# HYPERPLANNING

# Le guide pratique Comporte des tutoriels video

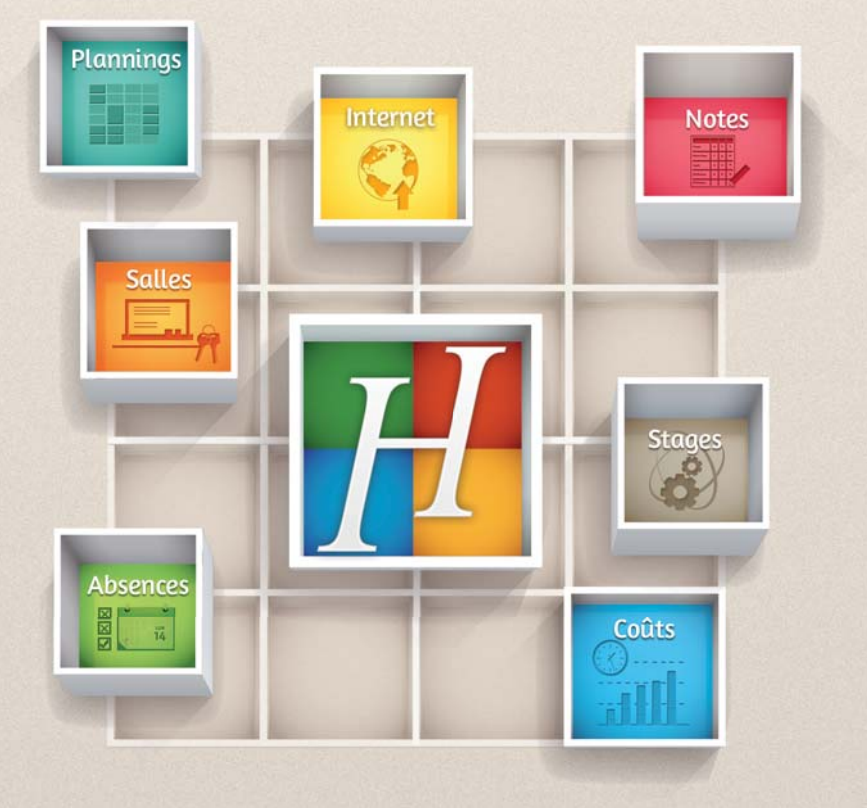

Le module de notation

Définir les profils d'utilisateurs

Import/Export automatique de données

Organiser une séance de rattrapage

Réserver une salle

Gérer les droits d'utilisation des salles

### Informer par e-mail

- Emplois du temps
- Modification de dernière minute
- Confirmation de réservation, etc.

Contacter l'assistance par e-mail

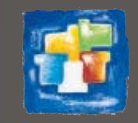

## Sommaire

Les tutoriels **O** en orange illustrent la fiche précédente.

### Administration

#### **Version Monoposte**

|         | Fiche 1 - Installation de l'application  | 5   |
|---------|------------------------------------------|-----|
| $\odot$ | Tutoriel : Installer l'application       | . 6 |
|         | Fiche 2 - Création de la base de données | 7   |
| $\odot$ | Tutoriel : Créer une base                | . 9 |
|         | Fiche 3 - Ouvrir la base de données      | 10  |
|         | Fiche 4 - Enregistrer la licence         | 12  |
| $\odot$ | Tutoriel : Enregistrer sa licence        | 13  |
|         | Fiche 5 - Mises à jour                   | 14  |

#### Version Réseau

|                                                          | - |
|----------------------------------------------------------|---|
| Fiche 6 - Présentation de la version Réseau              | 0 |
| Fiche 7 - Installation des applications18                | Θ |
| Fiche 8 - Conseils en matière de sécurité                |   |
| Fiche 9 - Paramétrer la connexion entre les applications |   |
| Fiche 10 - Paramétrer le Contrôleur 25                   |   |
| Fiche 11 - Paramétrer le Serveur                         |   |
| Fiche 12 - Créer un planning 27                          |   |
| Fiche 13 - Désigner l'administrateur d'un planning       |   |
| Fiche 14 - Ouvrir/fermer/supprimer un planning           |   |
| Fiche 15 - Associer une base au planning 32              |   |
| Fiche 16 - Mettre en service un planning35               |   |
| Fiche 17 - Paramétrer le Client                          |   |
| Fiche 18 - Se connecter au planning                      |   |
| Fiche 19 - Enregistrer la licence                        |   |
| Fiche 20 - Mises à jour41                                |   |

#### HYPERPLANNING.net

| Fiche 21 - Installer HYPERPLANNING.net                | 43  |         |
|-------------------------------------------------------|-----|---------|
| Fiche 22 - Présentation des différents espaces        | 48  |         |
| Fiche 23 - Paramétrer la page d'accueil               | 49  |         |
| Fiche 24 - Paramétrer l'accès à un Espace             | 50  |         |
| Fiche 25 - Définir le contenu publié                  | .51 |         |
| Fiche 26 - Définir les autorisations des enseignants  | 52  |         |
| Fiche 27 - Définir l'aspect des pages                 | 54  |         |
| Fiche 28 - Paramétrer les plannings                   | 55  |         |
| Fiche 29 - Afficher les cours sur un panneau lumineux | 58  | $\odot$ |

#### Service Web HYPERPLANNING

Fiche 30 - Mettre en route un Service Web HYPERPLANNING.....61

#### Gestion des utilisateurs

| Fiche 31 - Saisir les utilisateurs               | 66 |         |
|--------------------------------------------------|----|---------|
| Fiche 32 - Définir les profils d'autorisation    | 71 |         |
| Fiche 33 - Affecter des utilisateurs aux profils | 74 |         |
| Fiche 34 - Suivi des connexions utilisateurs     | 76 |         |
|                                                  |    | $\odot$ |

### **Base de données**

#### Manipulations sur la base

| Fiche 35 - Enregistrer les données [version Monoposte]79 |
|----------------------------------------------------------|
| Fiche 36 - Enregistrer les données [version Réseau]81    |

| Fiche 37 - Archiver et compacter une base manuellement | 83 |
|--------------------------------------------------------|----|
| Fiche 38 - Convertir une base                          | 84 |
| Fiche 39 - Le mode Usage exclusif                      | 86 |

#### Paramètres de la base

| Fiche 40 - Paramètres de l'établissement                      | . 88 |
|---------------------------------------------------------------|------|
| Fiche 41 - Libellés horaires                                  | . 89 |
| Tutoriel : Modifier les libellés horaires                     | 91   |
| Fiche 42 - 1er jour et jours fériés                           | . 92 |
| Fiche 43 - Pause déjeuner                                     | . 93 |
| Fiche 44 - Pauses / Intercours                                | . 94 |
| Fiche 45 - Clôturer une période                               | . 96 |
| Fiche 46 - Personnaliser les libellés des données principales | . 97 |
| Fiche 47 - Gérer des sites distants                           | . 98 |
| Fiche 48 - Activer les modules optionnels                     | . 99 |
| Fiche 49 - Définir des profils de messagerie                  | 101  |

#### Imports

| Fiche 50 - Importer un fichier texte                  | 103   |
|-------------------------------------------------------|-------|
| Tutoriel : Importer les enseignants et leurs matières | .107  |
| Tutoriel : Importer une liste de cours                | 108   |
| Fiche 51 - Import SQL depuis une base de données      | 109   |
| Fiche 52 - Importer depuis un annuaire LDAP           | . 110 |

### Utilisation

#### Personnaliser son espace de travail

| Fiche 53 - Présentation de l'espace de travail   | 112 |
|--------------------------------------------------|-----|
| Fiche 54 - Masquer durablement certaines données | 113 |
| Fiche 55 - Définir ses préférences               | 115 |
| Fiche 56 - Modifier son mot de passe             | 119 |

#### **Gestion des listes**

| Fiche 57 - Créer/modifier/supprimer une donnée dans une li | ste 121 |
|------------------------------------------------------------|---------|
| Fiche 58 - Personnaliser l'affichage des listes            | 123     |
| Fiche 59 - Copier une liste                                | 125     |
| Fiche 60 - Extraire des données dans une liste             | 126     |
| Fiche 61 - Organiser les données par famille               | 129     |

#### Utiliser l'éditeur de temps

| Fiche 62 - Présentation des différentes réglettes13 |
|-----------------------------------------------------|
| Fiche 63 - Utiliser les calendriers                 |
| Tutoriel : Personnaliser le calendrier par défaut   |

#### Promotions et groupes

| Fiche 64 - Saisir les groupes de TD et d'option | 139   |
|-------------------------------------------------|-------|
| Tutoriel : Créer les groupes de TD              |       |
| Fiche 65 - Gérer les liens TD/options           | 142   |
| Fiche 66 - Faire des regroupements (optionne    | l)145 |

#### Saisir les contraintes

| Fiche 67 - Utiliser les indisponibilités                   | 148 |
|------------------------------------------------------------|-----|
| Tutoriel : Saisir les contraintes                          | 150 |
| Fiche 68 - Définir des maxima (heures ou jours travaillés) | 151 |
| Fiche 69 - Utiliser les incompatibilités matières          | 152 |

#### Utiliser les modules et les cursus

| Fiche 70 - Saisir les cursus                    | 54 |
|-------------------------------------------------|----|
| Fiche 71 - Affecter des cursus à une promotion  | 56 |
| Fiche 72 - Créer les cours à partir des cursus1 | 57 |

#### Saisir les cours

| Fiche 73 - Saisir un cours réduit à une seule séance         | 159                  |
|--------------------------------------------------------------|----------------------|
| Fiche 74 - Saisir un cours fixe composé de plusieurs séances | s 1 <mark>6</mark> 1 |
| O Tutoriel : Saisir un cours semestriel                      |                      |
| Fiche 75 - Saisir un cours dont les séances changent de plac | ce 1 <b>64</b>       |
| Tutoriel : Placer des cours sur des créneaux variables       |                      |
| Fiche 76 - Renseigner la fiche cours                         |                      |
| Fiche 77 - Créer des cours sans les placer                   | 171                  |
| Tutoriel : Saisir une série de cours                         | 175                  |
| Fiche 78 - Utiliser les modèles de cours                     | 176                  |
| Fiche 79 - Verrouiller les cours créés                       | 178                  |
| Fiche 80 - Limiter les droits de modification des cours      |                      |

#### Modifier l'emploi du temps

| Fiche 81 - Ajouter une séance à un cours existant            | 181   |
|--------------------------------------------------------------|-------|
| O Tutoriel : Ajouter une séance                              | 182   |
| Fiche 82 - Déplacer un cours sur une grille d'emploi du temp | os183 |
| • Tutoriel : Modifier une seule séance                       | 186   |
| Fiche 83 - Déplacer des séances sur une grille de planning   | 187   |
| Fiche 84 - Annuler une séance                                | 189   |
| Fiche 85 - Modifier la durée d'un cours                      | 190   |
| Fiche 86 - Organiser une séance de rattrapage                | 191   |
| Fiche 87 - Permuter deux cours                               | 194   |
| Fiche 88 - Boucher un trou                                   | 196   |
| Fiche 89 - Chercher un remplaçant                            | 198   |
| O Tutoriel : Chercher un remplaçant                          | 200   |
| Fiche 90 - Voir les cours modifiés dans la liste             | 201   |

#### Générer automatiquement l'emploi du temps

| Fiche 91 - Utiliser le placement automatique             | 203 |
|----------------------------------------------------------|-----|
| Fiche 92 - Trouver des solutions pour les cours en échec | 208 |

#### Gérer les salles

|         | Fiche 93 - Chercher une salle libre pour un cours        | .210 |
|---------|----------------------------------------------------------|------|
| $\odot$ | Tutoriel : Trouver une salle libre                       | .212 |
| $\odot$ | Tutoriel : Affecter une salle à un enseignant            | .213 |
|         | Fiche 94 - Chercher une salle libre et un créneau        | .214 |
|         | Fiche 95 - Réserver une salle                            | .216 |
|         | Fiche 96 - Limiter l'accès aux salles                    | .218 |
|         | Fiche 97 - Faire une demande de réservation de salle     | .219 |
|         | Fiche 98 - Traiter les demandes de réservation de salles | 220  |
|         | Fiche 99 - Joindre des documents aux salles              | 225  |
|         | Fiche 100 - Gérer les salles à ouvrir/fermer             | 226  |
|         |                                                          |      |

#### Optimiser l'occupation des locaux

| Fiche 101 - Créer un groupe de salles 22                    | 29 |
|-------------------------------------------------------------|----|
| Fiche 102 - Réserver la salle d'un groupe pour un cours     | 32 |
| Fiche 103 - Affecter les salles aux cours automatiquement 2 | 33 |
| Fiche 104 - Utiliser les groupes de salles à d'autres fins2 | 34 |

#### Consulter les états récapitulatifs

| Fiche 105 - Consulter les décomptes horaires                    | 236 |
|-----------------------------------------------------------------|-----|
| Fiche 106 - Visualiser l'occupation des ressources              | 238 |
| Fiche 107 - Accéder au récapitulatif des cours d'une ressource. | 239 |
| Fiche 108 - Visualiser les semaines de présence des ressources  | 240 |

#### Gérer les stages

| Fiche 109 - Saisir les stages des étudiants 242 |
|-------------------------------------------------|
|-------------------------------------------------|

#### Gérer les absences

| Fiche 110 - Saisir l'absence d'un étudiant | 246 |
|--------------------------------------------|-----|
| Fiche 111 - Gérer les feuilles d'appel     | 248 |
| Fiche 112 - Comptabilisation des absences  | 250 |

#### Notes

| Fiche 113 - Création d'un service de notation2                | 53  |
|---------------------------------------------------------------|-----|
| Fiche 114 - Saisie des notes 2                                | 55  |
| Fiche 115 - Maquettes des bulletins et des relevés de notes 2 | 58  |
| Fiche 116 - Saisie des appréciations2                         | 60  |
| Fiche 117 - Clôturer des périodes2                            | 261 |

#### Communiquer

| Fiche 118 - Imprimer une liste 263                                          |
|-----------------------------------------------------------------------------|
| Fiche 119 - Imprimer les emplois du temps 264                               |
| Fiche 120 - Imprimer le planning des salles                                 |
| Fiche 121 - Imprimer un courrier 266                                        |
| Fiche 122 - Imprimer les étiquettes avec les adresses                       |
| Fiche 123 - Paramétrer la messagerie électronique 268                       |
| Fiche 124 - Envoyer un document par e-mail                                  |
| O Tutoriel : Envoyer les emplois du temps par e-mail                        |
| Fiche 125 - Préparer des courriers ou des SMS types 272                     |
| Fiche 126 - Envoyer des courriers / des SMS liés aux absences 274           |
| Fiche 127 - Envoyer des e-mails 277                                         |
| Fiche 128 - Envoyer des SMS 278                                             |
| Fiche 129 - Alerte changement/annulation                                    |
| Tutoriel : Informer les enseignants et les étudiants d'une modification .28 |
| Fiche 130 - Joindre le service d'assistance par e-mail 282                  |
| Fiche 131 - Publier les emplois du temps en HTML 283                        |

#### Exports

| Fiche 132 - Exporter les données vers un fichier texte | 286 |
|--------------------------------------------------------|-----|
| Fiche 133 - Exporter vers PRONOTE                      | 287 |
| Fiche 134 - Exporter la base au format SQL             | 289 |
| Fiche 135 - Exporter au format iCal                    | 290 |

#### Fonctionnalités CFA

| Fiche 136 - Paramétrages préliminaires                   | 292 |
|----------------------------------------------------------|-----|
| Fiche 137 - Saisie des heures dues par chaque enseignant | 295 |
| Fiche 138 - Outils de supervision                        | 296 |
| Fiche 139 - Impression des emplois du temps CFA          | 300 |

#### Annexes

| Index                                     |  |
|-------------------------------------------|--|
| Glossaire                                 |  |
| Contrat de licence de l'utilisateur final |  |
| Conditions de vente                       |  |
| Crédits                                   |  |
| Avertissement                             |  |
|                                           |  |

LE GUIDE PRATIQUE Administration

## VERSION MONOPOSTE

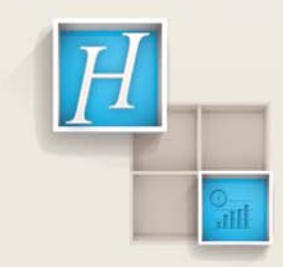

## Fiche 1 - Installation de l'application

À SAVOIR : cette version comporte une seule application. Afin de profiter de la dernière mise à jour, téléchargez le fichier d'installation HYPERPLANNING Monoposte directement sur www.index-education.com.

#### 1 - Configuration conseillée

Environnements compatibles : Windows 8 - Windows 7 – Windows Vista - Windows XP Pro Service Pack 3

#### Matériel :

- Microprocesseur : Pentium 4 3Ghz 2Go Ram
- Disque dur : 100 Mo d'espace libre, type SSD (conseillé pour un accès rapide)
- Écran : permettant un affichage en 1600 x 1280

Les informations ci-dessus sont données à titre indicatif. HYPERPLANNING Monoposte fonctionne avec une configuration inférieure et est plus agréable à utiliser avec une configuration supérieure.

Remarque : l'ensemble des fichiers, à l'issue de l'installation de la version Monoposte, occupent une place de 40 Mo. L'espace à prévoir pour la gestion des bases de données est difficilement quantifiable dans la mesure où il dépend du volume de données à gérer et du nombre de sauvegardes qui seront réalisées. À titre d'exemple, une base de données moyenne (300 enseignants, 50 promotions, 2000 cours) a une taille de 1 Mo.

Les interfaces sont plus adaptées à des résolutions écran importantes (1600 x 1280). Il est toutefois possible d'utiliser HYPERPLANNING avec des résolutions plus petites. Certaines fenêtres sont alors munies d'ascenseur.

#### 2 - Emplacement des fichiers par défaut

Par défaut, HYPERPLANNING s'installe dans le dossier C:\Program Files > Index Education > HYPERPLANNING 2013 > Monoposte (créé lors de l'installation).

## anciennes versions.

#### 3 - Travailler en mode évaluation

Tant que vous n'avez pas enregistré votre licence, vous êtes en mode évaluation. Ce mode permet de commencer à travailler avant d'avoir enregistré votre licence ou de travailler temporairement (8 semaines maximum) depuis un autre poste que celui depuis lequel vous avez enregistré votre licence. Seules les fonctionnalités liées à l'impression, à l'export vers un fichier texte et l'édition de pages HTML ne sont pas disponibles.

L'application peut être installée sur des postes Linux ou Mac via les logiciels Wine ou CrossOver.

L'installation d'HYPERPLANNING2013

ne nécessite pas la désinstallation des

HYPERPLANNING 2013 > Administration > Version Monoposte Fiche 1 - Installation de l'application

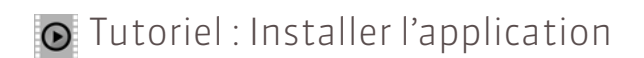

# Installer l'application

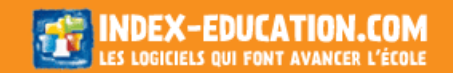

## Fiche 2 - Création de la base de données

À SAVOIR : quelques secondes suffisent pour créer une base de données. Vous pouvez créer une nouvelle base vide ou partir d'une ancienne base, celle de l'année dernière par exemple.

#### 1 - Créer une nouvelle base vide

🐼 Depuis la page d'accueil du logiciel

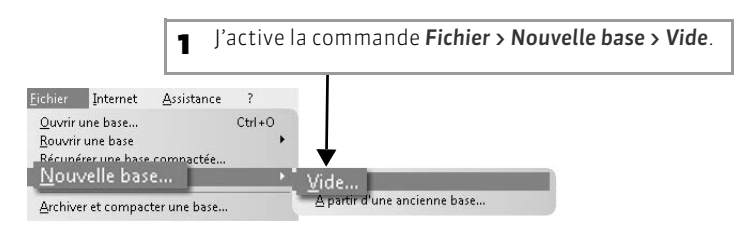

#### >> Paramétrer la grille horaire de la nouvelle base

#### 😰 Dans la fenêtre Paramétrage de la grille horaire

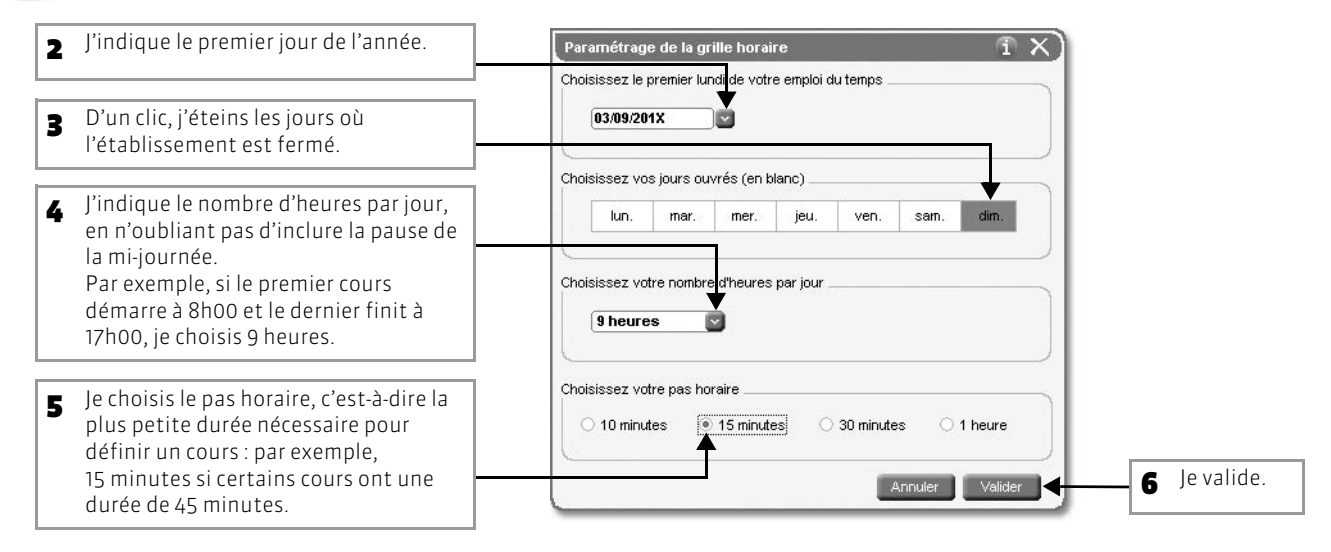

#### >> Nommer et enregistrer la nouvelle base

#### 区 Dans la fenêtre Créer une base

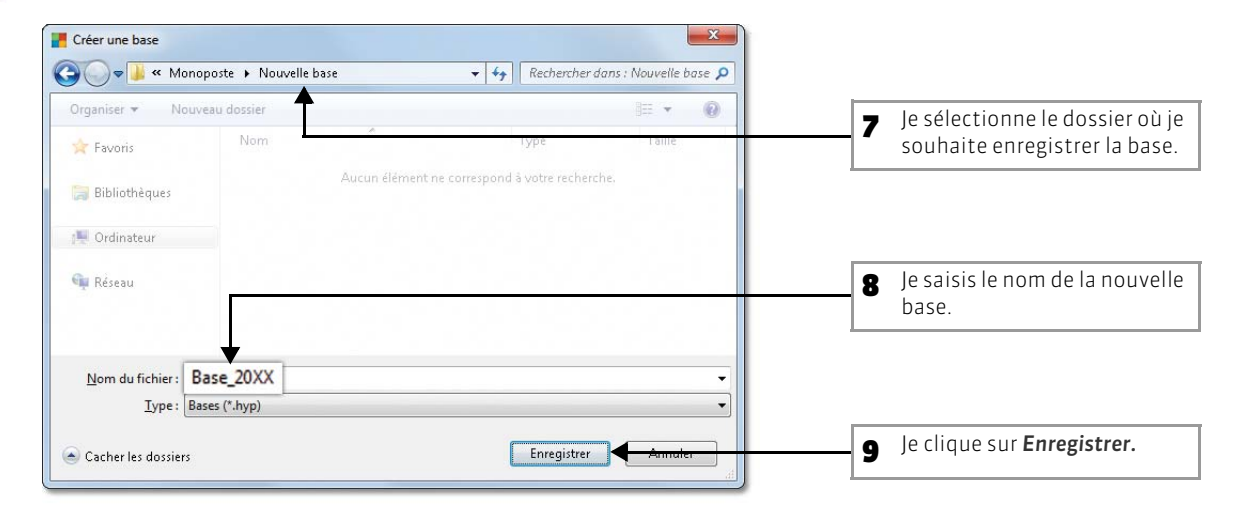

#### 2 - Récupérer une ancienne base

😰 Depuis la page d'accueil du logiciel

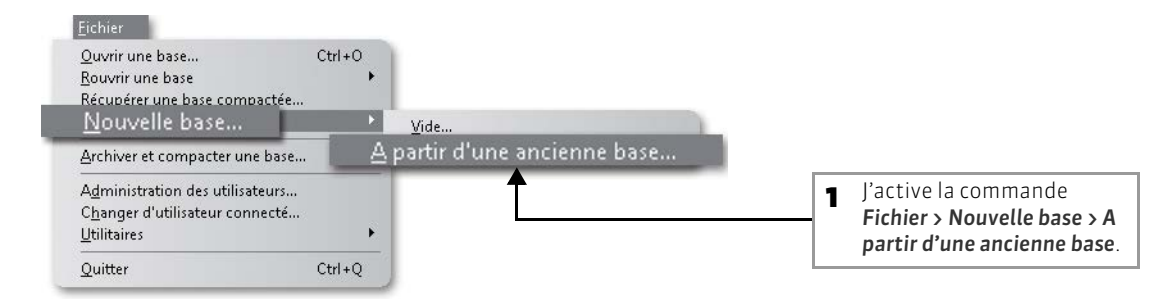

#### 区 Dans la fenêtre Ouvrir

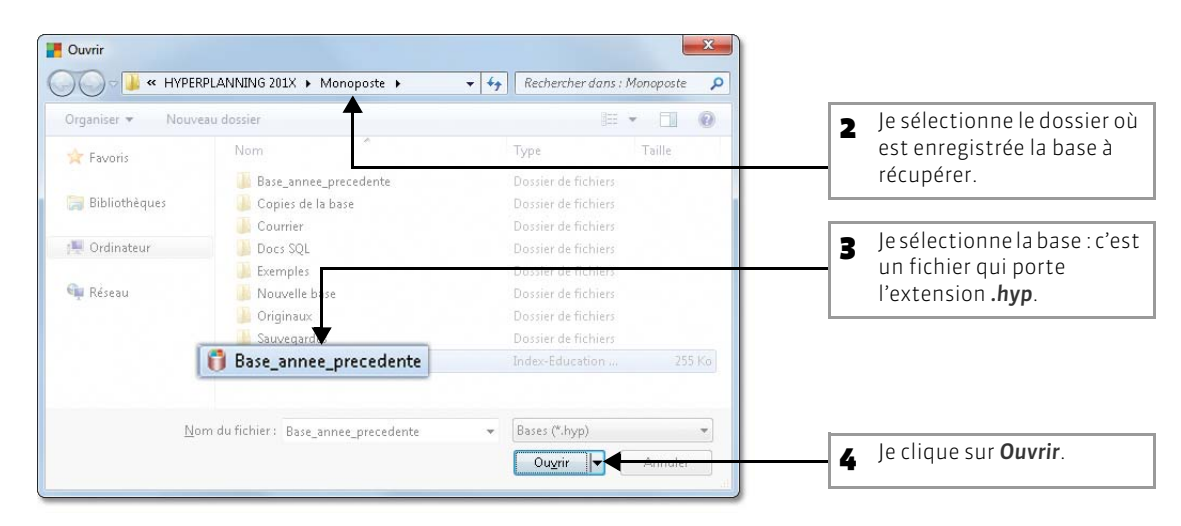

🐼 Dans la fenêtre Nouvelle base à partir d'une ancienne base

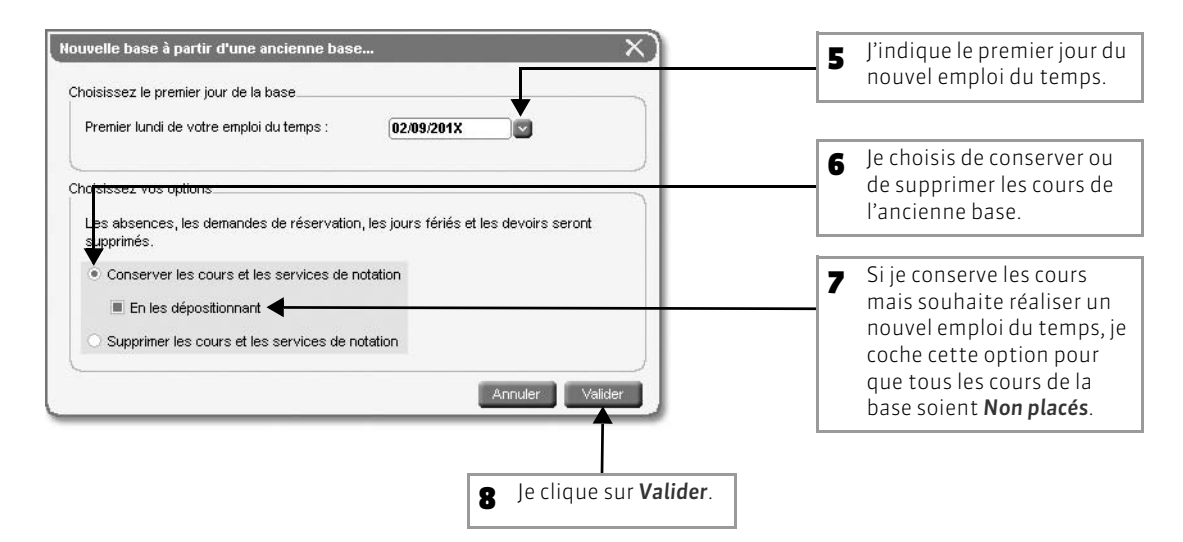

#### >> Pour modifier la grille horaire

Pour modifier la grille horaire d'une ancienne base, il faut la convertir (voir page 84).

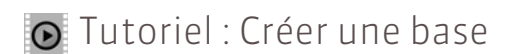

## Créer une base et préciser le premier jour de l'année

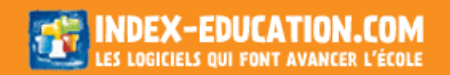

## Fiche 3 - Ouvrir la base de données

À SAVOIR : la base de données est le fichier contenant toutes les informations relatives à l'emploi du temps. En version Monoposte, un seul utilisateur travaille sur la base.

#### 1 - Lancement d'HYPERPLANNING Monoposte

HYPERPLANNING Monoposte doit être lancé du poste où il est installé. Vous pouvez utiliser le raccourci créé sur le **Bureau** à l'installation.

#### 2 - Identification

🐼 Après avoir lancé le logiciel

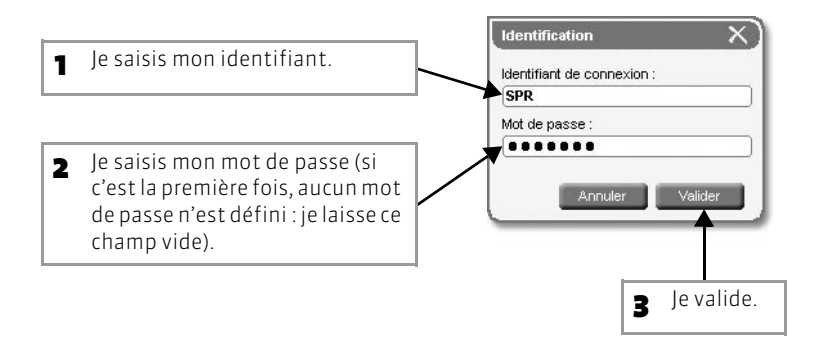

SPR est l'identifiant de connexion de l'administrateur de la base.

#### 3 - Choix de la base à ouvrir

😰 Depuis la page d'accueil du logiciel

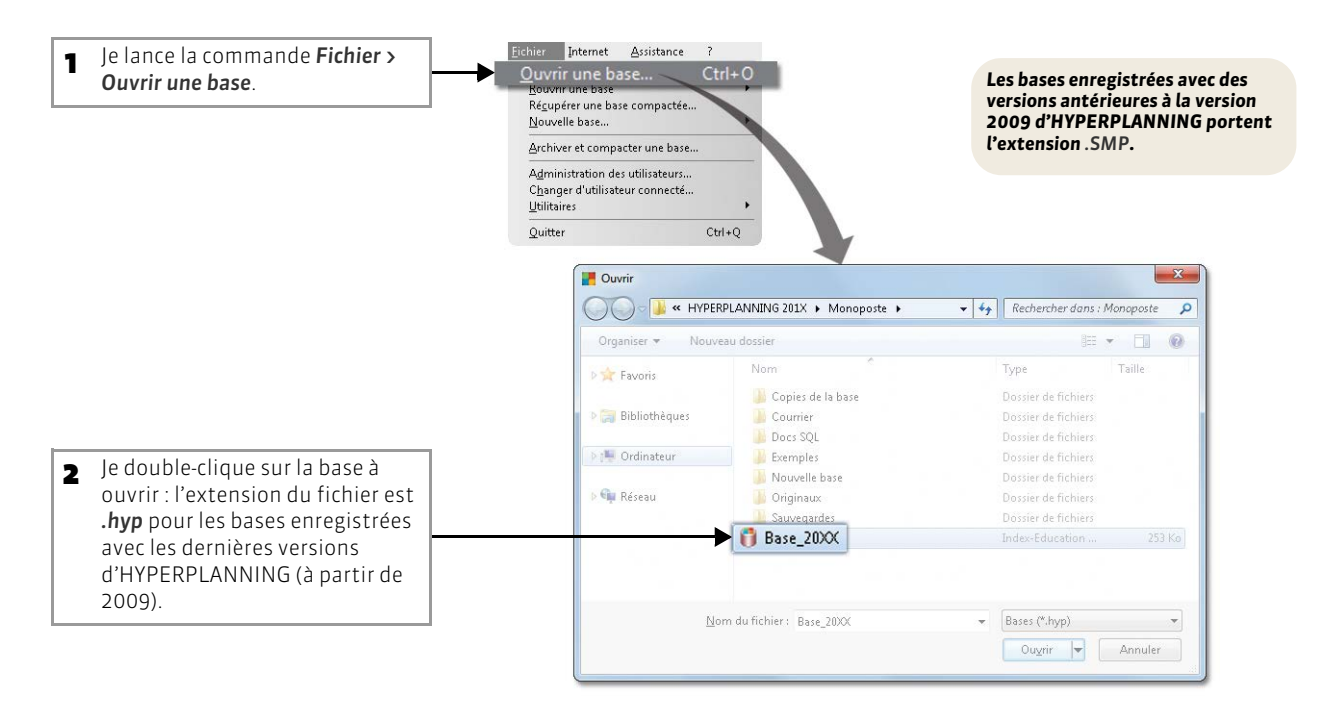

>> Pour ouvrir une base sur laquelle on a travaillé précédemment Vous utilisez la commande Fichier > Rouvrir une base : HYPERPLANNING propose les dernières bases ouvertes classées chronologiquement.

#### >> Pour ouvrir une base compactée

Vous pouvez être amené à ouvrir une base qui a été compactée auparavant. Pour cela, vous utilisez la commande Fichier > Récupérer une base compactée : après avoir désigné la base (fichier avec une extension .zip), vous pouvez l'enregistrer sous un autre nom.

#### 4 - PRATIQUE : la recherche automatique de base

La recherche automatique de bases permet de rechercher sur vos disques une base dont vous saisissez le nom ou de lister toutes les bases HYPERPLANNING si vous ne vous rappelez plus du nom de la base à ouvrir.

#### 😰 Menu Fichier > Utilitaires > Re chercher une base

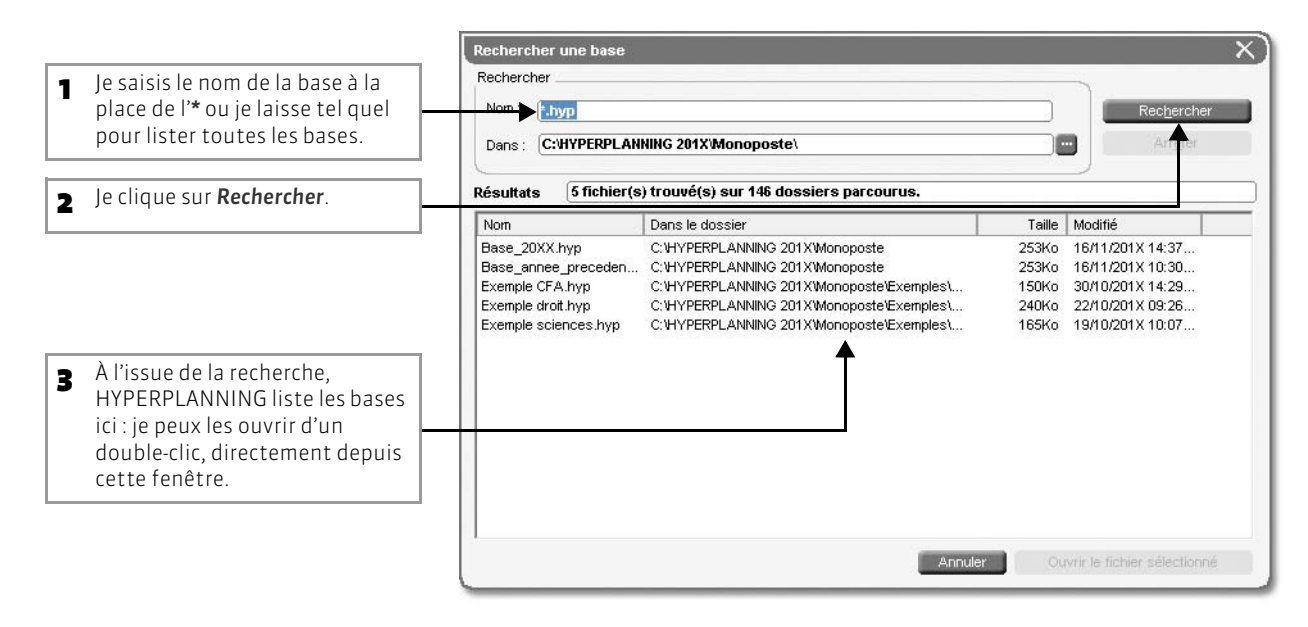

## Fiche 4 - Enregistrer la licence

À SAVOIR : pour utiliser HYPERPLANNING au-delà des 8 semaines d'évaluation, vous devez enregistrer votre licence .

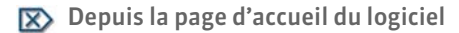

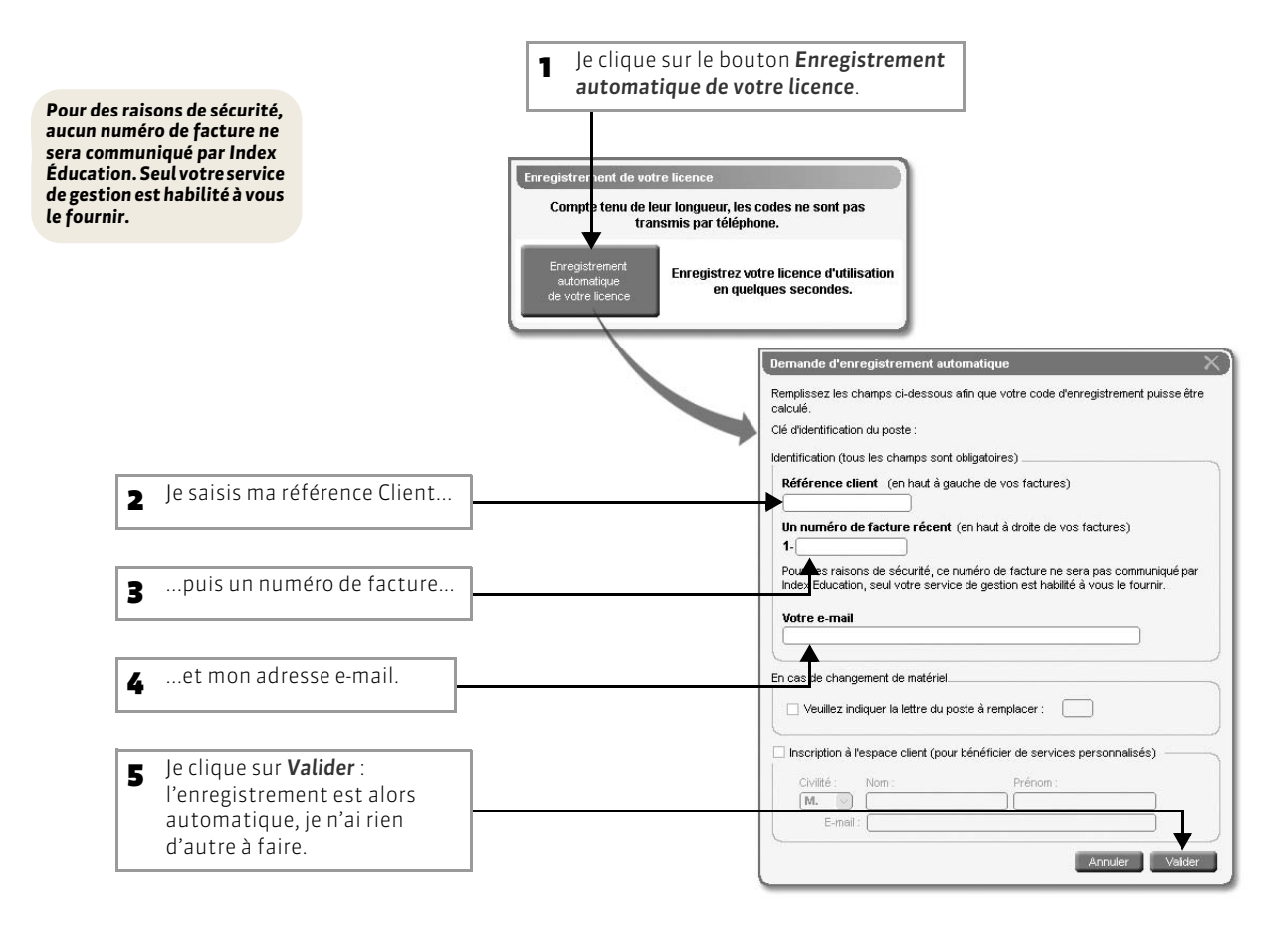

#### >> Si l'enregistrement automatique n'a pas fonctionné

Si, à cette étape, un message d'erreur s'affiche, l'enregistrement automatique n'est pas possible (problème de connexion Internet, configuration du réseau, du pare-feu, etc.). On vous propose alors d'envoyer votre demande par e-mail ou par fax.

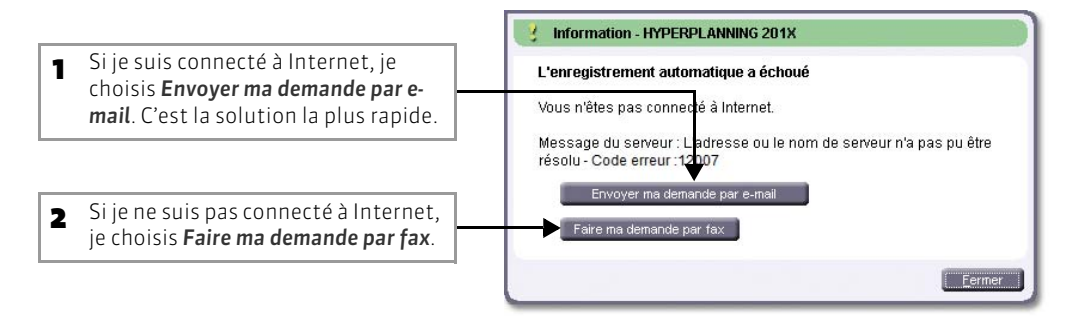

Dans les deux cas, une fois que j'ai reçu mon code d'enregistrement, j'active la commande Fichier > Utilitaires > Saisir votre code d'enregistrement et je saisis (fax) ou copie-colle (e-mail) le code reçu.

HYPERPLANNING 2013 > Administration > Version Monoposte Fiche 4 - Enregistrer la licence

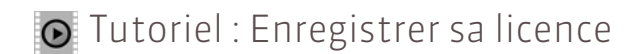

# Enregistrer sa licence

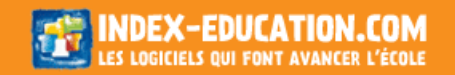

## Fiche 5 - Mises à jour

#### 1 - Mise à jour de l'application

Durant l'année, des sous-versions sont mises à la disposition des utilisateurs ayant une version enregistrée. Chaque mise à jour est accompagnée d'un rapport détaillé des modifications, corrections et ajouts apportés (rubrique Assistance > Améliorations > HYPERPLANNING sur notre site Internet).

Pour être informé par e-mail des mises à jour disponibles, inscrivez-vous à notre Espace Clients.

#### >> Mise à jour manuelle

Pour mettre à jour une application, il suffit de se connecter à notre site www.index-education.com et de télécharger la dernière version de l'application dans Télécharger > HYPERPLANNING.

#### >> Mise à jour automatique

Lorsque vous lancez HYPERPLANNING Monoposte, si une mise à jour est disponible sur notre site, on vous propose de l'installer.

Vous pouvez désactiver cette fonctionnalité via la commande Assistance > Désactiver la mise à jour automatique.

#### 2 - Mise à jour de la licence

Pour mettre à jour la licence, lancez la commande Fichier > Utilitaires > Enregistrement automatique de votre licence, puis suivez à nouveau la procédure décrite précédemment.

Vous devez mettre à jour le code d'enregistrement quand :

- vous renouvelez votre licence annuelle (cet enregistrement peut se faire 48 heures ouvrées après l'envoi par fax de votre accord pour le renouvellement);
- vous changez le poste sur lequel est installé HYPERPLANNING Monoposte ;
- vous effectuez le formatage du disque dur ;
- vous avez acquis la version de consultation;
- vous avez acquis la version VS;
- vous vous êtes inscrit au service d'envoi des SMS.

LE GUIDE PRATIQUE Administration

## VERSION RÉSEAU

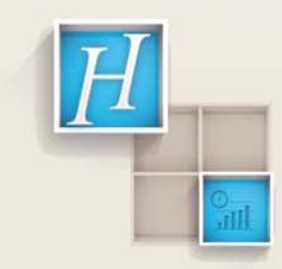

## Fiche 6 - Présentation de la version Réseau

#### À SAVOIR : la version Réseau est constituée de plusieurs applications.

#### 1 - Description des programmes de la version Réseau

#### >> 3 applications pour fonctionner en réseau

- Le Contrôleur HYPERPLANNING C gère l'utilisation de vos licences. Il s'installe sur un poste auquel peuvent accéder les autres applications HYPERPLANNING. Il doit être lancé du poste où il est installé.
- Le Serveur HYPERPLANNING S gère vos données. Il s'installe sur un poste ayant accès au Contrôleur. Un Serveur permet de mettre en service une seule base à la fois. Pour mettre en service plusieurs plannings simultanément, lancez plusieurs Serveurs : vous pouvez exécuter plusieurs Serveurs sur une même machine si celle-ci est suffisamment puissante.
- Le Client HYPERPLANNING C permet aux utilisateurs de travailler sur les données. Il s'installe sur des postes ayant accès au Contrôleur ou au Serveur. Vous pouvez installer le Client sur un seul poste, accessible à tous les utilisateurs, puis créer des raccourcis sur chaque poste utilisateur mais dans ce cas, la mise à jour automatique est impossible : il faudra mettre à jour manuellement le Client (voir page 41).

#### >> Des applications complémentaires

- HYPERPLANNING.net @ permet de publier en temps réel des données sur Internet. Il s'installe sur un poste ayant accès au Contrôleur et/ou au Serveur.
- Le Service Web HYPERPLANNING W permet d'échanger des données avec d'autres logiciels. Il s'installe sur un poste ayant accès au Contrôleur et/ou au Serveur. Il est conseillé d'installer le Service Web sur le même poste qu'HYPERPLANNING.net.

#### >> Peut-on installer toutes les applications sur un même poste ?

C'est techniquement possible si votre machine est suffisamment puissante. Attention, si vous décidez d'installer toutes les applications sur un même poste, nous vous recommandons vivement d'isoler le Serveur HYPERPLANNING et HYPERPLANNING.net sur des partitions dédiées différentes de la partition système.

#### >> Téléchargement des applications

Pour profiter des dernières mises à jour, téléchargez la dernière version de chaque application sur : http://www.index-education.com.

L'installation d'HYPERPLANNING2013 ne nécessite pas la désinstallation des anciennes versions.

#### 2 - Configuration conseillée

#### >> Machine pour le Contrôleur 💽, le Serveur 🛐 et HYPERPLANNING.net @:

**Environnements conseillés :** Windows Serveur 2008 ou Windows Serveur 2012. Les environnements spécifiques "Serveurs" ne sont pas indispensables, bien qu'ils soient optimisés pour faire fonctionner les applications Serveur.

Environnements compatibles : Windows 8 - Windows 7 – Windows Vista – Windows XP Pro Service Pack 3.

#### Matériel :

- Microprocesseur : Pentium 4 3Ghz 3Go Ram
- Bande passante : Connexion type ADSL / Câble avec un débit de 1024 KBits en réception et 256 Kbits en émission
- Écran : permettant un affichage en 1280 x 1024
- Disque dur : 300 Mo d'espace libre. Type SSD (conseillé pour un accès plus rapide)

Techniquement ces 3 applications peuvent être installées sur la même machine. Dans la majorité des cas, HYPERPLANNING.net sera installé sur une machine différente.

#### Espace disque occupé par application :

- Contrôleur : 31,3 Mo
- Serveur : 39,2 Mo
- HYPERPLANNING.net: 38,3 Mo

Les applications peuvent être installées sur des postes Linux ou Mac via les logiciels Wine ou CrossOver. L'espace à prévoir pour la gestion des bases de données est difficilement quantifiable dans la mesure où il dépend du volume des données à gérer et du nombre d'archives que vous souhaitez conserver. Les informations ci-dessus sont données à titre indicatif. Les applications HYPERPLANNING fonctionnent avec une configuration inférieure et sont plus agréables à utiliser avec une configuration supérieure. Dans la mesure où le Serveur gère toutes les requêtes de tous les utilisateurs, la performance de la machine ainsi que celle du réseau sont prépondérantes pour un fonctionnement de qualité.

#### >> Machine pour le Client 🛃 et pour le Service Web 👿 :

Environnements compatibles : Windows 8 - Windows 7 – Windows Vista – Windows XP Pro Service Pack 3.

#### Matériel :

- Microprocesseur : Pentium 3 2Ghz 2Go Ram
- Écran : permettant un affichage en 1280 x 1024
- Disque dur : 120 Mo d'espace libre

Plus haute est la résolution, meilleur est le confort de l'utilisateur.

#### Espace disque occupé par application :

- Client : 49,4 Mo
- Service Web : 60,7 Mo

## Fiche 7 - Installation des applications

À SAVOIR : pour installer les applications, vous devez les télécharger une à une depuis le site Internet d'Index Education (www.index-education.com).

#### 1 - Télécharger les applications

Depuis la page Télécharger > HYPERPLANNING, téléchargez une à une les applications de HYPERPLANNING version Réseau : le Contrôleur, le Serveur et le Client.

#### 2 - Installer et démarrer les applications

#### >> Installation du Contrôleur HYPERPLANNING

Le Contrôleur s'installe sur un poste (plus d'infos sur les configurations requises, voir page 16) auquel peuvent accéder les autres applications HYPERPLANNING. Il ne peut être lancé que du poste où il est installé. Utilisez le raccourci créé sur votre Bureau ou la commande Démarrer > Programmes > HYPERPLANNING Réseau 2013 > Contrôleur HYPERPLANNING 2013.

#### >> Installation du Serveur HYPERPLANNING

Un Serveur s'installe sur un poste (plus d'infos sur les configurations requises, voir page 16) ayant accès au Contrôleur. Pour démarrer un Serveur, utilisez le raccourci créé sur votre Bureau ou activez la commande Démarrer > Programmes > HYPERPLANNING Réseau 2013 > Serveur HYPERPLANNING 2013.

#### >> Installation du Client HYPERPLANNING : faut-il installer le Client sur tous les postes ?

- Techniquement, il n'y a aucune obligation. 2 schémas d'installation sont possibles :
- on installe le Client sur le disque local de chaque utilisateur. Dans ce cas, une installation « silencieuse » permet d'éviter une intervention sur chaque poste ;
- on installe le Client sur un disque partagé et commun à tous les utilisateurs. Seul un raccourci est nécessaire pour chaque utilisateur.

Ces 2 schémas peuvent cohabiter. Vous effectuerez votre choix en fonction des droits des utilisateurs sur leur machine.

Autre élément participant au choix du schéma d'installation : utiliserez-vous la mise à jour automatique du Client ?

- Si oui, il est préférable d'installer le Client sur chaque poste. Cela permet une souplesse d'utilisation dans la mesure où tour à tour, au moment où chaque utilisateur se connecte au Serveur, la mise à jour se fait automatiquement sans perturber les autres utilisateurs.
- Si non, dans le cadre d'une installation unique par l'administrateur, ce dernier doit réaliser la mise à jour manuellement.

Pour démarrer le Client HYPERPLANNING, utilisez le raccourci C. Si l'application a été installée sur le poste, vous pouvez utiliser la commande Démarrer > Programmes > HYPERPLANNING Réseau 2013 > Client HYPERPLANNING 2013.

#### 3 - Travailler en mode évaluation

Tant que vous n'avez pas enregistré votre licence, vous êtes en mode évaluation. Ce mode permet de commencer à travailler avant d'avoir enregistré votre licence ou de travailler temporairement (8 semaines maximum) depuis un autre poste que celui depuis lequel vous avez enregistré votre licence. Seules les fonctionnalités liées à l'impression, à l'export vers un fichier texte et l'édition de pages HTML ne sont pas disponibles. Pour utiliser HYPERPLANNING au-delà des 8 semaines d'évaluation, vous devez disposer d'un code d'enregistrement (voir page 40).

#### 4 - Créer des services Windows pour le Contrôleur et le Serveur HYPERPLANNING

#### >> Pour le Contrôleur et le Serveur (conseillé)

Le Contrôleur et le Serveur peuvent s'exécuter comme un service Windows, c'est-à-dire s'exécuter à chaque démarrage de la machine où il est installé. Pour cela, activez la commande Fichier > Créer le service Windows associé qui prendra effet à partir du prochain démarrage de l'ordinateur.

#### Ne plus exécuter le Serveur HYPERPLANNING comme un service Windows

Pour ne plus exécuter l'application comme un service Windows, vous devez fermer celle qui est lancée en tant que service, la relancer manuellement, puis activer la commande Fichier > Supprimer le service Windows associé (ou Supprimer tous les services Windows HYPERPLANNING si vous souhaitez agir sur toutes les applications HYPERPLANNING installées sur le même poste). Pour utiliser cette commande sur le Serveur, un planning doit être chargé.

## Fiche 8 - Conseils en matière de sécurité

À SAVOIR : en version Réseau, HYPERPLANNING met à votre disposition des outils destinés à restreindre l'accès (adresses IP) au Contrôleur et au Serveur. Ces outils ont été conçus pour se prémunir d'agissements malveillants. Selon la configuration de votre réseau, ils ne sont pas forcément nécessaires. Cependant, ils apportent un complément de sécurité.

#### 1 - Préconisations standards

L'utilisation d'HYPERPLANNING en Réseau et la publication des données sur Internet impliquent le respect de consignes standards de sécurité :

- avoir un routeur équipé d'un pare feu ;
- mettre à jour son système d'exploitation régulièrement ;
- équiper ses machines d'un anti-virus mis à jour régulièrement.

#### 2 - Préconisations particulières à HYPERPLANNING

#### >> Localisation de la base de données

Enregistrez la base de données dans un dossier non partagé accessible uniquement par le Serveur. Vos données ne doivent pas se trouver sur la même partition qu'HYPERPLANNING.net.

#### >> Partition des disques

Installez le Serveur, HYPERPLANNING.net et le Service Web sur des partitions différentes de la partition système et dans des dossiers non partagés. Si vous utilisez une seule machine, n'installez pas le Serveur et HYPERPLANNING.net sur la même partition.

#### >> Exécution des applications comme services Windows®

Il est préconisé d'exécuter comme des services Windows : le Contrôleur (voir page 18), le Serveur (voir page 18), HYPERPLANNING.net (voir page 43) et le Service Web (voir page 61).

#### >> Verrouillage des applications

Par défaut, les applications sont verrouillées automatiquement après 3 minutes d'inactivité : l'utilisateur doit à nouveau s'identifier pour déverrouiller l'application. Pour modifier le délai d'inactivité, faites un clic droit sur le cadenas 🚮 situé en haut à droite puis choisissez dans le menu un nouvelle durée.

Si le poste est accessible à d'autres personnes, vous pouvez verrouiller manuellement une application dès que vous avez fini de l'utiliser. Pour cela, cliquez sur le cadenas 🔂.

#### 3 - Définition des paramètres de sécurité du Contrôleur HYPERPLANNING

Toute modification des paramètres de sécurité nécessite l'arrêt du Contrôleur (voir page 25).

区 Onglet Sécurité du Contrôleur 💽

#### >> Gestion des adresses pouvant se connecter au Contrôleur

Vous pouvez saisir les adresses IP des postes auxquels vous souhaitez autoriser ou interdire l'accès au Contrôleur.

#### Adresses privilégiées

Les adresses privilégiées sont celles que vous considérez comme sûres. Une fois définie comme privilégiée, une adresse acquiert tous les droits. Plus aucun contrôle n'est effectué sur ses connexions.

#### Adresses contrôlées

Les adresses IP peuvent être gérées de deux manières :

- par interdiction : vous définissez les adresses interdites. Toutes les autres adresses pourront se connecter et seront soumises au niveau de contrôle défini sur la réglette.
- par autorisation : vous définissez les adresses autorisées à se connecter au Contrôleur. Elles seront soumises au niveau de contrôle défini sur la réglette. Les adresses IP non mentionnées ne pourront pas se connecter au Contrôleur.

En fonction de la configuration de votre réseau, choisissez la méthode qui convient le mieux à vos besoins :

- Si vous souhaitez autoriser toutes les adresses du réseau à se connecter sauf quelques-unes, choisissez la gestion par interdiction. Vous ne saisirez que les adresses interdites.
- Si vous souhaitez exercer un contrôle total des connexions, choisissez la gestion par autorisation. Ainsi, vous interdisez l'accès à toutes les adresses qui ne sont pas explicitement saisies.

| aramètres de sécurité |                   |                     |    |                                         |                    |         |
|-----------------------|-------------------|---------------------|----|-----------------------------------------|--------------------|---------|
| resses privilégiées   | Adresses contr    | ôlées.              |    | 🔲 Filtrage des applicati                | ons                |         |
| De A                  | Gérer les adres   | ses par interdictio | n  | Connecter HP Server                     | /eur uniquement de | epuis : |
| Nouvelle adresse >    | O Gérer les adres | ses par autorisati  | on | De                                      | A                  |         |
|                       | D                 |                     |    | < Nouvelle adresse                      | ;>                 |         |
|                       | < Nouvelle adress | e>                  |    |                                         |                    |         |
|                       |                   |                     |    | <ul> <li>Interdire ces adres</li> </ul> | sses pour :        | 3       |

#### Niveau de contrôle des adresses IP (non privilégiées)

Toutes les adresses non privilégiées autorisées à se connecter au Contrôleur sont soumises à des contrôles qui permettent de suspendre les adresses considérées comme potentiellement « dangereuses » : envoi de données non conformes, saisies répétées de mot de passe erroné, etc.

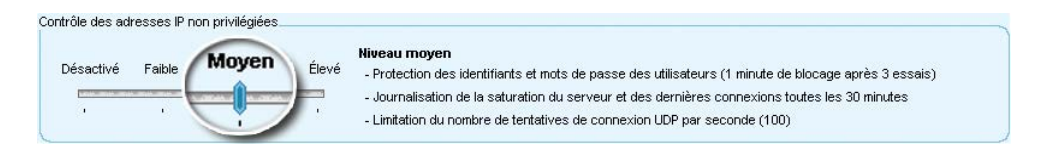

La réglette de contrôle des adresses IP propose 3 niveaux de sécurité (Faible/Moyen/Élevé) auxquels sont associés différents contrôles par défaut, détaillés à droite de la réglette. Le niveau Moyen est généralement suffisant pour un réseau simple. Dans le cas où le Client peut se connecter depuis l'extérieur du réseau de l'établissement, nous vous conseillons de ne pas désactiver le niveau de contrôle.

#### >> Filtrage des applications

Dans le Contrôleur, le filtrage des applications consiste à déterminer à partir de quelles adresses IP le Serveur sera autorisé à se connecter. Si vous n'activez pas le filtrage, toutes les adresses (privilégiées et contrôlées) pourront se connecter en tant que Serveur.

Si vous activez le filtrage, le Serveur ne pourra se connecter au Contrôleur qu'à partir des adresses que vous aurez définies. Pour plus de sécurité, vous pouvez interdire à ces adresses de se connecter aussi en tant que Client, HYPERPLANNIG.net et Service Web (cochez les options correspondantes).

| De             | A              |
|----------------|----------------|
| Nouvelle adres | sse >          |
| 192.225.221.32 | 192.225.221.32 |
|                |                |

#### 4 - Définition des paramètres de sécurité du Serveur HYPERPLANNING

Toute modification des paramètres de sécurité d'un Serveur nécessite l'arrêt de la mise en service de son planning (voir page 35).

😰 Onglet Sécurité du Serveur 🛐

#### >> Gestion des adresses pouvant se connecter au Serveur

Tous les outils permettant d'autoriser ou d'interdire les connexions d'adresses IP décrits précédemment sont également disponibles dans l'onglet Sécurité du Serveur. Ils fonctionnent de la même manière que ceux du Contrôleur (voir page 20).

#### >> Filtrage des applications

Dans le Serveur, le filtrage des applications consiste à restreindre les adresses à partir desquelles HYPERPLANNING.net et le Service Web sont autorisés à se connecter. Dans le cas où vous décidez de filtrer les connexions de ces deux applications, vous pouvez également interdire la connexion de ces mêmes adresses au Client.

| De                                                                           | A                                                                               |  |
|------------------------------------------------------------------------------|---------------------------------------------------------------------------------|--|
| < Nouvelle adre:                                                             | sse >                                                                           |  |
| 192.168.175.31                                                               | 192.168.175.31                                                                  |  |
|                                                                              |                                                                                 |  |
| Interdire ces ac<br>Connecter HPSe                                           | dresses pour HPClient                                                           |  |
| <ul> <li>Interdire ces ad</li> <li>Connecter HPSe</li> <li>De</li> </ul>     | dresses pour HPClient<br>rviceWeb uniquement :                                  |  |
| Interdire ces ac<br>Connecter HPSe<br>De<br>Nouvelle adres                   | dresses pour HPClient<br>rviceWeb uniquement :<br>A<br>sse >                    |  |
| Interdire ces ac<br>Connecter HPSe<br>De<br>Nouvelle adres<br>192.168.175.32 | dresses pour HPClient<br>erviceWeb uniquement :<br>A<br>sse ><br>192.168.175.32 |  |

#### 5 - Voir les connexions

Dans l'onglet Sécurité du Contrôleur et du Serveur, l'affichage Liste des connexions permet de visualiser les dernières connexions, et le cas échéant, les adresses suspendues. Cette liste des connexions peut aussi permettre, en cas de problème, de voir si une tentative d'intrusion est en cours.

| Plannings Utili                    | sateurs du réseau                                  | estion des licences                                   | Adresse de connexion | Sécurité 💥 📄 | <b>E</b>     |
|------------------------------------|----------------------------------------------------|-------------------------------------------------------|----------------------|--------------|--------------|
| Adresses IP conn                   | nectées                                            |                                                       |                      |              | ( not show ) |
| -                                  |                                                    |                                                       |                      |              | Ratraichir   |
| Heure                              | IP                                                 | État Nb. sus.                                         |                      |              |              |
| 17:05:59                           | 192.168.175.22                                     |                                                       | -                    |              |              |
| Dernières satu<br>Rappel du niveau | irations du serveur su<br>de sécurité : Moyen (sei | ir le réseau local (1hei<br>iil de 100 connexions/sec | ure)<br>conde)       |              |              |
| Date                               | Heure                                              | ~                                                     |                      |              |              |
|                                    |                                                    | 5                                                     |                      |              |              |

## Fiche 9 - Paramétrer la connexion entre les applications

À SAVOIR : le choix du mode de connexion entre les applications dépend de la configuration de votre réseau.

#### 1 - Deux protocoles : UDP ou TCP/IP

Selon la configuration du réseau de l'établissement, les connexions entre les applications s'effectuent soit par le protocole UDP, soit par le protocole TCP/IP.

#### >> Connexion par UDP

Ce protocole permet aux applications de signaler de manière automatique leur présence aux autres postes du réseau. Il peut être utilisé lorsque tous les postes qui vont utiliser HYPERPLANNING en réseau sont visibles les uns des autres. Ce protocole en revanche ne permet pas à un Client de se connecter à l'extérieur de l'établissement.

#### >> Connexion par TCP/IP

Ce protocole permet aux applications de communiquer lorsque la connexion est établie. Il nécessite que les adresses IP ou les noms de domaine des postes où les applications sont installées soient précisés dans chaque application. C'est le protocole utilisé pour établir les connexions entre sous-réseaux, et depuis l'extérieur de l'établissement.

#### 2 - Les applications sont sur le même réseau : connexion UDP

Si les applications sont sur le même réseau, il est plus simple d'utiliser la connexion UDP.

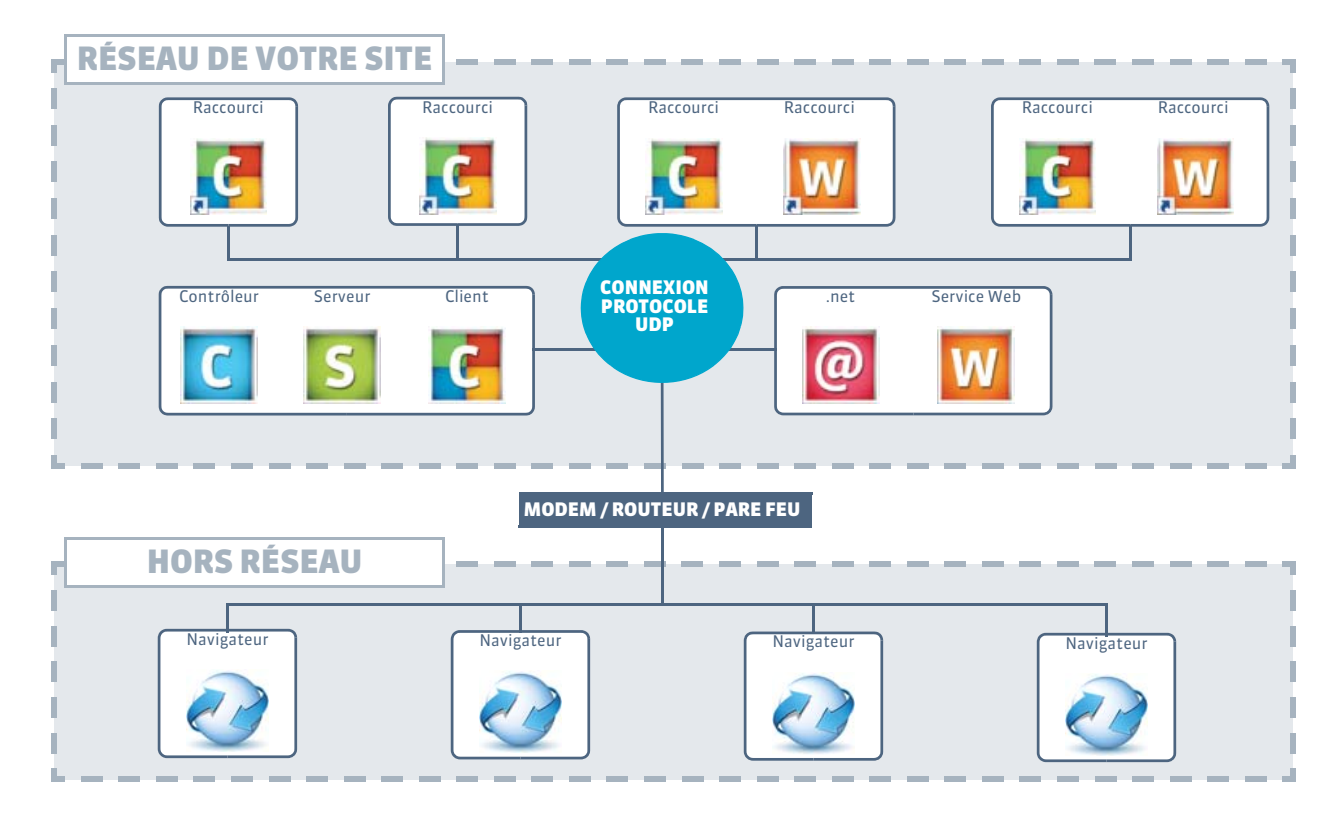

Dans cette configuration, les applications Serveurs, Clients, HYPERPLANNING.net et Service Web se connectent au Contrôleur par port UDP à l'intérieur du réseau. Des navigateurs Web peuvent se connecter à HYPERPLANNING.net, en passant par le routeur. >> Paramètres de connexion à saisir pour une connexion par port UDP

Dans les Paramètres de connexion de chaque application

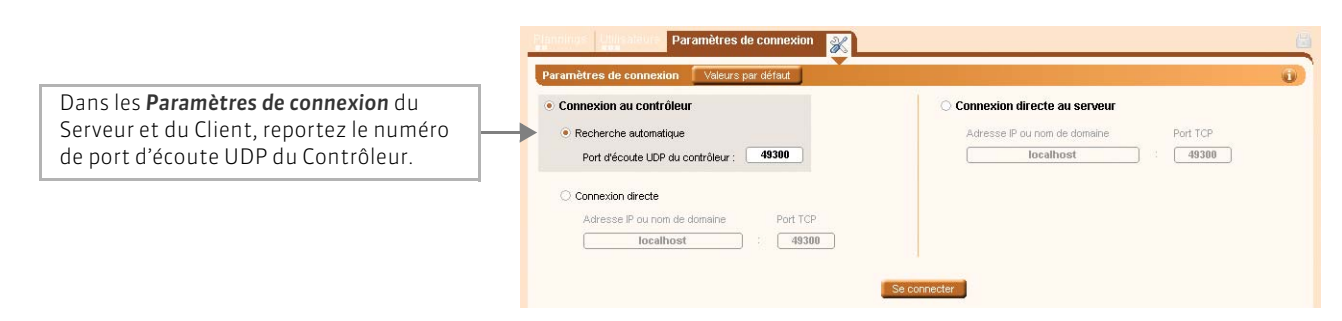

#### 3 - Les applications sont sur des réseaux différents : connexion TCP/IP

Si les applications sont sur des réseaux différents ou si vous devez gérer des connexions du Client provenant de l'extérieur, vous utiliserez la connexion par le protocole TCP/IP pour toutes les applications situées hors du réseau sur lequel se trouve le Contrôleur.

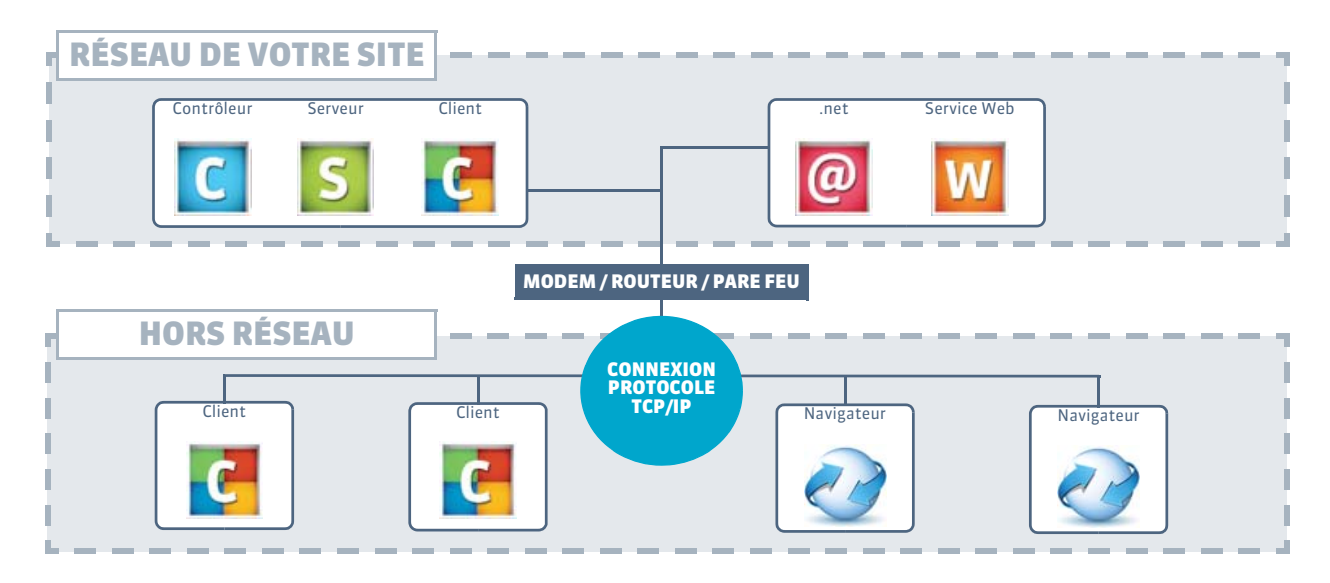

Dans cette configuration, les applications Clients se connectent au Contrôleur par le protocole TCP/IP. Attention, le port d'écoute du Contrôleur (ou du Serveur si les applications se connectent au Serveur) doit être ouvert sur le modem/ routeur/pare feu. Des navigateurs web peuvent se connecter à HYPERPLANNING.net, en passant par le routeur.

>> Paramètres de connexion à saisir pour une connexion par le protocole TCP/IP

Dans les Paramètres de connexion de chaque application

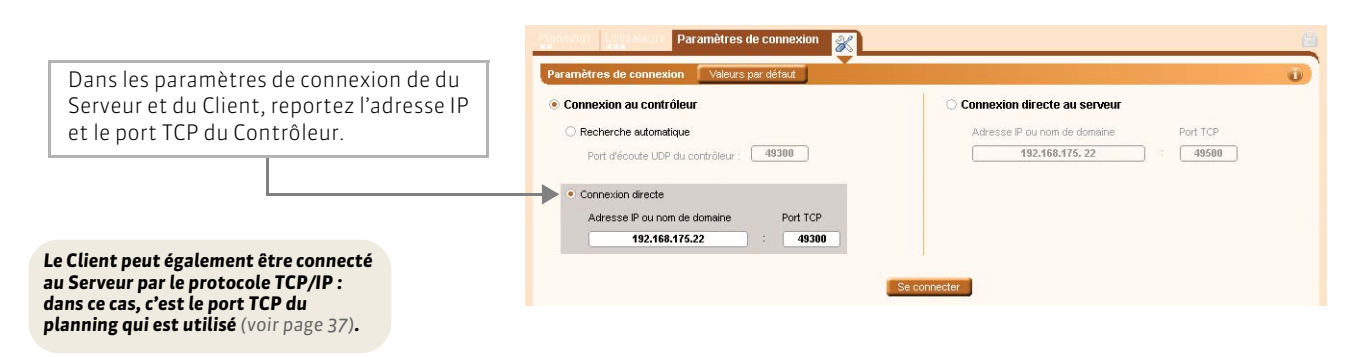

## Fiche 10 - Paramétrer le Contrôleur

À SAVOIR : le Contrôleur HYPERPLANNING C gère l'utilisation de toutes les licences du réseau : Serveurs S, Clients C, HYPERPLANNING.net @ et Service Web W. À chaque connexion, il affiche le nombre et le type de licences utilisées et disponibles.

#### 1 - Activer / désactiver le Contrôleur

Pour que les applications HYPERPLANNING puissent se connecter au Contrôleur, ce dernier doit être activé.

#### >> Activation du Contrôleur

Au démarrage, le Contrôleur s'active automatiquement (sauf la première fois). Pour l'activer ou le réactiver, il suffit de cliquer sur le bouton Activer le Contrôleur.

| Contrôleur HYPERPLANNING désactivé | Activer le contrôleur |
|------------------------------------|-----------------------|
|------------------------------------|-----------------------|

L'arrêt du Contrôleur empêche les nouvelles connexions. En revanche, les utilisateurs déjà connectés aux plannings peuvent continuer à travailler pendant **30 minutes**.

#### >> Désactivation du Contrôleur

Pour modifier certains paramètres, le Contrôleur doit être désactivé. Pour cela, cliquez sur le bouton Désactiver le Contrôleur.

| Contrôleur HYPERPLANNING activé | Désactiver le contrôleur |
|---------------------------------|--------------------------|
|---------------------------------|--------------------------|

#### 2 - Modifier les paramètres de connexion du Contrôleur

Par défaut, le Contrôleur est paramétré pour communiquer par le protocole UDP sur le port 49300. Si cela ne correspond pas à votre situation (voir page 23), vous pouvez modifier ces paramètres. Vous reportez ensuite la modification effectuée dans toutes les applications HYPERPLANNING qui doivent se connecter au Contrôleur : Serveur, Client, HYPERPLANNING.net et Service Web.

#### Dans l'onglet Adresse de connexion

| Le Contrôleur doit être désactivé.                                                                 | Controleur Controleur Activer le controleur Lancé manuellement                                                                                                    |
|----------------------------------------------------------------------------------------------------|----------------------------------------------------------------------------------------------------|
|                                                                                                    | Licences utilisées Serveurs HYPERPLANNING : 0 / 1<br>Administrateurs & Modifiants : 0 / 10<br>Consultants : 0 / 10                                                                                                    |
|                                                                                                    | Plannings Utilisateurs du réseau Gestion des licences Adresse de connexion                                                                                                    |
|                                                                                                    | Paramètres de connexion                                                                                                    |
| Paramètre à modifier si les<br>applications sont sur le même<br>brin de réseau.                    | Pour toute modification, le contrôleur doit être désactivé. Valeurs par défaut<br>Accès automatique au contrôleur.<br>Port d'écoute UDP : 49300<br>A saisir dans les paramètres de connexion des serveurs et des clients pour effectuer une recherche automatique du contrôleur.                      |
| Paramètre à modifier si les<br>applications sont sur un autre<br>brin du réseau ou hors du réseau. | Accès direct au contrôleur.         Port d'écoute TCP :         49300         Adresse du contrôleur :       Adresse IP :         192.168.175.22       Port TCP :         49300         Asaisir dans les paramètres de connexion des serveurs et des clients pour une connexion directe au contrôleur. |

## Fiche 11 - Paramétrer le Serveur

À SAVOIR : le Serveur HYPERPLANNING serveur de données. Il effectue sur la base toutes les modifications demandées à partir du Client HYPERPLANNING .

#### 1 - Saisie des « coordonnées » du Contrôleur

Par défaut, le Serveur est paramétré pour communiquer avec le Contrôleur par le protocole UDP sur le port 49300. Si ce port est déjà utilisé ou si le Contrôleur et le Serveur sont exécutés à partir de machines qui ne sont pas sur le même brin de réseau, vous devez modifier ces paramètres.

La fenêtre suivante apparaît lors du lancement du Serveur.

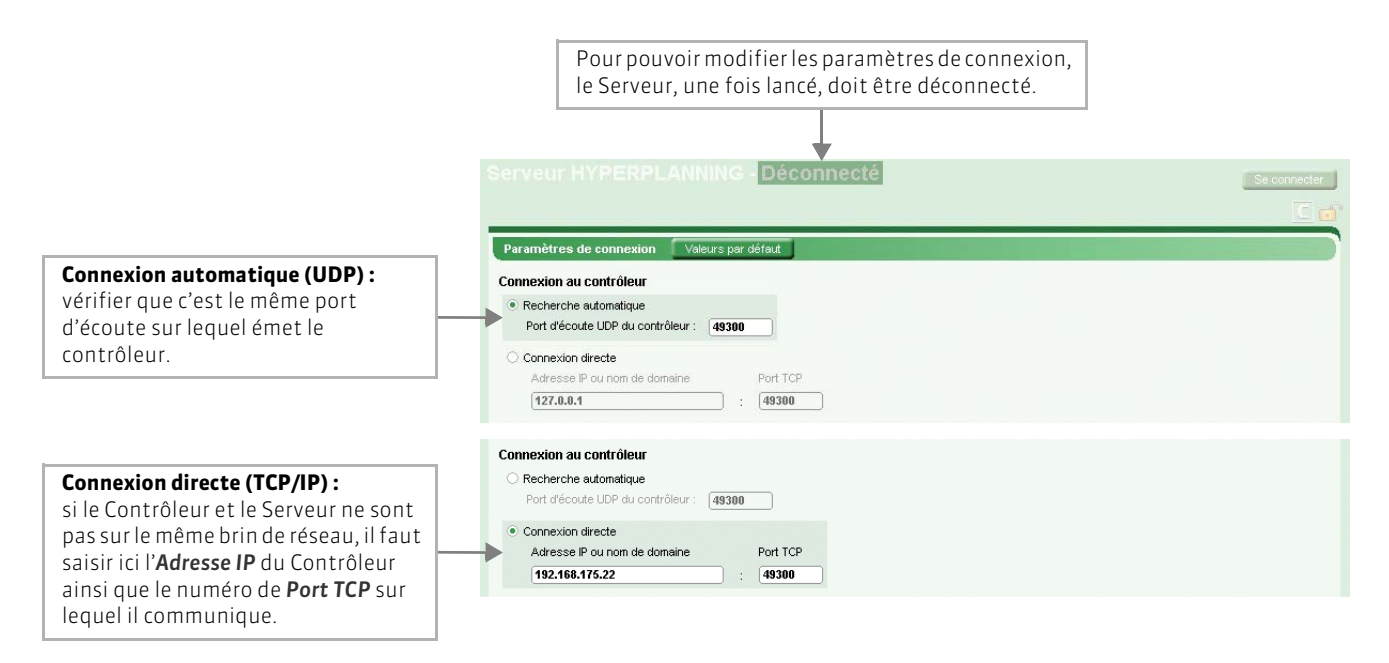

#### >> Problème de connexion au Contrôleur ?

Si la mention **En recherche du contrôleur** s'affiche, cela signifie que la connexion au Contrôleur n'arrive pas à se faire. Dans ce cas, vérifiez que :

- le Contrôleur est lancé ;
- le Contrôleur est activé ;
- les paramètres de connexion du Contrôleur sont cohérents avec ceux du Serveur ;
- l'adresse IP du poste où est installé le Contrôleur est accessible depuis ce poste (utiliser la commande Ping) ;
- l'adresse IP du poste où est installé le Serveur est autorisée à se connecter au Contrôleur (voir page 20).

#### 2 - Lancement de plusieurs Serveurs

Plusieurs Serveurs peuvent être lancés simultanément à partir d'un même poste (si l'ordinateur est assez puissant) ou sur plusieurs postes du réseau. Le nombre de Serveurs dont vous disposez dépend du nombre de licences que vous avez acquises (1 licence Réseau = 2 Serveurs).

## Fiche 12 - Créer un planning

À SAVOIR : la création d'un planning est l'étape indispensable pour pouvoir utiliser HYPERPLANNING. Cette création peut se faire directement depuis le Serveur ou depuis le Contrôleur. Un planning permet aux utilisateurs d'accéder à la base de données qui lui est associée. Avant d'associer cette base, il faut créer, puis ouvrir un planning (voir page 30).

#### 1 - Créer un planning à partir du Serveur

💌 Depuis la fenêtre de lancement du Serveur

|                                                                                              | Plannings de Supervise                      | eur                                      |                 |              |                |
|----------------------------------------------------------------------------------------------|---------------------------------------------|------------------------------------------|-----------------|--------------|----------------|
| 1 Je clique sur la ligne de création.                                                        | Nom <ul> <li>Cliquez ici pour ci</li> </ul> | Nom de publication<br>réer un planning > | Base de données | Localisation | Administrateur |
|                                                                                              | Plannings de Supervise                      | sur                                      |                 |              | <b>C</b>       |
| <ul> <li>Je saisis le nom du planning<br/>et je valide avec la touche<br/>Entrée.</li> </ul> | Nom<br>Année en cours                       | Nom de publication                       | Base de données | Localisation | Administrateur |
|                                                                                              |                                             |                                          |                 |              | C 🖬            |
|                                                                                              | Plannings de Supervise                      | eur                                      |                 |              |                |
|                                                                                              | Nom                                         | Nom de publication                       | Base de données | Localisation | Administrateur |
| <b>3</b> Une nouvelle ligne apparaît                                                         | < Cliquez ici pour créer                    | un planning >                            |                 |              |                |

#### 2 - Créer un planning à partir du Contrôleur

L'utilisation du Contrôleur est conseillée pour une configuration avancée (gestion de plusieurs pôles distants).

区 Depuis la fenêtre de lancement du Contrôleur

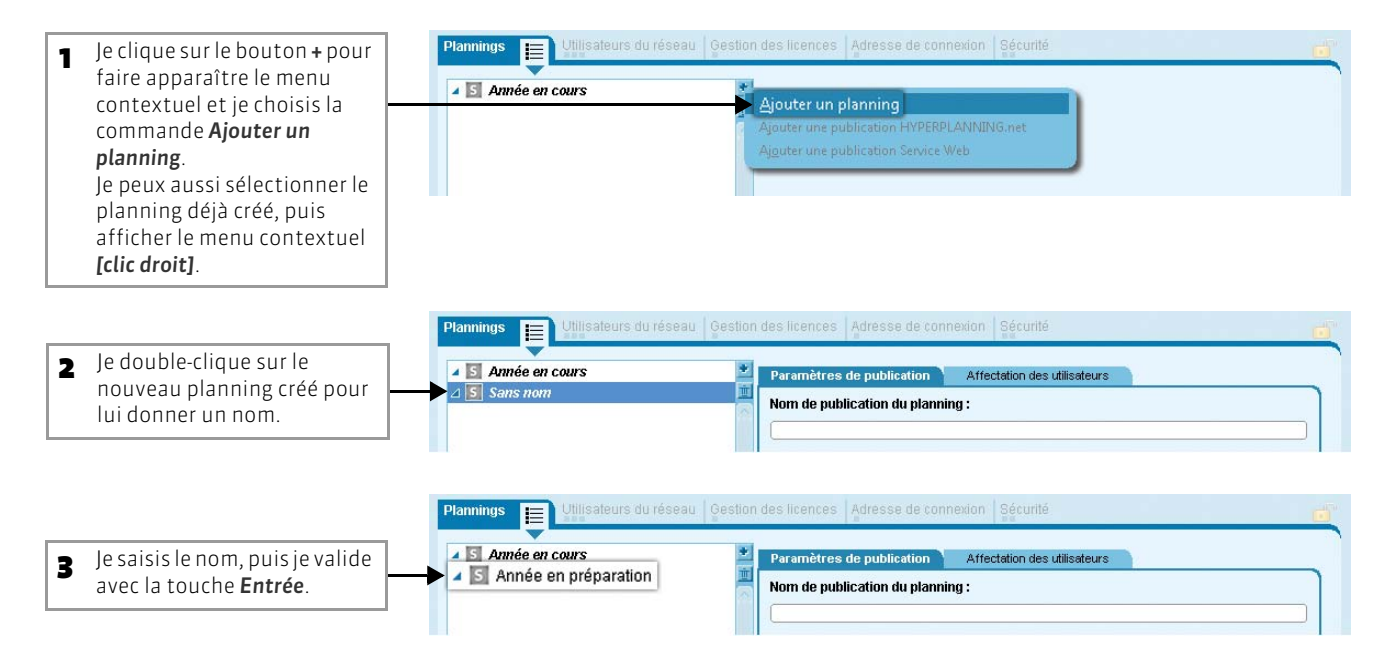

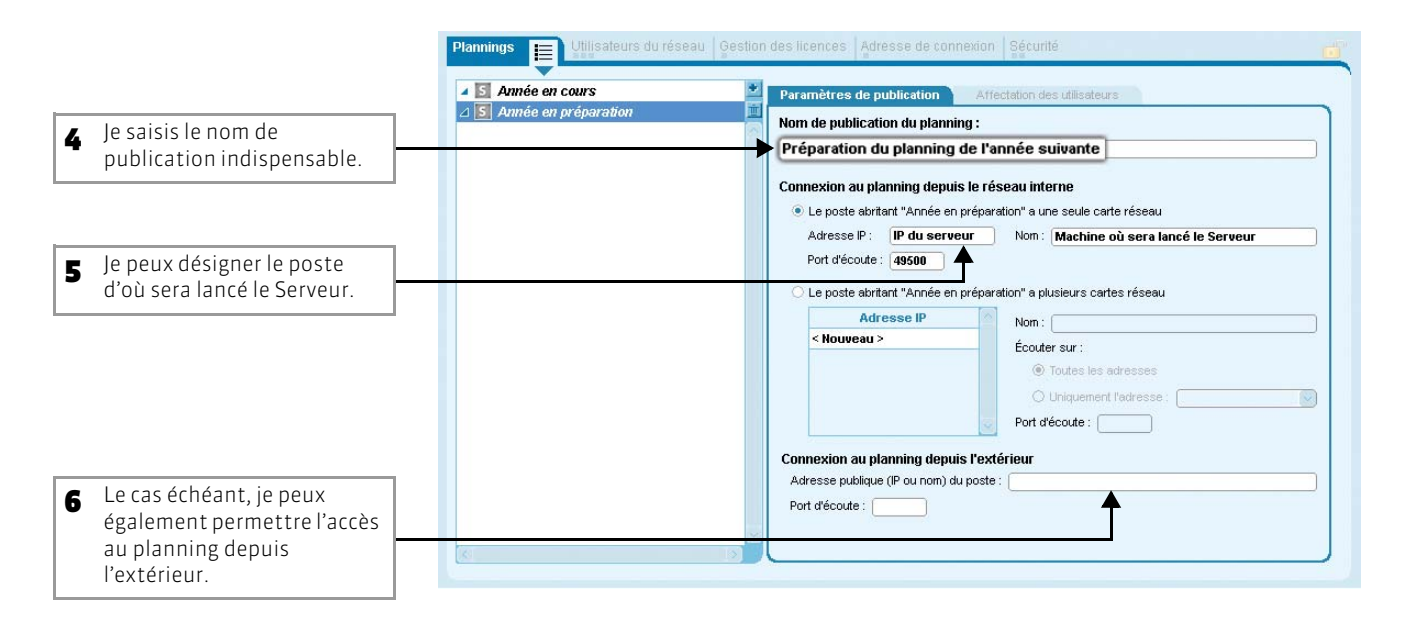

Désormais, vous devez utiliser le Serveur pour ouvrir le planning (voir page 30), puis pour créer ou choisir la base de données à laquelle le planning sera associé (voir page 32).

## Fiche 13 - Désigner l'administrateur d'un planning

À SAVOIR: c'est par planning que sont gérés les licences et les utilisateurs. Seul un utilisateur ayant un profil d'administrateur (voir page 69) peut être l'administrateur d'un planning. Par défaut, l'administrateur du planning est l'utilisateur qui le crée. Le SPR peut désigner un ou plusieurs administrateurs.

#### 😰 Affichage Affectation des utilisateurs > 🖖 depuis le Serveur

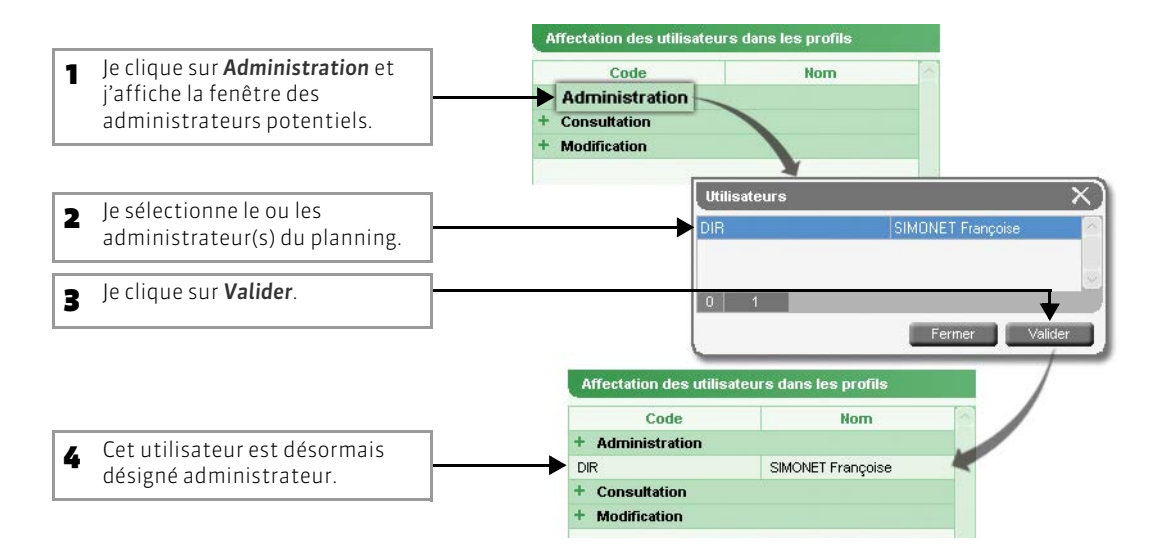

#### >> Réserver des licences par type d'utilisateur

Pour chaque planning, l'administrateur ou le SPR peut réserver des licences par type d'utilisateur.

Depuis l'onglet Gestion des licences du Contrôleur

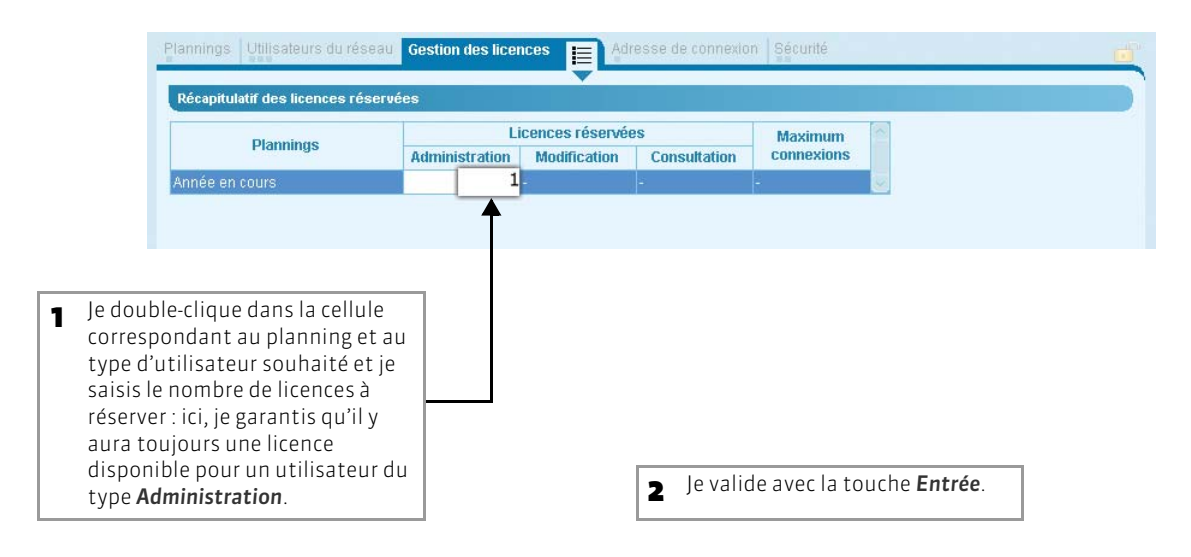

## Fiche 14 - Ouvrir/fermer/supprimer un planning

#### 1 - Ouvrir un planning

L'ouverture d'un planning, comme sa mise en service (voir page 35), se fait uniquement depuis le Serveur.

🔊 Depuis la fenêtre de lancement du Serveur

|                                                                           | Plannings de Superviseur                                                                                                    |              |                |
|---------------------------------------------------------------------------|----------------------------------------------------------------------------------------------------|--------------|----------------|
| - Dans la lista in double sligue                                          | Nom Nom de publication Base de données                                                                                                    | Localisation | Administrateur |
| sur le planning que je souhaite                                           | Guldez te pour creer un pranning >     Guldez te pour creer un pranning >     Guldez te pour creer un pranning >     Guldez te pour creer un pranning > |              |                |
| ouvrir                                                                    | S<br>Surimer le planning sélectionné                                                                                                    |              |                |
| ou je sélectionne le planning                                             | Créar un raccourci vers le planning                                                                                                    |              |                |
| à ouvrir, puis j'affiche le menu                                          | Installer en tant que service windows<br>L <u>a</u> ncer le service Windows associé                                                                     |              |                |
| contextuel <b>[clic droit]</b> et je<br>choisis la commande <b>Ouvrir</b> | Agrêter le service Windows associé<br>Supprimer le service Windows associé                                                                              |              |                |
|                                                                           | Supprimer tous les services Windows HYPERPLANNING                                                                                                    |              |                |
|                                                                           |                                                                                                    |              |                |
|                                                                           |                                                                                                    |              |                |
|                                                                           | Année en cours - Connecté au contrôleur                                                                                                    |              |                |
|                                                                           | Nouvelle base Ouvrir Base associée :                                                                                                    |              |                |
|                                                                           | Afficher im utilizateur an Connectés :                                                                                                    |              |                |
| Le planning est ouvert, mais si                                           | Sauvegarde :<br>Mccriter Nov Archivage :                                                                                                    |              |                |
| aucune base de données n'est                                              | Publication Affectation des utilisateurs Sécurité Connexion au contrôleur                                                                               |              |                |
| encore associée au planning<br>(voir page 32), vous voyez                 | Nom de publication du planning :                                                                                                    | 6            |                |
| apparaître cet écran.                                                     | Base_20XX                                                                                                    |              |                |
| publication n'a encore été                                                | Connexion au planning depuis le réseau interne                                                                                                    |              |                |
| précisé, vous devez                                                       | Adresse IP: 192.168.175.22 Nom: W7-index-education.france                                                                                               |              |                |
| obligatoirement le saisir.                                                | Port d'écoute : 49500                                                                                                    |              |                |
|                                                                           | Connexion au planning depuis l'extérieur                                                                                                    |              |                |
|                                                                           | Port d'écoute :                                                                                                    |              |                |
|                                                                           |                                                                                                    |              |                |

#### 2 - Fermer un planning

Pour fermer un planning, il vous suffit de fermer la fenêtre de l'application.

#### >> Changer de planning

L'application Serveur ne peut ouvrir qu'un seul planning à la fois. Ainsi, lorsque vous ouvrez un nouveau planning sur un Serveur, le planning qui était ouvert ou en service est fermé automatiquement.

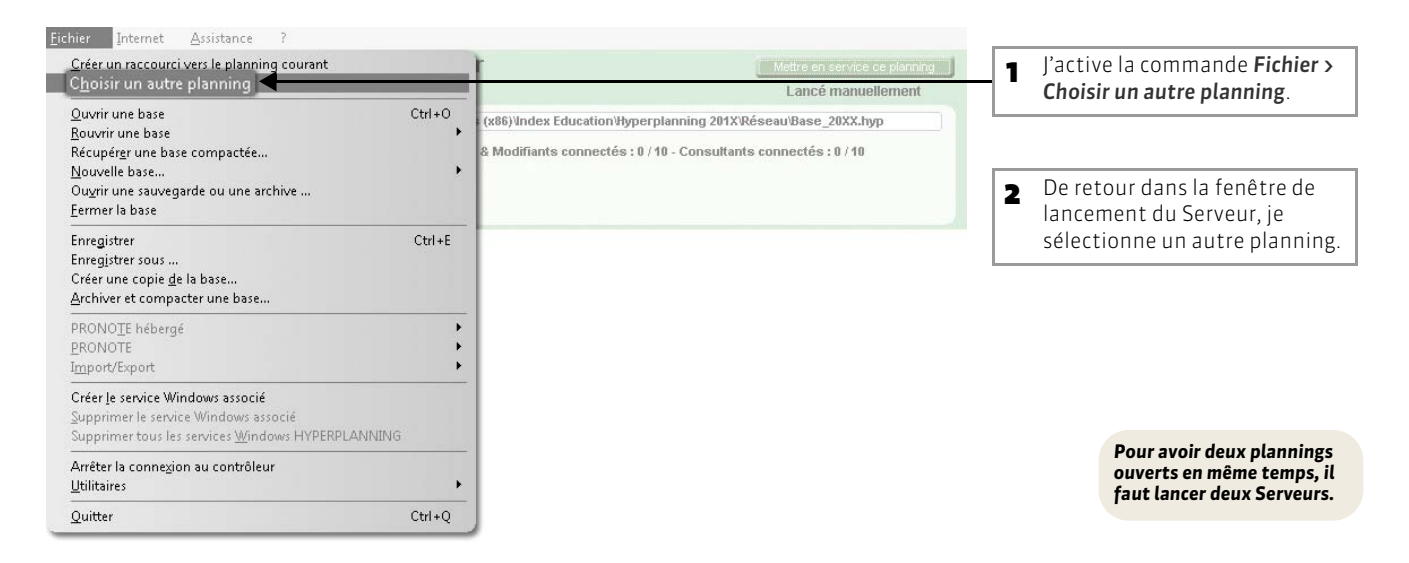

#### 3 - Supprimer un planning

Vous pouvez supprimer un planning depuis le Contrôleur ou le Serveur.

😰 Depuis la fenêtre de lancement du Serveur

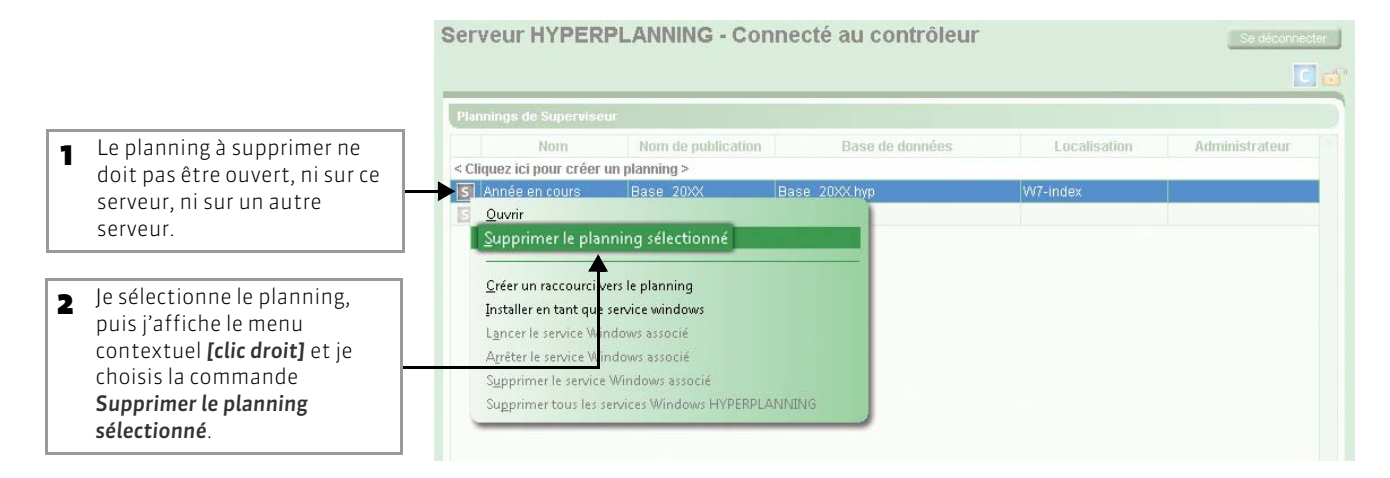

En aucun cas, la suppression d'un planning n'entraîne la suppression de la base qui lui était associée.

## Fiche 15 - Associer une base au planning

À SAVOIR : pour associer une base à un planning, vous devez au préalable avoir créé (voir page 27), puis ouvert un planning (voir page 30). En fonction du contexte, vous pouvez créer une nouvelle base ou repartir d'une base précédente dont vous pourrez modifier les dates de début et de fin.

#### 1 - En créant une nouvelle base

La création de la base de données se fait uniquement à partir du Serveur.

| 1 | Une fois le planning<br>ouvert, je clique sur le<br>bouton <b>Nouvelle Base</b> . | Année en cours - Connecté au contrôleur<br>Base_20XX |              |                                |  |
|---|-----------------------------------------------------------------------------------|------------------------------------------------------|--------------|--------------------------------|--|
| - |                                                                                   | Nouvelle base Douv                                   | ivrir<br>Ina | Base associée :<br>Connectés : |  |
|   |                                                                                   |                                                      |              | Sauvegarde :                   |  |
|   |                                                                                   |                                                      |              | Archivage                      |  |

#### >> Paramétrer la grille horaire de la nouvelle base

#### 🐼 Dans la fenêtre Paramétrage de la grille horaire

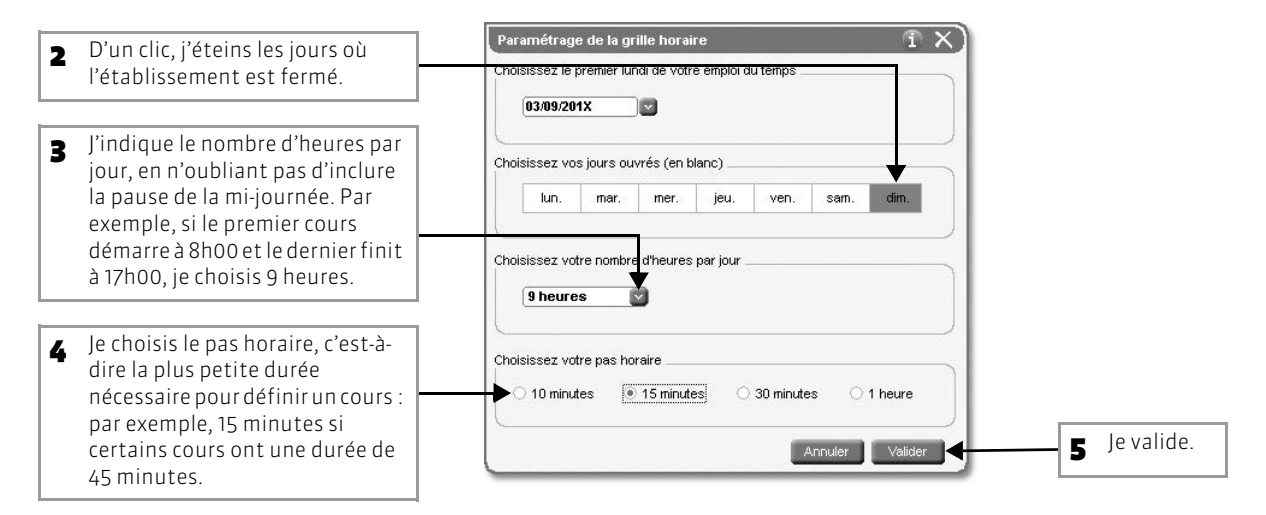

#### >> Nommer et enregistrer la nouvelle base

🔯 Dans la fenêtre Créer une base

|                                         | Créer une base      | S Créer une base         |                              |        | x  |
|-----------------------------------------|---------------------|--------------------------|------------------------------|--------|----|
|                                         | - Hyperp            | planning 201X 🕨 Réseau 🕨 | 🗸 🍫 Rechercher dans : Réseau |        |    |
| <b>E</b> le sélectionne le dossier      | Organiser 🔻 Nouve   | au dossier               | 1                            | = •    | 0  |
| où je souhaite                          | Favoris             | Nom                      | Гуре                         | Taille |    |
| enregistrer la base.                    |                     | Archives                 | Dossier de fichiers          |        |    |
|                                         | 📄 Bibliothèques     | Docs SQL                 | Dossier de fichiers          |        |    |
|                                         |                     | 鷆 Exemple CFA            | Dossier de fichiers          |        |    |
|                                         | 📜 Ordinateur        | 📄 🔛 Exemple droit        | Dossier de fichiers          |        |    |
|                                         |                     | 퉬 Exemple sciences       | Dossier de fichiers          |        |    |
|                                         | 👊 Réseau            | Exemples                 | Dossier de fichiers          |        |    |
|                                         |                     | 퉬 Originaux              | Dossier de fichiers          |        |    |
|                                         |                     | 🎳 Sauvegardes            | Dossier de fichiers          |        |    |
| 7 Je saisis le nom de la nouvelle base. | Hom du ficht M      | a_nouvelle_base          |                              |        | •  |
| 8 Je clique sur <b>Enregistrer</b> .    | Cacher les dossiers |                          | Enregistrer                  | Annul  | er |

| 9 Le planning est<br>automatiquement mis   | Année en cour en ser<br>Base_20XX <ma_nouvelle_ba< th=""><th>Arrêter la mise en service<br/>se.hyp&gt;</th></ma_nouvelle_ba<> | Arrêter la mise en service<br>se.hyp>                                                                                                    |
|--------------------------------------------|----------------------------------------------------------------------------------------------------|----------------------------------------------------------------------------------------------------|
| en service. La base<br>associée s'affiche. | Afficher les utilisateurs Conner                                                                                              | c:Program Files (x86)Index Education'Hyperplanning 201X'Réseau'Ma_nouvelle_base.hyp           lés:         Administrateurs & Modifiants connectés : 0 / 10 - Consultants connectés : 0 / 10   |
|                                            | Modifier Voir Archiva                                                                                                    | arde: C:Program Files (x86) Vindex Education Wyperplanning 201X Réseau/Sauvegardes_Ma_nouvell<br>ge: C:Program Files (x86) Vindex Education Wyperplanning 201X Réseau/Archives_Ma_nouvelle_bi |

#### 2 - En désignant une base existante

Pour procéder à la récupération d'une base existante, vous devez avoir créé un planning et il doit être ouvert sur le Serveur.

| Je clique sur le bouton<br><b>Ouvrir</b> .            | Année en o<br>Base_20XX | Cours - Connecté au contrôleur  Cours Base associée : Connecté : Sauventide : Connecté : Connecté : |                           |                |                       |  |
|-------------------------------------------------------|-------------------------|----------------------------------------------------------------------------------------------------|---------------------------|----------------|-----------------------|--|
|                                                       | Dublication             | 🔾 🖉 📕 « Hyper                                                                                                    | planning 201X 🕨 Réseau 🕨  | 👻 🍫 Recherc    | her dans : Réseau 🛛 🔎 |  |
|                                                       | Publication             | Organiser 🔻 Nouv                                                                                                    | eau dossier               |                |                       |  |
|                                                       | Nom de pub              | 🚖 Favoris                                                                                                    | Nom                       | Type           | Taille                |  |
| Je sélectionne la base à                              | Duod_com                |                                                                                                    | Archives                  | Dossier de fic | hiers                 |  |
| associer au planning                                  | Connexion a             | 調 Bibliothèques                                                                                                    | Base_2000C                | Dossler de fic | hiers                 |  |
| (fichier <b>*.hvp</b> ).                              | Le poste ab             |                                                                                                    | 📗 Docs SQL                | Dossier de fic | hiers                 |  |
| ( · · · · · · · · · · · · · · · · · · ·               | Adresse                 | 🚛 Ordinateur                                                                                                    | 🗾 🕕 Exemple CFA           | Dossier de fic | hiers                 |  |
|                                                       | Port d'éc               |                                                                                                    | 🕌 Exemple droit           | Dossier de fic | hiers                 |  |
|                                                       |                         | 📬 Réseau                                                                                                    | Exemple sciences          |                | hiers                 |  |
|                                                       | Connexion               |                                                                                                    | Exemples                  | Dossier de fic | hiers                 |  |
|                                                       | Adresse pu              |                                                                                                    | 📙 Originaux               | Dossier de fic | hiers                 |  |
| Je clique sur le bouton                               | Port d'écout            |                                                                                                    | Sauvegardes               |                | hiers                 |  |
| <b>Ouvrir</b> . La base est                           |                         |                                                                                                    | Base_20XX                 | Index-Educat   | ion 257 Ko            |  |
| associée au planning ; en<br>même temps, celui-ci est | Créer un re             | No                                                                                                    | om du fichier : Base_20XX | ➡ Bases (*.1   | nyp) 💌                |  |
| mis en service (voir page 35).                        | Į                       |                                                                                                    |                           | Ougrin         | Annuler               |  |

#### >> PRATIQUE : la recherche automatique de base

La recherche automatique de bases permet de rechercher sur vos disques une base dont vous saisissez le nom ou de lister toutes les bases HYPERPLANNING si vous ne vous rappelez plus du nom de la base à ouvrir. Cette commande est disponible sur le Serveur depuis le menu *Fichier > Utilitaires > Rechercher une base*. Le planning auquel la base sera associée doit être ouvert, mais pas mis en service.

#### 😰 Dans la fenêtre Rechercher une base

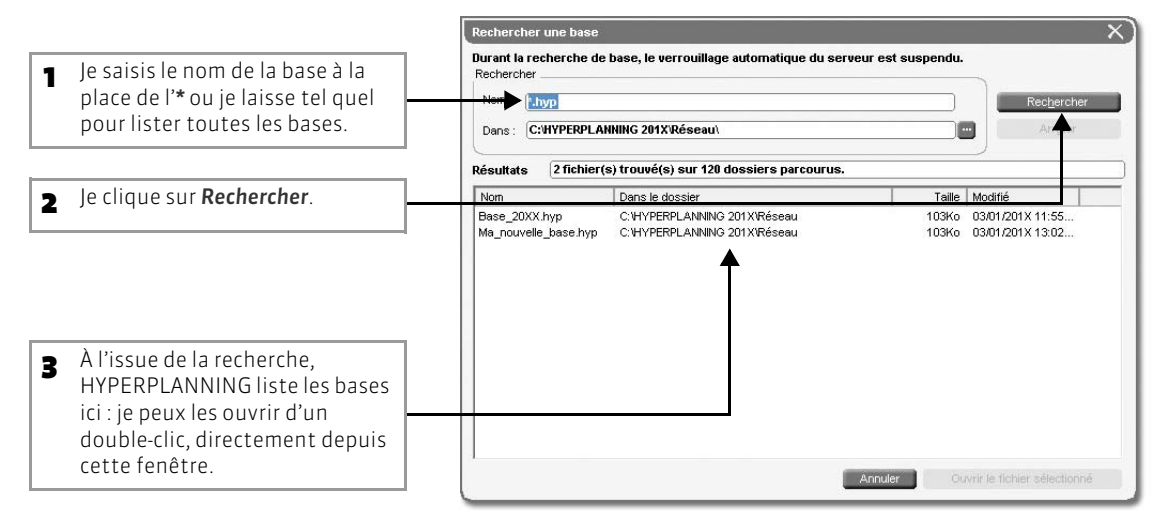

#### 3 - En récupérant une base compactée

Une base est compactée dans un dossier .zip créé avec la commande Fichier > Archiver et compacter une base (voir page 83).

Pour ouvrir une base compactée, vous utilisez depuis le Serveur la commande Fichier > Récupérer une base compactée.

Le planning auquel la base sera associé doit être ouvert, mais pas mis en service.

😰 Dans la fenêtre Choix d'une archive à récupérer, puis Choix du répertoire où décompacter l'archive

| Choix d'une archive à r | écupérer                      |                                       | Choix du répertoire où      | décompacter l'archive                  |                                                   |
|-------------------------|-------------------------------|---------------------------------------|-----------------------------|----------------------------------------|---------------------------------------------------|
| ) 🔾 🔋 🔍 Hyper           | planning 2011 🕨 Réseau 🕨      | 👻 🍫 Rechercher dans : Réseau 👂        | C Disque                    | e local (C:) 🕨 Bases récupérées        | <ul> <li>Rechercher dans : Bases récup</li> </ul> |
| Drganiser 👻 Nouv        | eau dossier                   | · · · · · · · · · · · · · · · · · · · | Organiser <del>v</del> Nouv | eau dossier                            | 3E 👻 🖽                                            |
| Favoris                 | Nom                           | Type Taille                           | 🚖 Favoris                   | Nom                                    | Modifié le Type                                   |
|                         | An hives                      | Dossier de fichiers                   |                             |                                        |                                                   |
| Bibliothèques           | 🛄 Bate_20XX                   | Dossier de fichiers                   | 📄 🥽 Bibliothèques           |                                        |                                                   |
|                         | Docs SQL                      | Dossier de fichiers                   |                             |                                        |                                                   |
| Ordinateur              | 📗 Exemple CFA                 | Dossier de fichiers                   | 1 Ordinateur                |                                        |                                                   |
|                         | Exemple droit                 | Dossier de fichiers                   |                             |                                        |                                                   |
| 🛛 Réseau                | 퉬 Exemple sciences            | Dossier de fichiers                   | 📭 Réseau                    |                                        |                                                   |
|                         | 퉲 Exemples                    | Dossier de fichiers                   |                             |                                        |                                                   |
|                         | Januar Onginaux               | Dossier de fichiers                   |                             |                                        |                                                   |
|                         | Sa vegardes                   | Dossier de fichiers                   |                             |                                        |                                                   |
|                         | Base_20XX(hyp)                | Archive WinRAR ZIP 24 Ko              |                             | 4                                      |                                                   |
| N                       | m du fichier : Base_20XX(hyp) | ▼ Fichie rchives (*.zip) ▼            | No                          | om du fichier : Base_2000((hyp)_Archiv | Fichiers HYPERPLANNING (*.hy                      |
|                         |                               |                                       |                             |                                        |                                                   |

planning ; dans le même temps, celui-ci est mis en service (voir page 35).

#### 4 - Changer la base associée au planning

| Année en co<br>Base 20XX <e< th=""><th>ours - C</th><th>onnecté a</th><th>u contrôleur</th><th>Mettre en service ce plann</th></e<> | ours - C                                             | onnecté a                                             | u contrôleur                                                                                         | Mettre en service ce plann                                                  |
|----------------------------------------------------------------------------------------------------|------------------------------------------------------|-------------------------------------------------------|----------------------------------------------------------------------------------------------------|-----------------------------------------------------------------------------|
| Nouvelle base                                                                                                    | Ouvrir                                               | ase associée :<br>Connectés :                         | C:Program Files (x86)Index Education'Hyperpla                                                        | nning 201X'Réseau'Base_20XX.hyp                                             |
| Mctifier                                                                                                    | Voir                                                 | Sauvegarde :<br>Archivage :                           | C:\Program Files (x86)\Index Education\Hyperplan<br>C:\Program Files (x86)\Index Education\Hyperplan | ning 201X'Réseau'Sauvegardes_Base_20<br>ning 201X'Réseau'Archives_Base_20XX |
| J'utilise l'u<br>• Nouvella<br>et l'asso<br>• Ouvrir p                                                                              | n de ces<br><b>e base</b> p<br>cier au j<br>our asso | boutons :<br>our créer u<br>planning (<br>pcier au pl | une nouvelle base<br>voir page 32) ;<br>anning une base                                              |                                                                             |

## Fiche 16 - Mettre en service un planning

À SAVOIR : pour que les utilisateurs puissent accéder à la base, il faut que le planning auquel elle est associée soit mis en service.

#### 1 - Mise en service automatique d'un planning

Le planning est automatiquement mis en service :

- lorsque vous créez une base ou associez au planning une base existante ;
- lorsque vous ouvrez un planning auquel est déjà associée une base.

#### 2 - Arrêter la mise en service

La mise en service ou l'arrêt de la mise en service d'un planning se fait toujours depuis le Serveur.

| Je clique sur le bouton<br>Arrêter la mise en service   | Année en cours en service<br>Base_20XX <base_20xx.hyp></base_20xx.hyp>                                                                                                    | Arrêter la mise en service                                                  |
|---------------------------------------------------------|----------------------------------------------------------------------------------------------------|-----------------------------------------------------------------------------|
| pour effectuer certaines<br>manipulations sur la base : | Houvrais burs         Pérmer         Base associée :         C:Program Files (x86)/Index Education/Hyperplan           Afficher les difisioleurs         Conneclés :         Conneclés :         Conneclés : | ning 201X'Réseau'Base_20XX.hyp                                              |
| enregistrer, compacter, convertir, etc.                 | Sauvegarde         C:Program Files (x86) Undex Education Wyperplann           Modifier         Voir         Archivage :         C:Program Files (x86) Undex Education Wyperplann                             | ing 201X'Réseau'Sauvegardes_Base_20XX<br>ing 201X'Réseau'Archives_Base_20XX |

#### 3 - Remettre en service manuellement

| 1 | Le planning est ouvert.           | Année en cours - C<br>Base_20XX <base_20x< th=""><th>u contrôleur</th></base_20x<> | u contrôleur                   |                                                                                                    |
|---|-----------------------------------|------------------------------------------------------------------------------------|--------------------------------|----------------------------------------------------------------------------------------------------|
| 2 | Je clique sur le bouton           | Nouvelle base Ouvrir<br>Afficher ins utilisateurs                                  | Base associée :<br>Connectés : | C:\Program Files (x86)\Index Education\Hyperplanning 201X\Réseau\Base_20(X.hyp                                                                                              |
| - | Mettre en service ce<br>planning. | Modifier Voir                                                                      | Sauvegarde :<br>Archivage :    | C:Program Files (x86)\Index Education\Hyperplanning 201X'Réseau\Sauvegardes_Base_20XX<br>C:Program Files (x86)\Index Education\Hyperplanning 201X'Réseau\Archives_Base_20XX |

Une fois mis en service, le planning est accessible par les applications Client, HYPERPLANNING.net et Service Web.

#### 4 - Créer un raccourci vers un planning

Si vous utilisez souvent le même planning, créez un raccourci sur votre **Bureau** : en un double-clic, vous lancerez le Serveur et mettrez en service le planning.

|                                                                    | Année en cours en service Avièter la mise en service Base_20XX <base_20xx <base_20xx.hyp=""></base_20xx>                                                                                                    |
|--------------------------------------------------------------------|----------------------------------------------------------------------------------------------------|
| Je clique sur le bouton <b>Créer</b>                               | Normalisions         Fermer         Base associée :         C:Program Files (x86)Index Education/Hyperplanning 2013/Réseau/Base_20XX.hyp           Afficher les utilisateurs         Conneclés :         Administrateurs & Modifiants connectés : 0 / 10 - Consultants connectés : 0 / 10                                                                                                    |
| est automatiquement créé<br>sur mon <b>Bureau</b> .                | Sauvegarde         C:Program Files (x86)/Index Education/Hyperplanning 2013/Réseau/Sauvegardes_Base_20XX           Modifier         Voir         Archivage         C:Program Files (x86)/Index Education/Hyperplanning 2013/Réseau/Archives_Base_20XX                                                                                                    |
| Pour utiliser le raccourci créé,<br>le Contrôleur doit être actif. | Nom de publication du planning :         Base_20X2         Connexion au planning depuis le réseau interne         Le poste ourtant "Université" a une seule carte réseau         Adresse IP :       192.168.175.22         Nom :       W7-index-education.france         Port d'Écoute :       49500         Connexion au planning depuis l'extérieur         Adresse publique (P ou nom) du poste :         Port d'écoute :         Order le service Windows associé |

## Fiche 17 - Paramétrer le Client

À SAVOIR : le Client HYPERPLANNING 🛃 permet aux utilisateurs de modifier ou de consulter les données d'une base.

#### 1 - Choix n°1: connecter le Client au Contrôleur...

La connexion via le Contrôleur permet à l'utilisateur de choisir, parmi les différents plannings mis en service, celui auquel il souhaite se connecter. Quelle que soit la configuration de votre réseau, le Client peut se connecter au Contrôleur.

2 protocoles peuvent être utilisés pour établir la connexion (voir page 23) :

- UDP : s'utilise uniquement pour les connexions venant de l'intérieur du réseau.
- TCP/IP : s'utilise, notamment, pour se connecter depuis l'extérieur du réseau.

#### >> Saisie des « coordonnées » du Contrôleur

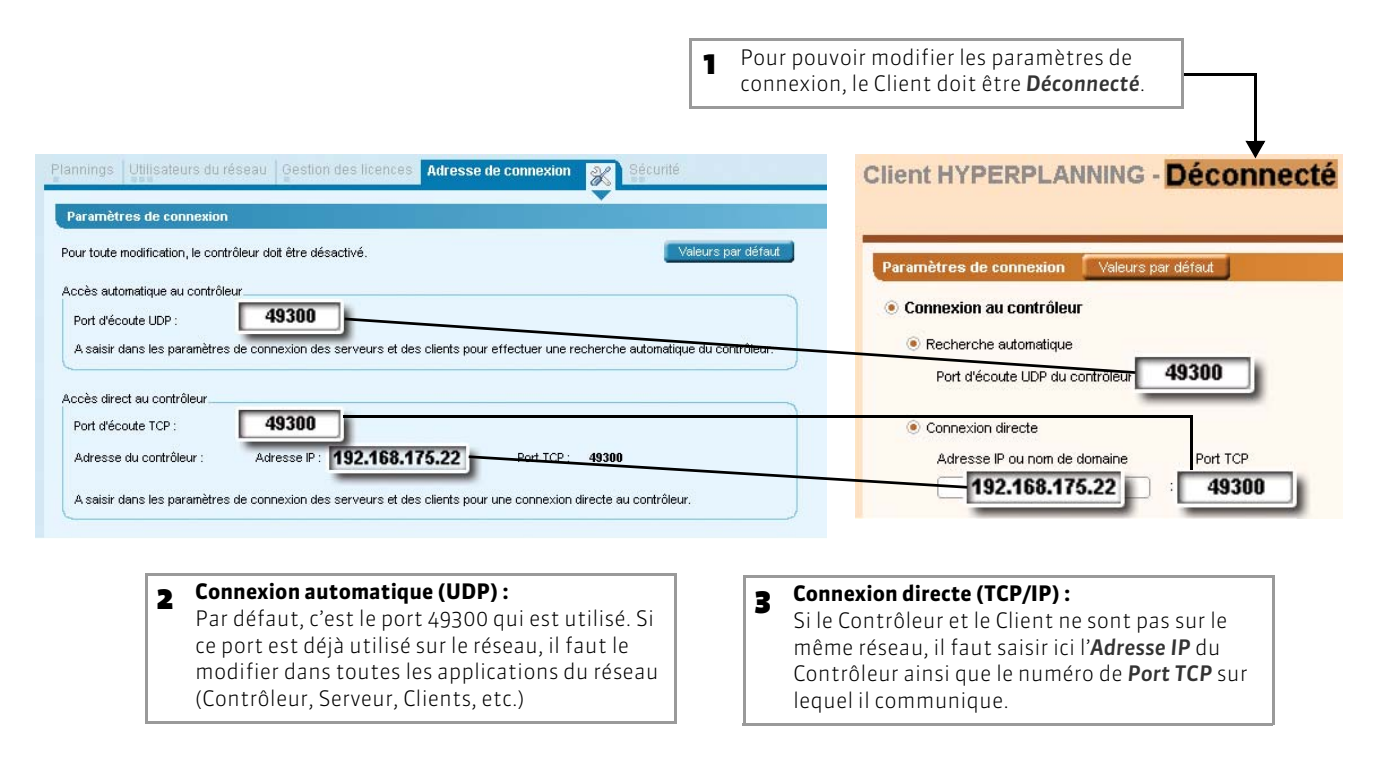

#### >> Problème de connexion au Contrôleur ?

Si la mention En recherche du contrôleur s'affiche, cela signifie que la connexion au Contrôleur n'arrive pas à se faire. Dans ce cas, vérifiez que :

- le Contrôleur est lancé ;
- le Contrôleur est activé;
- les Paramètres de connexion du Contrôleur sont cohérents avec ceux du Client ;
- l'adresse IP du poste où est installé le Contrôleur est accessible depuis ce poste (utiliser la commande Ping);
- l'adresse IP du poste où est installé le Client est autorisée à se connecter au Contrôleur (voir page 20).
# 2 - Choix n°2 : ... ou connecter le Client au Serveur

Si vous souhaitez que les utilisateurs n'aient pas à choisir entre les différents plannings mis en service mais se connectent directement à un planning lors du démarrage du Client, vous devez paramétrer le Client pour qu'il se connecte au planning via le Serveur. Ce type de connexion peut se faire depuis l'intérieur ou l'extérieur du réseau.

>> Saisie des « coordonnées » du Serveur et du planning

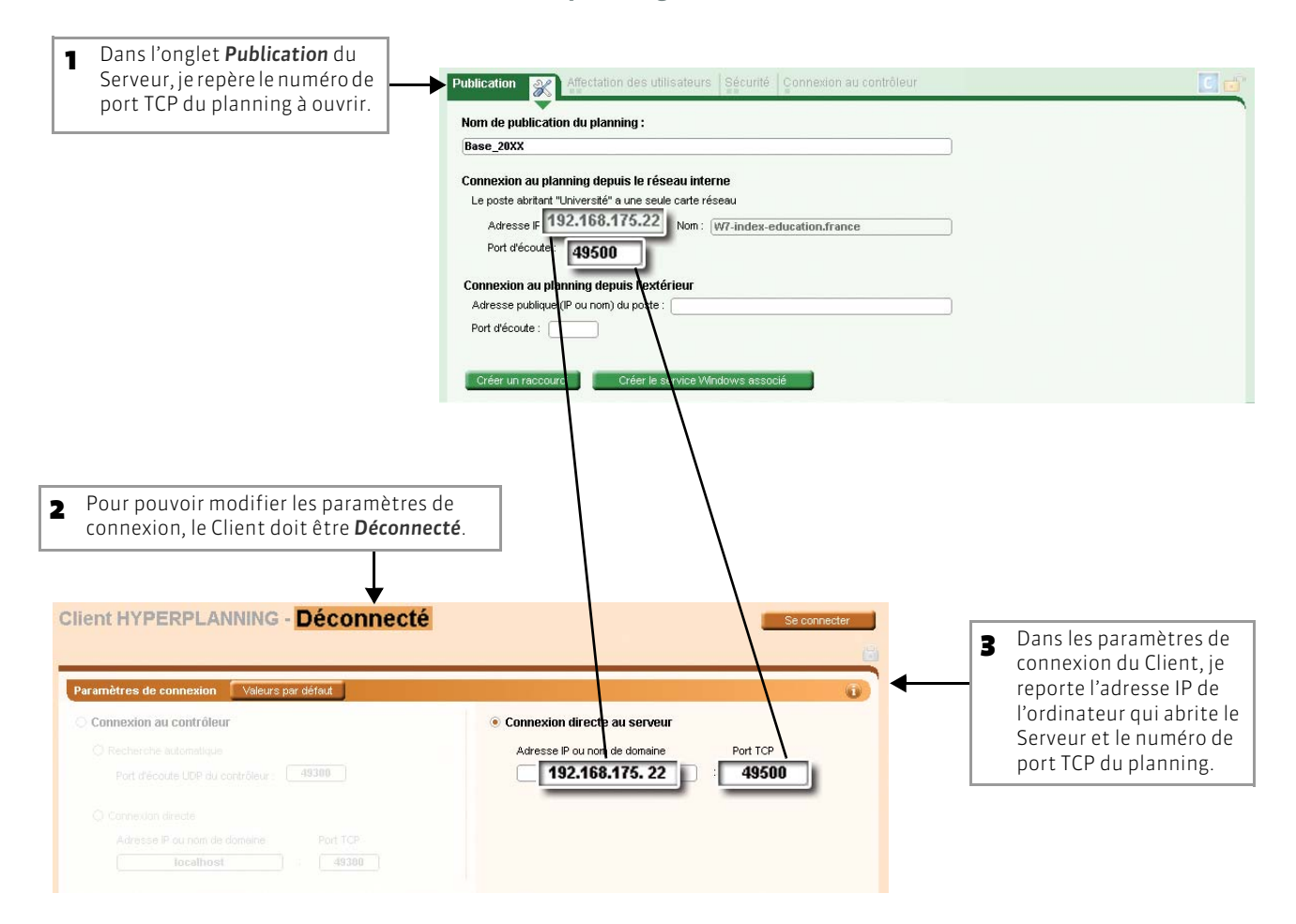

### >> Problème de connexion au Serveur ?

Si le message ci-contre s'affiche, cela signifie que la connexion au Serveur a échoué. Dans ce cas, vérifiez que :

- le planning est En service sur le Serveur ;
- les Paramètres de connexion du Serveur sont cohérents avec ceux du Client ;
- l'adresse IP du poste où est installé le Serveur est accessible depuis ce poste (utiliser la commande Ping) ;
- l'adresse IP du poste où est installé le Client est autorisée à se connecter au Serveur (voir page 22).

# Fiche 18 - Se connecter au planning

À SAVOIR : les utilisateurs se connectent au planning depuis le Client HYPERPLANNING.

### 1 - Lancement du Client HYPERPLANNING

Soit le Client HYPERPLANNING a été installé sur le poste de l'utilisateur, soit il a été installé sur un poste auquel il a accès : dans les deux cas, le plus simple est d'utiliser le raccourci créé sur le **Bureau**.

### 2 - Connexion au planning

Selon les paramètres choisis, soit le Client se connecte au Serveur (voir page 37) et la connexion au planning est alors automatique, soit le Client se connecte au Contrôleur (voir page 36) et dans ce cas, l'utilisateur se connecte manuellement au planning.

>> Le Client se connecte au Contrôleur : la connexion au planning est manuelle

🗙 Dans la fenêtre de lancement du Client

|                                                                                           | Client HYPERPLANNING - Connecté au contrôleur                                                                                                    | Se déconnecter |
|-------------------------------------------------------------------------------------------|----------------------------------------------------------------------------------------------------|----------------|
|                                                                                           |                                                                                                    |                |
| 1 Dans la liste, je double-clique                                                         | Plannings de Superviseur                                                                                                    |                |
| sur le planning auquel je                                                                 | Nom                                                                                                    | Administrateur |
| ou je sélectionne le planning,<br>puis j'affiche le menu<br>contextuel [clic droit] et je | Critica di la constanza di la constanza di la | 1              |
|                                                                                           | Si j'utilise régulièrement le même planning, je peux aussi<br>créer un raccourci : le raccourci est automatiquement créé<br>sur mon <b>Bureau</b> . J'accéderai ainsi directement à l'écran<br>d'identification.                                                                                                    |                |

>> Le Client se connecte au Serveur : la connexion au planning est automatique

Si cela n'a pas été fait, l'utilisateur doit saisir une première fois les coordonnées du planning dans les **Paramètres de** connexion. Les fois suivantes, il accède directement à l'écran d'identification après avoir lancé le Client. Pour accéder à ces paramètres, cliquez sur le bouton **Se déconnecter** présent sur la fenêtre de lancement du Client.

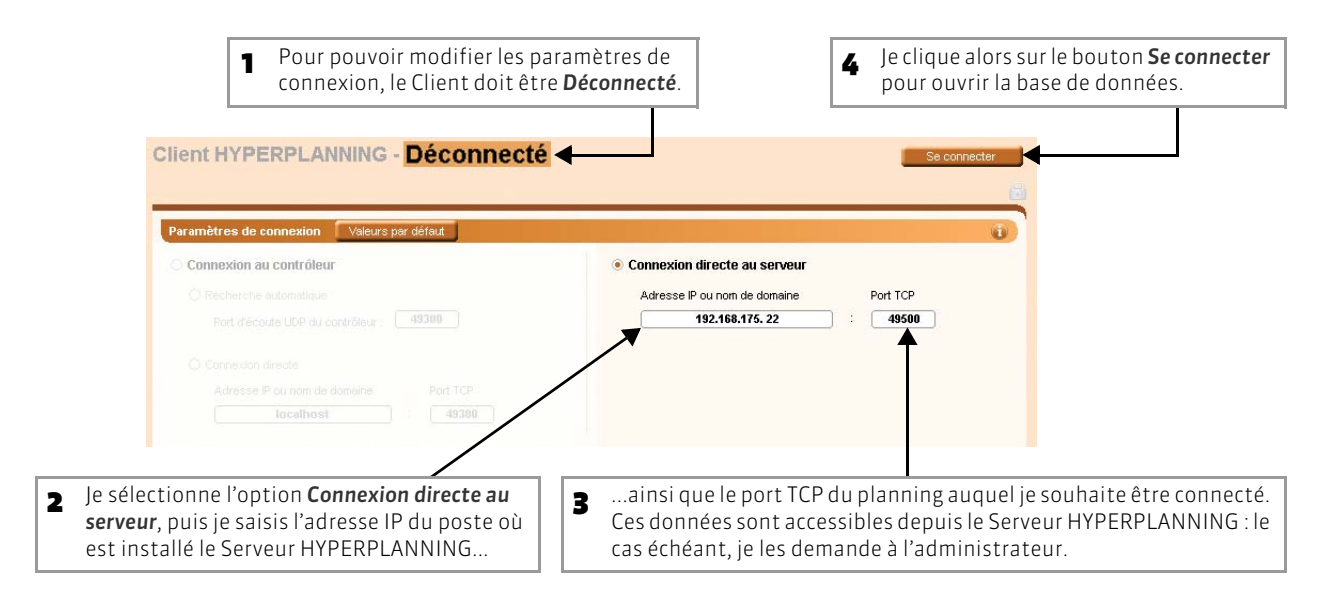

# 3 - Identification

L'identifiant et le mot de passe de l'utilisateur sont nécessaires pour se connecter à la base. Vous les définissez dans l'administration des utilisateurs ; chaque utilisateur peut modifier son mot de passe si vous l'y autorisez.

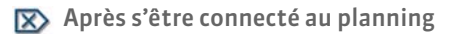

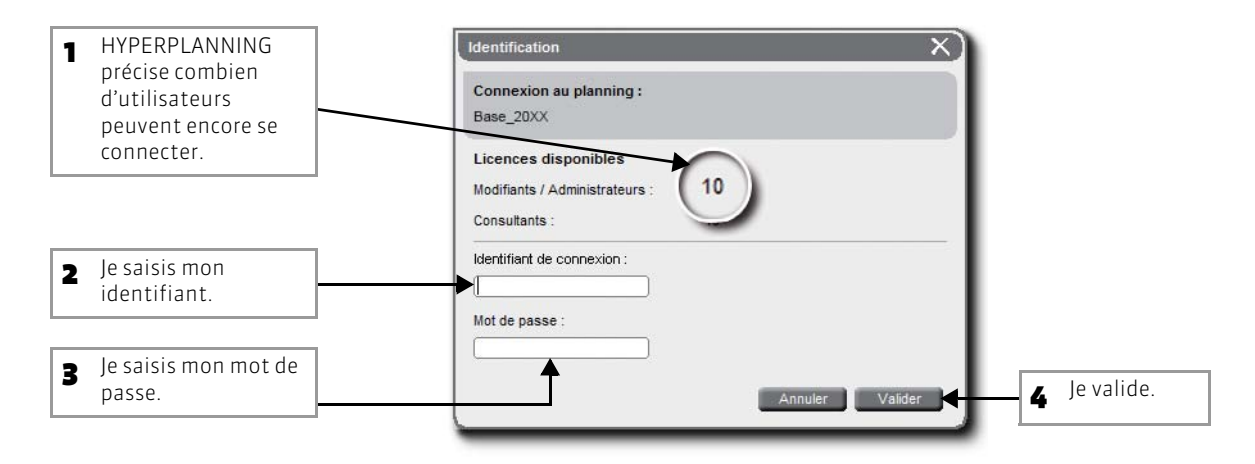

# Fiche 19 - Enregistrer la licence

L'enregistrement de la licence Réseau peut se faire à partir du Contrôleur, du Serveur ou du Client (menu Fichier > Utilitaires) (tutoriel disponible dans le Guide Web).

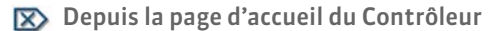

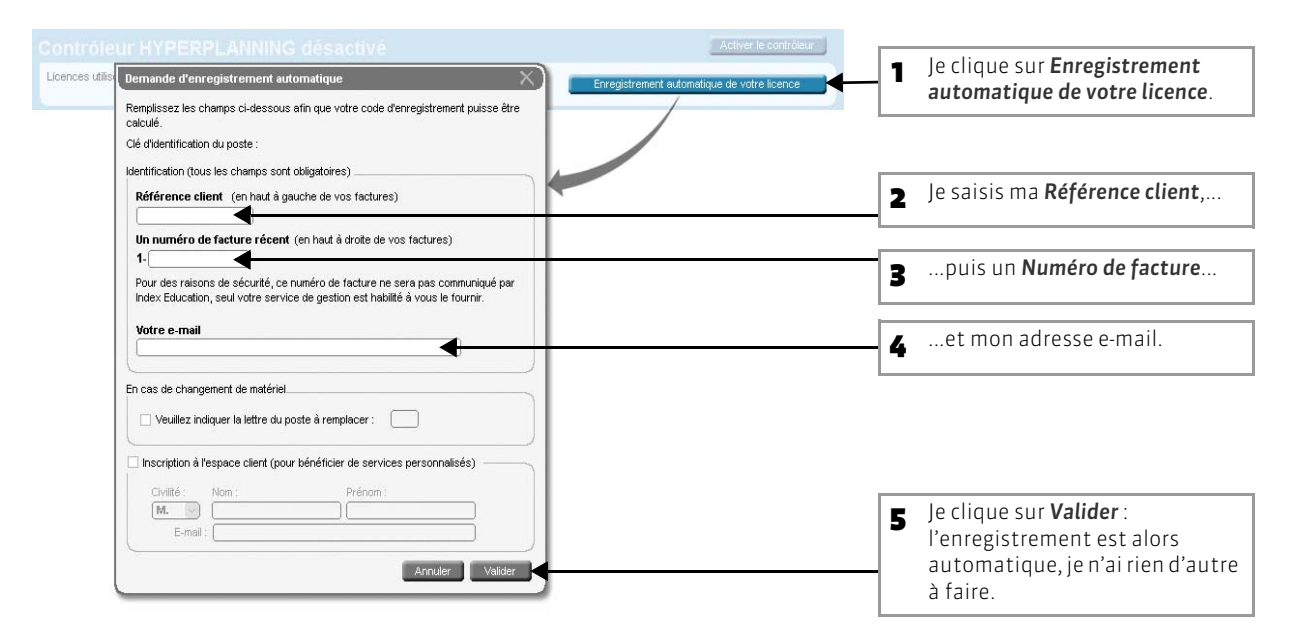

#### >> L'enregistrement automatique n'a pas fonctionné

Si, à cette étape, un message d'erreur s'affiche, l'enregistrement automatique n'est pas possible (problème de connexion Internet, configuration du réseau, du pare-feu, etc.). On vous propose alors d'envoyer votre demande par e-mail ou par fax.

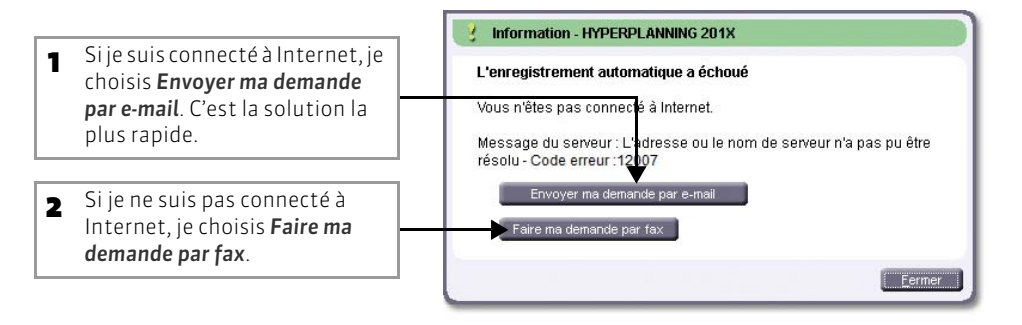

Dans les deux cas, une fois que j'ai reçu mon code d'enregistrement, j'active la commande Fichier > Utilitaires > Saisie du code d'enregistrement et je saisis (fax) ou copie-colle (e-mail) le code reçu.

#### >> Nombre de licences

Par défaut, la version Réseau contient :

- 2 licences Serveurs qui permettent aux utilisateurs de travailler sur 2 bases simultanément.
- 5 licences Clients en modification qui permettent à 5 utilisateurs de travailler simultanément.

Vous pouvez acheter des licences supplémentaires pour ajouter :

- des utilisateurs en modification ou en consultation (1 licence = 1 utilisateur).
- des Serveurs pour mettre davantage de bases de données à disposition des utilisateurs (1 licence = 2 Serveurs).
- des applications complémentaires, HYPERPLANNING.net et Service Web (1 licence = 2 Serveurs Internet + 2 Services Web).

Pour chacun des plannings, vous pouvez définir un nombre de licences maximum à utiliser (voir page 29).

# Fiche 20 - Mises à jour

### 1 - Mise à jour des applications

Durant l'année, des sous-versions sont mises à la disposition des utilisateurs ayant une version enregistrée. Chaque mise à jour est accompagnée d'un rapport détaillé des modifications, corrections et ajouts apportés (rubrique Assistance > Améliorations > HYPERPLANNING sur notre site Internet).

### >> Mise à jour manuelle

Pour mettre à jour une application, il suffit de se connecter à notre site www.index-education.com et de télécharger la dernière version de l'application dans Télécharger > HYPERPLANNING.

### >> Mise à jour automatique

### Mise à jour du Contrôleur

Lorsque vous redémarrez le Contrôleur, si une mise à jour est disponible sur notre site, HYPERPLANNING vous propose de l'installer. Vous pouvez désactiver cette fonctionnalité via la commande Assistance > Désactiver la mise à jour automatique.

### Mise à jour des autres applications

Une fois le Contrôleur mis à jour, HYPERPLANNING vous proposera, lors de leur connexion au Contrôleur, de mettre à jour les autres applications.

### Cas particulier : mise à jour des Clients HYPERPLANNING

Si vous avez installé le Client sur chaque poste utilisateur, on vous propose de télécharger la mise à jour dès que le Client se connecte au Contrôleur mis à jour.

Si vous avez installé le Client sur un seul poste et créé des raccourcis sur tous les postes utilisateurs, vous devez faire une mise à jour manuelle du Client depuis le poste où il est installé.

### 2 - Mise à jour de la licence

Pour mettre à jour la licence, lancez la commande Fichier > Utilitaires > Enregistrement automatique de votre licence, puis suivez à nouveau la procédure (voir page 40).

Vous devez mettre à jour le code d'enregistrement quand :

- vous renouvelez votre licence annuelle (cet enregistrement peut se faire 48 heures ouvrées après l'envoi par fax de votre accord pour le renouvellement);
- vous changez le poste sur lequel est installé HYPERPLANNING ;
- vous effectuez le formatage du disque dur;
- vous avez acquis des licences supplémentaires en modification;
- vous avez acquis la version de consultation ;
- vous avez acquis la version VS ;
- vous vous êtes inscrits au service d'envoi des SMS.

LE GUIDE PRATIQUE Administration

# HYPERPLANNING.NET

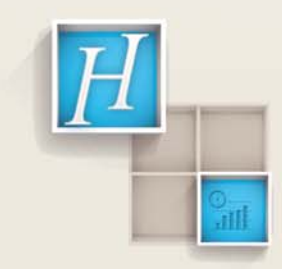

# Fiche 21 - Installer HYPERPLANNING.net

À SAVOIR : l'application HYPERPLANNING.net @ permet de publier en temps réel, sur Internet, certaines données de la base. Toute modification du planning devient aussitôt consultable dans les 5 espaces dédiés (Enseignants, Étudiants, Invités, Secrétariat, Appariteur). Les utilisateurs se connectent avec un identifiant et un mot de passe ; ainsi, ils accèdent uniquement aux données qui les concernent.

### 1 - Installer et démarrer HYPERPLANNING.net

### >> Mettre à jour la licence

Si vous acquérez la licence HYPERPLANNING.net après l'enregistrement de votre licence Réseau, vous devez mettre à jour votre code d'enregistrement à partir du Contrôleur, du Serveur ou du Client (voir page 41).

### >> Installer HYPERPLANNING.net

HYPERPLANNING.net s'installe sur un poste (voir page 16) qui a accès au Contrôleur ou au Serveur.

### >> Démarrer HYPERPLANNING.net

Il ne peut être lancé que du poste où il a été installé. Pour démarrer HYPERPLANNING.net, utilisez le raccourci ou la commande Démarrer > Programmes > HYPERPLANNING Réseau 2013 > HYPERPLANNING.net 2013. Si les paramètres de connexion ont été correctement définis (voir ci-après), HYPERPLANNING.net se connecte automatiquement au Contrôleur ou au Serveur. Dès que la connexion est établie, HYPERPLANNING.net affiche la Liste des plannings mis en service sur le réseau.

### >> Créer un service Windows pour HYPERPLANNING.net (conseillé)

HYPERPLANNING.net peut s'exécuter comme un service Windows, c'est-à-dire s'exécuter au démarrage de la machine où il est installé. Pour cela, vérifiez qu'HYPERPLANNING.net est connecté à un planning en service puis activez la commande *Fichier > Créer le service Windows associé* qui prendra effet à partir du prochain démarrage de l'ordinateur.

Pour ne plus exécuter HYPERPLANNING.net comme un service Windows, vous devez fermer HYPERPLANNING.net, relancer l'application et activer la commande Fichier > Supprimer le service Windows associé ou Supprimer tous les services Windows HYPERPLANNING (si vous souhaitez agir sur toutes les applications HYPERPLANNING installées sur le même poste).

# 2 - Connecter HYPERPLANNING.net au Contrôleur ou au Serveur

En fonction de votre réseau (voir page 23), vous choisirez dans les **Paramètres de connexion** l'un des modes de connexions suivants.

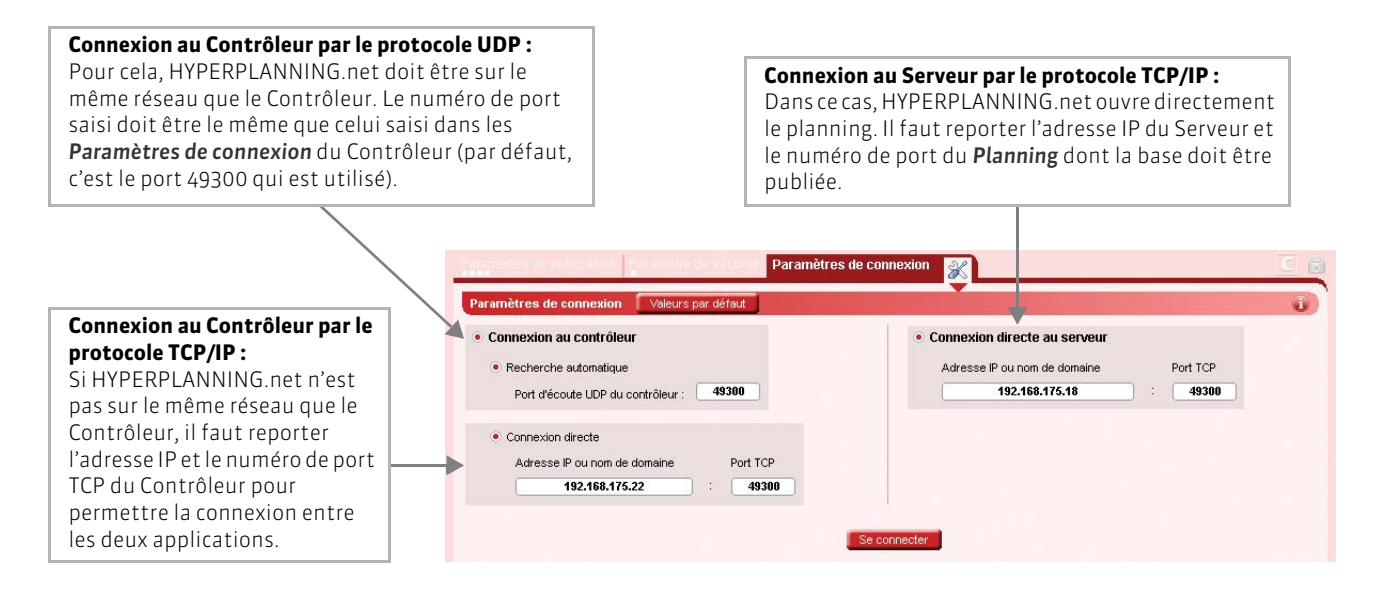

### >> Problèmes de connexion

### **Connexion au Contrôleur**

La mention En recherche du contrôleur s'affiche lorsque la connexion au Contrôleur n'arrive pas à se faire. Dans ce cas, vérifiez que :

• le Contrôleur est lancé ;

- le Contrôleur est activé ;
- les Paramètres de connexion du Contrôleur sont cohérents avec ceux d'HYPERPLANNING.net;
- l'adresse IP du poste où est installé le Contrôleur est accessible depuis ce poste (utiliser la commande Ping);

HYPERPLANNING.net - En recherche du contrôleur

• l'adresse IP de la machine sur laquelle est installée HYPERPLANNING.net est autorisée à se connecter dans les Paramètres de sécurité du Contrôleur (voir page 20).

#### **Connexion au Serveur**

Si le message ci-contre s'affiche, cela signifie que la connexion au Serveur n'arrive pas à se faire. Dans ce cas, vérifiez que :

- le Serveur a un planning En service ;
- les Paramètres de connexion du Serveur et le numéro de port du planning sont cohérents avec ceux d'HYPERPLANNING.net;
- l'adresse IP du poste où est installé le Serveur est accessible depuis ce poste (utiliser la commande Ping);
- l'adresse IP de la machine, sur laquelle est installée HYPERPLANNING.net, est autorisée à se connecter dans les Paramètres de sécurité du Serveur (voir page 22).

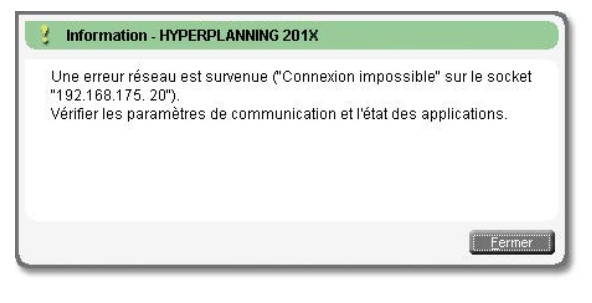

Lancé manuellemen

### 3 - Publier la base

Pour publier la base, HYPERPLANNING.net doit être connecté au Contrôleur ou au Serveur et un planning doit être mis en service.

Depuis la fenêtre de lancement d'HYPERPLANNING.net

|                                                                                                    | HYPERPLANNING.net - Connecté au contrôleur                                                                                                    | Se déconnecter |
|----------------------------------------------------------------------------------------------------|----------------------------------------------------------------------------------------------------|----------------|
|                                                                                                    | Plannings de Superviseur                                                                                                    |                |
| Je sélectionne le<br>planning, puis j'affiche le<br>menu contextuel [clic<br>droit] et je choisis la<br>commande Créer une<br>nouvelle publication.                | Nom Service 2000 Lancer le service Windows associé Arrêter le service Windows associé Supprimer le service Windows associé Supprimer tous les services Windows HYPERPLANNING                                  | Administrateur |
| 2 Je sélectionne la<br>publication créée, puis<br>j'affiche le menu<br>contextuel [clic droit] et<br>je choisis la commande<br>Ouvrir.                             | Plannings de Superviseur Nom Base_20XX Plannings de Superviseur Benommer Quvrir Supprimer la publication sélectionnée Créer un raccourci vers la publication Identification                                   | Administrateur |
| <ul> <li>HYPERPLANNING me<br/>demande de m'identifier :<br/>seul le SPR et<br/>l'administrateur d'un<br/>planning peuvent publier<br/>la base associée.</li> </ul> | Installer en tant que service windows<br>Lancer le service Windows associé<br>Arrêter le service Windows associé<br>Supprimer le service Windows associé<br>Supprimer tous les services Windows HYPERPLANNING | on :           |

44

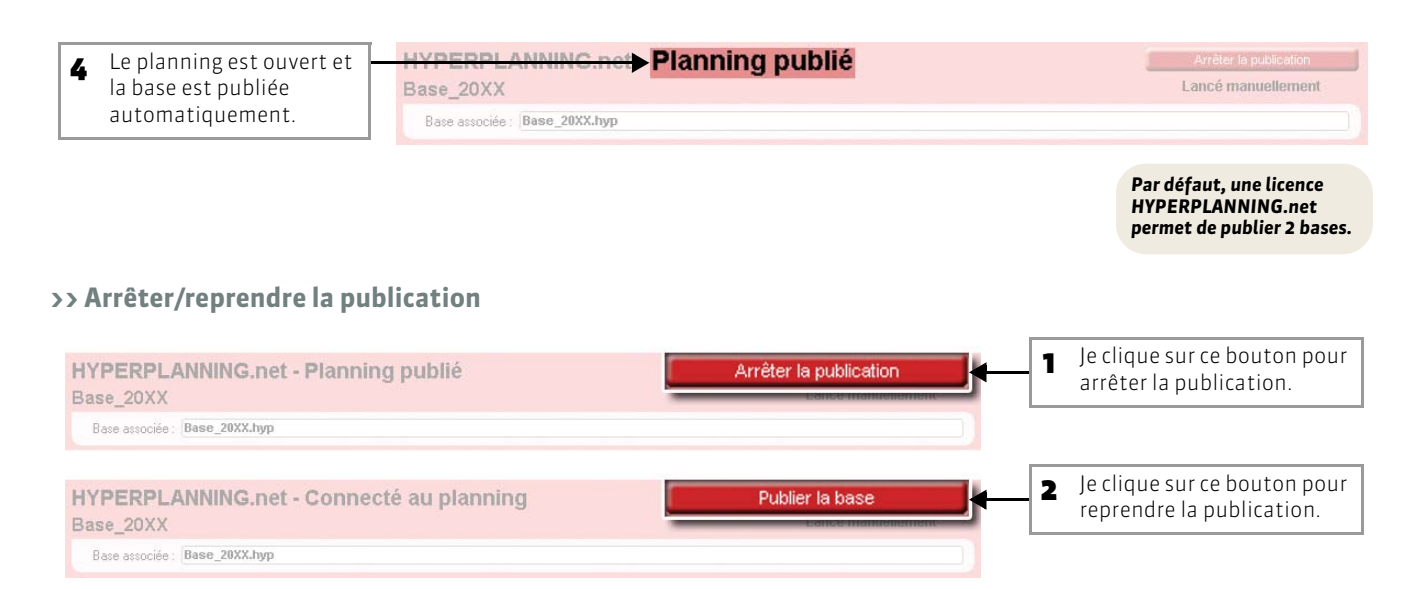

# 4 - Modifier les paramètres de publication

Les paramètres de publication concernent l'accès des utilisateurs à leurs Espaces respectifs : adresses auxquelles ils se connectent, accès via un site existant, intégration dans un ENT, etc. Pour pouvoir modifier les paramètres de publication, la publication doit être arrêtée.

### >> Connexion des utilisateurs

### 🐼 Affichage Paramètres de publication > %

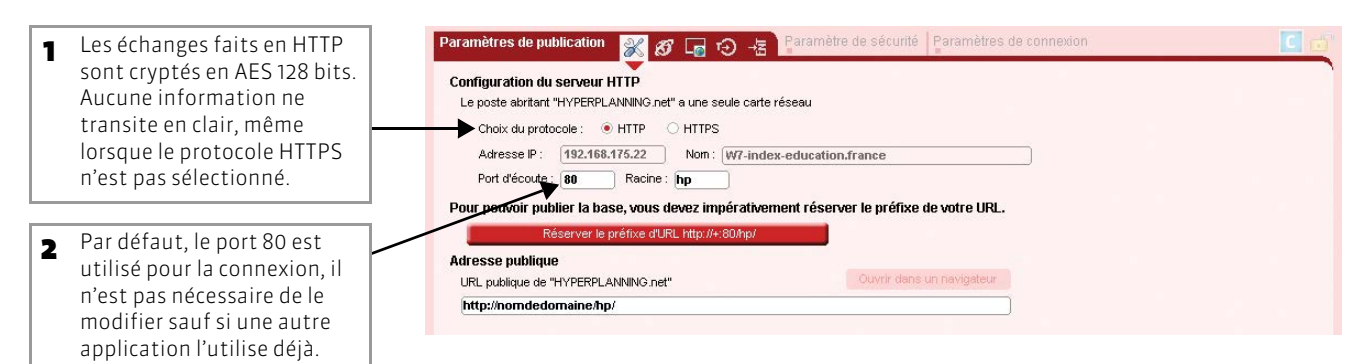

### 🐼 Affichage Paramètres de publication > 🧭

**3** Voici dès lors les adresses auxquelles les enseignants doivent se connecter pour accéder à leur Espace (depuis un poste connecté à Internet ou depuis leur téléphone mobile, si ce dernier le permet). *nomdedomaine* peut être une adresse IP à laquelle on accède depuis l'extérieur (adresse du routeur) ou bien un nom de domaine réservé à l'établissement.

Je peux personnaliser le nom de chaque Espace ; dans ce cas, l'adresse pour y accéder est actualisée.

aramètre de sécurité Paramètres de connexio 💥 🧭 🔓 🤨 壊 ètres de nu Adresses des espace Accueil: http://nomdedomaine/hp/ Personnaliser Espace Secrétariat : http://nomdedomaine/hp/secretariat Personnaliser secretariat Espace Enseignants : http://nomdedomaine/hp/enseignant Personnaliser enseignant Version mobile : http://nomdedomaine/hc/mobile.enseignant Espace Étudiants : http://nomdedomaine/hp/etudiant Personnaliser etudiant Version mobile : http://nomdedomaine/hp/mobile.etudiant Espace Appariteurs : http://nomdedomaine/hp/appariteu Personnaliser appariteur Espace Invités : http://nomdedomaine/hp/planning des salles Personnaliser planning des salles Ontions d'HYPERPLANNING.net Rendre l'historique accessible aux services d'assistance d'Index Education

### >> Intégration dans un Intranet sans CAS

Si vous avez déjà un site Internet ou un environnement numérique dans lequel les utilisateurs (enseignants, étudiants) sont déjà identifiés, vous pouvez choisir d'intégrer les emplois du temps HYPERPLANNING à votre site/ENT. Ainsi, l'utilisateur n'a pas besoin d'avoir un autre identifiant pour accéder à HYPERPLANNING.

HYPERPLANNING.net affichera l'emploi du temps de la ressource concernée. Cette demande se fait sous la forme d'une requête avec la syntaxe suivante :

http://"nomdedomaine"/hp/edt?genre=ENSEIGNANT&identifiant="identifiant"

Reportez-vous à l'image suivante pour plus d'information sur la syntaxe de cette requête.

😰 Affichage Paramètres de publication > 😔

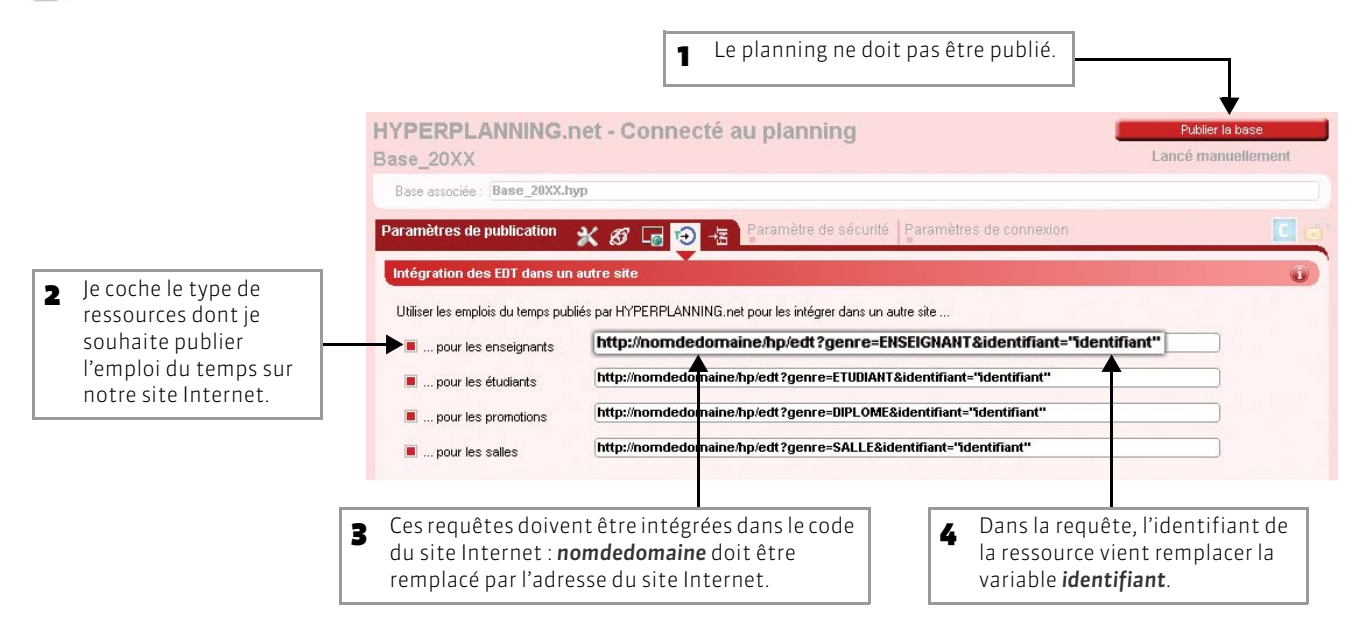

### >> Intégration dans un ENT avec CAS

HYPERPLANNING peut aussi s'intégrer dans un ENT utilisant le système d'authentification CAS. Cette intégration, côté HYPERPLANNING se fait depuis l'interface d'HYPERPLANNING.net. Côté CAS, une documentation technique détaillant la mise en œuvre de ce service est disponible sur le site www.index-education.com

😰 Affichage Paramètres de publication > 堵

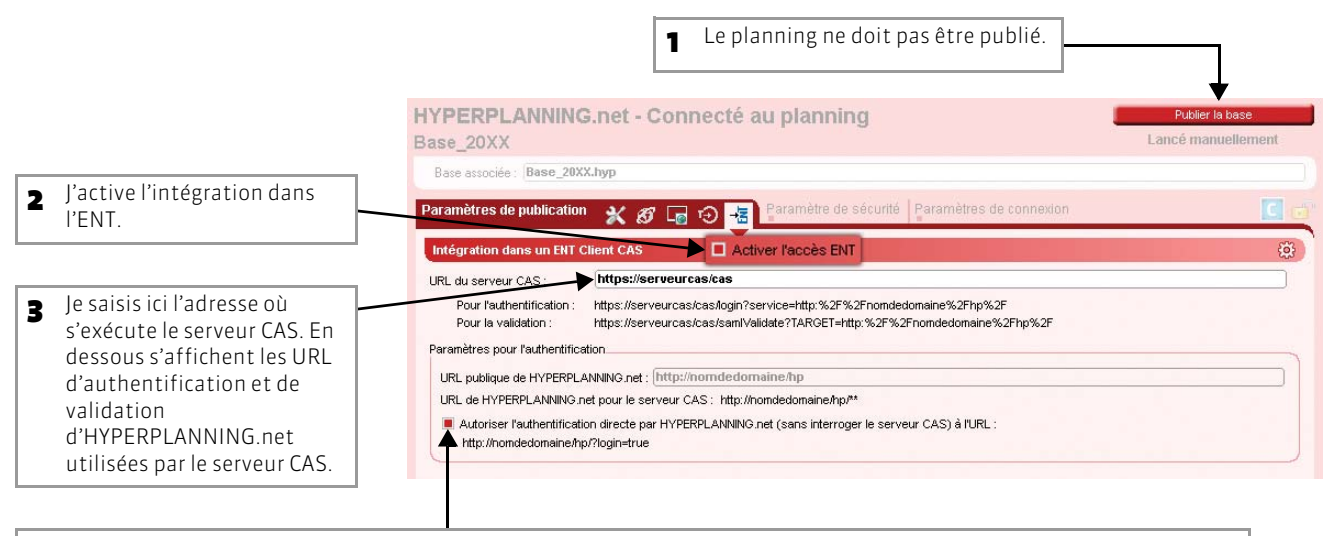

Je coche ici si je souhaite que les utilisateurs puissent accéder directement à HYPERPLANNING.net sans passer par l'ENT. Cela nécessite généralement que chacun connaisse son login et son mot de passe en provenance d'HYPERPLANNING.

### Paramètres du Client CAS

HYPERPLANNING.net offre trois possibilités lors de la première connexion d'un utilisateur passant par la centrale d'authentification CAS. Cliquez sur le bouton 🔯 en haut à droite pour accéder au paramétrage du Client CAS.

| Mendification des utilizateurs                                                                                                    | - Danc la mada Avag l'identité de                                                                                                    |
|----------------------------------------------------------------------------------------------------|----------------------------------------------------------------------------------------------------|
| Définition de l'identifiant commun à CAS et HYPERPLANNING Utiliser l'identifiant utilisateur CAS (Subject) Utiliser l'identifiant utilisateur CAS (Subject) Utiliser l'identifiant utilisateur CAS (Subject) Utiliser l'identifié de l'utilisateur Avec l'identifié de l'utilisateur Via la page de connexion des Espaces HYPERPLANNING.net Refuser l'accès si l'identifiant CAS n'est pas renseigné dans HYPERPLANNING Date de naissance : [dateNaissance] Code Postal : codePostal                     | Paris le mode Avec l'identité de<br>l'utilisateur, ce sont les champs<br>échangés entre CAS et<br>HYPERPLANNING.net qui vont<br>permettre de reconnaître<br>l'utilisateur qui se connecte pour<br>la première fois. Il faut indiquer la<br>désignation de ces champs par<br>CAS. Il en est de même pour les |
| Profil d'utilisateur : categories                                                                                                    | catégories.                                                                                                    |
| Enseignants : National_3<br>Étudiants : National_1<br>Vie Scolaire (Personnels) : National_5;National_6<br>Appariteurs :                                                                                                    | 2 Le profil de l'utilisateur dépend<br>de l'Espace auquel il doit être<br>connecté (Enseignants, etc.) : les<br>différentes valeurs CAS possibles<br>pour « categories » doivent être<br>saisies en dessous, en face de la<br>valeur HYPERPLANNING<br>appropriée.                                           |
| <ul> <li>Mode Via la page de connexion des Espaces HYPERPLANNING.net : l'utilisateur est contraint de saisir son mot de passe et son login HYPERPLANNING.net pour établir sa reconnaissance lors de sa première connexion.</li> <li>Mode Refuser l'accès si l'identifiant CAS n'est pas renseigné dans HYPERPLANNING : l'administrateur est contraint d'importer dans HYPERPLANNING tous les identifiants CAS des utilisateurs pour qu'ils puissent se connecter via CAS à HYPERPLANNING.net.</li> </ul> |                                                                                                    |

# 5 - Modifier les paramètres de sécurité

🔞 Affichage Paramètres de sécurité > 🖗

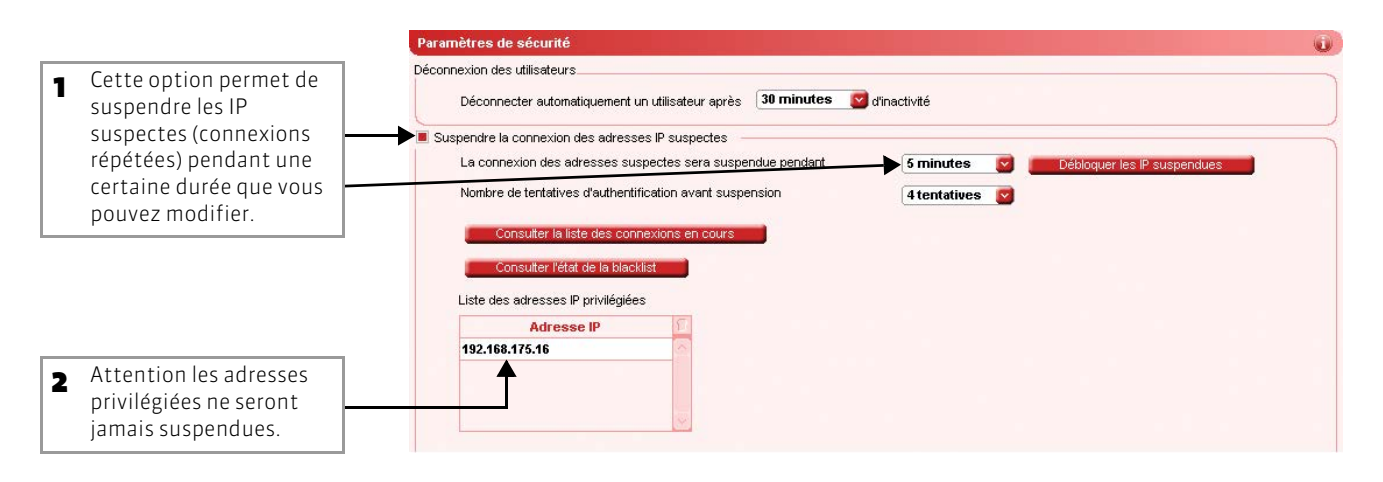

# Fiche 22 - Présentation des différents espaces

### À SAVOIR : 5 espaces dédiés peuvent être publiés sur Internet.

### Espace Enseignants :

Les enseignants se connectent à leur Espace avec leurs identifiant et mot de passe. En fonction des pages publiées et des autorisations accordées, ils peuvent consulter les emplois du temps actualisés en temps réel, les listes d'étudiants, etc. Ils peuvent également saisir leurs indisponibilités, leurs cours (et le contenu des cours), les absences des étudiants ainsi que faire des demandes de réservation de salles.

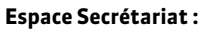

Seuls les utilisateurs d'HYPERPLANNING pour lesquels la rubrique **Esp.Net** est cochée (voir page 75) peuvent se connecter à l'Espace Secrétariat. Il s'y connectent avec les identifiants et mots de passe qu'ils utilisent habituellement pour se connecter à un Client HYPERPLANNING. Leurs droits dans l'Espace Secrétariat sont les mêmes que ceux qu'ils ont en se connectant à un Client HYPERPLANNING. Dans cet espace, ils peuvent consulter et modifier les emplois du temps ainsi que réserver des salles.

#### Espace Invités :

Les internautes qui se connectent à l'Espace Invités ne s'identifient pas ; le contenu est donc public. Les informations publiées dépendent de votre paramétrage : emplois du temps, liste d'intervenants, d'étudiants, etc.

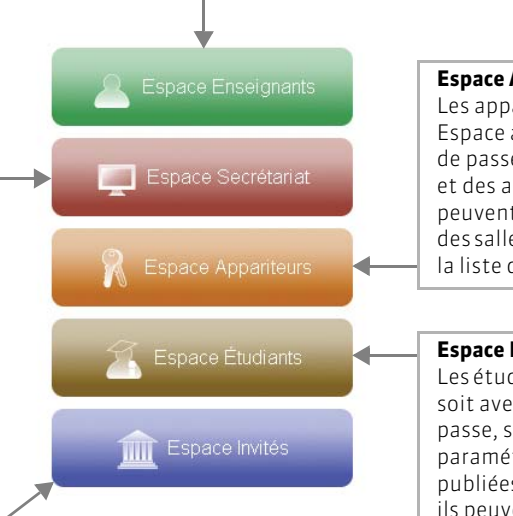

#### **Espace Appariteurs :**

Les appariteurs se connectent à leur Espace avec leurs identifiant et leur mot de passe. En fonction des pages publiées et des autorisations accordées, ils peuvent consulter les emplois du temps des salles, la liste des salles libres ainsi que la liste des salles à ouvrir/fermer.

### Espace Étudiants :

Les étudiants se connectent à leur Espace, soit avec leurs identifiant et leur mot de passe, soit sans s'identifier, selon votre paramétrage. En fonction des pages publiées et des autorisations accordées, ils peuvent consulter leur emploi du temps actualisé en temps réel ainsi que leur relevé d'absences.

# Fiche 23 - Paramétrer la page d'accueil

À SAVOIR : les internautes peuvent accéder directement à leur Espace ou être dirigés depuis une page d'accueil. Le contenu de la page d'accueil, comme le paramétrage des espaces, se définit depuis un Client HYPERPLANNING.

## 1 - Publier / Ne pas publier la page d'accueil

### ☑ Menu Internet > Publication.net > Page d'accueil

| J'active ou je désactive | Publication sur internet avec HY                                                                                                    | PERPLANNING.net                                                                                                    |
|--------------------------|----------------------------------------------------------------------------------------------------|----------------------------------------------------------------------------------------------------|
| page d'accueil ici.      | Page d'accueil                                                                                                    | Définition de la page d'accueil 🛛 Utiliser la page d'accueil par défaut                                                                                                    |
|                          | Espace Enseignants Espace Secrétariat Espace Apparteur Espace Étudiants Paramétrage des plannings Paramétrage des plannings Fromotions Estimats Salles Matières | En-tête     Corps       Nom de l'établissement :     Facultés de Droit & Sciences Economiques       Couleur du texte :     #FFFFF       Teille de police :     28       Hauteur fixe :     150       Pixels     Dimensions :       Hauteur variable :     % de l'écran       Couleur de fond :     #3399FF       Adresse du logo de l'établissement :     http:// |

# 2 - Personnaliser la page d'accueil

>> En-tête

😰 Menu Internet > Publication.net > Page d'accueil > En-tête

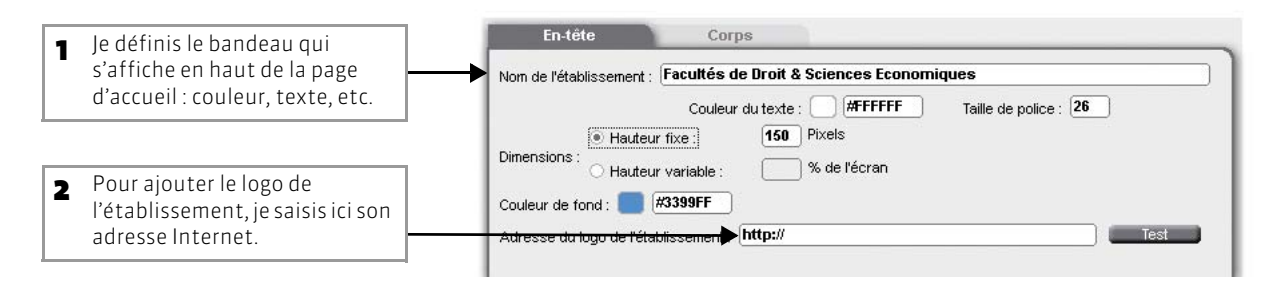

### >> Corps

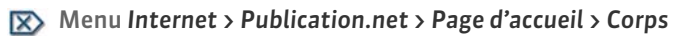

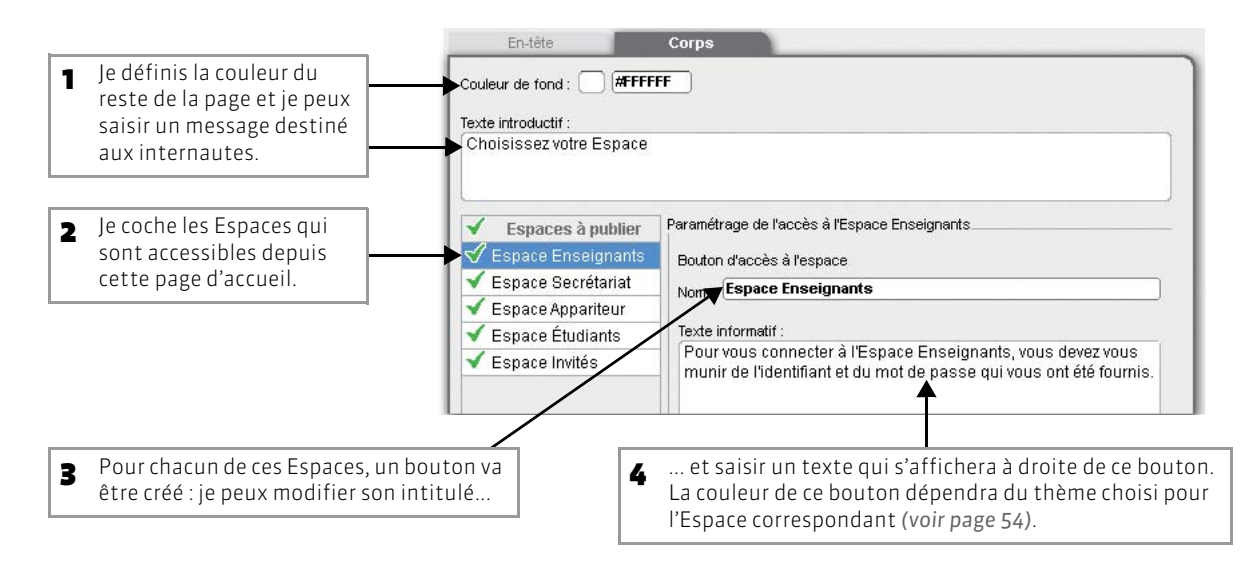

# Fiche 24 - Paramétrer l'accès à un Espace

À SAVOIR : dans cette fiche, nous paramétrons l'accès à l'Espace Enseignants. La procédure est la même pour les autres Espaces.

### 1 - Paramétrer la publication

Menu Internet > Publication.net > Espace Enseignants

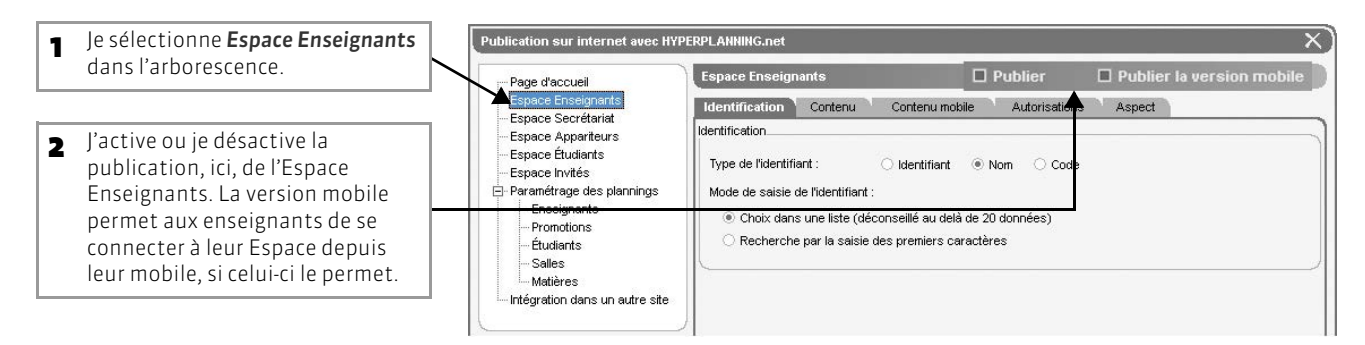

### 2 - Identification

Les utilisateurs d'HYPERPLANNING se connectent avec les identifiants et mots de passe habituels (ceux qu'ils utilisent pour se connecter à un Client HYPERPLANNING). Les enseignants, les appariteurs et les étudiants (si vous activez l'authentification pour l'Espace Étudiants) doivent saisir soit un identifiant, soit leur nom puis un mot de passe.

Menu Internet > Publication.net > Espace Enseignants > Identification

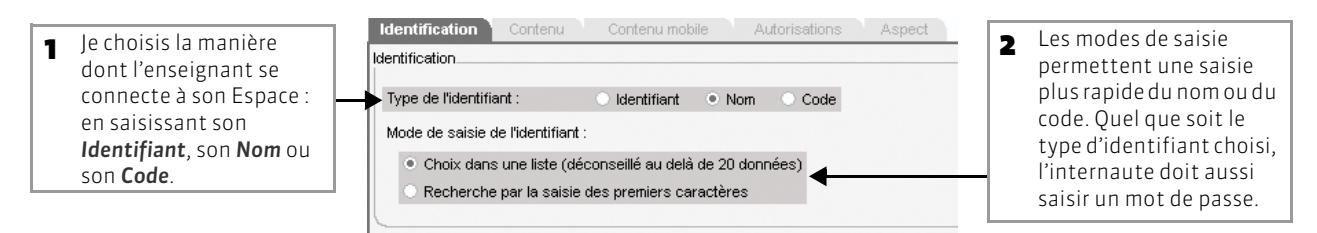

### >> Comment transmettre leurs identifiant et mot de passe aux internautes ?

Les identifiants et mots de passe sont générés automatiquement dans les listes :

- Pour les enseignants, dans Plannings > Enseignants >
- Pour les étudiants, dans Plannings > Étudiants > \overline
- Pour les appariteurs, dans Plannings > Salles > 3 is a la service de la service de

Si les colonnes *Identifiant de connexion (Id.Cnx)* et *Mot de passe (MdP)* n'apparaissent pas, cliquez sur la clé en haut à droite de la liste puis, dans la fenêtre de personnalisation de la liste, faites passer ces colonnes parmi les colonnes affichées.

Le moyen le plus simple pour transmettre les identifiants et mots de passe aux utilisateurs est de leur envoyer la lettre type *Mot de passe* mise à votre disposition.

Les internautes pourront par la suite personnaliser leur mot de passe depuis leur Espace.

### >> Longueur minimale des mots de passe

Dans le menu **Paramètres > PARAMÈTRES GÉNÉRAUX > Sécurité**, vous choisissez la longueur minimale des mots de passe des internautes qui se connectent aux différents Espaces : 6, 8, 10 ou 12 caractères.

# Fiche 25 - Définir le contenu publié

À SAVOIR : pour chaque Espace (sauf l'Espace Secrétariat où toutes les pages sont publiées), vous choisissez les pages à publier. Si certaines données ne doivent pas être publiées, vous l'indiquer directement dans les listes. Dans cette fiche, nous paramétrons le contenu de l'Espace Enseignants. La procédure est la même pour les autres Espaces.

### 1 - Choisir les pages à publier

Nenu Internet > Publication.net > Espace Enseignants > Contenu

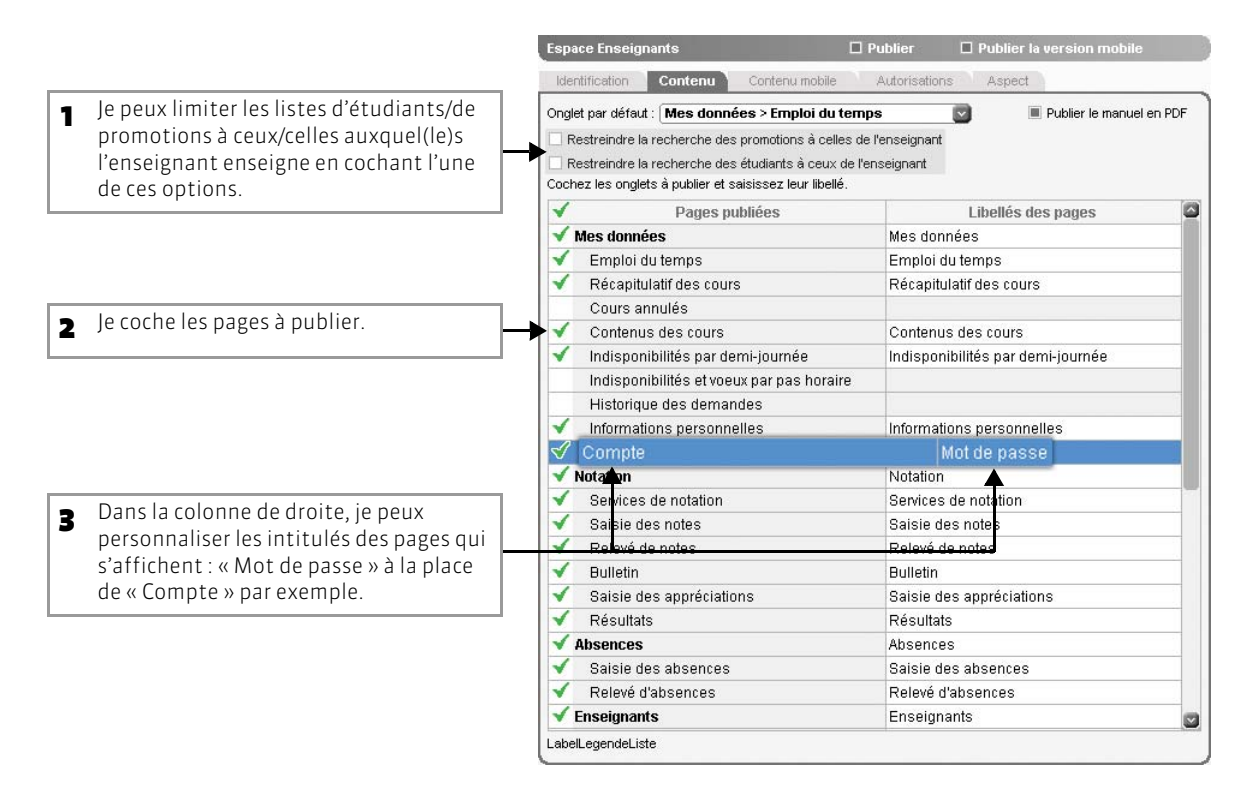

### 2 - Indiquer que certaines données ne doivent pas être publiées

🔯 Affichage Plannings > Promotions > 🧮

| Promotions                            |                                   |                              |                                   |                             |                         |                   | 1 | Si la colonne <b>Pub.</b><br>( <b>Publication</b> ) ne s'affiche pas,<br>cliquez sur la clé <b>S</b> pour |
|---------------------------------------|-----------------------------------|------------------------------|-----------------------------------|-----------------------------|-------------------------|-------------------|---|----------------------------------------------------------------------------------------------------|
|                                       |                                   |                              |                                   |                             |                         | Desta de          |   | personnaliser la liste.                                                                                   |
| Nom                                   | ✓ Famille                         | Eff. sai Nb. (               | etu 🗢 Uc.                         | ▼ UC.                       | Calendrie               | Pub.              |   | •                                                                                                    |
| < Cliquez ici pour créer un élément > |                                   |                              |                                   |                             |                         | 4                 |   |                                                                                                    |
| L1 AES                                |                                   |                              | 7 500h3                           | 500h30                      | Période                 | 3                 |   |                                                                                                    |
| ▶ L3AES                               |                                   |                              | 5 779h3                           | 779h30                      | Période                 | 3                 | 2 | L'icône 贫 signifie que les                                                                                |
| L3 Analyse et Politique               |                                   |                              | 7 693h0                           | 0 693h00                    | Période                 | 37                |   | informationsrelativesàcette                                                                               |
| L3 Droit Privé                        |                                   |                              | 2 773h0                           | 773h00                      | Période                 | 3                 | 1 | donnée sont publiées (par                                                                                 |
| M1 Droit privé                        |                                   |                              | 6 597h3                           | ) 597h30                    | Période                 |                   |   | exemple, l'emploi du temps                                                                                |
| M2 Droit privé                        |                                   |                              | 5 421h0                           | 421h00                      | Période                 | 37                |   | de la promotion).                                                                                         |
| 3                                     | Je double-clic<br>ici, l'emploi d | jue sur l'icôr<br>u temps de | ne <i> po<br/><b>M1 Droit</b></i> | ur arrêt<br><b>privé</b> ne | er la publi<br>sera pub | ication :<br>lié. |   |                                                                                                    |

# Fiche 26 - Définir les autorisations des enseignants

À SAVOIR : dans l'onglet Autorisations, vous indiquez ce que les enseignants peuvent saisir, modifier, etc.

### 1 - Modification de l'emploi du temps et demande de salles

Menu Internet > Publication.net > Espace Enseignants > Autorisations

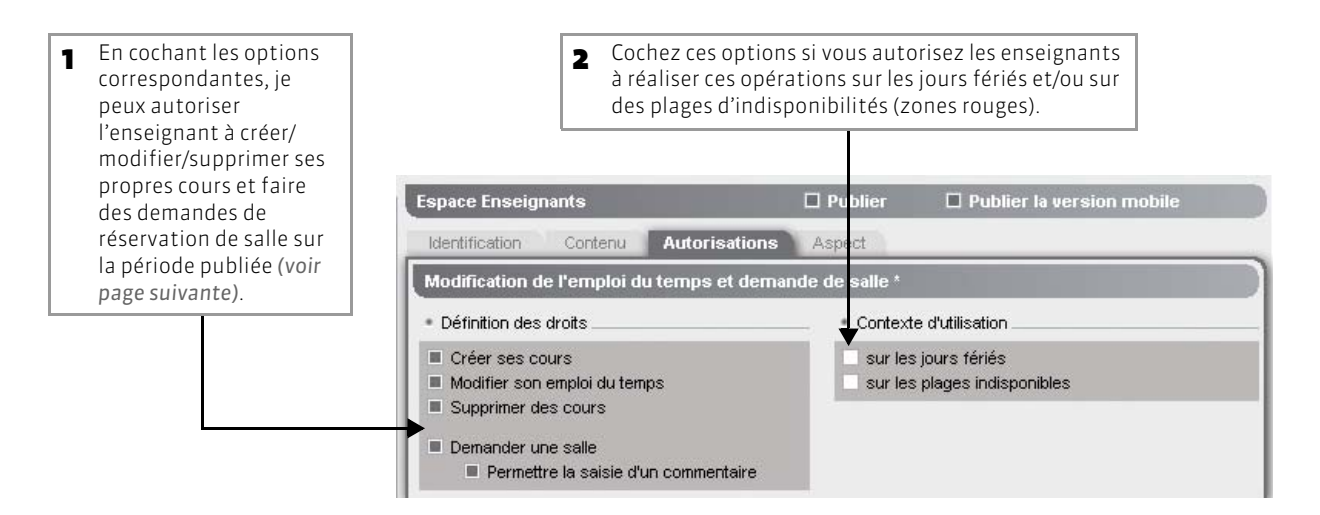

>> Période de consultation des emplois du temps et des récapitulatifs de cours

Menu Internet > Publication.net > Espace Enseignants > Autorisations

Soit j'utilise les périodes définies dans le paramétrage des plannings (voir page 55) : les plannings publiés dans l'Espace Enseignants pourront alors avoir des périodes différentes en fonction du type de ressources (une période pour le planning des enseignants, une période pour le planning des promotions, etc).

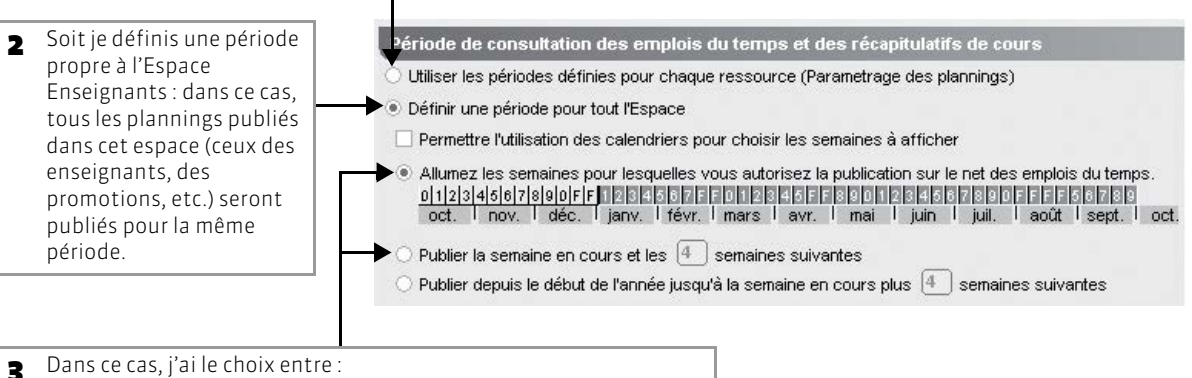

- choisir les semaines pour lesquelles les plannings sont publiés
- (en utilisant éventuellement les calendriers des promotions) ;
- publier les plannings en fonction de la semaine en cours.

Remarque : vous pouvez définir une période de consultation propre à l'Espace Étudiants et propre à l'Espace Invités dans les onglets **Autorisations** des Espaces correspondants.

# 2 - Saisie des indisponibilités

### IN Menu Internet > Publication.net > Espace Enseignants > Autorisations

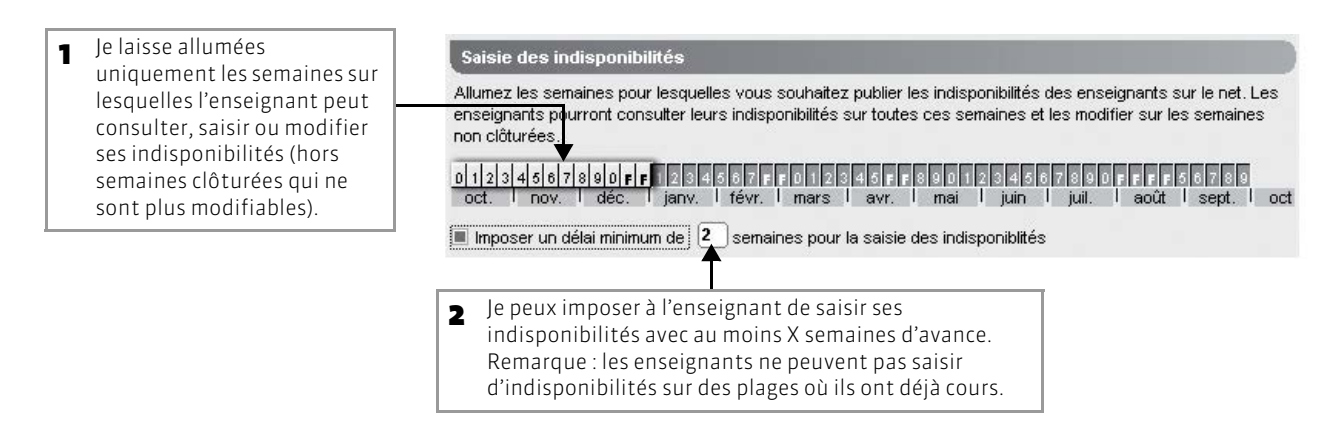

### 3 - Saisie des absences

### 🔊 Menu Internet > Publication.net > Espace Enseignants > Autorisations

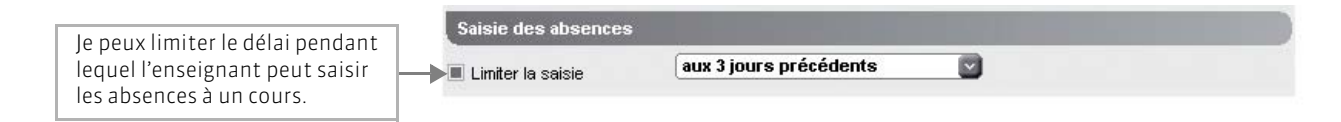

# Fiche 27 - Définir l'aspect des pages

À SAVOIR : le design de chaque Espace peut être défini indépendamment. Dans cette fiche, nous paramétrons l'aspect de l'Espace Étudiants. La procédure est la même pour les autres Espaces.

### 🐼 Menu Internet > Publication.net > Espace Étudiants > Aspect

|                                                                                                    | Espace Étudiants 🛛 Publier 🗖 Publier la version mobile                                                                                                    |
|----------------------------------------------------------------------------------------------------|----------------------------------------------------------------------------------------------------|
| <ul> <li>Je retrouve ce qui a déjà été défini<br/>pour le corps de la page d'accueil. Je<br/>peux modifier le bouton et le texte<br/>qui s'affichent.</li> </ul>          | Espace Etudiants     Publier     Publier       Identification     Contenu     Contenu mobile     Autorisations       Paramétrage de l'accès à l'Espace Étudiants       Bouton d'accès à l'espace       Nom :     Espace Étudiants       Texte informatif : |
| <ul> <li>Je peux personnaliser le nom de<br/>l'Espace et faire en sorte que le nom<br/>de l'établissement apparaisse.</li> </ul>                                          | Options de l'Espace Étudiants<br>Nom de l'établissement : Facultés de Droit & Sciences Economiques<br>Nom de l'espace : Espace Étudiants                                                                                                    |
| <ul> <li>Je choisis un thème : le bouton sur la page d'accueil et tous les éléments de l'Espace Étudiants seront déclinés en suivant le dégradé correspondant.</li> </ul> | Couleur : Noisette                                                                                                    |

### >> Cas où les espaces sont intégrés dans un autre site

Si vous intégrez les pages dans un autre site, vous pouvez définir uniquement leur thème.

😰 Menu Internet > Publication.net > Intégration dans un autre site

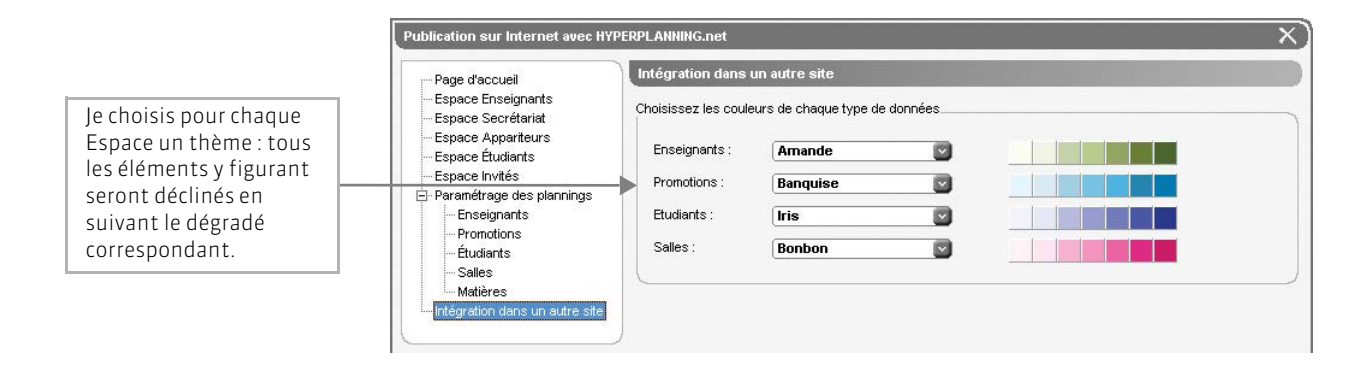

# Fiche 28 - Paramétrer les plannings

À SAVOIR : vous paramétrez le contenu et l'affichage des plannings en fonction du type de planning (planning des enseignants, des étudiants, des promotions, des salles ou des matières). Vos paramètres valent pour tous les espaces.

### 1 - Choisir un système de numérotation des semaines

🔊 Menu Internet > Publication.net > Paramétrage des plannings

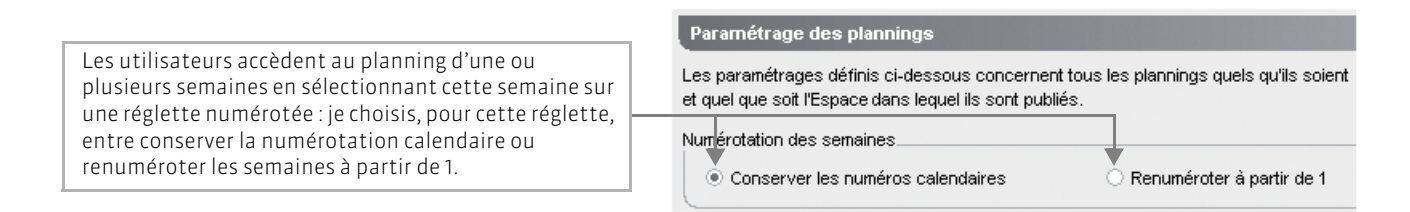

# 2 - Autoriser l'export au format iCal

### 😰 Menu Internet > Publication.net > Paramétrage des plannings

Par défaut, un utilisateur peut exporter au format iCal (fichiers compatibles avec les agendas électroniques) son planning uniquement.

Si je souhaite que les utilisateurs puissent exporter au format iCal n'importe quel planning (auquel ils ont accès), je coche ici les plannings qui peuvent être ainsi exportés.

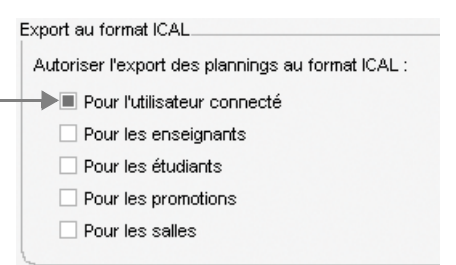

# 3 - Choisir les horaires à afficher

IN Menu Internet > Publication.net > Paramétrage des plannings

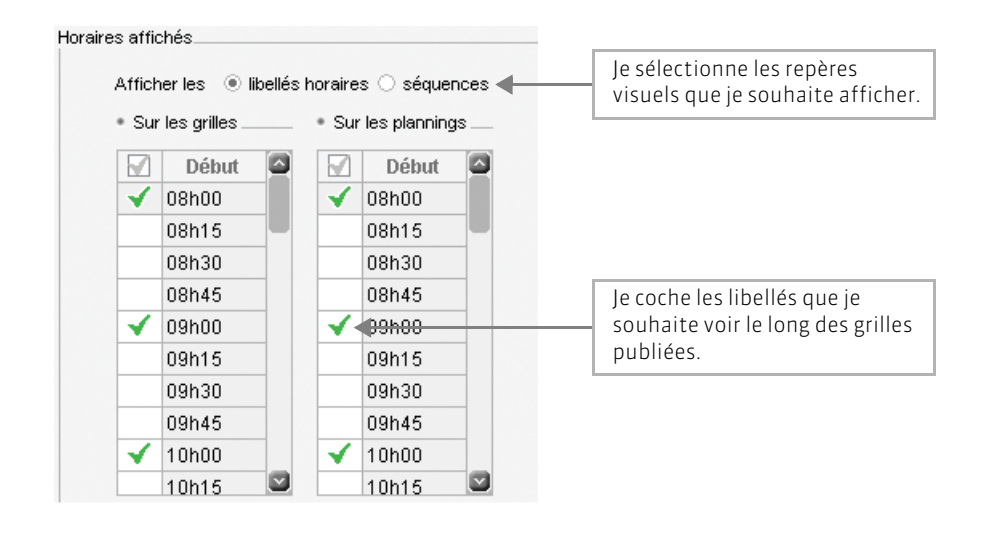

# 4 - Modes de recherche d'un planning

En fonction des contenus que vous avez définis, l'utilisateur peut accéder aux plannings de tous les enseignants, de tous les étudiants, de toutes les salles, etc. Pour trouver le planning qui l'intéresse, il lance une recherche. C'est à vous d'indiquer en fonction du type de planning (enseignants, étudiants, etc.) le mode de recherche que vous souhaitez mettre à sa disposition.

🐼 Menu Internet > Publication.net > Paramétrage des plannings > Promotions > Paramètres généraux

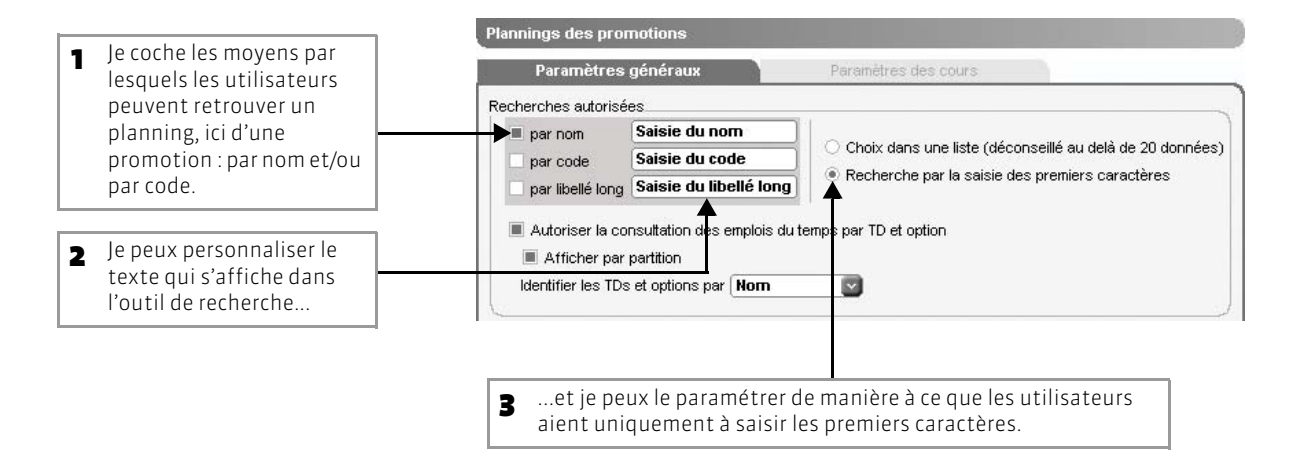

# 5 - Éléments mis en valeur sur les plannings et autres options d'affichage

Les options d'affichage se définissent par type de planning : enseignants, étudiants, etc.

😰 Menu Internet > Publication.net > Paramétrage des plannings > Enseignants > Paramètres généraux

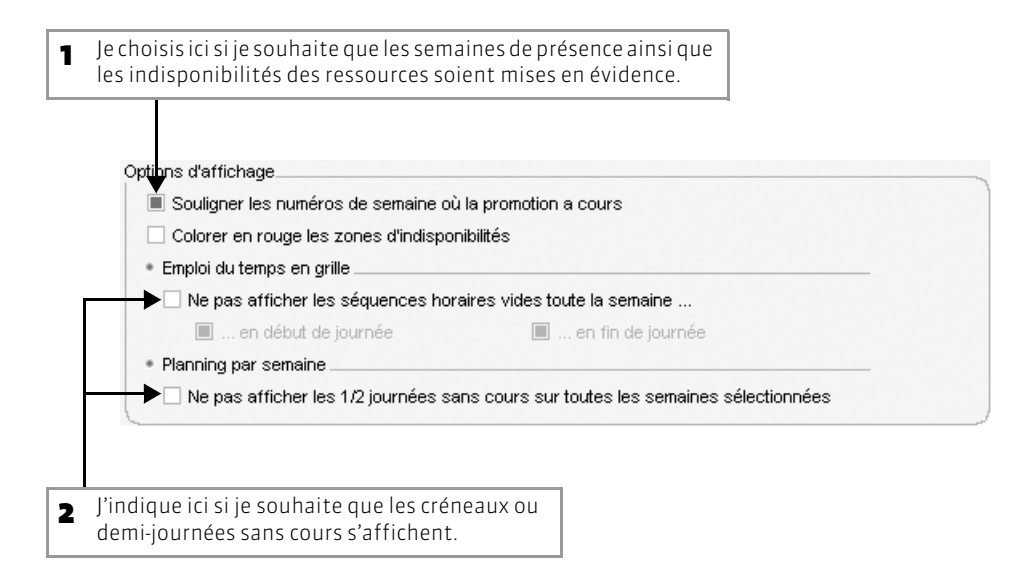

# 6 - Définir la période de consultation

La période de consultation des plannings peut se définir par type de planning : enseignants, étudiants, etc.

**Attention :** si vous avez choisi une période de consultation pour l'Espace (voir page 52), c'est cette période qui est prise en compte.

🐼 Menu Internet > Publication.net > Paramétrage des plannings > Étudiants

| → ● Allumez les s<br>0 1 2 3 4 5 6 <br>oct.   nov                                    | emaines pour lesquelles<br>7 8 9 9 9 9 9 9 9 9 9 9 9 9 9 9 9 9 9 9            | vous autorisez la p<br>sectore de la participa de la participa de | ublication sur le net des<br>COLOCIE 4537320<br>mai juin juil. | emplois du temps.<br>1986 - 1989<br>1 août   sept. 1 |
|--------------------------------------------------------------------------------------|-------------------------------------------------------------------------------|----------------------------------------------------------------------------------------------------|----------------------------------------------------------------|------------------------------------------------------|
| <ul> <li>Publier la serr</li> <li>Publier depuis</li> <li>Publier la péri</li> </ul> | aine en cours et les 4<br>: le début de l'année jus<br>ode courante des calen | semaines suivant<br>qu'à la semaine en ci<br>driers des promotion                                                                                                    | es<br>ours plus 4 semain<br>s de l'élève                       | es suivantes                                         |
| Cette période est<br>(Les autres Espa                                                | prise en compte sur : E<br>ces ont une période dé                             | space Étudiants, Esp<br>finie)                                                                                                    | bace Invités                                                   |                                                      |
|                                                                                      |                                                                               |                                                                                                    |                                                                | Ferr                                                 |

# 7 · Affichage des cours

🐼 Menu Internet > Publication.net > Paramétrage des plannings > Enseignants > Paramètres des cours

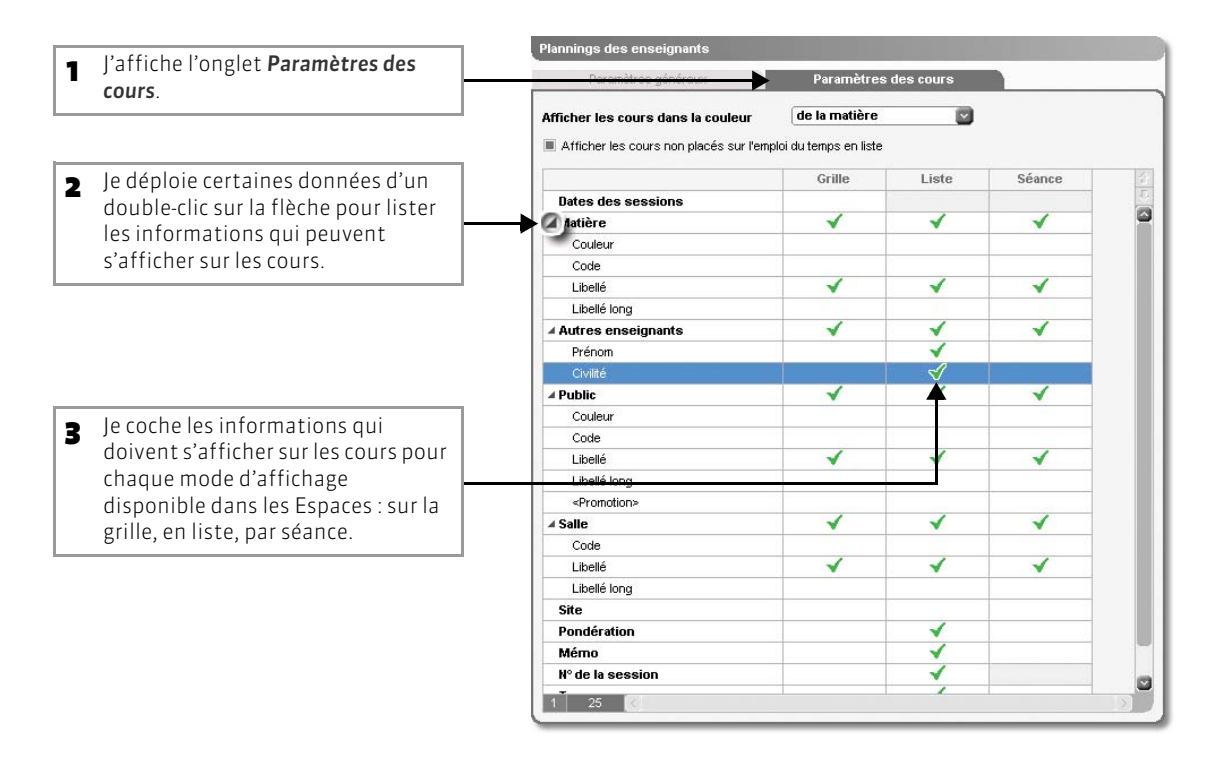

# Fiche 29 - Afficher les cours sur un panneau lumineux

À SAVOIR : HYPERPLANNING.net permet de publier des pages destinées à être lues sur des panneaux lumineux. Ces pages sont actualisées en temps réel.

# 1 - Créer les affichages

😰 Depuis un Client HYPERPLANNING, affichage Plannings > Panneaux lumineux > 🧮

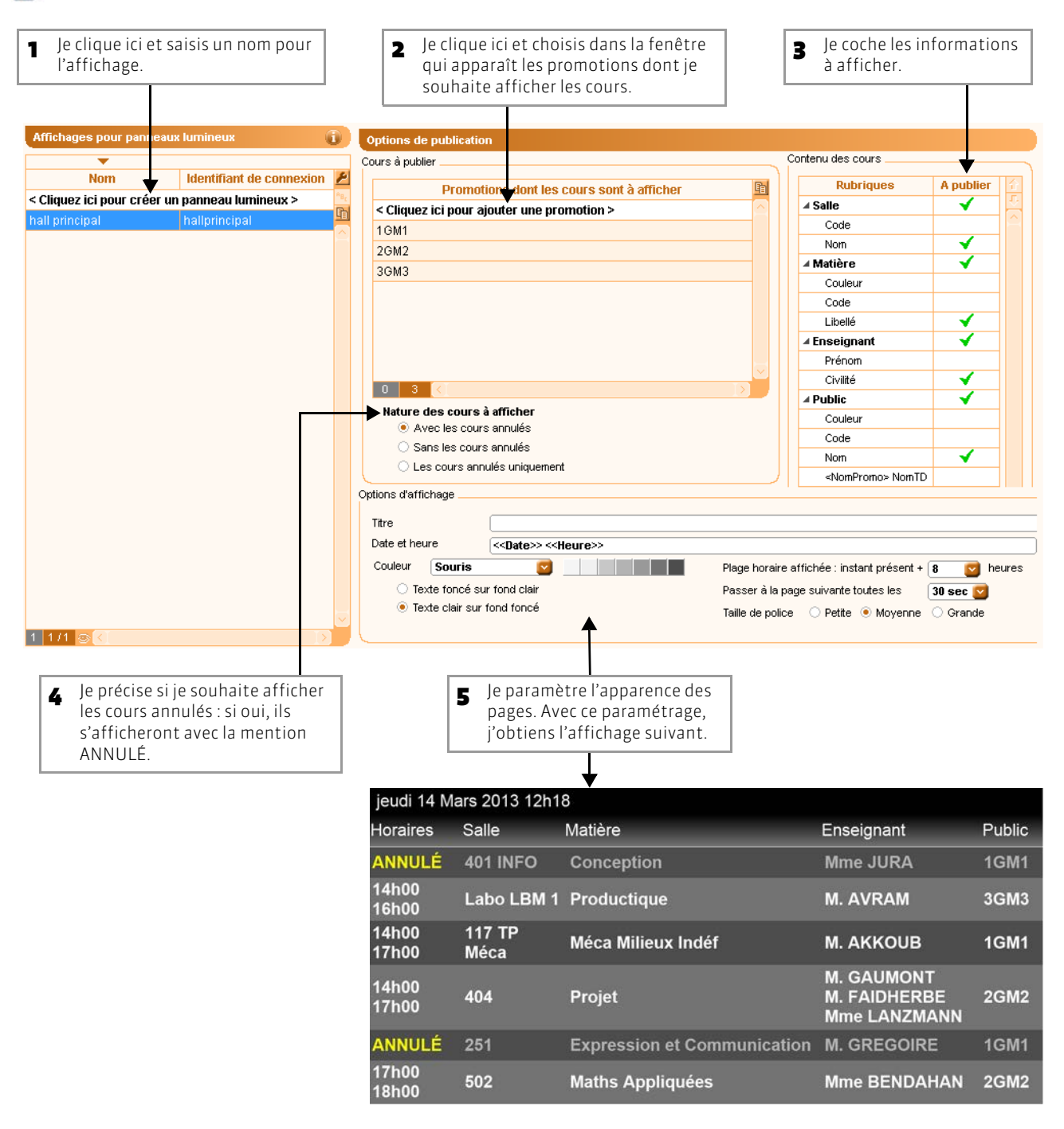

# 2 - Publier les pages

Les pages sont publiées lorsque le planning est publié.

😰 Depuis HYPERPLANNING.net, affichage Paramètres de publication > 🜄

| HYPERPLANNI<br>planning mars 20 <sup>o</sup> | NG.net - Planning<br>13                    | publié                                        | Arrêter la publication Lancé manuellement        |
|----------------------------------------------|--------------------------------------------|-----------------------------------------------|--------------------------------------------------|
| Base associée : Exem                         | ple sciences.hyp                           |                                               |                                                  |
| Paramètres de publica                        | ation 💥 🛯 🚾 🕤 -                            | Paramètre de sécurité Paramètres de connexion | <b>C</b> 5                                       |
| Adresse de connexio                          | on des affichages pour panne               | aux lumineux                                  |                                                  |
| Affichages pou                               | r panneaux lumineux                        | Adresse de connexion                          |                                                  |
| Nom                                          | Identifiant de connexion                   |                                               |                                                  |
| hall principal                               | hallprincipal                              | http://w7-de-emorruzzi.index-educa            | exion                                            |
|                                              |                                            |                                               |                                                  |
| 1 Pour chaque<br>d'une adres                 | e affichage, je dispose<br>se de connexion | 2 que je peux co<br>le menu contex            | opier en affichant<br>tuel <b>[clic droit]</b> . |

LE GUIDE PRATIQUE Administration

# SERVICE WEB HYPERPLANNING

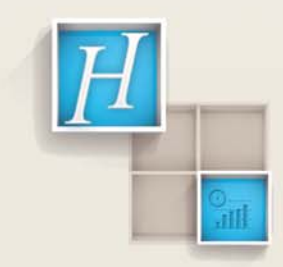

# Fiche 30 - Mettre en route un Service Web HYPERPLANNING

À SAVOIR : le Service Web HYPERPLANNING W permet d'échanger des données avec d'autres programmes informatiques indépendamment des plates-formes et langages utilisés. Il permet notamment d'étendre et d'automatiser les fonctions d'import/export sans recourir à l'échange de données sous forme de fichiers.

### 1 - Installer et démarrer le Service Web HYPERPLANNING

### >> Qu'est ce qu'un service Web?

Un service Web se présente comme une application web sauf qu'il est utilisé par un programme informatique et non par un individu.

### >> Licence nécessaire

Pour utiliser le Service Web, vous devez utiliser la version réseau et disposer d'une licence HYPERPLANNING.net. Si vous faites l'acquisition du Service Web après l'enregistrement de votre licence, vous devez mettre à jour votre code d'enregistrement à partir du Contrôleur ou du Client (voir page 40).

### >> Compétences requises

Pour écrire un script ou un programme utilisant un service web, il faut connaître les bases de programmation comme :

- Qu'est ce qu'une variable, qu'est ce qu'un type de variable ?
- Qu'est ce qu'une routine / procédure / fonction ?

Vous pouvez écrire un script (VbScript, Javascript, Python, une macro VBA sous Microsoft Office, etc.) ou utiliser un environnement de programmation (Java, .net, C++, Pascal, etc.) selon vos besoins. Votre programme tourne sur la plateforme de votre choix.

### >> Normes employées

Nous avons choisi de nous appuyer sur des standards pour l'implémentation d'HYPERPLANNING Service Web : le service est décrit par un document WSDL et communique avec les applications en utilisant le protocole SOAP sur une connexion HTTP. Tous les langages de programmation récents intègrent ce qu'il faut pour interroger un Serveur de ce type sans connaissances préalables de WSDL, SOAP ou HTTP, et il existe des extensions pour le faire également sur la quasi-totalité des langages de programmation plus anciens.

### >> Installer le Service Web HYPERPLANNING

Le Service Web HYPERPLANNING s'installe sur un poste (plus d'infos sur les configurations requises, voir page 16) qui a accès au Contrôleur ou au Serveur. Vous pouvez l'installer sur le même poste qu'HYPERPLANNING.net (plus d'infos sur les consignes de sécurité, voir page 20).

### >> Démarrer HYPERPLANNING Service Web

Utilisez le raccourci 🚾 ou la commande Démarrer > Programmes > HYPERPLANNING Réseau 2013 > Service Web HYPERPLANNING 2013 (si l'application a été installée sur le poste). Si les paramètres de connexion ont été correctement définis (voir ci-après), le Service Web se connecte automatiquement au Contrôleur ou au Serveur. Dès que la connexion est établie, le Service Web affiche la Liste des plannings mis en service sur le réseau.

### >> Créer un service Windows pour le Service Web HYPERPLANNING (conseillé)

Le Service Web HYPERPLANNING peut s'exécuter comme un service Windows, c'est-à-dire s'exécuter au démarrage de la machine où il est installé. Pour cela, activez la commande Fichier > Créer le service Windows associé qui prendra effet à partir du prochain démarrage de l'ordinateur.

Pour ne plus exécuter le Service Web HYPERPLANNING comme un service Windows, vous devez fermer le Contrôleur, relancer l'application et activer la commande Fichier > Supprimer le service Windows associé ou Supprimer tous les services Windows HYPERPLANNING (si vous souhaitez agir sur toutes les applications HYPERPLANNING installées sur le même poste).

Toutes les informations nécessaires à l'utilisation du Service Web sont disponibles sur notre site www.index-education.com.

# 2 - Connecter le Service Web au Contrôleur ou au Serveur

En fonction de votre réseau (voir page 23), vous choisirez dans les **Paramètres de connexion** l'un des modes de connexions suivants.

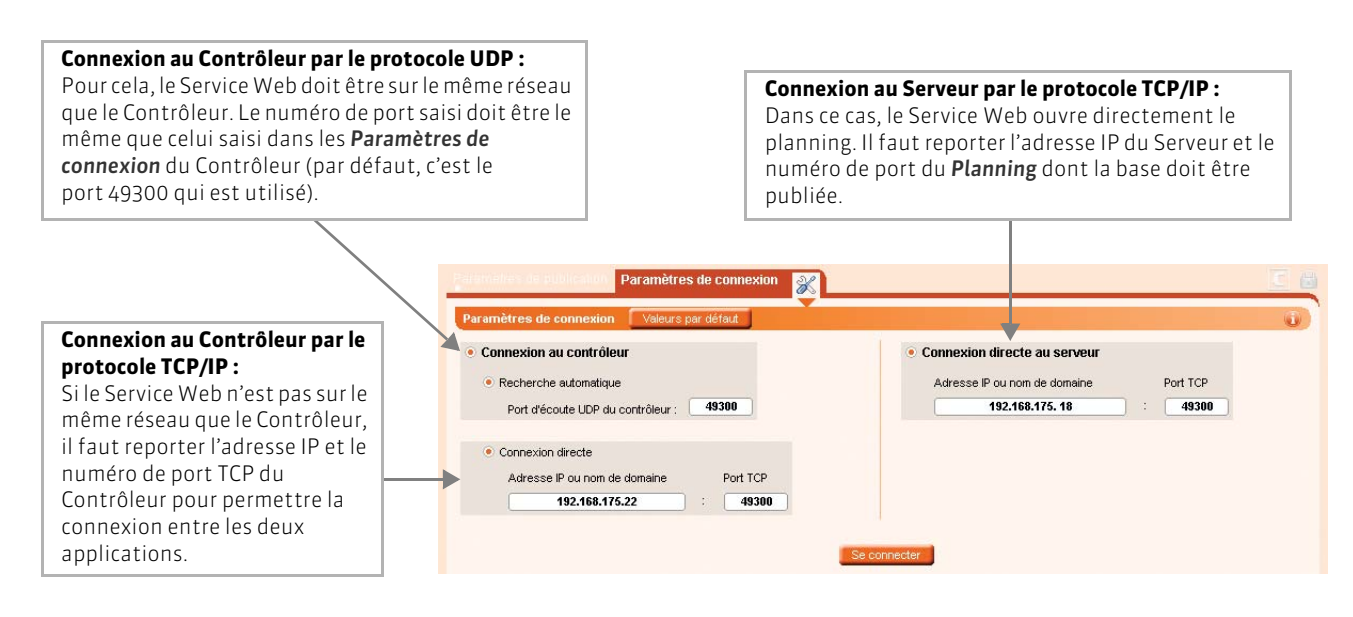

### >> Problèmes de connexion

### **Connexion au Contrôleur**

La mention En recherche du contrôleur s'affiche lorsque la connexion au Contrôleur n'arrive pas à se faire. Dans ce cas, vérifiez que :

- le Contrôleur est lancé ;
- le Contrôleur est activé;
- les Paramètres de connexion du Contrôleur sont cohérents avec ceux du Service Web;

Base associée

- l'adresse IP du poste où est installé le Contrôleur est accessible depuis ce poste (utiliser la commande Ping);
- l'adresse IP de la machine sur laquelle est installée le Service Web est autorisée à se connecter dans les Paramètres de sécurité du Contrôleur (voir page 20).

Service Web HYPERPLANNING - En recherche du contrôleur

### **Connexion au Serveur**

Si le message ci-contre s'affiche, cela signifie que la connexion au Serveur n'arrive pas à se faire. Dans ce cas, vérifiez que :

- le Serveur a un planning En service ;
- les Paramètres de connexion du Serveur et le numéro de port du planning sont cohérents avec ceux du Service Web;
- l'adresse IP du poste où est installé le Serveur est accessible depuis ce poste (utiliser la commande Ping) ;
- l'adresse IP de la machine sur laquelle est installée le Service Web est autorisée à se connecter dans les **Paramètres de** sécurité du Serveur (voir page 22).

| Une erreur réseau est                         | survenue ("Connexion impossible" sur le socke |
|-----------------------------------------------|-----------------------------------------------|
| "192.168.200.52").<br>Vérifier les paramètres | de communication at l'état des applications   |
| venner ies parametres                         | de communication et retat des applications.   |
|                                               |                                               |
|                                               |                                               |
|                                               |                                               |

Lancé manuellement

# 3 - Connecter le Service Web à la base de données

Pour que le Service Web puisse se connecter à une base de données, il doit être connecté au Contrôleur ou au Serveur et un planning doit être mis en service.

😰 Depuis la fenêtre de lancement du Service Web HYPERPLANNING

|                                                                                                    | Service Web HYPERPLANNING - Connecté au contrôleur                                                                                                    | Se déconnecter |
|----------------------------------------------------------------------------------------------------|----------------------------------------------------------------------------------------------------|----------------|
| Je sélectionne le<br>planning, puis j'affiche le<br>menu contextuel [clic<br>droit] et je choisis la<br>commande Créer une<br>nouvelle publication. | Plannings de Superviseur         Stage 20%X         Créer une nouvelle publication         Lancer le service Windows associé         Arrêter le service Windows associé         Supprimer le service Windows Attracté         Supprimer tous les services Windows HYPERPLANNING | Administrateur |
| 2 Je sélectionne la publication créée, puis                                                                                                    | Service Web HYPERPLANNING - Connecté au contrôleur Plannings de Superviseur Base_20XX W Service Web HYPERPLANNING                                                                                                    | Se déconnecter |
| j'affiche le menu<br>contextuel [clic droit] et<br>je choisis la commande<br>Ouvrir.<br>3 HYPERPLANNING me<br>demande de m'identifier.              | Renommer Quvrir Supprimer le service web sélectionné Créer un raccourci vers le service web Installer en tant que service windows Lancer le service Windows associé Arrêter le service Windows associé                                                                          | ×              |
| Après identification, le<br>Service Web se connecte<br>automatiquement à la<br>base.                                                                | Supprimer to service Windows associe  Supprimer to as tes services Windows HYPERPLANNING  SPR  Mot de passe :  Annuler                                                                                                    | Valider        |

Pour créer une publication, vous pouvez aussi doublecliquer sur le planning. Une fenêtre apparaît alors. Vous pouvez modifier le nom donné à la publication.

### >> Identification de l'utilisateur

Seuls le SPR, les administrateurs et les utilisateurs, dont l'option Utiliser le service web est cochée dans leur profil d'utilisation(voir page 72), peuvent connecter le Service Web à la base de données. Les informations personnelles, notamment les informations d'extraction, sont conservées lors de l'utilisation du Service Web. Ce sont les mêmes identifiants qui permettront d'identifier les programmes communicant avec le Service Web. L'Identifiant de connexion et le Mot de passe de chaque utilisateur sont définis par les administrateurs du planning dans l'Administration des utilisateurs (voir page 69).

# 4 - Paramètres de publication

Les Paramètres de publication permettent de définir sur quel port et à quelle adresse le Service Web va communiquer. Vous devrez fournir ces informations aux utilisateurs désireux de communiquer avec le Service Web.

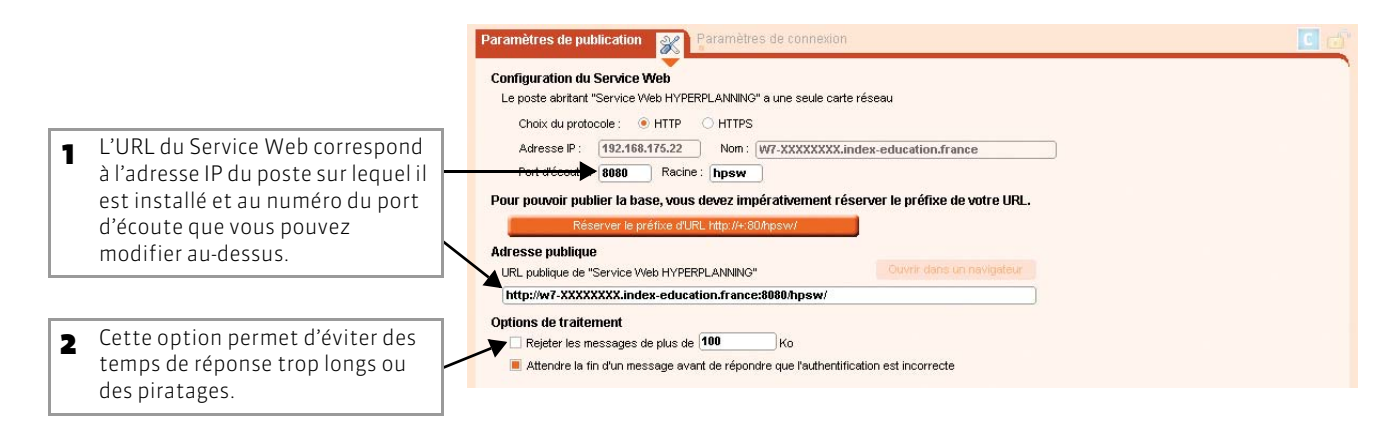

Remarque : il est convenu que le Service Web et le programme qui s'y connecte communiquent par « message », qu'il s'agisse d'une requête provenant du programme ou d'une réponse émanant du Service Web.

# 5 - Accéder au document WSDL

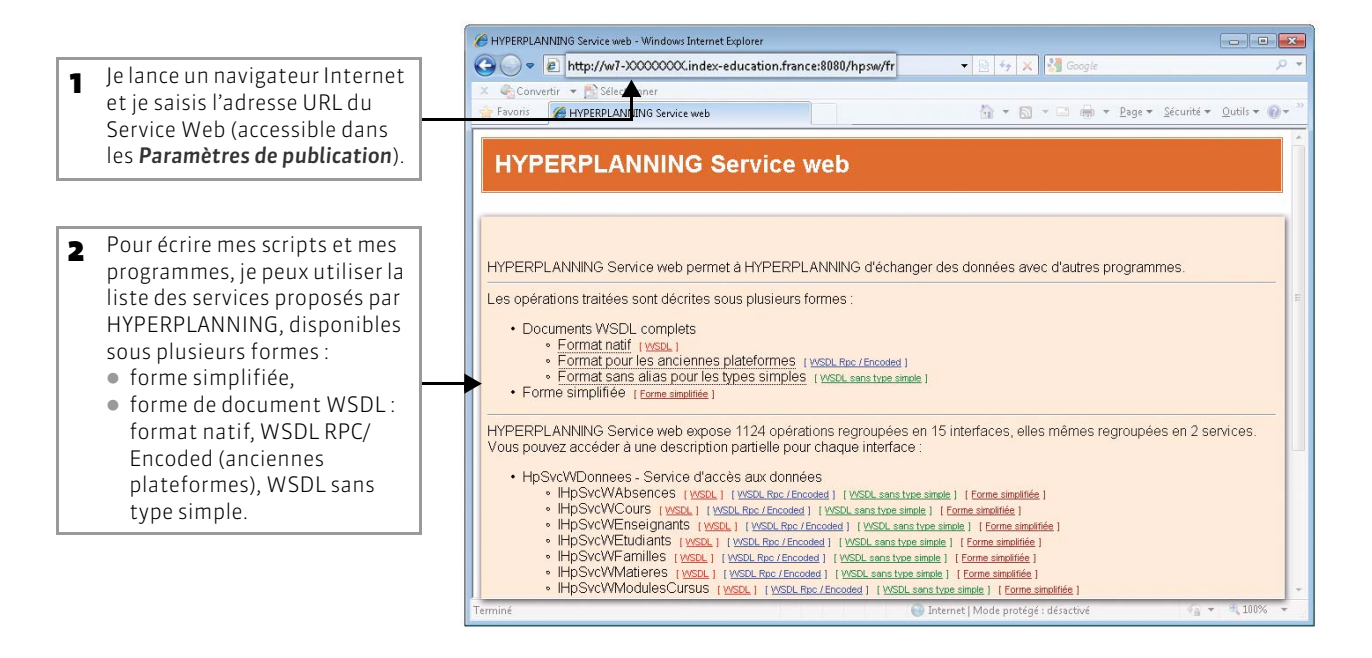

En cas de besoin, vous pouvez également consulter les A.P.I. du Service Web sur notre site Internet www.indexeducation.com LE GUIDE PRATIQUE Administration

# GESTION DES UTILISATEURS

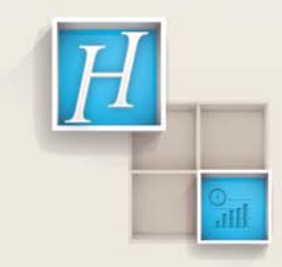

# Fiche 31 - Saisir les utilisateurs

#### À SAVOIR : vous récupérez ou saisissez tous les utilisateurs susceptibles de se connecter à un planning.

#### >> En version Monoposte

Vous pouvez définir différents utilisateurs à partir de la commande Fichier > Administration des utilisateurs, mais ils ne pourront pas travailler simultanément sur la base.

#### >> En version Réseau

Différents types d'utilisateurs peuvent travailler en même temps sur la base. Leur nombre maximal dépend du nombre de licences acquises (par défaut, une licence Réseau contient 5 utilisateurs en modification). Il est possible d'ajouter des utilisateurs en faisant l'acquisition de licences supplémentaires.

Dans le Contrôleur C, le Serveur S, le Client C, HYPERPLANNING.net et le Service Web W, la gestion des utilisateurs est accessible à partir de l'onglet Utilisateurs. Depuis HYPERPLANNING Client, elle est aussi accessible à partir du menu Fichier > Administration des utilisateurs (dès lors que le SPR ou l'administrateur d'un planning est connecté à la base). Dans le guide pratique, mise à part la récupération des utilisateurs créés sous une ancienne version, toutes les manipulations illustrées sont réalisées depuis le Serveur S.

### 1 - Le SPR : seul utilisateur par défaut

Par défaut, un seul utilisateur est défini : c'est le Superviseur ou SPR. Il a accès à toutes les applications et fonctions d'HYPERPLANNING. Les autres utilisateurs doivent être saisis par le SPR et leurs droits dépendent du profil d'utilisation auquel il les affecte (voir page 74).

### >> Mot de passe du SPR

À la première utilisation, le SPR se connecte sans mot de passe. Il est recommandé d'en saisir un dans **Utilisateurs > Liste**, de la même manière qu'on saisit les mots de passe des utilisateurs (voir page 69).

### 2 - Récupérer des utilisateurs

### >> Récupérer les utilisateurs créés sous une ancienne version d'HYPERPLANNING

Si vous venez de changer de version d'HYPERPLANNING, vous pouvez récupérer les utilisateurs, les plannings, les profils d'utilisation, les affectations déjà définis.

**Important :** cette commande est disponible uniquement depuis le Contrôleur **C**. Elle doit être utilisée AVANT de créer de nouveaux utilisateurs, profils et plannings, faute de quoi ces nouveaux utilisateurs et plannings seront définitivement perdus lorsque vous récupérerez les utilisateurs des anciennes versions.

### Affichage Utilisateurs du réseau > 🧮

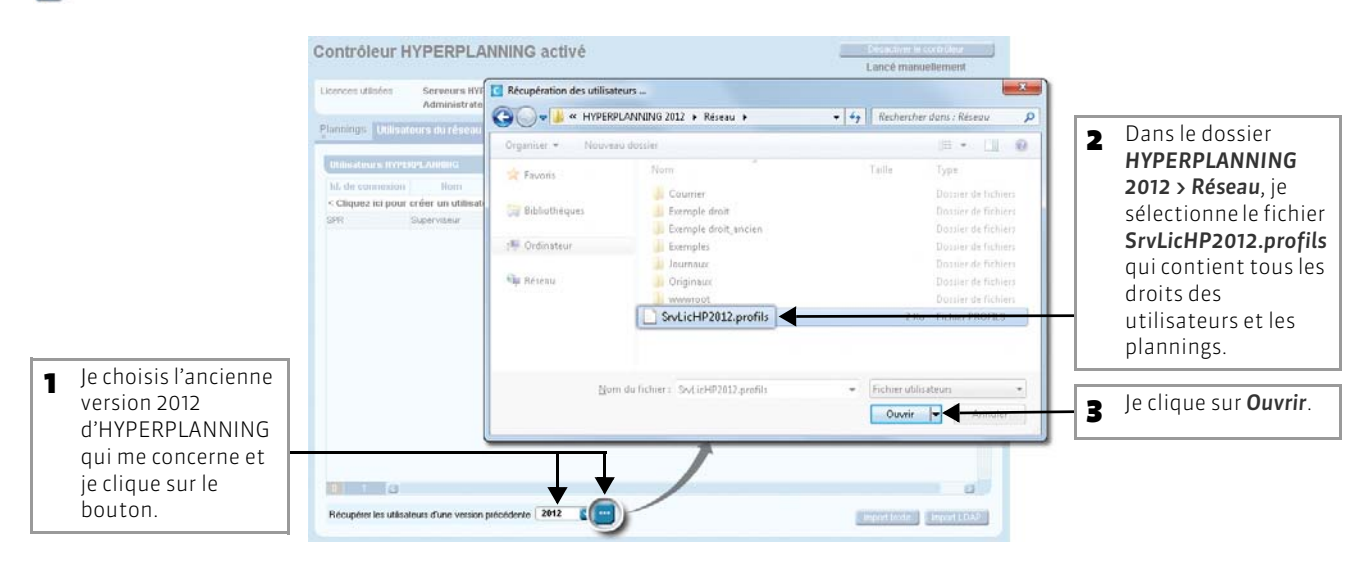

### >> Récupérer les utilisateurs d'un annuaire LDAP

Cette commande est disponible depuis toutes les applications. Ici, elle est lancée depuis le Contrôleur C. Depuis le Serveur, cliquez sur l'icône C. Depuis le Client, choisissez la commande Fichier > Administration des utilisateurs.

### 🖾 Affichage Utilisateurs du réseau > 🧮

|                     |                                |                   |                           |                         | 1                  | Je clique sur      | le bouton <b>Im</b> | oort LDA   |
|---------------------|--------------------------------|-------------------|---------------------------|-------------------------|--------------------|--------------------|---------------------|------------|
|                     |                                |                   |                           |                         |                    |                    |                     |            |
|                     | Plannings Utilisa              | teurs du réseau   | III 🔁 😽                   | Gestion des licer       | ices Adresse de co | nnexion Sécurité   |                     |            |
|                     |                                |                   | -                         |                         |                    |                    |                     | 10         |
|                     | Utilisateurs HYPE              | RPLANNING         |                           |                         |                    |                    |                     | 1          |
|                     | Id. de connexion               | Nom               | Prénom                    | Civ. Adm. Mot de        | passe V Em         | ail Tél. Fix       | e Tél. portable     | Ident. LD. |
|                     | < Cliquez ici pour             | créer un utilisat | eur >                     | 1                       |                    |                    |                     |            |
|                     | SPR                            | Superviseur       |                           | <b>V</b>                |                    |                    |                     |            |
|                     |                                |                   |                           |                         |                    |                    |                     |            |
| nort de données de  | enuis un LDAP                  |                   |                           |                         |                    | (n) (              | $\sim$              |            |
|                     |                                |                   | _                         |                         |                    |                    |                     |            |
| pe de données à in  | utilisateurs                   |                   | Format d'ir<br>Defaut_Imp | nport :<br>portUser     | Ouvri              | r Enregistrer      | 1                   |            |
| nnexion au serveu   | r LDAP :                       |                   |                           |                         |                    |                    |                     |            |
| 1 du serveur IDAP : | LDAP://SRV-ad-1/               |                   | Login :                   |                         |                    |                    |                     |            |
| cine :              | DC=index-education, DC=        | France            | Motide pass               | e:                      | Mémoris            | er le mot de passe |                     |            |
|                     |                                |                   |                           |                         |                    |                    |                     |            |
|                     |                                | <b></b>           | Connexid                  | on anonyme              |                    | Seconnecter        |                     |            |
| lom                 | cn                             |                   | Identifiant de c          | displayName<br>onnexion | ▲ 20               |                    | Import texte        | Import LDA |
| Ahmed Bounhar       |                                |                   | Bounhar                   | -                       |                    |                    |                     |            |
| François Gauthier   |                                |                   | Gauthier                  |                         |                    |                    |                     |            |
|                     |                                |                   | -                         |                         |                    |                    |                     |            |
|                     |                                |                   |                           |                         |                    |                    |                     |            |
|                     |                                |                   |                           |                         |                    |                    |                     |            |
|                     |                                |                   |                           |                         |                    |                    |                     |            |
|                     |                                |                   |                           |                         |                    |                    |                     |            |
|                     |                                |                   | _                         |                         | 0                  |                    |                     |            |
| Í.                  |                                |                   |                           |                         | D                  |                    |                     |            |
| Former orderedinger |                                | and demonstrated  |                           |                         |                    |                    |                     |            |
| erner automatiqueme | sin cene reneu e une rois rimp |                   |                           |                         | Fern               | inthouses          | 1.                  |            |
|                     |                                |                   |                           |                         |                    |                    | _                   |            |
|                     |                                |                   |                           |                         |                    |                    |                     |            |
|                     | importer                       |                   |                           |                         |                    | olonne             |                     | o sur      |
|                     | ilicatours                     | <b>3</b> je sals  | ations                    | 4 Jas.                  | c uno rubrique c   | olollile           | 5 Je cirqui         |            |
|                     |                                | nácocc            |                           |                         |                    | comme              |                     | el .       |
|                     |                                | COURS             | vion avecte               |                         | d'un import e      | n fichier          |                     |            |
|                     |                                | CONTRA            |                           |                         | to (voir nage 10   |                    |                     |            |
|                     |                                | Serveu            | ILUAF.                    | Lex                     | le (von page it    |                    |                     |            |

### >> Récupérer les utilisateurs saisis dans un fichier texte

Cette commande est disponible depuis toutes les applications. Ici, elle est lancée depuis le Contrôleur 💽.

Depuis le Serveur, cliquez sur l'icône **C**. Depuis le Client, choisissez la commande Fichier > Administration des utilisateurs.

| $\boxtimes$ | Affichage | Utilisateurs d | lu réseau > | E |
|-------------|-----------|----------------|-------------|---|
|-------------|-----------|----------------|-------------|---|

| deux coloni<br>HYPERPLAI                                              | nes (« Nom de l'ut<br>NNING », les deux                                                                               | : il doit contenir au moins<br>:ilisateur » et « Identifiant<br>: champs obligatoires).                                                                                                    |                                                                                                    |                                                                                                    | Import texte.                                              |
|-----------------------------------------------------------------------|----------------------------------------------------------------------------------------------------|----------------------------------------------------------------------------------------------------|----------------------------------------------------------------------------------------------------|----------------------------------------------------------------------------------------------------|------------------------------------------------------------|
|                                                                       | ,                                                                                                    | Plannings. Utilisateurs du réseau                                                                                                    | Gestion des licence                                                                                                    | Adresse de connexion                                                                                                    | Bécurité                                                   |
|                                                                       |                                                                                                    | Utilisateurs HYPERPLANNING                                                                                                    |                                                                                                    |                                                                                                    |                                                            |
|                                                                       |                                                                                                    | Id. de connexion Nom                                                                                                    | Prénom Civ. Adm. Mot de na                                                                                                    | sse V Email                                                                                                    | Tél. Fixe Tél. nortable Ider                               |
|                                                                       |                                                                                                    | < Cliquez ici pour créer un utilisateur >                                                                                                    |                                                                                                    |                                                                                                    |                                                            |
|                                                                       |                                                                                                    | SPR Superviseur                                                                                                    | <ul><li>✓</li></ul>                                                                                                    |                                                                                                    |                                                            |
|                                                                       |                                                                                                    |                                                                                                    |                                                                                                    | ×                                                                                                    |                                                            |
|                                                                       | aimporter                                                                                                    |                                                                                                    |                                                                                                    |                                                                                                    |                                                            |
|                                                                       | oliothéques 🕨 Documents 🕨                                                                                             | Mes documents      Index Education                                                                                                    | ▼ + Kechercher                                                                                                    | dans : Index Educa 🔎                                                                                                    |                                                            |
| Organiser 👻 Nr                                                        | ouveau dossier                                                                                                    |                                                                                                    |                                                                                                    |                                                                                                    |                                                            |
| 🚖 Favoris                                                             | Nom                                                                                                    |                                                                                                    | Туре                                                                                                    | Taille                                                                                                    |                                                            |
|                                                                       | Nouveaux_surv                                                                                                    | veillants.txt                                                                                                    | Document texte                                                                                                    | 12 Ko                                                                                                    |                                                            |
| 詞 Bibliothèques                                                       |                                                                                                    |                                                                                                    |                                                                                                    |                                                                                                    |                                                            |
| Documents                                                             |                                                                                                    |                                                                                                    |                                                                                                    |                                                                                                    |                                                            |
| Mes docum                                                             | ents                                                                                                    |                                                                                                    |                                                                                                    |                                                                                                    |                                                            |
| Images                                                                | public                                                                                                    |                                                                                                    |                                                                                                    |                                                                                                    |                                                            |
| J Musique                                                             |                                                                                                    |                                                                                                    |                                                                                                    |                                                                                                    |                                                            |
| Vidéos                                                                |                                                                                                    |                                                                                                    |                                                                                                    |                                                                                                    |                                                            |
| 12 200                                                                |                                                                                                    |                                                                                                    |                                                                                                    |                                                                                                    |                                                            |
| 📳 Ordinateur                                                          |                                                                                                    |                                                                                                    |                                                                                                    |                                                                                                    | Import texte Impor                                         |
| (Providence)                                                          |                                                                                                    |                                                                                                    |                                                                                                    |                                                                                                    |                                                            |
| Neseau                                                                |                                                                                                    |                                                                                                    |                                                                                                    |                                                                                                    |                                                            |
|                                                                       |                                                                                                    |                                                                                                    |                                                                                                    |                                                                                                    |                                                            |
|                                                                       | Nom du fichier : Nouveaux                                                                                             | surveillants.txt                                                                                                    | ▼ Fichier texte                                                                                                    | (*,txt) •                                                                                                    |                                                            |
|                                                                       | Nom du fichier : Nouveaux                                                                                             | _surveillants.bd                                                                                                    | ← Fichier texte                                                                                                    | (*.bd)                                                                                                    |                                                            |
| Г                                                                     | Nom du fichier : Nouveaux                                                                                             | surveillants.bt                                                                                                    | Fichier texte     Ouvrir                                                                                                    | (*.txt) 🔹                                                                                                    |                                                            |
|                                                                       | <u>N</u> om du fichier : Nouveaux                                                                                     | .surveillants.bst                                                                                                    | Fichier texte     Ouvrir                                                                                                    | (*.bd)                                                                                                    |                                                            |
|                                                                       | Nom du fichier: Nouveaux                                                                                              | , surveillants.bst                                                                                                    | Fichier texte     Ouvrir                                                                                                    | (*.txt) •<br>• Annuler                                                                                                    |                                                            |
|                                                                       | Nom du fichier : Nouveaux                                                                                             | surveillants.txt                                                                                                    | Fichier texte     Ouvrir                                                                                                    | (*.5xt) •<br>Annuler                                                                                                    |                                                            |
|                                                                       | Nom du fichier: Nouveaux                                                                                              | surveillants.txt<br>Import de données                                                                                                    | Fichier texte     Ouvrir                                                                                                    | (*.5xt) •<br>Annuler                                                                                                    |                                                            |
|                                                                       | Nom du fichier : Nouveaux                                                                                             | surveillants.txt<br>Import de données<br>Type de données à importer : Wil                                                                                                    | Fichier texte     Ouvrir                                                                                                    | (*.b.t) • • • • • • • • • • • • • • • • • • •                                                                                                    | Cuprir Provensit                                           |
|                                                                       | Nom du fichier : Nouveaux                                                                                             | surveillants.txt<br>Import de données<br>Type de données à importer : Util                                                                                                    | Fichier texte Ouvrir Iisateurs                                                                                                    | (*.bd)                                                                                                    | Ouvrir Enregist                                            |
| e clique sur <b>Q</b> u                                               | Nom du fichier: Nouveaux                                                                                              | surveillants.txt<br>Import de données<br>Type de données à importer : Util                                                                                                    | Fichier texte Ouvrir Iisateurs                                                                                                    | (*.bd)                                                                                                    | Quvrir Enregist                                            |
| e clique sur <b>Ou</b>                                                | Nom du fichier: Nouveaux,                                                                                             | surveillants.txt<br>Import de données<br>Type de données à importer : Util<br>Localisation du fichier à importer :                                                                                                    | Fichier texte Ouvrir Iisateurs                                                                                                    | (*.bd)                                                                                                    | Cuvrir Enregist                                            |
| e clique sur <b>Ou</b>                                                | Nom du fichier: Nouveaux,                                                                                             | surveillants.txt Import de données Type de données à importer : Util Localisation du fichier à importer : C:Users\emilienne\DocumentsUNDE                                                                                                    | Fichier texte Ouvrir Usafeurs Rercourir EXDIVERS'Equipes'nouveaux_es                                                                                         | (*.bd)  Annuler  Format d'import : Defautimport  Séparateur de champs :  Tabulation Point virgule                                                                                                    | Cuvrir Enregist                                            |
| e clique sur <b>Ou</b>                                                | Nom du fichier: Nouveaux                                                                                              | surveillants.txt Import de données Type de données à importer : Util Localisation du fichier à importer : C:Users\emilienne\Documents\NDE                                                                                                    | Fichier texte Ouvrir Usateurs Rercourir EXDIVERS/Equipes/nouveaux_st                                                                                         | (*.bd)                                                                                                    | Ouvrir Enregist<br>Virgule Autre :                         |
| e clique sur <b>Ou</b>                                                | Nom du fichier: Nouveaux,                                                                                             | surveillants.txt Import de données Type de données à importer : Util Localisation du fichier à importer : C:Users\emilienne\Documents\NDE Définitions des rubriques à importe                                                                           | Fichier texte<br>Ouvrir<br>Iisafeurs<br>Rarcourir<br>EXDIVERS:Equipes Inouveaux_es                                                                           | (*.bd)  Annuler  Format d'import :  DefautImport  Séparateur de champs :  Tabulation  Point virgule  Visualiser toutes les donne                                                                                                    | Ouvrir     Enregist       Virgule     Autre ;       Espace |
| e clique sur <b>Ou</b>                                                | Nom du fichier: Nouveaux,                                                                                             | surveillants.txt Import de données Type de données à importer : Util Localisation du fichier à importer : C:UserstemiliennetDocumentsUNDE Définitions des rubriques à importer togin Hyp                                                                | Fichier texte                                                                                                    | (*.bd)<br>Annuler<br>Format d'import :<br>Defautimport<br>Séparateur de champs :<br>O Tabulation<br>Point virgule<br>Visualiser toutes les donne<br>Champ ignoré                                                                                                    | Ouvrir     Enregist       Virgule     Autre ;       Espace |
| e clique sur <b>Ou</b>                                                | Nom du fichier: Nouveaux<br>Vrir.                                                                                     | surveillants.txt  Import de données  Type de données à importer : Util Localisation du fichier à importer : C:UserstemiliennetDocumentsUNDE Définitions des rubriques à importer  Mom d'utilisateur  Login Hyp Atmed Bourher Frangols Gauthier Gauthier | Fichier texte Ouvrir Ouvrir Iisateurs Parcourir EXDIVERS'Equipes'nouveaux_est F: terPlanning Mot de passe FGAUTHER1988 FGAUTHER1988                          | (*.bd)<br>Annuler<br>Format d'import :<br>Defautimport<br>Séparateur de champs :<br>Or Tabulation<br>Point virgule<br>Visualiser toutes les donne<br>Champ ignoré                                                                                                    | Ouvrir     Enregist       Virgule     Autre ;       Espace |
| e clique sur <b>Ou</b>                                                | Nom du fichier: Nouveaux<br>vrir.                                                                                     | surveillants.txt  Import de données  Type de données à importer : Util Localisation du fichier à importer : C:Users\emilienne\Documents\HDE Définitions des rubriques à importer  Mom d'utilisateur  Login Hyp Anned Bounhar François Gauthier Gauthier | Fichier texte                                                                                                    | (*.bd)  Format d'import :  Defautimport  Séparateur de champs :  Tabulation  Point virgule  Visualiser toutes les donne  Champ ignoré  Lastificant i Don                                                                                                    | Ouvrir     Enregist       Virgule     Autre ;       Espace |
| e clique sur <b>Ou</b>                                                | Nom du fichier: Nouveaux<br>vrir.                                                                                     | surveillants.txt  Import de données  Type de données à importer : Util Localisation du fichier à importer : C:Users\emilienne\Documents\HDE Définitions des rubriques à importer  Mom d'utilisateur  Login Hyp Ahmed Bourher François Gauthier Gauthier | Fichier texte                                                                                                    | (*.bd)<br>Annuler<br>Annuler<br>Format d'import :<br>Defautimport<br>Séparateur de champs :<br>Tabulation<br>Point virgule<br>Visualiser toutes les donne<br>Champ ignoré<br>Champ ignoré<br>Identifiant LDAP<br>' Non d'utilisateur                                                                              | Virgule Autre :                                            |
| e clique sur <b>Ou</b>                                                | Nom du fichier: Nouveaux                                                                                              | surveillants.txt                                                                                                    | Fichier texte                                                                                                    | (*.bd)<br>Champ ignoré<br>Champ ignoré<br>Champ ignoré<br>Identifiant LDAP<br>* Nom d'utilisateur<br>* Login HyperPlanning                                                                                                    | Virgule Autre ; .                                          |
| e clique sur <b>Ou</b>                                                | Nom du fichier: Nouveaux                                                                                              | surveillants.tst                                                                                                    | Fichier texte Ouvrir Ouvrir Iisateurs Percourt EXDIVERS'Equipes'nouveaux_st F: tri tri tri tri tri tri tri tri tri tri                                       | (*.bd)<br>Cormat d'import :<br>Defautimport :<br>Defautimport<br>Séparateur de champs :<br>© Tabulation<br>© Poirt virgule<br>Visualiser toutes les donne<br>Champ ignoré<br>Champ ignoré<br>Identifiant LDAP<br>Nom d'utilisateur<br>Nom d'utilisateur<br>Nom d'utilisateur                                      | Virgule Autre : :                                          |
| e clique sur <b>Ou</b>                                                | Nom du fichier: Nouveaux                                                                                              | surveillants.txt                                                                                                    | Fichier texte                                                                                                    | (*.bd)<br>Annuler<br>Annuler<br>Annuler<br>Defautimport :<br>Defautimport<br>Séparateur de champs :<br>Tabulation<br>Point virgule<br>Visualiser toutes les donne<br>Champ ignoré<br>Champ ignoré<br>Identifiant LDAP<br>Nom d'utilisateur<br>Login HyperPlanning<br>Mot de passe<br>Adresse EMail                | Virgule Autre :                                            |
| e clique sur <b>Ou</b> r                                              | Nom du fichier: Nouveaux                                                                                              | surveillants.tst                                                                                                    | Fichier texte                                                                                                    | (*.bd)<br>Format d'import :<br>Defautimport :<br>Defautimport :<br>Séparateur de champs :<br>© Tabulation<br>Point virgule<br>Visualiser toutes les donne<br>Champ ignoré<br>Champ ignoré<br>Champ ignoré<br>Identifiant LDAP<br>* Non d'utilisateur<br>Login HyperPlanning<br>Mot de passe<br>Adresse EMail      | Virgule Autre :                                            |
| e clique sur <b>Ou</b> r                                              | Nom du fichier: Nouveaux                                                                                              | surveillants.tst                                                                                                    | Fichier texte                                                                                                    | (*.bd)<br>Format d'import :<br>Defautimport :<br>Defautimport :<br>Séparateur de champs :<br>© Tabulation<br>Point virgule<br>Visualiser toutes les donne<br>Champ ignoré<br>Champ ignoré<br>Champ ignoré<br>Identifiant LDAP<br>* Non d'utilisateur<br>* Login HyperPlanning<br>Mot de passe<br>Adresse EMail    | Virgule Ouvrir Enregist                                    |
| Dans la fenêtre<br>lonnées, j'associonne avec un                      | Nom du fichier: Nouveaux<br>vrir.<br>d'import des<br>cie chaque<br>he rubrique<br>lG commo pour                       | surveillants.txt                                                                                                    | Fichier texte<br>Ouvrir<br>Unvir<br>Bisateurs<br>Percourir<br>X DIVERS'Equipes'nouveaux_st<br>r:<br>herPlanning Mot de passe<br>ABOUNHAR1932<br>FGAUTHER1958 | (*.bd)<br>Format d'import :<br>Defautimport :<br>Defautimport :<br>Séparateur de champs :<br>© Tabulation<br>© Point virgule<br>Visualiser toutes les donne<br>Champ ignoré<br>Champ ignoré<br>Champ ignoré<br>Identifiant LDAP<br>* Nom d'utilisateur<br>* Login HyperPlanning<br>Mot de passe<br>Actresse EMail | Virgule Autre :                                            |
| )ans la fenêtre<br>lonnées, j'assoc<br>olonne avec ur<br>tyPERPLANNIN | Nom du fichier: Nouveaux<br>vrir.<br>d'import des<br>cie chaque<br>he rubrique<br>JG comme pour<br>ichier tavto (unir | surveillants.txt                                                                                                    | Fichier texte<br>Ouvrir<br>Unvir<br>Eisateurs<br>Percourir<br>XDIVERS'Equipes'nouveaux_st<br>r:<br>herPlanning Mot de passe<br>ABOUNHAR1982<br>FGAUTHER1968  | (*.bd)<br>Format d'import :<br>Defautimport :<br>Defautimport :<br>Séparateur de champs :<br>Tabulation<br>Point virgule<br>Visualiser toutes les donne<br>Champ ignoré<br>Champ ignoré<br>Identifiant LDAP<br>* Nom d'utilisateur<br>* Login HyperPlanning<br>Mot de passe<br>Adresse EMail                      | Virgule Autre :                                            |

# 3 - Créer un nouvel utilisateur

Cette commande est disponible depuis toutes les applications. Ici, elle est lancée depuis le Contrôleur C. Depuis le Serveur, cliquez sur l'icône C. Depuis le Client, choisissez la commande Fichier > Administration des utilisateurs.

### Affichage Utilisateurs du réseau > 🧮

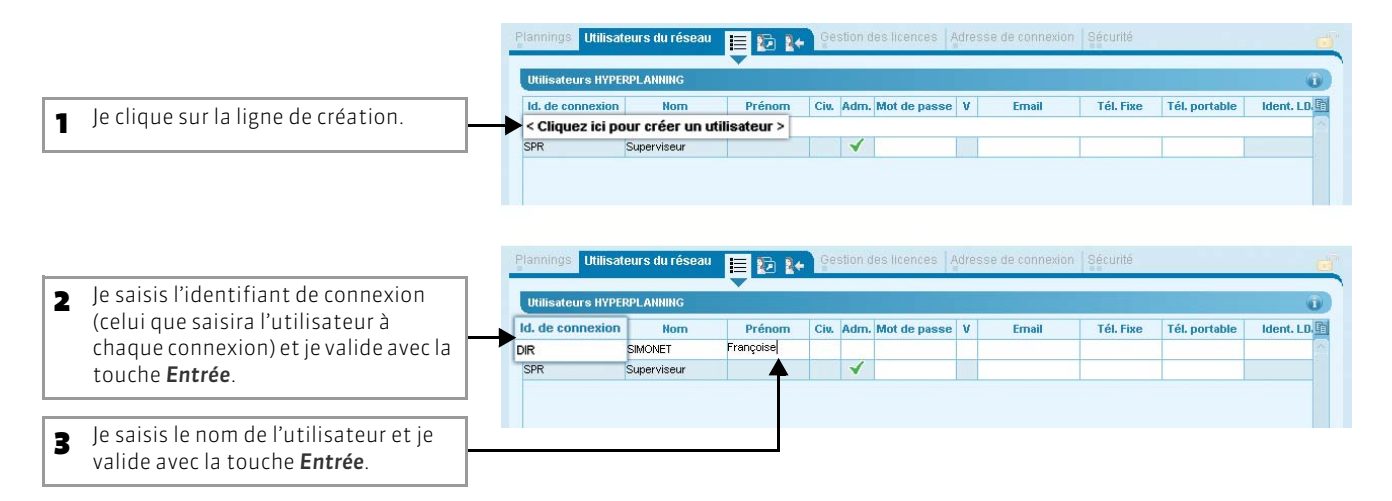

### >> Gestion des mots de passe

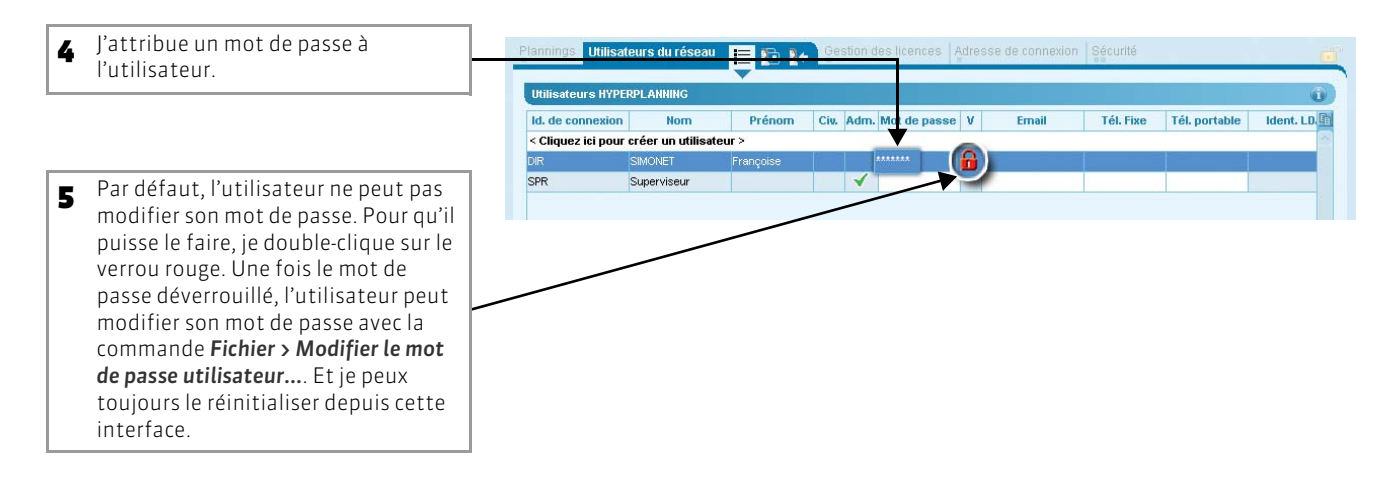

>> Indiquer que l'utilisateur peut être administrateur de planning

Un administrateur de planning possède tous les droits du profil Administration(voir page 71).

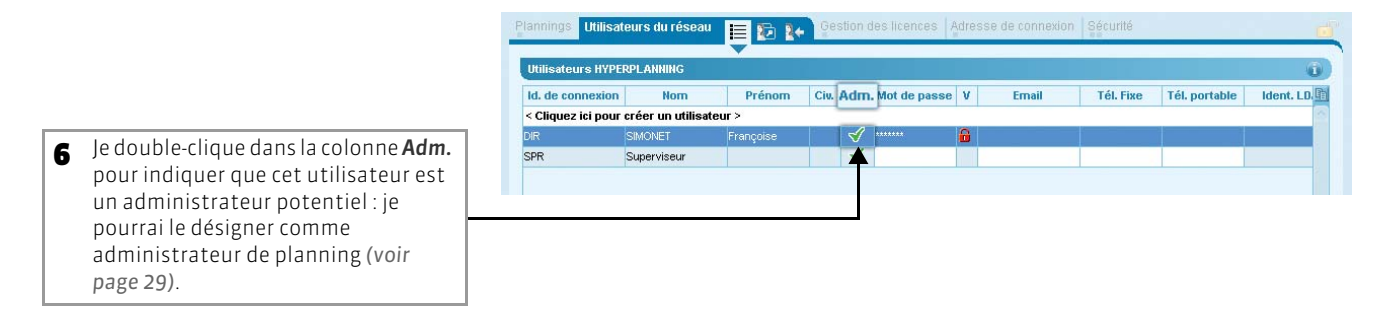

# 4 - Supprimer un utilisateur

# 区 Affichage Utilisateurs du réseau > 📃

| i utilisateur a supprimer.      |                                                                                                    |                        |
|---------------------------------|----------------------------------------------------------------------------------------------------|------------------------|
|                                 | Plannings Utilisateurs du réseau 📄 😨 🔭 Gestion des licences Adresse de connexion Sécurité                                                            |                        |
|                                 | Utilisateurs HYPERPLANNING                                                                                                    | ົ                      |
|                                 | ld. de connexion Nom Prênom Civ. Adm. Mot de passe V Email Yél. Fixe Tél.<br>< Cliquez ici pour créer un utilit aur ><br>DR SMONET Françoise V IIIII | , portable (dent. LD.) |
| SIMONIET Françoise              | SPR Supervised                                                                                                    |                        |
|                                 |                                                                                                    |                        |
|                                 | 1 2 (                                                                                                    |                        |
|                                 | 1 2 C<br>Récupérer les utilizateurs d'une version précédente 2012 V ···                                                                              | port texte Import LDAP |
| Je lâche le clic quand le nom c | 1 2 3<br>Récupérer les utilisateurs d'une version précédente 2012 😨 📟 🔤                                                                              | port texte Import LDAP |

# Fiche 32 - Définir les profils d'autorisation

À SAVOIR : un profil d'autorisation décrit l'ensemble des autorisations accordées (données modifiables/consultables) aux utilisateurs qui seront affectés à ce profil.

## 1 - Trois profils prédéfinis

### >> Profil Administration (non modifiable)

Ce profil est destiné aux administrateurs qui ont tous les droits sur la base. Il est unique et non modifiable. En plus des autorisations fixées pour ce profil, d'autres commandes sont réservées aux administrateurs de planning :

- mettre un planning en service ;
- gérer les autres utilisateurs ;
- publier des données de la base sur Internet ;
- modifier le propriétaire d'une salle ;
- paramétrer la base de données ;
- modifier le propriétaire d'un cours.

### >> Profil Modification (modifiable)

Il contient une série d'autorisations liées à la saisie, à la modification et à la consultation des données. Par défaut, un profil *Modification* existe et toutes les autorisations du type *MODIF* lui sont attribuées. Mais vous pouvez enlever certaines autorisations ou créer d'autres profils de type *MODIF*.

### >> Profil Consultation (modifiable)

Ce profil contient une série d'autorisations liées uniquement à la consultation des données. Un profil Consultation existe par défaut et toutes les autorisations du type **CONSULT** lui sont attribuées. Mais vous pouvez enlever certaines autorisations ou créer d'autres profils de type **CONSULT**.

### 2 - Créer de nouveaux profils

Vous pouvez créer de nouveaux profils de types **MODIF** ou **CONSULT**. À chaque type de profil correspond une série d'autorisations à cocher classées par catégorie.

>> Préciser le type de profil

🐼 Affichage Utilisateurs du réseau > 🛂

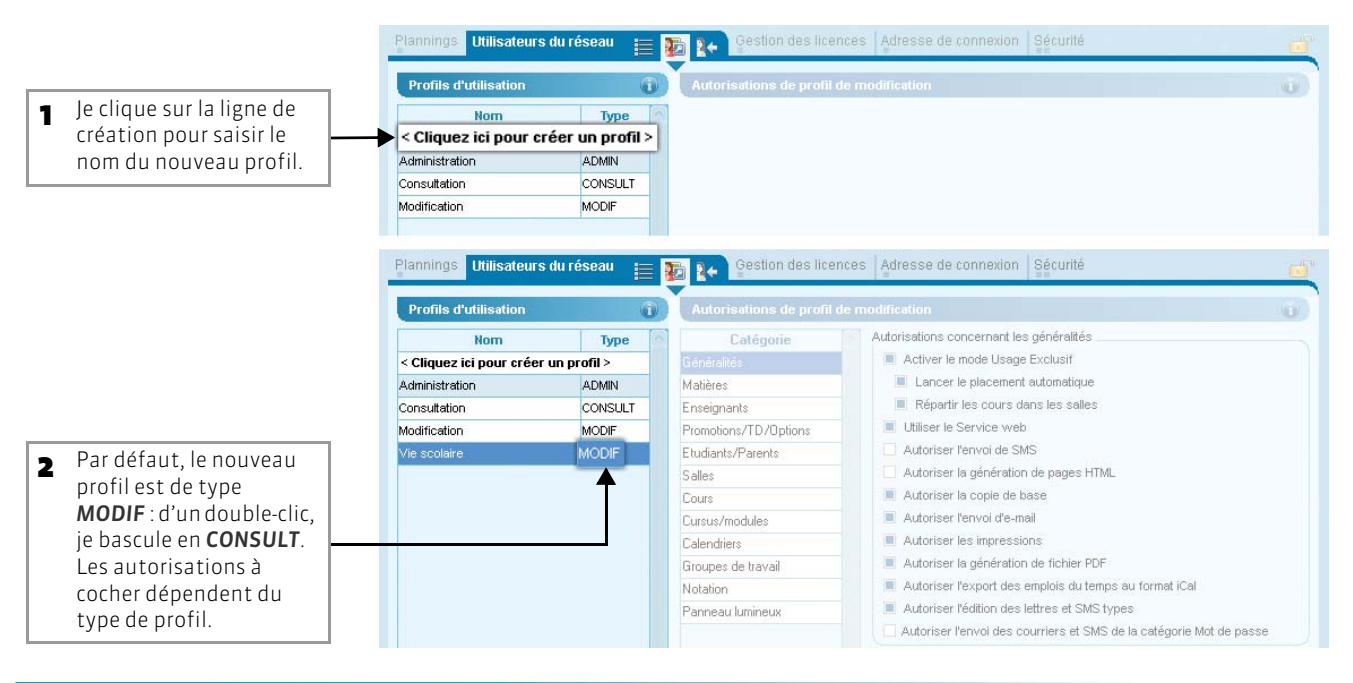

### >> Définir ou modifier les autorisations

|                                                                                                    | Profils d'utilisation 👔  |               | Autorisations du profil "Vie scolaire" - Type MODIF |                                                                             |
|----------------------------------------------------------------------------------------------------|--------------------------|---------------|-----------------------------------------------------|-----------------------------------------------------------------------------|
|                                                                                                    | Nom                      | Туре          | Catégorie                                           | Autorisations concernant les enseignants                                    |
|                                                                                                    | < Cliquez ici pour créel | r un profil > | Généralités                                         | Créer des enseignants                                                       |
|                                                                                                    | Administration           | ADMIN         | Matières                                            | Supprimer des enseignants                                                   |
|                                                                                                    | Consultation             | CONSULT       | Enseignants                                         | Modifier des enseignants (*)                                                |
|                                                                                                    | Modification             | MODIF         | Promotions/TD ptions                                | Consulter les décomptes horaires des enseignants                            |
|                                                                                                    | Vie scolaire             | MODIF         | Etudiants/Parents                                   | Consulter Modifier les coûts horaires                                       |
| Après avoir sélectionné le                                                                                            |                          |               | Salles                                              |                                                                             |
| profil dans la liste de                                                                                               |                          |               | Cours                                               |                                                                             |
|                                                                                                    |                          |               | Cursus/modules                                      |                                                                             |
| gaucile, je selectionine une                                                                                          |                          |               | Calendriers                                         |                                                                             |
| catégorie.                                                                                                    |                          |               | Groupes de travail                                  |                                                                             |
|                                                                                                    |                          |               | Notation                                            |                                                                             |
| Pour chaque catégorie, je<br>coche/décoche les<br>autorisations que je ne<br>souhaite accorder ou non<br>à ce profil. |                          | _             | Panneau lumineux                                    | C Autorisations utilisées aussi lors de la connexion à l'Espace Secrétariat |
|                                                                                                    | 1 4 13                   |               | Déconnecter les utilis                              | ateurs de ce profil en cas d'inactivité supérieure à 15 mn.                 |

### >> Paramétrer une déconnexion automatique par profil

Vous pouvez également paramétrer la déconnexion automatique des Clients au bout d'une certaine durée d'inactivité. Cette option permet de renforcer la sécurité des connexions d'une part et de récupérer des licences inutilisés d'autre part. Elle peut s'appliquer à tous les types de profils d'utilisateurs : **ADMIN**, **MODIF** et **CONSULT**. Un message informe toujours l'utilisateur de la déconnexion. Celui-ci peut se reconnecter à tout moment en saisissant son identifiant et son mot de passe.

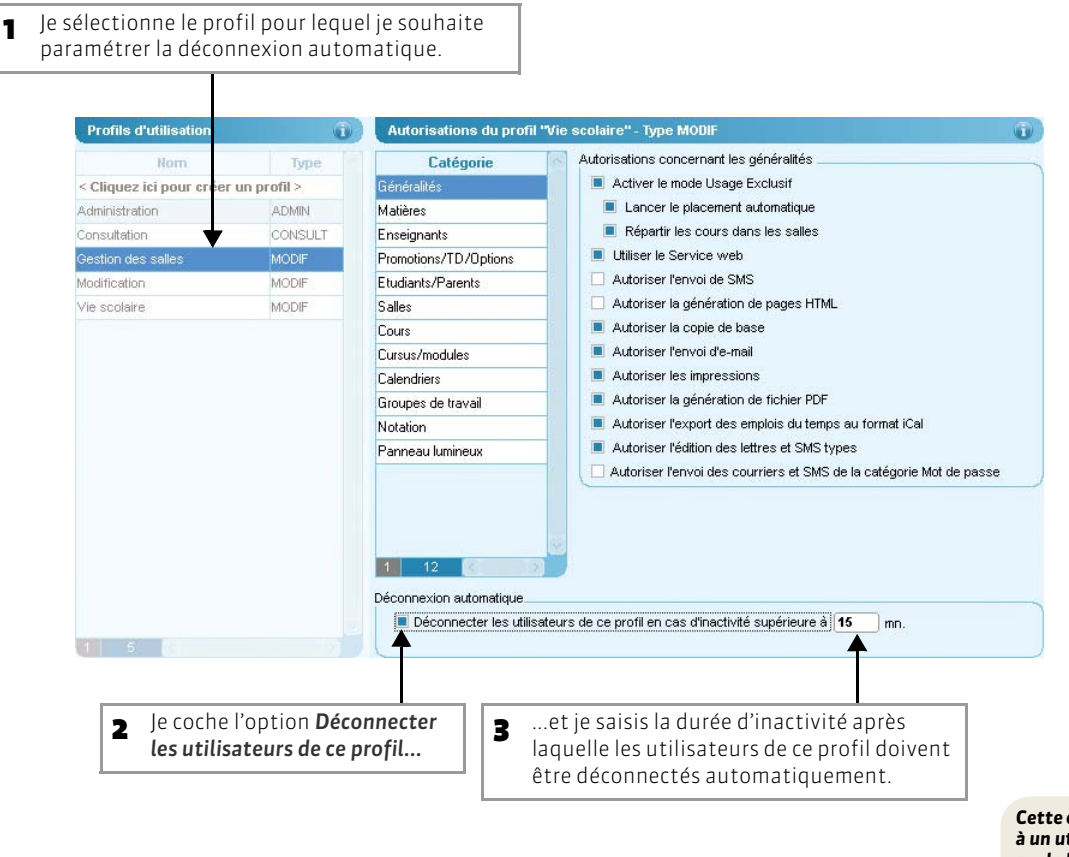

Cette option ne s'applique pas à un utilisateur qui travaille sur la base en mode Usage Exclusif (voir page 86).
# 3 - Supprimer un profil d'utilisation

### 🐼 Affichage Utilisateurs du réseau > 🛂

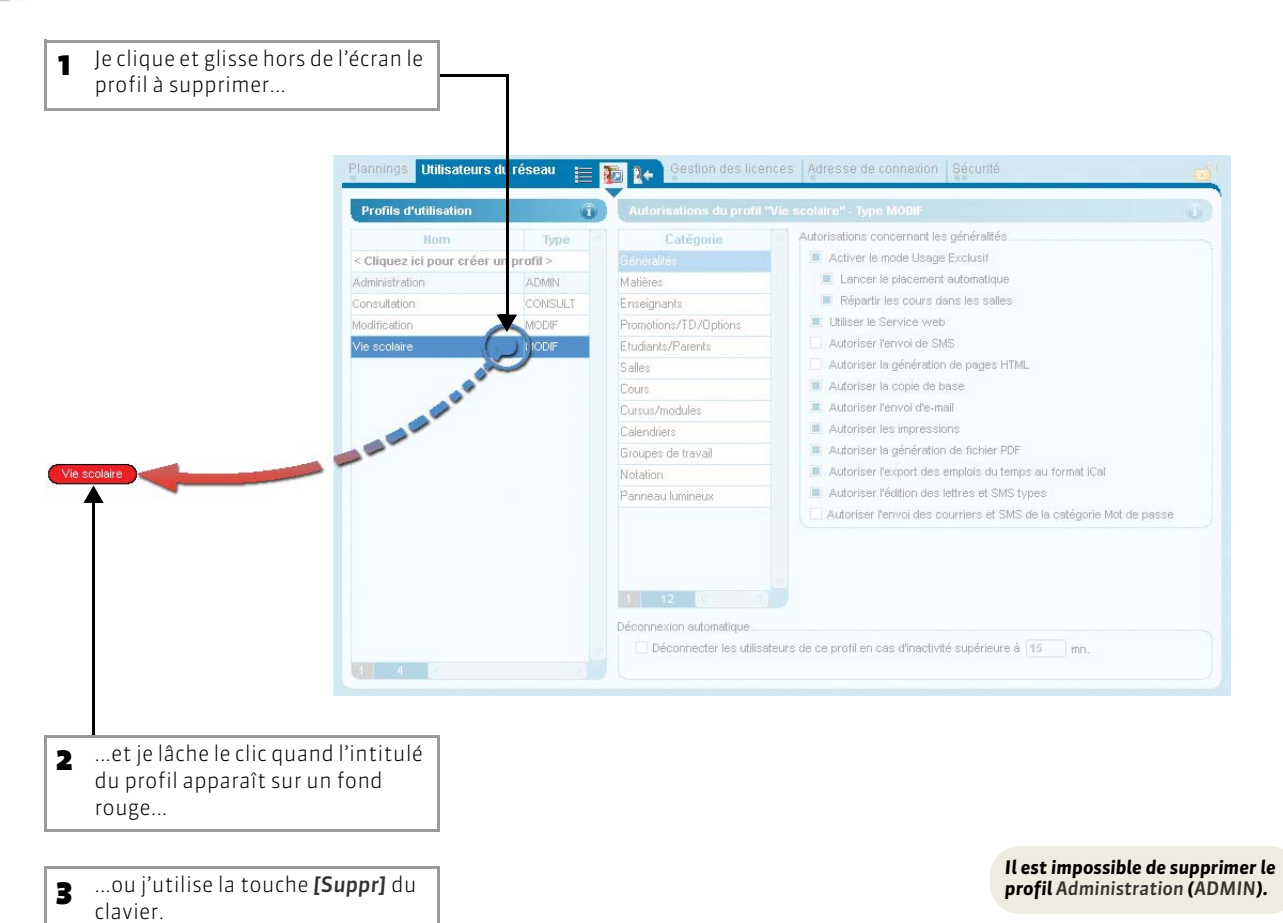

73

# Fiche 33 - Affecter des utilisateurs aux profils

# À SAVOIR : pour que les utilisateurs puissent se connecter à un planning, ils doivent être affectés à un profil d'utilisation pour ce planning.

#### >> En version Monoposte

Vous affectez un utilisateur à un profil : quelle que soit la base sur laquelle il travaillera, il aura toujours les mêmes droits. De même, un administrateur est administrateur quelle que soit la base de données ouverte.

#### >> En version Réseau

Un même utilisateur peut être affecté à des profils différents selon le planning auquel il se connecte.

## 1 - Affecter des utilisateurs à un profil pour un planning

#### 😰 Affichage Utilisateurs du réseau > 🋂

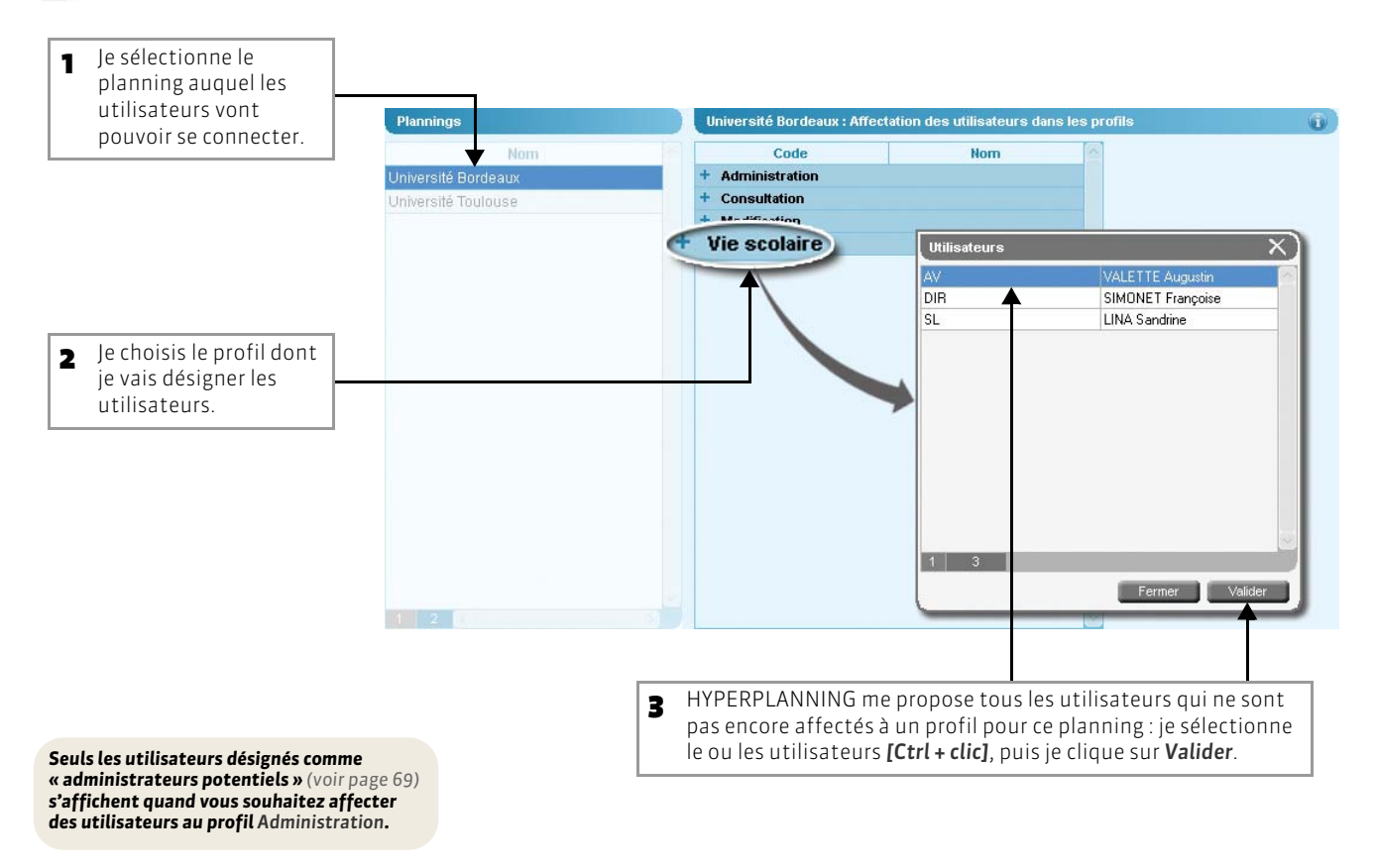

#### >> Affichage des utilisateurs dans la liste des personnels (depuis un Client HYPERPLANNING)

### 🐼 Affichage Plannings > Personnels > 🧮

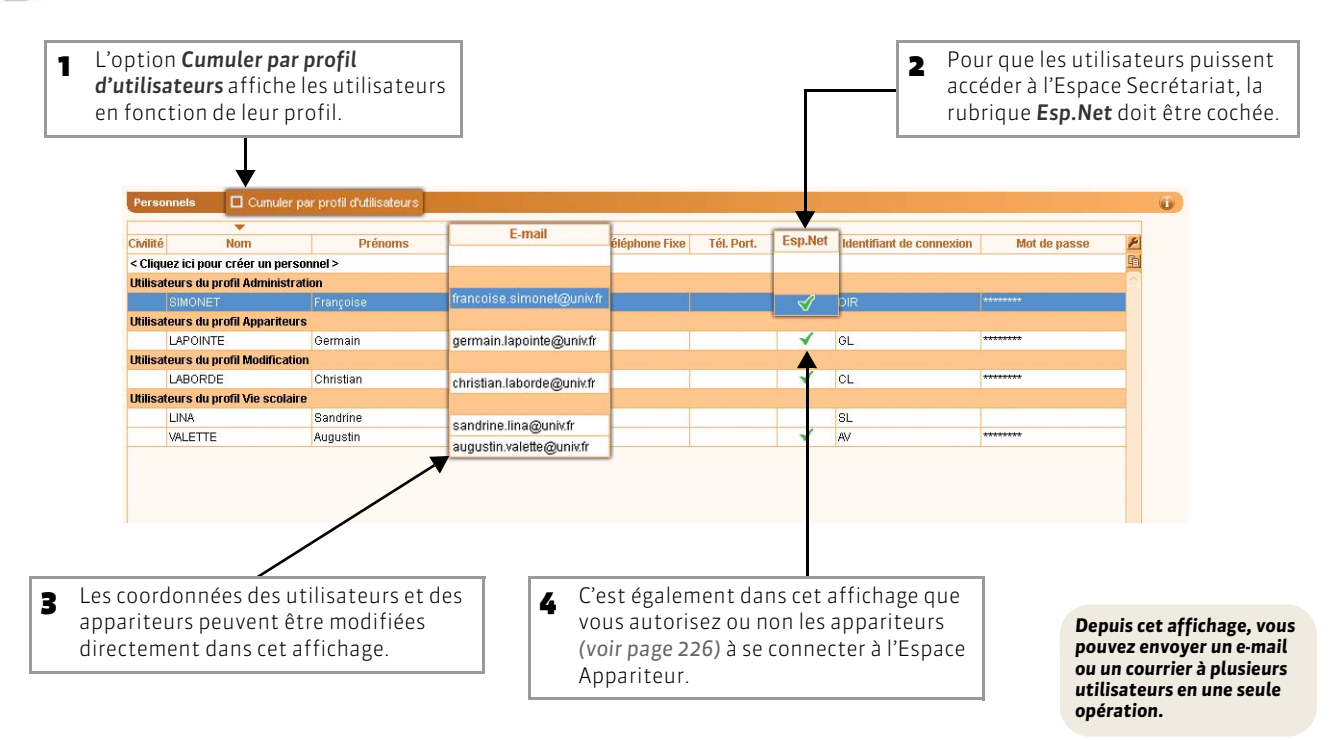

## 2 - Enlever un utilisateur d'un profil

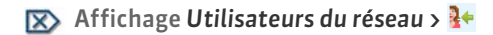

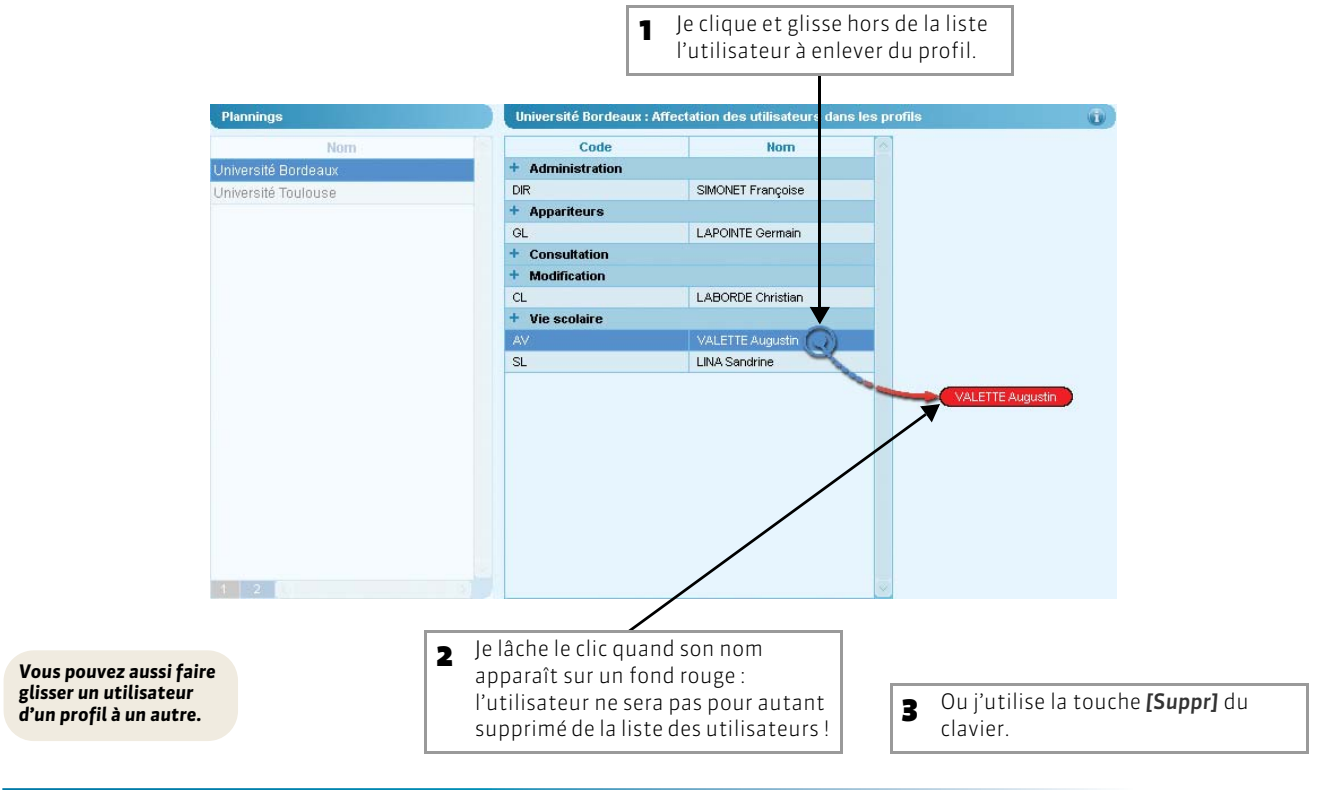

# Fiche 34 - Suivi des connexions utilisateurs

À SAVOIR : plusieurs outils sont à votre disposition pour visualiser et contrôler les connexions utilisateurs.

## 1 - Consulter le récapitulatif des utilisateurs HYPERPLANNING

Vous pouvez accéder à la liste de tous les utilisateurs saisis, qu'ils fassent encore partie ou pas des utilisateurs HYPERPLANNING « actifs ». Depuis cet affichage, vous savez quel utilisateur est, dans la base ouverte, propriétaire de données ou « modifiant » (étant le dernier à avoir modifié un cours, ayant fait une demande de réservation ou devant traité une demande de réservation).

#### 💌 Affichage Affectation des utilisateurs > 🛐 depuis le Serveur

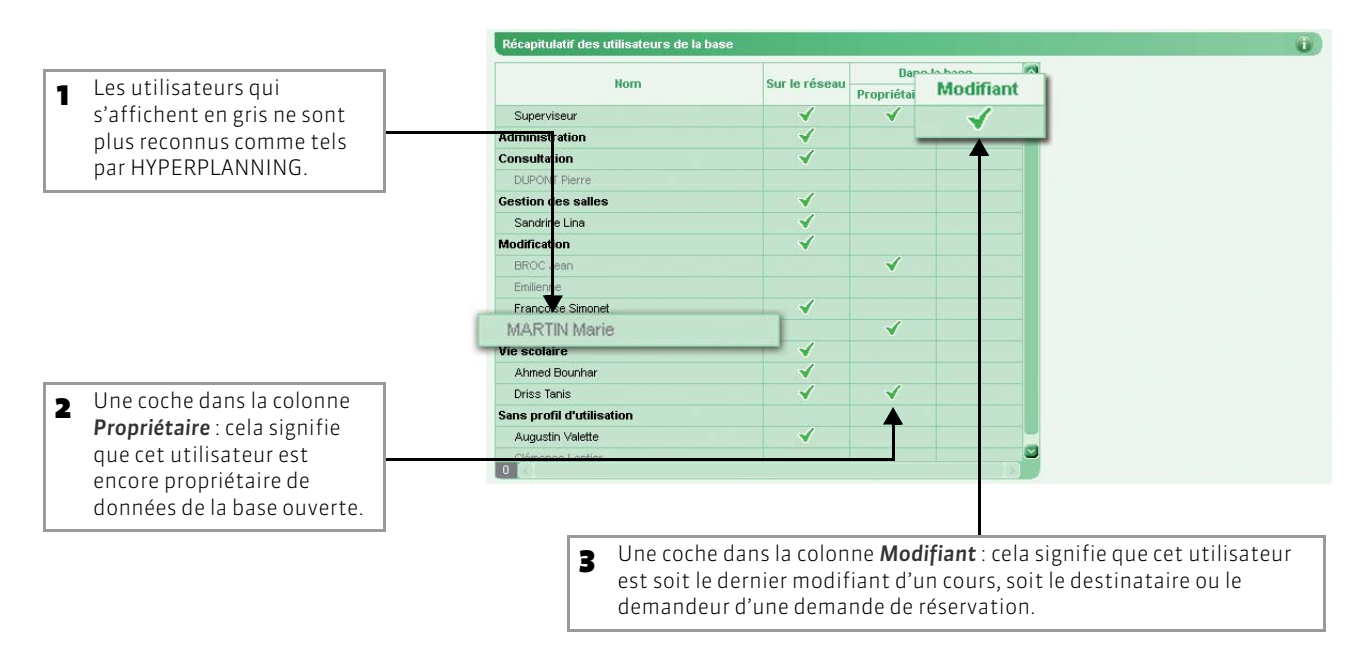

#### >> Transférer les données d'un utilisateur à un autre

Cette fonctionnalité permet notamment de transférer les données d'un utilisateur qui n'est plus enregistré en tant qu'utilisateur HYPERPLANNING mais qui est encore propriétaire de données dans la base ouverte (des données qu'il a créées par exemple). Cette opération est indispensable si vous souhaitez supprimer l'utilisateur de manière définitive.

|                                 | Récapitulatif des utilisateurs de la ba | se                  |                    |                 |                              |
|---------------------------------|-----------------------------------------|---------------------|--------------------|-----------------|------------------------------|
| Après avoir sélectionné         | . Normali                               | The second second   | Dans la            | i base          | 2                            |
| l'utilisateur dont ie souhaite  | num                                     |                     | Propriétaire       | Modifiant       | Remplacement de propriétaire |
| transférer les données          | Superviseur                             | 1                   | 1                  | -               |                              |
| i'afficha la manu contavtual    | Administration                          | 1                   |                    |                 | Utilisateurs                 |
|                                 | Consultation                            | 1                   |                    |                 | Ahmed Bounhar                |
| [clic droit] et je choisis la   |                                         |                     |                    |                 | Driss Tapis                  |
| commande <b>Transférer ses</b>  | Gestion des salles                      | 1                   |                    |                 | DTISS Tattis                 |
| données à                       | Sandrine Lina                           | 1                   |                    |                 | Sandrine Lina                |
|                                 | Modification                            | ×                   |                    |                 | Superviseur                  |
|                                 |                                         |                     |                    |                 |                              |
|                                 |                                         |                     |                    |                 | Annuler Valider              |
|                                 | Françoise Simonet                       | × -                 |                    |                 |                              |
|                                 | MARTIN Marie                            |                     | -1.                | !               |                              |
|                                 | Vie scolaire                            | <u>I</u> ransfer    | rer ses don        | nees a          |                              |
|                                 | Ahmed Bounhar                           | Subbu               | mer                |                 |                              |
|                                 | Driss Tanis                             | Réjnitialiser ses p |                    | nces            |                              |
| Je double-clique sur            | Sans profil d'utilisation               | Réinitia            | aliser ses préfére | nces d'impressi | ion                          |
| l'utilisateur à qui je souhaite | Augustin Valette                        | 1                   |                    |                 |                              |
| transférer les données.         | Clémence Lantier                        |                     |                    |                 |                              |

#### >> Supprimer définitivement un utilisateur

#### Avant la suppression :

- si l'utilisateur est encore propriétaire de données, il faut transférer ses données à un autre utilisateur (voir ci-avant);
- s'il est encore Modifiant, il faut modifier le dernier cours sur lequel il a travaillé et/ou supprimer la demande de réservation dont il est le destinataire/demandeur.

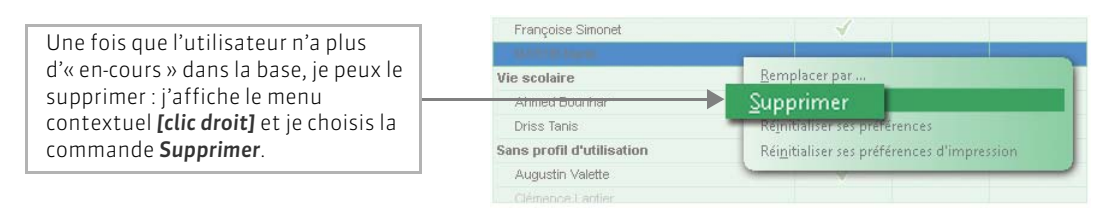

#### >> Réinitialiser les préférences d'un utilisateur

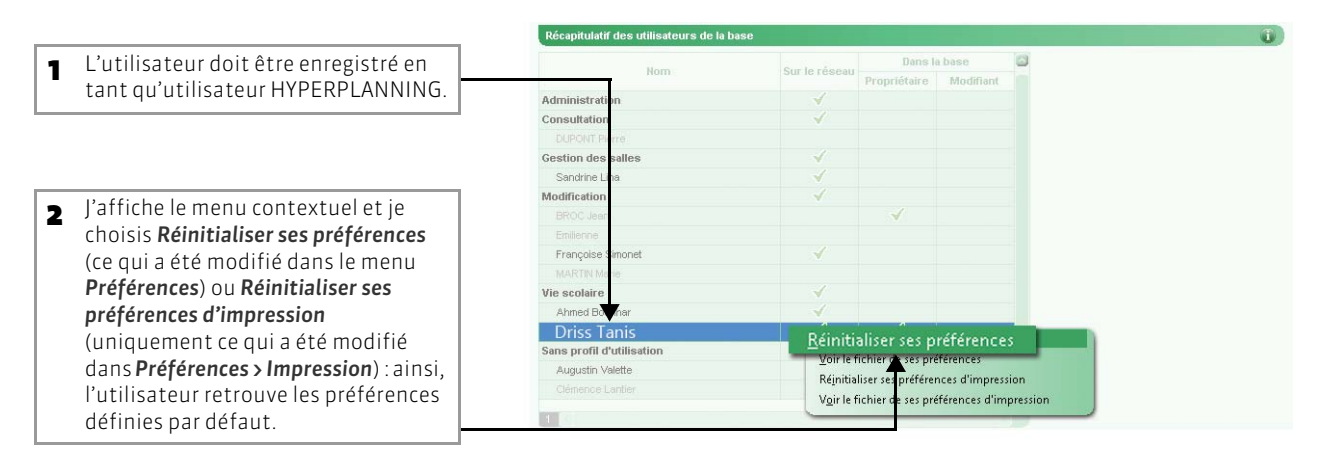

## 2 - Communiquer avec les utilisateurs connectés

#### 😰 Depuis n'importe quel affichage du Serveur

|                                                                                                    | Université Bordeaux en service<br>Base_20XX <base_20xx.hyp></base_20xx.hyp>                            | Arrêter la mise en service |
|----------------------------------------------------------------------------------------------------|----------------------------------------------------------------------------------------------------|----------------------------|
| Un planning est en service.                                                                                                    | Buse associe : C:/Program Files (x86)/Index Education/Hyperplanning 201X/Rése                          | eau'Base_20XX.hyp          |
|                                                                                                    | Afficher les utilisateurs Connectés : Administrateurs & Modifiants connectés : 1 / 10 - Consultants co | onnectés : 0 / 10          |
|                                                                                                    | Sauvegarde : C:\Program Files (x86)\Index Education\Hyperplanning 201X\Résea                           | au\Sauvegardes_Base_20XX   |
|                                                                                                    | Modifier Voir Archivage : C:\Program Files (x86)\Index Education\Hyperplanning 201X\Résea              | au'Archives_Base_20XX      |
| Je clique sur le bouton Afficher<br>les utilisateurs.                                                                                                    | Publication 1 Tectation des utilisateurs                                                               | C 🗗                        |
|                                                                                                    | Liste des utilisateurs connectés                                                                       | ×                          |
| Dans la liste des utilisateurs                                                                                                    | + T Poste Connexion                                                                                    | 2                          |
| connectés je sélectionne                                                                                                    | État Base Mode                                                                                         | Utilisateur Durée          |
| l'utilisatour concorné                                                                                                    | Déconnecter l'utilisateur LABORDE Christian                                                            | RDE Christian 01:03:00     |
|                                                                                                    | +                                                                                                    |                            |
| En affichant le menu<br>contextuel <b>[clic droit]</b> et en<br>choisissant la commande<br><b>Déconnecter l'utilisateur</b> , je<br>peux déconnecter l'utilisateur<br>sélectionné                                                                                     |                                                                                                    |                            |
| En affichant le menu<br>contextuel <b>[clic droit]</b> et en<br>choisissant la commande<br><b>Déconnecter l'utilisateur</b> , je<br>peux déconnecter l'utilisateur<br>sélectionné                                                                                     | 1 1 C<br>Envoyer un message aux utilisateurs connectés                                                 | Fermer                     |
| <ul> <li>En affichant le menu<br/>contextuel [clic droit] et en<br/>choisissant la commande</li> <li>Déconnecter l'utilisateur, je<br/>peux déconnecter l'utilisateur<br/>sélectionné</li> <li>ou je peux aussi lui envoyer un<br/>message qui s'affichera</li> </ul> | 1 1 Ervoyer un message aux utilisateurs connectés                                                      | Fermer                     |

LE GUIDE PRATIQUE Base de données

# MANIPULATIONS SUR LA BASE

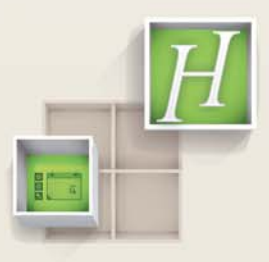

# Fiche 35 - Enregistrer les données [version Monoposte]

À SAVOIR : il est indispensable d'enregistrer la base de données régulièrement et de faire des copies avec des noms différents après les étapes importantes. La sauvegarde automatique permet de doubler les précautions.

## 1 - Enregistrer les modifications au fur et à mesure

L'enregistrement des données est manuel. Vous devez régulièrement enregistrer les saisies et les modifications en activant la commande Fichier > Enregistrer ou en utilisant le raccourci [Ctrl + E].

| <b>1</b> Dès que des modifications sont faites, la mention <b>modifié</b> suit | HYPERPLANNING Monoposte VS 201X - 0.0.0 - Superviseur en modificats     [Base_20XX modifié] ste C       Eichier     Éditer     Egraine       Eichier     Éditer     Egraine       Eichier     Éditer     Egraine       Eichier     Éditer     Egraine       Eichier     Éditer     Egraine       Eichier     Eichier     Eichier       Eichier     Eichier     Eichier       Eichier     Eichier     Eichier       Eichier     Eichier     Eichier       Eichier     Eichier     Eichier |
|--------------------------------------------------------------------------------|----------------------------------------------------------------------------------------------------|
| le nom de la base ouverte dans<br>la barre de titre.                           | Ctrl + E                                                                                                    |
| 2 Une fois les modifications<br>enregistrées, elle disparaît.                  | HYPERPLANNING Monoposte VS 201X - 0.0.0 - Superviseur en modification Base_20XX) toste C                                                                                                    |

## 2 - Enregistrer la base sous un autre nom

Enregistrer sous, c'est enregistrer la base ouverte sous un autre nom, c'est-à dire créer une nouvelle base sur laquelle on va continuer à travailler (contrairement à Créer une copie de la base (voir page 80) qui permet de continuer à travailler sur la base ouverte).

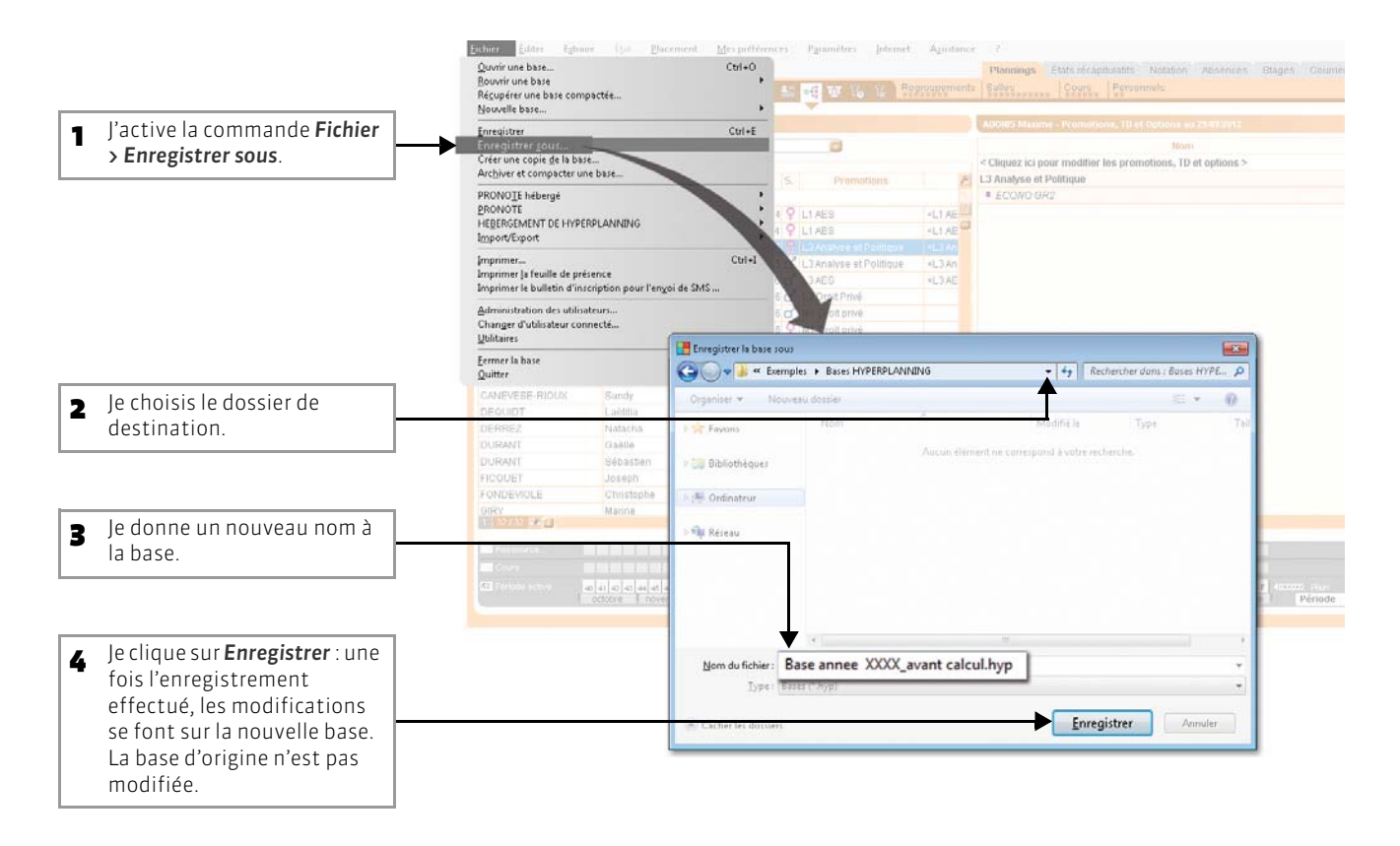

# 3 - Créer une copie de la base

La commande Fichier > Créer une copie de la base permet de dupliquer la base ouverte en l'état sous un autre nom, sans interrompre le travail sur la base. Vous pouvez faire régulièrement des copies de votre base sur différents supports (clé USB, disque dur externe, etc.), mais le plus efficace reste d'activer un archivage automatique (voir page 81).

| Partico la commanda                                               | Echier Edder Eghain (Ud Discement)<br>Quivir une base<br>Récupérer une base<br>Récupérer une base compactée<br>Nouvelle base                                                                                                    | <u>Mer proferences</u> Pguandtes Johrnet Agustance ? Paramanys Etats incagaturantic Hotadon Adversars Stagen Gaurines et                                                                                                    |
|-------------------------------------------------------------------|----------------------------------------------------------------------------------------------------|----------------------------------------------------------------------------------------------------|
| Fichier > Créer une copie                                         | Enregistrer<br>Enregistrer jous<br>Créer une copie de la base                                                                                                    | Citi-E  Citi-E |
| de la base                                                        | Archiver et compacter une base<br>PRONOIE hébergé<br><u>PRONOIE</u><br>HEBERGMENT DE HYPERPLANNING<br>Import/Export                                                                                                    | S.         Prematizes         23 Analyse et Politique           1 9 L1 AEIS         -L1 AEI         - ECNVO GH2           2 L1 AEIS         -L1 AEI         - ECNVO GH2                                                                                                    |
|                                                                   | [mprimer<br>Imprimer ]a feuille de présence<br>Imprimer le bulletin d'inscription pour l'enyoi de SMS                                                                                                    | Cbi-1 D C Chi-1 D Clistue -LI An<br>0 Cl - LI AC                                                                                                    |
|                                                                   | Administration des utilisateurs<br>Changer d'utilisateur connecté<br>∐ulitoires                                                                                                    |                                                                                                    |
|                                                                   | Eermer la base<br>Quitter                                                                                                    | Image: Contract of the state       Image: Contract of the state                                                                                                    |
| Je choisis le dossier de                                          | CANEVESE-RIQUOX Sandy<br>DEGUIDT Laélilia                                                                                                    | Organiser - Nouveau dossier 📧 - 📦                                                                                                    |
| destination.                                                      | DURANT Galille<br>DURANT Galille<br>DURANT Sébastien<br>FICOUET Jough<br>FONDEVIOLE Christophe                                                                                                    | Favons Nom Taille Type     Aucun illement ne carrespond kvotre recherche.                                                                                                    |
| Je donne un nouveau                                               | GIRV Marine                                                                                                    | 1 Ordinateur                                                                                                    |
| nom à la base.                                                    | Cour     Cour     Cour | Ne Réseu                                                                                                    |
| Je clique sur <b>Enregistrer</b> :<br>une fois la copie           |                                                                                                    | Nom du fichier: Copie Base -<br>Iype: Bases ("Hyp) -                                                                                                    |
| effectuée, les<br>modifications se font<br>sur la base d'origine. |                                                                                                    | C. C. Kerker (es dosmers)                                                                                                    |

# 4 - Sauvegarde automatique

sous.

La sauvegarde automatique permet de faire une sauvegarde à intervalles réguliers de votre base. Par défaut, elle n'est pas activée. Le fichier généré par la sauvegarde automatique porte le même nom que la base, mais son extension est \*.sauv.

Rendez-vous dans Paramètres > AUTRES DONNÉES > Sauvegarde

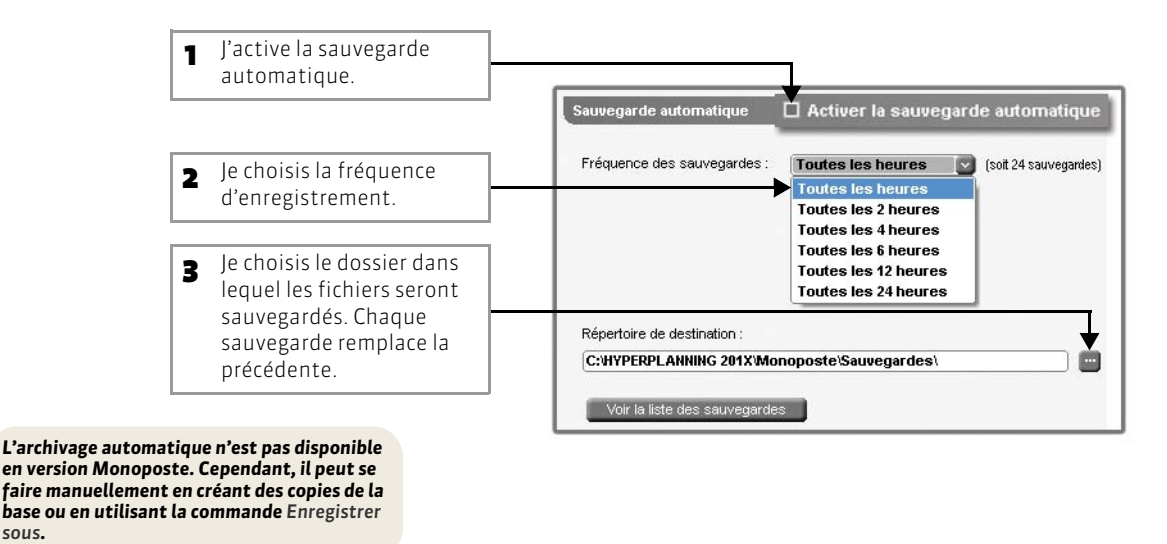

# Fiche 36 - Enregistrer les données [version Réseau]

À SAVOIR : les données sont enregistrées automatiquement au fur et à mesure qu'elles sont saisies ou modifiées, sauf en mode Usage Exclusif (voir page 86). Les fonctions de sauvegarde et d'archivage permettent de revenir quand vous le souhaitez à une version précédente de la base.

#### 1 - Enregistrer la base sous un autre nom

Enregistrer sous, c'est enregistrer la base ouverte sous un autre nom, c'est-à dire créer une nouvelle base sur laquelle on va continuer à travailler (contrairement à Créer une copie de la base) qui permet de continuer à travailler sur la base ouverte). En version Réseau, la commande Fichier > Enregistrer sous est accessible uniquement depuis le Serveur.

## 2 - Créer une copie de la base

Depuis le Client HYPERPLANNING, la commande Fichier > Créer une copie de la base permet de dupliquer la base ouverte en l'état sous un autre nom, sans interrompre le travail sur la base. Vous pouvez faire régulièrement des copies de votre base sur différents supports (clé USB, disque dur externe, etc.), mais le plus efficace reste d'activer la sauvegarde automatique.

## 3 - Sauvegarde et archivage automatique

Deux modes de conservation des données existent : la sauvegarde et l'archivage automatiques. Par défaut, les deux sont activés.

#### >> La sauvegarde automatique

Elle permet l'enregistrement automatique d'une copie de la base à intervalles réguliers. Le fichier généré par la sauvegarde automatique porte le même nom que la base, mais son extension est \*.*sauv*. Chaque sauvegarde remplace la précédente.

#### 🐼 Depuis le Serveur

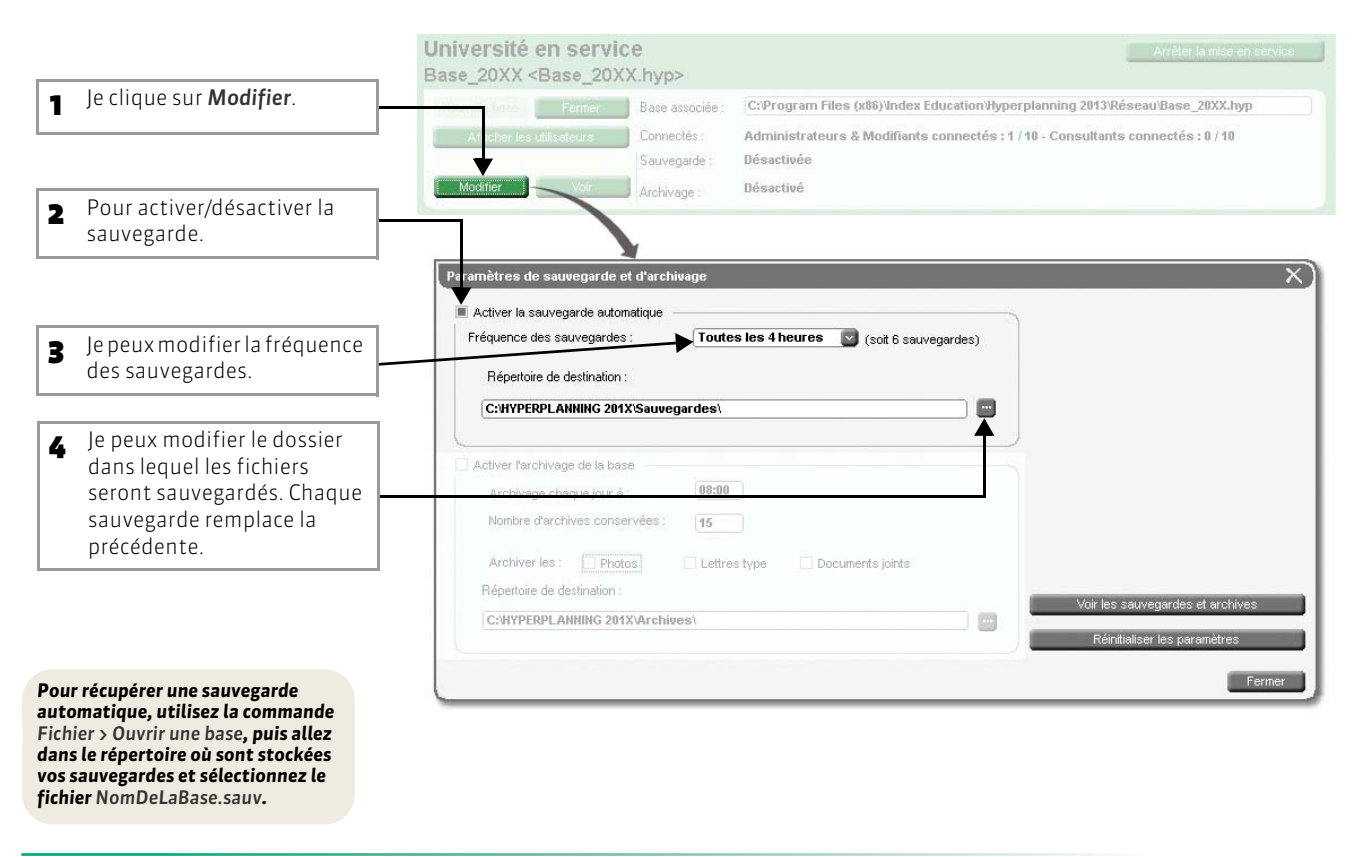

### >> L'archivage automatique

Il permet l'enregistrement automatique et journalier d'une copie de la base dans un dossier daté. Le fichier généré par l'archivage automatique porte le même nom que la base, mais son extension est \*.arch.zip.

#### 🔀 Depuis le Serveur

|                                             | Université en service                                                                              | Arrêter la mise en service |
|---------------------------------------------|----------------------------------------------------------------------------------------------------|----------------------------|
| • le clique sur <b>Modifier</b> .           | Base_20XX <base_20xx.hyp></base_20xx.hyp>                                                          |                            |
|                                             | Base associée : C:Program Files (x86)Undex Education/Hyperplanning 2013/Ré                         | seau'Base_20XX.hyp         |
|                                             | AT cher les utilisateurs Connectés : Administrateurs & Modifiants connectés : 1 / 10 - Consultants | connectés : 0 / 10         |
|                                             | Sauvegarde : C:\HYPERPLANNING 201X\Sauvegardes\                                                    |                            |
|                                             | Modifier Archivage : Désactivé                                                                     |                            |
|                                             |                                                                                                    |                            |
|                                             |                                                                                                    |                            |
|                                             | Paramètres de sauvegarde et d'archivage                                                            | X                          |
| 2 Pour activer/désactiver                   | Activer la sauvegarde automatique                                                                  |                            |
| l'archivage.                                | Fréquence des sauvegardes : Toutes les 4 heures g (soit 6 sauvegardes)                             |                            |
|                                             | Répertoire de destination :                                                                        |                            |
| Je peux modifier l'heure                    | C:\HYPERPLANNING 201X\Sauvegardes\                                                                 |                            |
| d'archivage et le nombre                    |                                                                                                    |                            |
| d'archives à conserver (je                  | Activer l'archivage de la base                                                                     |                            |
| vérifie la taille disponible sur            | Archivage chaque jour à :                                                                          |                            |
| le disque en prenant comme                  | Nombre d'archives conservées : 15                                                                  |                            |
| référence la taille d'un fichier            |                                                                                                    |                            |
| portant l'extension <b>.bak</b> ).          | Archiver les: Photos Lettres type Documents joints                                                 |                            |
|                                             | Voir les s                                                                                         | auvegardes et archives     |
| le coche les données que je                 | Réint                                                                                              | aliser les paramètres      |
| souhaite archiver en même                   |                                                                                                    |                            |
| temps que la base.                          |                                                                                                    | Fermer                     |
|                                             |                                                                                                    |                            |
|                                             |                                                                                                    |                            |
|                                             | <b>5</b> Je peux modifier le dossier dans lequel les fi                                            | chiers                     |
|                                             | seront archivés en cliquant sur ce bouton.                                                         |                            |
| Pour récupérer une copie archivée, utilisez |                                                                                                    |                            |
| allez dans le répertoire où sont stockées   |                                                                                                    |                            |
| vos archives et sélectionnez le fichier     |                                                                                                    |                            |
| NomDeLaBase.arch.zip.                       |                                                                                                    |                            |

# Fiche 37 - Archiver et compacter une base manuellement

À SAVOIR : la commande Fichier > Archiver et compacter une base permet d'enregistrer manuellement une base avec tous les documents annexes (documents joints, lettres types, courriers envoyés, photos). Compacter les bases de taille importante permet de les archiver plus facilement sur le support de votre choix.

#### 1 - Choix de la base à archiver

En version Réseau, la commande est accessible depuis le Serveur. Pour la lancer, le Serveur doit être arrêté. Le fichier enregistré est du type \*.zip, et sera nommé NomDeLaBase(hyp).zip.

#### 😰 Dans la fenêtre Choix de la base à archiver

| 1 J'active la commande<br>Fichier > Archiver et | Choix de la base à archiver |                                       |                              |         |  |  |  |  |
|-------------------------------------------------|-----------------------------|---------------------------------------|------------------------------|---------|--|--|--|--|
| compacter une base                              | Organiser 🔻 Nouv            | eau dossier                           | 30                           | • 🗆 0   |  |  |  |  |
|                                                 | 🚖 Favoris                   | Nom                                   | Туре                         | Taille  |  |  |  |  |
|                                                 |                             | Archives                              |                              |         |  |  |  |  |
|                                                 | 📄 🔚 Bibliothèques           | Base_20XX                             | Dossier de fichiers          |         |  |  |  |  |
|                                                 |                             | Docs SQL                              | Dossier de fichiers          |         |  |  |  |  |
|                                                 | 📜 Ordinateur                | Exemple CFA                           | Dossier de fichiers          |         |  |  |  |  |
| Je sélectionne la base à                        |                             | Exemple droit                         | Dossier de fichiers          |         |  |  |  |  |
| archiver.                                       | 💵 Réseau                    | 🍺 Exemple sciences                    | Dossier de fichiers          |         |  |  |  |  |
|                                                 |                             | Exemples                              | Dossier de fichiers          |         |  |  |  |  |
|                                                 |                             | 🍌 Originaux                           | Dossier de fichiers          |         |  |  |  |  |
|                                                 |                             | auvegardes                            | Dossier de fichiers          |         |  |  |  |  |
|                                                 |                             | 👩 Base_20XX                           | Index-Education              | 257 Ko  |  |  |  |  |
|                                                 | No                          | om du fichier : Base_2000(            | Fichiers HYPERPLANNING (*.hy |         |  |  |  |  |
| <b>3</b> Je clique sur <b>Ouvrir</b> .          |                             | • • • • • • • • • • • • • • • • • • • | Ouvrir 🗸                     | Annuler |  |  |  |  |

## 2 - Choix du répertoire de destination et des options de compactage

😰 Dans la fenêtre Choix du répertoire où compacter et archiver la base

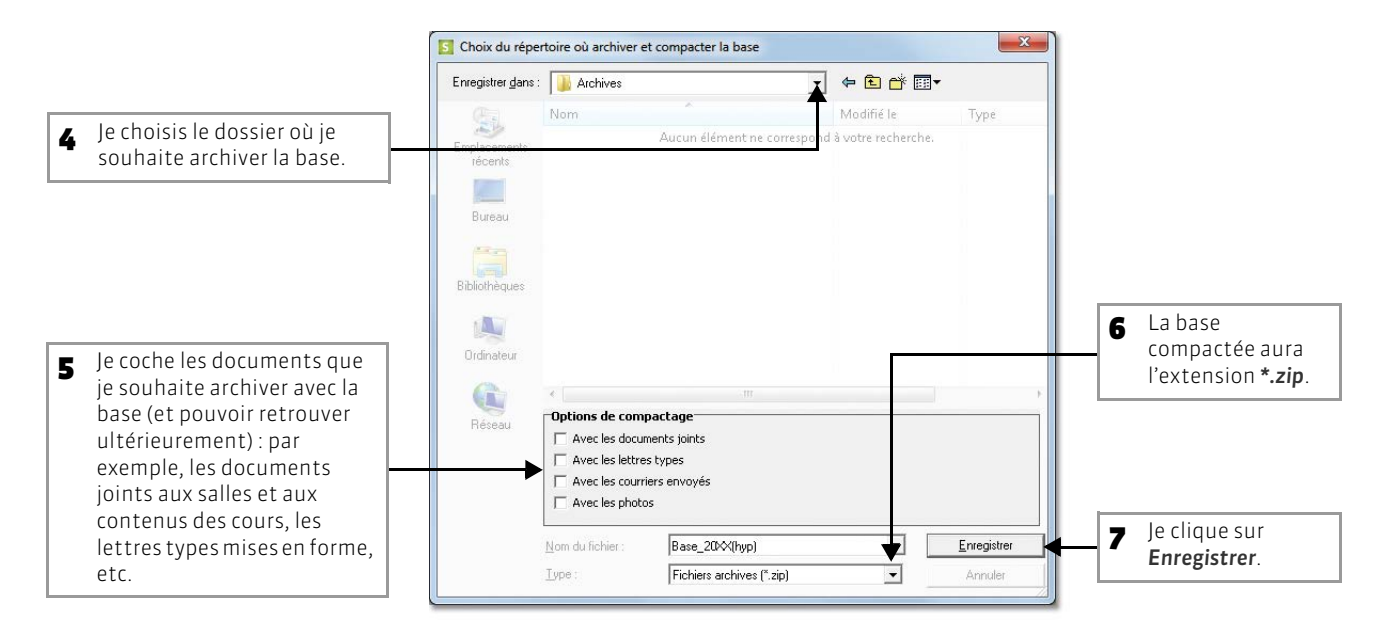

# Fiche 38 - Convertir une base

À SAVOIR : cette commande permet de modifier la grille horaire d'une base existante.

## 1 - Ouvrir la base à convertir

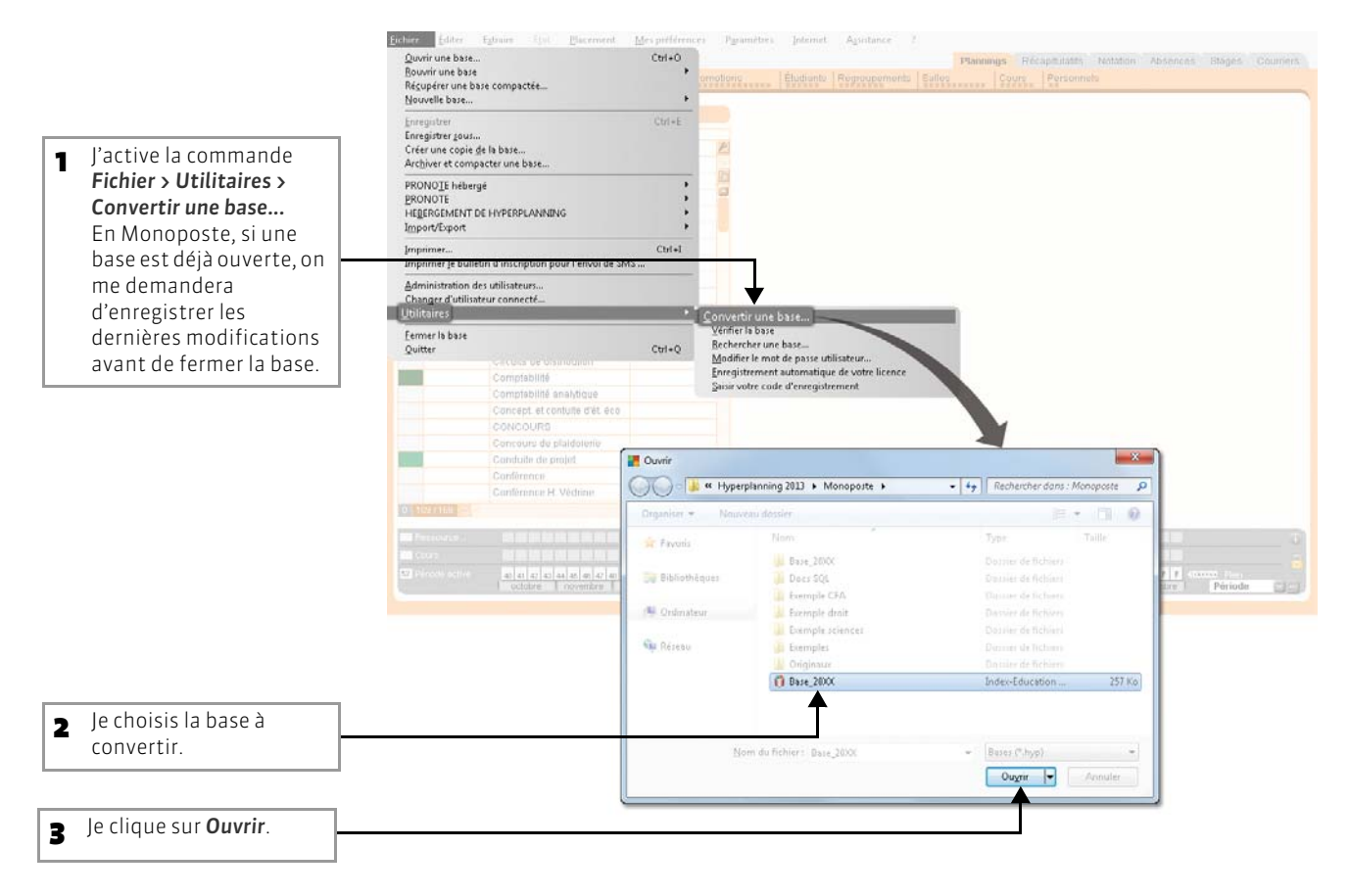

## 2 - Modifier la grille horaire

🐼 Dans la fenêtre Paramétrage de la grille horaire

| _ |                                                                                                    | Paramétrage de la grille horaire                                                                                                    |            |             |      |           |        |           | X |
|---|----------------------------------------------------------------------------------------------------|----------------------------------------------------------------------------------------------------|------------|-------------|------|-----------|--------|-----------|---|
| 4 | Je modifie les paramètres en procédant<br>comme si je créais une nouvelle base en<br>version Monoposte (voir page 7) ou en<br>version Réseau (voir page 32).<br>Attention : si le nombre de jours ou le<br>nombre d'heures par jour est inférieur<br>à l'ancienne grille. des cours pourront | Parametrage de la grille horaire Choisissez vos jours ouvrés (en blanc) Iun. mar. mer. jeu. ven. sam. dim. Choisissez votre nombre d'heures par jour |            |             |      |           |        |           |   |
|   | être dépositionnés.                                                                                                    |                                                                                                    |            |             |      |           |        |           |   |
|   |                                                                                                    | Choisissez v                                                                                                    | otre pas l | horaire     |      |           |        |           | _ |
| 5 | Je valide.                                                                                                    | 🔿 10 mir                                                                                                    | iutes      | ○ 15 minute | s () | 30 minute | s O    | 1 heure   |   |
|   |                                                                                                    | ~                                                                                                    |            |             |      |           | ppulor | 1 foliate |   |
|   |                                                                                                    |                                                                                                    |            |             |      | 4         | nnuler | Valide    |   |

HYPERPLANNING 2013 > Base de données > Manipulations sur la base Fiche 38 - Convertir une base

# 3 - Enregistrer la nouvelle base convertie

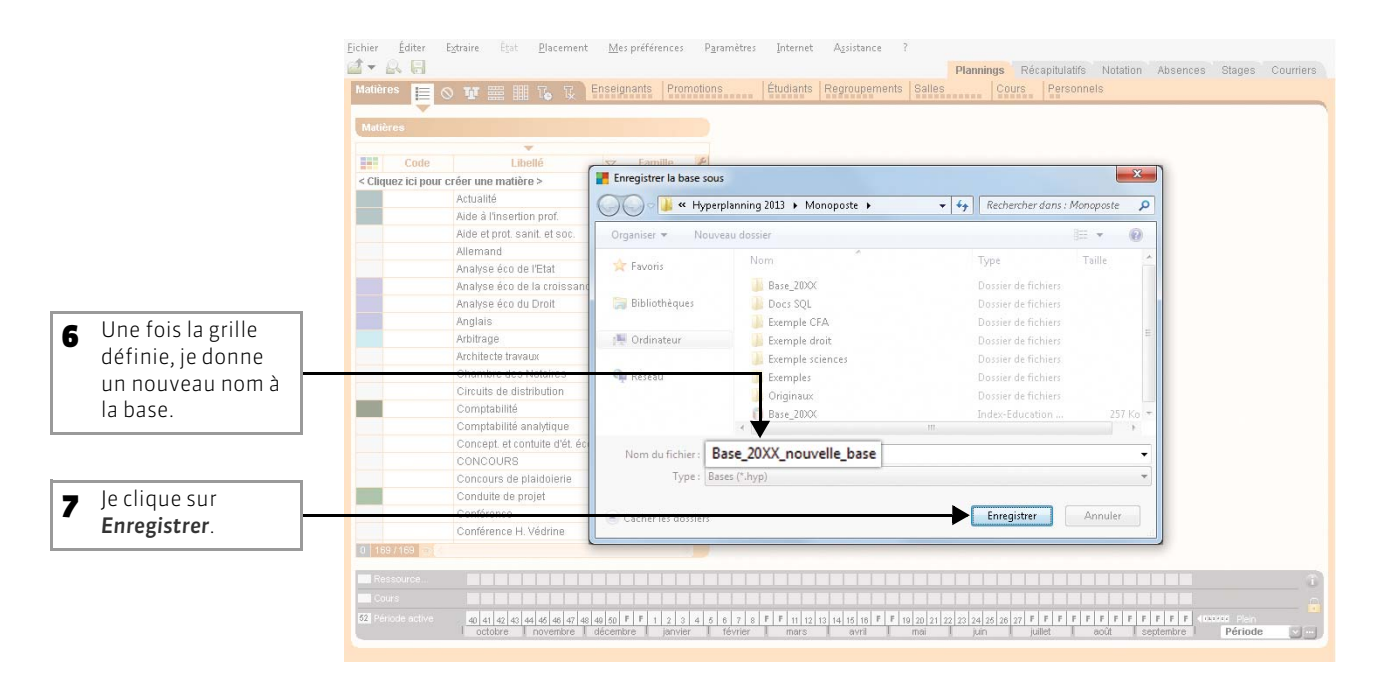

**Résultat de la conversion :** la base convertie contient l'intégralité des données de l'ancienne base. Tous les cours placés restent à la même place, dans la mesure où cette place existe encore sur la nouvelle grille horaire. Les cours qui étaient placés hors de la nouvelle grille horaire sont dépositionnés et apparaissent comme *En échec* dans la liste des cours.

# Fiche 39 - Le mode Usage exclusif

À SAVOIR : le mode Usage exclusif, disponible uniquement en version Réseau, permet à l'utilisateur qui active ce mode d'être le seul utilisateur du réseau en mode Modification.

## 1 - Passage en mode Usage exclusif

Le passage en mode Usage exclusif est réservé aux SPR, administrateurs et utilisateurs autorisés (l'option Autoriser l'activation du mode Usage exclusif doit être cochée dans leur profil d'utilisation.)

Le mode Usage exclusif permet à l'utilisateur connecté d'être le seul utilisateur du réseau en mode Modification. Cela implique que tous les autres utilisateurs connectés passent automatiquement en mode Consultation.

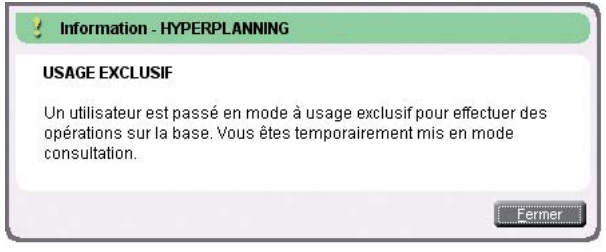

Un message d'information prévient les utilisateurs en mode Modification. Ils ne peuvent plus agir sur la base. Quand l'utilisateur quitte le mode Usage Exclusif, les connexions sont rétablies automatiquement.

#### >> Activation automatique du mode Usage exclusif

Le mode Usage exclusif est nécessaire pour effectuer certaines opérations (répartir les cours dans les salles, lancer un placement automatique, exporter les données vers PRONOTE, etc.). Il s'active automatiquement au lancement des commandes qui le nécessitent. Il est également proposé lors de l'import LDAP et SQL.

#### >> Activer/désactiver manuellement le mode Usage exclusif

La commande Fichier > Entrer le mode Usage exclusif permet d'activer manuellement ce mode à partir du Client. Pour revenir en mode Normal, vous activez la commande Fichier > Quitter le mode Usage exclusif.

## 2 - Enregistrement des données en mode Usage exclusif

Dès que le mode Usage exclusif est activé, l'enregistrement des données devient manuel. Utilisez le bouton de la barre d'outils (disquette) ou le raccourci [Ctrl + E] pour enregistrer les modifications effectuées.

LE GUIDE PRATIQUE Base de données

# PARAMÈTRES DE LA BASE

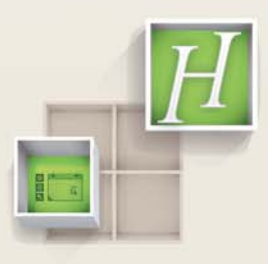

# Fiche 40 - Paramètres de l'établissement

À SAVOIR : les informations saisies dans Paramètres > ÉTABLISSEMENT peuvent figurer sur vos impressions et courriers.

## 1 - Identité

#### 🐼 Menu Paramètres > ÉTABLISSEMENT > Identité

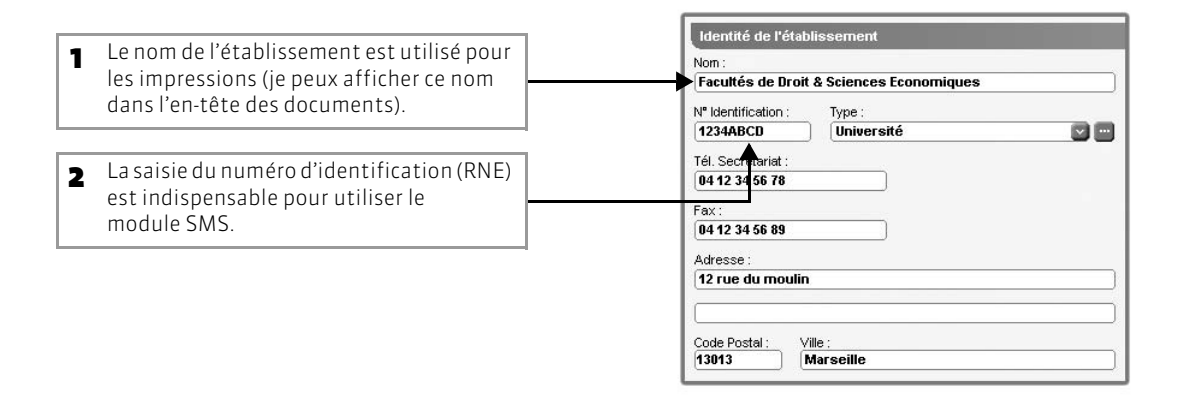

## 2 - En-têtes

Les en-têtes définis dans les paramètres pourront apparaître sur vos courriers et sur les emplois du temps imprimés.

#### 🐼 Menu Paramètres > ÉTABLISSEMENT > Identité

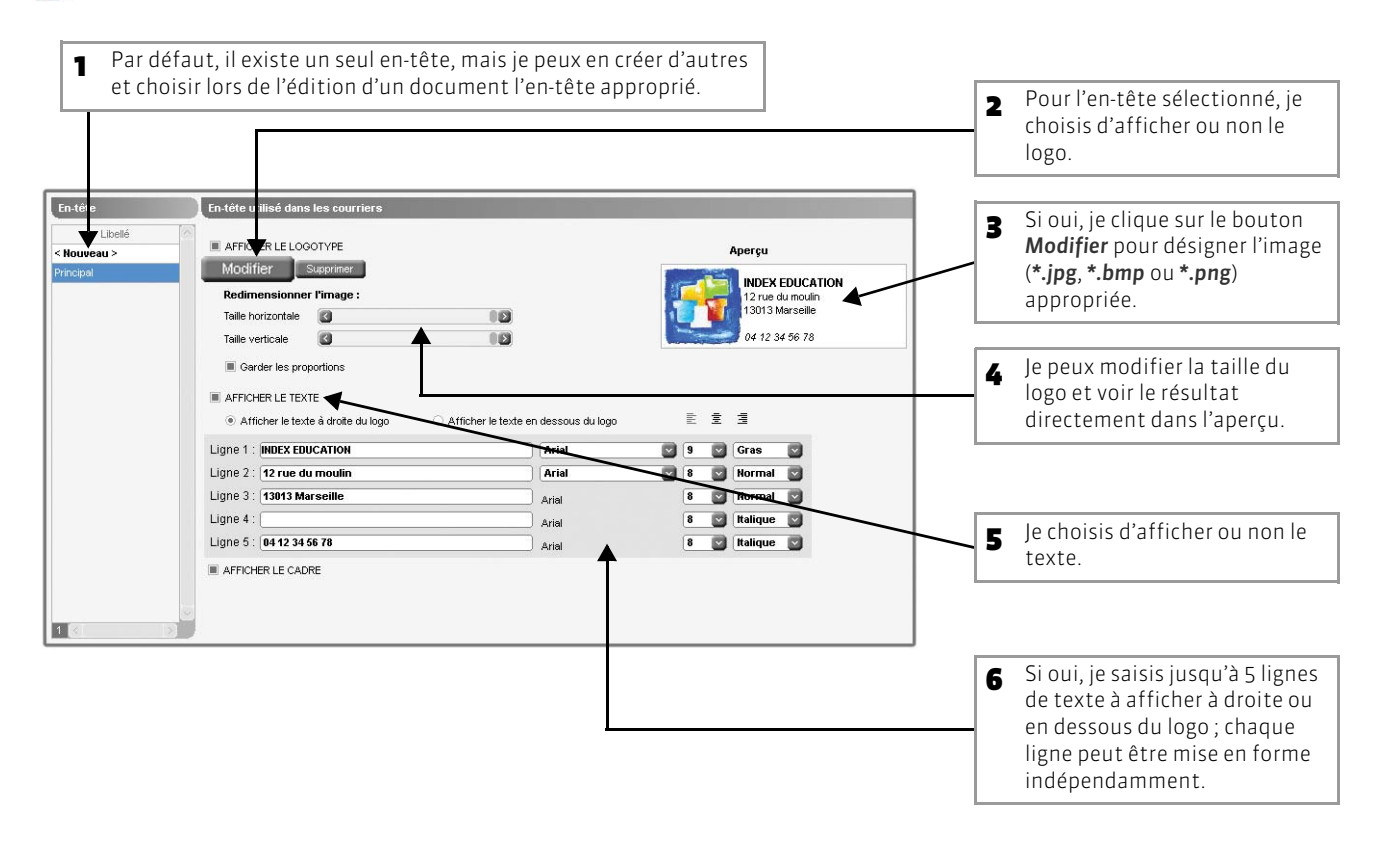

# Fiche 41 - Libellés horaires

À SAVOIR : les libellés horaires ou les séquences sont des repères visuels qui facilitent la lisibilité des emplois du temps à l'écran et sont indispensables sur les emplois du temps que vous allez diffuser. En revanche, leur modification n'influe en rien sur la structure de la grille horaire. Chaque utilisateur peut les personnaliser dans Mes préférences > Plannings > Horaires.

## 1 - Saisir les libellés horaires ou les séquences

Menu Paramètres > PARAMÈTRES GÉNÉRAUX > Horaires et séquences

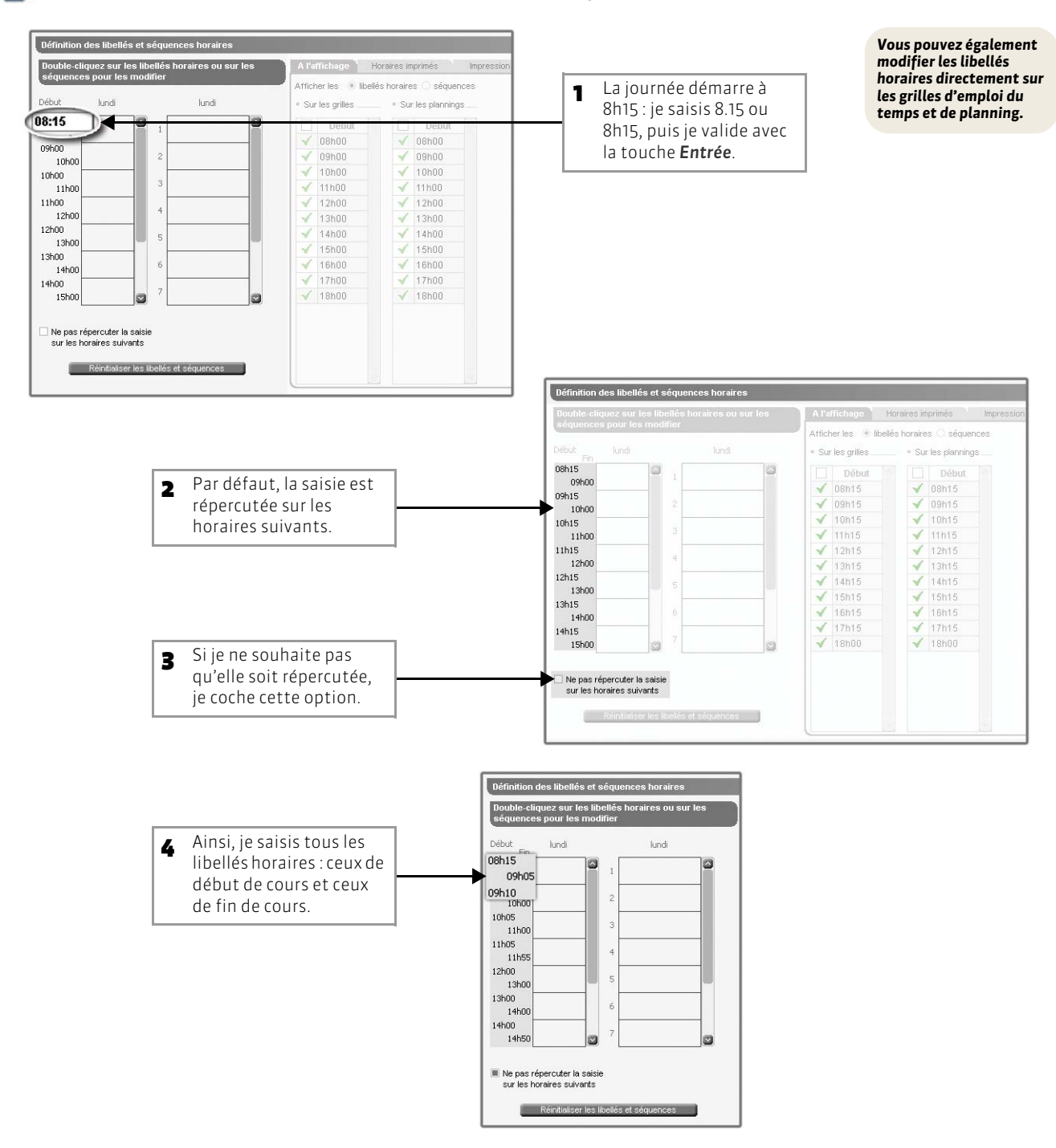

# 2 - Choisir les horaires ou les séquences à afficher

Menu Paramètres > PARAMÈTRES GÉNÉRAUX > Horaires et séquences

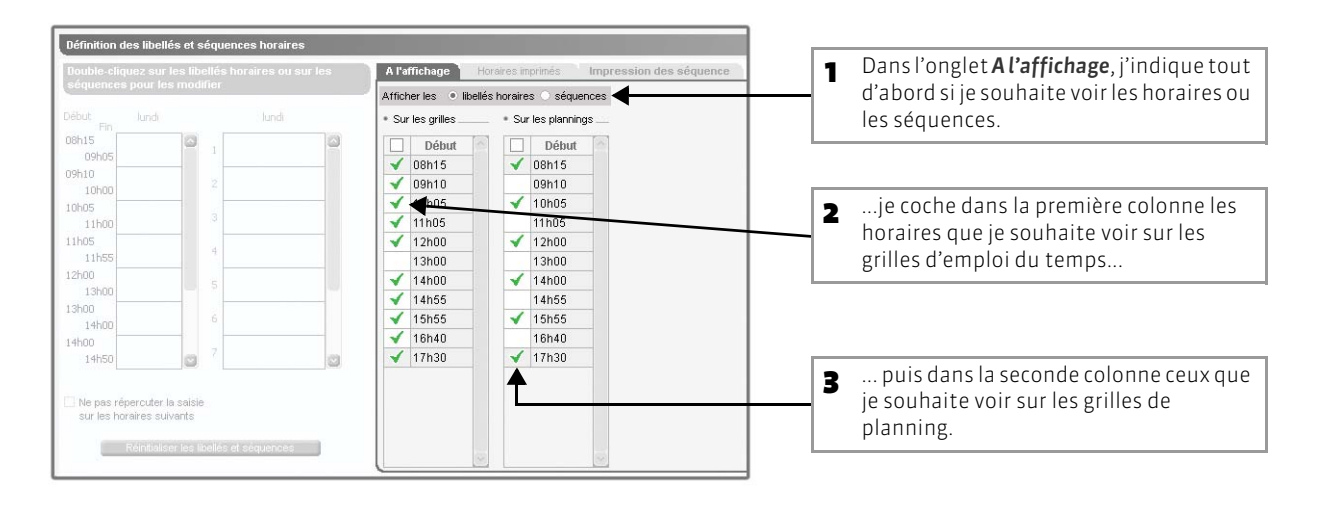

## 3 - Choisir les horaires ou les séquences à imprimer

🔊 Menu Paramètres > PARAMÈTRES GÉNÉRAUX > Horaires et séquences

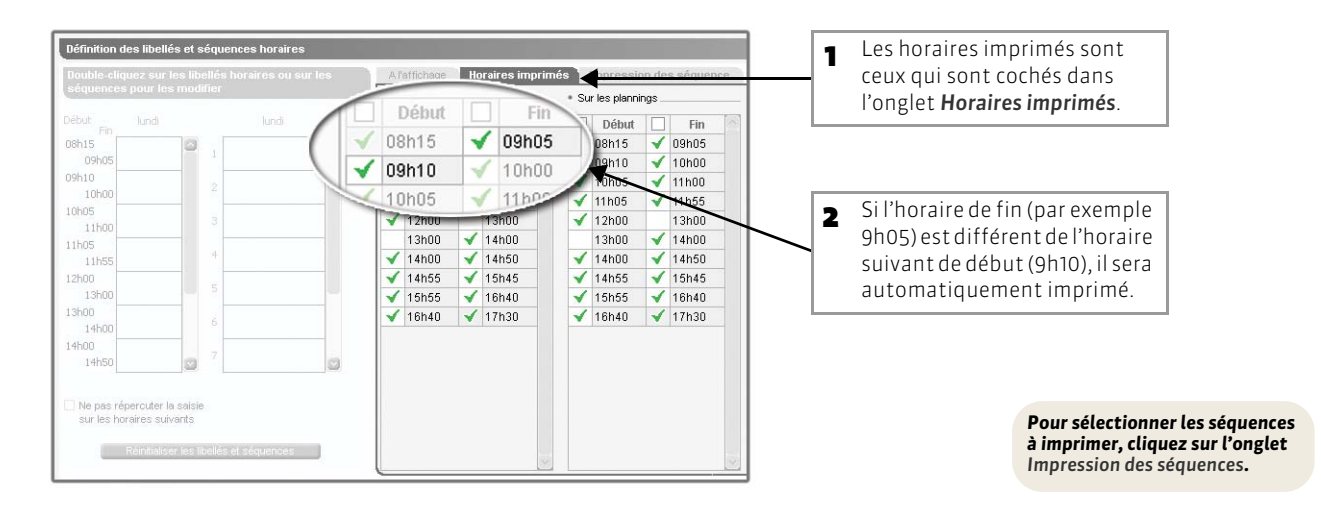

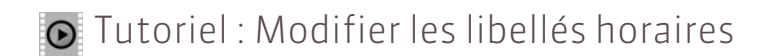

# Modifier les libellés horaires

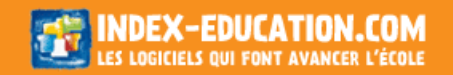

# Fiche 42 - 1<sup>er</sup> jour et jours fériés

À SAVOIR : vous retrouvez le calendrier défini dans les paramètres sous la forme d'une réglette constituée de 52 semaines en bas de l'écran.

#### 1 - Saisir le premier jour de l'emploi du temps

Menu Paramètres > PARAMÈTRES GÉNÉRAUX > 1<sup>er</sup> jour et fériés

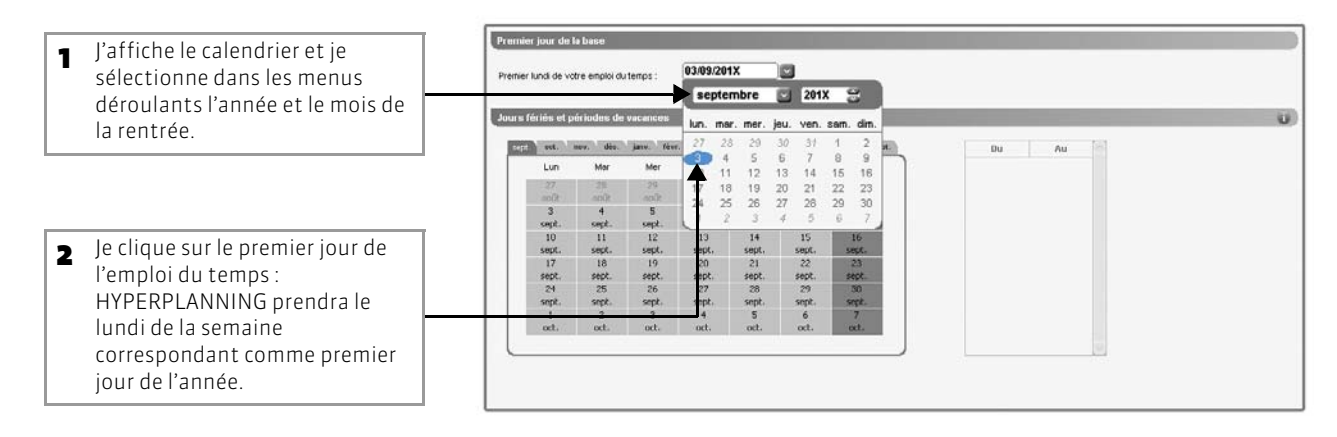

>> Changer le premier jour de l'emploi du temps en cours d'année

Lorsque je change le premier jour de l'emploi du temps :

- soit je supprime toutes les données relatives à la période qui n'existe plus ;
- soit je décale toutes les dates avec la possibilité de conserver les données.

## 2 - Définir les vacances et jours fériés

Menu Paramètres > PARAMÈTRES GÉNÉRAUX > 1<sup>er</sup> jour et fériés

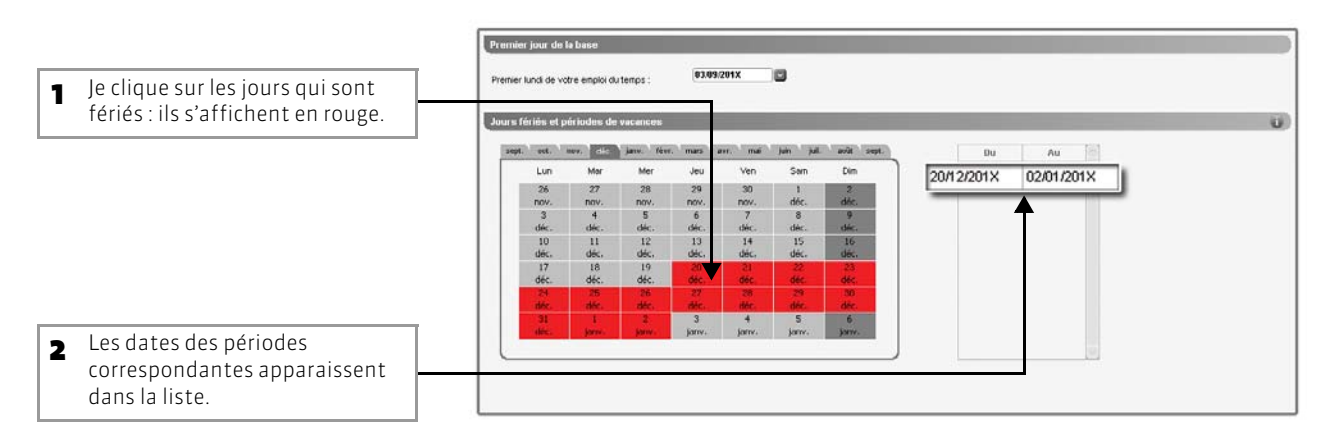

#### 🐼 Dans la réglette, en bas de l'écran

5

| 3 | Les semaines entièrement fériées sont signalées. Chaque utilisateur peut<br>autoriser le placement des cours sur les jours fériés en cochant l'option<br>correspondante dans <b>Mes préférences &gt; PLACEMENT</b> (voir page 206). |
|---|----------------------------------------------------------------------------------------------------|
|   |                                                                                                    |

Un jour férié isolé est signalé sur la réglette Période cours, si le cours sélectionné a lieu ce jour férié.

| Ressource        |                                 | ا و و و و و و | ا ک ک ک ک ک ک ک ک  | د بد بد بد بد بد     |                             |                        | 3  |
|------------------|---------------------------------|---------------|--------------------|----------------------|-----------------------------|------------------------|----|
| Cours            |                                 |               |                    |                      |                             |                        |    |
| 2 Période active | 40 41 42 43 44 45 46 47 48 50 F | F 1 3 4 5     | 6 7 8 F F 11 12 13 | 14 15 16 F F 19 20 2 | 1 22 23 24 25 26 27 F F F I | FFFFFFFFFF             |    |
|                  | octobre novembre u              | i vier        | février mars I     | avril mai            | juin juillet                | août septembre Période | 5- |

# Fiche 43 - Pause déjeuner

À SAVOIR: vous pouvez définir une pause déjeuner ou uniquement marquer la mi-journée. Dans les deux cas, vous délimitez les demi-journées (matin/après-midi).

### 1 - Première possibilité : préserver une pause déjeuner

Cette fonctionnalité permet de garantir à tous, surtout si vous utilisez le placement automatique, le temps de déjeuner sur une plage horaire plus large où des cours peuvent également avoir lieu. Si tout le monde déjeune entre 12h00 et 13h00, n'utilisez pas cette fonctionnalité : définissez uniquement la mi-journée et saisissez des indisponibilités pour tous les enseignants et toutes les promotions (voir page 148).

#### 😰 Menu Paramètres > PARAMÈTRES GÉNÉRAUX > Pause déjeuner

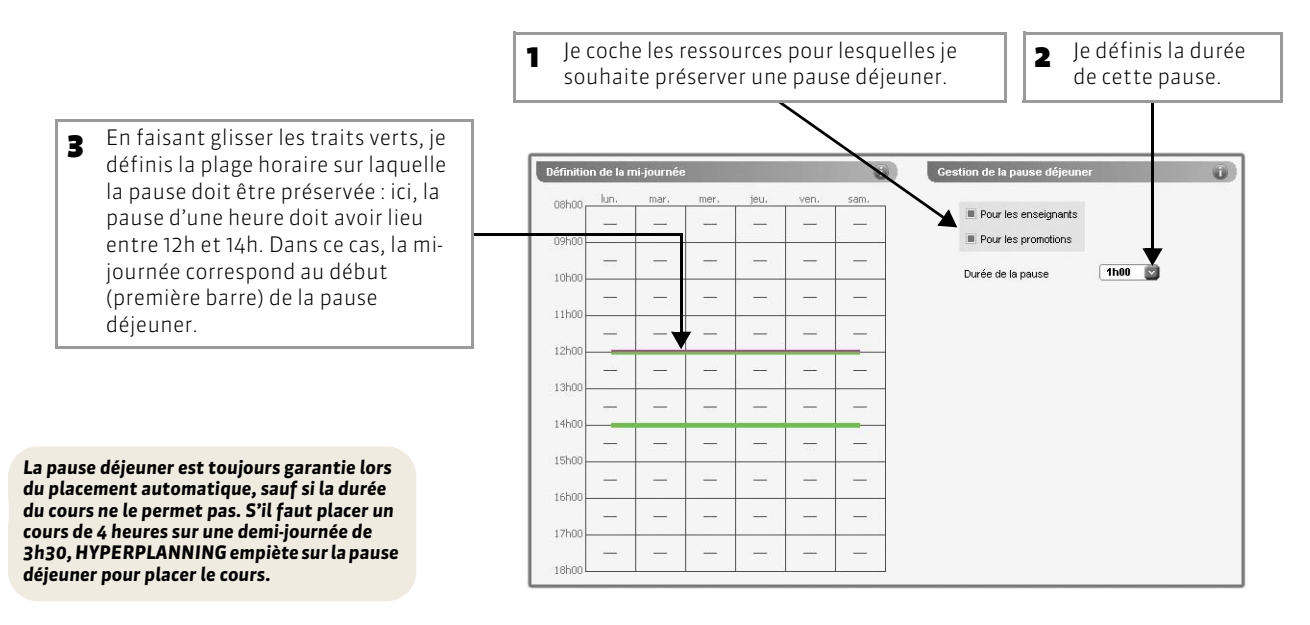

## 2 - Deuxième possibilité : définir uniquement la mi-journée

La mi-journée sert notamment de référence pour le calcul des demi-journées libres lors du placement automatique des cours. Pour empêcher le placement de cours entre 12h et 13h (par exemple), saisissez des indisponibilités pour tous les enseignants et toutes les promotions (voir page 148).

# Menu Paramètres > PARAMÈTRES GÉNÉRAUX > Pause déjeuner

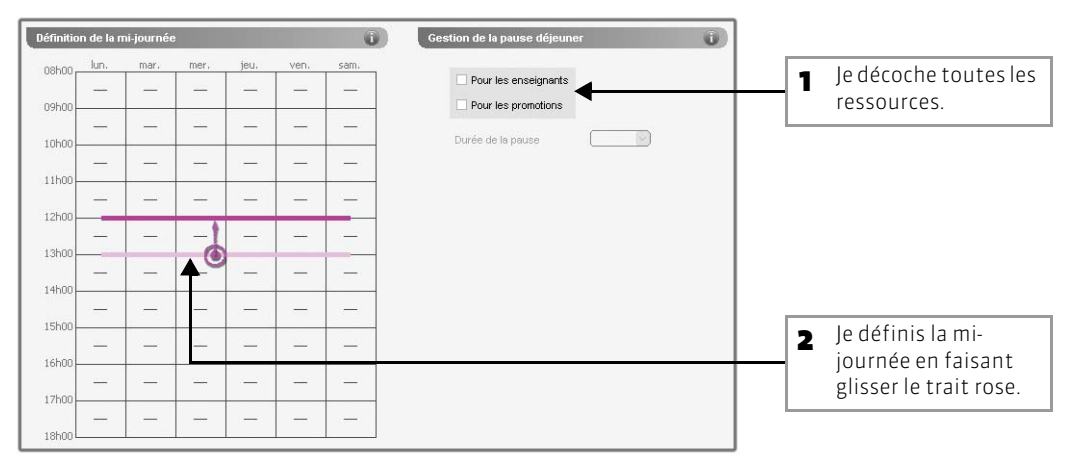

# Fiche 44 - Pauses / Intercours

À SAVOIR : les pauses permettent d'interdire, lors d'un placement automatique, le chevauchement de certains horaires pour les cours choisis. Les intercours permettent de définir le laps de temps qui doit au minimum séparer deux cours.

### 1 - Définir des pauses

Seuls les administrateurs peuvent définir des pauses, mais tout utilisateur habilité peut choisir les cours qui doivent respecter les pauses (voir page 204).

#### Menu Paramètres > PARAMÈTRES GÉNÉRAUX > Pause / Intercours

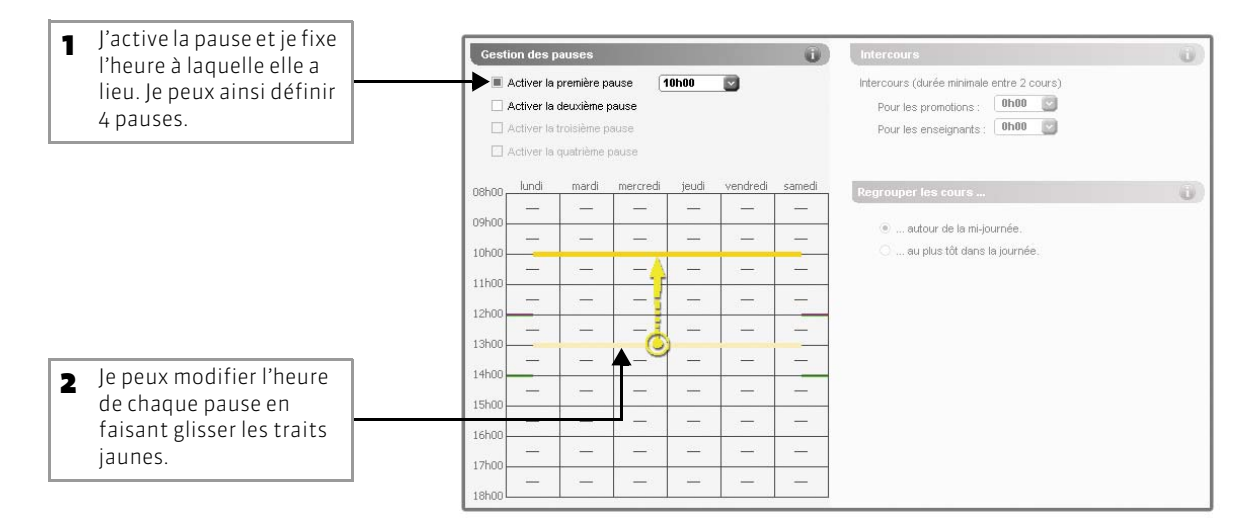

#### 🔯 Affichage Plannings > Cours > 🧮

| Tril       Tril                                                                                                    |            |
|----------------------------------------------------------------------------------------------------|------------|
| Dark         Dan.         DaAu sur Tanné         Pice         SP         Mb.         End         Type         Maskine         Enseignant         Promotion         Sale         S. place         M.           2000         2         41000         2 au 13 janv.         Non placé         2         6         Réservation de s         Amphi M         11         11         11         11         11         11         11         11         11         11         11         11         11         11         11         11         11         11         11         11         11         11         11         11         11         11         11         11         11         11         11         11         11         11         11         11         11         11         11         11         11         11         11         11         11         11         11         11         11         11         11         11         11         11         11         11         11         11         11         11         11         11         11         11         11         11         11         11         11         11         11         11         11                                                                                                    |            |
| 2       4000 02 au 13 jam/       Non place       Image: Second control of the second control of the second conthe second control of the seco                                                           |            |
| 2000       1       2000       13 au 17 fér.       Non placé       Image: Segretaria de segretaria de segreta                                                                             |            |
| 2000       1       2000       0.3 au 07 oct       Non place       Image: Course Anglais       Mma ACHARD Martin       Multication       403       19/19       Course Anglais       Mma ACHARD Martin       Multication       403       19/19       Course Anglais       Mma ACHARD Martin       Multication       10/10/10/10/10/10/10/10/10/10/10/10/10/1                                                                                                    |            |
| 2h00 19 38h00 06 au 16 déc - 02 Non placé Von placé Von placé<                                                                                                    |            |
| 2h00 19 38 poblic act aut 1 nov Non place 9 Cours Anglais Mme ACHARD Martin L3 Droit Privé Salle 202 19/19 0   2h00 1 2 Deverguiller and depositionnable 3 Anglais Mme ACHARD Martin L3 Droit Privé Salle 202 20/20 0   2h00 1 2 Deverguiller and depositionnable 3 Anglais Mme ACHARD Martin L3 Droit Privé Salle 202 20/20 0   2h00 1 2 Deverguiller and depositionnable 3 Anglais Mme ACHARD Martin L3 Droit privé Salle 107 777   2h00 1 2 Deverguiller and depositionnable 3 Anglais Mme ACHARD Martin L2 Droit privé 404 1/1 1/1   2h00 1 2 Regdre non plaçable 3 Anglais Mme ACHARD Martin L2 Droit privé 404 1/1 1/1   2h00 1 2 Regdre non plaçable 3 Anglais Mme ACHARD Martin L2 Droit privé 404 1/1 1/1   2h01 1 2 Regdre non plaçable 3 Anglais Mme ACHARD Martin L2 Droit privé 404 1/1 1/1   2h01 1 2 Depliquer Pondérsijon mit AL2 Droit privé Amplais 1/1 1/1 1/1 1/1 1/1 1/1 1/1 1/1 1/1 1/1 1/1 1/1 1/1 1/1 1/1 1/1 1/1 1/1 1/1 1/1 1/1 1/1 1/1 1/1 1/1 1/1 <td< td=""><td></td></td<>                                                                                                    |            |
| 200       40       O Depositionner       S       Cours       Anglats       Mme ACHARD Martin       L3 Droit Privé       Sale 202       20/20       C         2n00       7       14       Verrouiller à la méme place       G       Cours       Anglats       Mme ACHARD Martin       Mue ACHARD Martin       404       1/1       1         2n00       1       2       O Deverguiller ann dépositionnable       G       Anglats       Mme ACHARD Martin       404       1/1       1         2n00       1       2       O Deverguiller ann dépositionnable       G       Anglats       Mme ACHARD Martin       404       1/1       1         2n00       1       2       O Reguine non dépositionnable       G       Anglats       Mme ACHARD Martin       404       1/1       1         2n00       1       2       O Reguine non dépositionnable       G       Cours       Torit IEJ       Mme ACHARD Martin       M04       1/1       1       1       1       1       1       1       1       1       1       1       1       1       1       1       1       1       1       1       1       1       1       1       1       1       1       1       1       1 </td <td></td>                                                                                                    |            |
| 2n00       7       1       1       2       Verrouller à la même place       2       Inc. Anglais       Mme ACHARD Martin       404       1/1       1         2n00       1       2       Perrouller non dépositionnable       3       Anglais       Mme ACHARD Martin       404       1/1       1         2n00       1       2       Perrouller non dépositionnable       3       Anglais       Mme ACHARD Martin       404       1/1       1         2n00       1       2       Perrouller non dépositionnable       3       Anglais       Mme ACHARD Martin       404       1/1       1         2n00       1       2       Perrouller non dépositionnable       3       Anglais       Mme ACHARD Martin       M2       1/1       1         2n00       1       2       Rendre plaçable       3       Anglais       Mme ACHARD Martin       M2 Droit privé       AnphiA3       1/1       1       1/1       1       1/1       1/1       1/1       1/1       1/1       1/1       1/1       1/1       1/1       1/1       1/1       1/1       1/1       1/1       1/1       1/1       1/1       1/1       1/1       1/1       1/1       1/1       1/1       1/1       1/1 <td></td>                                                                                                    |            |
| 2h00       1       2       2       Anglais       Mme ACHARD Martin       404       11       1         2h00       1       2       Descriptiller non depositionnable       2       Anglais       Mme ACHARD Martin       11       11       1         2h00       1       2       Descriptiller non depositionnable       2       Anglais       Mme ACHARD Martin       11       11       1         2h00       1       2       Regdre non plaçable       2       Anglais       Mme ACHARD Martin       MID 2hoit privé       Anplii.4       11       11       1         2h00       1       2       Regdre non plaçable       2       Anglais       Mme ACHARD Martin       MID 2hoit privé       Anplii.4       22       C         2h00       1       2       Regdre non plaçable       2       Cours       Dorit IEJ       MIle ALBOU Christine       M2 Droit privé       Anplii.4       11       C         2h01       1       2       Pondérsion       Durés ipossible       North Es Séanges sélectionnés       Type       Site       North Site Oil 2020       C       C       Site Oil 2020       C       C       Site Oil 2020       C       C       Site Oil 2020       C       C       <                                                                                                    |            |
| 2n00       1       2       Verouiller non dépositionnable       S       Anglais       Mme ACHARD Martin       1/1       1         2n00       1       2       Dégrouiller non dépositionnable       Anglais       Mme ACHARD Martin       1/1       1         2n00       2       Image: Cours       Anglais       Mme ACHARD Martin       1/1       1         2n00       2       Image: Cours       Image: Cours       Image: Cours       Image: Cours       1/1       1         2n00       1       2       Image: Cours       Image: Cours       Image: Cours       Image: Cours       Image: Cours       1/1       1/1       1/1       1/1       1/1       1/1       1/1       1/1       1/1       1/1       1/1       1/1       1/1       1/1       1/1       1/1       1/1       1/1       1/1       1/1       1/1       1/1       1/1       1/1       1/1       1/1       1/1       1/1       1/1       1/1       1/1       1/1       1/1       1/1       1/1       1/1       1/1       1/1       1/1       1/1       1/1       1/1       1/1       1/1       1/1       1/1       1/1       1/1       1/1       1/1       1/1       1/1       1/1                                                                                                    |            |
| 2n00       1       2       Descrouiller non dépositionnable       S       Anglais       Mme ACHARD Martin       M2 Doit privé       404       11       1         2n00       1       2       Regidre non plaçable       Anglais       Mme ACHARD Martin       M2 Doit privé       Anglais       Mme ACHARD Martin       11       11       11       11       11       11       11       11       11       11       11       11       11       11       11       11       11       11       11       11       11       11       11       11       11       11       11       11       11       11       11       11       11       11       11       11       11       11       11       11       11       11       11       11       11       11       11       11       11       11       11       11       11       11       11       11       11       11       11       11       11       11       11       11       11       11       11       11       11       11       11       11       11       11       11       11       11       11       11       11       11       11       11       11                                                                                                    |            |
| 2n00       1       2       Image: Register non plaçable       Image: Register non plaçable       Image: Register non placable       Image: Register non placable       Image: Register non placa                                                                                                    |            |
| 2       2       2       2       2       2       2       2       2       2       2       2       2       2       2       2       2       2       2       2       2       2       2       2       2       2       2       2       2       2       2       2       2       2       2       2       2       2       2       2       2       2       2       2       2       2       2       2       2       2       2       2       2       2       2       2       2       2       2       2       2       2       2       2       2       2       2       2       2       2       2       2       2       2       2       2       2       2       2       2       2       2       2       2       2       2       2       2       2       2       2       2       2       2       2       2       2       2       2       2       2       2       2       2       2       2       2       2       2       2       2       2       2       2       2       2       2       2       2                                                                                                          |            |
| 2000       1       2001       1       Pondération       Mile ALBOU Christine       M2 Dord privé       Amphi/A 3       1/1       C         2000       1       Pondération       Duré si possible       Inte ALBOU Christine       M2 Dord privé       Amphi/A 3       1/1       C         2000       1       Annuler les séances sélectionnées       Pondération       Duré si possible       Inte M2 Dord privé       Amphi/A 3       1/1       I       Inte M2 Dord privé       Amphi/A 3       1/1       I       Inte M2 Dord privé       Amphi/A 3       1/1       Inte M2 Dord privé       Amphi/A 3       1/1       Inte M2 Dord privé       Amphi/A 3       1/1       Inte M2 Dord privé       Amphi/A 3       1/1       Inte M2 Dord privé       Amphi/A 3       1/1       Inte M2 Dord privé       Amphi/A 3       1/1       Inte M2 Dord privé       Amphi/A 3       1/1       Inte M2 Dord privé       Amphi/A 3       1/1       Inte M2 Dord privé       Amphi/A 3       1/1       Inte M2 Dord privé       Amphi/A 3       1/1       Inte M2 Dord privé       Amphi/A 4       1/1       Inte M2 Dord privé       Amphi/A 4       1/1       Inte M2 Dord privé       Amphi/A 4       1/1       Inte M2 Dord privé       Inte M2 Dord privé       Inte M2 Dord privé       M2 Dord privé       M2 Dord privé       M2 D                                                                                                    |            |
| 2h00       1       2       1       2       1       1       1       1       1       1       1       1       1       1       1       1       1       1       1       1       1       1       1       1       1       1       1       1       1       1       1       1       1       1       1       1       1       1       1       1       1       1       1       1       1       1       1       1       1       1       1       1       1       1       1       1       1       1       1       1       1       1       1       1       1       1       1       1       1       1       1       1       1       1       1       1       1       1       1       1       1       1       1       1       1       1       1       1       1       1       1       1       1       1       1       1       1       1       1       1       1       1       1       1       1       1       1       1       1       1       1       1       1       1       1       1       1       1                                                                                                    |            |
| 2n00       1       2       1       1       1       1       1       1       1       1       1       1       1       1       1       1       1       1       1       1       1       1       1       1       1       1       1       1       1       1       1       1       1       1       1       1       1       1       1       1       1       1       1       1       1       1       1       1       1       1       1       1       1       1       1       1       1       1       1       1       1       1       1       1       1       1       1       1       1       1       1       1       1       1       1       1       1       1       1       1       1       1       1       1       1       1       1       1       1       1       1       1       1       1       1       1       1       1       1       1       1       1       1       1       1       1       1       1       1       1       1       1       1       1       1       1       1       1                                                                                                    |            |
| 2h00       1       2       Annuler is sénges sélectionnées       Type       nr. M2 Droit privé       Anphil.3.       1/1       1         2h01       1       2       2       1       2       1       2       1       1       1       1       1       1       1       1       1       1       1       1       1       1       1       1       1       1       1       1       1       1       1       1       1       1       1       1       1       1       1       1       1       1       1       1       1       1       1       1       1       1       1       1       1       1       1       1       1       1       1       1       1       1       1       1       1       1       1       1       1       1       1       1       1       1       1       1       1       1       1       1       1       1       1       1       1       1       1       1       1       1       1       1       1       1       1       1       1       1       1       1       1       1       1       1       1                                                                                                    |            |
| 2h00       14       2       Alle S seniges selectionnés       Site         2h00       21       42       Frouver une galle       Effectif       ne       -c.3 Droit Privé-DRT       Amphi/A 3       21/21       C         2h00       1       2       200       20       40       Effectif       Effectif       ne       -c.3 Droit Privé-DRT       Amphi/A 3       21/21       C         2h00       21       44       Trouver une galle       Effectif       Emille       -c.3 Droit Privé-DRT       Salle 001       20/20       C         2h00       21       44       Trouver une place       Propriété de placement       -c.3 Droit Privé-DRT       Salle 001       21/21       C         2h00       12       20       Tout extraire       Estraire la selection       Etiguette       Estraire la selection       Etiguette       Nombre séances       Extraire la selection       Salue 005       13/13       C       D       20/20       C       Utilisati       Indiguette       Salue 005       13/13       C       Utilisati       Cours, oc       Utilisati       Indiguette       Salue 107       12/12       C       Salue 107       12/12       C       Salue 107       12/12       C       Salue                                                                                                    |            |
| 2h00       21       42         2h00       1       4         2h00       1       5         2h01       1       5         2h01       1       5         2h01       1       5         2h02       40       4         2h03       1       5         2h04       1       5         2h05       1       5         2h06       21       4         2h07       1       6         2h08       2       4         2h09       2       4         2h00       2       4         2h00       2       4         2h00       2       4         2h00       1       2         2h01       12       2         2h02       2       4         10       2       10         2h01       12       2         2h02       2       4         2h02       2       4         2h02       2       2         2h02       2       2         2h02       2       2         2h02       2       2<                                                                                                    |            |
| 2n00       1       2         2n00       2       4         Supprimer       Familie         2n00       2         2n00       2         2n00       2         2n00       2         2n00       2         2n00       2         2n00       2         2n00       2         2n00       2         2n00       2         Supprimer       Propriété de placement         Propriété de placement       Propriété de placement         Propriété de placement       Propriété de placement         Supprimer       Estraire las sélection         Enger de l'extration       Enger de l'extration         Nombre séances       Nombre séances         Voir le détail des séances       Respect des pauses         Voir le détail des séances       Respect des pauses         Redré présence obligatoire       Ne pas respecter les pauses         Redré la présence obligatoire       Ne pas respecter les pauses         Redré la fortserce no nobligatoire       Ne pas respecter les pauses                                                                                                    |            |
| 2no       20       40         2no       21       44         2no       12       24         2no       12       25         2no       12       25         2no <t< td=""><td></td></t<>                                                                                                    |            |
| 2h00       21       42         2h00       21       42         2h00       13       26         2h00       12       27         2h00       12       20         13       26       10 textraire         Extraire la selection       Extraire la selection         Extraire la selection       Rendre présentes essources sur toute la période         Autres extractions       Voir le détail des séances         Voir le détail des séances       Rendre la présence cobligatoire         Reforte la présence cobligatoire       Ne pas respecter les pauses         Reforte la présence cobligatoire       Ne pas respecter les pauses         Reforte la présence cobligatoire       Ne pas respecter les pauses                                                                                                    |            |
| 2h00       13       26         2h00       13       21         2h00       12       21         2h00       12       22         12       22       12         12       22       12         12       24       12         12       24       12         12       24       12         12       24       12         12       24       12         12       24       12         12       24       12         12       24       12         12       24       12         12       24       12         12       24       12         12       24       12         12       24       12         12       24       12         12       24       12         12       24       12         12       24       12         12       24       12         12       24       12         12       24       12         12       24       12         12       12                                                                                                    |            |
| 2h00     12     2     Extraire la sélection     Editaire la sélection     Editaire la sélection     Editaire la sélection     B     Dans la cours, cours, cour                                                                                          | 12 1 1     |
| i 22/7224 r024)           Endeger de l'extraction           Endeger de l'extraction           COURS, C         Utilisat             Extraire le gessources de la sélection         Autres extractions           Rendre présentes les ressources sur toute la période           COURS, C         Utilisat             Voir le détail des séances           Rendre la résence on obligatoire           Respect des pauses           Rendre la résence cobligatoire           Repares respecter les pauses           COURS S                                                                                                    | liste des  |
| Littinge de l'exaction       Noninge seances       Noninge seances       Utilisati         Littinge de l'exaction       Autres extractions       Rendre présentes les reisources sur toute la période       Utilisati         Voir le détail des séances       Rendre la présence obligatoire       Respecter les pauses       Cours s         Référence no présence no présence no pr                                                                                                    | haque      |
| Autre et jesones de la declarit<br>Autre et jesones de l'egot ves presentes persone<br>Voir le detail des séances<br>Réactiver la fiche cours<br>Réactiver la fiche cours<br>Réactiver la fiche cours                                                                                                    |            |
| Voir Je détail des séances     Respect des pauses     Respect rels pauses     COUIRS S       Réactiver la fiche cours     Rendre la présence obligatoire     Ne pas respecter les pauses     COUIRS S                                                                                                    | eurpeur    |
| Voir le détail des séances Rendre la présence no biligatoire Rendre la présence no biligatoire de jusces doi jusces doi j | r que les  |
| Rédicier la presente oungatoire Ne pas respecter les pauses dout sons de la companya de la companya de la compa | électionné |
|                                                                                                    |            |
|                                                                                                    | respecter  |
| Enjevi le enjegimile le spau                                                                                                    | ses (voir  |
|                                                                                                    | (7)        |
|                                                                                                    | 4).        |
| Enlever les options                                                                                                    | -          |

# 2 - Préserver un intercours

#### Menu Paramètres > PARAMÈTRES GÉNÉRAUX > Pause / Intercours

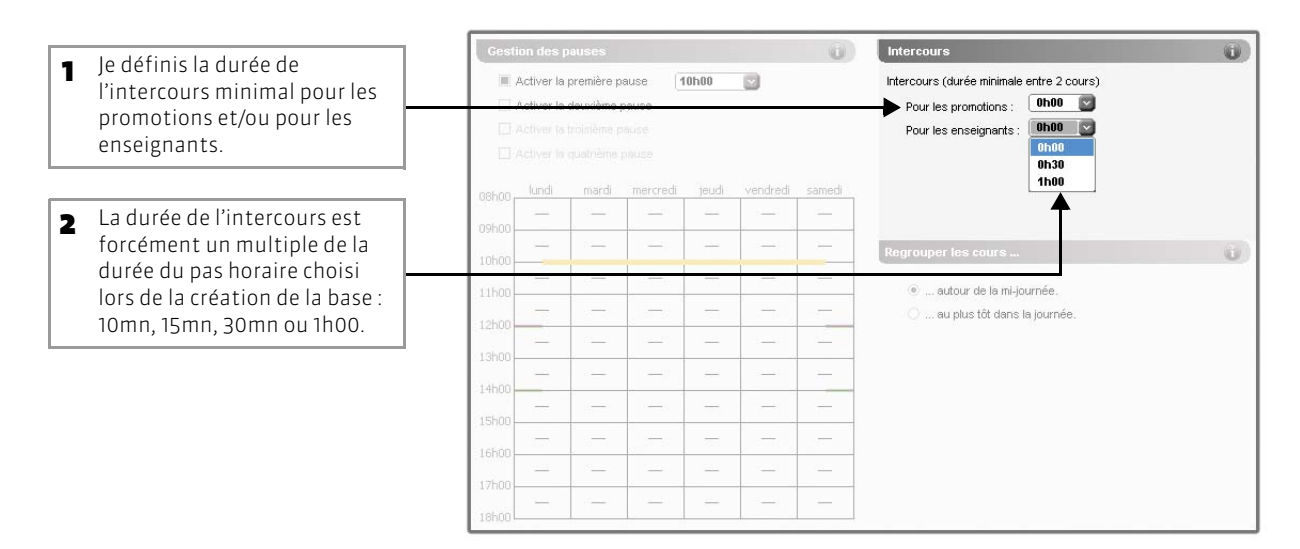

## **3** - Regrouper les cours

#### IN Menu Paramètres > PARAMÈTRES GÉNÉRAUX > Pause / Intercours

|                                                                   |    | Gestion de                           | s pauses                                                     |                                    |            |          | Ű           | Intercours                                                                                                 |
|-------------------------------------------------------------------|----|--------------------------------------|--------------------------------------------------------------|------------------------------------|------------|----------|-------------|----------------------------------------------------------------------------------------------------|
|                                                                   |    | Active<br>Active<br>Active<br>Active | la première p<br>la deuxième<br>la troisième<br>la quatrième | pause 1<br>pause<br>pause<br>pause | 10h00      |          |             | Intercours (durée minimale entre 2 cours)<br>Pour les promotions : 000000<br>Pour les enseignants : 000000 |
| J'indique si je préfère que les cours soient placés <b>autour</b> | 00 | 3h00 lund<br>9h00 -                  | i mardi                                                      | mercredi                           | jeudi<br>— | vendredi | samedi<br>— | Regrouper les cours                                                                                        |
| de la mi-journée ouau plus<br>tôt dans la journée                 | 10 | 1h00                                 |                                                              | -                                  | -          | -        |             | au plus tôt dans la journée.                                                                               |
|                                                                   | 12 | 2h00<br>3h00                         | -                                                            | -                                  | - 775      |          |             |                                                                                                    |
|                                                                   | 1- | 4h00                                 |                                                              | -                                  | -          |          | _           |                                                                                                    |
|                                                                   | 16 | 5h00                                 | -                                                            |                                    |            |          | _           |                                                                                                    |
|                                                                   | 10 | shoo                                 | ÷                                                            | -                                  | -          | -        | -           |                                                                                                    |

# Fiche 45 - Clôturer une période

À SAVOIR : clôturer une période, c'est interdire toute modification des données sur cette période.

😰 Menu Paramètres > PARAMÈTRES GÉNÉRAUX > Clôturer une période

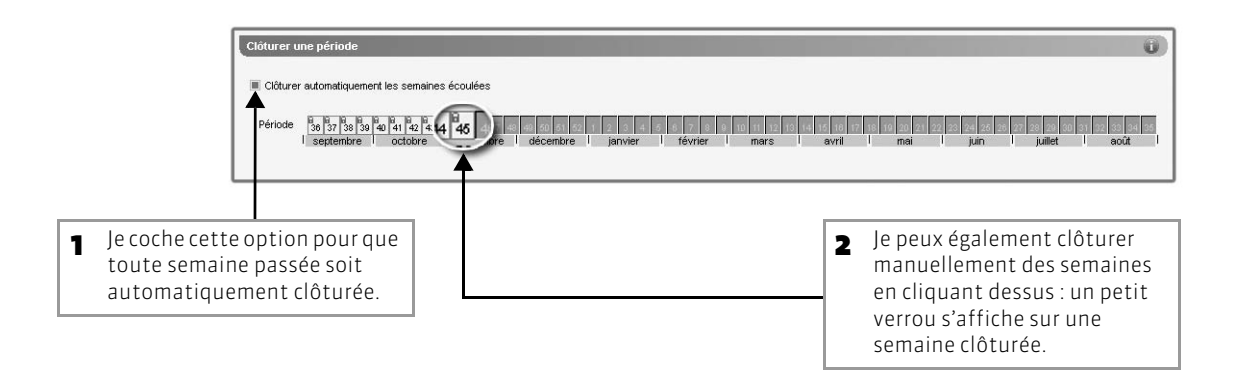

🗙 Dans la réglette, en bas de l'écran

**B** Les semaines clôturées sont signalées avec un cadenas. L'utilisateur ne peut pas modifier l'emploi du temps sur ces semaines.

Т

| Ressource         |                           |                                 |                              |                                       |                             | 1 |
|-------------------|---------------------------|---------------------------------|------------------------------|---------------------------------------|-----------------------------|---|
| 23 Cours          |                           |                                 |                              |                                       |                             | 0 |
| 52 Période active | 36 37 38 39 40 9 90 94 94 | 48 49 50 51 F F 2 3 4 5 6 7 8 9 | 0 10 11 12 13 14 15 16 17 18 | 19 20 21 22 23 24 25 26 27 28 29 30 3 | 1 32 33 34 35 4080464 Plein |   |
| 2.                | septembre oct 43 44 40    | e décembre janvier février      | mars avril                   | mai juin juillet                      | août septembi Défaut 🚽      |   |

# Fiche 46 - Personnaliser les libellés des données principales

À SAVOIR : si dans votre établissement les « enseignants » sont des « intervenants », vous pouvez modifier le libellé « enseignant » de manière à ce que le libellé « intervenant » apparaisse à la place sur toutes les interfaces du logiciel.

Menu Paramètres > PARAMÈTRES GÉNÉRAUX > Libellés des données principales

| or some of the second             | ues inclies        |                     |                     |                         |
|-----------------------------------|--------------------|---------------------|---------------------|-------------------------|
| Devissez les libell               | és que vous souhai | tez voir apparaitre | dans les interfaces | s du produit.           |
| Remplacer les                     | s mots existants   |                     |                     |                         |
| ex : la co                        | ommande "Créer un  | enseignant" devie   | ndrait "Créer un [p | rofesseur]*             |
| <ul> <li>Compléter les</li> </ul> | mots existants     |                     |                     |                         |
| ex : la co                        | ommande "Créer un  | enseignant" devie   | ndrait "Créer un ei | nseignant (professeur)" |
| Sin                               | aulier             | PI                  | uriel               | [A]                     |
| Par défaut                        | Personnalisé       | Par défaut          | Personnalisé        | -                       |
| matière                           | TOTOOTITUTOO       | matières            | Toroominatoo        | -                       |
| enseignant                        | intervenant        | enseignants         | intervenants        |                         |
| promotion                         |                    | promotions          |                     | -                       |
| regroupement                      | T                  | regroupements       | T                   | -                       |
| étudiant                          |                    | étudiants           |                     | -                       |
| salle                             |                    | salles              |                     | -                       |
| personnel                         |                    | personnels          |                     | -                       |
| cours                             |                    | cours               |                     |                         |
| bulletin                          |                    | bulletins           |                     |                         |
| 9.62                              |                    |                     | 3                   |                         |

# Fiche 47 - Gérer des sites distants

À SAVOIR : HYPERPLANNING permet de gérer plusieurs sites distants dans un même établissement. Vous pouvez paramétrer les contraintes à respecter pour les changements de sites. Elles seront prises en compte lors du placement des cours.

#### 1 - Paramétrer les changements de site

#### Menu Paramètres > PARAMÈTRES GÉNÉRAUX > Sites

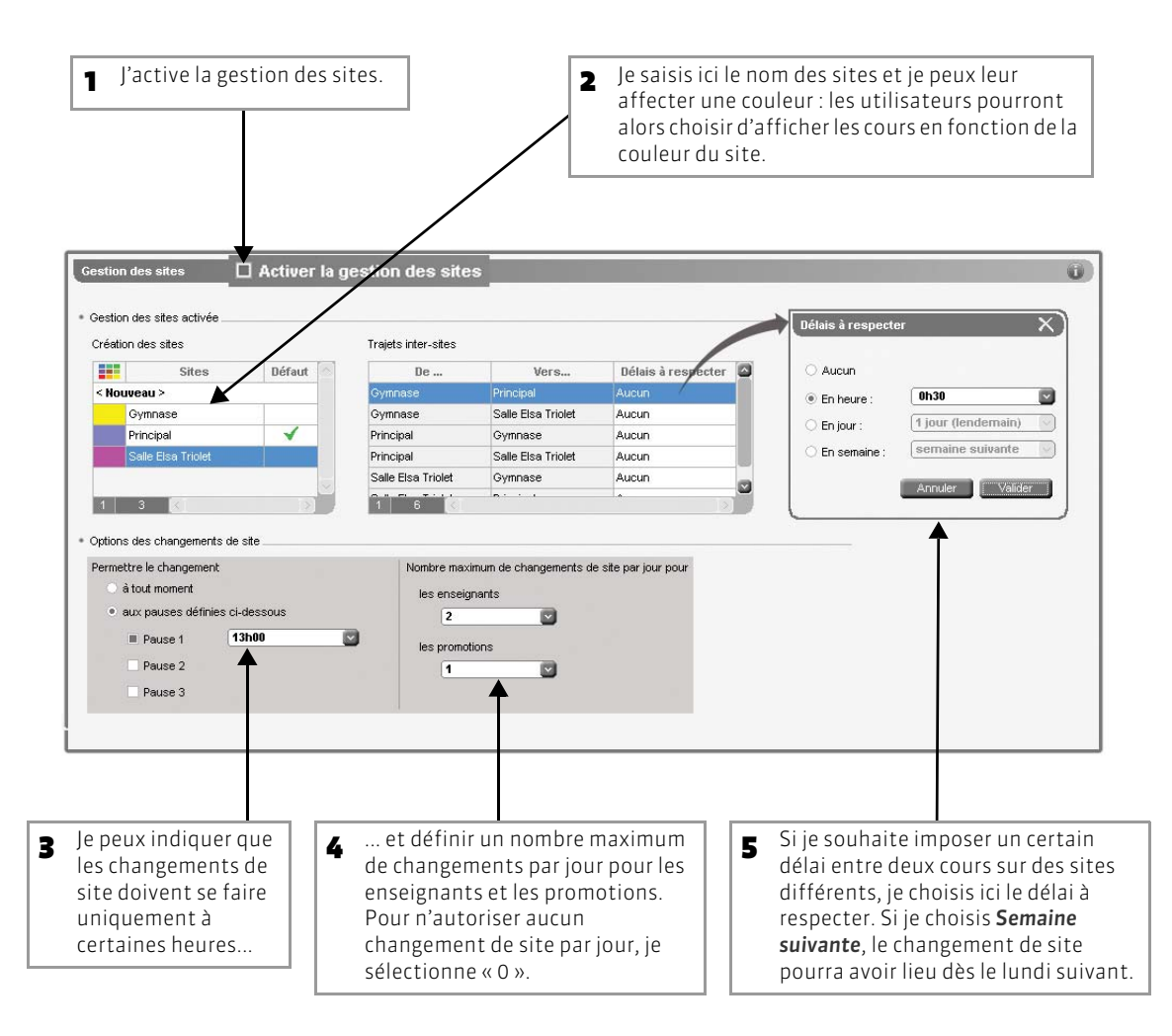

## 2 - Affecter les salles ou les cours aux sites

Les utilisateurs précisent le site d'une salle ou d'un cours en renseignant la colonne correspondante (Site) qui s'affiche dans les listes lorsque vous avez activé la gestion des sites.

Logiquement, les utilisateurs affecteront les salles au site dont elles dépendent :

- Si les cours ont déjà des salles, il ne faut pas leur affecter de site. Ils prendront automatiquement celui de leur salle.
- Si les cours n'ont pas encore de salles, il faut leur affecter un site si le placement automatique doit le prendre en compte.

# Fiche 48 - Activer les modules optionnels

À SAVOIR : vous n'activerez les modules optionnels que si vous en avez l'utilité.

# 1 - Activer la gestion des étudiants

La gestion des étudiants permet entre autres de gérer les liens entre TD/options en fonction des étudiants qu'ils contiennent, d'éditer des emplois du temps personnalisés, de gérer les absences et les stages.

😰 Menu Paramètres > MODULES OPTIONNELS > Étudiants / Cursus

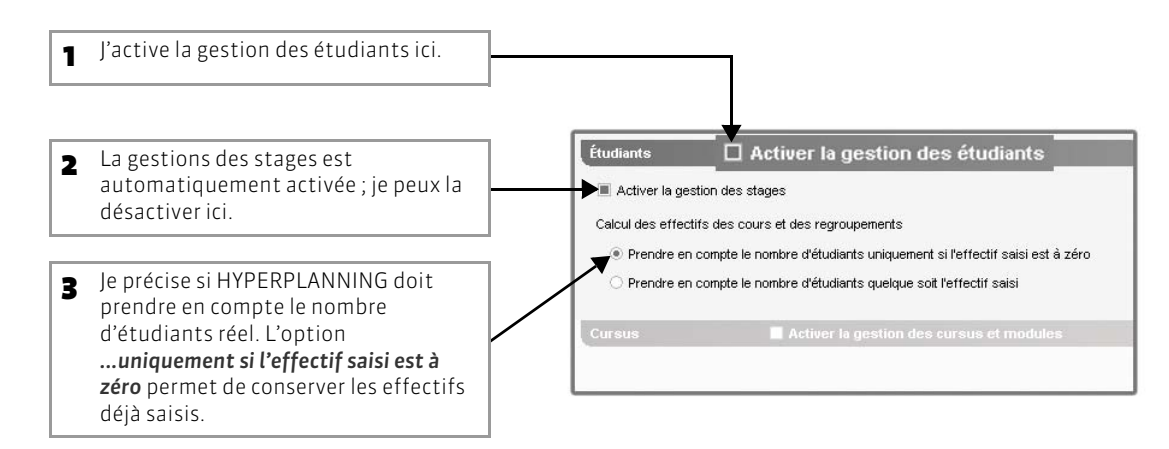

# 2 - Activer la gestion des cursus et modules

La gestion des cursus et des modules permet de créer les cours d'une promotion automatiquement à partir de son cursus ou de vérifier l'adéquation entre les cours existants et le cursus d'une promotion (voir page 153).

🐼 Menu Paramètres > MODULES OPTIONNELS > Étudiants / Cursus

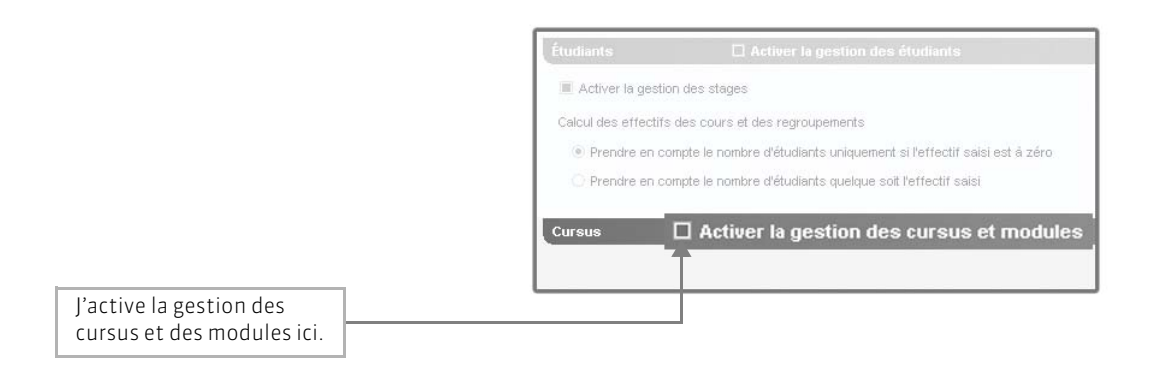

# 3 - Activer les fonctionnalités CFA

Cochez cette option pour profiter des fonctionnalités spécifiques à la gestion des CFA (voir page 291). Définissez ensuite vos paramètres concernant les statuts des enseignants et le calcul des heures supplémentaires.

#### Menu Paramètres > MODULES OPTIONNELS > CFA

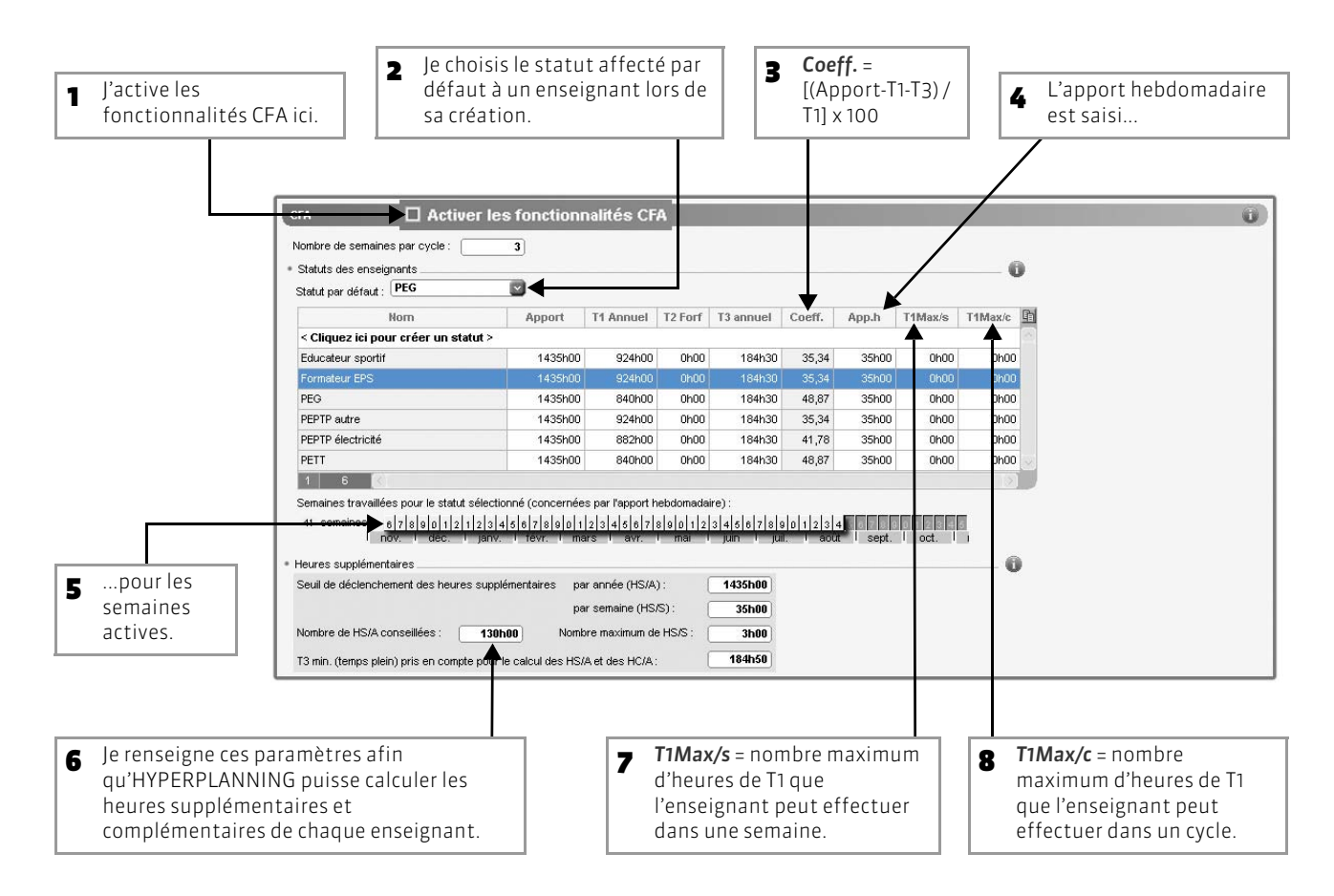

## 4 - S'inscrire au module SMS

Pour pouvoir envoyer des SMS depuis le logiciel (voir page 278), il faut s'inscrire au service d'envoi des SMS. Pour cela, lancez la commande Fichier > Imprimer le bulletin d'inscription pour l'envoi de SMS. Une fois le bulletin imprimé, complété et envoyé à Index Éducation, il vous faudra à nouveau enregistrer votre licence. Seuls les SMS envoyés sont facturés.

Menu Paramètres > MODULES OPTIONNELS > SMS

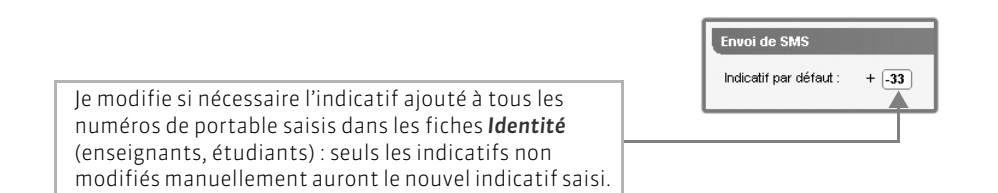

# Fiche 49 - Définir des profils de messagerie

À SAVOIR : vous pouvez paramétrer différents profils de messagerie pour que les utilisateurs récupèrent aisément les paramètres de connexion qui leur conviennent.

#### 🐼 Menu Internet > Gérer les profils de messagerie

| tion des profils de messagerie |                                                                                       |
|--------------------------------|---------------------------------------------------------------------------------------|
| Nom                            | Courrier sortant (SMTP):                                                              |
| ouveau profil de messagerie >  | Numéro de port du courrier sortant (SMTP): 25                                         |
| eau 1                          | Délai d'attente du serveur :                                                          |
| au z                           |                                                                                       |
| Ť                              | 10 secondes                                                                           |
|                                | Mon serveur requiert une authentification                                             |
|                                |                                                                                       |
|                                |                                                                                       |
|                                | Mot de passe :                                                                        |
|                                | Chiffrement de la communication avec TLS (SSL)                                        |
|                                |                                                                                       |
|                                |                                                                                       |
|                                | <ul> <li>Communication chiffrée sur demande du serveur (commande STARTTLS)</li> </ul> |
|                                | O Communication non chiffrée                                                          |
|                                |                                                                                       |
| 2                              | Annuler Valider                                                                       |

LE GUIDE PRATIQUE Base de données

# IMPORTS

Si vous avez déjà vos données sous un autre format, c'est le moyen le plus rapide de construire votre base de données.

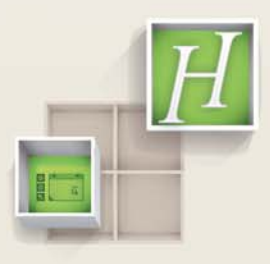

# Fiche 50 - Importer un fichier texte

À SAVOIR : l'import permet d'économiser la saisie des données en les récupérant depuis un autre logiciel (Word, Excel, etc.). Vous pouvez importer les listes des matières, des enseignants, des promotions, des étudiants, etc. Vous pouvez aussi importer les cours : dans ce cas, les matières et les ressources sont créées automatiquement. En utilisant les commandes [Ctrl + C] et [Ctrl + V], la manipulation prend quelques secondes.

Remarque : les identifiants externes des principales données (matières, enseignants, promotions, étudiants, salles, utilisateurs) qui permettent d'identifier les données dans d'autres applications doivent être obligatoirement importés. Ils ne peuvent pas être saisis directement dans les listes HYPERPLANNING.

## 1 - Préparer le fichier texte

Le fichier texte contenant vos données doit respecter une syntaxe compatible avec HYPERPLANNING.

Dans un fichier texte contenant tous les enseignants par exemple

|                         | A                     | *                    | С             | D                                   |
|-------------------------|-----------------------|----------------------|---------------|-------------------------------------|
|                         | 1 CIV                 | NOM                  | PRENOM        | EMAIL                               |
| Le fichier contient une | 2 <u>M</u> .          | PASTEUR              | Jean-François | Jean-François.PASTEUR@univ-ville.fr |
| ligne par donnée, une   | 3 M.                  | ANDRE                | Claude        | Claude.ANDRE@univ-ville.fr          |
| colonne par type        | 4 M.                  | AMBROISE             | Paul          | Paul.AMBROISE@univ-ville.fr         |
| d'information           | 5 Mme                 | ALLAIRE              | Barbara       | Barbara.ALLAIRE@univ-ville.fr       |
|                         | 6 Mme                 | ALONSO               | Régine        | Régine.ALONSO@univ-ville.fr         |
|                         | 7 M.                  | AMADIEU              | Patrick       | Patrick.AMADIEU @univ-ville.fr      |
|                         | 8 M.                  | ANSOUR               | Hakim         | Hakim.ANSOUR@univ-ville.fr          |
|                         | 9 M.                  | CARLES               | Stéphane      | Stéphane.CARLES@univ-ville.fr       |
|                         | 10 Mme                | AMIEL                | Georgette     | Georgette.AMIEL@univ-ville.fr       |
|                         | 11 M.                 | AUGE                 | Bernard       | Bernard.AUGE@univ-ville.fr          |
|                         | 12 M.                 | DOURDAN              | Louis         | Louis.DOURDAN@univ-ville.fr         |
|                         | 13 Mme                | FAURE                | Guilaine      | Guilaine.FAURE@univ-ville.fr        |
|                         | 14 Mme                | AYMARD               | Rachel        | Rachel.AYMARD@univ-ville.fr         |
|                         | 15 M.                 | BARROT               | Jean-Charles  | Jean-Charles.BARROT@univ-ville.fr   |
|                         | 16 M.                 | BARRES               | Marcel        | Marcel.BARRES@univ-ville.fr         |
|                         | 17 M.                 | ECKARDT              | Richard       | Richard.ECKARDT@univ-ville.fr       |
|                         | 18 Mme                | LEFOLL               | Marie         | Marie.LEFOLL@univ-ville.fr          |
|                         | 19 M.                 | GUERIN               | Jean-Noël     | Jean-Noël.GUERIN@univ-ville.fr      |
|                         | 20 M.                 | BENKEMOUN            | Amar          | Amar.BENKEMOUN@univ-ville.fr        |
|                         | 21 M.                 | BERRAL               | Pascal        | Pascal.BERRAL@univ-ville.fr         |
|                         | 22 M.                 | BERNARD              | Martens       | Martens.BERNARD@univ-ville.fr       |
|                         | 23 Mme                | BESNIER              | Juliette      | Juliette.BESNIER@univ-ville.fr      |
|                         | H + H ENSEIGNANTS / F | euil2 / Feuil3 / 🖏 / |               |                                     |

>> Pour importer des informations qui ne correspondent pas à des rubriques HYPERPLANNING

Les informations qui n'ont pas de correspondance directe dans HYPERPLANNING peuvent être importées grâce à la notion de « famille ».

Exemple : vous souhaitez importer le statut des enseignants (maître de conférence, vacataire, assistant, etc.) et il n'existe pas de rubrique « Statut » pour les enseignants dans HYPERPLANNING.

|                          | 1.1 | A     | В        | С             | D                                      |                  |
|--------------------------|-----|-------|----------|---------------|----------------------------------------|------------------|
| Dans une colonne         | 1   | CIV   | NOM      | PRENOM        | STATUT                                 | EMAIL            |
| STATUT i'ziouto lo       | 2   | М.    | PASTEUR  | Jean-François | <statut>Maître de conférences</statut> | Jean-François.PA |
| STATUT, j'ajoute le      | з   | М.    | ANDRE    | Claude        | <statut>Maître de conférences</statut> | Claude.ANDRE@    |
| nom de la famílie        | 4   | M.    | AMBROISE | Paul          | <statut>Professeur</statut>            | Paul.AMBROISE@   |
| <statut>, entre</statut> | 5   | ivime | ALLAIRE  | Barbara S     | TATUT>Maître de conférence             | s rbara.ALLAIRE  |
| chevrons, directement    | 6   | Mme   | ALONSO   | Régine        | <statut>Professeur</statut>            | Régine.ALONSO(   |
| devant le statut de      | 7   | М.    | AMADIEU  | Patrick       | <statut>Maître de conférences</statut> | Patrick.AMADIEU  |
| l'enseignant             | 8   | М.    | ANSOUR   | Hakim         | <statut>Professeur</statut>            | Hakim.ANSOUR@    |
| . enseignann             | 9   | М.    | CARLES   | Stéphane      | <statut>Maître de conférences</statut> | Stéphane.CARLE   |
|                          | 10  | Mme   | AMIEL    | Georgette     | <statut>Vacataire</statut>             | Georgette.AMIEL  |

Dans HYPERPLANNING, vous afficherez le statut des enseignants dans une colonne spécifique (voir page 129).

#### >> Pour importer des promotions et des groupes

Dans cet exemple, les étudiants de la promotion L1 BIOLOGIE se répartissent dans 3 groupes pour les cours de langue et dans 8 groupes pour les TP. On appelle les découpages LANGUES et TP des partitions.

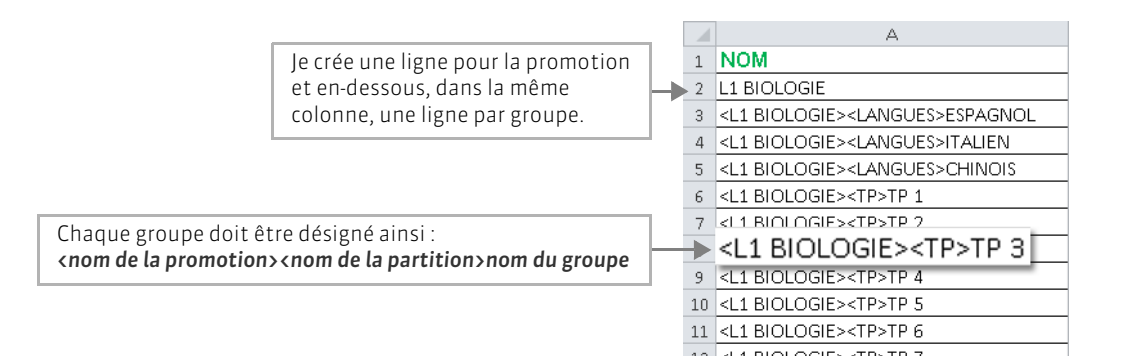

Gagnez du temps en important les étudiants en même temps que les promotions et les groupes (voir ci-après).

#### >> Pour importer des cours

En important les cours, vous importez en même temps les matières et les ressources. Si votre base de données contient déjà des données, veillez à l'orthographe des noms de famille, aux libellés des matières et des promotions, etc. afin qu'HYPERPLANNING puisse faire les correspondances.

Si vous avez déjà créé des calendriers, vous pouvez importer les cours en précisant leur période : HYPERPLANNING créera une séance par semaine sur la période indiquée. Si vous ne souhaitez pas utiliser les calendriers, précisez les semaines où le cours doit avoir lieu : HYPERPLANNING créera une séance par semaine indiquée.

Exemple : Vous souhaitez importer les cours de M. PASTEUR avec les étudiants de L1 BIOLOGIE pour le premier semestre, soit un cours magistral de 2 heures hebdomadaire et un TP de 3 heures hebdomadaire avec chaque groupe de TP.

|          | A                             | В                                  | С                                  | D            | E                                                                                                    | F                                                                        |
|----------|-------------------------------|------------------------------------|------------------------------------|--------------|----------------------------------------------------------------------------------------------------|--------------------------------------------------------------------------|
| 1        | NOM ENS.                      | PRENOM ENS.                        | NOM PROMOTION                      | MATIERE      | DUREE SEANCE                                                                                                    | PERIODE - CALENDRIER                                                     |
| 2        | PASTEUR                       | Jean-François                      | L1 BIOLOGIE                        | INFORMATIQUE | 2                                                                                                    | <bio>Semestre 1</bio>                                                    |
| 3        | PASTEUR                       | Jean-François                      | <l1 biologie=""><tp>TP 1</tp></l1> | INFORMATIQUE | 3                                                                                                    | <bio>Semestre 1</bio>                                                    |
| 4        | PASTEUR                       | Jean-François                      | <l1 biologie=""><tp>TP 2</tp></l1> | INFORMATIQUE | 3                                                                                                    | <ri∩>Semestre 1</ri∩>                                                    |
| 5        | PASTEUR                       | Jean-François                      | <l1 biologie=""><tp>TP 3</tp></l1> | INFORMATIQUE | 3                                                                                                    | <bio>Semestre 1</bio>                                                    |
| 6        | PASTEUR                       | Jean-François                      | <l1 biologie=""><tp>TP 4</tp></l1> | INFORMATIQUE | 3                                                                                                    | <bio>Se_lestre 1</bio>                                                   |
| 7        | PASTEUR                       | Jean-François                      | <l1 biologie=""><tp>TP 5</tp></l1> | INFORMATIQUE | 3                                                                                                    | <bio>Semestre 1</bio>                                                    |
| 8        | PASTEUR                       | Jean-François                      | <l1 biologie=""><tp>TP 6</tp></l1> | INFORMATIQUE | 3                                                                                                    | <bio>Semestre 1</bio>                                                    |
| 9        | PASTEUR                       | Jean-François                      | <l1 biologie=""><tp>TP 7</tp></l1> | INFORMATIQUE | 3                                                                                                    | <bio>Semestre 1</bio>                                                    |
| 10       | PASTEUR                       | Jean-François                      | <l1 biologie=""><tp>TP 8</tp></l1> | INFORMATIQUE | 3                                                                                                    | <bio>Semestre 1</bio>                                                    |
|          | <b>T</b>                      |                                    | _                                  |              |                                                                                                    |                                                                          |
| Je<br>et | répète sur ch<br>le prénom de | aque ligne le nom<br>l'enseignant. |                                    |              | La période<br><libellé du<="" td=""><td>doit être désignée ainsi :<br/><b>calendrier&gt;libellé de la période</b></td></libellé> | doit être désignée ainsi :<br><b>calendrier&gt;libellé de la période</b> |

Exemple : Vous souhaitez importer les cours de M. PASTEUR avec les étudiants de L1 BIOLOGIE, soit un cours magistral de 2 heures hebdomadaire sur 8 semaines et un TP de 3 heures hebdomadaire avec chaque groupe de TP sur 11 semaines.

|   | Α        | В             | С                                  | D            | E            | F                                  |
|---|----------|---------------|------------------------------------|--------------|--------------|------------------------------------|
| 1 | NOM ENS. | PRENOM ENS.   | NOM PROMOTION                      | MATIERE      | DUREE SEANCE | PERIODE - SEMAINES                 |
| 2 | PASTEUR  | Jean-François | L1 BIOLOGIE                        | INFORMATIQUE | 2            | [38;39;40;41;42;44;45;46]          |
| З | PASTEUR  | Jean-François | <l1 biologie=""><tp>TP 1</tp></l1> | INFORMATIQUE | 3            | [38;39;40;41;42;44;45;46;47;48;49] |
| 4 | PASTEUR  | Jean-François | <l1 biologie=""><tp>TP 2</tp></l1> | INFORMATIQUE | 3            | [38;39;40;41;42;44;45;46;47;48;49] |
| 5 | PASTEUR  | Jean-François | <l1 biologie=""><tp>TP 3</tp></l1> | INFORMATIQUE | 3            | [38;39;40;41;42;44;45;46;47;48;49] |
| 6 | PASTEUR  | Jean-François | <l1 biologie=""><tp>TP 4</tp></l1> | INFORMATIQUE | 3            | [38-39-40-41-47-44-45-46-47-48-49] |
| 7 | PASTEUR  | Jean-François | <l1 biologie=""><tp>TP 5</tp></l1> | INFORMATIQUE | [38;39;4     | 0;41;42;44;45;46;47;48;49]         |
| 8 | PASTEUR  | Jean-François | <l1 biologie=""><tp>TP 6</tp></l1> | INFORMATIQUE | 3            | [38;39;40;41;42;44;45;46;47;48;49] |
|   |          |               |                                    |              |              |                                    |

Les semaines sur les quelles le cours a lieu doivent être désignées ainsi : **[S1;S2;S3;S4;S5; etc.]** 

#### >> Pour importer des étudiants

En important les étudiants avec leurs promotion et groupes d'appartenance, vous importez en même temps les promotions et les groupes ; il n'est pas nécessaire de les créer auparavant dans HYPERPLANNING.

|   | А             | В                | С                                                                                                  | D                                             |
|---|---------------|------------------|----------------------------------------------------------------------------------------------------|-----------------------------------------------|
| 1 | NOM           | PRENOM           | PRENOM PROMOTIONS ET GROUPES D'APPARTENANCE                                                        |                                               |
| 2 | AGUER COSTES  | Laury            | L1 BIOLOGIE, <l1 biologie=""><langues>ESPAGNOL, <l1 biologie=""><tp>TP 1</tp></l1></langues></l1>  | aguercostes laury@univ-ville.fr               |
| з | AGUT          | Alexandra Sophie | L1 BIOLOGIE, <l1 biologie=""><langues>ESPAGNOL, <l1 biologie=""><tp>TP 2</tp></l1></langues></l1>  | agut_alexandrasophie@univ-ville.fr            |
| 4 | AIT BEN ALLAH | Sarah            |                                                                                                    | aithonallah car <mark>ah@univ-ville.fr</mark> |
| 5 | ALDRIDGE      | RacL1 BIOLOG     | IE, <l1 biologie=""><langues>ITALIEN, <l1 biologie=""></l1></langues></l1>                         | > <tp>TP 2 <u>l@univ-ville.fr</u></tp>        |
| 6 | ANGUS         | Gary 🔶           | L1 BIOLOGIE, <l1 biologie=""> <langues>CHINOIS, <l1 biologie=""> <tp>TP 1</tp></l1></langues></l1> | angus gary@univ-ville.fr                      |
| 7 | ANGUS         | Kerianne         | L1 BIOLOGIE, <l1 biologie=""><langues>ITALIEN, <l1 biologie=""><tp>TP 6</tp></l1></langues></l1>   | angus kerianne@univ-ville.fr                  |
| 8 | ANTAJAN       | Arnaud           | L1 BIOLOGIE, <l1 biologie=""> <langues>ITALIEN, <l1 biologie=""> <tp>TP 7</tp></l1></langues></l1> | antajan arnaud@univ-ville.fr                  |
|   |               |                  |                                                                                                    |                                               |

La promotion et les groupes auxquelles appartient l'étudiant doivent être désignés ainsi :

promotion,<nom de la promotion><nom de la partition>nom du groupe,<nom de la promotion><nom de la promotion><nom de la partition>nom du groupe, etc.

Si j'importe les adresses e-mail, je pourrai envoyer aux étudiants leur emploi du temps personnalisé par e-mail et les prévenir rapidement d'une modification d'emploi du temps.

# 2 - Importer les données dans HYPERPLANNING

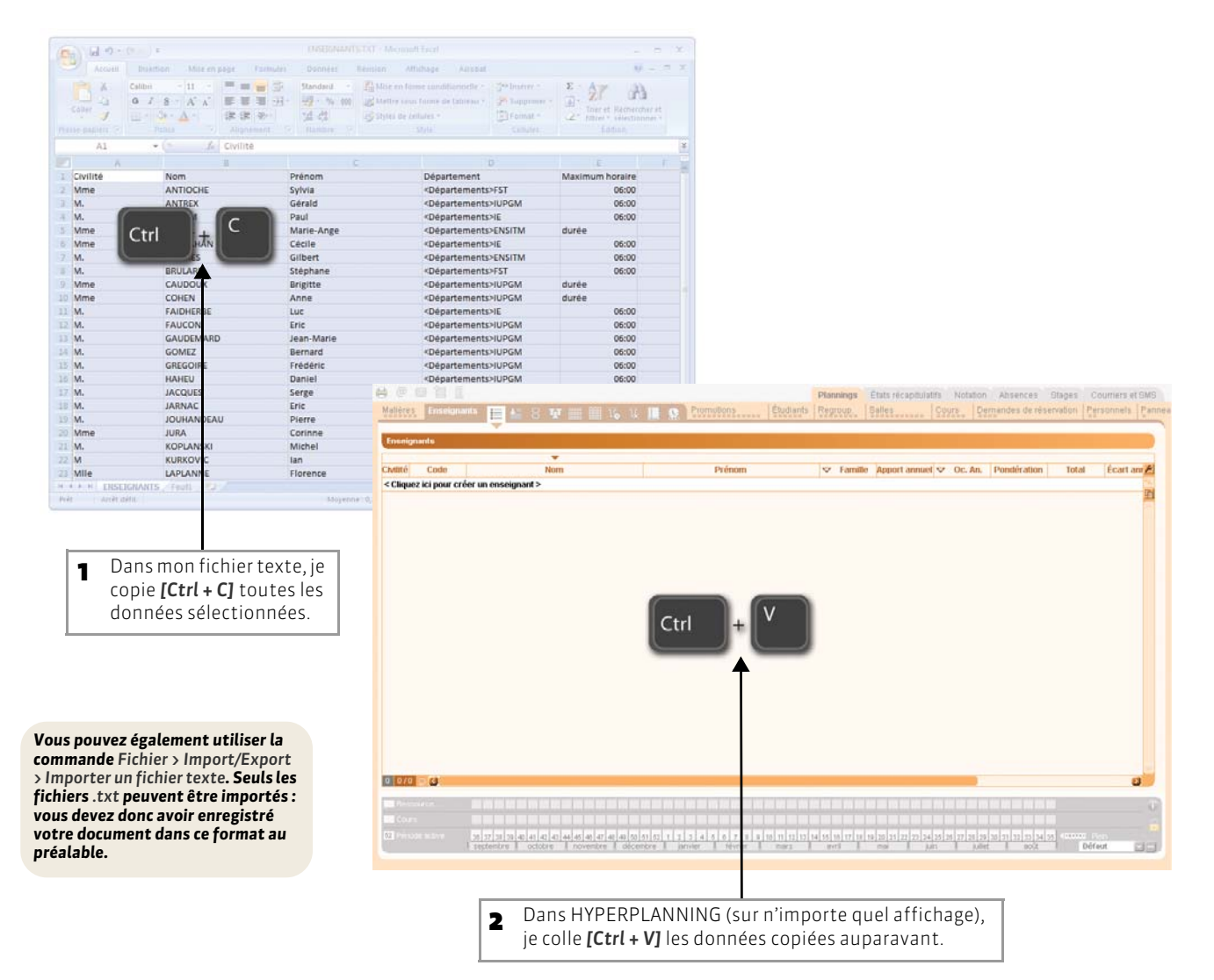

| <b>B</b> Je pré<br>conte                                                                | cise le type de données<br>nues dans le fichier.                                                                           |                                                                                                    | Le séparateur de champs est en général la tabulation.                                                                                                    |
|-----------------------------------------------------------------------------------------|----------------------------------------------------------------------------------------------------|----------------------------------------------------------------------------------------------------|----------------------------------------------------------------------------------------------------|
| Import de données Type de données Localisation du fic C:HYPERPLANNINC 2011/Réseau/EXP_1 | s<br>à importer : Enseignants S<br>hier à importer : Parcourir<br>:<br>:NSEIGNANT.Txt                                      | Fermat d'import :     Drautimport :     Drautimport      Sonarateur de champs :         Staulation     Virgule     Point virgule     Espace                                                                                                    | 4 J'associe chaque colonne avec une<br>rubrique HYPERPLANNING. Si une                                                                                                    |
| Définitions des rul<br>Champ ignoré<br>M.<br>Mine<br>Mile                               | Champ ignoré                                                                                                    | ✓ Visualiser toutes les données           Apport ▼         Maxi Heures par jour ▼         Champ ignoré           192h00         6h00         «vide»           192h00         6h00         «vide»           192h00         6h00         «vide»           192h00         6h00         «vide»                                                                                                    | colonne ne doit pas etre importee, je<br>choisis le <b>Champ ignoré</b> .                                                                                                    |
| M.<br>M.<br>M.<br>Mile<br>M.<br>Mine<br>M.                                              | Nouvel UD-Identifiant *Identifiant CAS Identifiant CAS Identifiant de connexion Mot de passe Code Civilité *Nore           | 192/100         Eh00 <vide>           192/h00         Eh00         <vide>           192/h00         Durée         <vide>           192/h00         Eh00         <vide>           192/h00         Eh00         <vide>           192/h00         Eh00         <vide>           192/h00         Eh00         <vide>           192/h00         Eh00         <vide>           192/h00         Eh00         <vide></vide></vide></vide></vide></vide></vide></vide></vide></vide> | <ul> <li>conformes au format attendu,</li> <li>HYPERPLANNING les affiche en rouge : en<br/>les survolant avec le curseur, j'affiche dans<br/>une bulle la raison du problème.</li> </ul>                                                   |
| C<br>* Champs obligatoires<br>Options                                                   | Prénom<br>Nom de jeune fille<br>Né(e) le<br>Coo <u>r</u> données<br>Magière                                                |                                                                                                    | <ul> <li>Pour ne pas importer les X premières<br/>lignes qui contiennent souvent les<br/>titres des colonnes, je coche la case<br/>correspondante.</li> </ul>                                                                              |
| Ne pas impo<br>Séparateur de l Fermer automatiqu                                        | rter les 1 v premières lignes<br>ressources multiples : - +<br>ement cette fenêtre une fois l'import terminé<br>7 Un<br>ét | re fois toutes les correspondances<br>ablies, je clique sur <b>Importer</b> .                                                                                                    | <ul> <li>Si j'importe des colonnes contenant<br/>plusieurs données (par exemple, des<br/>cours contenant plusieurs enseignants,<br/>des enseignants ayant plusieurs<br/>matières, etc.), j'indique le signe qui les<br/>sépare.</li> </ul> |

#### >> Comment enregistrer ces paramètres pour un import ultérieur ?

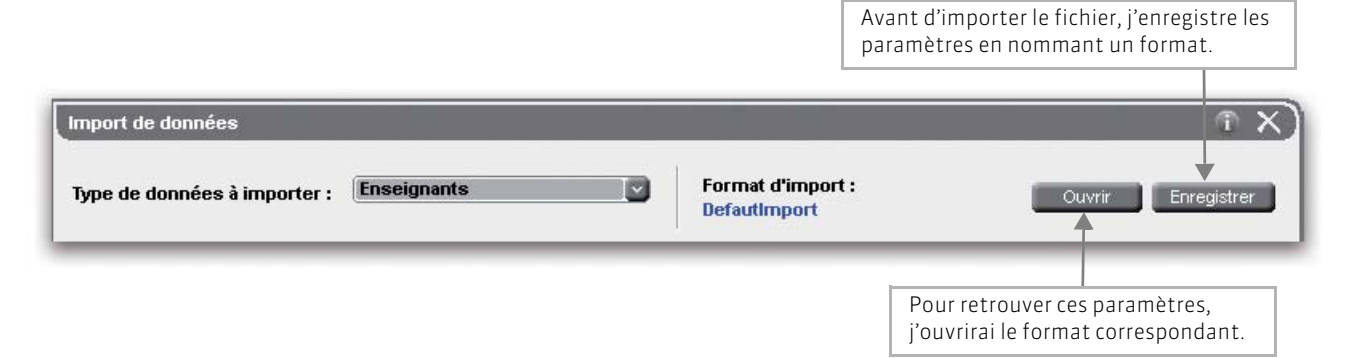

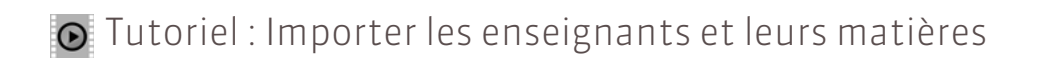

# Importer les enseignants et leurs matières

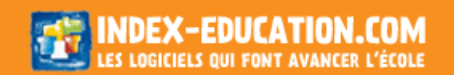

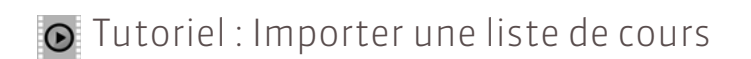

# Importer une liste de cours

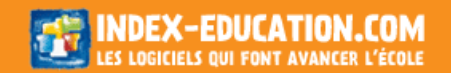
# Fiche 51 - Import SQL depuis une base de données

À SAVOIR : vous pouvez récupérer des données via SQL (MySQL, SQL server, Oracle).

| Import de données<br>Type de données à im                                                                                                    | porter : Matières                                                                                                    | Form                                                                     | at d'import : ImportSQL_EXCEL12                                                                                                    | Ouvrir Enregistrer                                |                                     |                                                                                                    |
|----------------------------------------------------------------------------------------------------|----------------------------------------------------------------------------------------------------|--------------------------------------------------------------------------|----------------------------------------------------------------------------------------------------|---------------------------------------------------|-------------------------------------|----------------------------------------------------------------------------------------------------|
| Connexion au serveur<br>Chaine de connexion :<br>Requête SQL :                                                                                                    | SQL :<br>Provider=Microsoft.ACE<br>Select * from 'EXP_MAT\$` *                                                                                                    | OLEDB.12.0;Data Source=Z:\Te                                             | stExe WP 2010'exp_mat.Xisx;Extende                                                                                                    | d Prope Assistant                                 | 3                                   | Je saisis ma requête et je<br>l'exécute.                                                                                                    |
| Définition des rubrique<br>LIBELLE<br>LIBEILÉ<br>Actualité<br>Aide à l'insertion prof.                                                                                       | LIBELLELON<br>Champ ignoré<br>«vide»                                                                                                    | Vis<br>MHJ<br>Heures par jour<br>4:00                                    | MHH<br>Maxi Heures Hebdomadaire V<br>0:00<br>0:00                                                                                                    |                                                   | 4                                   | une rubrique HYPERPLANNING<br>Si une colonne ne doit pas être<br>importée, je choisis le <b>Champ</b><br>ignoré.                                                                                    |
| Vele et prot, sant, et soc<br>Alemand<br>Variayse éco de l'Etat<br>Variayse éco de Droit<br>Anglais<br>Arobrage<br>Champs obligatoires<br>Aptions<br>Séparateur de ressource | <ul> <li>vvide&gt;</li> <li>vvide&gt;</li> <li>vvide&gt;</li> <li>vvide&gt;</li> <li>vvide&gt;</li> <li>vvide&gt;</li> <li>vvide&gt;</li> <li>vvide&gt;</li> </ul> | 400<br>200<br>200<br>200<br>200<br>200<br>200<br>200<br>200              | 0 00<br>0 00<br>0 00 | Fermer Importer                                   |                                     | 5i certaines données ne sont pas<br>conformes au format attendu,<br>HYPERPLANNING les affiche en<br>rouge : en les survolant avec le<br>curseur, j'affiche dans une bulle la<br>raison du problème. |
| <ul> <li>Fermer automatiqueme</li> <li>Si j'import<br/>données (<br/>enseignar</li> </ul>                                                                                    | nt cette fenêtre une feis l'imp<br>ce des colonnes<br>par exemple, d<br>its, des enseign                                                                           | ort terminé<br>s contenant plus<br>es cours contena<br>nants ayant plusi | ieurs<br>nt plusieurs<br>ieurs                                                                                                    | Fermer Importer<br>Une fois tou<br>établies, je c | tes les cor<br>lique sur <b>l</b> i | respondances<br>mporter.                                                                                                    |

#### 🔊 Menu Fichier > Import/Export > Import SQL depuis une base de données

## Fiche 52 - Importer depuis un annuaire LDAP

À SAVOIR : vous pouvez récupérer les enseignants et les étudiants depuis un annuaire LDAP (active directory, openIdap). L'import des utilisateurs se fait à partir de la fenêtre d'administration des utilisateurs (voir page 67).

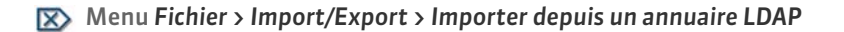

| 1 Je choisis le type<br>importer (enseig                                                                                      | e de donnée<br>gnants, étu                                                                       | is à<br>diants).                                                                                                    |                                            |                                                                                                    |
|----------------------------------------------------------------------------------------------------|--------------------------------------------------------------------------------------------------|----------------------------------------------------------------------------------------------------|--------------------------------------------|----------------------------------------------------------------------------------------------------|
| Import de données<br>Type de données à importer : E                                                                           | nseignants                                                                                       | Format d'import : Defaut_Imp                                                                                                    | T X                                        |                                                                                                    |
| Connexion au serveur LDAP :<br>URL du serveur LDAP : LDAP://Exem<br>Racine : DC-exemple<br>Définition des rubriques à importe | nple<br>9, DC=France<br>9r                                                                       | Login : Login<br>Mot de passe :                                                                                                    | Mémoriser le mot de passe     Se connecter | 2 Je paramètre la connexion au<br>Serveur LDAP et m'identifie avec<br>mon login et mon mot de passe.                                                                       |
| Objet: user<br>n<br>Nouvel Identifiant externe<br>2<br>3<br>4<br>8                                                            | Filtre (faculta<br>givenName<br>Prénom<br>Naftali<br>Roger<br>Hélène<br>Pierre-Jacques<br>Michel | tif ): Acresse e-mail<br>Adresse e-mail<br>antar@domaine.fr<br>beauregarti@domaine.fr<br>berauregarti@domaine.fr<br>briant@domaine.fr |                                            | <ul> <li>J'associe chaque colonne avec<br/>une rubrique HYPERPLANNING<br/>en appliquant éventuellement<br/>un filtre pour n'importer que<br/>certaines données.</li> </ul> |
| 9<br>10<br>11<br>Champs obligatoires                                                                                          | Régis<br>André<br>Jean                                                                           | dider@domaine.fr<br>dunont@domaine.fr<br>eustache@domaine.fr                                                                          | DIDER<br>DUMONT<br>EUSTACHE                |                                                                                                    |
| Fermer automatiquement cette fenêtr                                                                                           | re une fois l'import tern                                                                        | iné                                                                                                    | Fermer Importer                            | 4 Une fois les rubriques définies, je clique sur <b>Importer</b> .                                                                                                    |

LE GUIDE PRATIQUE Utilisation

# PERSONNALISER SON ESPACE DE TRAVAIL

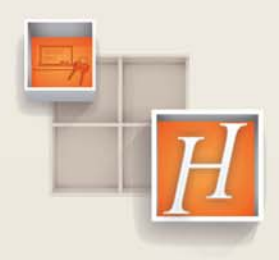

# Fiche 53 - Présentation de l'espace de travail

## 1 - Description de la zone de travail

#### >> Barre de titre

- La barre de titre renseigne sur :
- le numéro de version de HYPERPLANNING,
- le nom de l'utilisateur connecté et son mode de connexion,
- le nom de la base ouverte, suivie de la mention modifié si les dernières modifications n'ont pas été enregistrées,
- la lettre du poste où HYPERPLANNING est installé [version Monoposte].

#### >> Barre de menus

La barre de menus contient l'ensemble des commandes du logiciel. Le contenu des menus varie en fonction de l'affichage actif.

#### >> Barre d'outils d'accès rapide

Sur cette barre, chaque bouton est une commande directe accessible d'un clic :

- 湭 🔻 Ouvrir ou rouvrir une base [version Monoposte ou Usage exclusif]
- Rechercher une base [version Monoposte ou Usage exclusif]
- Enregistrer [version Monoposte ou Usage exclusif]
- 🚔 Imprimer ou Générer un fichier .pdf
- @ Envoyer un e-mail
- 🔤 🛛 Envoyer un courrier
- Imprimer des étiquettes d'adresse
- Envoyer un SMS

Permandes Demandes de réservation de salles [version Réseau]

## 2 - Les raccourcis clavier

#### **Menu Fichier**

| Ouvrir une base       | [Ctrl + 0] |
|-----------------------|------------|
| Enregistrer une base  | [Ctrl + E] |
| Quitter HYPERPLANNING | [Ctrl + Q] |
| Imprimer              | [Ctrl + I] |

#### Menu Extraire

| Tout extraire                      | [Ctrl + T] |
|------------------------------------|------------|
| Extraire la sélection              | [Ctrl + X] |
| Extraire les cours de la sélection | [Ctrl + U] |
| Extraire les cours du jour         | [Ctrl + J] |

## Menu Éditer

| Tout sélectionner                        | [Ctrl + A] |
|------------------------------------------|------------|
| Copier des données dans le presse-papier | [Ctrl + C] |

Vous pouvez aussi utiliser les raccourcis clavier Windows, à l'aide de la touche [Alt] pour toutes les commandes dont une lettre est soulignée dans le menu.

# Fiche 54 - Masquer durablement certaines données

À SAVOIR : en fonction de la taille de votre structure et de la nature de votre tâche, vous aurez peut-être intérêt à masquer de manière permanente certaines données, par exemple les enseignants d'une UFR, les calendriers ou les modèles de cours d'un département d'IUT.

## 1 - Activer la fonctionnalité

#### 🐼 Menu Mes préférences > AFFICHAGE > Affichage

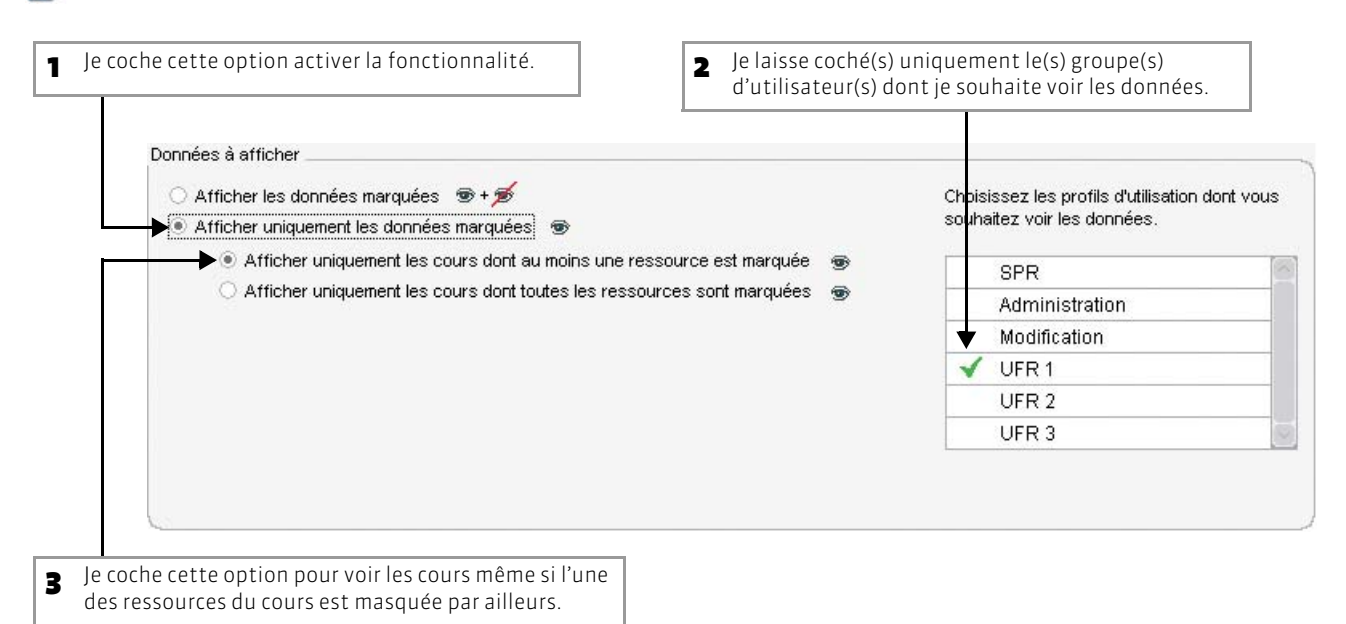

## 2 - Désigner manuellement les données que je souhaite également masquer

Vous pouvez encore réduire les données affichées en les désignant manuellement depuis les différents affichages.

😰 Sur les listes, ici dans la liste des enseignants

|                                                       | Ense   | ignants   |                        |                       |               |                       |              |
|-------------------------------------------------------|--------|-----------|------------------------|-----------------------|---------------|-----------------------|--------------|
|                                                       |        |           |                        |                       |               | -                     |              |
|                                                       | Civ.   |           | Nom                    | Prénom                | Apport/a.     |                       | 🗢 Oc. An. Po |
|                                                       | < Cliq | uez ici j | pour créer u           | n enseignant >        |               |                       |              |
| <ul> <li>le sélectionne les données que ie</li> </ul> | Mme    | HARTI     | MANN                   | Valérie               |               | Allemand              | 42h00        |
| souhaite masquer.                                     | Mme    | MULLE     | ER                     | Astrid                | 180h00        | Allemand              |              |
|                                                       | Mme    | WISS      | M <u>o</u> difier la   | sélection             | 🕨 52h30       | Anglais               |              |
| - Pafficha la manu contautual <b>falia</b>            | Μ.     | GAU       | <u>Donnée</u> :        | à afficher            | Afficher      | a sélection           | 12h00        |
| <b>2</b> Janicile le menu contextuel <b>[ciic</b>     | Mme    | CAUE      | AUE                    | Tout affi             | Tout afficher |                       |              |
| droitjet je choisis la commande                       | М      | KURI      | Supprimer              | a selection           | Ne nas        | afficher la sélection | 46h00        |
| Donnees a afficher > Ne pas afficher                  | Μ.     | AKKC      | <u>T</u> out extrain   | e                     |               |                       | 77h00        |
| la selection.                                         | Mme    | ANTIC     | E <u>x</u> traire la s | élection              |               | Maths                 | 15h00        |
|                                                       | Μ.     | BERN      | Enle <u>v</u> er de    | 'extraction           | 190h00        | Maths                 | 25h00        |
|                                                       | Μ.     | MUR/      | <u>E</u> xtraire les   | cours de la sélection | 217h00        | Maths                 |              |
|                                                       | Μ.     | ANTE      | En <u>l</u> ever les   | cours de la sélection | 228h01        | Mécanique             | 35h00        |
|                                                       | Μ.     | INOB      | <u>Ajouter les</u>     | cours de la sélection | 87h00         | Mécanique             | 4h30         |
|                                                       | Μ.     | BRAII     | A <u>u</u> tres extra  | ictions               | ▶ 96h00       | Mécanique             | 19h00        |
|                                                       | Mme    | СОНІ      | 571h41                 | Mécanique             | 42h00         |                       |              |
|                                                       | Μ.     | FAIDH     | C <u>r</u> eer un co   | urs                   | 40h01         | Mécanique             | 12h00        |
|                                                       | M.     | FAUC      | Afficher les           | préférences           | 80h01         | Mécanique             |              |
|                                                       | Μ.     | GAUD      | EMARU                  | Jean-mane             | 106h00        | Mécanique             | 26h00        |
|                                                       | K.     | COME      | 7                      | Domord                | SOCKED        | Mésopiaus             |              |

Si je n'ai pas encore activé la fonctionnalité dans **Mes préférences > AFFICHAGE > Affichage**, les données s'affichent avec un œil barré dans la liste.

| Ense   | ignants          |                 |       |           |
|--------|------------------|-----------------|-------|-----------|
| Civ.   | Nom              | Prénom          | 90    | Apport/a. |
| < Cliq | uez ici pour cré | éer un enseigna | int 🛛 |           |
| Mme    | HARTMANN         | Valérie         | ø     |           |
| Mme    | MULLER           | Astrid          | ź     | 180h00    |
| Mme    | WISSOU           | Evelyne         | ø     | 52h30     |
| Μ.     | GAUMONT          | Armand          | ۲     | 74h00     |
| Mme    | CAUDOUX          | Brigitte        | •     | 79h40     |
| М      | KURKOVIC         | lan             | •     |           |

## 3 - Afficher de nouveau toutes les données

## 😰 Menu Mes préférences > AFFICHAGE > Affichage

Pour afficher les données dans leur intégralité, je choisis d'afficher les données marquées ⊕ + ૐ . HYPERPLANNING affiche toutes les données mais garde en mémoire mon paramétrage (données désignées manuellement et groupes d'utilisateurs cochés). Ainsi, je peux réduire de nouveau les données affichées quand je le souhaite.

| ►● Afficher les données marquées ● + ●                                       | Choisissez les profils d'utilisation dont vo<br>souhaitez voir les données. |  |
|------------------------------------------------------------------------------|-----------------------------------------------------------------------------|--|
| Affricher uniquement les cours dont au moins une ressource est marquée     S | SPR                                                                         |  |
| O Afficher uniquement les cours dont toutes les ressources sont marquées 👦   | Administration                                                              |  |
|                                                                              | Modification                                                                |  |
|                                                                              | ✓ UFR 1                                                                     |  |
|                                                                              | UFR 2                                                                       |  |
|                                                                              | UFR 3                                                                       |  |

|        | données sont r   | nasquées autom | iatique | ement.    |
|--------|------------------|----------------|---------|-----------|
| Ense   | ignants          |                |         |           |
| Civ.   | Nom              | Prénom         | 9       | Apport/a. |
| < Cliq | uez ici pour cré | er un enseigna | nt >    |           |
| Μ.     | GAUMONT          | Armand         | •       | 74h00     |
| Mme    | CAUDOUX          | Brigitte       | ۲       | 79h40     |
| М      | KURKOVIC         | lan            | •       |           |
| Μ.     | AKKOUB           | Nacir          | •       | 134h00    |
| Mme    | ANTIOCHE         | Sylvia         | •       |           |
| M.     | BERNAUDOT        | Bernard        | •       | 190h00    |

En revanche, si je l'ai déjà cochée, ces

# Fiche 55 - Définir ses préférences

À SAVOIR : chaque utilisateur peut définir ses préférences, qu'il retrouvera à sa prochaine connexion.

## 1 - Préférences liées à l'affichage

## >> Affichage

### 🐼 Menu Mes préférences > AFFICHAGE > Affichage

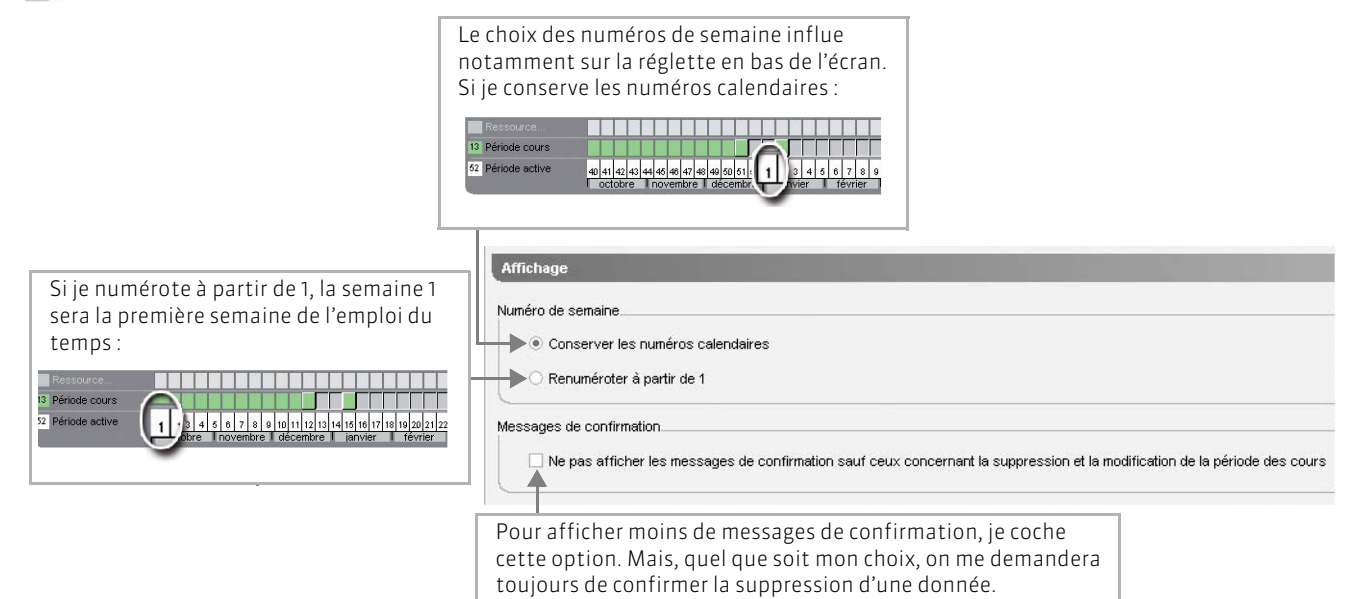

#### >> Couleurs

#### 😰 Menu Mes préférences > AFFICHAGE > Couleurs

Vous pouvez modifier les couleurs de chaque type d'éléments. Un aperçu permet de visualiser les dégradés de ton en fonction de la couleur choisie.

#### >> Langue

#### 🔯 Menu Mes préférences > AFFICHAGE > Langue

Vous pouvez choisir la langue utilisée dans le logiciel : français, anglais ou italien.

## 2 - Préférences liées à l'impression

#### 🔊 Menu Mes préférences > IMPRESSION

Vous pouvez cocher une option pour être prévenu lors d'une impression de plus de X pages.

Les autres paramètres d'impression se définissent dans les fenêtres d'impression : des listes (voir page 263), des emplois du temps (voir page 264), etc.

## 3 - Préférences liées au placement

#### 🐼 Menu Mes préférences > PLACEMENT

Les préférences liées au placement manuel concernent le verrouillage des cours (voir page 178).

Les préférences liées au placement automatique concernent les calculs que vous lancez sur tout ou partie des cours (voir page 205).

HYPERPLANNING 2013 > Utilisation > Personnaliser son espace de travail Fiche 55 - Définir ses préférences

## 4 - Préférences liées aux données

#### >> Matières

Menu Mes préférences > DONNÉES > Matières

|                                                                                                    | Préférences spécifiques aux m                                                                                     | natières                                                                               |                   |
|----------------------------------------------------------------------------------------------------|----------------------------------------------------------------------------------------------------|----------------------------------------------------------------------------------------|-------------------|
| Je coche cette option<br>pour ne plus être obligé<br>de saisir le code d'une<br>matière à sa création. | Saisie<br>Code matière facultatif à la sa<br>Couleur par défaut                                                   | aisie                                                                                  |                   |
|                                                                                                    | Comment afficher les matières ?                                                                                   |                                                                                        |                   |
|                                                                                                    | Dans les listes                                                                                                   | Dans la fiche cours                                                                    | • Sur les grilles |
|                                                                                                    | Tri par 🕨 🔳 Couleur                                                                                               | Tri per> 🔳 Couleur                                                                     | 🔳 Couleur         |
|                                                                                                    | Tri par 🖬 🗔 Code                                                                                                  | Tri park 🗌 Code                                                                        | Code              |
|                                                                                                    | Tri par 🕨 🔳 Libellé                                                                                               | Tri par 🕨 🔳 Libellé                                                                    | 🔳 Libellé         |
|                                                                                                    | Tri par                                                                                                    | Trtar ≥ 🗆 Libellé long                                                                 | 🗌 Libellé long    |
|                                                                                                    | <br>Je coche les informations<br>que je souhaite voir en<br>fonction du type d'affichage,<br>ici dans les listes. | Je clique sur <b>Tri par</b> à côté<br>de l'information qui sera<br>le critère de tri. |                   |

#### >> Autres préférences liées aux ressources

Dans les onglets Mes préférences > DONNÉES > Modules et cursus, Enseignants, Étudiants, Promotions, Regroupements, Salles, vous choisissez pour chaque type d'élément les informations à afficher et le critère de tri en fonction de l'interface (liste, fiche cours, grille). Vous pouvez également saisir des valeurs par défaut : l'effectif par défaut des promotions, la capacité par défaut des salles, etc.

#### >> Calcul de l'occupation des ressources

Les préférences liées au calcul de l'occupation des ressources s'appliquent à toutes les ressources. Si vous les modifiez dans l'onglet Enseignants, elles seront automatiquement modifiées pour toutes les autres ressources (Étudiants, Promotions, TD/Options, Regroupements, Salles).

Menu Mes préférences > DONNÉES > Enseignants

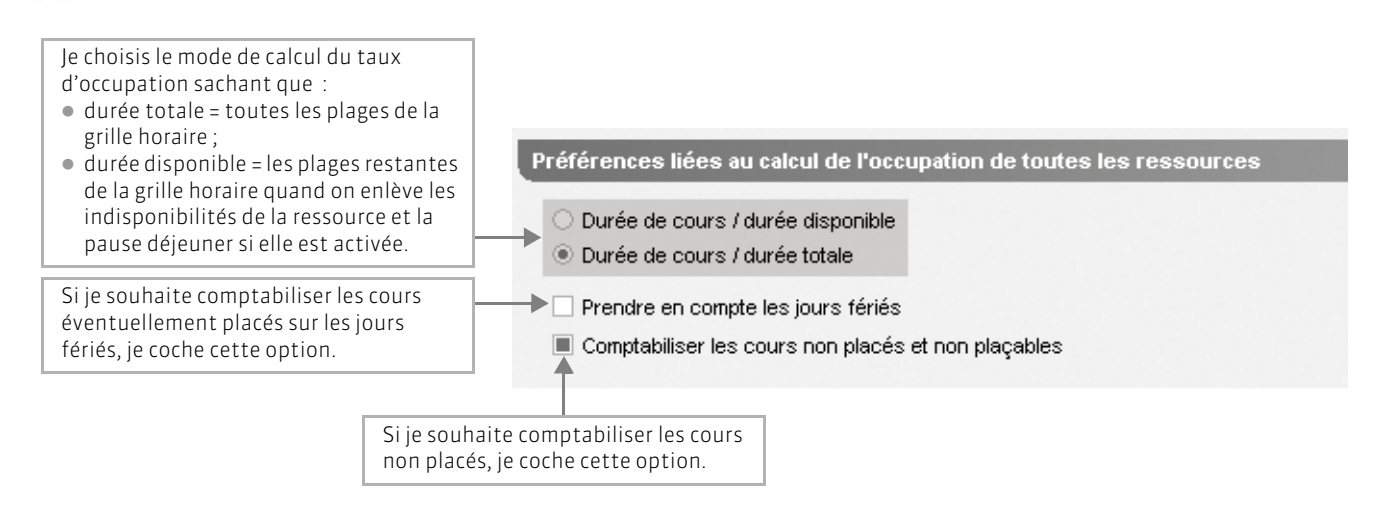

### >> Cours

### 🔊 Menu Mes préférences > DONNÉES > Cours

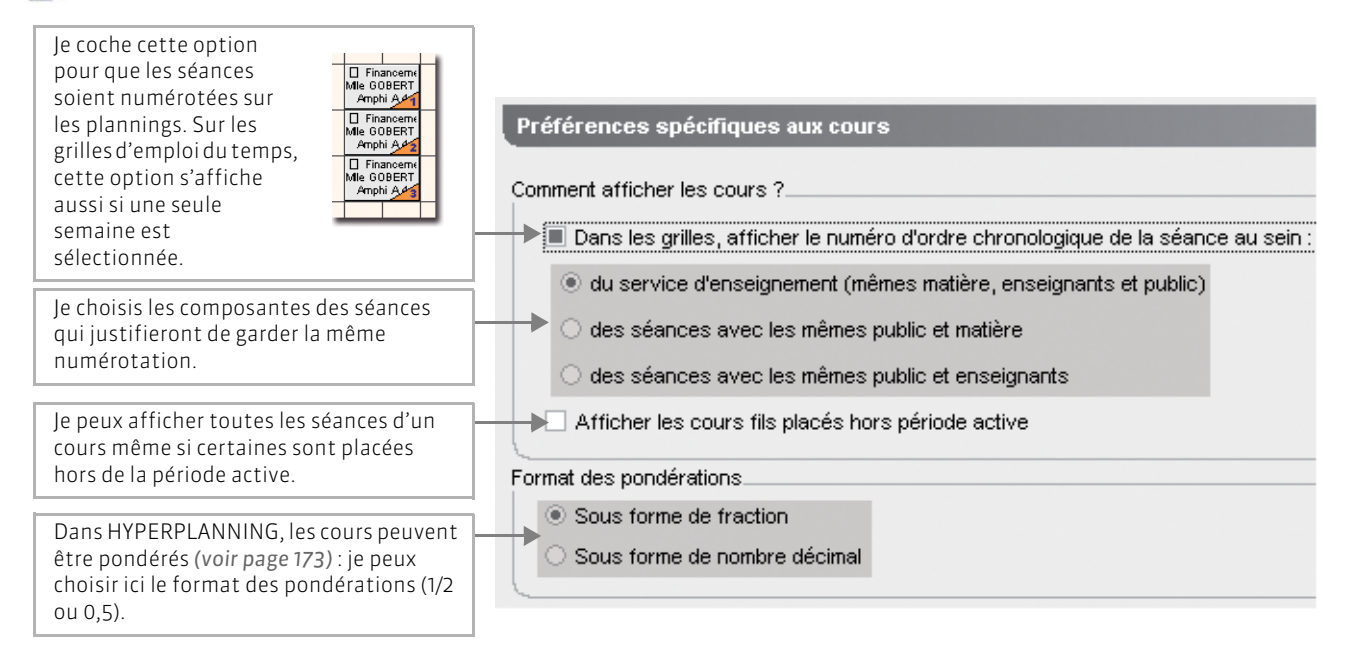

## 5 - Préférences liées aux plannings (et aux grilles d'emploi du temps)

#### >> Disposition

### 🐼 Menu Mes préférences > PLANNINGS > Disposition

Vous pouvez choisir les jours à afficher sur les grilles et cocher une option pour afficher à côté de chaque semaine le nombre d'heures de cours placés.

#### >> Contenu des cours

## 😰 Menu Mes préférences > PLANNINGS > Contenu des cours

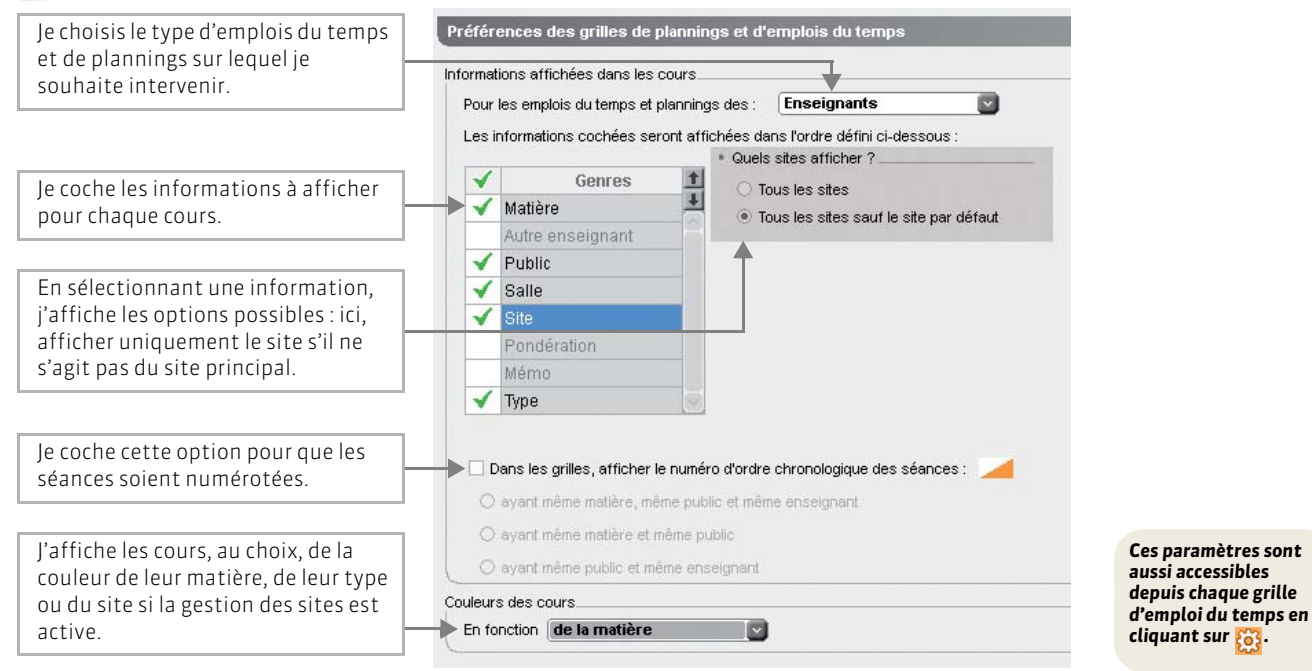

#### >> Horaires

## Menu Mes préférences > PLANNINGS > Horaires

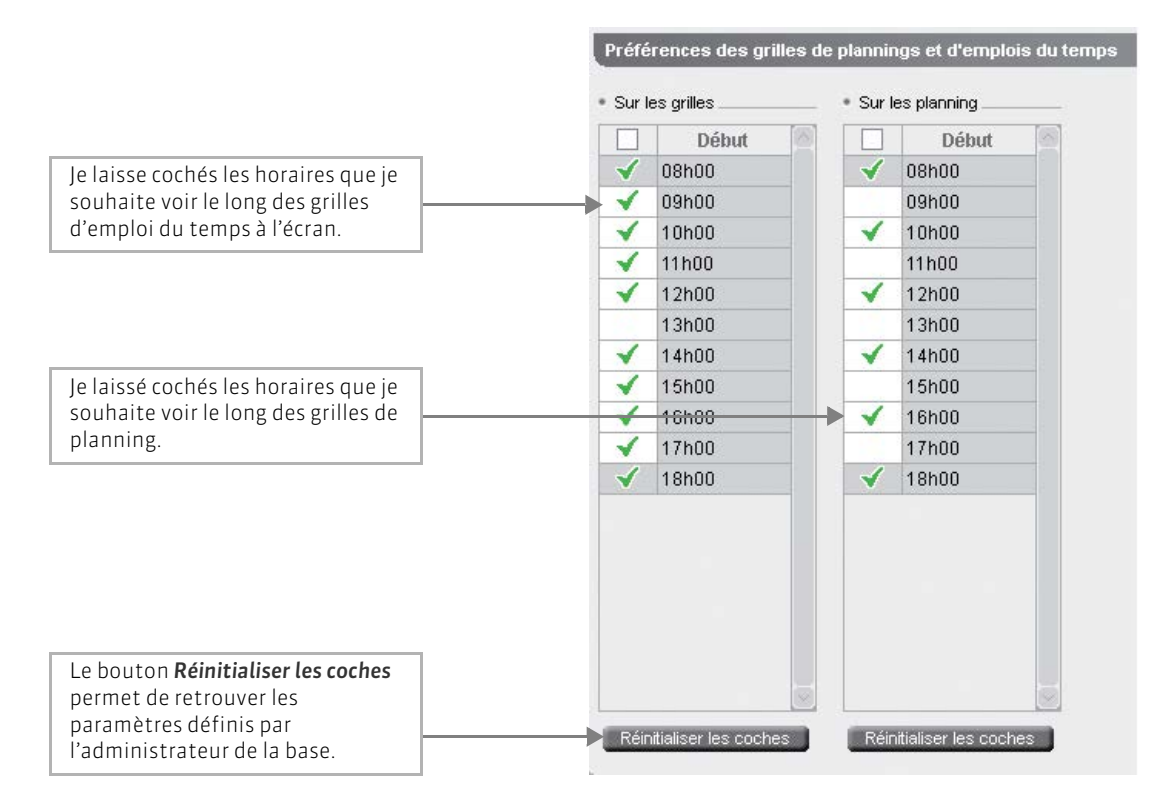

## Fiche 56 - Modifier son mot de passe

À SAVOIR : si votre administrateur n'a pas verrouillé votre mot de passe, vous pouvez le saisir ou le modifier dès votre première connexion.

#### 🐼 Partout dans le logiciel

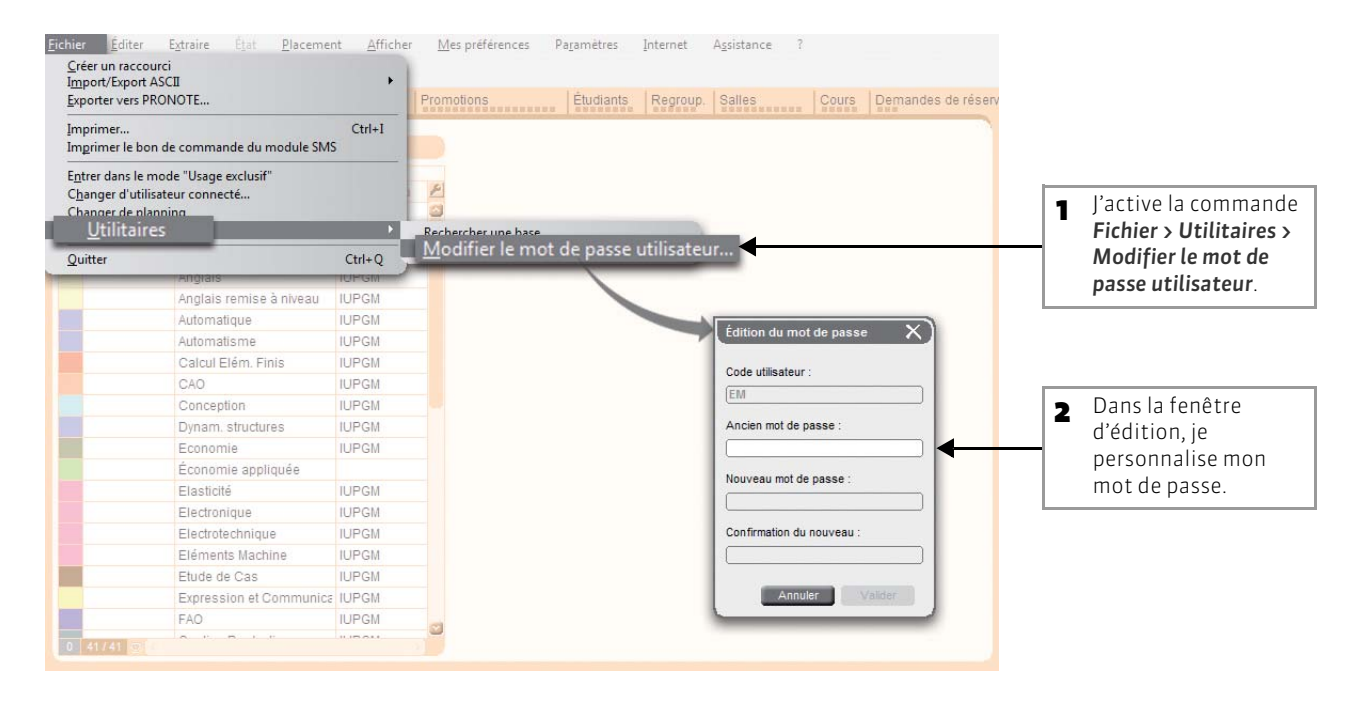

LE GUIDE PRATIQUE Utilisation

# GESTION DES LISTES

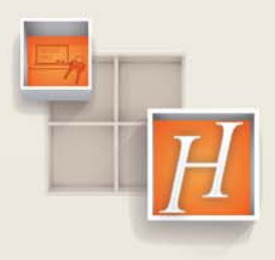

120

# Fiche 57 - Créer/modifier/supprimer une donnée dans une liste

À SAVOIR : pour créer un nouvel enseignant, une nouvelle matière, une nouvelle promotion, etc. rendez-vous dans l'onglet correspondant.

## 1 - Créer une nouvelle donnée

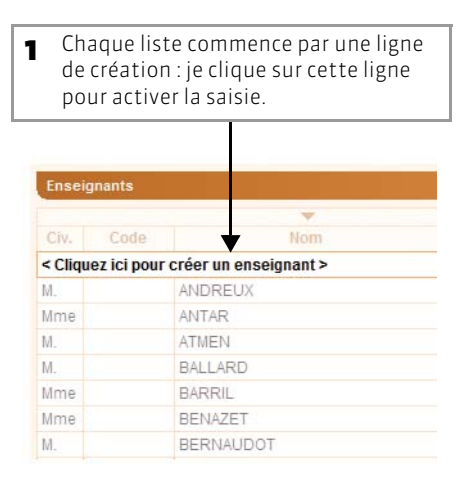

| Enseig | gnants |         |     |   |
|--------|--------|---------|-----|---|
| Civ.   | Code   | +       | Nom | _ |
|        |        | CART    |     |   |
| M.     |        | ANDREUX | 6   |   |
| Mme    |        | ANTAR   |     |   |
| M      |        | ATMEN   |     |   |
| M.     |        | BALLARD |     |   |
| Mme    |        | BARRIL  |     |   |
| Mme    |        | BENAZET |     |   |
| M.     |        | BERNAUD | OT  |   |

## 2 - Modifier plusieurs données en même temps

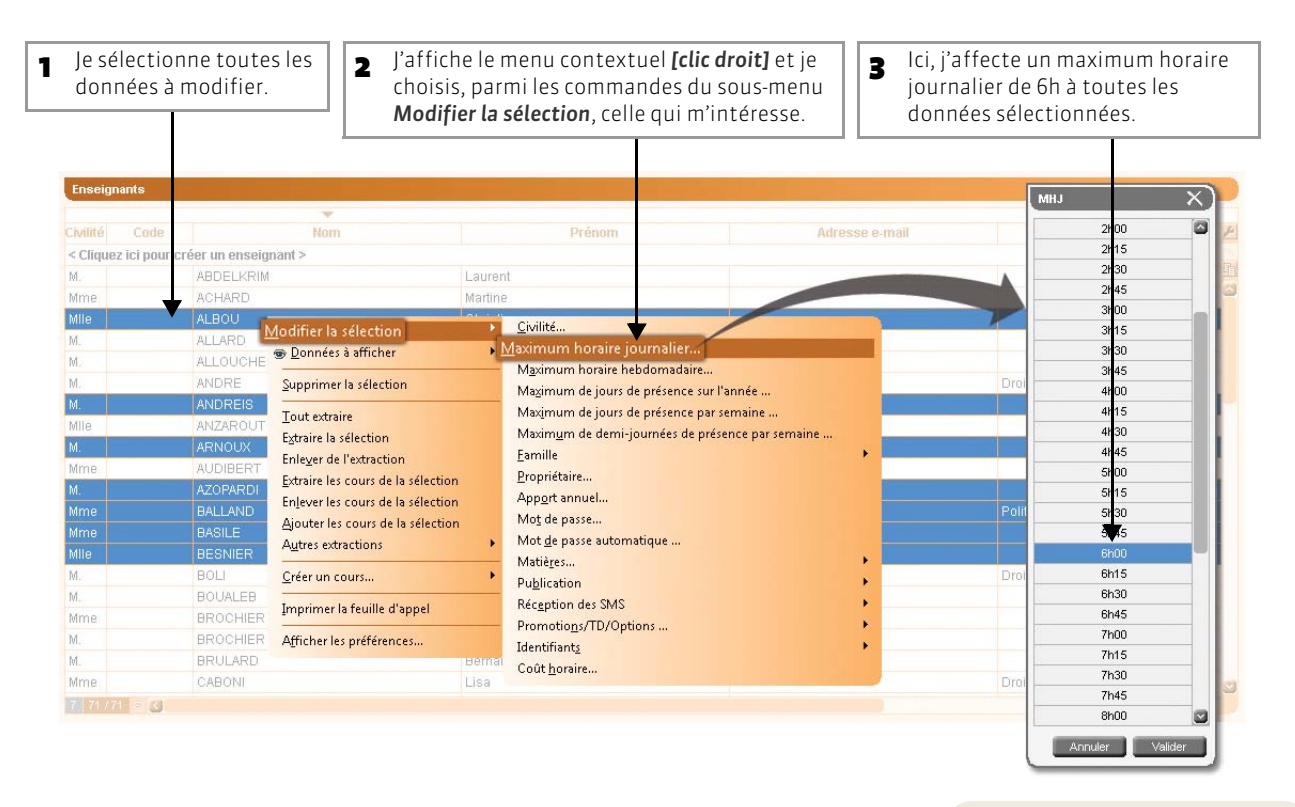

En combinant l'utilisation de familles (voir page 129) et les commandes de tri (voir page 124), vous disposez d'outils performants pour retrouver les données à modifier.

## 3 - Supprimer des données

## >> Utiliser le menu contextuel [clic droit]

| Je selectionne<br>données à mo | toutes les<br>difier. | 2 J'affiche le menu contextuel [cli<br>choisis la commande <b>Supprimer</b> | c droit] et<br>la sélecti |
|--------------------------------|-----------------------|-----------------------------------------------------------------------------|---------------------------|
|                                |                       |                                                                             |                           |
| Enseignants                    |                       |                                                                             |                           |
| -                              |                       |                                                                             |                           |
| Nom                            | Prénom                | Adresse e-mail 🗸 UFR MHJ MHH                                                | Apport/a. 1               |
| < Cliquez ici pour ci          | réer un enseignant >  |                                                                             | Ĥ <sub>E</sub>            |
| ANDREUX                        | Gérald                | Gérald.ANDREUX@votre-messageri UFR 5 6h00 22h00                             | 192h00                    |
| ANTAR                          | Sylvia                | Sylvia.ANTAR@votre-messagerie.fr UFR Lettres 6h00 20h00                     | 192h00                    |
| ATMEN                          | Nacir                 | Nacir.ATMEN@votre-messagerie.fr UFR 5 6h00 22h00                            | 192h00                    |
| BALLARD                        | Stéphane              | Stéphane.BALLARD@votre-me Modifier la sélection                             | h00                       |
| BARRIL                         | Marie-Ange            | Marie-Ange.BARRIL@votre-mes                                                 | h00                       |
| BENAZET                        | Cécile                | Cécile.BENAZET@votre-messa                                                  | h00                       |
| BERNAUDOT                      | Bernard               | Bernard.BERNAUDOT@votre-r Supprimer la sélection                            | 100                       |
| BERSNIER                       | Arnaud                | Arnaud.BERSNIER@votre-mes                                                   | h00                       |
| BONNART                        | Gilbert               | Gilbert.BONNART@votre-mess Extraire la sélection                            | h00                       |
| CAUDOUX                        | Brigitte              | Brigitte.CAUDOUX@votre-mess Enlever de l'extraction                         | h00                       |
| COHEN                          | Anne                  | Anne.COHEN@votre-message Extraire les cours de la sélection                 | h00                       |
| DEHU                           | Nicolas               | Nicolas.DEHU@votre-message Enlever les cours de la sélection                | h00                       |
| FAIDHERBE                      | Luc                   | Luc.FAIDHERBE@votre-messa                                                   | h00                       |
| FAUCON                         | Eric                  | Eric.FAUCON@votre-messagel Autres extractions                               | ▶ h00                     |
| GARAMOND                       | Armand                | Armand.GARAMOND@votre-me                                                    | h00                       |
| GARREAU                        | Frédéric              | Frédéric.GARREAU@votre-mes Créer un cours                                   | h00                       |
| GAUDEMARD                      | Jean-Marie            | Jean-Marie.GAUDEMARD@votr                                                   | h00                       |
| GOMEZ                          | Bernard               | Bernard.GOMEZ@votre-messa                                                   | h00                       |
| GUIOUX                         | Stéphane              | Stéphane.GUIOUX@votre-mes: Afficher les préférences                         | h00                       |
| HARTMANN                       | Valérie               | Valérie.HARTMANN@votre-message UFR Lettres 6h00 24h00                       | 192h00                    |
| HENRY                          | Daniel                | Daniel.HENRY@votre-messagerie.fr UFR 5 6h00 22h00                           | 192h00                    |

## >> Glisser les données hors de la liste

|          |                          | <ul> <li>Je clique-glisse la d<br/>à supprimer hors d</li> </ul> | donnée (la ligne<br>de la liste. | )   |          | 2 Je lâche<br>s'affiche     | le clic quand la donnée<br>e sur un fond rouge. |
|----------|--------------------------|------------------------------------------------------------------|----------------------------------|-----|----------|-----------------------------|-------------------------------------------------|
| Ensei    | gnants                   |                                                                  |                                  |     |          |                             |                                                 |
| -        | -                        |                                                                  |                                  |     |          |                             | •                                               |
| Civilité | Nom                      | Prénom                                                           | ≂ápartement                      | JdP | Matières | Coût 🖉                      | M. DEHU Nicolas                                 |
| < Cliqu  | lez ici pour créer un er | iseignant >                                                      |                                  |     |          | <sup>a</sup> B <sub>c</sub> |                                                 |
| Mme      | COHEN                    | Anne                                                             | IUPOM                            | 4   |          | M. DEHU Nicolas             |                                                 |
| Μ.       | DEHU                     | Nicolas                                                          | IE                               |     |          |                             |                                                 |
| Μ.       | FAIDHERBE                | Luc                                                              | IE                               |     |          |                             |                                                 |
| M.       | FAUCON                   | Eric                                                             | IUPGM                            |     |          |                             |                                                 |
| Μ.       | GAUDEMARD                | Jean-Marie                                                       | IUPGM                            | 1   |          |                             |                                                 |
| M.       | GAUMONT                  | Armand                                                           | IUPGM                            |     |          |                             |                                                 |
| M.       | GOMEZ                    | Bernard                                                          | IUPGM                            |     |          |                             |                                                 |
| M.       | GREGOIRE                 | Frédéric                                                         | IUPGM                            | 1   |          |                             |                                                 |
| M.       | GUIOUX                   | Stéphane                                                         | IUPGM                            |     |          |                             |                                                 |
| M.       | HAHEU                    | Daniel                                                           | IUPGM                            | 4   |          |                             |                                                 |
| Mme      | HARTMANN                 | Valérie                                                          | FST                              | 1   |          |                             |                                                 |
| Μ.       | JACQUES                  | Serge                                                            | IUPGM                            | 1   |          |                             |                                                 |
| Μ.       | JARNAC                   | Eric                                                             | IUPGM                            | 1   |          |                             |                                                 |
| Μ.       | JOUHANDEAU               | Pierre                                                           | IUPGM                            |     |          |                             |                                                 |
| Mme      | JURA                     | Corinne                                                          | IUPGM                            | 1   |          |                             |                                                 |
| Μ.       | KOPLANSKI                | Michel                                                           |                                  |     |          |                             |                                                 |
| M        | KURKOVIC                 | lan                                                              | IE                               | 1   |          |                             |                                                 |
| Mme      | LANZMANN                 | Hélène                                                           | IE                               |     |          |                             |                                                 |
| Mile     | LAPLANNE                 | Florence                                                         | IUPGM                            |     |          |                             |                                                 |
| Mme      | LE TOURNAI               | Gaelle                                                           | IUPGM                            | 1   |          | 3                           |                                                 |
| 1 31     | /31 🐨                    |                                                                  |                                  |     |          |                             |                                                 |

# Fiche 58 - Personnaliser l'affichage des listes

À SAVOIR : toutes les colonnes ne sont pas affichées par défaut.

## 1 - Afficher ou masquer des colonnes

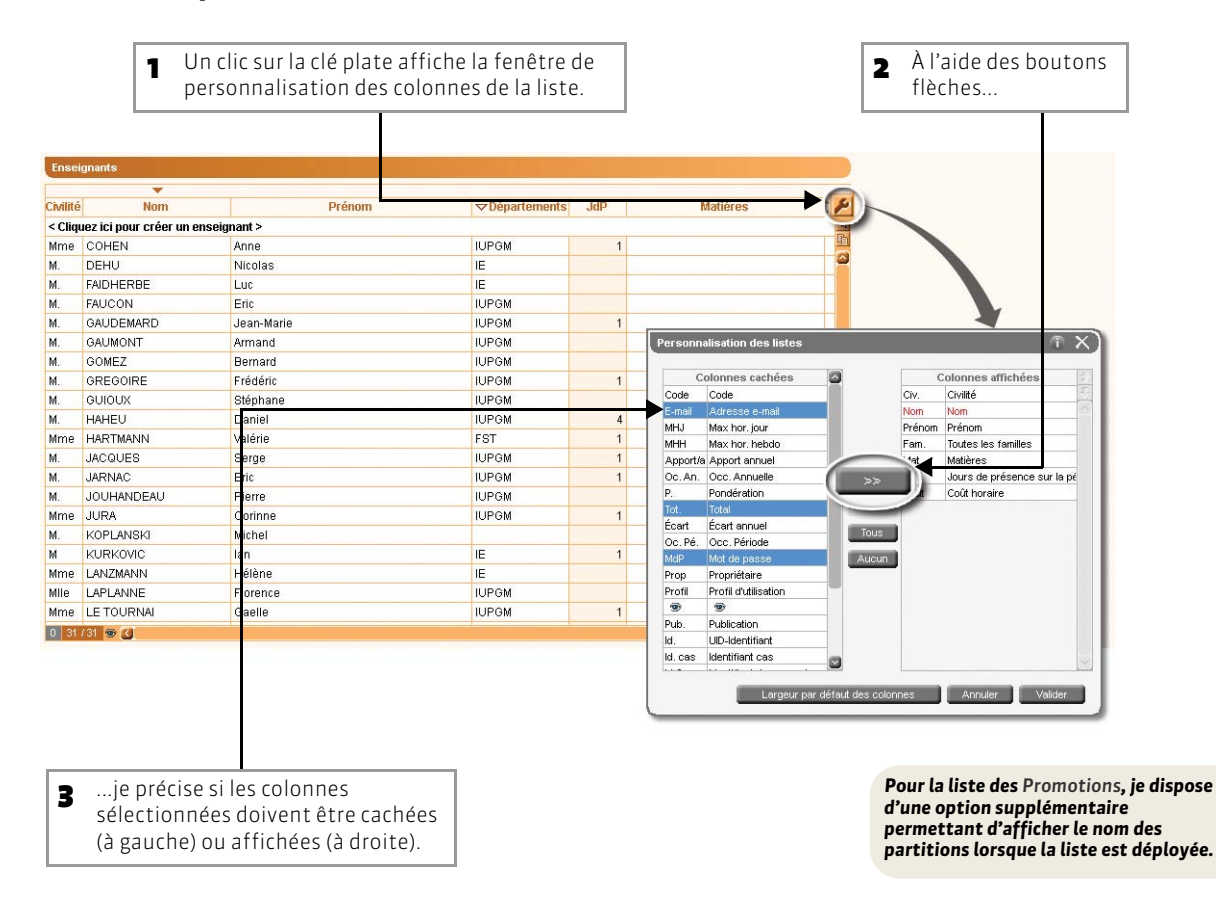

## 2 - Ordonner les colonnes

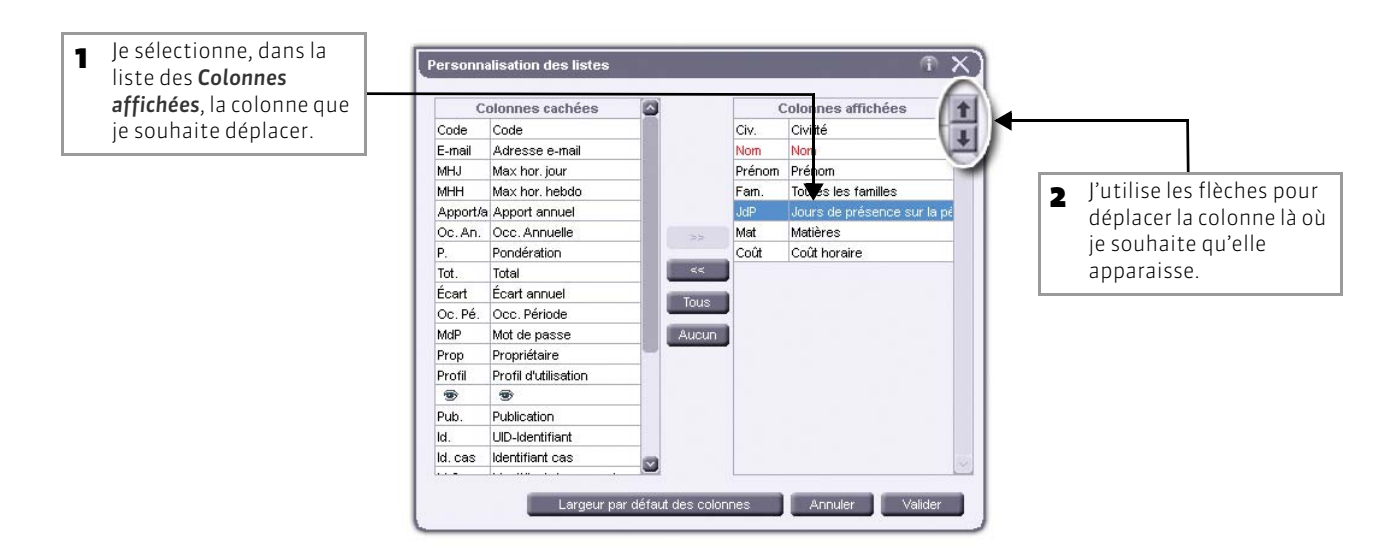

## 3 - Trier les données sur une colonne

| 1 Le curseur indique la colonne sur                    | Enseignants                                                                                          |                                                                                                   |                                                                                               |                                                                                                    |
|--------------------------------------------------------|----------------------------------------------------------------------------------------------------|---------------------------------------------------------------------------------------------------|-----------------------------------------------------------------------------------------------|----------------------------------------------------------------------------------------------------|
| laquelle sont triées les données.                      | Nom                                                                                                  | Prénom                                                                                            | Matières                                                                                      | Adresse e-mail                                                                                                    |
|                                                        | < circliner ici bon                                                                                  | r <del>creer un e</del> nseignant >                                                               | 6                                                                                             |                                                                                                    |
|                                                        | ANDREUX                                                                                              | Gérald                                                                                            | Economie                                                                                      | Gérald.ANDREUX@votre-messageri                                                                                                    |
|                                                        | ANTAR                                                                                                | Sylvia                                                                                            | Dynam. structures                                                                             | Sylvia.ANTAR@votre-messagerie.fr                                                                                                    |
|                                                        | ATMEN                                                                                                | Nacir                                                                                             | FAO                                                                                           | Nacir.ATMEN@votre-messagerie.fr                                                                                                    |
|                                                        | BALLARD                                                                                              | Stéphane                                                                                          | Logic. Application                                                                            | Stéphane.BALLARD@votre-messag                                                                                                    |
|                                                        | BARRIL                                                                                               | Marie-Ange                                                                                        | Intégration                                                                                   | Marie-Ange.BARRIL@votre-message                                                                                                    |
| - Un clic au doccus d'une autre                        | BENAZET                                                                                              | Cécile                                                                                            | langage maths                                                                                 | Cécile.BENAZET@votre-messagerie                                                                                                    |
| cont triés par matière i'identifie                     |                                                                                                    |                                                                                                   |                                                                                               |                                                                                                    |
| sont thes par matiere, jidentine                       | Nom                                                                                                  | Préno                                                                                             | Matières                                                                                      | Adresse e-mail                                                                                                    |
| rapidement tous les enseignants                        | Nom<br>< Cliquez ici pou                                                                             | Préno<br>r créer un enseignam =                                                                   | Matières                                                                                      | Adresse e-mail                                                                                                    |
| rapidement tous les enseignants<br>d'une même matière. | Cliquez ici pour<br>BERSNIER                                                                         | Préno<br>r créer un enseigname<br>Arnaud                                                          | Matières                                                                                      | Adresse e-mail                                                                                                    |
| rapidement tous les enseignants<br>d'une même matière. | Cliquez ici pour<br>BERSNIER<br>HARTMANN                                                             | Préno<br>r créer un enseignant =<br>Arnaud<br>Valérie                                             | Matières<br>Allemand<br>Anglais                                                               | Adresse é-mail<br>Arnaud BERSNIER@votre-message<br>Valérie.HARTMANN@votre-message                                                                                                    |
| rapidement tous les enseignants<br>d'une même matière. | Cliquez ici pour<br>BERSNIER<br>HARTMANN<br>ANTAR                                                    | Préno<br>r créer un enseignam<br>Arnaud<br>Valérie<br>Sylvia                                      | Allemand<br>Anglais<br>Dynam. structures                                                      | Adresse e-mail<br>Arnaud BERSNIER@votre-message<br>Valérie.HARTMANN@votre-message<br>Sylvia.ANTAR@votre-messagerie.fr                                                                                                    |
| d'une même matière.                                    | Kom<br>< Cliquez ici pour<br>BERSNIER<br>HARTMANN<br>ANTAR<br>ANDREUX                                | Préno<br>r créer un enseignam -<br>Arnaud<br>Valérie<br>Sylvia<br>Gérald                          | Allemand<br>Anglais<br>Dynam. structures<br>Economie                                          | Adresse e-mail<br>Arnaud BERSNIER@votre-message<br>Valérie HARTMANN@votre-message<br>Sylvia.ANTAR@votre-messagerie.fr<br>Gérald ANDREUX@votre-messageri                                                                               |
| d'une même matière.                                    | Nom<br>< Cliquez ici pour<br>BERSNIER<br>HARTMANN<br>ANTAR<br>ANDREUX<br>GARAMOND                    | r créer un enseignance<br>Arnaud<br>Valérie<br>Sylvia<br>Gérald<br>Armand                         | Allemand<br>Anglais<br>Dynam. structures<br>Economie<br>Elasticité                            | Adresse e-mail<br>Amaud BERSNIER@votre-message<br>Valérie.HARTMANN@votre-messagerie.fr<br>Gérald.ANDREUX@votre-messageri<br>Armand.GARAMOND@votre-messag                                                                              |
| d'une même matière.                                    | Cliquez ici pour<br>BERSNIER<br>HARTMANN<br>ANTAR<br>ANDREUX<br>GARAMOND<br>FAUCON                   | Préno<br>r créer un enseigneme<br>Arnaud<br>Valérie<br>Sylvia<br>Gérald<br>Armand<br>Eric         | Allemand<br>Anglais<br>Dynam. structures<br>Economie<br>Elasticité<br>Electrotechnique        | Adressé e-mail<br>Amaud BERSNIER@votre-message<br>Valérie.HARTMANN@votre-messagerie.fr<br>Gérald ANDREUX@votre-messagerie.fr<br>Armand.GARMAOND@votre-messagerie.fr                                                                   |
| rapidement tous les enseignants<br>d'une même matière. | Nom<br>< Cliquez ici pour<br>BERSNIER<br>HARTMANN<br>ANTAR<br>ANDREUX<br>GARAMOND<br>FAUCON<br>ATMEN | Préno<br>c créer un enseignan<br>Arnaud<br>Valérie<br>Sylvla<br>Gérald<br>Armand<br>Eric<br>Nacir | Allemand<br>Anglais<br>Dynam. structures<br>Economie<br>Elasticité<br>Electrotechnique<br>FAO | Adresse é-mail<br>Arnaud BERSNIER@votre-message<br>Valérie.HARTMANN@votre-message<br>Sylvia.ANTAR@votre-messagerie.fr<br>Gérald.ANDREUX@votre-messagerie.fr<br>Armand.GARAMOND@votre-messagerie.fr<br>Nacir.ATMEN@votre-messagerie.fr |

## 4 - Déployer une liste pour afficher l'intégralité de son contenu

区 Dans la liste des promotions

|                              | Promotions                 |              |            |              |                 |          |           |            |
|------------------------------|----------------------------|--------------|------------|--------------|-----------------|----------|-----------|------------|
|                              | -                          |              |            |              |                 |          |           |            |
| Un clic sur le bouton de     | Nom                        | Code         | MHJ        | ▽ Oc. An.    | Calendrier      |          |           |            |
| déploiement                  | < Cliquez ici pour créer u | in élément > |            |              |                 | <b>k</b> |           |            |
|                              | ▶ 1GM1                     |              | 11h00      | 485h00       | IUP 1           |          |           |            |
|                              | ▶ 2GM2                     |              | 11h00      | 276h00       | IUP 2           |          |           |            |
|                              | > 3GM3                     | 1            | 11h00      | 287h00       | IUP 3           |          |           |            |
|                              | L1 Maths                   |              |            |              |                 |          |           |            |
|                              | L2 Maths                   |              | Promotio   | ons          |                 |          |           |            |
|                              |                            | 1.1.1.1      |            | •            |                 | 1        |           |            |
|                              |                            |              |            | Nom          | Code            | MHJ      | ▽ Oc. An. | Calendrier |
|                              |                            |              | < Cliquez  | ici pour cré | er un élément > |          |           |            |
|                              |                            |              | ⊿ 1GM1     |              |                 | 11h00    | 485h00    | IUP 1      |
|                              |                            |              | ■ 1G       | M TP_1       |                 | 11h00    | 114h00    | IUP 1      |
|                              |                            |              | ■ 1G       | M TP_2       |                 | 11h00    | 102h00    | IUP 1      |
|                              |                            |              | ■ 1G       | M TP_3       |                 | 0h00     | 32h00     | IUP 1      |
| affiche sous chaque          |                            |              | ■ 1G       | MTP_4        |                 | 0h00     | 32h00     | IUP 1      |
| promotion les groupes de TD  |                            |              | ▲ 2GM2     |              |                 | 11h00    | 276h00    | IUP 2      |
| et d'option, éventuellement  |                            |              | 2G         | MTD_1        |                 | 11h00    | 112h00    | IUP 2      |
| rangés par partition si vous |                            |              | ■ 2G       | M TD_2       |                 | 11h00    | 154h00    | IUP 2      |
| avez coché l'ontion          |                            | ł            | ■ 2G       | M TP_1/B     |                 | 0h00     | 72h00     | IUP 2      |
| correspondante dans la       |                            |              | ■ 2G       | MTP_1A       |                 | 0h00     | 128h00    | IUP 2      |
| fonêtro do porconnalisation  |                            |              | ■ 2G       | MTP_1C       |                 | 0h00     | 116h00    | IUP 2      |
| de la liste                  |                            |              | ■ 2G       | M TP_2A      |                 | 0h00     | 60h00     | IUP 2      |
| ue la liste.                 | 0 5/0 0/24 0/0             |              | - 2G       | M TP_2B      |                 | 11h00    | 132h00    | IUP 2      |
|                              | 0 576-0734-070             |              | ▲ 3GM3     |              |                 | 11h00    | 287h00    | IUP 3      |
|                              |                            |              | ■ 3G       | MG1          |                 | 0h00     | 40h00     | IUP 3      |
|                              |                            |              | ■ 3G       | M G2         |                 | 0h00     | 40h00     | IUP 3      |
|                              |                            |              | ■ 3G       | M G3         |                 | 11h00    | 40h00     | IUP 3      |
|                              |                            |              | ■ 3G       | MG4          |                 | 11h00    | 0h00      | IUP 3      |
|                              |                            |              | ■ 3G       | M G5         |                 | 0h00     | 40h00     | IUP 3      |
|                              |                            |              | . 1 4 14 4 |              |                 | 0600     | 212600    |            |

nom de la promotion pour afficher ses groupes de TD et d'option.

# Fiche 59 - Copier une liste

À SAVOIR : cette option permet de récupérer des données pour les exploiter dans un autre logiciel (Word, Excel, etc.). Vous pouvez de cette manière copier-coller la liste des matières, des enseignants, des promotions, des étudiants, des salles ou des cours, etc., avec toutes leurs caractéristiques.

|               |                          |                 | STREET STREET   | ferrer   i |             | anana   Bai | 18           |                       | - |                      |
|---------------|--------------------------|-----------------|-----------------|------------|-------------|-------------|--------------|-----------------------|---|----------------------|
| eignants      |                          |                 |                 |            |             |             |              |                       |   |                      |
|               | *                        |                 |                 |            |             |             |              |                       |   |                      |
| ité           | Nom                      | Prénom          | Apport annuel 🤜 | Oc. An.    | Pondération | Total       | Écart annuel | Matièr                | P | L 1 11 1 1 1         |
| iquez ici pou | ır créer un enseignant > |                 |                 |            |             |             |              | -                     | 0 | Je clique sur le bou |
| ABDELK        | RIM                      | Laurent         | 192h00          | 26h00      |             | 26h00       | -166h00      | (                     |   | Conier une liste     |
| e ACHARD      | 6                        | Martine         | 192h00          | 156h00     |             | 156h00      | -36h00       |                       | - | copier une liste.    |
| ALBOU         |                          | Christine       | 192h00          | 12h00      |             | 12h00       | -180h00      |                       |   |                      |
| ALLARD        |                          | Claude          | 192h00          | 43h30      |             | 43h30       | -148h30      |                       |   |                      |
| ALLOUC        | HE                       | Michel          | 192h00          | 170h00     |             | 170h00      | -22h00       |                       |   |                      |
| ANDRE         |                          | Gabriel         | 192h00          | 82h00      |             | 82h00       | -110h00      | Droit Civil           |   |                      |
| ANDREIS       | 8                        | Philippe        | 192h00          | 89h00      |             | 89h00       | -103h00      |                       |   |                      |
| ANZARO        | UT                       | Rachel          | 192h00          | 141h00     |             | 141h00      | -51h00       |                       |   |                      |
| ARNOUX        | :                        | Cédric          | 192h00          | 88h00      |             | 88h00       | -104h00      |                       |   |                      |
| e AUDIBER     | τ.                       | Marie-Françoise | 192h00          | 180h00     |             | 180h00      | -12h00       |                       |   |                      |
| AZOPARI       | DI                       | Philippe        | 192h00          | 191h00     |             | 191h00      | -1h00        |                       |   |                      |
| e BALLAND     | )                        | Françoise       | 192h00          | 52h00      |             | 52h00       | -140h00      | Politique commerciale |   |                      |
| e BASILE      |                          | Pascale         | 192h00          | 88h00      |             | 88h00       | -104h00      |                       |   |                      |
| BESNIEF       | 2                        | Claire-Marie    | 192h00          | 68h00      |             | 68h00       | -124h00      |                       |   |                      |
| BOLI          |                          | Patrice         | 192h00          | 50h00      |             | 50h00       | -142h00      | Droit Commercial      |   |                      |
| BOUALE        | B                        | Karim           | 192h00          | 26h00      |             | 26h00       | -166h00      |                       |   |                      |
| e BROCHI      | ER                       | Annick          | 192h00          | 26h00      |             | 26h00       | -166h00      |                       |   |                      |
| BROCHI        | ER                       | Jean-Louis      | 192h00          | 146h00     |             | 146h00      | -46h00       |                       |   |                      |
|               | D                        | Bernard         | 192h00          | 24h00      |             | 24h00       | -168h00      |                       |   |                      |
| BRULAR        |                          | Lisa            | 192h00          | 6h00       |             | 6h00        | -186h00      | Droit IEJ             |   |                      |

| 区 Dès | que vous | êtes dans | une liste |
|-------|----------|-----------|-----------|
|-------|----------|-----------|-----------|

| 2    | J'ouv<br>effec | re l'app<br>tuer la ( | lication d<br>copie, ici d | ans laqu<br>lans un f | elle je sc<br>ichier Ex | uhaite<br>kcel. |          |                    |                | 3                | Je colle<br><b>[Ctrl +</b> | e mes do<br><b>V]</b> . | onnées         |
|------|----------------|-----------------------|----------------------------|-----------------------|-------------------------|-----------------|----------|--------------------|----------------|------------------|----------------------------|-------------------------|----------------|
| Fil. | chier Accue    | 8 Insertion           | Mise en page               | Formules Do           | nnées Révisio           | in Affichage    | e Aar    | obat               |                |                  |                            | /                       |                |
|      | Conjer         |                       | Calibri                    | • 11 • A              | · ^ = = a               | · · ·           | Remon    | ver à la ligne aut | tomatiquement  | Standard         | -/ 🖪                       |                         | Nor            |
| Co   | ller Benrod    | luire la mice en fi   | GIS                        | •   🖽 •   🌆 • .       | <u>A</u> - ≡ ≡ =        | ■ 详辞 !          | Fusion   | ner et centrer =   |                | - % 000          | 10 00 Mise en t            | forme Mettre so         | us forme Satis |
|      | Presse-p       | apiers                | -0                         | Police                | -                       |                 | Uignemen | e:                 | 14             | Nombre           | - Condicion                | nelle • ue cau          | leau -         |
| -    | U93            | - (**                 | fx.                        |                       |                         |                 |          |                    |                |                  |                            |                         |                |
| 24   | A              | B                     | с                          | D                     | E                       | F               | G        | H                  |                | 1/               | j j                        | К                       | L              |
| 1    | Civilité       | Nom                   | Prénom                     | Apport annuel         | Occ. Annuelle           | Pondération     | Total    | Écart annuel       | Matières       | /                | Adresse e-mail             | Mot de passe            | Coût horaire   |
| 2    | M.             | ABDELKRIM             | Laurent                    | 192h00                | 26h00                   |                 | 26h00    | -166h00            |                | /                |                            | *******                 |                |
| 3    | Mme            | ACHARD                | Martine                    | 192h00                | 156h00                  |                 | 156h00   | -36h00             | /              |                  |                            | *******                 |                |
| 4    | Mile           | ALBOU                 | Christine                  | 192h00                | 12h00                   |                 | 12h00    | -180h00            |                |                  |                            | *******                 |                |
| 5    | M.             | ALLARD                | Claude                     | 192h08                | 43h30                   |                 | 43h30    | -148h30            | /              |                  |                            |                         |                |
| 6    | M.             | ALLOUCHE              | Michel                     | 192h00                | 170h00                  |                 | 170h00   | -22h00             | /              |                  |                            |                         |                |
| 7    | M.             | ANDRE                 | Gabriel                    | 192h00                | 82h00                   |                 | 82h00    | -110h00            | Droit Civil    |                  |                            | ******                  |                |
| 8    | M.             | ANDREIS               | Philippe                   | 192h00                | 89h00                   |                 | 89h00    | -103h08            |                |                  |                            | *******                 |                |
| 9    | Mile           | ANZAROUT              | Rachel                     | 192h08                | 141h00                  |                 | 141h00   | -511:00            |                |                  |                            | *******                 |                |
| 10   | M.             | ARNOUX                | Cèdric                     | 192h00                | 88h00                   |                 | 88h00    | 104h00             |                |                  |                            | •••••                   |                |
| 11   | Mme            | AUDIBERT              | Marie-Françoise            | 192h00                | 180h00                  |                 | 180h80   | -12h00             |                |                  |                            | ******                  |                |
| 12   | M.             | AZOPARDI              | Philippe                   | 192h00                | 191h00                  |                 | 191h00   | -1h00              |                |                  |                            | *******                 |                |
| 13   | Mme            | BALLAND               | Françoise                  | 192h00                | 52h00                   |                 | 52h00    | -140h00            | Politique co   | mmerciale        |                            | •••••                   |                |
| 14   | Mme            | BASILE                | Pascale                    | 192h00                | 88h00                   | ×               | 88h00    | -104h00            |                |                  |                            | *******                 |                |
| 15   | Mile           | BESINIER              | Claire-Marie               | 192h00                | 68h00                   |                 | 68h00    | -124h00            |                |                  |                            | *******                 |                |
| 16   | M.             | BOU                   | Patrice                    | 192h00                | 50h08                   |                 | 50h00    | -142h00            | Droit Comm     | ercial           |                            | ******                  |                |
| 17   | M.             | BOUALEB               | Karim                      | 192h00                | 26h00                   |                 | 26h00    | -166h00            |                |                  |                            |                         |                |
| 10   | Mme            | BROCHIER              | Annick                     | 192h00                | 26h00                   |                 | 26h00    | -166h00            |                |                  |                            | ******                  |                |
| 19   | M.             | BROCHIER              | Jean-Louis                 | 192h00                | 146h00                  |                 | 146h08   | -46h00             |                |                  |                            | *******                 |                |
| 20   | M.             | BRULARD               | Bernard                    | 192h00                | 24h00                   |                 | 24h00    | -168h00            |                |                  |                            | *******                 |                |
| 21   | Mme            | CABONI                | Usa                        | 192h00                | 6h00                    |                 | 6h00     | -186h00            | Droit IEJ      |                  |                            | ******                  |                |
| 22   | M.             | CALDER                | CALDER                     | 192h00                | 110h00                  |                 | 110h00   | -82h00             |                |                  |                            | ******                  |                |
| 23   | Mme            | CALVIGNAC             | Françoise                  | 192h08                | 30h00                   |                 | 30h00    | -162h00            |                |                  |                            | *******                 |                |
| 24   | Mile           | COUPE                 | Anne                       | 192h08                | 50h00                   |                 | 50h00    | -142h00            |                |                  |                            |                         |                |
| 25   | M.             | CROISSANT             | Philippe                   | 192h00                | 117h00                  |                 | 117h08   | -75h00             | Economie In    | dustrielle       |                            |                         |                |
| 26   | M.             | DARRIEUX              | Loic                       | 192h08                | 82h00                   |                 | 82h00    | -110h00            | Droit Civil    |                  |                            |                         |                |
| 27   | M.             | DI MARTINO            | Pierre                     | 192h00                | 111h00                  |                 | 111h00   | -81h00             | Droit Fiscal   |                  |                            |                         |                |
| 28   | Mme            | DOUMERGUE             | Fabienne                   | 192h00                | 24h00                   |                 | 24h00    | -168h00            |                |                  |                            | *******                 |                |
| 29   | M.             | DUPONT                | Pierre                     | 192h00                | 369h30                  |                 | 369h30   | 177h30             | Hist. de la Pi | otec, sani et so |                            |                         |                |
| 20   | 5.0            | ENIDHERRE             | \$ array and               | 192600                | <b>EShnn</b>            |                 | 155.00   | 122000             | Analyza área   | do la contración |                            | *******                 |                |

## Fiche 60 - Extraire des données dans une liste

À SAVOIR : lorsque vous travaillez, il est souvent pratique de n'afficher que certaines données, par exemple les salles d'une capacité supérieure à 50, les enseignants d'un même département, les cours du jour, etc. Pour cela, dans HYPERPLANNING, vous faites des extractions sur les listes : seules les données extraites apparaissent.

## 1 - Comment savoir combien de données sont extraites dans les listes ?

Un compteur en bas à gauche de la liste indique combien de données sont extraites dans les listes.

| manta                             |          |                |                                                                                                    | Ense points                              |                 |                       |      |
|-----------------------------------|----------|----------------|----------------------------------------------------------------------------------------------------|------------------------------------------|-----------------|-----------------------|------|
| Ψ                                 |          |                |                                                                                                    | -                                        |                 |                       |      |
| Panters                           | Pféranti | Annat side gen | Jap Cost A                                                                                                    | Cashie Hom                               |                 |                       | 'HBP |
| ez ici pour créer un enseignant > |          |                | in the second second se | < Clipiez ici pour créor un enseignant > |                 |                       |      |
| ACHARD                            | Martine  |                | 58                                                                                                    | M. ABDELKRIM                             | Laurent         |                       | 11   |
| BASILE                            | Pascale  |                | 39                                                                                                    | Mme ACHARD                               | Martine         |                       | 5    |
| IRULARD                           | Bemard   |                | 11                                                                                                    | MIe ALBOU                                | Christine       |                       |      |
| FUICHARD                          | Laurent  |                | 6                                                                                                    | M. ALLARD                                | Claude          |                       |      |
| APLANNE                           | Monique  |                | 4                                                                                                    | M ALLOUCHE                               | Michel          |                       | 1    |
|                                   | <b>A</b> |                |                                                                                                    | M. ANDHE                                 | Gabriel         | Droit Civil           | 33   |
|                                   |          |                |                                                                                                    | M. ANDHEIS                               | Philippe        |                       | 1    |
|                                   |          |                |                                                                                                    | MIR ANZAROUT                             | Rachel          |                       | 19   |
|                                   |          |                |                                                                                                    | M. ARNOUX                                | Cedno           |                       |      |
|                                   |          |                |                                                                                                    | Mme AUDIBERT                             | Mane-> rançoise |                       |      |
|                                   |          |                |                                                                                                    | M. AZOPARDI                              | Philippe        |                       | 10   |
|                                   |          |                |                                                                                                    | Mme BALLAND                              | Françoise       | Politique commerciale |      |
|                                   |          |                |                                                                                                    | Mme BASILE                               | Pascale         |                       |      |
|                                   |          |                |                                                                                                    | MIE BESNER                               | Claire-Mane     |                       |      |
|                                   |          |                |                                                                                                    | M. BOLI                                  | Patrice         | Droit Commercial      | 3    |
|                                   |          |                |                                                                                                    | M BOUALEB                                | Kanm            |                       |      |
|                                   |          |                |                                                                                                    | Mme BROCHER                              | Annick          |                       | 4    |
|                                   |          |                |                                                                                                    | M BROCHER                                | Jean-Louis      |                       |      |
|                                   |          |                |                                                                                                    | M. RULARD                                | Bemand          |                       |      |
|                                   |          |                |                                                                                                    |                                          |                 |                       |      |

## 2 - Comment récupérer les données que je ne vois plus ?

| ichiar Editar       | deare 110 Electronic Mgs politicances Pgs                                                                             | amitici Infainet     | t Apidance 1                                |                  | Ense          | sgnantis      |                     |                       |          |
|---------------------|----------------------------------------------------------------------------------------------------|----------------------|---------------------------------------------|------------------|---------------|---------------|---------------------|-----------------------|----------|
| Matters In Ios      | Exercise Construction                                                                                                 | Ctrl+T               | Plavengs Parents Plavengs Plavengs Plavengs | Cyyra, Campender | Canita        | e Hours       |                     | Mattain ins           | HIP Cost |
| Desceptions         | Enleger de l'entraction<br>Estraire les enseignants présent sur la période active<br>Estraire les enseignants du jour |                      |                                             |                  | < Chill<br>M. | ABDELKRIM     | Laurent             |                       | 11       |
|                     | Difficir use extraction multiple                                                                                      |                      |                                             | Jaff Coult 🖉     | Mie           | ALBOU         | Christine           |                       | 6        |
| < Clepied ICI prior | 2                                                                                                    |                      |                                             |                  | M             | ALLARD        | Claude              |                       | 21       |
| MITHE ACHIARD       | Estraire les cours de la salection                                                                                    | COL+D.               |                                             | 50. 21           | M             | ALLOUCHE      | Michel              |                       | 29       |
| MINE BADLE          | Erdeveries cours de la sélection                                                                                      |                      |                                             | -30              | M             | ANDRE         | Gabriel             | Droit Civil           | 37       |
| M. BRUCARD          | Educing for some deriver                                                                                              | COLUMN 1             |                                             |                  | M             | ANDREIS       | Philippe            |                       | 32       |
| M. OUICHARE         | Estraire les cours dont la période                                                                                    | cm.,                 |                                             |                  | Min           | ANZAROUT      | Rathel              |                       | 30       |
| MINE LAPLANNE       | Estraire les cours sur un jour féré                                                                                   |                      |                                             | 4                | M             | ARNOUX        | Cédric              |                       | 23       |
|                     | Estraire les cours ayant un problème de capacité de salle                                                             | 235                  |                                             |                  | Mme           | AUDIBERT      | Marie-Françoise     |                       | 26       |
|                     | Estgaire les cours vides                                                                                              | 1                    |                                             |                  | M             | AZOPARDI      | Philippe            |                       | 49       |
|                     | Estraire les cours complexes                                                                                          |                      |                                             |                  | Mme           | BALLAND       | Françoise           | Politique commerciale | 22       |
|                     | Défigir les données à afficher                                                                                        |                      |                                             |                  | Mme           | BASILE        | Pascale             |                       | 39       |
|                     |                                                                                                    |                      |                                             |                  | MIE           | BESNIER       | Claire-Marie        |                       | 30       |
|                     |                                                                                                    |                      |                                             |                  | M.            | 90U           | Patrice             | Droit Commercial      | 21       |
|                     |                                                                                                    |                      |                                             |                  | M             | BOUALEB       | Karim               |                       | 11       |
|                     |                                                                                                    |                      |                                             |                  | Mme           | BROCHIER      | Annick              |                       | . 11     |
|                     |                                                                                                    |                      |                                             |                  | М.            | BROCHIER      | Jean-Louis          |                       | 37       |
|                     |                                                                                                    |                      |                                             |                  | M.            | BRULARD       | Bernard             |                       | 11       |
|                     |                                                                                                    |                      |                                             |                  | Mmo           | CARONI        | Lisa                | Droit/EJ              | 3        |
| 1                   | J'active la commanc                                                                                                   | le <b>Extra</b>      | ire > Tout extraire                         | ]                | 2             | Toutes les do | nnées de la liste a | pparaissent.          |          |
|                     | ou plus rapide : j'ap<br>les touches <b>[Ctrl + T</b>                                                                 | puie sin<br>] du cla | ıultanément sur<br>vier.                    |                  |               |               |                     |                       |          |

## 3 - Utiliser le menu Extraire et ses extractions prédéfinies

Dans chaque onglet (Enseignants, Promotions, Cours, etc.), le menu Extraire permet d'accéder de manière rapide à certaines données dont vous pouvez avoir régulièrement besoin.

>> Extraire des données sur la liste affichée à l'écran

Dans l'onglet Enseignants, par exemple :

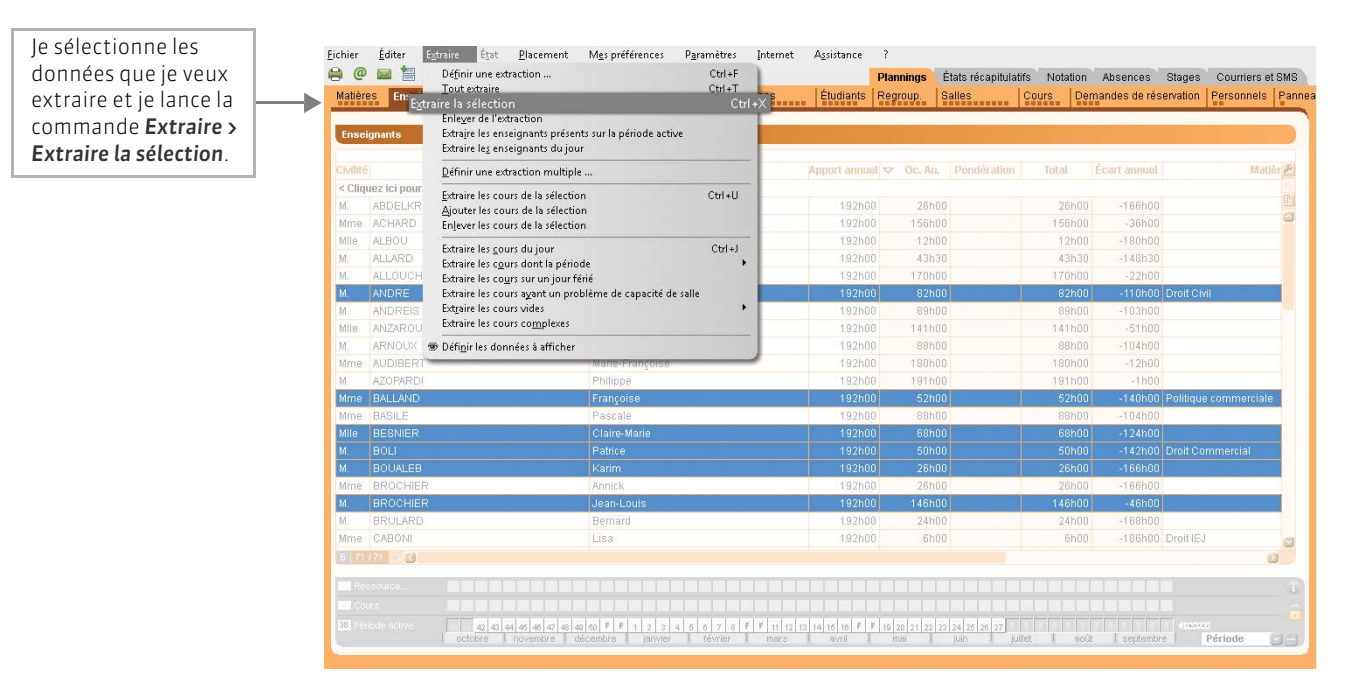

>> Extraire des données, à partir d'une liste, dans d'autres affichages

🔯 Dans l'onglet **Promotions** par exemple :

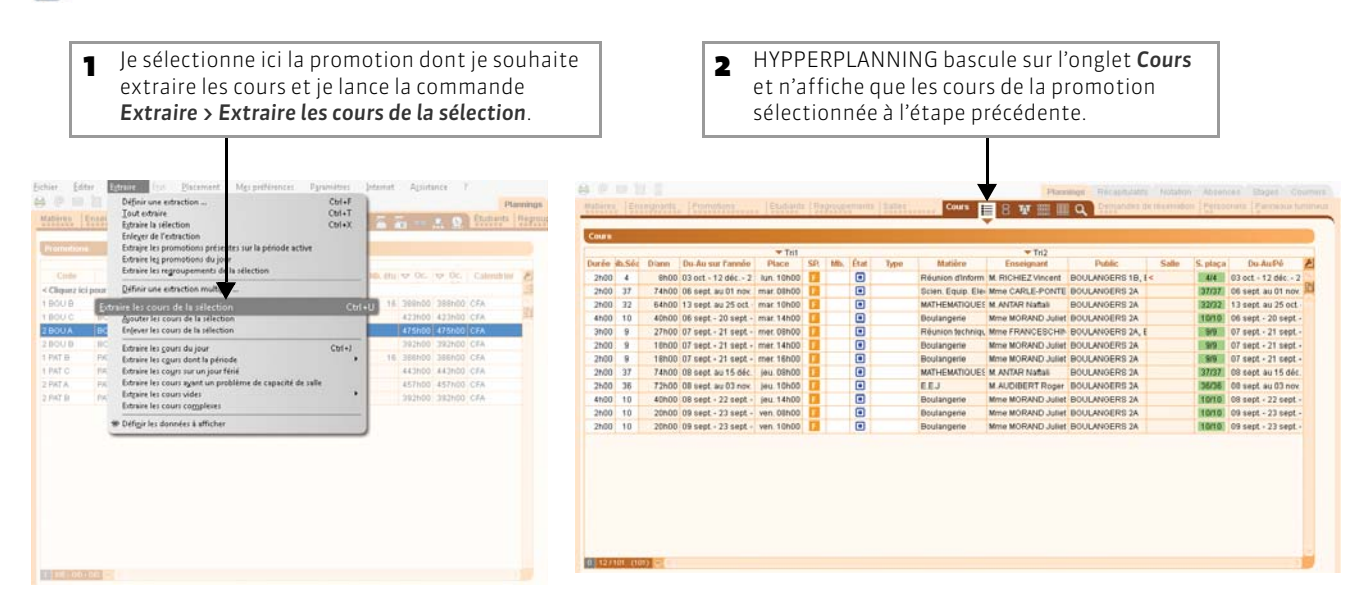

## 4 - Définir ma propre extraction

Dans l'onglet Enseignants pour extraire des enseignants, dans l'onglet Promotions pour extraire des promotions, etc.

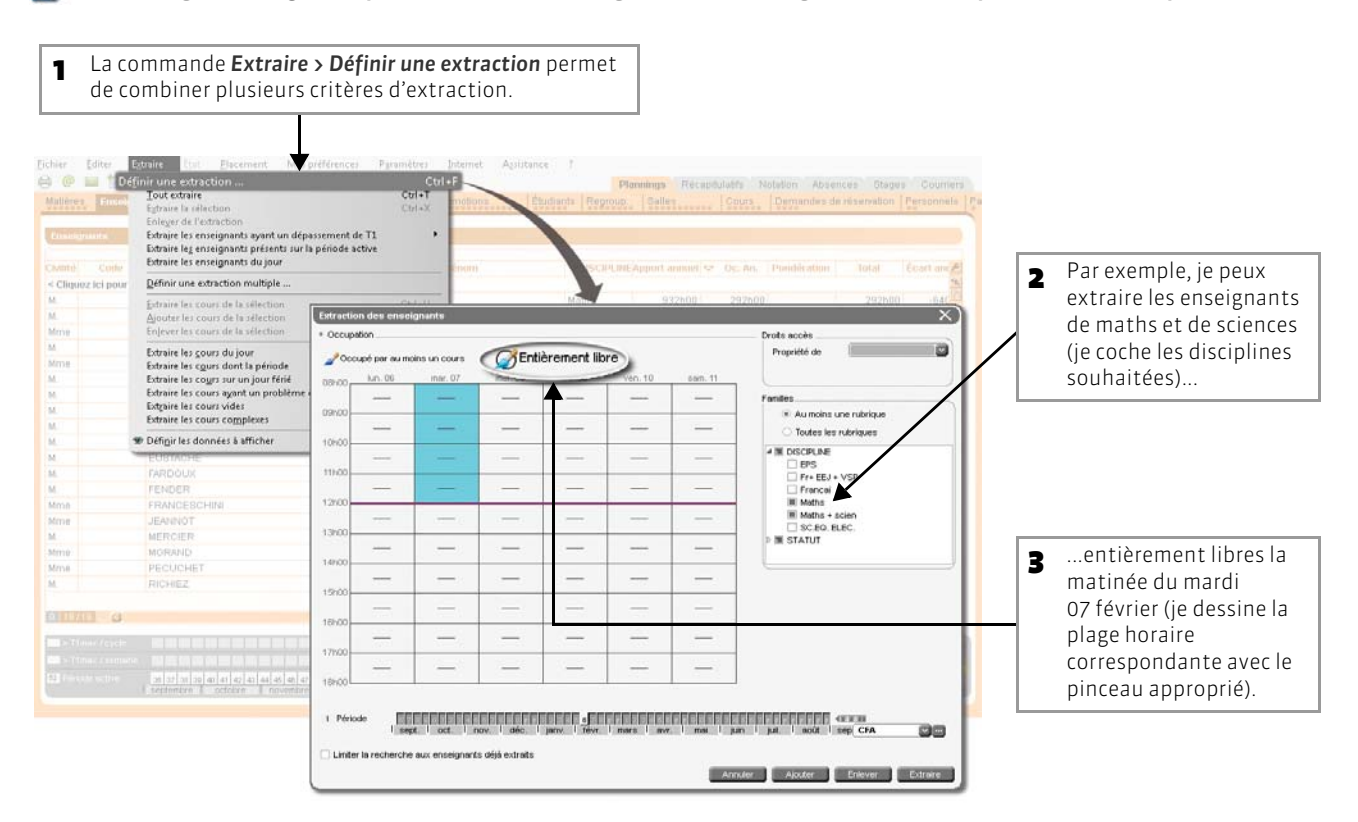

# Fiche 61 - Organiser les données par famille

À SAVOIR : les familles permettent de classer vos données (matières, enseignants, promotions, salles et cours) selon vos propres critères. Elles facilitent la gestion des listes de grande taille et peuvent être utilisées comme critères de recherche ou de cumul des données.

## 1 - Créer une famille avec ses rubriques

## Image: Menu Paramètres > AUTRES DONNÉES > Familles

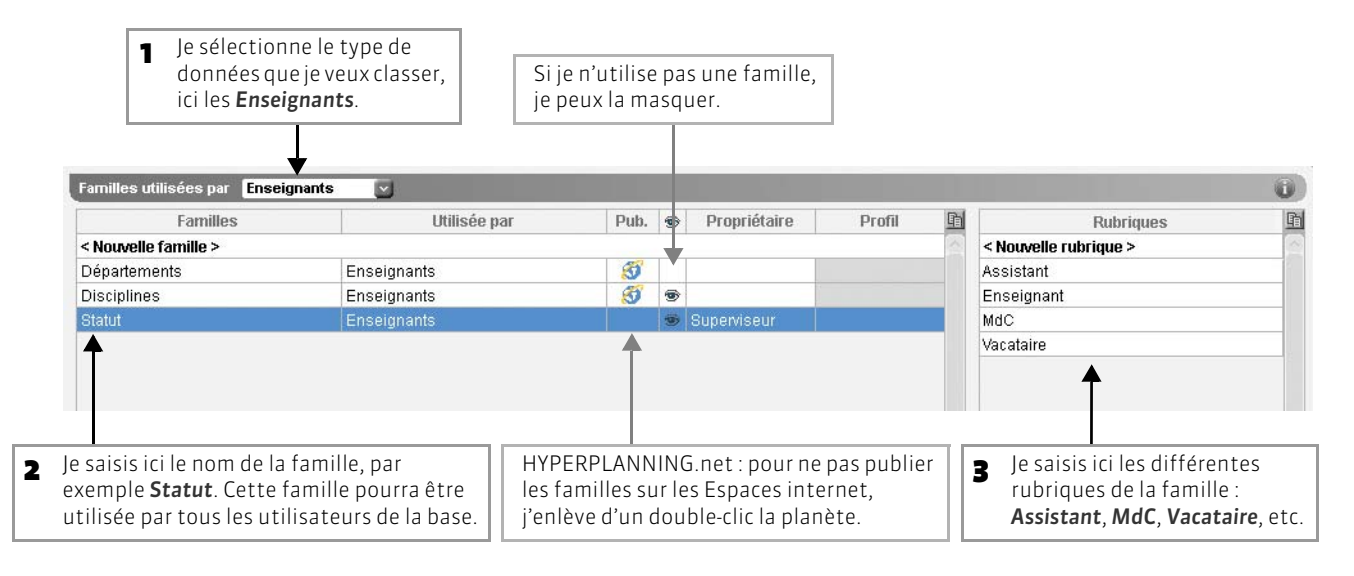

## >> Pour importer les familles depuis un fichier texte

Vous pouvez importer les familles et leurs rubriques depuis un fichier texte (voir page 103). HYPERLANNING créera alors automatiquement les listes correspondantes. Les données seront déjà classées.

## 2 - Afficher les familles dans les listes

Vous pouvez soit afficher une seule colonne **Toutes les familles** et choisir parmi les familles existantes celles que vous souhaitez voir, soit afficher une colonne par famille et voir toutes les familles à l'écran.

## >> Afficher une seule colonne Familles (affichage par défaut)

🐼 Dans la liste des enseignants, par exemple

| Ense   | ignants                  |             |          |                                  |            | La colonne <b>Toutes les familles</b> prend le                |
|--------|--------------------------|-------------|----------|----------------------------------|------------|---------------------------------------------------------------|
|        | •                        |             |          |                                  |            | nom de la première famille                                    |
| Civ.   | Nom                      | Prénom      | $\nabla$ | <ul> <li>Départements</li> </ul> | <b>.</b>   | <ul> <li>(alphabétiquement). Je clique sur le titr</li> </ul> |
| < Cliq | uez ici pour créer un ei | nseignant > | _        | <u>N</u> ouveau                  |            | de la colonne pour afficher les familles                      |
| М.     | AKKOUB                   | Nacir       |          | <u>D</u> épartements             | 134h00     | existantes                                                    |
| Mme    | ANTIOCHE                 | Sylvia      |          | Disciplines                      |            |                                                               |
| М.     | ANTREX                   | Gérald      |          | Statut                           | <b>4</b> 1 | 2et je clique sur une autre familie pour                      |
| М.     | AVRAM                    | Arnaud      | _        | 16                               |            |                                                               |
| Mme    | BARRIL                   | Marie-Ange  |          | ENSITM                           |            |                                                               |

## >> Afficher une colonne par famille

Depuis la fenêtre de personnalisation de la liste (voir page 123), ici celle des enseignants

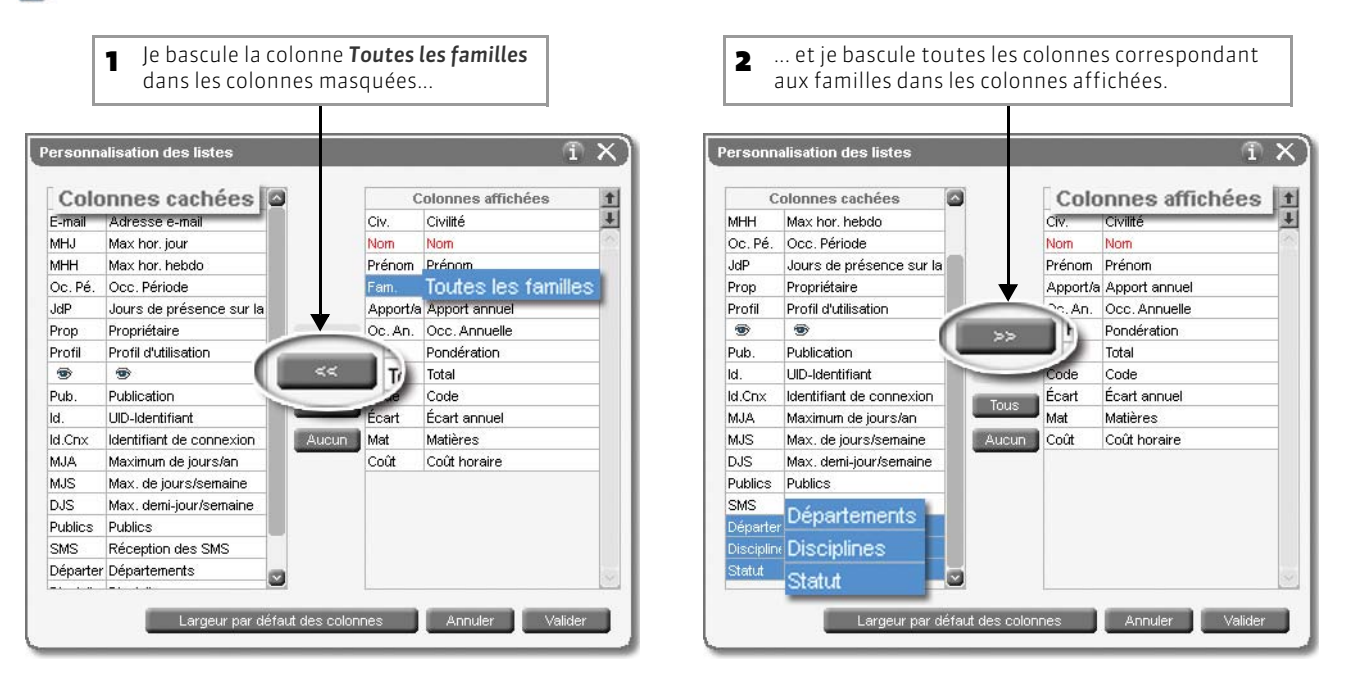

## 3 - Indiquer pour chaque donnée les rubriques qui conviennent

| Enseignants        |                       |             |      |       |             |                         |                                        |   |                      |
|--------------------|-----------------------|-------------|------|-------|-------------|-------------------------|----------------------------------------|---|----------------------|
|                    |                       |             | -    |       |             |                         |                                        |   |                      |
| Nom                | Prénom                |             | t 🔛  | MHH   | Apport/a. 🛃 |                         |                                        |   | Sous chaque famille  |
| Cliquez ici pour o | créer un enseignant > |             | _    |       | -           | Far                     | nilles de l'enseignant Mme CAUDOUX 💦 🗙 | < | coche la ou les      |
| NDREUX             | Gérald                | MdC         | 6h00 | 22h00 | 192h00      |                         | girco                                  |   | rubriquo(c) depetee  |
| NTAR               | Sylvia                | Enseignant  | 6h00 | 20h00 | 192h00 -    |                         | Familles                               |   | rubrique(s) dans lad |
| TMEN               | Nacir                 | Assistant   | 6h00 | 22h00 | 192h00      | $\checkmark$            | Disciplines                            |   | se trouve la ressour |
| ALLARD             | Stéphane              | Vacataire   | 6h00 | 21500 | 192h00      |                         | Allemand                               |   | sélectionnée : une m |
| ARRIL              | Marie-Ange            | Assistant   | 6h00 | 22h00 | 192h00      | $\checkmark$            | Anglais                                | - | rossourco pout       |
| ENAZET             | Cécile                | Enseignant  | 6h00 | 21h00 | 192h00      |                         | Chimie                                 |   |                      |
| ERNAUDOT           | Bernard               | MdC         | 6h00 | 0h00  | 192h00      |                         | CP                                     |   | appartenir a plusiel |
| ERSNIER            | Arnaud                | Vacataire / | 6h00 | 22h00 | 192h00      |                         | Divers IUP                             |   | rubriques d'une mêi  |
| ONNART             | Gilbert               | MdC         | 6h00 | 26h00 | 192h00      |                         | Economie                               |   | famille nar exemple  |
| AUDOUX             | Brigitte              |             | 6000 | 20h00 | 192h00      |                         | Electronique                           |   |                      |
| OHEN               | Anne                  | Enseignant  | 6h00 | 24h00 | 192h00      |                         | Expression                             |   | informatique et Ang  |
| EHU                | Nicolas               | MdC         | 6h00 | 22h00 | 192h00      | <b>–</b>                | Informatique                           |   |                      |
| AIDHERBE           | Luc                   | Vacataire   | 6h00 | 24h00 | 192h00      |                         | Marketing                              |   |                      |
| AUCON              | Eric                  | Assistant   | 6h00 | 20h00 | 192h00      |                         | Mécanique                              |   |                      |
| ARAMOND            | Armand                | MdC         | 6h00 | 21h00 | 192h00      |                         | Dhyeimie                               |   |                      |
| ARREAU             | Frédéric              | Assistant   | 6h00 | 21h00 | 192h00      |                         | Statut                                 |   |                      |
| AUDEMARD           | Jean-Marie            | Enseignant  | 6h00 | 24h00 | 192h00      |                         | Assistant                              |   |                      |
| OMEZ               | Bernard               | Vacataire   | 6h00 | 22h00 | 192h00      |                         | Enseignant                             |   |                      |
| UIQUX              | Stéphane              | Enseignant  | 6h00 | 20h00 | 192h00      | 1                       | MdC                                    |   |                      |
| ARTMANN            | Valérie               | Vacataire   | 6h00 | 24h00 | 192h00      |                         |                                        |   |                      |
| ENRY               | Daniel                | MdC         | 6h00 | 22h00 | 192h00      |                         | diter les familles Annuler Valider     |   |                      |
| 1000150            | Occes                 | Assistant   | 0500 | 00500 | 400000      | No. of Concession, Name |                                        |   |                      |

>> Pour classer plusieurs données dans la même rubrique

Sélectionnez toutes les données concernées, faites un clic droit et choisissez la commande Modifier la sélection > Famille.

## 4 - Utiliser les familles pour trier, cumuler, etc.

## >> Pour trier les données par famille dans une liste

| Ense   | ignants              |                 | <b>*</b> 4    |
|--------|----------------------|-----------------|---------------|
| Civ.   | Nom                  | Prénom          | ✓ Disciplines |
| < Clic | uez ici pour créer u | ın enseignant > | -             |
| Mme    | HARTMANN             | Valérie         | Allemand      |
| Mme    | MULLER               | Astrid          | Allemand      |
| Mme    | WISSOU               | Evelyne         | Anglais       |
| Mme    | BENDAHAN             | Cécile          | Economie      |
| М.     | GAUMONT              | Armand          | Economie      |
| Μ.     | AVRAM                | Arnaud          | Electronique  |
| Mme    | BARRIL               | Marie-Ange      | Electronique  |
| Μ.     | DEHU                 | Nicolas         | Electronique  |
| Mme    | CAUDOUX              | Brigitte        | Informatique  |
| М      | KURKOVIC             | lan             | Marketing     |
| M      | AKKOUB               | Nacir           | Maths         |
| Mme    | ANTIOCHE             | Sylvia          | Maths         |

## >> Pour ordonner les données par famille dans une liste

| Ense   | ignants ordonnés par            | Statut 🥑                    |               |        |
|--------|---------------------------------|-----------------------------|---------------|--------|
| Civ.   | Code Nom                        | Départements<br>Disciplines | ▼ STATUT      | Apport |
| < Cliq | uez ici pour creer un s<br>tant | Statut                      |               |        |
| M.     | ANTAR                           | ANaftali -                  | Assistant     | 932h00 |
| М.     | AUDIBERT                        | Roger                       | Assistant     | 932h00 |
| Μ.     | BRIAND                          | Pierre-Jacques              | Assistant     | 932h00 |
| Mme    | CARLE-PO                        | ONTE Anna                   | Assistant     | 932h00 |
| Μ.     | EUSTACH                         | E Jean                      | Assistant     | 932h00 |
| Μ.     | FARDOUX                         | François                    | Assistant     | 932h00 |
| Mme    | FRANCES                         | CHINI Isabelle              | Assistant     | 932h00 |
| Μ.     | MERCIER                         | Daniel                      | Assistant     | 932h00 |
| Mme    | MORAND                          | JUIIERE                     | Assistant     | 932n00 |
| Mdc    |                                 |                             |               |        |
| Μ.     | RICHIEZ                         | Vincent                     | Mdc           | 992h00 |
| М.     | DUMONT                          | André                       | Mdc           | 992h00 |
| Mme    | PECUCHE                         | T Pierette                  | Mdc           | 992h00 |
| Temp   | s partiel                       |                             |               |        |
| Μ.     | CHABERT                         | Claude                      | Temps partiel | 96h00  |
| Μ.     | CONSIGLI                        | O Juan                      | Temps partiel | 96h00  |

## >> Pour cumuler les données par famille (dans les listes de cumul de l'onglet États récapitulatifs)

| Décomptes horaires | s par famille du <b>lundi 5 septem</b> | bre 201X | 💌 au isa | medi 1 septembi | re 201X 🛛 🔄 |        |          |          |          | ( <u>)</u> | Les données sont       |
|--------------------|----------------------------------------|----------|----------|-----------------|-------------|--------|----------|----------|----------|------------|------------------------|
| Statut             | Enseignant                             | Matière  | G        | Promotion       | Placés      | Non    | Écart    | Total    | App      | ort 1      | rangées par rubrique,  |
| Sans rubrique      |                                        |          |          |                 | 5 002h00    | 68h00  | -43h00   | 5 027h00 | Darte    | 5 027h00   | fonction de la famille |
| Assistant          |                                        |          |          |                 | 966h00      | 1081   | 100 5h00 | 1 049h00 | 1 920h00 | -871h00    | choisie ici.           |
| Assistant          | M. ATMEN Nacir                         |          |          | -               | 24h00       |        | 6h00     | 30h00    | 192h00   | -162h00    |                        |
| Assistant          | Mme BARRIL Marie-Ange                  |          |          |                 | 418h00      |        |          | 418h00   | 192h00   | 226h00     |                        |
| Assistant          | Mme CAUDOUX Brigitte                   |          |          |                 | 146h00      | 100h00 | -27h00   | 219h00   | 192h00   | 27h00      |                        |
| Assistant          | M. FAUCON Eric                         |          |          |                 | 76h00       |        | -4h00    | 72h00    | 192h00   | -120h00    |                        |
| Assistant          | M. GARREAU Frédéric                    |          |          |                 | 122h00      | 8h00   | 4h00     | 134h00   | 192h00   | -58h00     | Dans cet exemple, les  |
| Assistant          | M. JACQUES Serge                       |          |          |                 | 12h00       |        | 5h00     | 17h00    | 192h00   | -175h00    | décomptes horaires     |
| Assistant          | M. KOPLANSKI Michel                    |          |          |                 | 12h00       |        |          | 12h00    | 192h00   | -180h00    |                        |
| Assistant          | Mme LE TOURNAI Gaelle                  |          |          |                 | 58h00       |        | 6h00     | 64h00    | 192h00   | -128h00    | sont cumules par       |
| Assistant          | M. MURACCIOLLE Dominic                 |          |          |                 | 84h00       |        | -12h00   | 72h00    | 192h00   | -120h00    | rubrique sur la premi  |
| Assistant          | M. ROSEAU Jean-Luc                     |          |          |                 | 14h00       |        | -3h00    | 11h00    | 192h00   | -181h00    | ligne.                 |
| Enseignant         |                                        |          | _        |                 | 360h00      | 8h00   | -60h30   | 307h30   | 1 536h00 | -1 228h30  |                        |
| MdC                |                                        |          |          |                 |             |        |          |          |          | -1 023h00  |                        |
|                    |                                        |          |          |                 |             |        |          |          |          | -1 231h00  |                        |

LE GUIDE PRATIQUE Utilisation

# UTILISER L'ÉDITEUR DE TEMPS

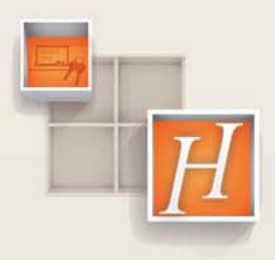

132

## Fiche 62 - Présentation des différentes réglettes

À SAVOIR : l'éditeur de temps, toujours accessible en bas de l'écran, est composé de 52 semaines.

## 1 - La période active

La période active correspond aux semaines sur lesquelles vous allez agir ou aux semaines pour lesquelles vous souhaitez afficher certaines informations, s'il s'agit de consultation. Ces semaines s'affichent en blanc ; on dit qu'elles sont allumées. C'est un outil très puissant qu'il faut prendre l'habitude de contrôler avant de modifier les données.

#### >> Pour éteindre des semaines

| Ressource         |                                                                      |                                                        | î |
|-------------------|----------------------------------------------------------------------|--------------------------------------------------------|---|
| Cours             |                                                                      |                                                        | 0 |
| 52 Période active | 36 37 38 39 40 41 42 43 44 45 46 47 48 49 50 51 52 1 2 3 4 5 6 7 8 9 | 2013 - 25 25 27 20 28 30 31 22 33 54 55 4 Babara Plein |   |
|                   | sept. oct. nov. déc. janv. févr. mars avr. r                         | mai juin juil. aoû sep IUP 1                           | ¥ |
|                   |                                                                      | T                                                      |   |
|                   |                                                                      |                                                        | - |

Je clique et glisse sur les semaines à éteindre.

## >> Pour allumer des semaines

| Ressource         |          | П      |        |        | Π    |       |       | Π    | Π    |       |     | Π  | II    | Τ  |    | Π   |   |      | Π | L     |   | Π    |      |       |      | II     | Π      |      | <u> </u>  | î          |
|-------------------|----------|--------|--------|--------|------|-------|-------|------|------|-------|-----|----|-------|----|----|-----|---|------|---|-------|---|------|------|-------|------|--------|--------|------|-----------|------------|
| Cours             |          |        |        |        | II   |       |       | Π    |      |       |     | 11 |       |    |    | Π   |   |      | Π | 1     |   | Π    |      |       |      |        | T      |      |           | <u>, c</u> |
| 25 Période active | 36 37 38 | 3 39 4 | 0 41 4 | 2 43 4 | 4 45 | 46 47 | 48 49 | 50 5 | 1 52 | 1 2   | 3 4 | 5  | 6 7   |    | ). |     | П | 11   |   | -     | 1 | 24   | 5 26 | 27 28 | 29 3 | 0 31 3 | 2 33 3 | 4 35 |           |            |
|                   | I sept.  |        | oct.   |        | n    | DV.   |       | déc. |      | jar   | אר. | T  | févr. | J. | ma | ars |   | avr. | m | iai 🕨 |   | juin | ġ.,  |       | uil. | 1      | août   |      | sep IUP 1 | ×          |
|                   |          |        |        |        |      |       |       |      |      | 22102 |     |    |       |    |    |     |   |      |   |       |   |      |      |       |      |        |        | _    |           |            |

Je clique et glisse sur les semaines à allumer.

Gagnez du temps en utilisant les calendriers (voir page 135).

#### >> Pour allumer uniquement une semaine

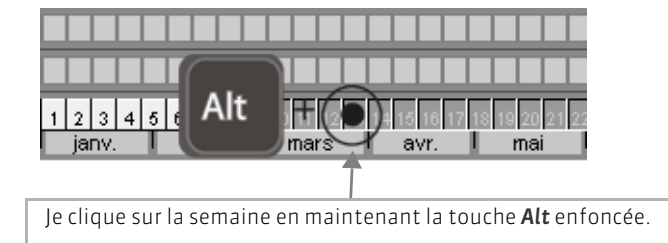

|       | Ш        |       | Т   |         |      |       |       |       |       | Γ  |
|-------|----------|-------|-----|---------|------|-------|-------|-------|-------|----|
| 1 2 3 | 4 5      | 6 7   | 8 9 | 10 11 1 | 2 13 | 14 15 | 16 17 | 18 19 | 20 21 | 22 |
| janv  | <i>i</i> | févr. |     | mar     | s T  | a     | vr.   | 1     | mai   |    |

## 2 - La réglette Cours

Sur la réglette **Cours**, vous visualisez les semaines sur lesquelles le cours sélectionné a lieu. Chaque séance est représentée par un carré vert. Vous pouvez, à partir de cette réglette, très rapidement créer une séance supplémentaire (voir page 181).

| Ressource         |                                                    |                                                                          |
|-------------------|----------------------------------------------------|--------------------------------------------------------------------------|
| 10 Cours          | 10                                                 | Le cours sélectionné a lieu sur 10 semaines<br>(une séance par semaine). |
| 52 Période active | 36 37 38 39 40 41 42 43 44 45 46 47 48 49 50 51 52 |                                                                          |
|                   | sept. oct. nov. dec.                               |                                                                          |

HYPERPLANNING 2013 > Utilisation > Utiliser l'éditeur de temps Fiche 62 - Présentation des différentes réglettes

### >> Interactions avec la période active

| Ressource                                                                                                    |                                                                                                    |
|----------------------------------------------------------------------------------------------------|----------------------------------------------------------------------------------------------------|
| 10 Cours 10                                                                                                    |                                                                                                    |
| 1 Période active 36 37 38 39 40 41 42 43 44 45 46 47 -<br>sept. oct. 1 nov.                                                                                                    | <b>déc.</b><br>Si, avant de modifier le cours, j'allume<br>uniquement cette semaine, la modification<br>vaudra pour uniquement la semaine 43<br>(6e séance) uniquement. |
| Ressource         10         10         10         10         10         10         10         10         10         10         10         10         10         10         10         10         10         10         10         10         10         10         10         10         10         10         10         10         10         10         10         10         10         10         10         10         10         10         10         10         10         10         10         10         10         10         10         10         10         10         10         10         10         10         10         10         10         10         10         10         10         10         10         10         10         10         10         10         10         10         10         10         10         10         10         10         10         10         10         10         10         10         10         10         10         10         10         10         10         10         10         10         10         10         10         10         10          10         10 | Pour modifier toutes les séances du cours, il<br>faut que la période active « englobe » la<br>période du cours.                                                         |

#### >> La réglette Potentiel

Dans certains cas, la réglette **Cours** se double de la réglette **Potentiel**. Sur cette réglette, vous définissez toutes les semaines où le cours peut avoir lieu.

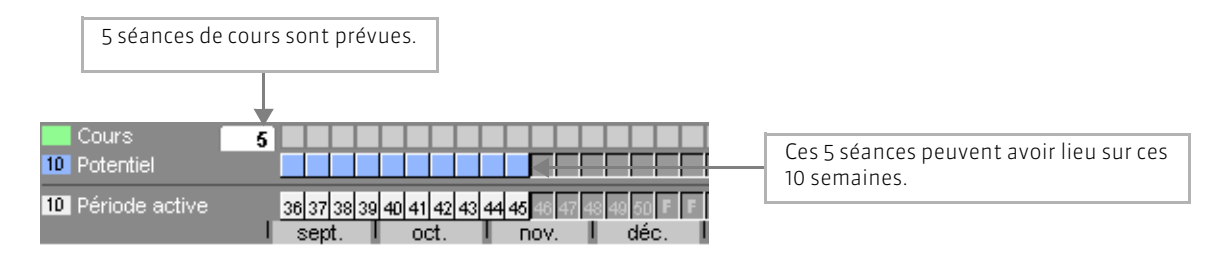

## 3 - La réglette Ressource

Sur la réglette **Ressource**, vous visualisez les semaines de présence dans le cours de la ressource sélectionnée. Chaque semaine est représentée par un carré jaune.

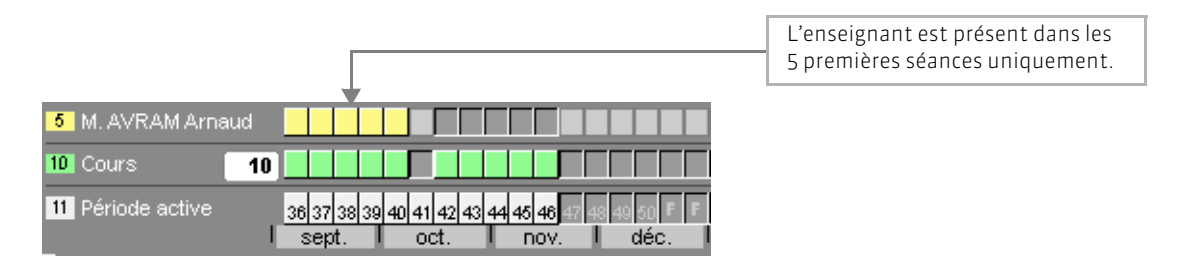

# Fiche 63 - Utiliser les calendriers

À SAVOIR : à l'aide des calendriers, vous pouvez mémoriser les périodes que vous êtes amené à utiliser fréquemment (semestre 1, semestre 2, stage, période de révision, alternance, etc.). Ainsi, vous désignerez plus rapidement les périodes pour lesquelles vous souhaitez définir ou modifier les cours.

## 1 - Définir un calendrier

#### 🐼 Menu Paramètres > AUTRES DONNÉES > Calendrier

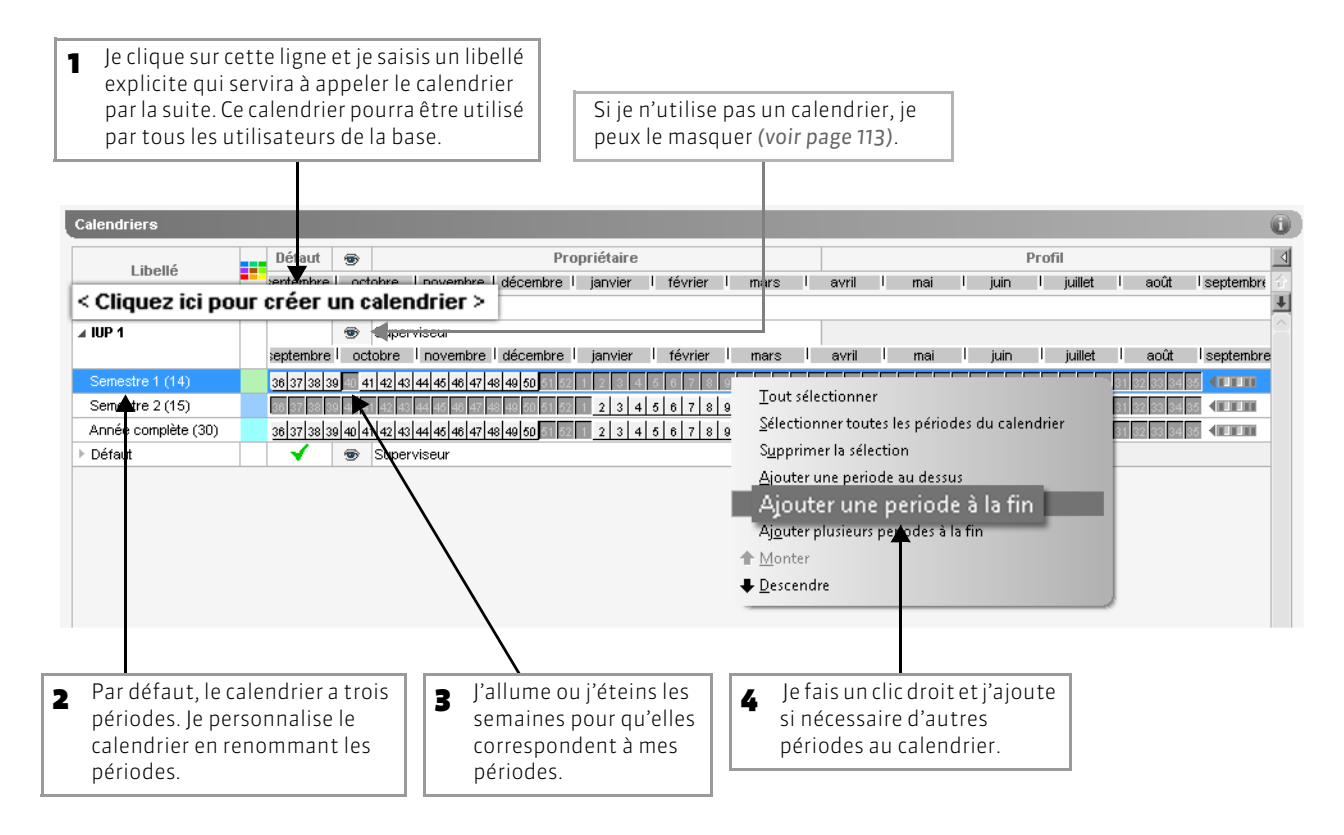

## 2 - Affecter un calendrier à une promotion

Lorsque vous affectez un calendrier à une promotion, il est automatiquement sélectionné lors de la création d'un cours contenant cette promotion : cela permet de désigner plus rapidement les semaines sur lesquelles le cours a lieu.

🔀 Dans la liste des promotions

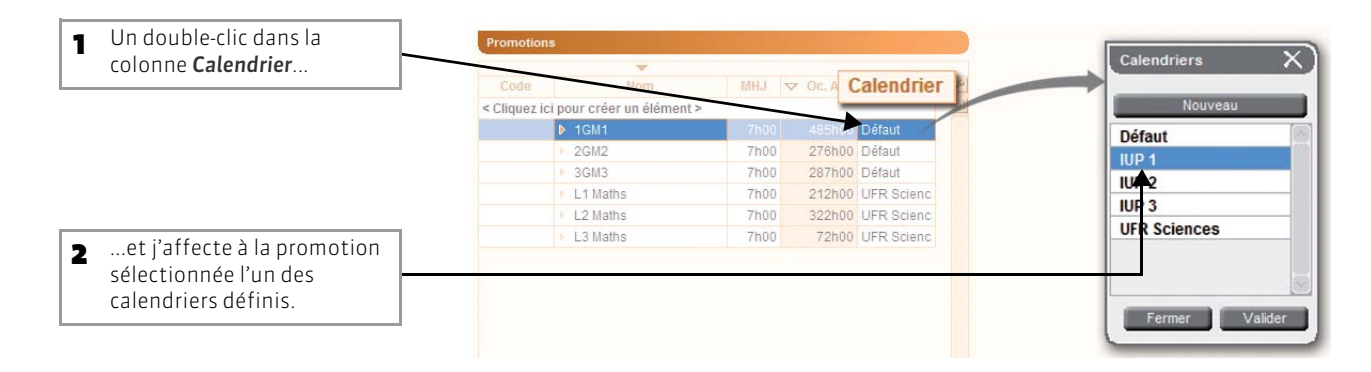

## 🔊 Dans la fenêtre de création de cours

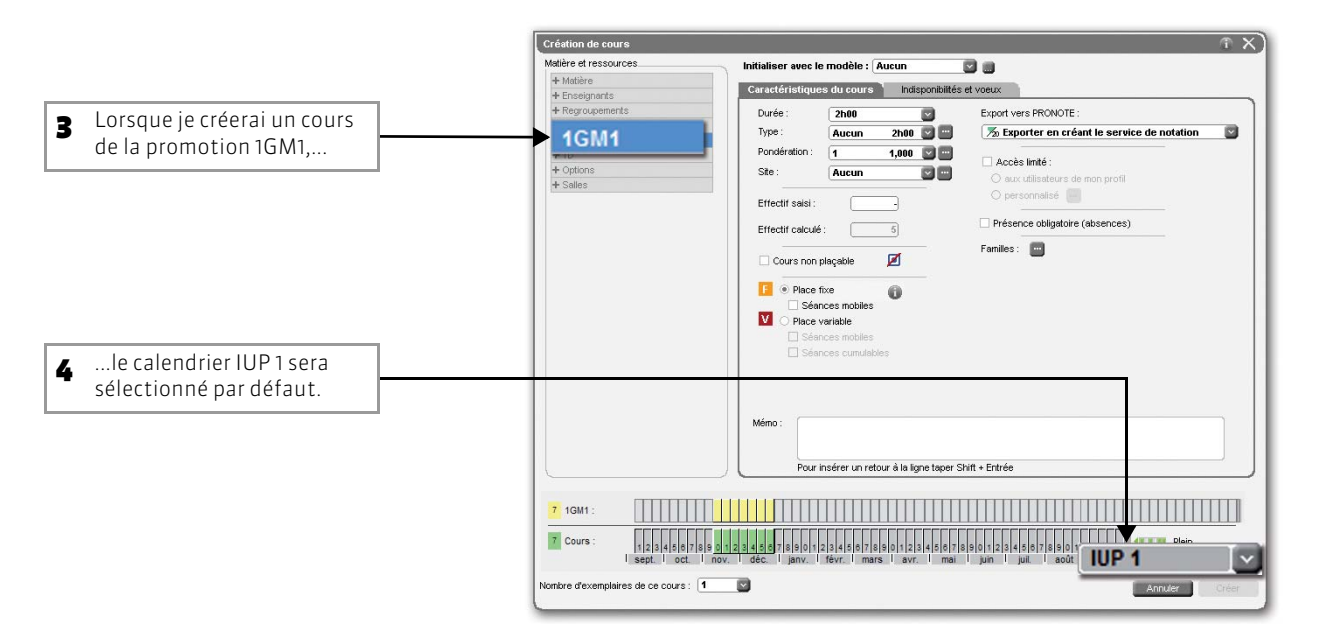

## 3 - Afficher la période d'un calendrier

😰 En bas à droite de la fenêtre

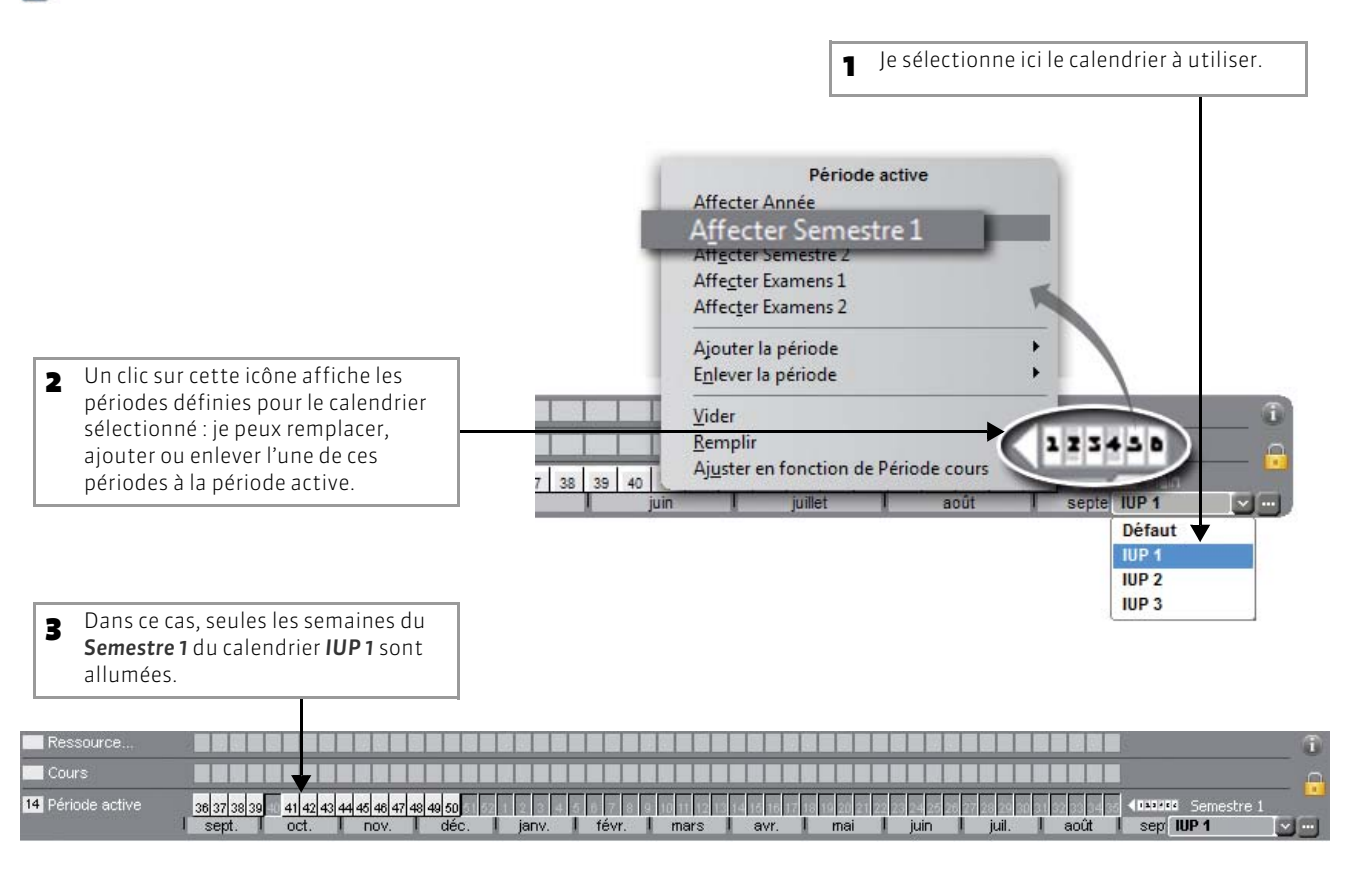

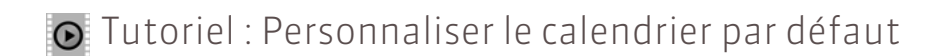

# Personnaliser le calendrier par défaut

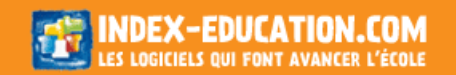

LE GUIDE PRATIQUE Utilisation

# PROMOTIONS ET GROUPES

Nous avons choisi de nommer arbitrairement « TD » ou « options » (selon le découpage de la promotion) tous les groupes d'étudiants issus d'une promotion. Cette dénomination n'empêche pas ces groupes de suivre des cours de toute nature : TP, Cours Magistral, etc.

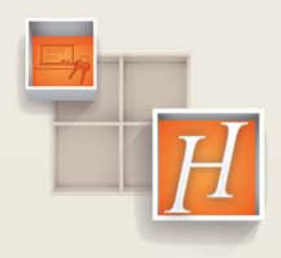

## Fiche 64 - Saisir les groupes de TD et d'option

À SAVOIR : les étudiants peuvent se répartir dans des groupes pour travailler en effectif réduit. Ils peuvent travailler en même temps ou sur des créneaux différents. Dans HYPERPLANNING, on appelle TD ou options ces groupes d'étudiants. La différence entre les TD et les options concerne la gestion des liens par défaut (voir page 142).

## 1 - Saisir des TD

Saisir des TD revient à découper la promotion en plusieurs groupes. Une promotion peut être découpée plusieurs fois de manière différente.

#### Affichage Plannings > Promotions > 📲

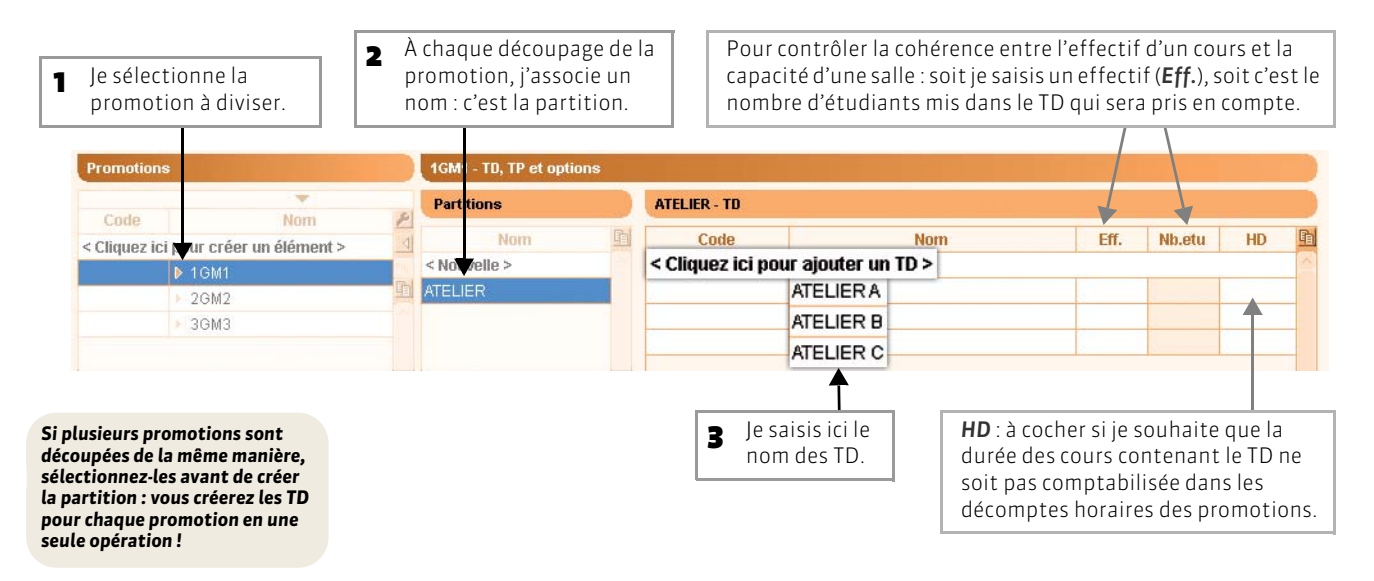

Une fois créés, les TD s'affichent sous leur promotion dans la liste déployée (voir page 124).

## 2 - Saisir une option

Pour saisir une option, je ne divise pas la promotion en plusieurs groupes : une option désigne un groupe d'étudiants, dont ceux qui n'en font pas partie ne sont pas forcément inscrits dans une autre option.

#### 😰 Affichage Plannings > Promotions > 📑

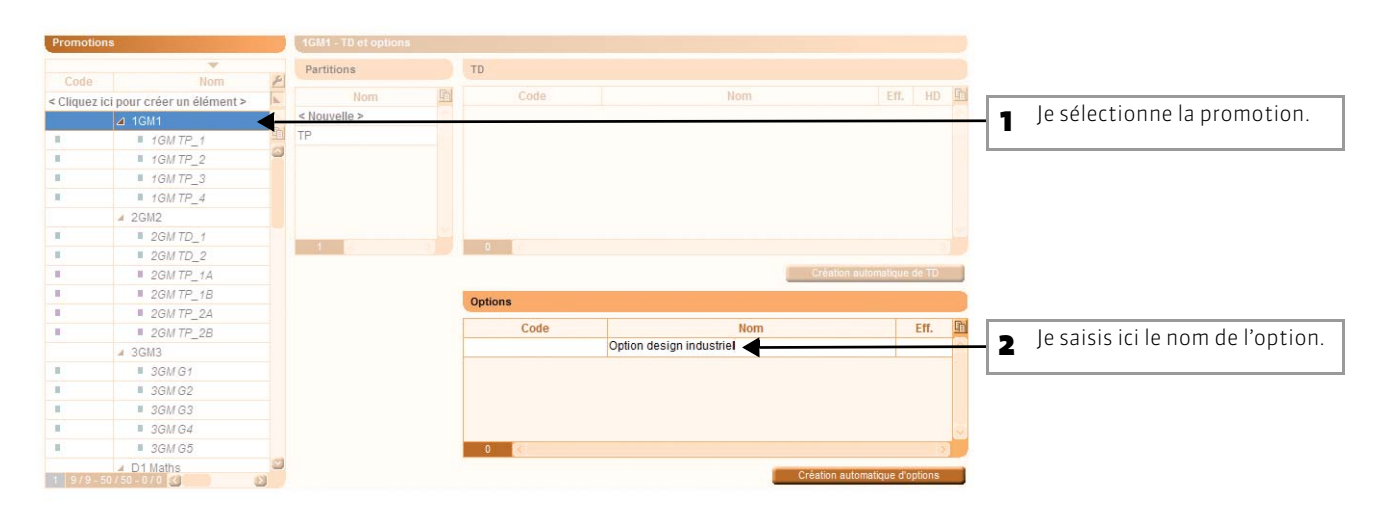

## 3 - Générer les TD/options automatiquement

## 区 Affichage Plannings > Promotions > 📑

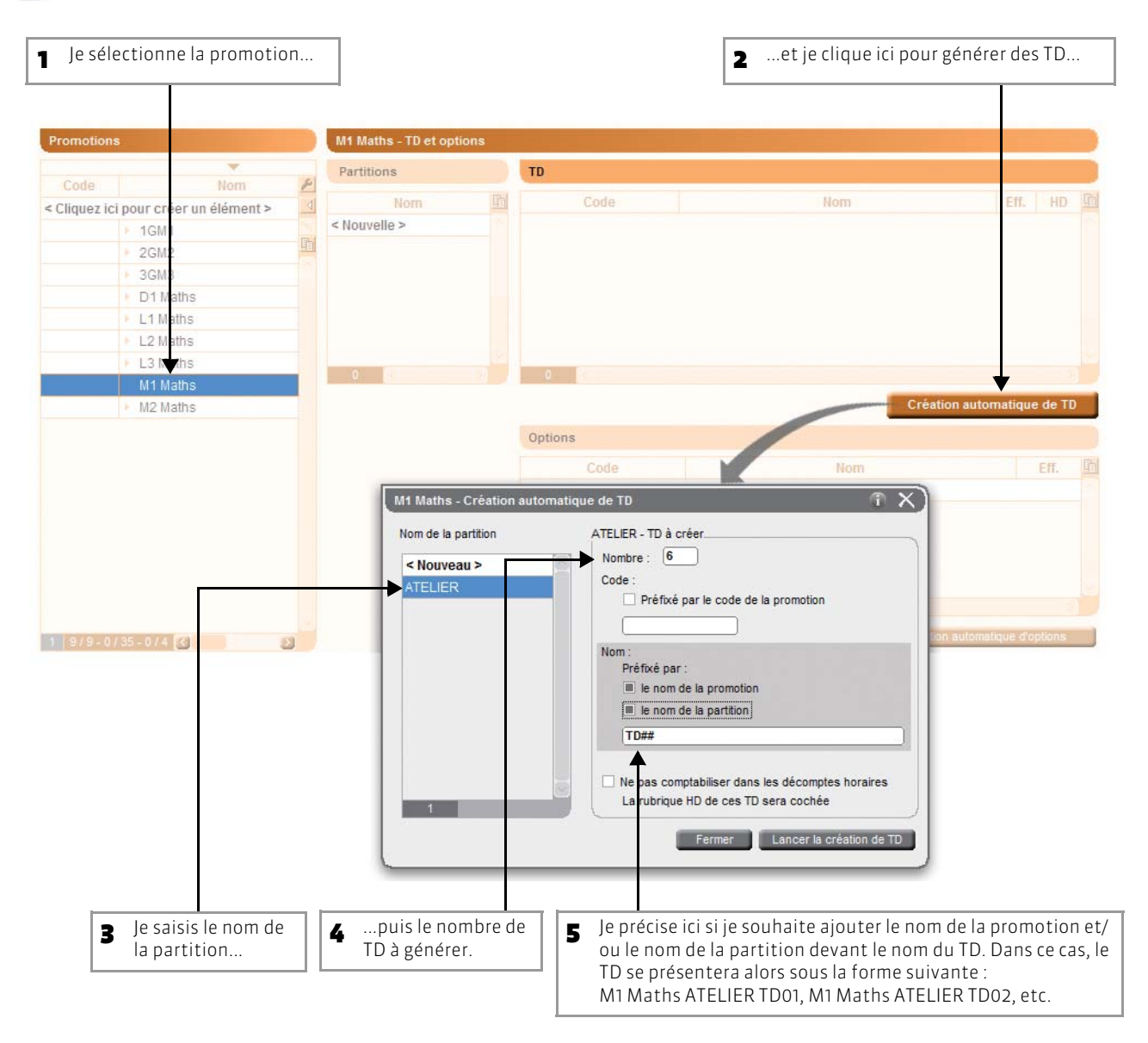

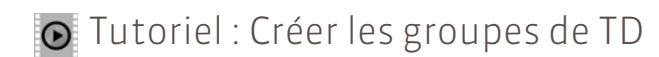

# Créer les groupes de TD

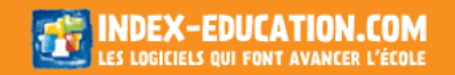

# Fiche 65 - Gérer les liens TD/options

À SAVOIR : les liens entre TD/options permettent d'interdire le placement simultané de cours occupant deux TD/options qui pourraient avoir ou qui ont des étudiants en commun.

## 1 - Quels sont les liens par défaut ?

Des liens existent par défaut entre les TD qui, potentiellement, peuvent avoir des étudiants en commun.

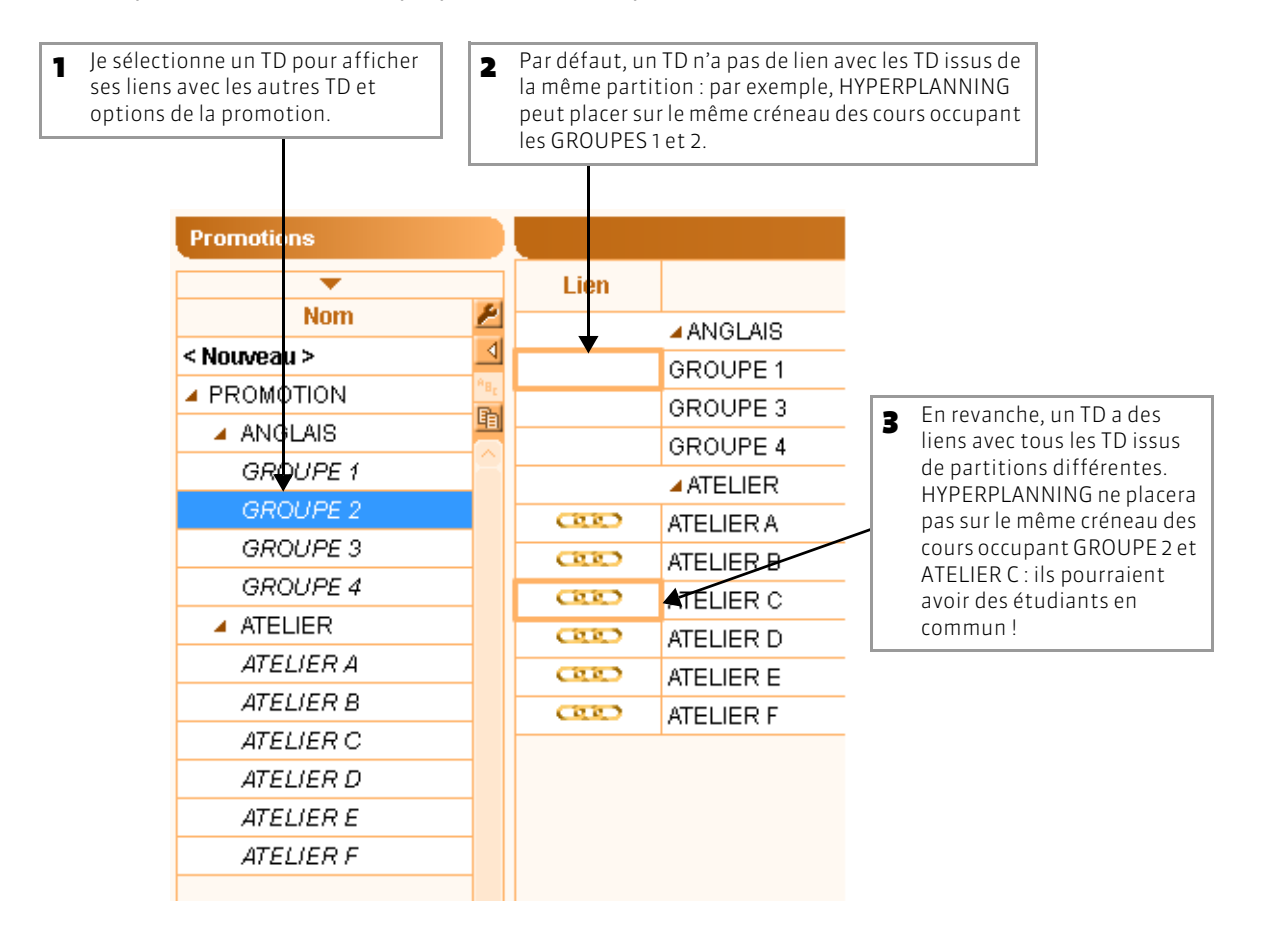

#### >> Existe-t-il des liens entre les TD et les options ?

Non. Une option étant « optionnelle », HYPERPLANNING ne vérifie pas si les étudiants sont occupés dans un autre TD sur le même créneau horaire.

#### >> Existe-t-il des liens entre les TD/options et les promotions ?

Oui. Ces liens ne sont pas visibles mais ils existent par définition : HYPERPLANNING empêche le placement simultané de cours occupant une promotion et un TD ou une option issu de cette promotion.

## >> Pour ajouter ou supprimer un lien

Si deux TD issus de partitions différentes n'auront jamais d'étudiants en commun, mieux vaut enlever leur lien et augmenter ainsi les possibilités de placement. Vous enlevez un lien d'un double-clic.

#### >> Pour supprimer tous les liens non obligatoires

Sur la promotion sélectionnée, affichez le menu contextuel avec le clic droit, puis lancez la commande Modifier la sélection > Gestion de liens > Supprimer tous les liens non obligatoires.

## 2 - Comment gérer les liens avec des étudiants dans la base ?

Si vous gérez des étudiants dans la base, les liens sont également gérés au jour le jour en fonction des étudiants : si deux TD ont un étudiant en commun, un lien empêche le placement simultané de cours avec ces TD.

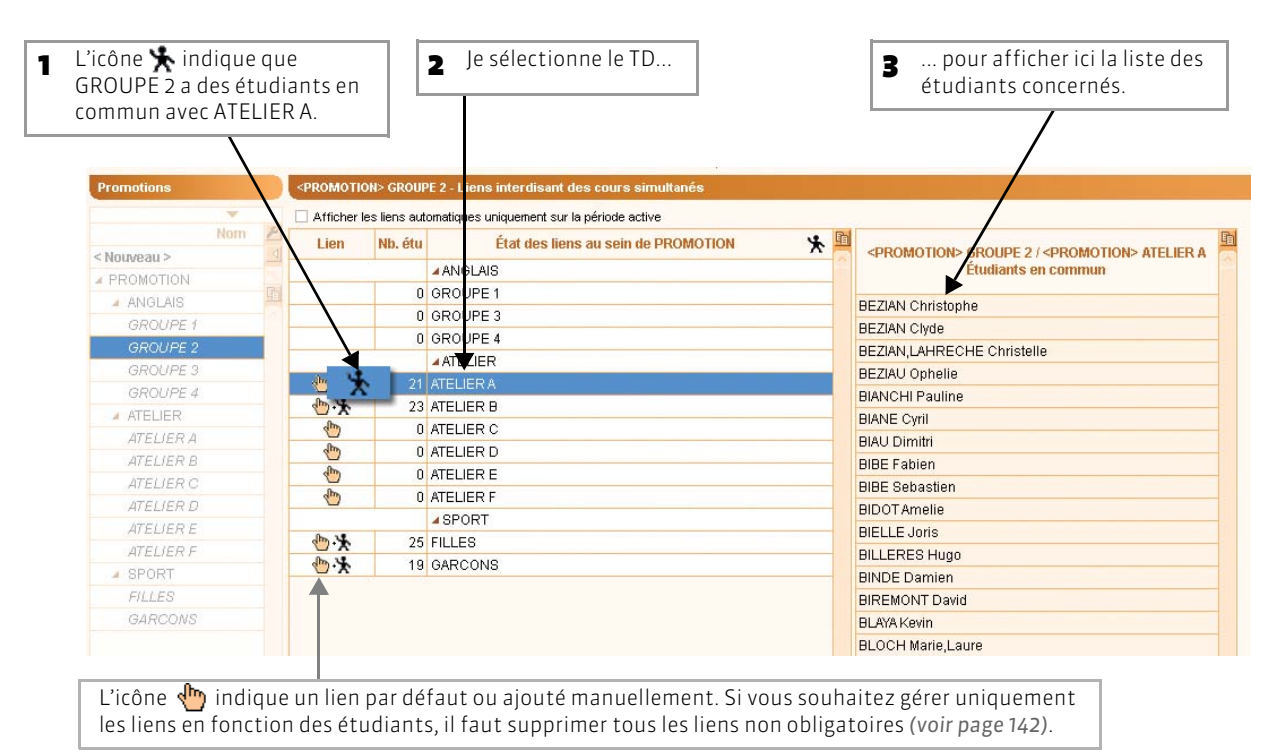

>> Savoir quand le lien est valide

Si l'icône 🛠 est grisé 🐒, le lien n'est pas valide à la date du jour : les étudiants ne sont plus ou pas encore dans les deux TD concernés à cette date. Pour voir à quelles dates le lien est valide, faites un clic droit sur le lien et sélectionnez Voir les dates de validité du lien.

## >> Ajouter des liens manuellement

Pour ajouter un lien, double-cliquez dans la colonne Liens : même si les deux TD n'ont pas d'étudiants en commun, l'icône 👆 garantit que ces deux TD n'auront pas des cours sur le même créneau horaire.

## >> Ne pas tenir compte des étudiants

Vous pouvez choisir une gestion entièrement manuelle.

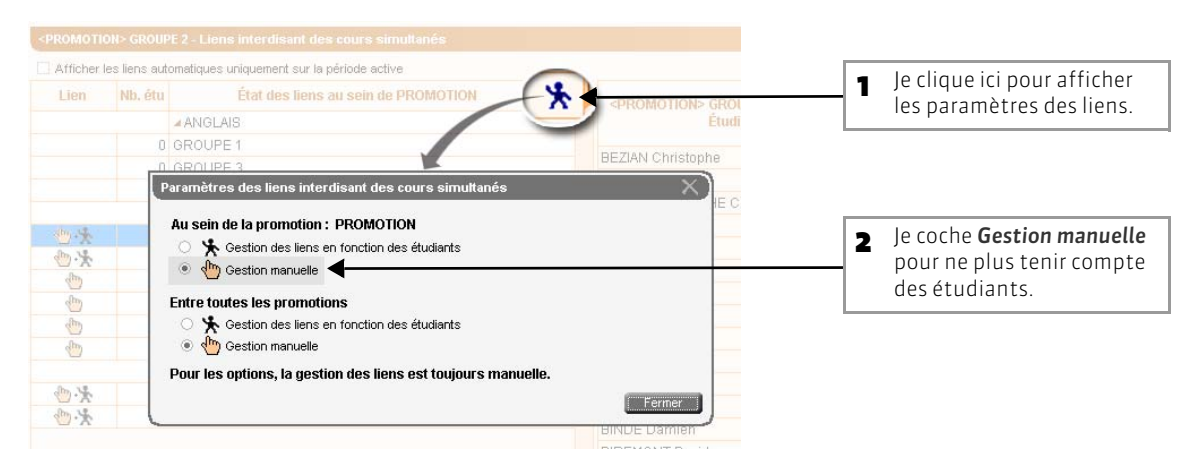

## >> Si des promotions ont des étudiants en commun

De la même manière, vous pouvez gérer les liens entre les promotions en fonction des étudiants (pas de cours simultané pour deux promotions ayant des étudiants en commun) ou choisir une gestion entièrement manuelle.
## Fiche 66 - Faire des regroupements (optionnel)

À SAVOIR : il est intéressant de faire des regroupements si plusieurs promotions, TD, options travaillent ensemble de manière régulière. Au lieu de répéter les manipulations pour chaque promotion, TD, option, vous manipulez en une seule opération toutes les composantes du regroupement.

## 1 - Désigner les composantes d'un regroupement

#### 🐼 Affichage Plannings > Regroupements > 📲

| <ul> <li>Je saisis dan<br/>l'intitulé du<br/>puis je le sé</li> </ul> | ns cette liste<br>regroupement,<br>lectionne | 2 Je clique ici pour<br>composantes po                | afficher les partitic de la pr                                                                                                    | sur le + affiche les<br>ons et les options<br>omotion. |
|-----------------------------------------------------------------------|----------------------------------------------|-------------------------------------------------------|----------------------------------------------------------------------------------------------------|--------------------------------------------------------|
|                                                                       |                                              |                                                       |                                                                                                    |                                                        |
| Regroupements                                                         |                                              | Conférence                                            | industrie - Composantes                                                                                                    |                                                        |
|                                                                       |                                              |                                                       | Nom                                                                                                    | Eff.                                                   |
| Code                                                                  | Nom 🗢 Oc. An. 🗢 Oc. Pé. E                    | ff. sai Eff. calc 🞽 < Cliquez i                       | ci pour aiouter une composante >                                                                                                    |                                                        |
| < Cliquez ici pour créer un r                                         | groupement >                                 |                                                       |                                                                                                    |                                                        |
| Conférence 1                                                          | industrie                                    |                                                       | Ajouter:         □ Uniquement les extraits         ▼ Tri par : nom         1GM1         TP         ■ 1GM TP_1         ■ 1GM TP_1         ■ 1GM TP_1         ■ 1GM TP_1         ■ 1GM TP_1         ■ 1GM TP_1         ■ 1GM TP_1         ■ 1GM TP_1         ■ 1GM TD_1         ■ 2GM TD_1         ■ 2GM TD_1         ■ 2GM TP_1/B         ■ 2GM TP_1C         ■ 2GM TP_2A         ■ 2GM TP_2A         ■ 2GM TP_2A         ■ 2GM TP_2A         ■ 3GM G1         ■ 3GM G2         ■ 3GM G3         ■ 3GM G5 | *<br>*                                                 |
|                                                                       | 4 Je sélectionne<br>au fur et à mes          | toutes les composantes<br>sure <b>[Ctrl + clic]</b> . | 5 ,                                                                                                    | e valide.                                              |

>> Créer un regroupement à partir d'un cours

Depuis l'onglet **Cours**, lorsque vous sélectionnez un cours dans lequel il y a plusieurs promotions et/ou TD/options, vous pouvez créer le regroupement en lançant la commande **Éditer > Nommer le regroupement**.

## 2 - Utiliser le regroupement

🐼 Depuis la fiche cours

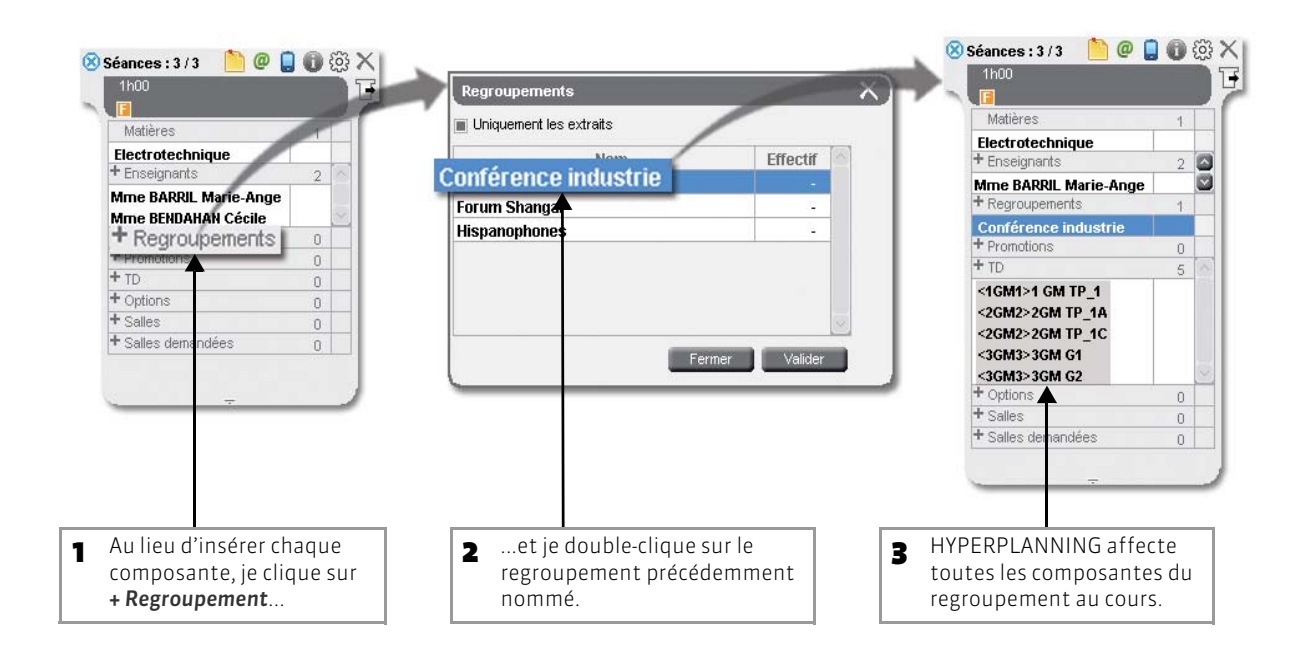

LE GUIDE PRATIQUE Utilisation

# SAISIR LES CONTRAINTES

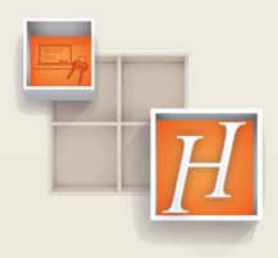

147

## Fiche 67 - Utiliser les indisponibilités

À SAVOIR : chaque enseignant, chaque promotion et chaque salle dispose d'une grille sur laquelle vous pouvez saisir des contraintes horaires, c'est-à-dire indiquer les créneaux horaires sur lesquels la ressource n'est pas disponible pour un cours.

## 1 - Saisir une indisponibilité pour une période donnée

😰 Dans tous les affichages Indisponibilités et vœux

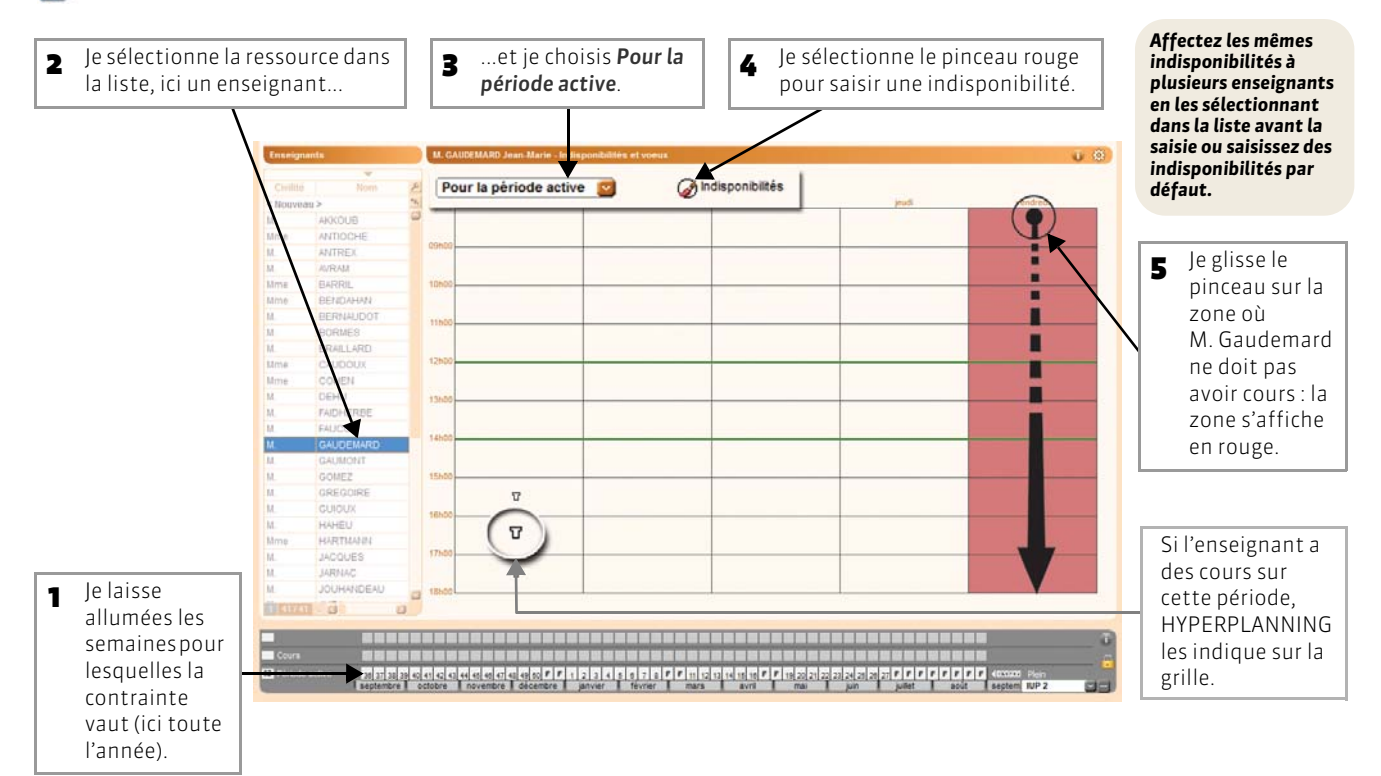

#### >> Quelles conséquences sur le placement ?

**En placement automatique :** les indisponibilités permettent d'interdire le placement de cours sur certaines plages de l'emploi du temps d'une ressource.

En placement manuel : les indisponibilités sont visibles sur la grille mais l'utilisateur peut forcer le placement du cours.

#### >> À quoi sert le pinceau vert ?

Le pinceau vert permet de saisir les vœux de la ressource, c'est-à-dire d'indiquer les créneaux horaires sur lesquels la ressource préfère avoir cours, dans la mesure du possible :

- En placement automatique : HYPERPLANNING essaye de placer les cours sur les vœux mais le respect des vœux n'est en aucun cas garanti.
- En placement manuel : les vœux sont visibles sur la grille et peuvent ainsi suggérer une place à l'utilisateur.

#### >> Comment enlever une indisponibilité ou un vœu?

Pour enlever une indisponibilité ou un vœu, il suffit de repasser avec le même pinceau sur la zone colorée. La période active doit correspondre à la période pour laquelle la contrainte avait été saisie.

#### >> Comment interpréter les zones avec des croisillons ?

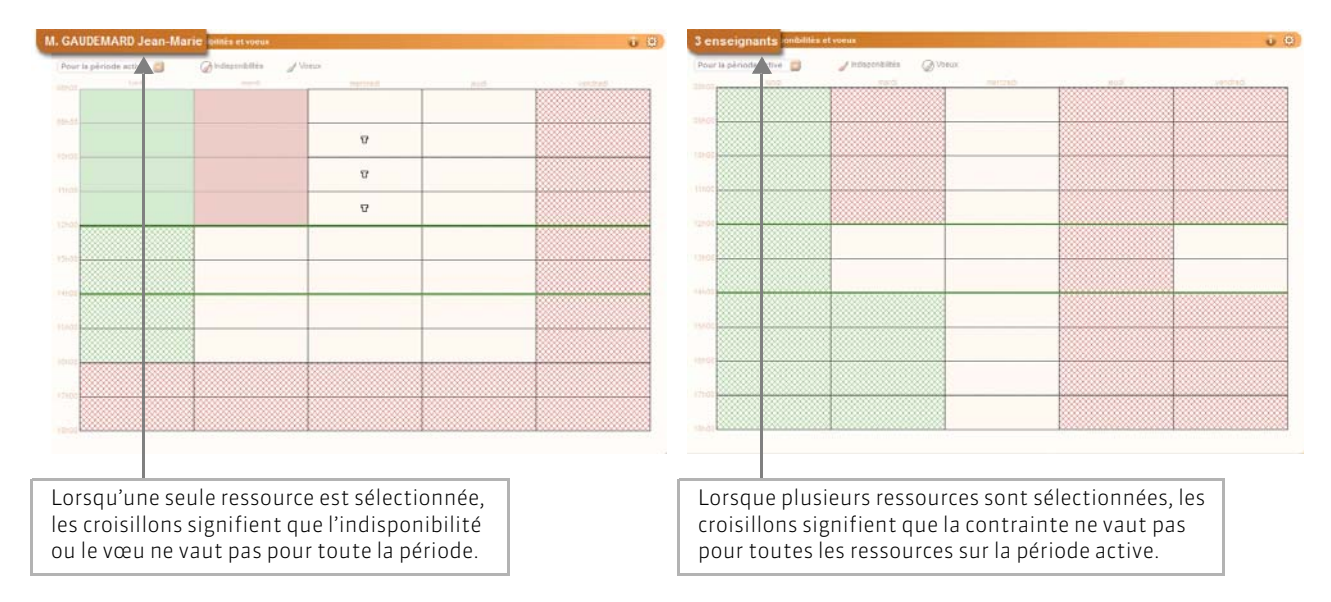

## 2 - Saisir les indisponibilités semaine par semaine

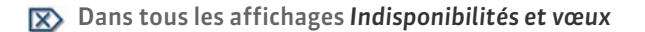

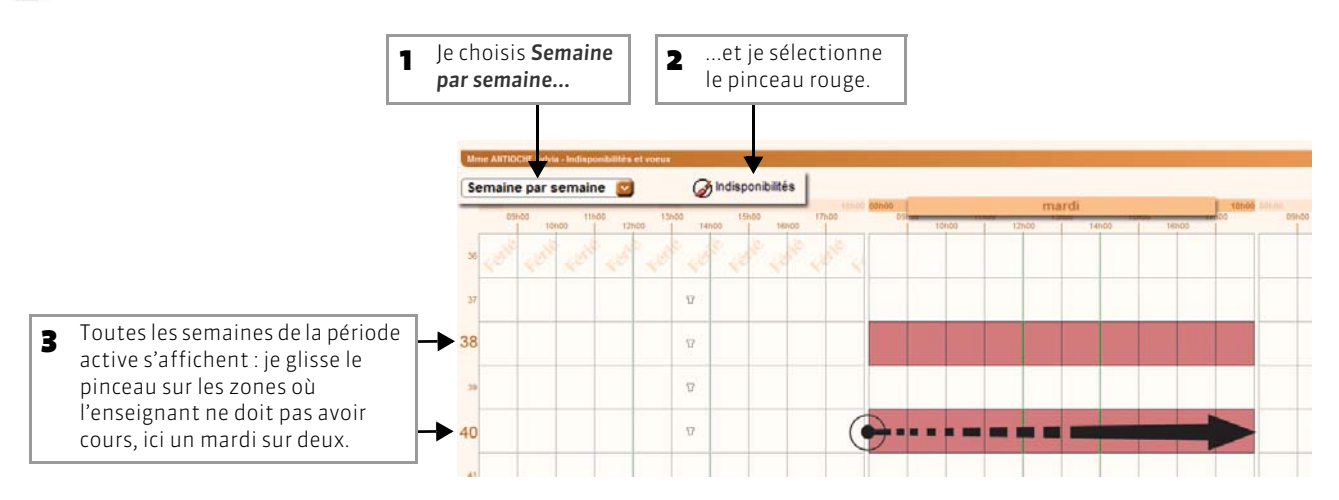

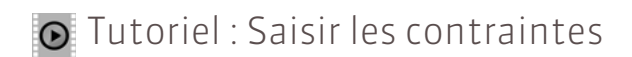

# Saisir les contraintes

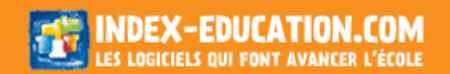

## Fiche 68 - Définir des maxima (heures ou jours travaillés)

À SAVOIR : vous pouvez définir un nombre maximal d'heures ou de jours travaillés pour les enseignants et les promotions. Ces contraintes sont toujours respectées par HYPERPLANNING lors d'un placement automatique. Lors d'un placement manuel, elles vous sont signalées, mais vous pouvez y déroger.

#### 😰 Dans l'affichage Plannings > 🧮 des enseignants ou des promotions

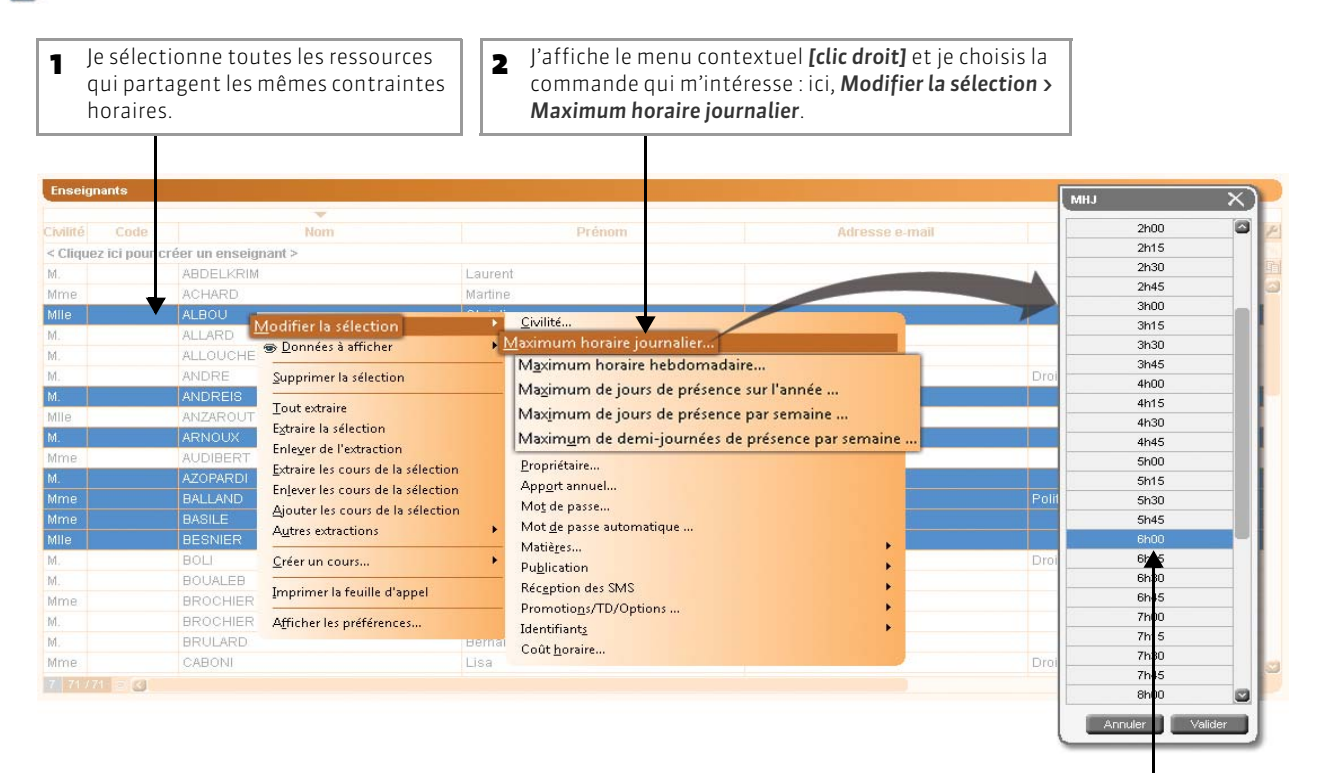

lci, je limite la journée des enseignants sélectionnés à 6 heures de cours.

3

#### >> Quels maximas puis-je définir ?

Pour les enseignants, vous pouvez définir :

- un maximum horaire journalier;
- un maximum horaire hebdomadaire;
- un maximum de jours de présence sur l'année ;
- un maximum de jours de présence par semaine ;
- un maximum de demi-journées de présence par semaine.

Pour les promotions, vous pouvez définir :

- un maximum horaire journalier;
- un maximum horaire hebdomadaire.

## Fiche 69 - Utiliser les incompatibilités matières

À SAVOIR : pour qu'HYPERPLANNING, lors d'un placement automatique, ne place jamais dans la même journée, pour un même groupe d'étudiants, des cours dont les matières sont incompatibles, vous devez définir des incompatibilités matières.

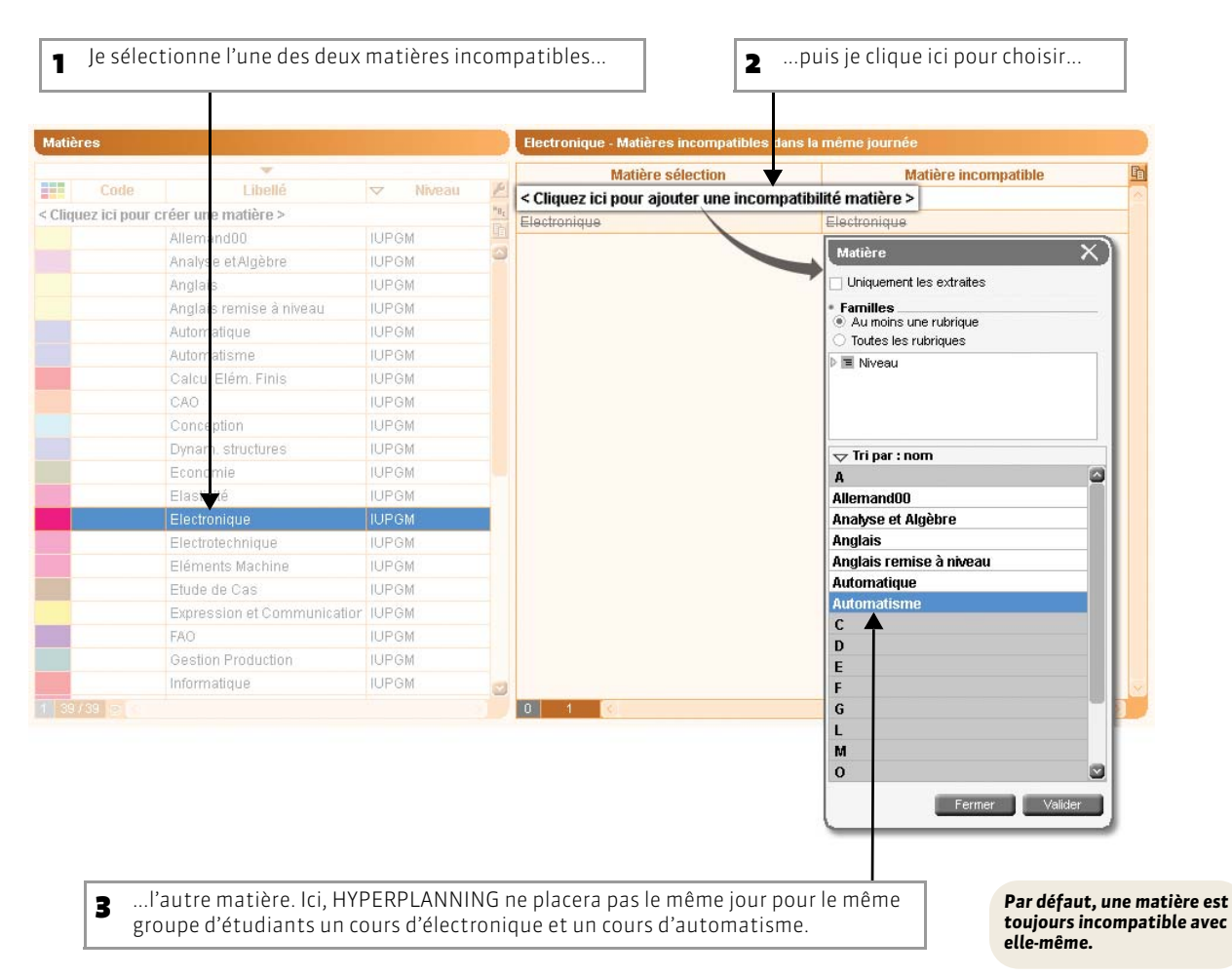

#### 😰 Affichage Plannings > Matières > 🔕

>> Pour supprimer une incompatibilité entre deux matières

Vous supprimez une incompatibilité, comme toute donnée, en glissant la ligne hors de la liste jusqu'à ce que l'intitulé apparaisse sur un fond rouge ou en utilisant la touche **[Suppr.]** ou **[Delete]** du clavier.

>> Pour supprimer toutes les incompatibilités matières créées par défaut

Procédez de la manière suivante :

- 1. Sélectionnez toutes les matières dans la liste de gauche avec [Ctrl + A].
- Sélectionnez une contrainte dans la liste de droite, affichez le menu contextuel [clic droit], puis cliquez sur Tout sélectionner.
- 3. Affichez à nouveau le menu contextuel [clic droit], puis cliquez sur Supprimer la sélection.

LE GUIDE PRATIQUE Utilisation

## UTILISER LES MODULES ET LES CURSUS

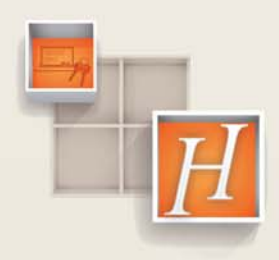

## Fiche 70 - Saisir les cursus

À SAVOIR : un cursus correspond à un programme d'enseignement où sont décrits pour chaque matière les volumes horaires à réaliser. Il peut être composé de modules et/ou de matières. Vous pouvez activer la gestion des cursus et modules dans Paramètres > MODULES OPTIONNELS (voir page 99).

## 1 - Saisir des modules (optionnel)

Un module regroupe des volumes horaires à réaliser pour valider un enseignement. La saisie des modules est optionnelle : elle permet de gagner du temps en rassemblant plusieurs matières qu'on retrouve dans différents cursus.

👿 Affichage Plannings > Modules et cursus > 🐎

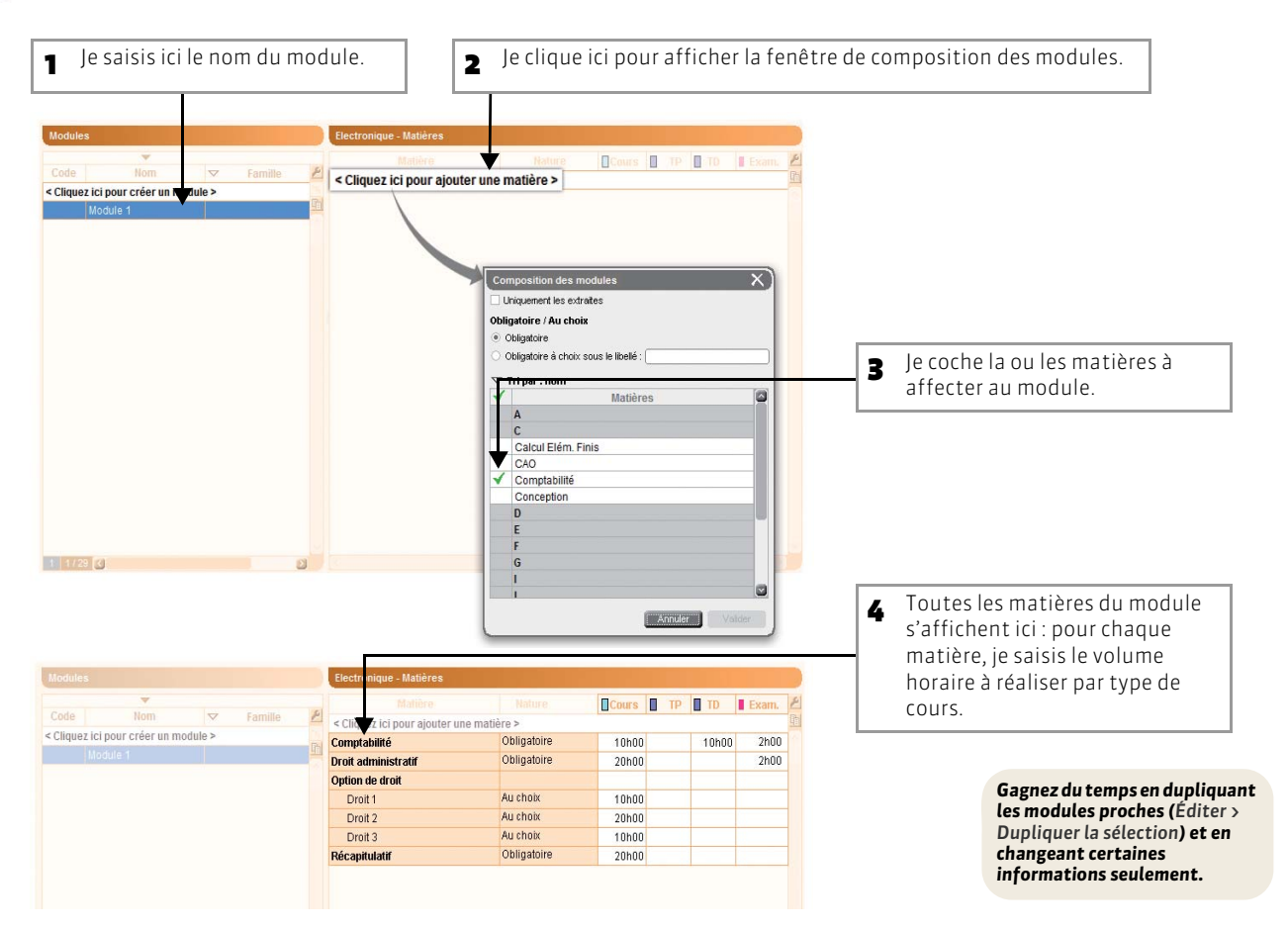

>> Pour insérer des enseignements au choix

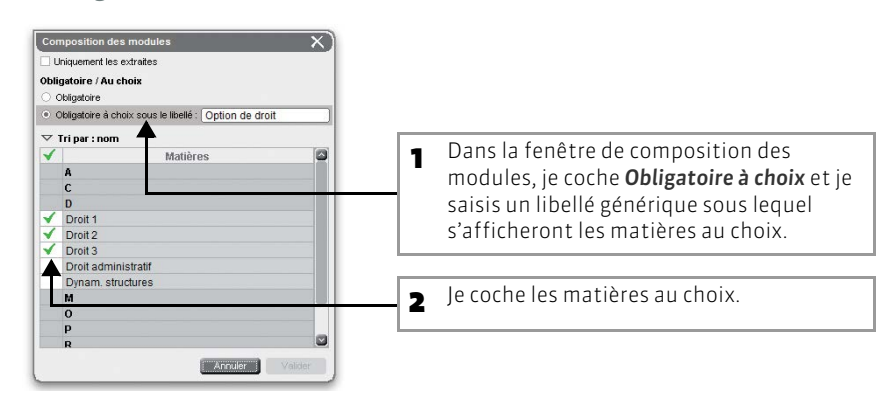

## 2 - Définir le cursus

#### 🔯 Affichage Plannings > Modules et cursus > 🕎

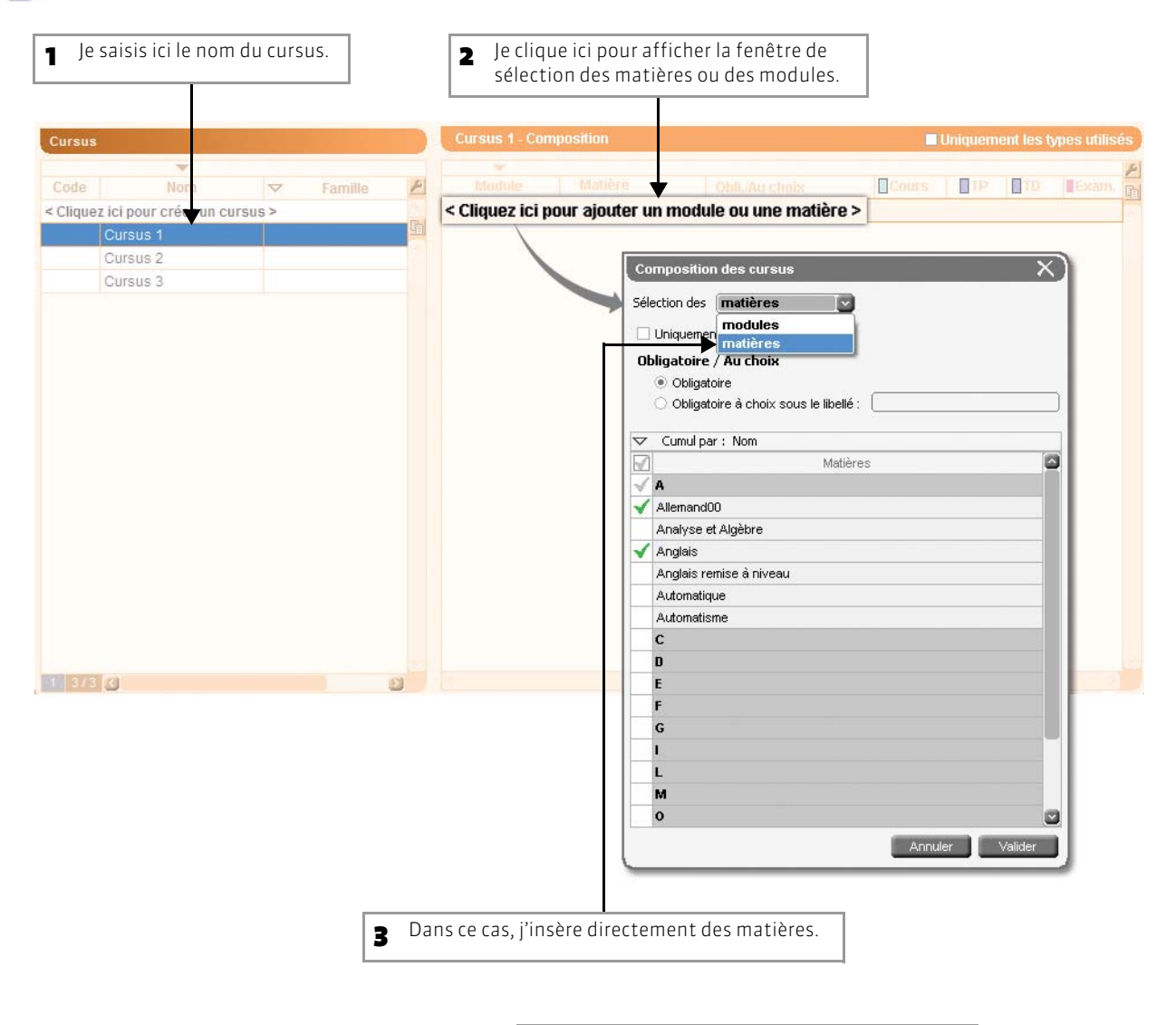

4 Je précise le volume horaire à réaliser pour chaque matières par type d'enseignements.

|           |                         |          |         |       | Cursus 1 - Co    | omposition               |                 |       | Uniquem | ent les ty | pes utilisé |
|-----------|-------------------------|----------|---------|-------|------------------|--------------------------|-----------------|-------|---------|------------|-------------|
|           | *                       |          |         |       |                  |                          |                 |       |         |            |             |
| Code      | Nom                     | $\nabla$ | Famille | P     |                  |                          | Obl./Au choix   | Cours | TP      | TD         | Exam.       |
| < Clique: | z ici pour créer un cui | rsus >   |         | FR. I | < Cliquez ici po | our ajouter un module ou | i une matière > |       |         |            | -           |
|           | Cursus 1                |          |         | 1     | Module 1         | Comptabilité             | Obligatoire     | 10h00 |         | 10h00      | 2h00        |
|           | Cursus 2                |          |         |       | Module 1         | Droit administratif      | Obligatoire     | 20h00 |         |            | 2h00        |
|           | Cursus 3                |          |         |       | Module 1         | Option de droit          |                 |       |         |            |             |
|           |                         |          |         |       |                  | Droit 1                  | Au choix        | 10h00 |         |            |             |
|           |                         |          |         |       |                  | Droit 2                  | Au choix        | 20h00 |         |            |             |
|           |                         |          |         |       |                  | Droit 3                  | Au choix        | 10h00 |         |            |             |
|           |                         |          |         |       | Module 1         | Récapitulatif            | Obligatoire     | 20h00 |         |            |             |
|           |                         |          |         |       |                  | Anglais                  | Obligatoire     | 30h00 |         |            |             |

## Fiche 71 - Affecter des cursus à une promotion

À SAVOIR : en attribuant des cursus à une promotion, vous pouvez rapidement créer l'ensemble de ses cours et par la suite contrôler la conformité entre les volumes horaires réalisés et les volumes horaires prévus. Vous pouvez affecter des cursus différents en fonction des périodes du calendrier de la promotion.

#### 🐼 Affichage Plannings > Promotions > 🖘

| ▼<br>ode | Nom                                         | P                                                                                                    | Matière              | 2.1                      | lature 😕            |             |          |  |
|----------|---------------------------------------------|----------------------------------------------------------------------------------------------------|----------------------|--------------------------|---------------------|-------------|----------|--|
| quez io  | ci pour <mark>ar</mark> éer un élément >    |                                                                                                    | lez ici pour arrecte | r un cursus a la promoti | on selectionnee > P |             |          |  |
|          | ⊿ L1 AES                                    | 100                                                                                                    |                      |                          |                     |             |          |  |
|          | DRT CIVIL GR2                               | 41                                                                                                    |                      |                          |                     |             |          |  |
|          | DRT CIVIL GR3                               |                                                                                                    |                      |                          |                     |             | 2        |  |
|          | DTR CIVIL GR1                               |                                                                                                    |                      | Sélectionnez u           | n cursus            | ×           |          |  |
|          | ECO PO GR1                                  |                                                                                                    |                      |                          |                     |             |          |  |
|          | ECO PO GR2                                  |                                                                                                    |                      |                          | sextraits           |             |          |  |
|          | ECO PO GR3                                  |                                                                                                    |                      | Période                  | Cursu               | IS          |          |  |
|          | I HISTOIRE GR1                              |                                                                                                    |                      | Toute l'année            |                     |             |          |  |
|          | HISTOIRE GR2                                |                                                                                                    |                      | semestre 1               | Cursus 1            |             | 1        |  |
|          | HISTOIRE GR3                                |                                                                                                    |                      | comectro 2               | Ourous 2            |             | <b>-</b> |  |
|          | L DAED                                      |                                                                                                    |                      | semestre z               | Cursus z            |             | 1        |  |
|          | <ul> <li>L3 Analyse at Politique</li> </ul> |                                                                                                    |                      | annuei                   |                     |             |          |  |
|          | <ul> <li>L 3 Droit Privé</li> </ul>         |                                                                                                    |                      | examen 1                 |                     |             |          |  |
|          | M1 Droit privé                              |                                                                                                    |                      | examen 2                 |                     |             |          |  |
|          | M2 Droit privé                              |                                                                                                    |                      |                          | 1                   | lav Validar |          |  |
|          |                                             |                                                                                                    |                      |                          | Anno                | Valuer      | 1        |  |
|          |                                             |                                                                                                    |                      | -                        |                     |             |          |  |
|          |                                             |                                                                                                    |                      |                          |                     |             |          |  |
|          |                                             |                                                                                                    |                      |                          |                     |             |          |  |
|          |                                             | and the second second se |                      |                          |                     |             |          |  |
|          |                                             | L L L                                                                                                    | 0                    |                          |                     |             |          |  |

| Promotio  |                             |    | L1 AES - Cursus               |                               |                    |      |       |
|-----------|-----------------------------|----|-------------------------------|-------------------------------|--------------------|------|-------|
|           | •                           |    | Matière                       | Nature                        | Cours              | TD   | Птр 🥖 |
| Code      | Nom                         | P  | < Cliquez ici pour affecter u | n cursus à la promotion sélec | tinée >            | -    |       |
| < Cliquez | ici pour créer un élément > | h. |                               | <période> seme</période>      | stre 1 : Cursus 1  |      | g     |
|           |                             |    | Comptabilité                  | Obligatoire                   | 10h00              | 2h00 | 10h00 |
|           | DRT CIVIL GR2               | 41 | Droit Administratif           | Obligatoire                   | 20600              | 2600 |       |
|           | DRT CIVIL GR3               |    | Option de droit               | - mighten -                   |                    |      |       |
| 1         | DTR CIVIL GR1               |    | Droit 1                       | Au choix                      | 10600              |      |       |
|           | ECO PO GR1                  |    | Droit 2                       | Au choix                      | 20600              |      |       |
|           | ECO PO GR2                  |    | Droit 3                       | Au choix                      | 10600              |      |       |
|           | ECO PO GR3                  |    | Récanitulatif                 | Obligatoire                   | 20600              |      |       |
|           | HISTOIRE GR1                |    | necapitalati                  |                               | etro 2 · Cureue 2  |      |       |
|           | HISTOIRE GR2                |    |                               | serioues series               | 50 C 2 . Cur 503 Z |      |       |
| -         |                             |    |                               |                               |                    |      |       |

Vérifiez la conformité des cours avec les cursus dans l'affichage Promotions > Récapitulatif des cours. HYPERPLANNING indique les éventuels écarts de volume avec les cursus.

## Fiche 72 - Créer les cours à partir des cursus

À SAVOIR : avant de créer les cours, vous aurez affecté à chaque promotion un cursus pour chaque période de son calendrier (voir page 156).

## 1 - Préciser les enseignements suivis en TD/options

#### 🐼 Affichage Plannings > Promotions > 🔊

| Je sélectionne la promotion         |                     |                                 |                                          |                                                         |                                 |                |              |       |  |  |  |
|-------------------------------------|---------------------|---------------------------------|------------------------------------------|---------------------------------------------------------|---------------------------------|----------------|--------------|-------|--|--|--|
| nuis chaque groupe de TD            | Promotio            | ni                              | <l1 als=""> DRT CIVIL GR2 - C</l1>       | 4L1 AES> DRT CIVIL GR2 - Cursus                         |                                 |                |              |       |  |  |  |
| puis chaque option                  | Cude<br>< Cliquez ( | ct pour cróer un éément >       | Matière<br>< Cliquez ici pour affecter u | Nature<br>n cursus à la promotion<br><b>«Période»</b> : | E2<br>sélectionni<br>semestre 1 | Cours Cursus 1 | ⊡ <b>∝</b> ∎ | 019   |  |  |  |
|                                     | 100                 | A LINES                         | Comptabilité                             | Obligatoire                                             | V                               | 10h00          | 2/100        | 10100 |  |  |  |
|                                     |                     | DRT CIVIL GR3                   | Option de droit                          | Obligatoire                                             | ~                               | 20h00          | 2h00         |       |  |  |  |
|                                     |                     | DTR CIVIL GR1                   | Droit 1                                  | Au choix                                                | ~                               | 10h00          |              |       |  |  |  |
|                                     |                     | ECO PO GR1                      | Droit 2                                  | Au choix                                                |                                 | 20h00          |              |       |  |  |  |
|                                     |                     | ECO PO GR2                      | Droit 3                                  | Au choix                                                |                                 | 10h00          |              |       |  |  |  |
| at a shear of the intersets         |                     | ECO PO GR3                      | Récapitulatif                            | Obligatoire                                             | ~                               | 20h00          |              |       |  |  |  |
| et a chaque iois, je coche          |                     | HISTOIRE GR1                    |                                          | <période> semestre 2 : Cursus 2</période>               |                                 |                |              |       |  |  |  |
| d'un double clic les                |                     | HISTOIRE GR2                    |                                          |                                                         | T                               |                |              |       |  |  |  |
| u un uouble chic les                |                     | HISTOIRE GR3                    |                                          |                                                         |                                 |                |              |       |  |  |  |
| enseignements suivis par ce groupe. |                     | L3AES     13 to be out Baltinus |                                          |                                                         |                                 |                |              |       |  |  |  |

## 2 - Modifier si nécessaire les caractéristiques des cours à créer

## 😰 Affichage Plannings > Promotions > 🜱

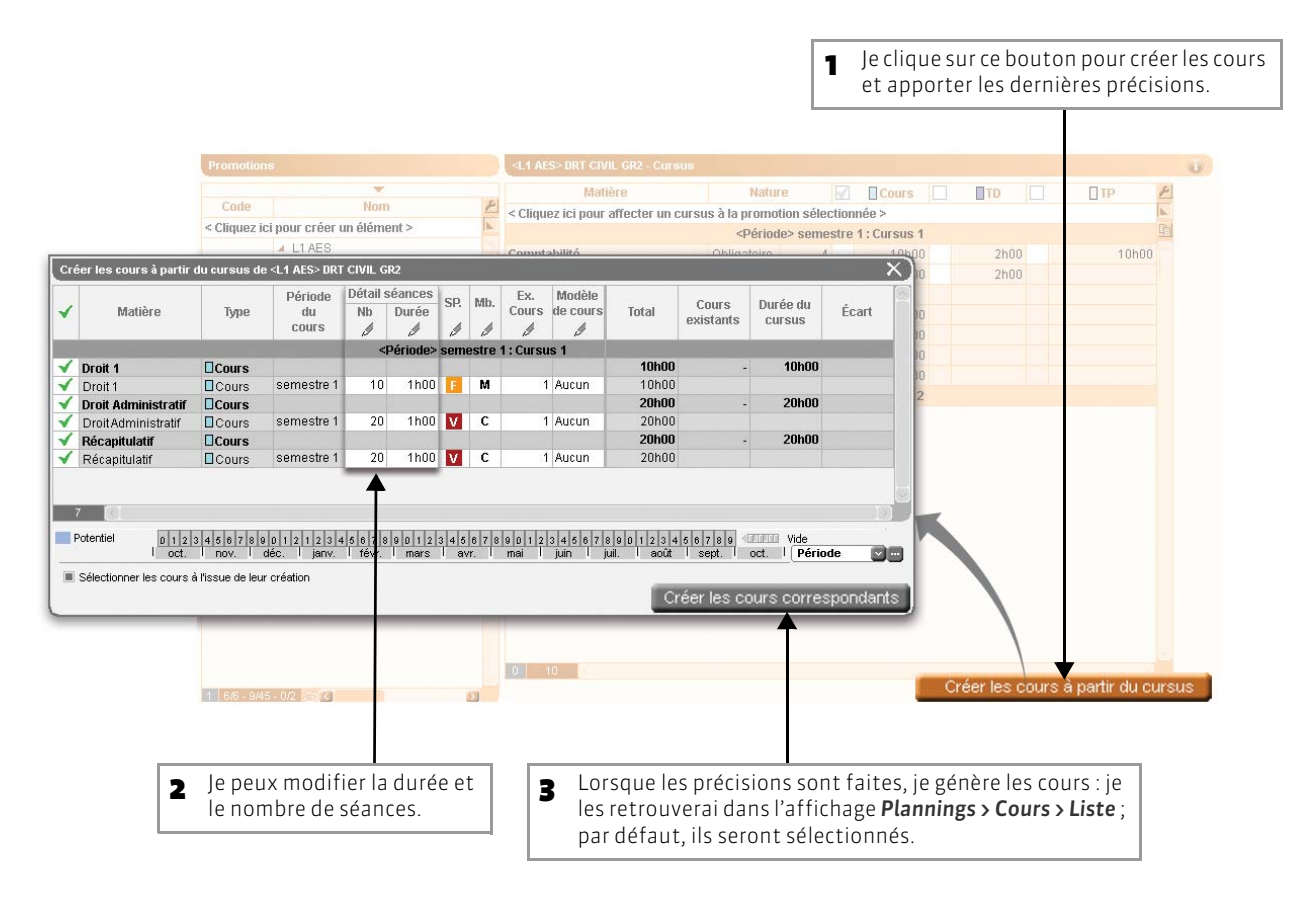

LE GUIDE PRATIQUE Utilisation

## SAISIR LES COURS

Un cours, dans HYPERPLANNING, est constitué d'une ou plusieurs séances. Ces séances n'ont pas obligatoirement toujours lieu sur le même créneau horaire ; elles peuvent changer de place, voire de durée, d'une semaine à l'autre.

Afin de vous permettre de planifier tout type d'évènement (réunion, examen, réservation de salle, etc.), un cours peut ne contenir qu'un seul type de ressources (enseignants, promotions, salles) et autant de ressources que nécessaire par type.

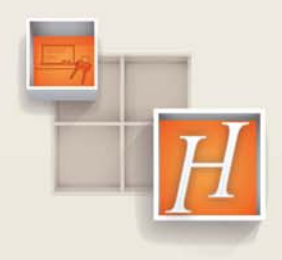

## Fiche 73 - Saisir un cours réduit à une seule séance

À SAVOIR : un cours peut contenir une ou plusieurs séances d'enseignement.

## 1 - Afficher un emploi du temps

Vous saisissez le cours sur n'importe quel emploi du temps, au choix : celui de l'enseignant, celui de la promotion ou celui de la salle. Ici, sur celui d'un enseignant.

区 Sur tous les affichages Emploi du temps

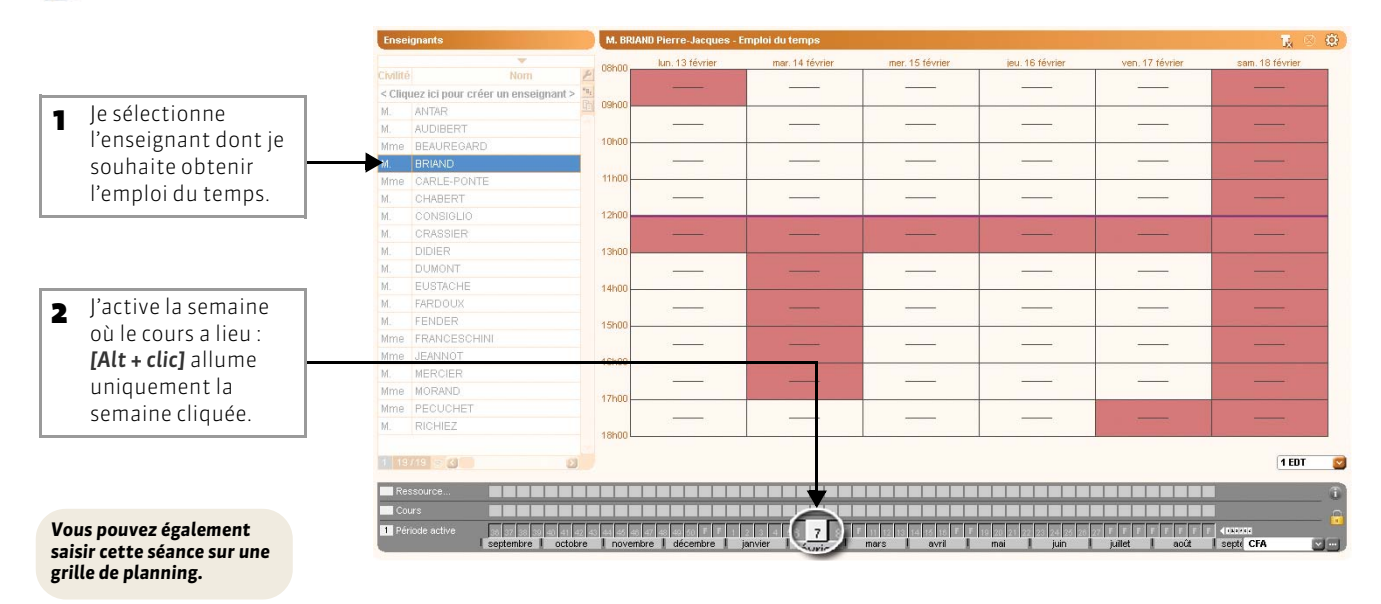

## 2 - Dessiner le cours sur la grille

Sur tous les affichages Emploi du temps

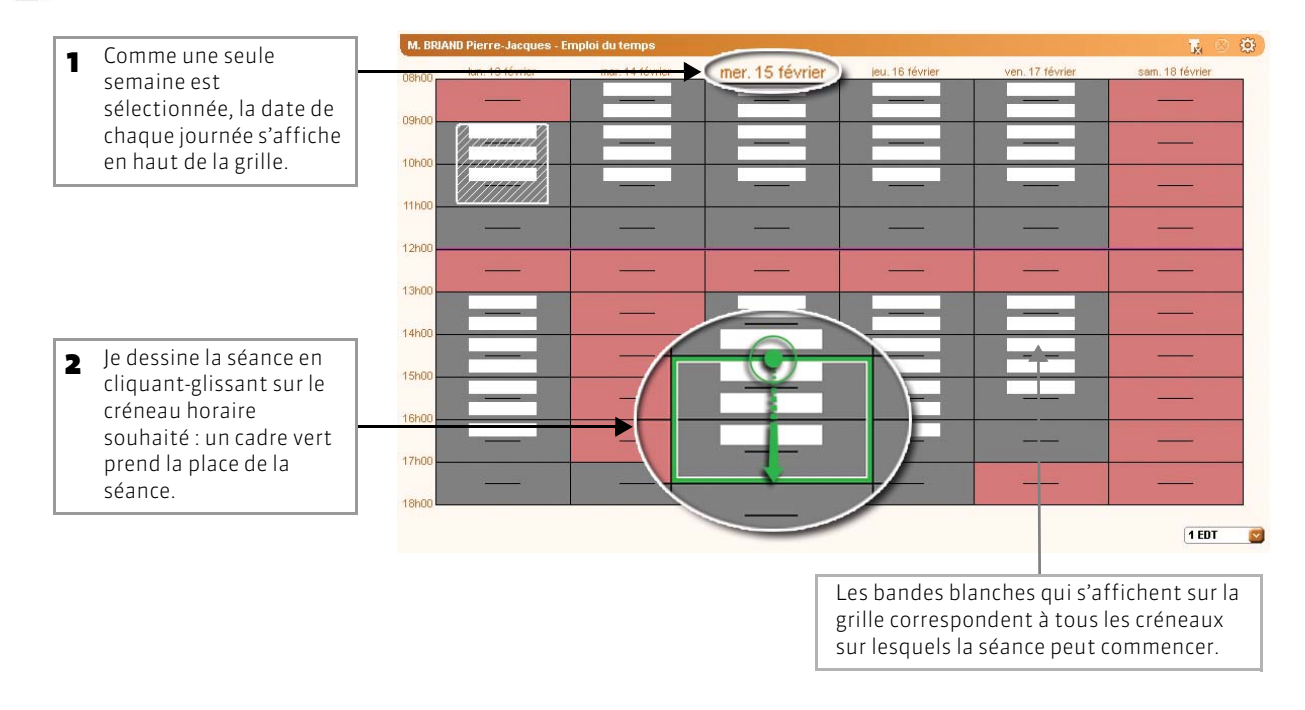

## 3 - Créer et placer le cours

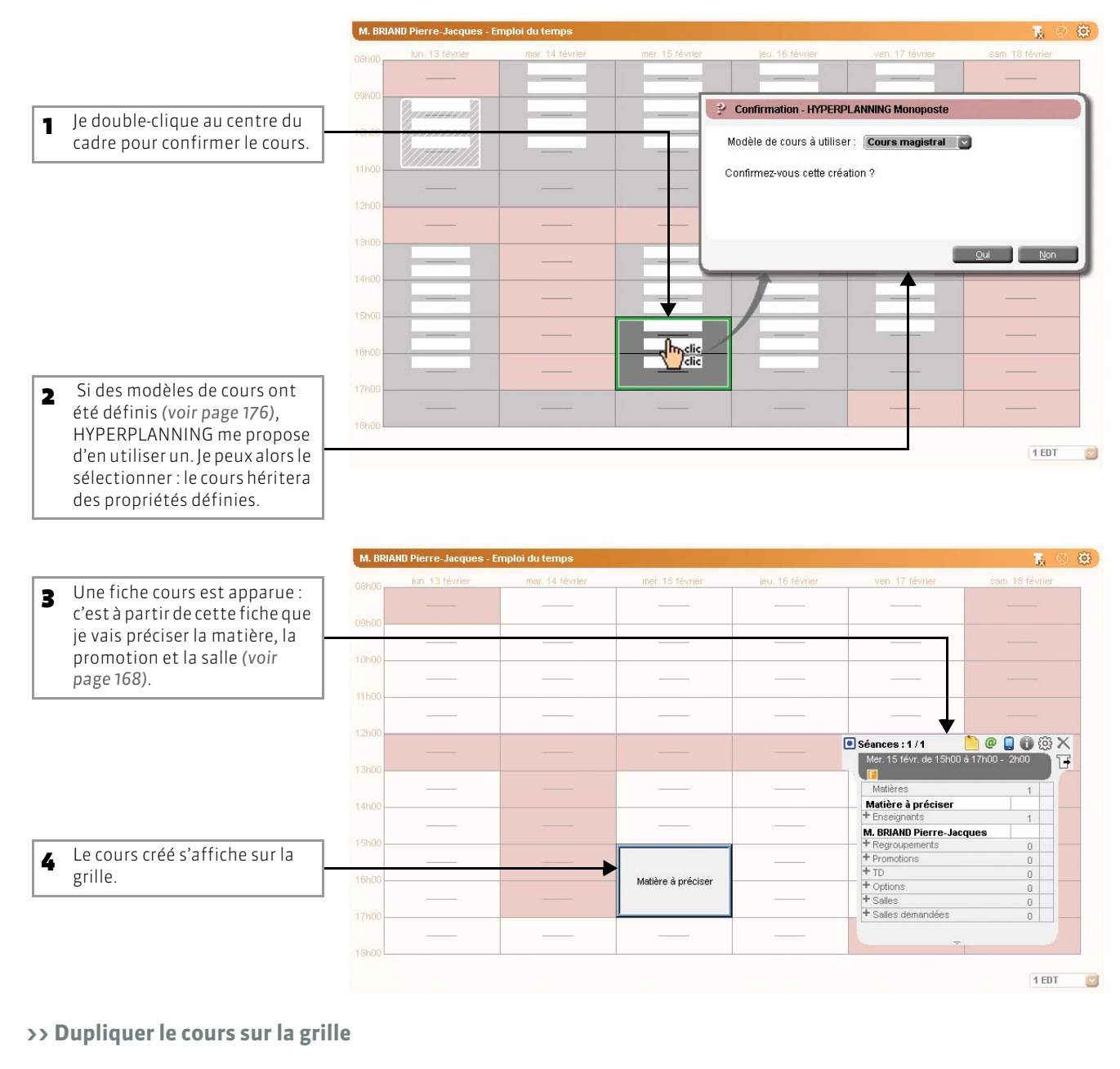

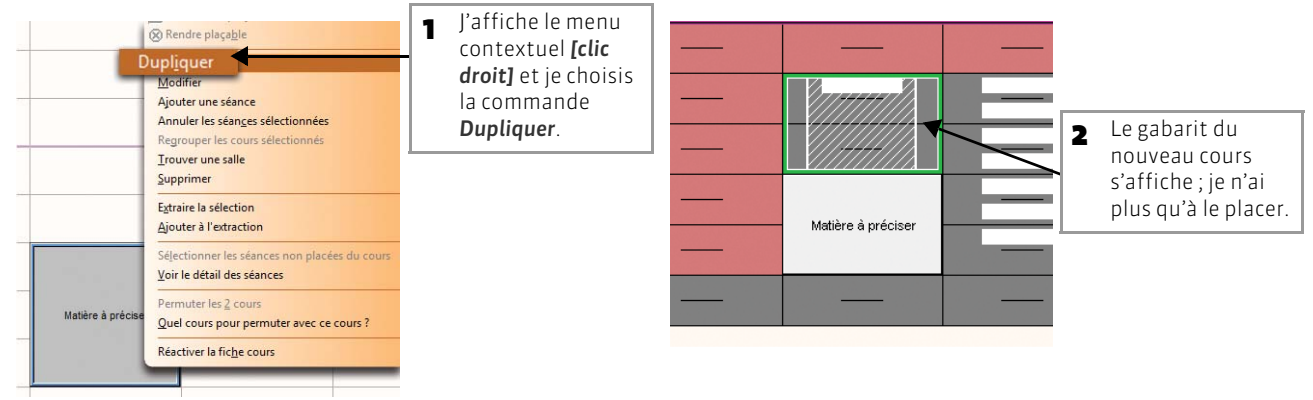

## Fiche 74 - Saisir un cours fixe composé de plusieurs séances

À SAVOIR : lorsque les séances d'un cours occupent toujours le même créneau horaire, on parle de « cours fixe ».

## 1 - Afficher un emploi du temps

Vous saisissez le cours sur n'importe quel emploi du temps, au choix : celui de l'enseignant, celui de la promotion ou celui de la salle. Ici, sur celui d'une promotion.

#### 🐼 Sur tous les affichages Emploi du temps

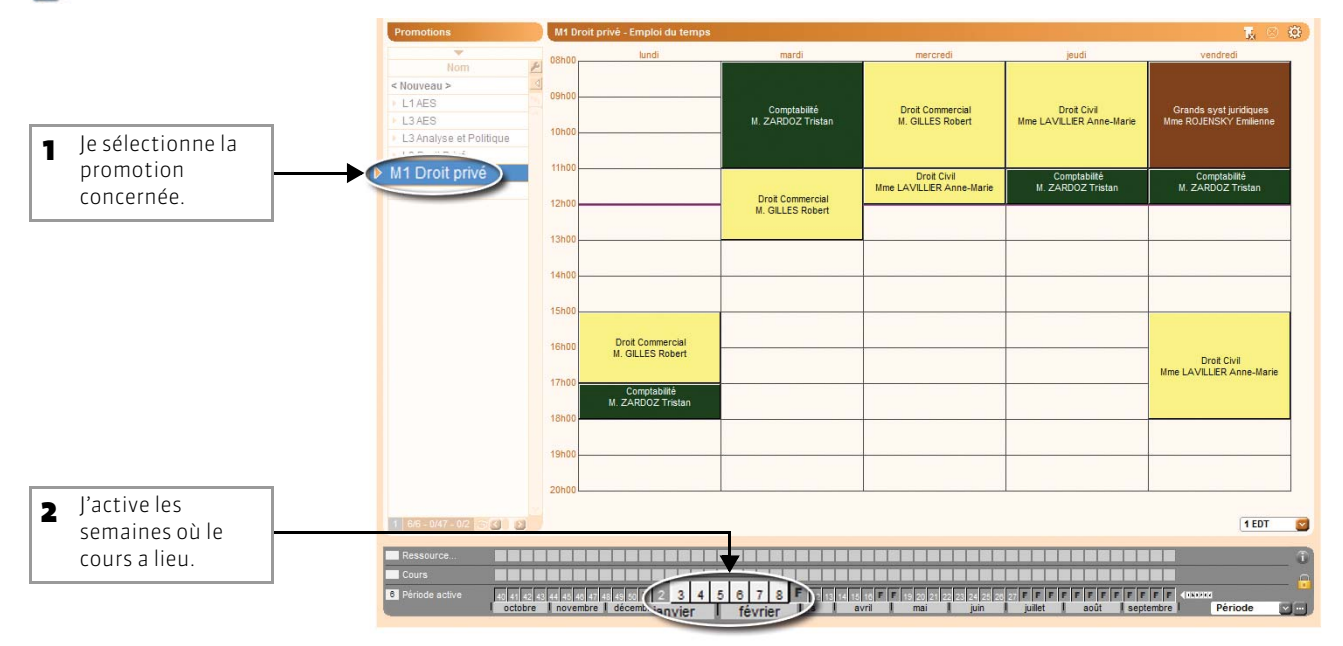

## 2 - Dessiner le cours sur la grille

Sur tous les affichages Emploi du temps

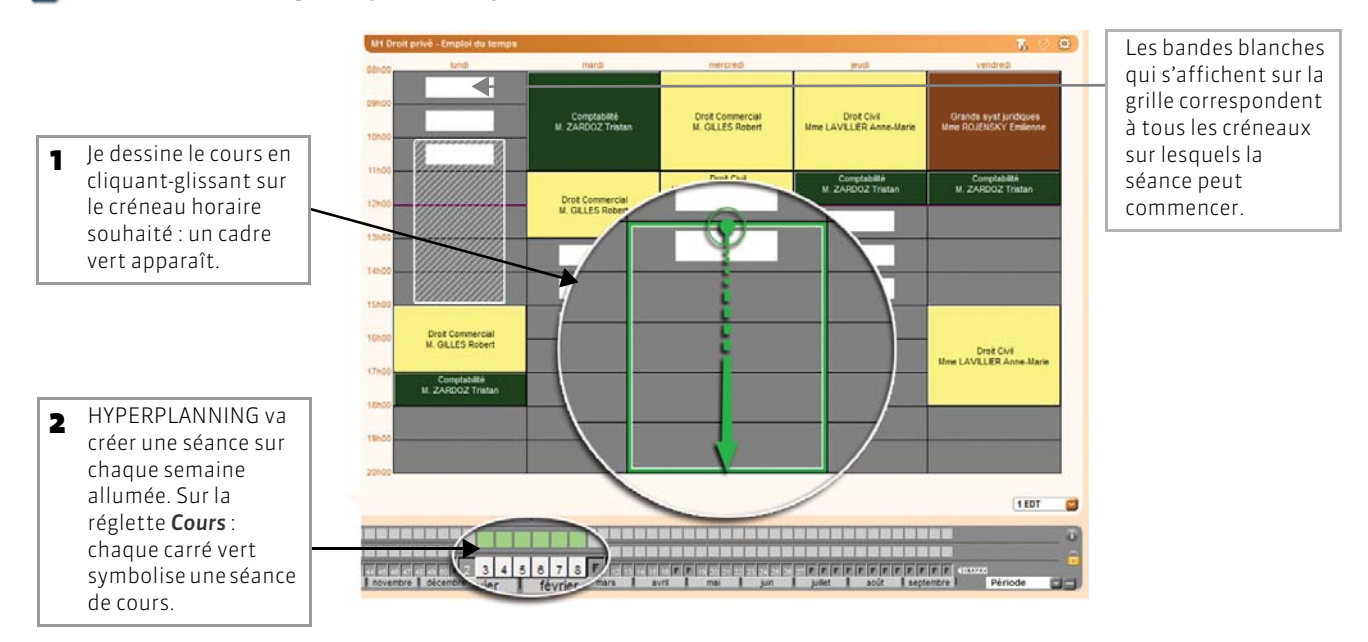

## 3 - Créer et placer le cours

#### Sur tous les affichages Emploi du temps

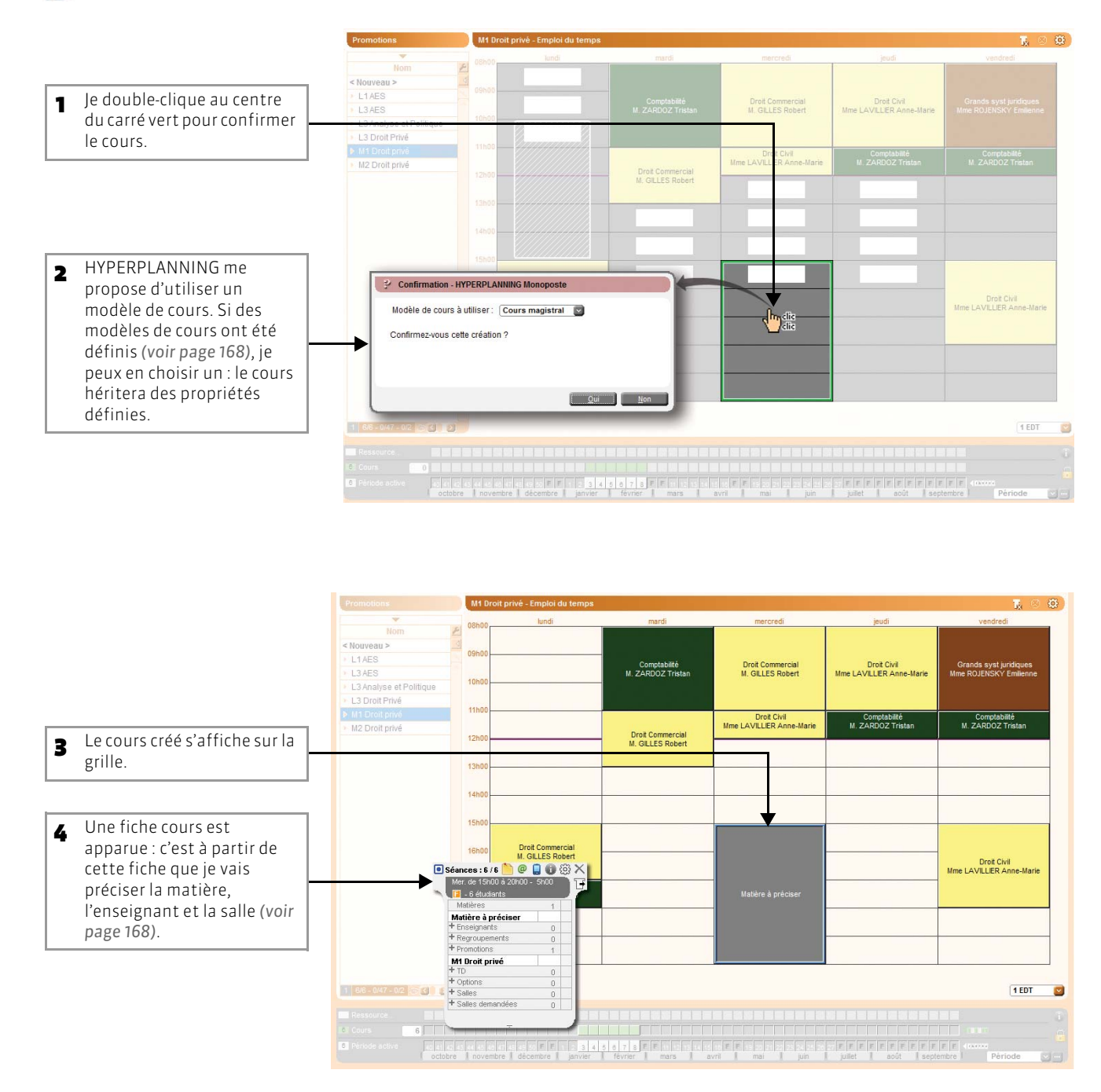

⊙ Tutoriel : Saisir un cours semestriel

# Saisir un cours semestriel

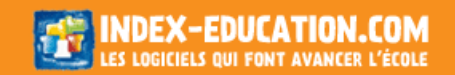

## Fiche 75 - Saisir un cours dont les séances changent de place

À SAVOIR : si les séances d'un même cours changent de place en fonction des semaines, on parle de « cours variable ». Par exemple, un cours de 7 séances pourra être composé de : 3 séances (semaines 6, 7, 8) le mardi de 14h à 16h 4 séances (semaines 11, 12, 13,14) le mercredi de 15h à 17h.

## 1 - Créer toutes les séances du cours sans les placer

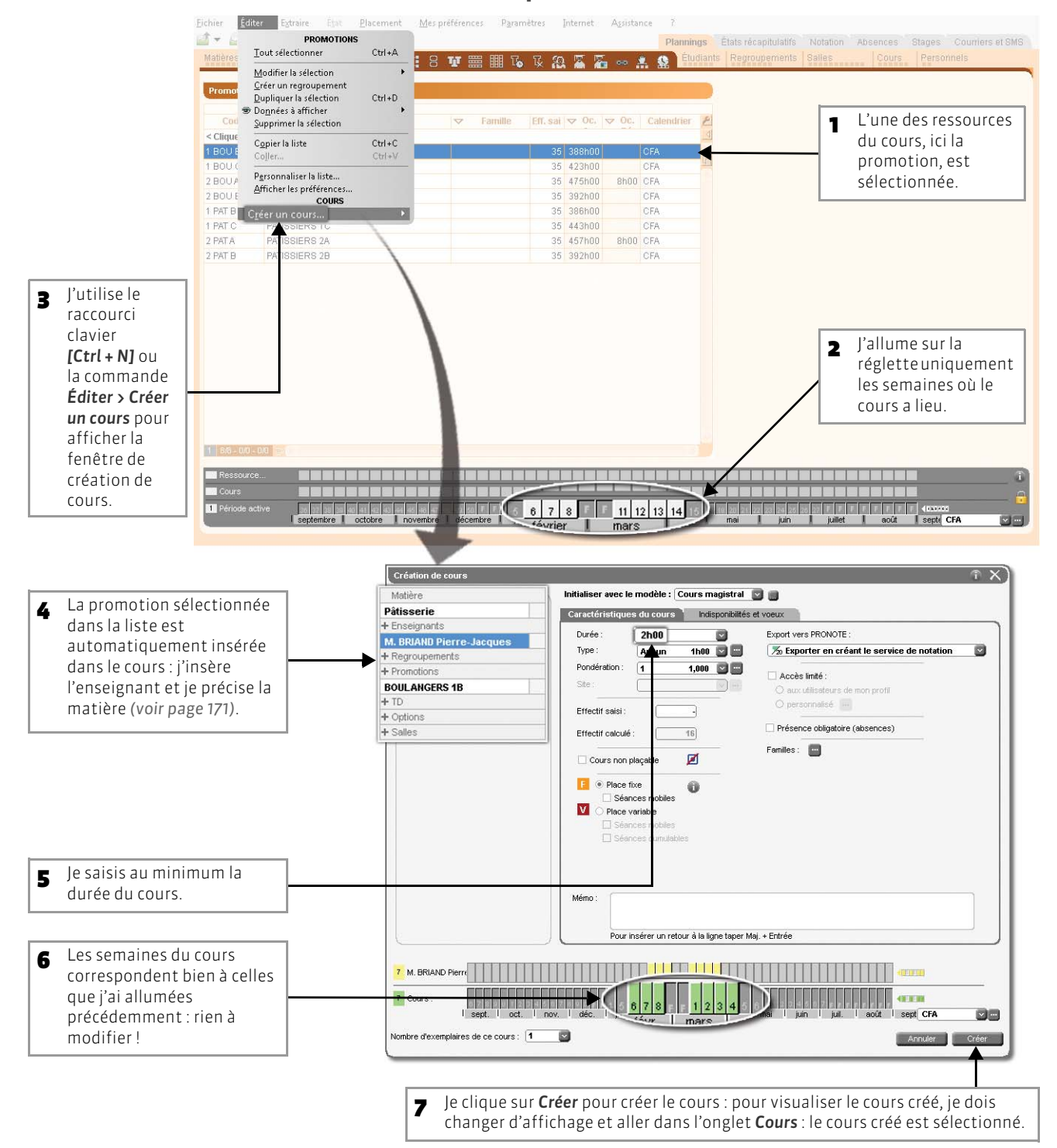

## 2 - Placer les premières séances

#### 🐼 Sur tous les affichages Emploi du temps

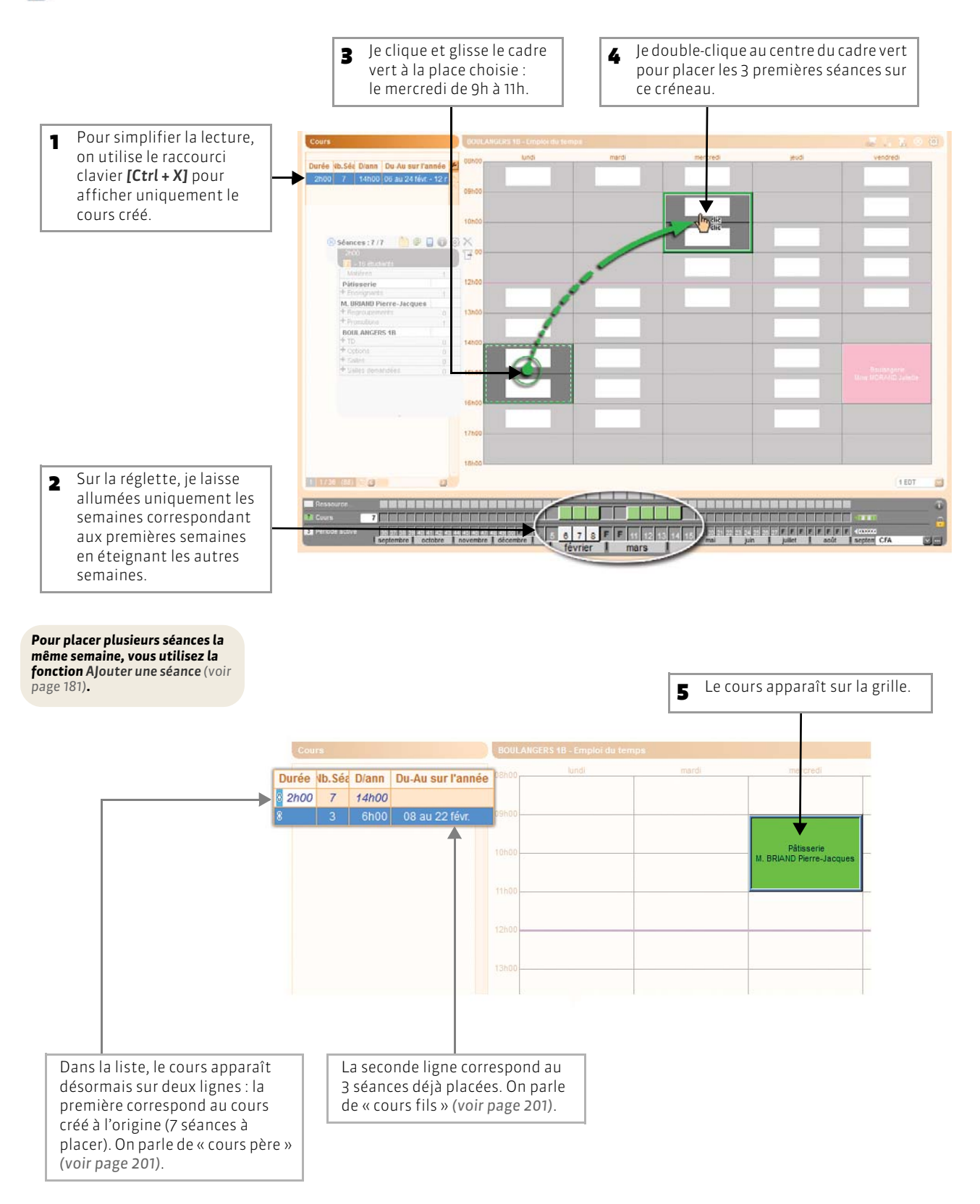

## 3 - Placer les séances suivantes

#### 🐼 Sur tous les affichages Emploi du temps

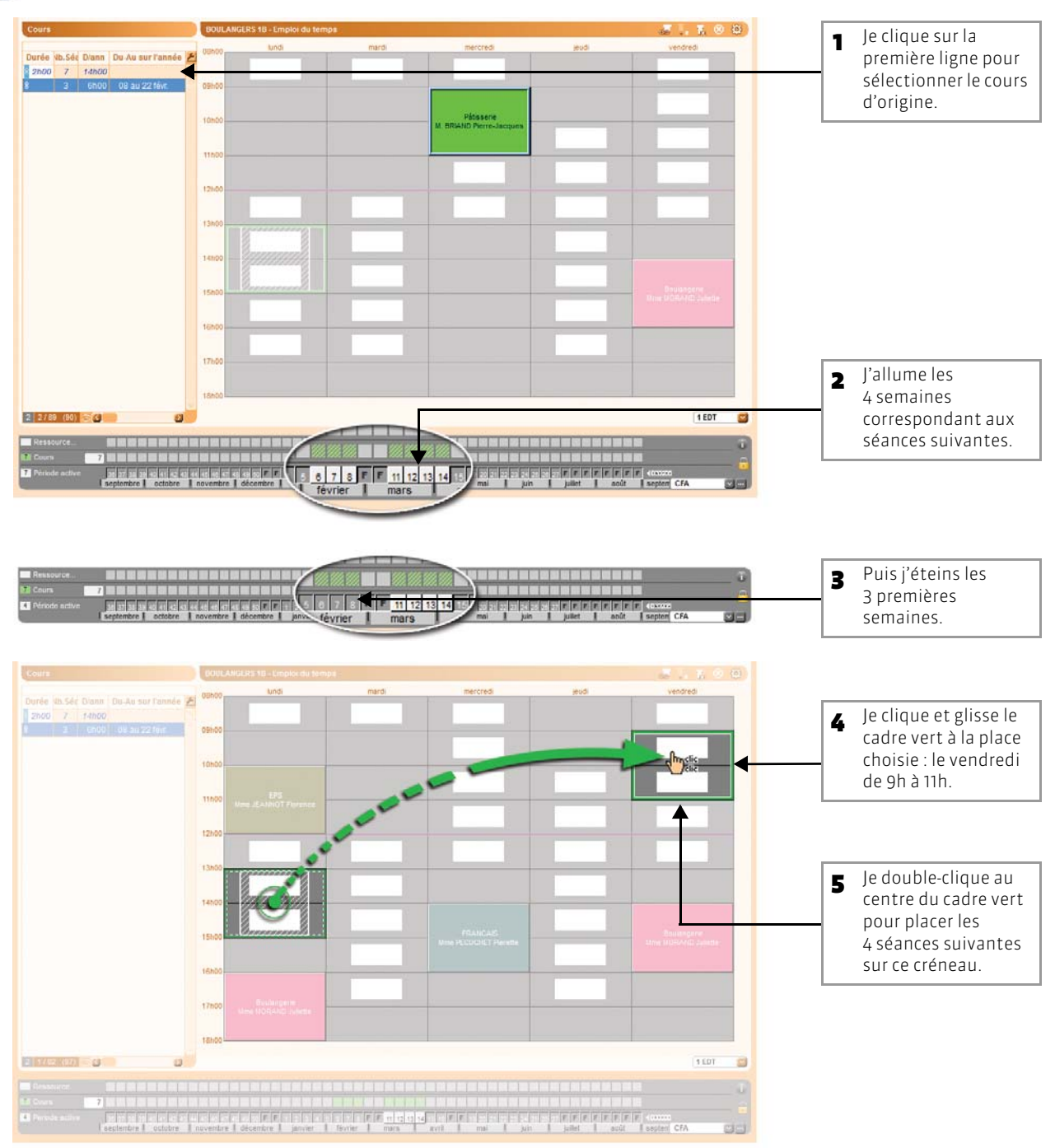

Si, par la suite, vous souhaitez modifier indépendamment ces séances, utilisez l'affichage Planning qui permet de visualiser toutes les séances (voir page 187).

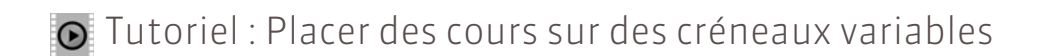

# Placer des cours sur des créneaux variables

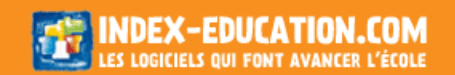

## Fiche 76 - Renseigner la fiche cours

À SAVOIR : après avoir créé un cours, vous précisez sa matière et les ressources concernées (enseignants, promotions et salles) à partir de sa fiche cours.

## 1 - Vérifier la période active

Les semaines allumées sur la réglette doivent correspondre aux semaines du cours, sauf si vous souhaitez, par exemple, remplacer un enseignant pour trois séances seulement (voir page 198) ou changer de salle pour une séance (voir page 211).

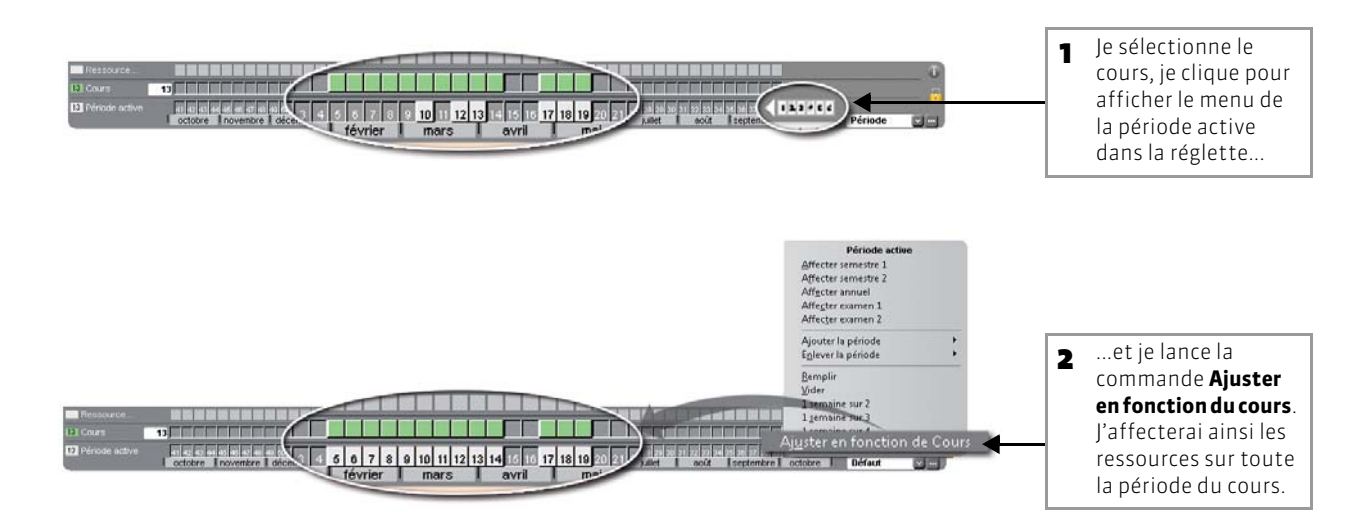

## 2 · Préciser la matière

区 Depuis la fiche cours

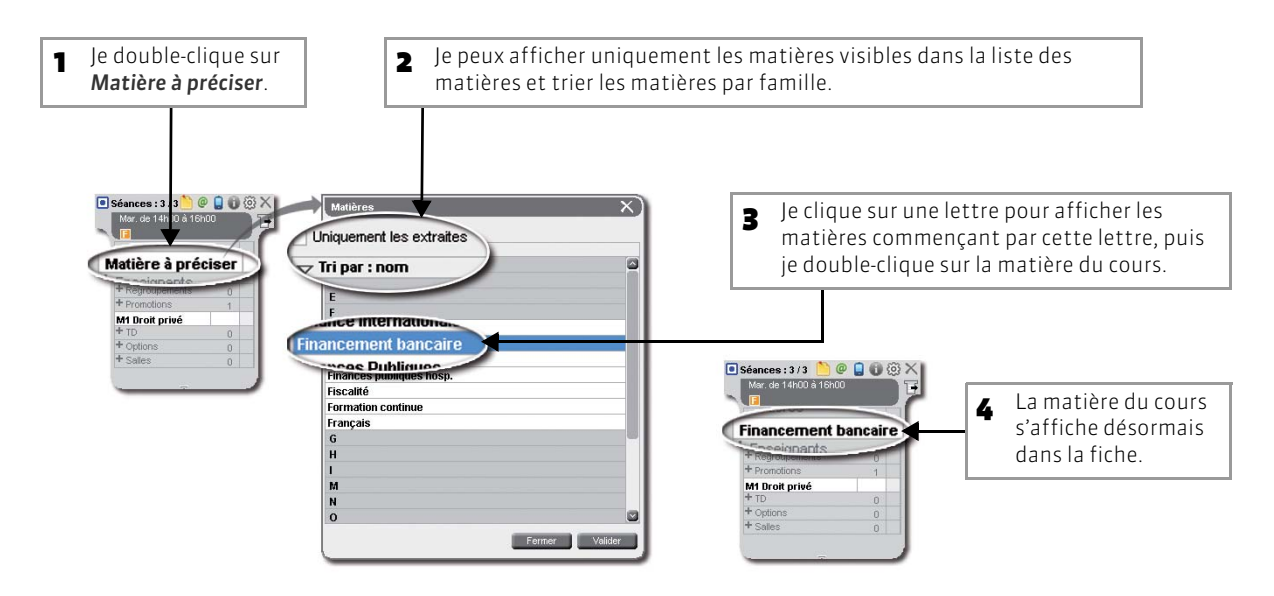

## 3 - Ajouter des enseignants

### 🐼 Depuis la fiche cours

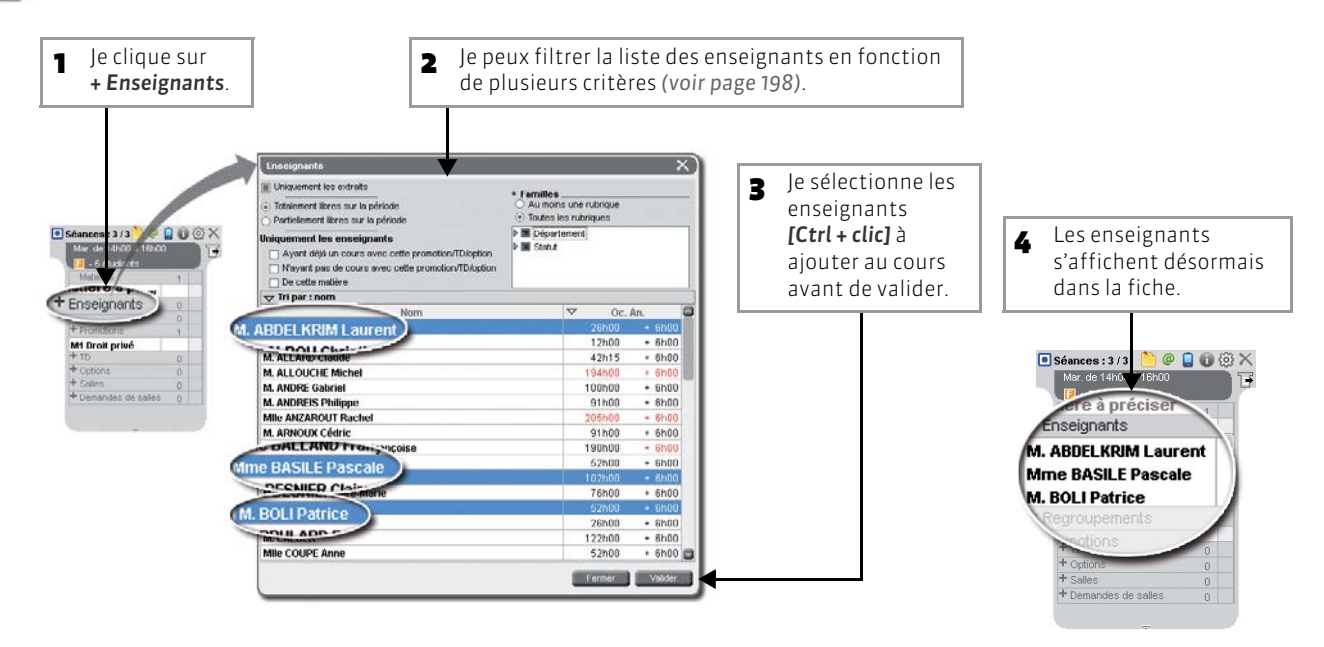

## 4 - Ajouter des promotions, des TD ou des options

## 🐼 Depuis la fiche cours

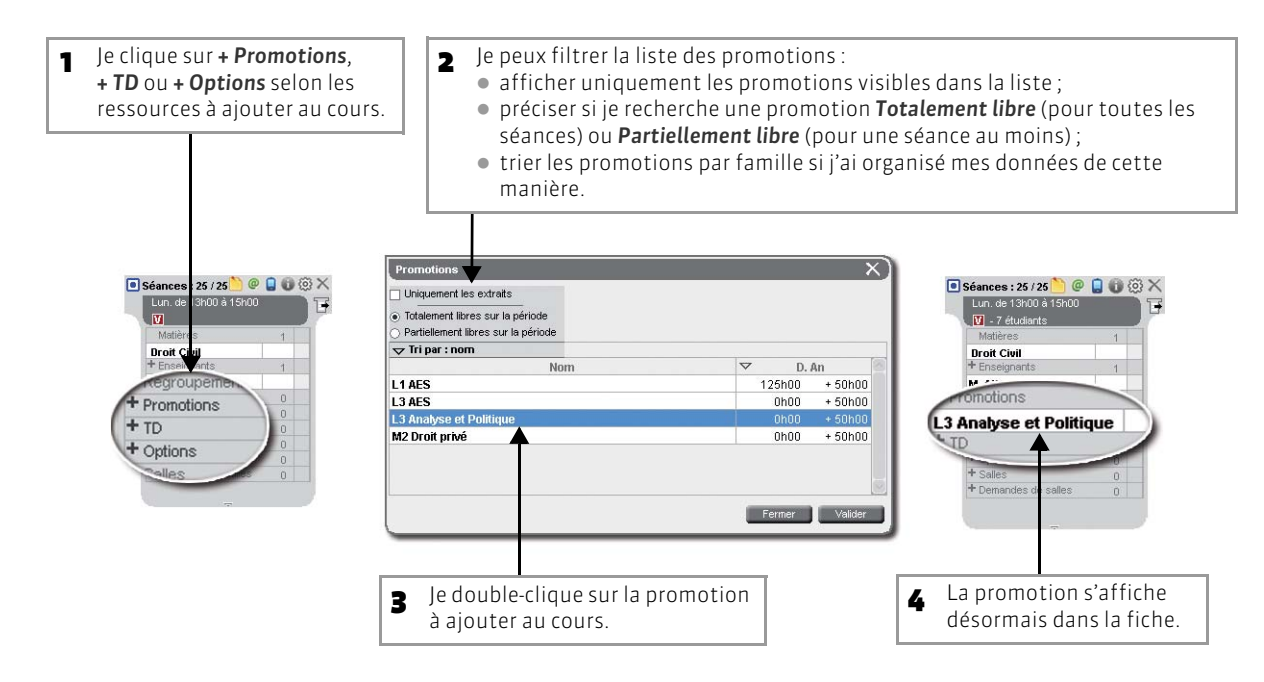

## 5 - Ajouter des salles

Depuis la fiche cours

| <b>1</b> Je clique sur <b>+ Salles</b> .                                                                                                    | 2 Je peux filtrer la lis<br>de plusieurs critèr                                                                            | ste des sal<br>es (voir pa | les e<br>ge 2 | n fonction<br>10). | Si vous n'avez pas accès à la<br>salle que vous souhaitez,          |
|----------------------------------------------------------------------------------------------------|----------------------------------------------------------------------------------------------------|----------------------------|---------------|--------------------|---------------------------------------------------------------------|
| ■ Séances : 25 / 25 ● @ @ @ @ @ @ @ @ @ @ @ @ @ @ @ @ @ @                                                                                                    |                                                                                                    |                            |               |                    | vous pouvez faire une<br>demande de réservation<br>(voir page 219). |
| Droit         Eivil           +         Ensignants         1           M. ANDRE Gabriel         +           +         Republic entropy         0           +         Promotions         1           L3 Antyse et Politique         +         1           +         TO         0           +         TO         0           +         TO         0 | Salles Uniquement les extraites Totalement libres sur la période Partiellement libres sur la période Uniquement les salles |                            |               | X)                 |                                                                     |
| • Salles 0                                                                                                    | Tri par : nom                                                                                                    |                            |               |                    | Un de 13600 à 15600                                                 |
|                                                                                                    | Nom                                                                                                    | Grp/Cap.                   | Nb            | Occ.               | 💟 - 7 étudiants                                                     |
|                                                                                                    | 109                                                                                                    | -                          |               | 1%                 | Matières 1                                                          |
| 7                                                                                                    | 403                                                                                                    | 20                         |               | 4%                 | Droit Civil                                                         |
|                                                                                                    | 404                                                                                                    | 40                         |               | 2 %                | + Enseignants 1                                                     |
|                                                                                                    | Salle 001                                                                                                    | 90                         |               | 8%                 | ANDRE Gabriel     Andre Gabriel                                     |
|                                                                                                    |                                                                                                    | 70                         |               | 8%                 | + Promotions 1                                                      |
|                                                                                                    | Salle 105                                                                                                    | 40                         |               | 3%                 | L3 Analyse et Politique                                             |
|                                                                                                    | 10 40-                                                                                                    | 40                         |               | 3%                 | + TD 0                                                              |
|                                                                                                    | Sal 204                                                                                                    | 40                         |               | 12 %               | + Options 0                                                         |
|                                                                                                    | Salle 205                                                                                                    | 20                         |               | 8%                 | 1                                                                   |
|                                                                                                    | Salle 207                                                                                                    | 40                         |               | 4 % 🖾              | Salle 105                                                           |
|                                                                                                    |                                                                                                    | Fe                         | ermer         | Valider            | Deman e saies 0                                                     |
|                                                                                                    | uble clique sur la                                                                                                    |                            |               | -                  | La sallo s'afficho                                                  |
| <b>3</b> Je uc                                                                                                    |                                                                                                    |                            |               | 4                  |                                                                     |
| salle                                                                                                    | e a ajouter au cours.                                                                                                    |                            |               |                    | désormais dans la fiche.                                            |

## 6 - Modifier plusieurs cours en une seule opération

🐼 Depuis la fiche cours

|                                    |                   |                       |                                                                    | 1                     | J'ai sélectio<br>tous les cou         | nné dans la<br>urs d'anglai               | liste des cours<br>s de la L3. |
|------------------------------------|-------------------|-----------------------|--------------------------------------------------------------------|-----------------------|---------------------------------------|-------------------------------------------|--------------------------------|
|                                    | Cours             |                       |                                                                    |                       |                                       |                                           |                                |
|                                    | -                 |                       |                                                                    |                       | Tri2                                  |                                           | Tri1                           |
|                                    | Durée Ib.Séa      | D/ann SP.             | Du-Au sur l'année Place Mb.                                        | Туре                  | Matière                               | Enseignant                                | Promotion                      |
|                                    | 2h00 25           | 50h00 V               | 10 oct. au 26 déc sam. 11h00                                       | TD                    | Droit des Affaires                    | MIIe BESNIER Clair                        | e <>DRT AFFAIRES GR1           |
|                                    | 2h00 25           | 50h00 V               | 05 oct. au 21 déc Iun. 13h00                                       | TD                    | Droit des Affaires                    | M. TEISSERE David                         | <>DRT AFFAIRES GR2             |
| La fiche cours cumule les données  | 2h00 25           | 50h00                 | 10 oct. au 26 déc sam. 11h00                                       | TD                    | Droit des Affaires                    | M. TEISSERE David                         | <>DRT AFFAIRES GR3             |
|                                    | 2600 25           | E agurg               | @ 🗖 📾 🙉 🗙 🖕 ven. 13h00                                             | TD                    | Droit Civil                           | M. ANDRE Gabriel                          | <>DRT CIVIL GR2                |
|                                    | 2h00 25           | s cours               | Sam 11h00                                                          | TD                    | Droit Civil                           | M. DARRIEUX Loïc                          | <>DRT CIVIL GR3                |
|                                    | 2h00 25           |                       | - lun. 11106                                                       | TD                    | Droit Civil                           | M. DARRIEUX Loic                          | <>DRT CIVIL GR4                |
|                                    | 2h00 25           | Matières              | 1 ec sam. 11h00                                                    | TD                    | Droit du Travail                      | MIIe REUBEN Karin                         | e <>DRT TRAVAIL GR1            |
| En une seule opération (voir       | 2h00 25           | ngiais                | 5 jec jun. 13h00                                                   | TD                    | Droit du Travail                      | MIIe REUBEN Karin                         | e <>DRT TRAVAIL GR2            |
|                                    | 2h00 25           | Enseignan             | is 0 ec sam. 11h00                                                 | DTD                   | Droit du Travail                      | M. ALLOUCHE Mic                           | <>DRT TRAVAIL GR3              |
| page 174), je vais ajouter ie meme | 1h00 25           | + Promotions          | 1 ec mer. 17h00                                                    | Cours                 | Anglais                               |                                           | L3 Droit Privé                 |
| enseignant aux 5 cours.            | 1h00 25           | L3 Droit Privé        | 5 éc ven. 08h00                                                    | Cours                 | Anglais                               |                                           | L3 Droit Privé                 |
| <u> </u>                           | 2h00 25           | + TD                  | 0 9c Jun. 09h00                                                    | Cours                 | Anglais                               |                                           | L3 Droit Privé                 |
|                                    | 2h00 25           | + Options             | 0 ec mar. 13h00                                                    | Cours                 | Anglais                               |                                           | L3 Droit Privé                 |
|                                    | 2h00 25           | 403                   | 2 ec jeu. 13h00                                                    | Cours                 | Anglais                               |                                           | L3 Droit Privé                 |
|                                    | 3h00 25           | 404                   | 1 Sec Non placé                                                    | Cours                 | Droit Civil I Les si                  | M. LE DANTEC Alain                        | L3 Droit Privé                 |
|                                    | 3h00 25           | + Demandes d          | e salles 0 ec mer. 08h00                                           | Cours                 | Droit Civil I Les su                  | Mme ROJENSKY Er                           | r L3 Droit Privé               |
|                                    |                   | 6                     | ec Non placé                                                       | Cours                 |                                       |                                           |                                |
|                                    | 1h00 25           | 25h00 V               | 06 oct. au 22 déc mar. 09h00                                       | Cours                 | Droit Civil II La far                 | Mme REYNOLDS Pi                           | EL3 Droit Privé                |
|                                    | 1h00 12           | 12h00 V               | 12 févr. au 09 avr ven. 17h00                                      | Cours                 | Droit Civil II La far                 | Mme REYNOLDS PI                           | EL3 Droit Privé                |
|                                    | 1h00 25           | 25h00 V               | 05 oct. au 26 déc Non placé                                        | Cours                 | Droit Civil II La far                 | Mme REYNOLDS Pi                           | e L3 Droit Privé               |
|                                    | 2h00 25           | 50h00                 | 06 oct. au 22 déc mar. 10h00                                       | Cours                 | Droit des Affaires                    | M. MATHENET Nicol                         | a L3 Droit Privé               |
|                                    | 3h00 25           | 75h00 V               | 09 oct. au 25 déc ven. 09h00                                       | Cours                 | Droit des Affaires                    | M. MATHENET Nicol                         | a L3 Droit Privé               |
|                                    | 5 30 / 216 (23    | 4 33                  |                                                                    |                       |                                       |                                           |                                |
|                                    | Ressource         |                       |                                                                    |                       |                                       |                                           |                                |
|                                    | [26] Cours.       | 25                    |                                                                    |                       |                                       |                                           |                                |
|                                    | 25 Période active | 41 42 43 4<br>octobre | 4 45 48 47 48 49 50 51 52 1 2 6 6<br>novembre décembre janvier fév | 7 8 9 10 1<br>rier ma | 1 12 13 14 0 0 17 18 11<br>rs avril r | 9 20 21 22 22 24 24 24 27<br>nai I juin I | juillet août septem            |

## Fiche 77 - Créer des cours sans les placer

À SAVOIR : vous pouvez créer une série de cours sans les placer, c'est-à-dire sans leur attribuer de créneau horaire à leur création.

## 1 - Créer un cours depuis l'éditeur de cours

😰 Menu Éditer > Créer un cours ou raccourci clavier [Ctrl + N]

ĩΧ Création de cours Initialiser avec le modèle : Cours magistral 🔤 🏢 Matière et ressource: Si des modèles de cours ont 1 été définis (voir page 176), je 2h00 122 Export vers PRONOTE peux en choisir un : les cours 1h00 💟 🔤 Туре Cours 3 Exporter en créant le service de notation hériteront des propriétés Pondération 1 1,000 💟 📟 Accès limité définies (durée. pondération, type, etc). Effectif saisi Présence obligatoire (absences) Effectif calculé Familles : Ø 🗌 Cours non plaçable 🔋 💿 Place fixe 6 Séances mobiles l'utilise les calendriers pour V O Place variable 2 définir rapidement les Cours : fecter semestre 1 Affecter semestre 2 semaines sur lesquelles le Affecter annuel cours a lieu. Affecter examen 1 Affecter examen 2 Mémo Ajouter la période Enlever la période ur à la ligne taper Shift + Entrée Remplir Vider 1 <u>s</u>emaine sur 3 1 sema<u>i</u>ne sur 4 0 1 2 3 4 5 6 7 8 9 0 7 1 2 13 Cours I mai I juin I juil. l oct. Période v --l août Isept e d'exemplaires de ce cours : 1 Annuler

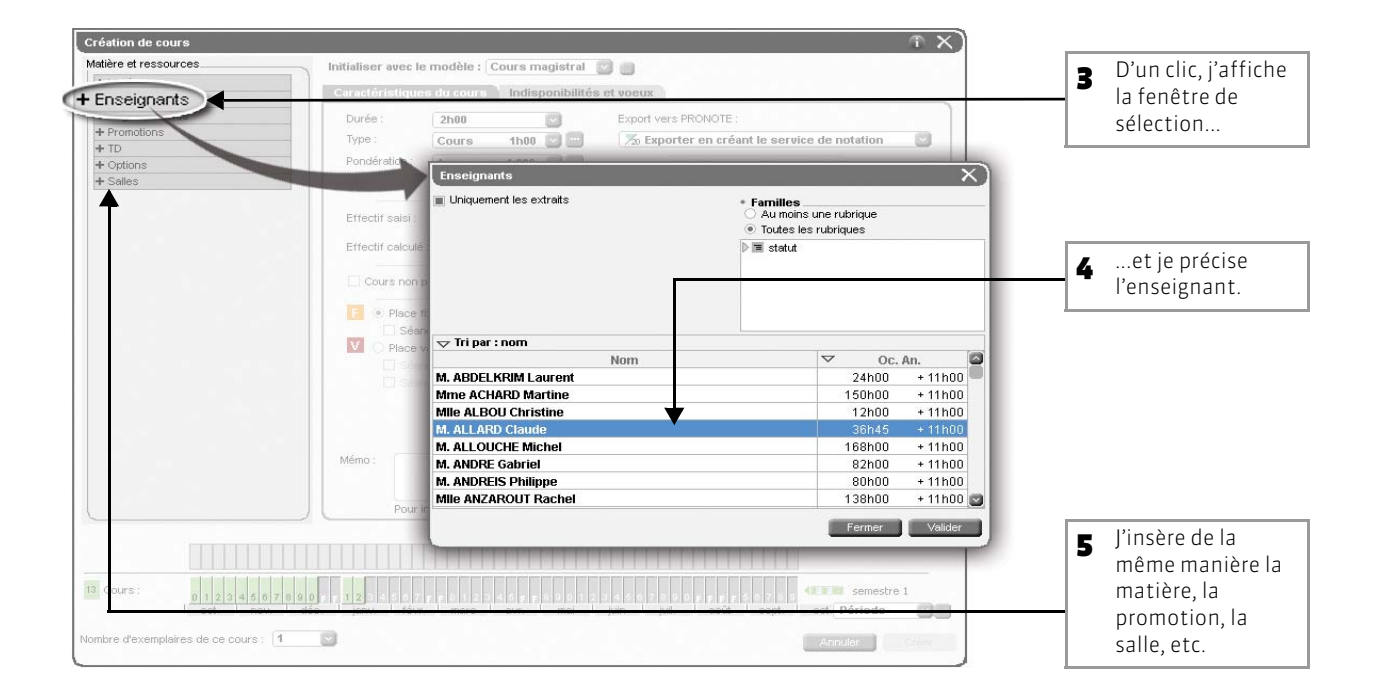

| Création de cours                                                                                  | 1 X)                                                                                                    |                                                                                                    |
|----------------------------------------------------------------------------------------------------|----------------------------------------------------------------------------------------------------|----------------------------------------------------------------------------------------------------|
| Matière et ressources<br>Matière<br>Droit Administratif                                            | Initialiser avec le modèle : Cours magistral a la cours construction de la cours indisponibilités et voeux                                                                                                    | 6 Au fur et à mesure de l'insertion des ressources, leurs                                                                                                    |
| + Encelgrands M. ALLARD Claude + Programmats + Promotions L1 AES + TD + Contons + Sales - Sale 197 | Indipendities         Veeux           08/00         Lndi         merd         merced         jeud         vendred         samed           08/00         Lndi         merced         jeud         vendred         samed           08/00         Lndi         merced         jeud         vendred         samed           08/00         Lndi         merced         vendred         vendred         samed           10/00         Lndi         Lndi         vendred         vendred         vendred         vendred           11/00         Lndi         Lndi         Lndi         vendred         vendred                                                                                                    | indisponibilités se cumulent sur la<br>grille (hachures grises). J'y ajoute<br>si nécessaire celles propres au<br>cours (zone rouge).                                                                                                    |
| 19 Sale 107:<br>13 Cours :<br>Nombre d'exemplaires de ce cours :                                   | 16H00<br>17H00<br>18H00<br>18 | Je précise le nombre d'exemplaires<br>à créer : attention, pour créer<br>15 séances qui ont lieu chaque<br>semaine à la même heure, il faut<br>créer un cours sur 15 semaines et<br>pas 15 exemplaires du même<br>cours. En sélectionnant deux<br>exemplaires, je crée deux cours sur<br>les mêmes 15 semaines. |
|                                                                                                    |                                                                                                    | lirs                                                                                                    |

>> Dans quel cas dois-je préciser à cette étape les propriétés de placement du cours ?

- Si on ne compte pas utiliser le placement automatique, le choix Variable/Fixe n'a aucune influence. Par défaut, HYPERPLANNING propose l'option Place fixe, c'est-à-dire que le cours a lieu chaque semaine, le même jour, à la même heure (sur la période définie).
- Si le cours doit se répéter plusieurs fois par semaine, cochez Place variable, puis Séances cumulables (voir page 204).
- Enfin, si vous utilisez les fonctions de placement automatique, il est intéressant de préciser les propriétés de placement du cours à cette étape (voir page 205).

Si je place manuellement mes cours, je laisse **Place fixe** : rien ne m'empêchera de changer la place du cours pour une ou plusieurs semaines (voir page 183).

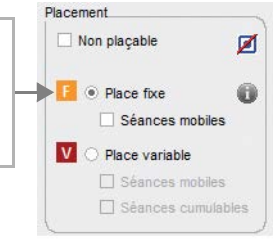

#### >> À quoi sert de préciser le type du cours ?

Le Type du cours est une information supplémentaire qui permet :

- d'affecter au cours des caractéristiques par défaut : couleur, durée, etc. ;
- de trier la liste des cours sur ce critère ou d'extraire les cours en fonction de leur type ;
- de comparer les cours d'un diplôme avec son cursus (dans Plannings > Promotions > Récapitulatif des cours) ;
- de distinguer les cours pour lesquels la présence de l'étudiant est obligatoire ou non lors du décompte des absences.

Vous pouvez également afficher cette information sur les grilles d'emploi du temps (Préférences > PLANNINGS > Contenu des cours).

Si vous souhaitez définir le type du cours, vous pouvez utiliser les types prédéfinis ou en créer de nouveaux dans Paramètres > AUTRES DONNÉES > Types.

#### >> Sur quels calculs influe la pondération des cours ?

La **Pondération** du cours est le cœfficient par lequel est multipliée la durée d'un cours dans le calcul des décomptes horaires des enseignants (voir page 236) et le récapitulatif des services (voir page 239).

Par défaut, un cours n'est pas pondéré. Si vous souhaitez le pondérer, vous pouvez utiliser les pondérations prédéfinies ou en créer de nouvelles dans Paramètres > AUTRES DONNÉES > Pondérations. Pour choisir le mode d'affichage des pondérations (sous-forme de fraction ou de nombre décimal), allez dans Mes préférences > DONNÉES > Cours.

>> Dans quels cas dois-je limiter l'accès au cours ?

Vous limitez l'accès au cours si vous ne souhaitez pas que d'autres utilisateurs HYPERPLANNING puissent modifier ce cours (voir page 179).

>> Comment savoir si je trouverai facilement une place pour ce cours ?

Consultez la colonne Nombre de séances plaçables dans la liste des cours. Pour chaque cours, HYPERPLANNING calcule le nombre de séances qui, dans l'état actuel de la base, ont une place possible dans l'emploi du temps. Pour cela, HYPERPLANNING prend en compte les jours fériés, l'occupation des ressources, leurs indisponibilités, etc. Si le nombre s'affiche sur un fond vert, toutes les séances ont une place possible.

## 2 · Dupliquer le cours

Vous pouvez créer un cours en plusieurs exemplaires ou le dupliquer après sa création : dans les deux cas, cela permet de créer des cours plus rapidement. Il suffit ensuite de modifier les caractéristiques qui diffèrent depuis la fiche cours.

😰 Dès qu'un cours est sélectionné (dans la liste ou sur une grille)

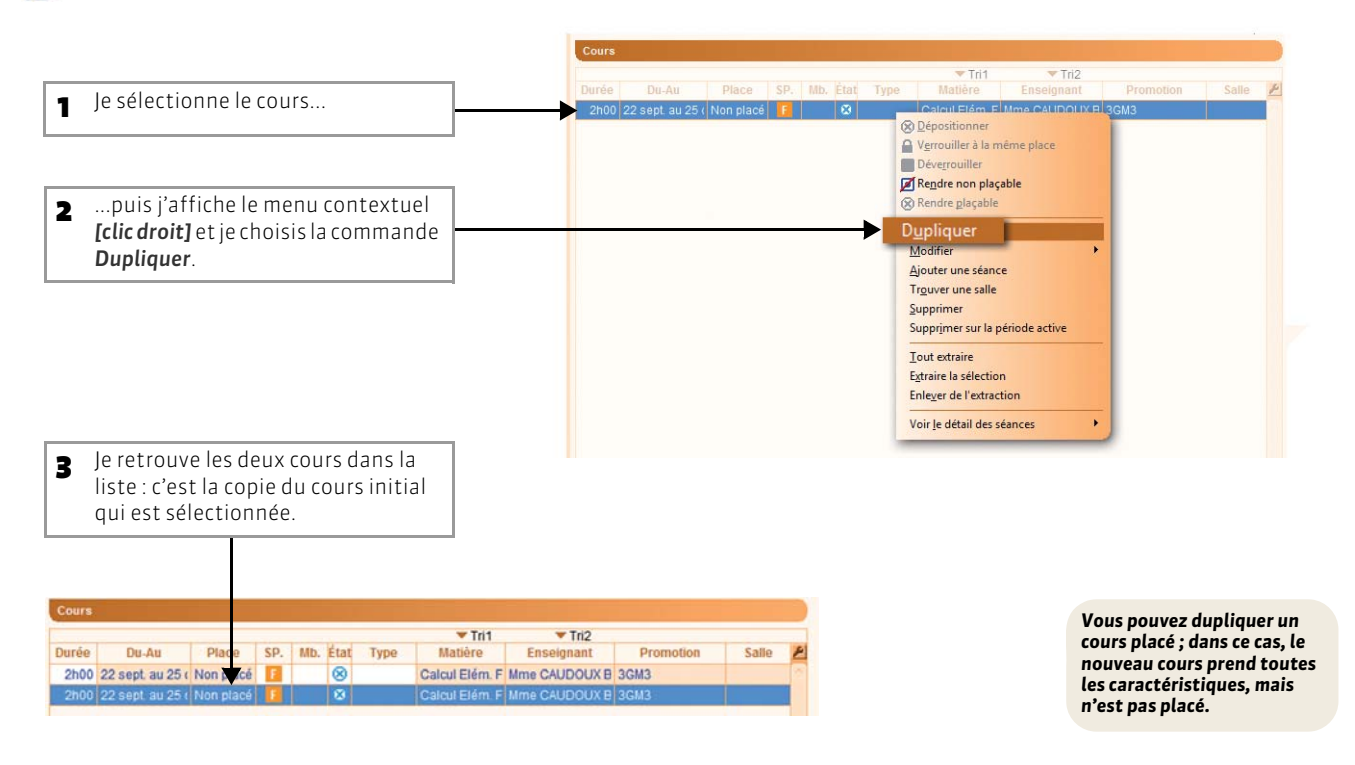

## 3 - Différencier les cours depuis la fiche cours

Je peux ainsi créer à partir d'un seul cours tous les cours d'un même enseignant.

🔀 Dans la liste des cours

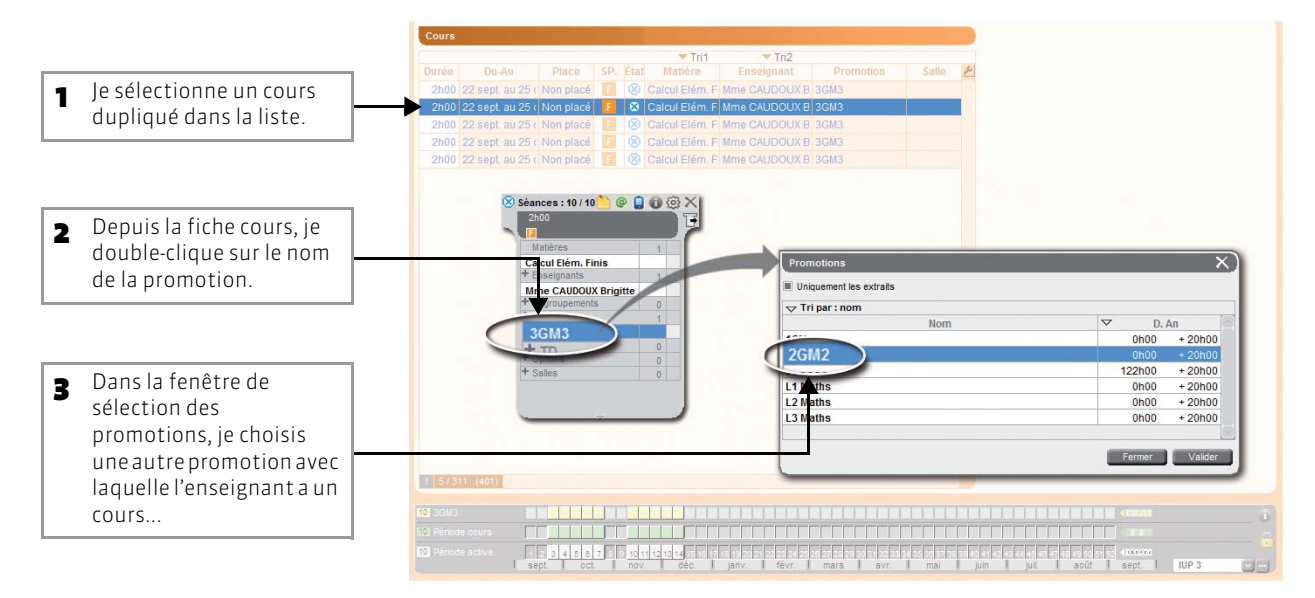

 ...et ainsi de suite jusqu'à modifier toutes les promotions affectées aux cours de Mme Caudoux : tous ses cours sont saisis en quelques clics.

|       |                  |           |     |     | Lt. I     |      |        | Time  | CAUDOUX B | 3GM3     |       |
|-------|------------------|-----------|-----|-----|-----------|------|--------|-------|-----------|----------|-------|
| Durée | Du-Au            | Place     | SP. | Mb. | Etat      | Туре | Ma     | Hana  |           | 00110    | Salle |
| 2h00  | 22 sept. au 25 ( | Non placé | F   |     | $\otimes$ |      | Cal    | witte | CAUDOUXB  | ZGIVIZ   |       |
| 2h00  | 22 sept. au 25 ( | Non placé | F   |     | $\otimes$ |      | Cin F  | Mme   | CAUDOUX B | 1GM1     |       |
| 2h00  | 22 copt. cu 25 ( | Non placé | 12  |     | 0         |      |        |       | 0.0000000 |          | -     |
| 2h00  | 22 sept. au 25 ( | Non placé | F   |     | 8         |      | cal. F | Mme   | CAUDOUX B | L1 Maths |       |
| 2h00  | 22 sept. au 25 ( | Non placé | F   |     | 8         |      | Cal    | Mme   | CAUDOUX B | L2 Maths |       |
|       |                  |           |     |     |           |      |        |       |           |          |       |
|       |                  |           |     |     |           |      |        |       |           |          |       |

Vous pouvez aussi différencier les cours d'une promotion en changeant l'enseignant et la matière, ou les cours d'une même matière en changeant la promotion et l'enseignant, etc. HYPERPLANNING 2013 > Utilisation > Saisir les cours Fiche 77 - Créer des cours sans les placer

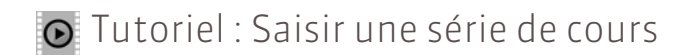

# Saisir une série de cours

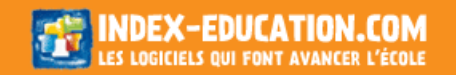

## Fiche 78 - Utiliser les modèles de cours

À SAVOIR : dans un modèle de cours, vous définissez une série de caractéristiques qui s'appliqueront à tous les cours créés à partir de ce modèle.

## 1 - Créer un nouveau modèle

#### 🔊 Menu Paramètres > AUTRES DONNÉES > Modèles de cours

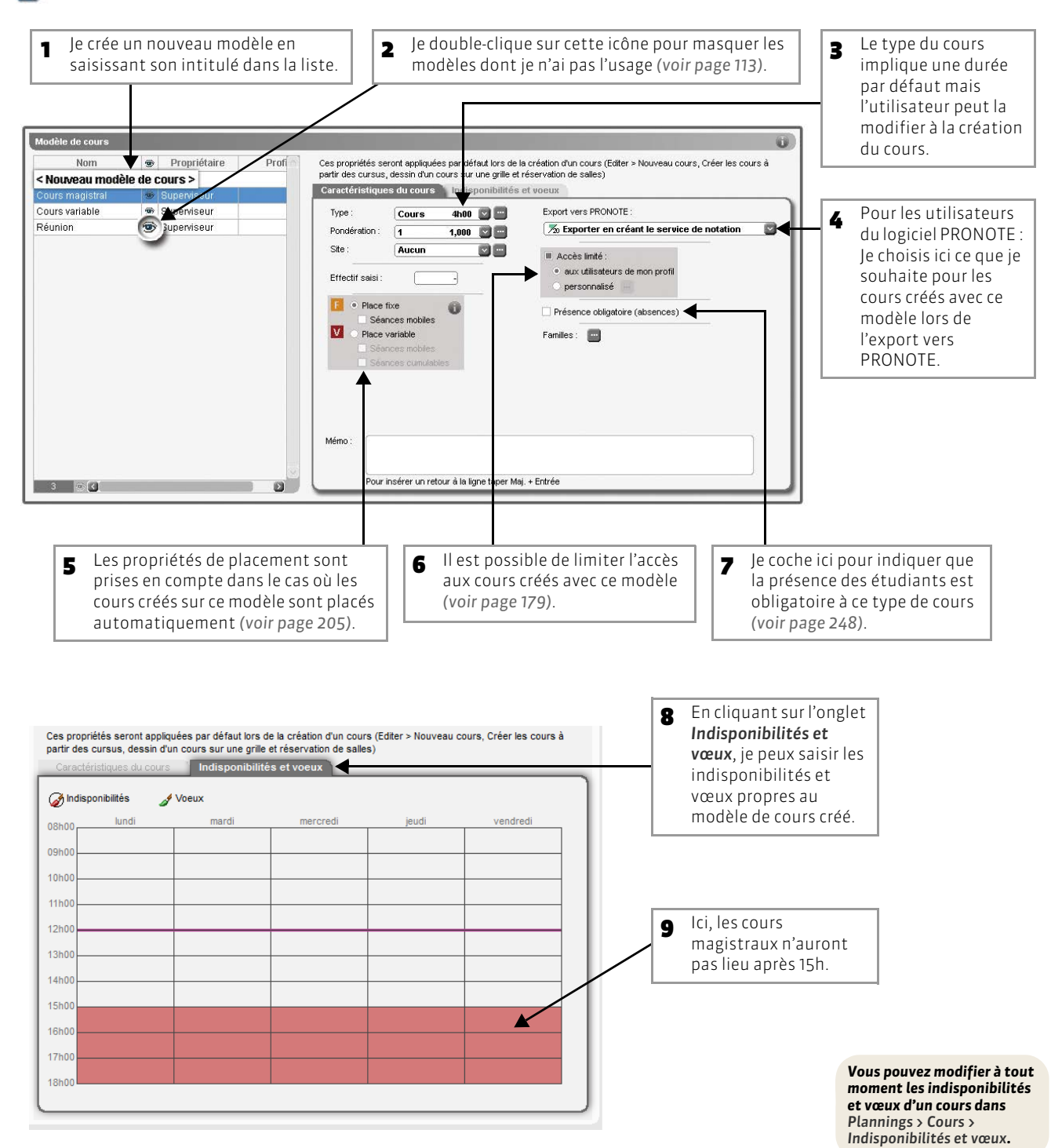

## 2 - Appliquer un modèle à un cours

HYPERPLANNING vous propose d'utiliser un modèle à la création du cours, que cela soit :

- en dessinant un cours sur la grille ;
- dans la fenêtre Éditer > Créer un cours ;
- lors de la réservation d'une salle ;
- lors de la création des cours à partir des cursus.

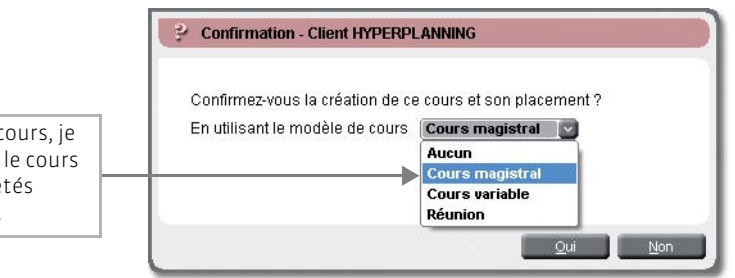

Lors de la création d'un cours, je peux choisir un modèle : le cours créé héritera des propriétés définies pour ce modèle.

## Fiche 79 - Verrouiller les cours créés

À SAVOIR : pour qu'HYPERPLANNING ne déplace pas les cours lors d'un placement automatique, vous pouvez les verrouiller à leur place. Lors d'un déplacement manuel, une demande de confirmation sera systématiquement soumise à l'utilisateur.

## 1 - Verrouiller des cours

Lorsque vous verrouillez des cours, vous interdisez à HYPERPLANNING de les déplacer. Vous, ou un autre utilisateur autorisé, pourrez toujours les déplacer manuellement après confirmation.

#### 😰 Dans la liste des cours

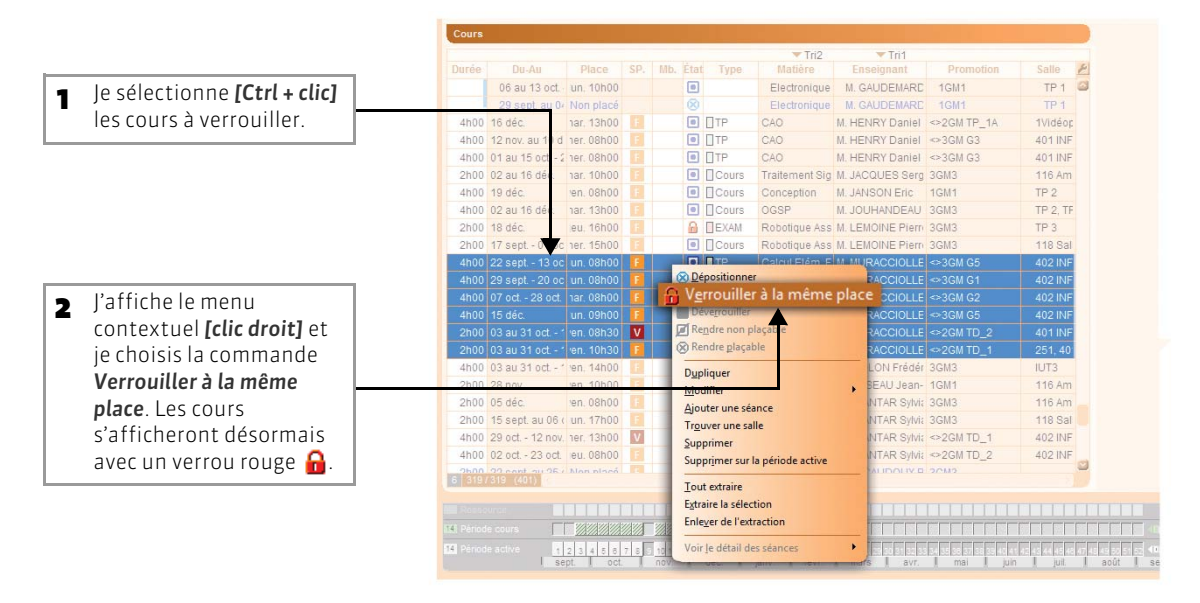

#### >> Pour interdire le dépositionnement des cours

La commande Verrouiller non dépositionnable interdit le dépositionnement des cours. Cela permet d'éviter de dépositionner par erreur certains cours lors d'un placement par série pendant lequel vous dépositionnez régulièrement la liste des cours extraits. Les cours verrouillés non dépositionnables s'affichent avec un verrou jaune 🔒.

## 2 - Activer le verrouillage automatique

Dans Mes préférences > PLACEMENT, vous pouvez cocher une option pour verrouiller systématiquement les cours placés manuellement.

Vous pouvez également interdire la modification manuelle des cours verrouillés mais attention, ces préférences vous étant propres, cette interdiction n'est pas valable pour les autres utilisateurs ayant accès à ces cours.

## Fiche 80 - Limiter les droits de modification des cours

À SAVOIR: lorsque vous créez des cours, vous êtes leur propriétaire. À ce titre, vous pouvez limiter leur accès aux utilisateurs de votre choix. Seuls les utilisateurs, ou groupes d'utilisateurs autorisés pourront alors modifier ces cours (déplacement, ressources, etc).

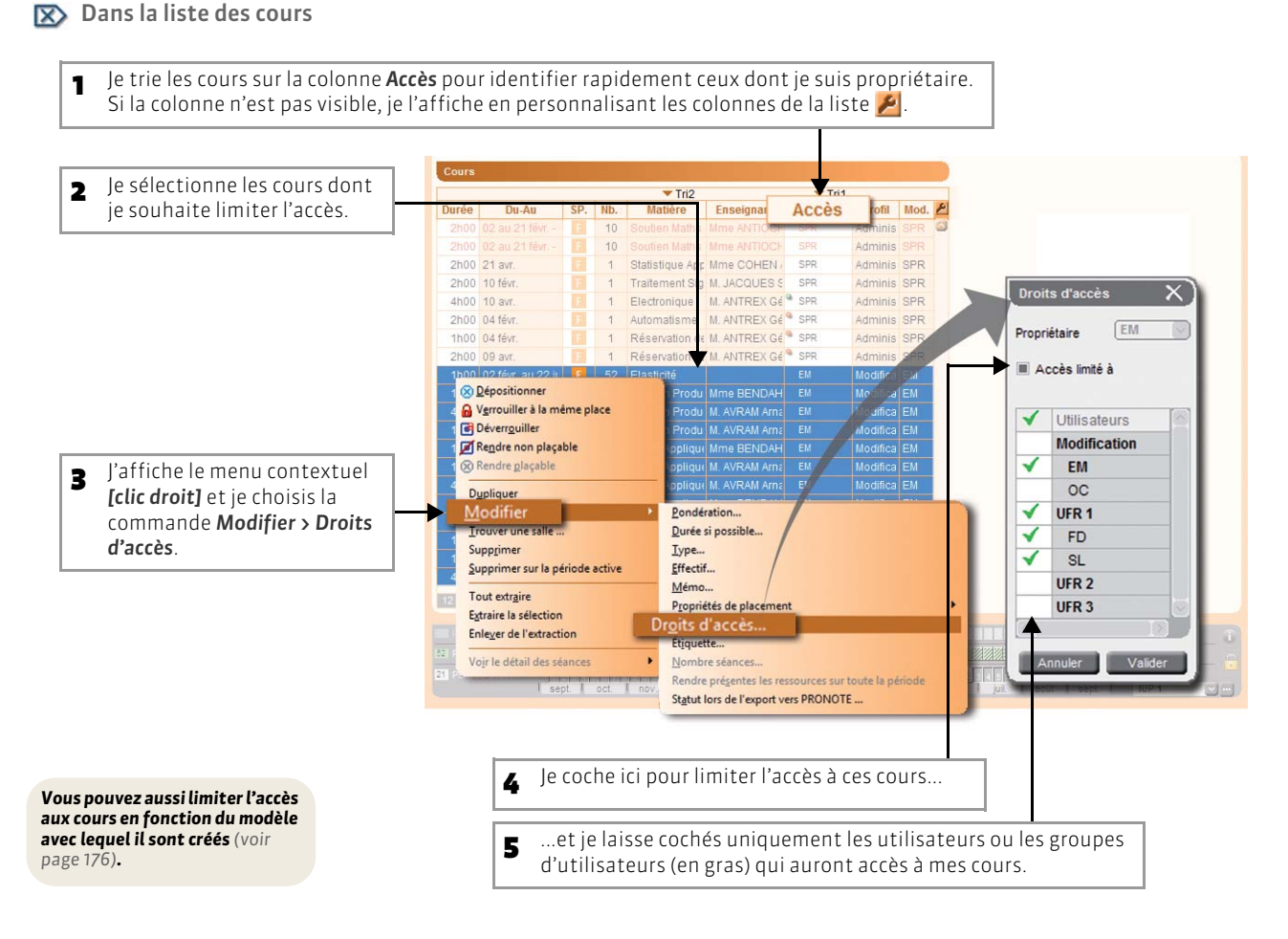

### >> Comment repérer les cours auxquels je n'ai pas accès ?

Dans la liste, les cours auxquels l'accès est limité s'affichent avec, dans la colonne **Accès**, à côté du nom de leur propriétaire, une petite boule. Si la boule est verte, j'ai accès aux cours.

Si la boule est rouge, je n'ai pas accès aux cours.

Tri2 Accès fil Mod. 🖉 Adminis SPR 6 10 PR Statistique Apr. Mme COHEN 2h00 21 avr. Adminis SPR 1 SPR PR 2h00 10 févr 1 Traitement Sig M. JACQUES Adminis SPR Electronique M. ANTREX SPR 4h00 10 avr. 1 inis SPR 2h00 04 févr. 1 Automatisme M. ANTREX G 1h00 04 févr. Réservation de M. ANTREX Gé SPR Adminis SPR 1 MANTE SPR inis SPR 00-Réservation 1h00 02 févr. au 22 ju 52 Elasticité fica EM 1h00 05 févr. au 25 ju 21 Gestion Produ Mme BENDAH EM Modifica EM

Modifica EM

4h00 02 févr. au 22 ju 📔 21 Gestion Produ M. AVRAM Arna EM

En fonction des choix de l'administrateur, certains utilisateurs pourront modifier la salle d'un cours auquel ils n'ont pas accès. LE GUIDE PRATIQUE Utilisation

# MODIFIER L'EMPLOI DU TEMPS

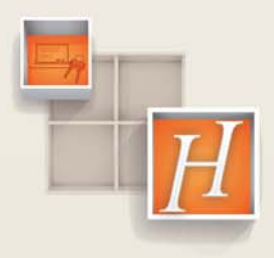

180
# Fiche 81 - Ajouter une séance à un cours existant

À SAVOIR : un clic suffit pour ajouter une séance à un cours. HYPERPLANNING vous indique toutes les semaines où vous pouvez ajouter une séance sans changer la place du cours et celles où il faudra changer de place.

## 1 - Cas n°1 : ajouter une séance une semaine où le cours n'a pas lieu

🔊 Sur tous les affichages Emploi du temps, lorsqu'une ressource est sélectionnée

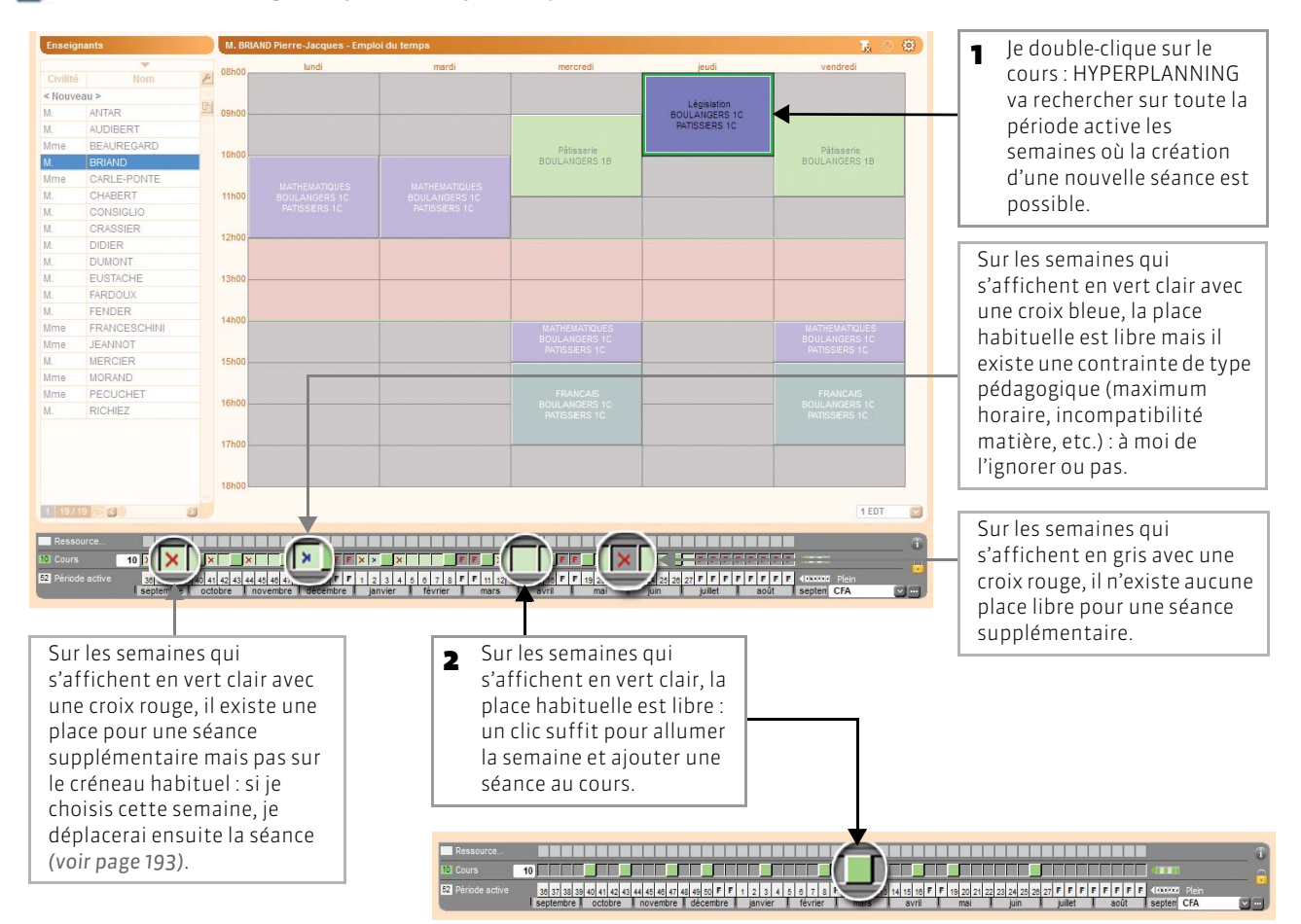

## 2 - Cas n°2 : ajouter une séance une semaine où le cours a déjà lieu

😰 Sur tous les affichages Emploi du temps, dès qu'un cours est sélectionné

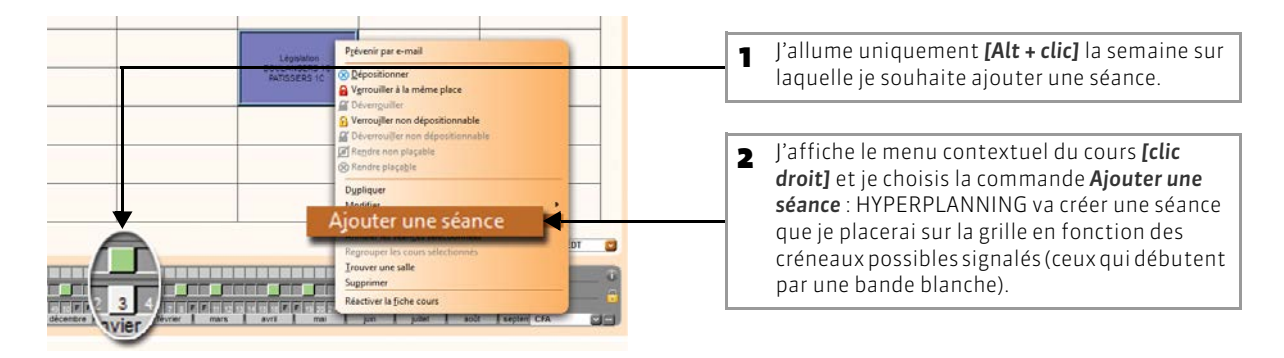

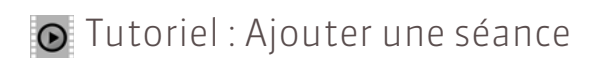

# Ajouter une séance

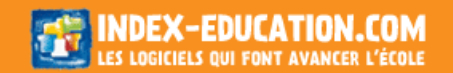

# Fiche 82 - Déplacer un cours sur une grille d'emploi du temps

À SAVOIR : vous modifiez l'horaire d'un cours en le déplaçant directement sur une grille d'emploi du temps. Ces modifications peuvent également être faites sur une grille de planning (voir page 187).

## 1 - Afficher les places possibles

😰 Sur tous les affichages Emploi du temps

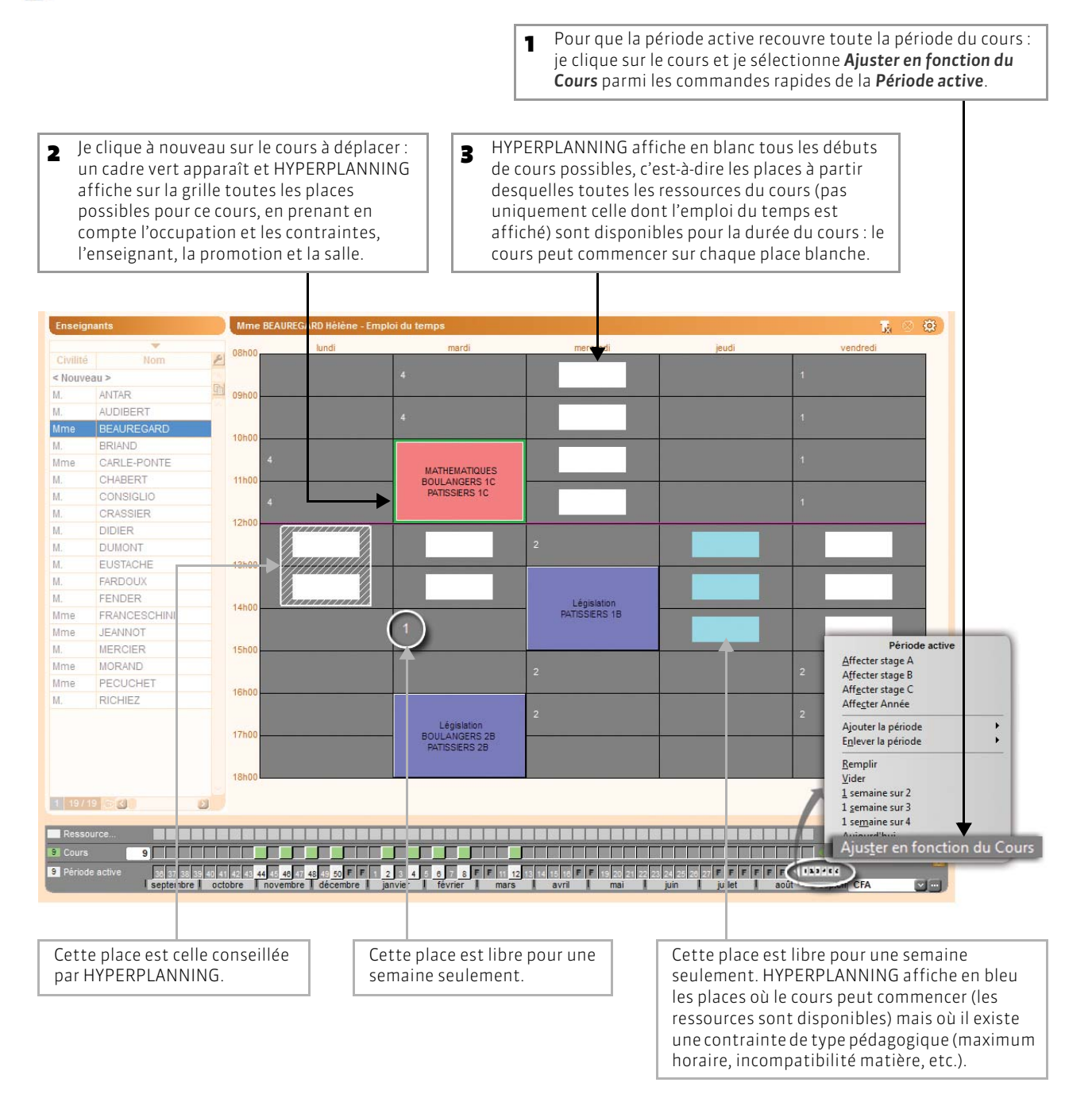

>> Si une place est libre pour une semaine seulement, comment savoir de quelle semaine il s'agit ?

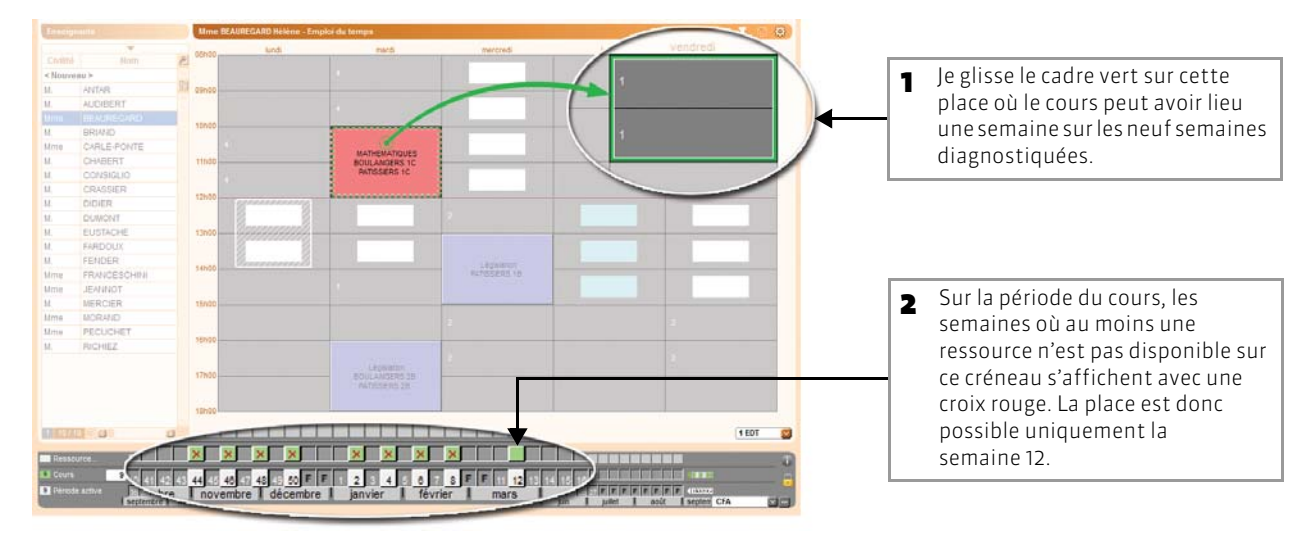

>> Comment savoir pourquoi une place n'est pas possible ?

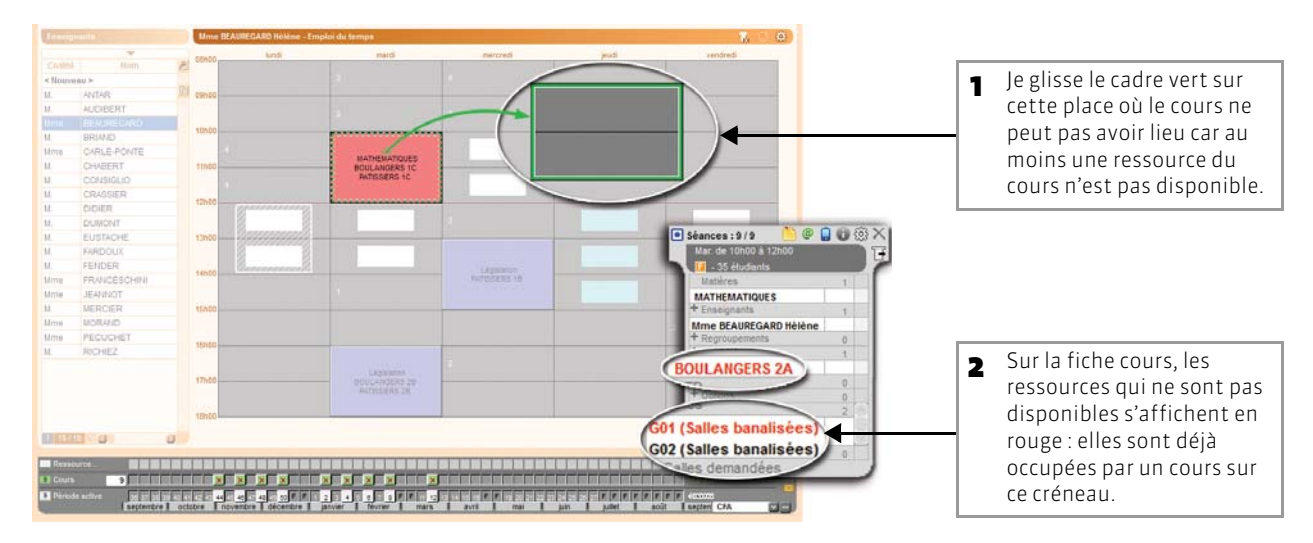

### >> Comment savoir quelle contrainte pédagogique pèse sur une place ?

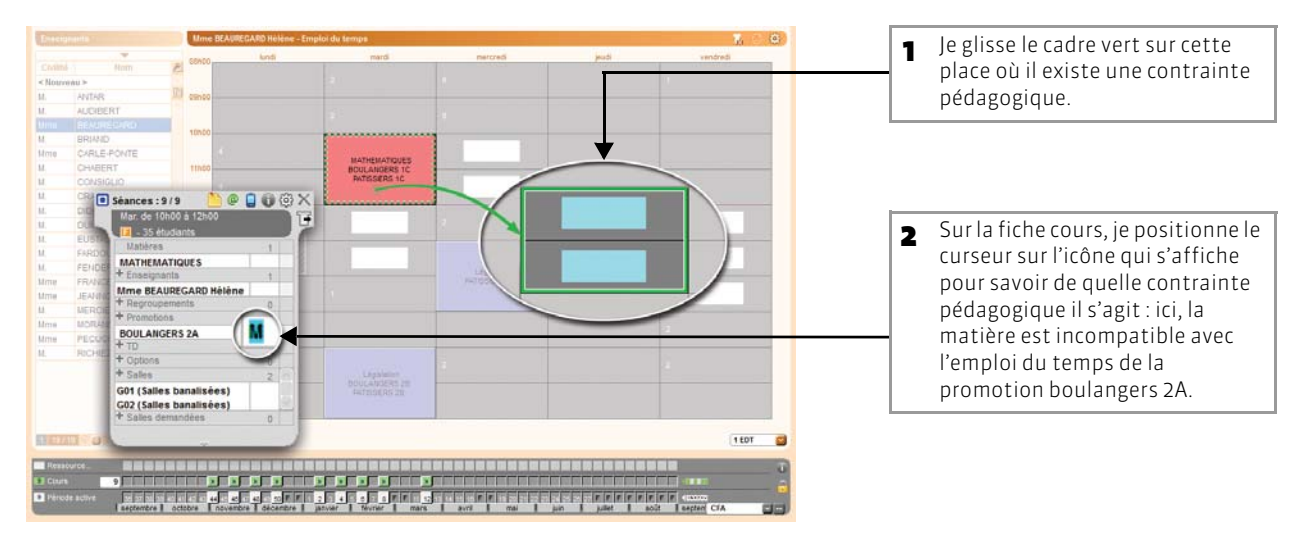

## 2 - Déplacer le cours

## 🔯 Sur tous les affichages

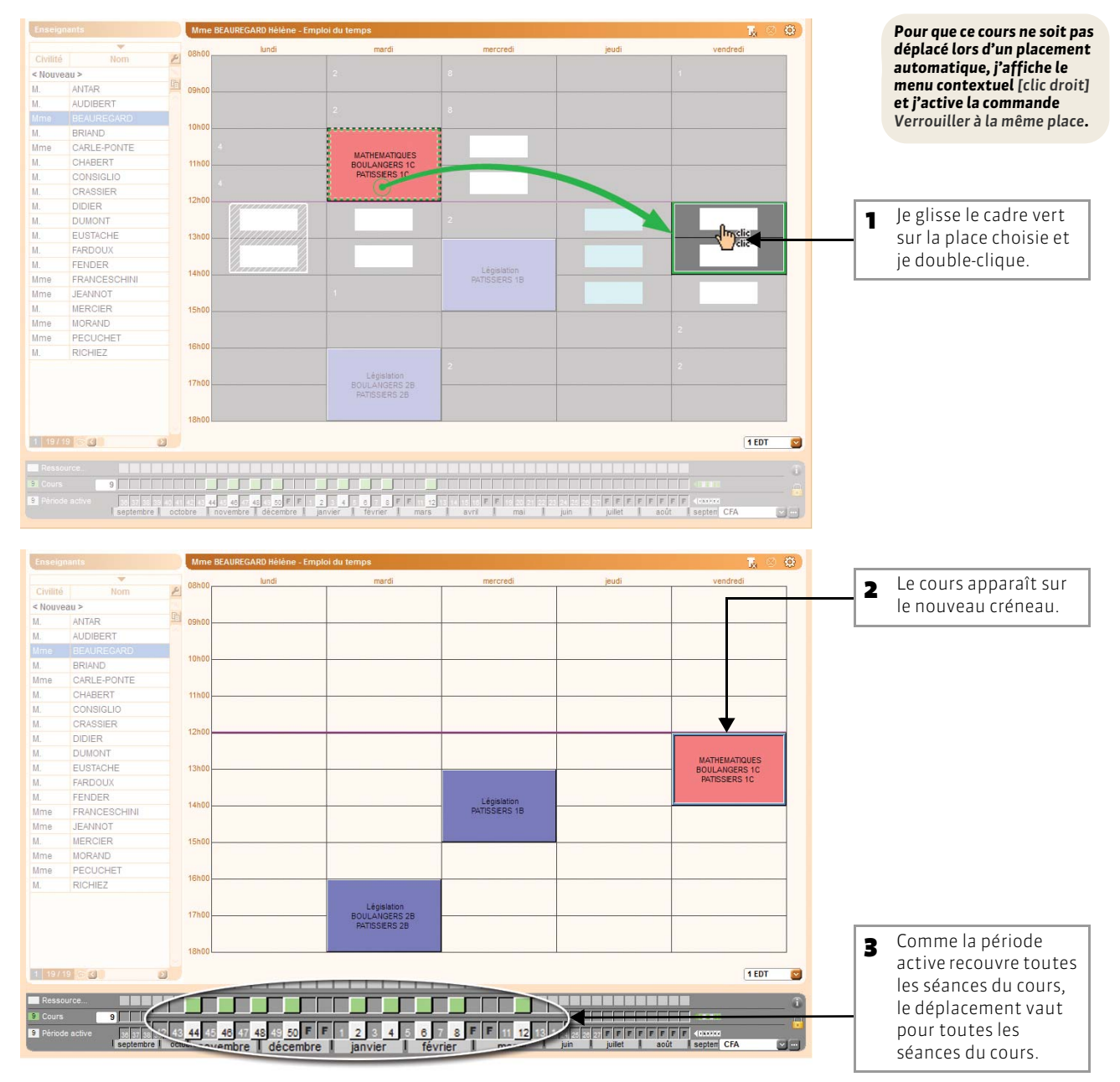

### >> Que se passe-t-il si je déplace le cours sur une place grise ?

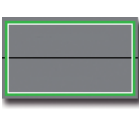

Si la place n'est jamais libre, HYPERPLANNING va dépositionner, après confirmation de votre part, les cours gênants pour pouvoir déplacer le cours.

1

Si la place est libre une semaine, HYPERPLANNING ne va déplacer qu'une seule séance, les autres séances resteront inchangées.

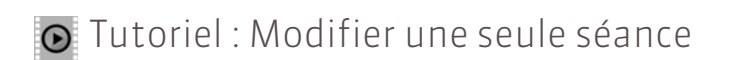

# Modifier une seule séance

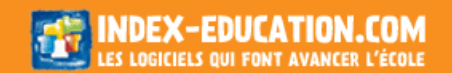

# Fiche 83 - Déplacer des séances sur une grille de planning

À SAVOIR : pour modifier le jour et/ou l'heure de certaines séances du cours, la plupart des utilisateurs préféreront travailler sur une grille de planning où toutes les séances du cours apparaissent à l'écran.

## 1 - Afficher les places possibles

Depuis tous les affichages Planning par semaine

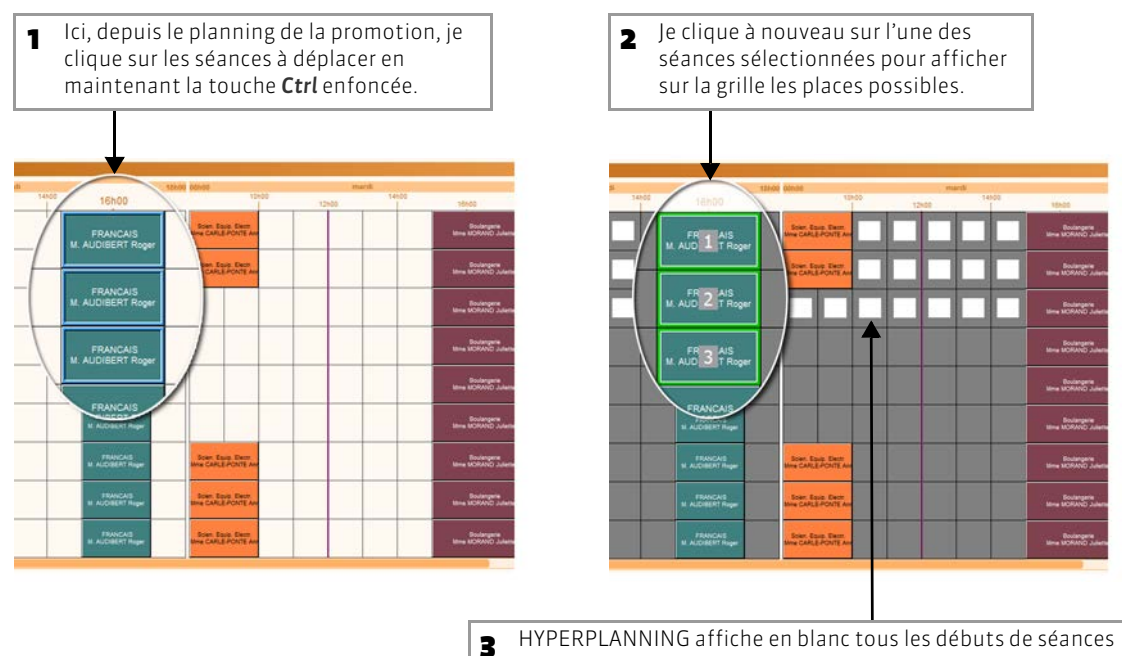

possibles, c'est-à-dire les places à partir desquelles les ressources sont disponibles pour la durée du cours.

## 2 - Déplacer les séances

Sur tous les affichages Plannings par semaine

Je glisse en une seule opération les 3 cadres verts

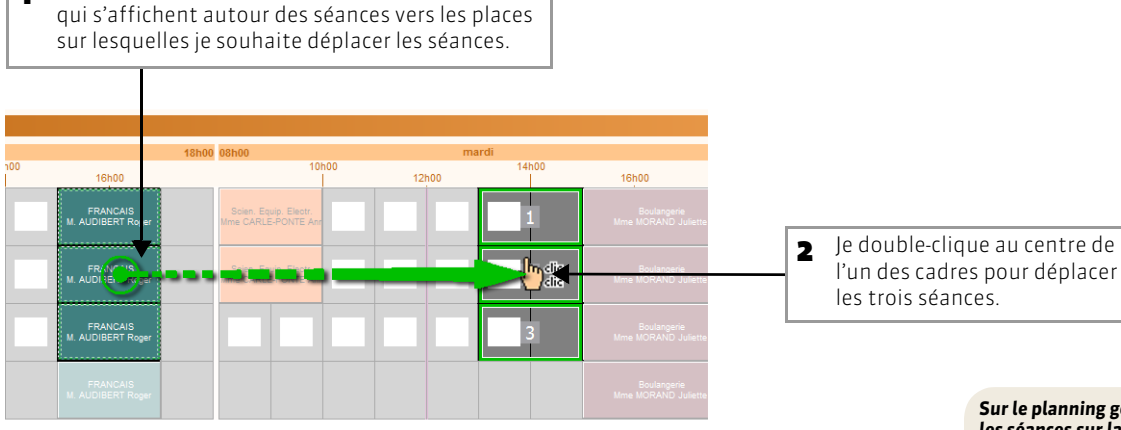

Sur le planning général : en glissant les séances sur la ligne d'un autre enseignant, vous pouvez modifier en une seule opération l'horaire et l'enseignant d'un cours.

1

>> Déplacer des séances sur des semaines où le cours n'existait pas

Prérequis : il faut que les séances du cours soient mobiles et que le potentiel recouvre la semaine où vous souhaitez déplacer les séances.

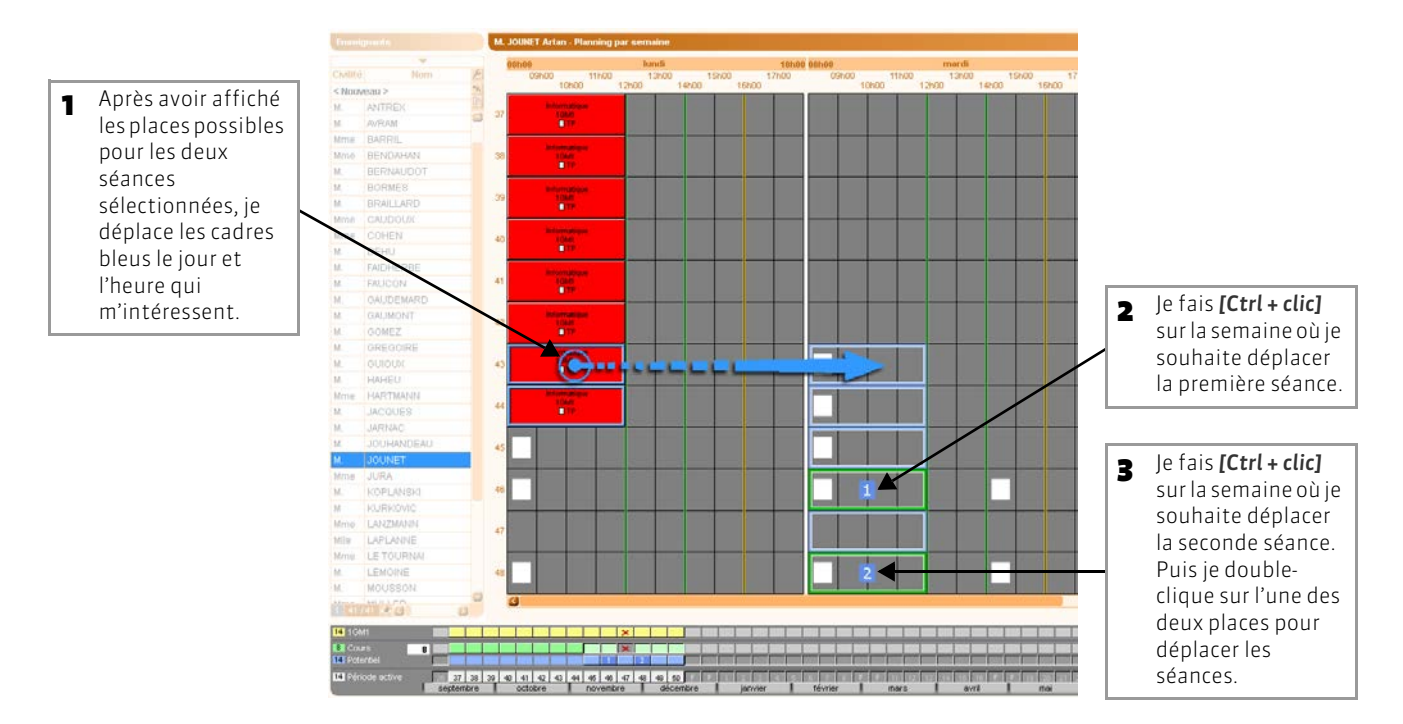

>> Déplacer une séance sur une semaine où il y a déjà une séance Préreguis : il faut que les séances du cours soient cumulables.

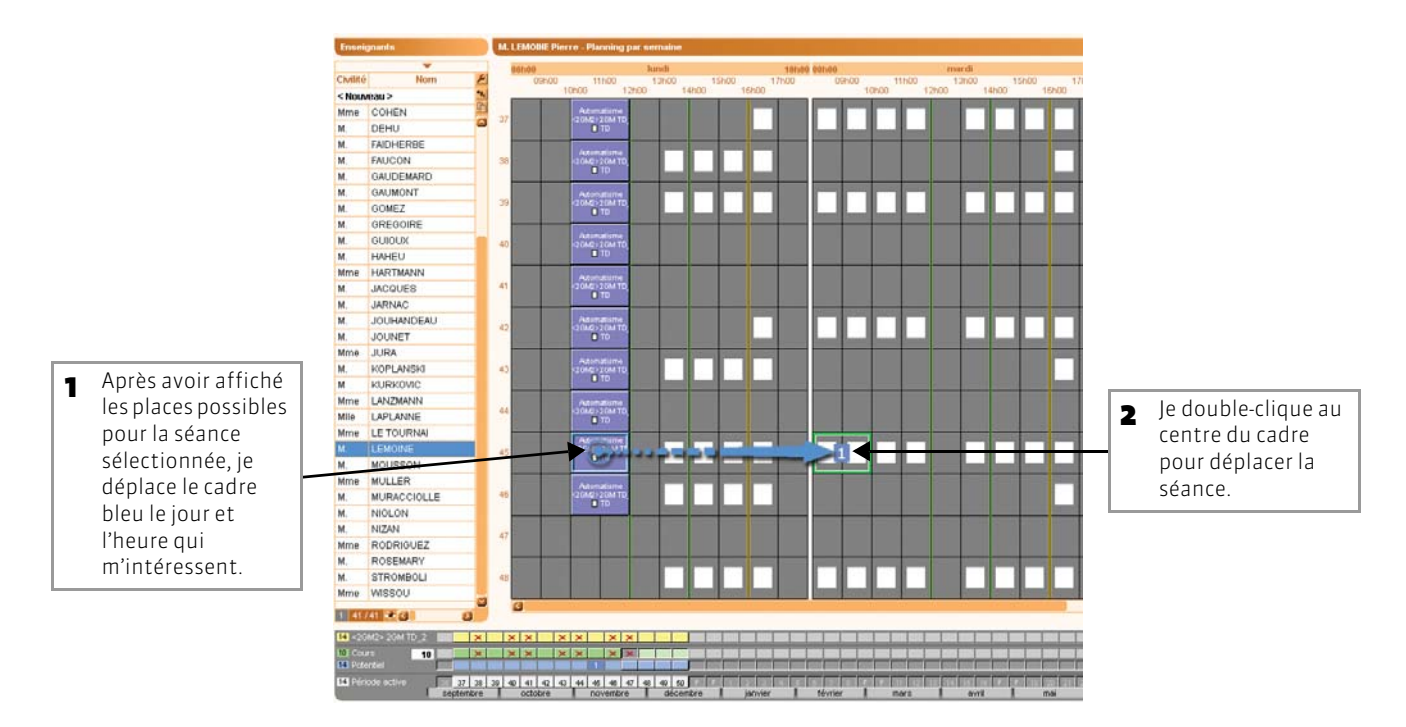

# Fiche 84 - Annuler une séance

À SAVOIR : lorsque j'annule une séance, elle apparaît sur les grilles avec la mention ANNULÉ.

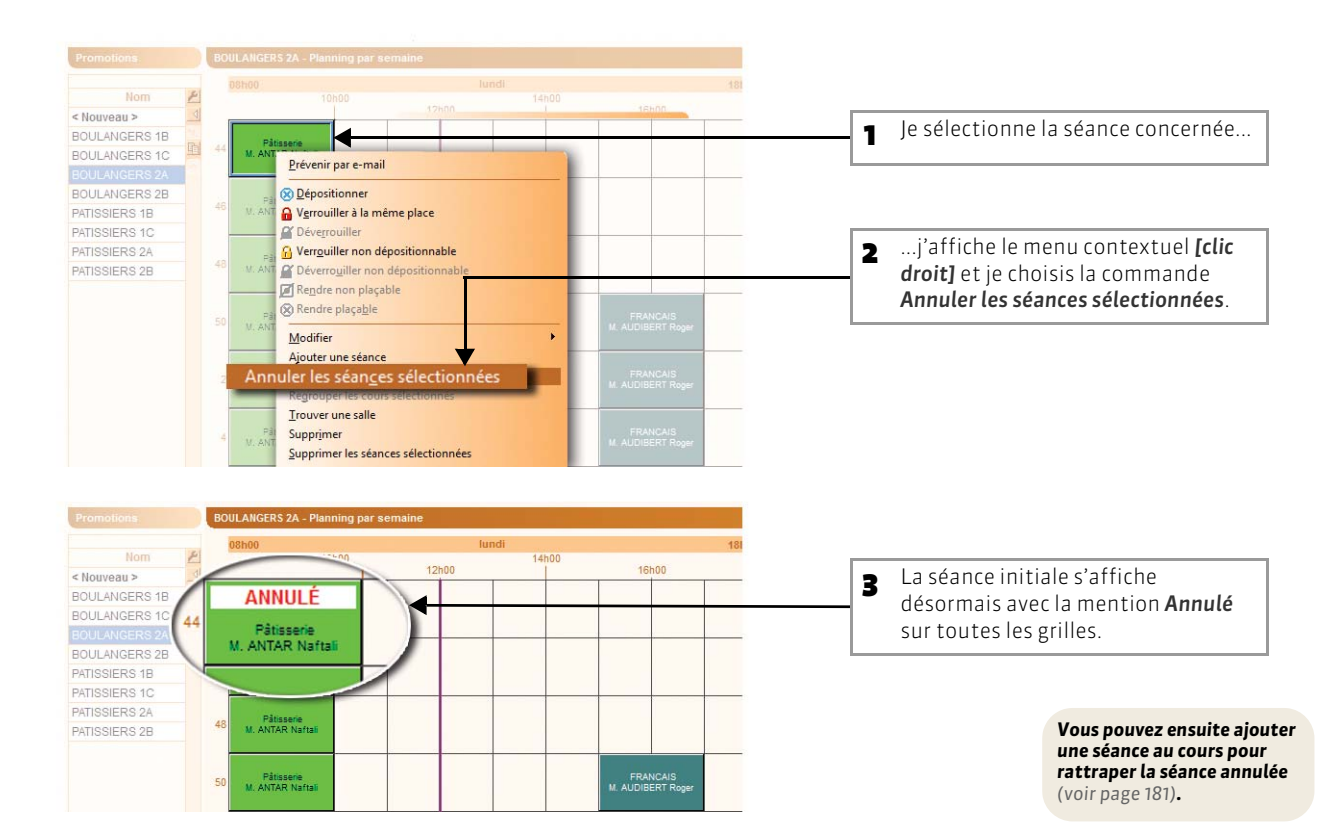

### 🐼 Sur tous les affichages Planning ou Emploi du temps

#### >> Liste des séances annulées

Sur tous les affichages Cours annulés (onglet Promotions, Enseignants, Salles)

| Lorsque je sél<br>une promotio | ection<br>n, | ine                 |                    | 1           | 2ses séar<br>droite por | nces annulées<br>ur la période s | s'affichent à<br>électionnée. |                    |
|--------------------------------|--------------|---------------------|--------------------|-------------|-------------------------|----------------------------------|-------------------------------|--------------------|
| Promotions                     |              | BOULANGERS 2A - Rêc | apitulatif des cou | urs annulé: | s du                    | lundi 31 octobre                 | au vendredi 23                | mars 💟             |
| Nom                            | P            | Place               |                    |             | Matière                 | Public                           | Enseignant                    | Motif d'annulation |
| < Nouveau >                    | 4            | lun. 31/10 08h00    | 2h00               | 1           | Pâtisserie              | BOULANGERS 2A                    | M. ANTAR Naftali              | Annulation         |
| BOULANGERS 16                  |              | mar. 01/11 08h00    | 2h00               | 1           | Scien. Equip. Electr.   | BOULANGERS 2A                    | Mme CARLE-PONTE Anna          | Annulation         |
| BOULANGERS 2                   | <b>D</b>     | mar. 15/11 08h00    | 2h00               | 1           | Scien. Equip. Electr.   | BOULANGERS 2A                    | Mme CARLE-PONTE Anna          | Annulation         |
| BOULANGERS 2A                  |              | mar. 29/11 15h00    | 3h00               | 1           | Boulangerie             | BOULANGERS 2A                    | Mme MORAND Juliette           | Annulation         |
| PATISSIERS 1B                  |              | lun. 23/01 15h00    | 2h00               | 1           | FRANCAIS                | BOULANGERS 2A                    | M. AUDIBERT Roger             | Annulation         |
| BOULANGERS 1C                  |              | mar. 07/02 08h00    | 2h00               | 1           | Scien. Equip. Electr.   | BOULANGERS 2A                    | Mme CARLE-PONTE Anna          | Annulation         |
| PATISSIERS 2B                  |              | mar. 21/02 08h00    | 2h00               | 1           | Scien. Equip. Electr.   | BOULANGERS 2A                    | Mme CARLE-PONTE Anna          | Annulation         |
| DATIONIE DO 40                 |              | mar 20/02 08600     | 2600               | 4           | Scion Equip Electr      | BOUL ANCERS 24                   | Mme CARLE-PONTE Anna          | Appulation         |

>> Comment rétablir une séance annulée ?

Sélectionnez la séance annulée puis affichez le menu contextuel [clic droit] : la commande Rattraper une séance crée une séance non placée que vous pouvez placer sur la grille, la commande Rétablir une séance rétablit la séance d'origine.

# Fiche 85 - Modifier la durée d'un cours

À SAVOIR : j'allonge ou je réduis la durée d'un cours directement sur la grille ; ainsi, je sais toujours si les ressources sont disponibles.

| Mme                     | CARLE-PONTE Anna - Emplo               | i du temps                                              |                                        |
|-------------------------|----------------------------------------|---------------------------------------------------------|----------------------------------------|
| 08h00                   | lundi                                  | mardi                                                   | mercredi                               |
| 09h00 -                 | 3                                      | Scien. Equip. Electr<br>BOULANGERS 28<br>PATISSIERS 28  | Scien, Equip, Electr.<br>PATISSIERS 2A |
| 11h00<br>12h00          | Scien, Equip, Electr.<br>BOULANGERS 2A | Scien. Equip. Electr.<br>BOULANGERS 28<br>PATISSIERS 28 | 7                                      |
| 13h00                   |                                        | EEJ                                                     | 7                                      |
| 15h00                   | 8                                      | BOULANGERS 1B                                           | 7                                      |
| 16h00                   |                                        |                                                         |                                        |
|                         |                                        |                                                         | 7                                      |
| 13h00                   |                                        |                                                         |                                        |
| 14h00<br>15h00<br>16h00 | 8                                      | E E J<br>BOULANGERS 1B                                  | 7<br>7<br>7                            |
| 17h00                   |                                        |                                                         |                                        |
| 17h00                   |                                        |                                                         |                                        |

### 🐼 Depuis les affichages Emploi du temps

## Fiche 86 - Organiser une séance de rattrapage

À SAVOIR : pour annuler une séance et organiser une séance de rattrapage, vous utilisez les fonctions abordées dans les fiches Déplacer un cours (voir page 183) ou Ajouter une séance à un cours existant (voir page 181).

## 1 - Organiser une séance de rattrapage la même semaine

Depuis tous les affichages Emploi du temps

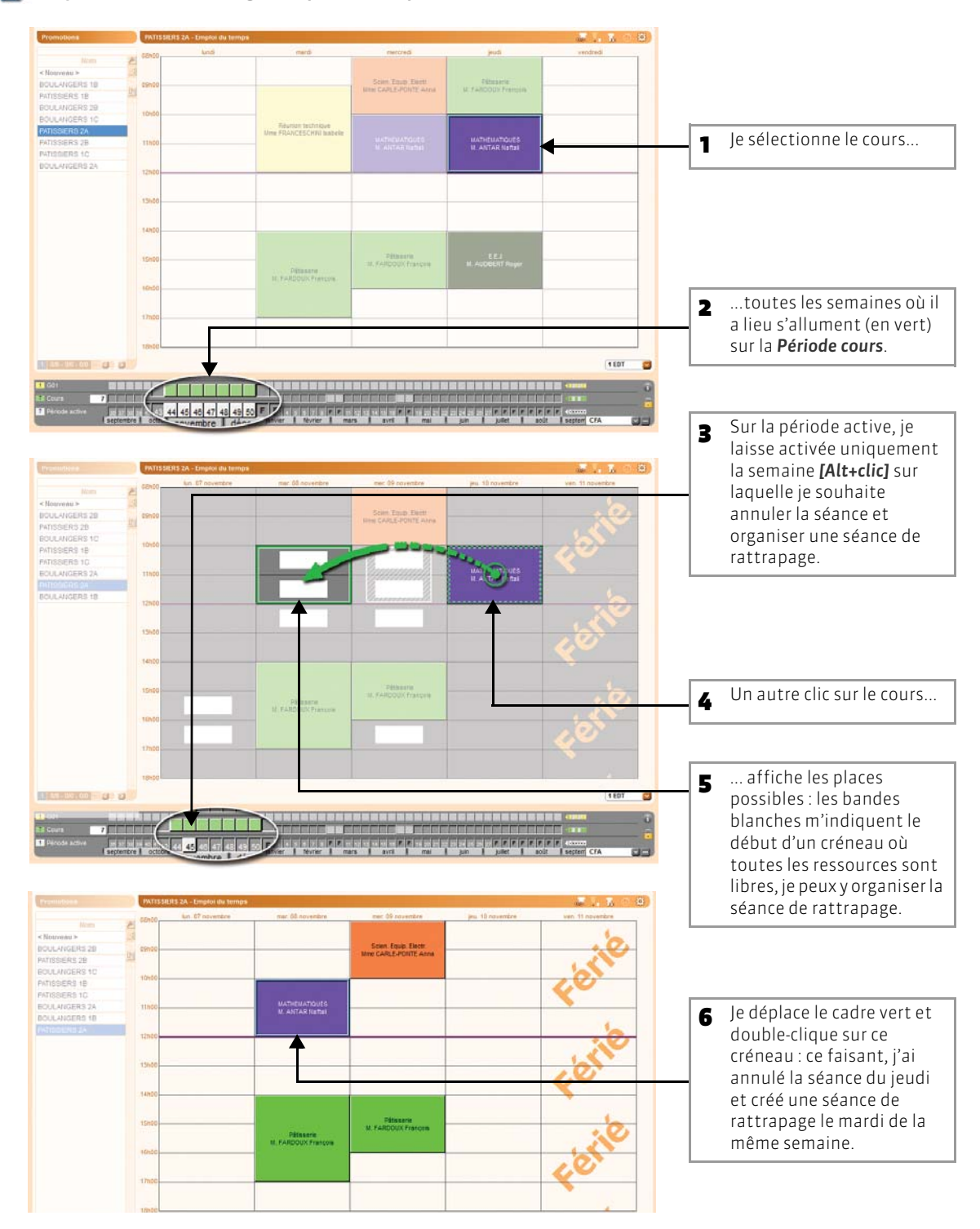

## 2 - Organiser une séance de rattrapage une autre semaine

### 🔯 Depuis les affichages Emploi du temps

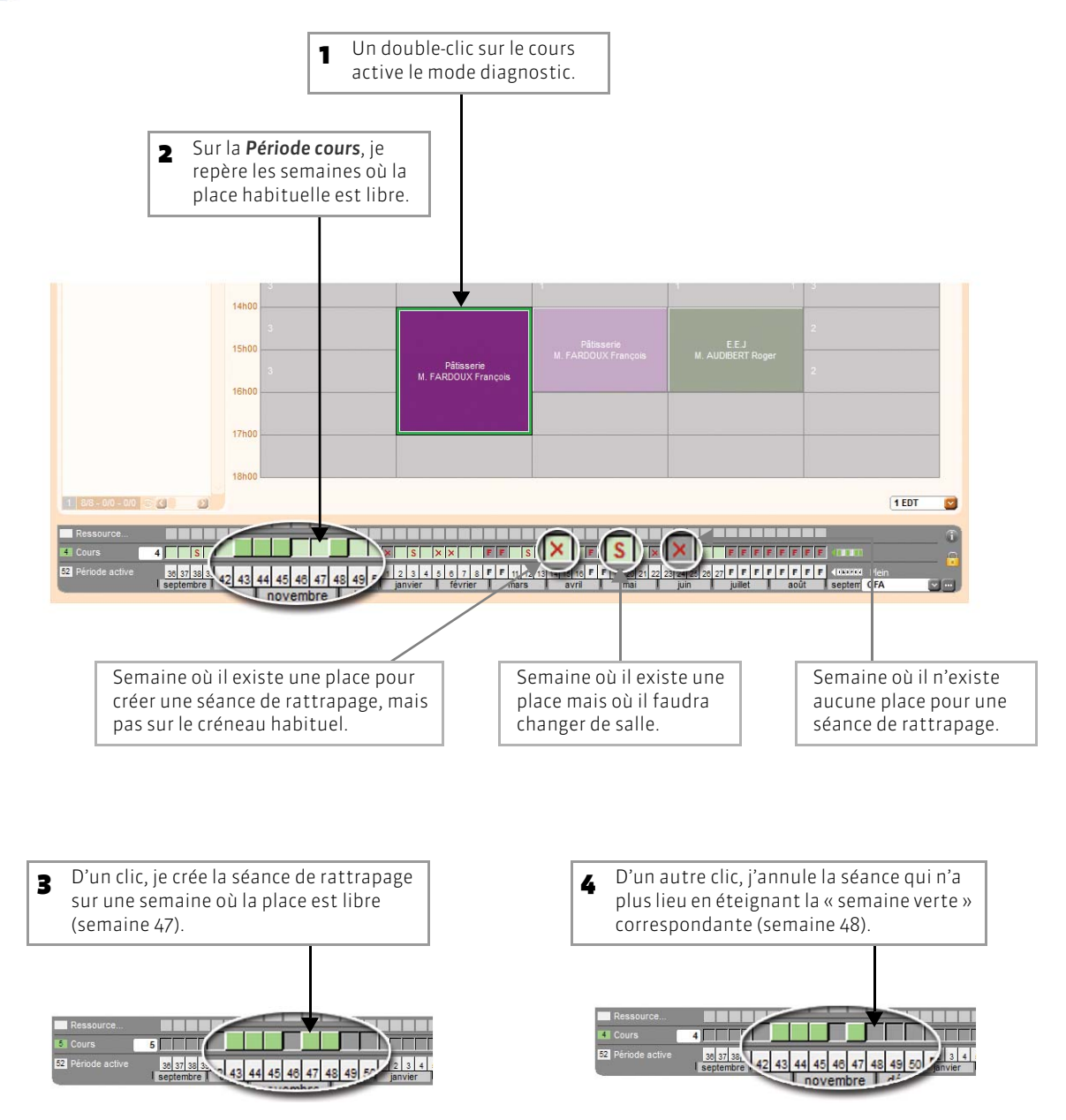

### >> Pour organiser une séance de rattrapage sur un créneau différent

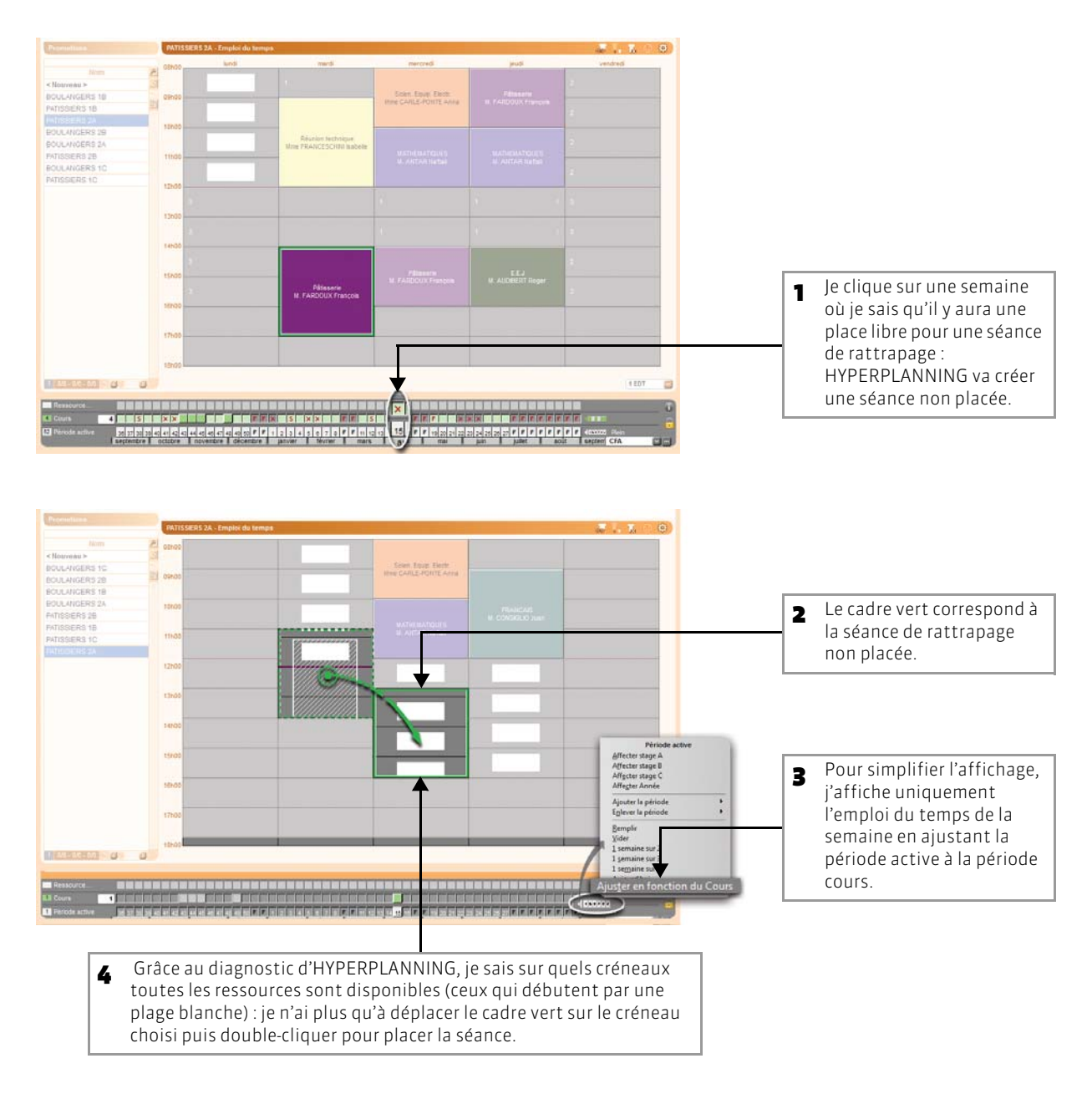

>> Pour organiser une séance de rattrapage une semaine où il y a déjà cours Vous pouvez ajouter une séance une semaine où le cours a déjà lieu (voir page 181).

# Fiche 87 - Permuter deux cours

À SAVOIR : avec cette fonction, vous savez quels sont les cours permutables.

## 1 - Afficher les cours qui peuvent permuter avec un cours

🐼 Sur tous les affichages Emploi du temps

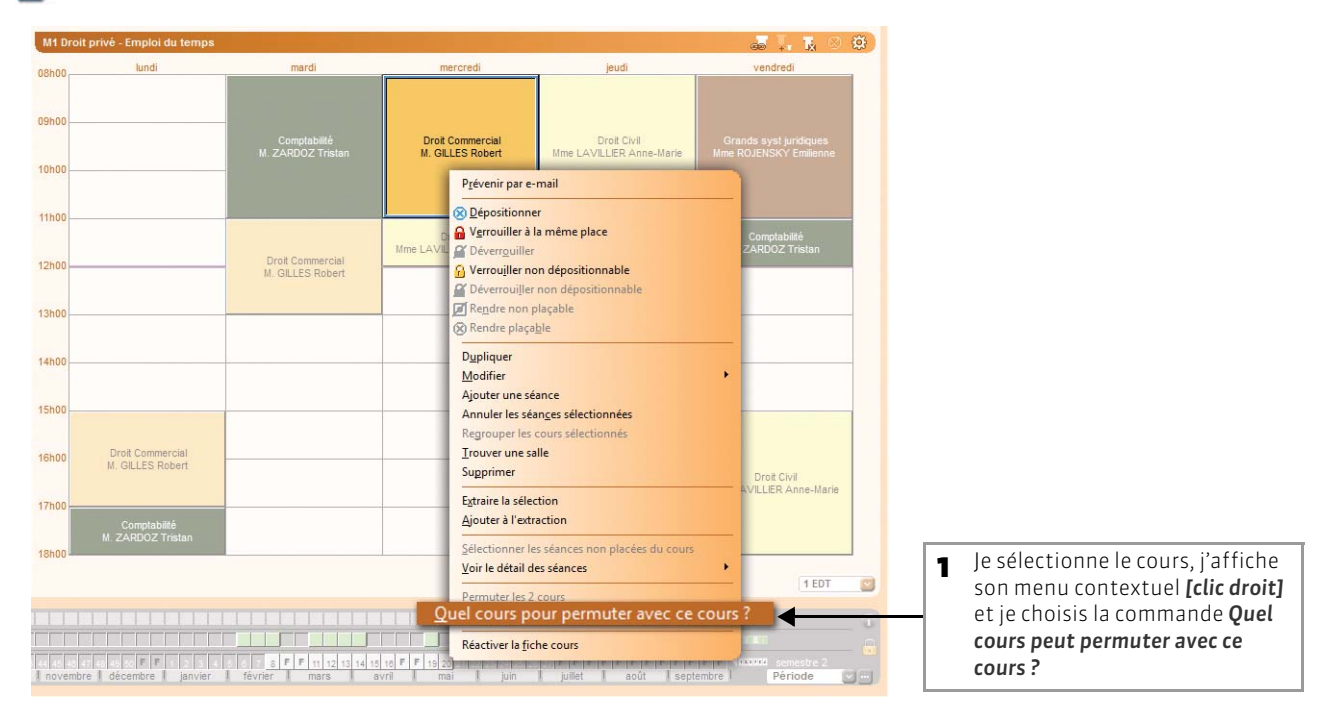

| M1 Dro               | it privé - Emploi du temps                     |                                            |                                                 |                                         | a I. K 🗵                                         | * | 2 HYPERPLANNING affiche avec                                                     |
|----------------------|------------------------------------------------|--------------------------------------------|-------------------------------------------------|-----------------------------------------|--------------------------------------------------|---|----------------------------------------------------------------------------------|
| 08h00                | lundi                                          | mardi                                      | mercredi                                        | jeudi                                   | vendredi                                         |   | un cadre les cours qui peuvent permuter avec le cours                            |
| 09h00-               |                                                | Comptabilité<br>M. ZARDOZ Tristan          | Droit Commercial<br>M. GILLES Robert            | Droit Civil<br>Mme LAVILLIER Anne-Marie | Grands syst juridiques<br>Mme ROJENSKY Emilienne |   | sélectionné.                                                                     |
| 11h00-               |                                                |                                            |                                                 |                                         |                                                  |   | Avec un cadre blanc : les cours avec                                             |
| 12h00-               |                                                | Droit Commercial<br>M. GILLES Robert       | Droit Civil<br>Mme LAVILLIER Anne-Marie         | Comptabilité<br>M. ZARDOZ Tristan       | Comptabilité<br>M. ZARDOZ Tristan                |   | dans le respect de toutes les                                                    |
| 13h00-               |                                                |                                            |                                                 |                                         |                                                  |   |                                                                                  |
| 14h00-               |                                                |                                            |                                                 |                                         |                                                  |   |                                                                                  |
| 15h00                |                                                |                                            |                                                 |                                         |                                                  |   | Avec un cadre bleu clair : les cours<br>avec lesquels le cours peut              |
| 16h00                | Droit Commercial<br>M. GILLES Robert           |                                            |                                                 |                                         | Droit Civil<br>Mme LAVILLIER Anne-Marie          |   | permuter si j'accepte d'ignorer des contraintes pédagogiques (du type            |
| 18h00                | Comptabilité<br>M. ZARDOZ Tristan              |                                            |                                                 |                                         |                                                  |   | maximum horaire, incompatibilité matière, etc.).                                 |
|                      |                                                |                                            |                                                 |                                         | 1 EDT                                            |   |                                                                                  |
|                      |                                                |                                            |                                                 |                                         |                                                  | 1 |                                                                                  |
| aa as as<br>I novemi | er es es P P s s s<br>ore 1 décembre 1 janvier | 6 7 8 F F 11 12 13 14 15<br>fêvrier mars a | 16 F F 19 20 11 12 22 24 25 25<br>vril mai juin | juïlet août sep                         | r r F 400000 semestre 2<br>stembre 1 Période S   |   | Sur une grille de planning :<br>HYPERPLANNING affiche les<br>séances qui peuvent |

HYPERPLANNING affiche les séances qui peuvent permuter qu'elles aient lieu ou non la même semaine.

## 2 - Permuter deux cours

## 区 Sur les affichages Emploi du temps

| M1 Droit  | t privé - Emploi du temps            |                                         |                                                                                                    |                        | at I. K. 🛛 🔅                                | 3 |                                                                      |
|-----------|--------------------------------------|-----------------------------------------|----------------------------------------------------------------------------------------------------|------------------------|---------------------------------------------|---|----------------------------------------------------------------------|
| 08h00     | lundi                                | mardi                                   | mercredi                                                                                                    | jeudi                  | vendredi                                    |   |                                                                      |
| 09h00     |                                      | Comptabilité                            | Droit Commercial                                                                                                    | Droit Civil            | Grands syst juridiques                      | - | qui doivent permuter<br>[Ctrl + clic]                                |
| 10h00     |                                      | M. ZARDOZ Tristan                       | M. GLLES Robert Mm<br>Prévenir par e-mail                                                                                                    | e LAVILLIER Anne-Marie | Mme ROJENSKY Emilienne                      |   |                                                                      |
| 11h00     |                                      |                                         | Image: Second state         Image: Second state         Image: Second state |                        | Comptabilité<br>M. ZARDOZ Tristan           |   |                                                                      |
| 12h00     |                                      | M. GILLES Robert                        | Verrouiller non dépositionna<br>Déverrouiller non déposition<br>Rendre non plaçable                                                                                                    | ible<br>inable         |                                             |   |                                                                      |
| 14h00     |                                      |                                         | Rendre plaça <u>b</u> le                                                                                                    |                        |                                             |   |                                                                      |
| 15h00     |                                      |                                         | Modifier<br>Ajouter une séance<br>Annuler les séan <u>c</u> es sélection<br>Regrouper les cours sélection                                                                                                    | rées<br>nés            |                                             | [ | 2puis j'affiche le menu<br>contextuel <b>[clic droit]</b> et je      |
| 16h00     | Droit Commercial<br>M. GILLES Robert |                                         | Irouver une salle<br>Supprimer<br>Extraire la sélection                                                                                                    |                        | Droit Civil<br>Mme LAVILLIER Anne-Marie     | - | choisis la commande <b>Permuter</b> les 2 cours. Après confirmation, |
| 18h00     | Comptabilité<br>M. ZARDOZ Tristan    |                                         | Ajouter à l'extraction<br>Sélectionner les sé noes non p                                                                                                    | placées du cours       |                                             |   | HYPERPLANNING permute les<br>deux cours.                             |
|           |                                      |                                         | Permuter les <u>2</u> cours<br><u>Quel cours pour permuter ave</u>                                                                                                    | c ce cours ?           | 1 EDT                                       |   |                                                                      |
| I novembr | e décembre janvier                   | 6 F F 11 12 13 14 15<br>février mars av | Réactiver la fiche cours                                                                                                    | illet 1 août 1 sept    | Image: semestre 2       embre       Période |   |                                                                      |

## Fiche 88 - Boucher un trou

À SAVOIR : avec cette fonction, vous savez quels cours placés, ou non placés, peuvent boucher un trou sur l'emploi du temps d'une ressource.

### 1 - Afficher les cours placés qui peuvent boucher un trou

🐼 Sur tous les affichages Emploi du temps

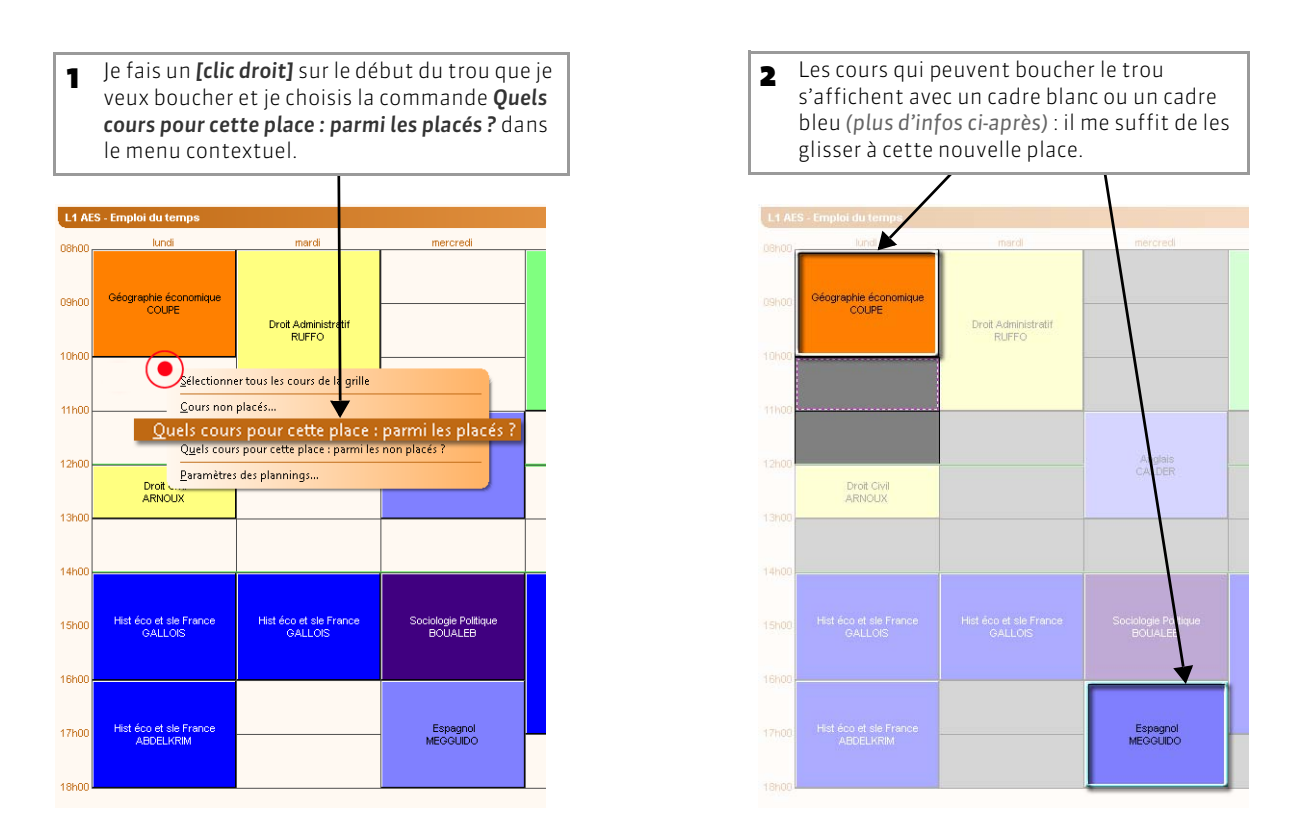

Avec un cadre blanc : les cours qui peuvent se placer sur ce créneau dans le respect de toutes les contraintes ; il me suffit de les glisser à cette nouvelle place.

**Avec un cadre bleu clair :** les cours qui peuvent débuter sur ce créneau si j'accepte d'ignorer des contraintes pédagogiques (du type maximum horaire, incompatibilité matière, etc.).

## 2 - Afficher les cours non placés qui peuvent boucher un trou

## 区 Sur les affichages Emploi du temps

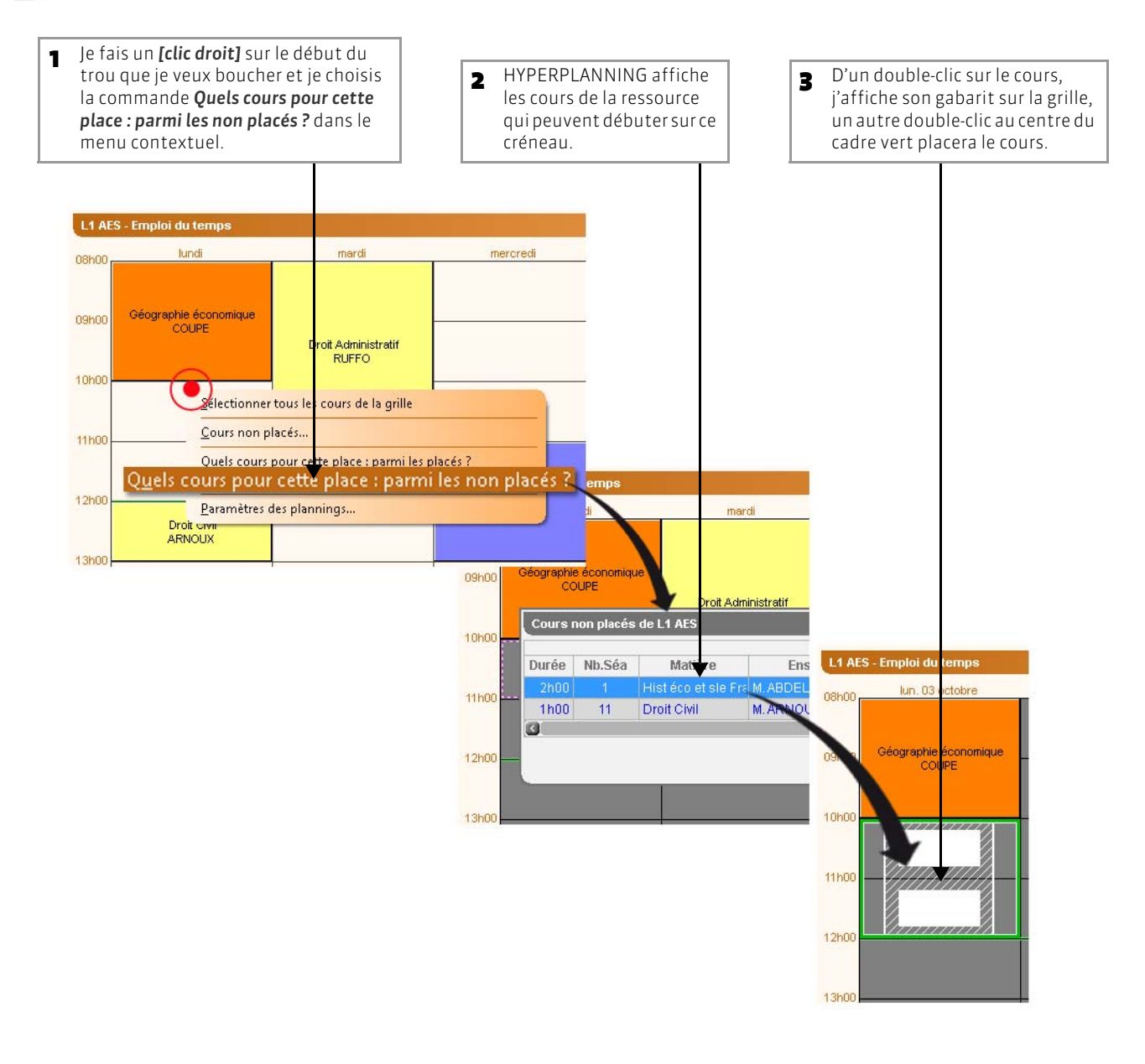

# Fiche 89 - Chercher un remplaçant

À SAVOIR : un double-clic à partir de la fiche cours et HYPERPLANNING propose toutes les enseignants libres pour effectuer un remplacement. De la même manière, je remplace la matière, la promotion et la salle (voir page 210).

#### 🐼 Sur tous les affichages Emploi du temps

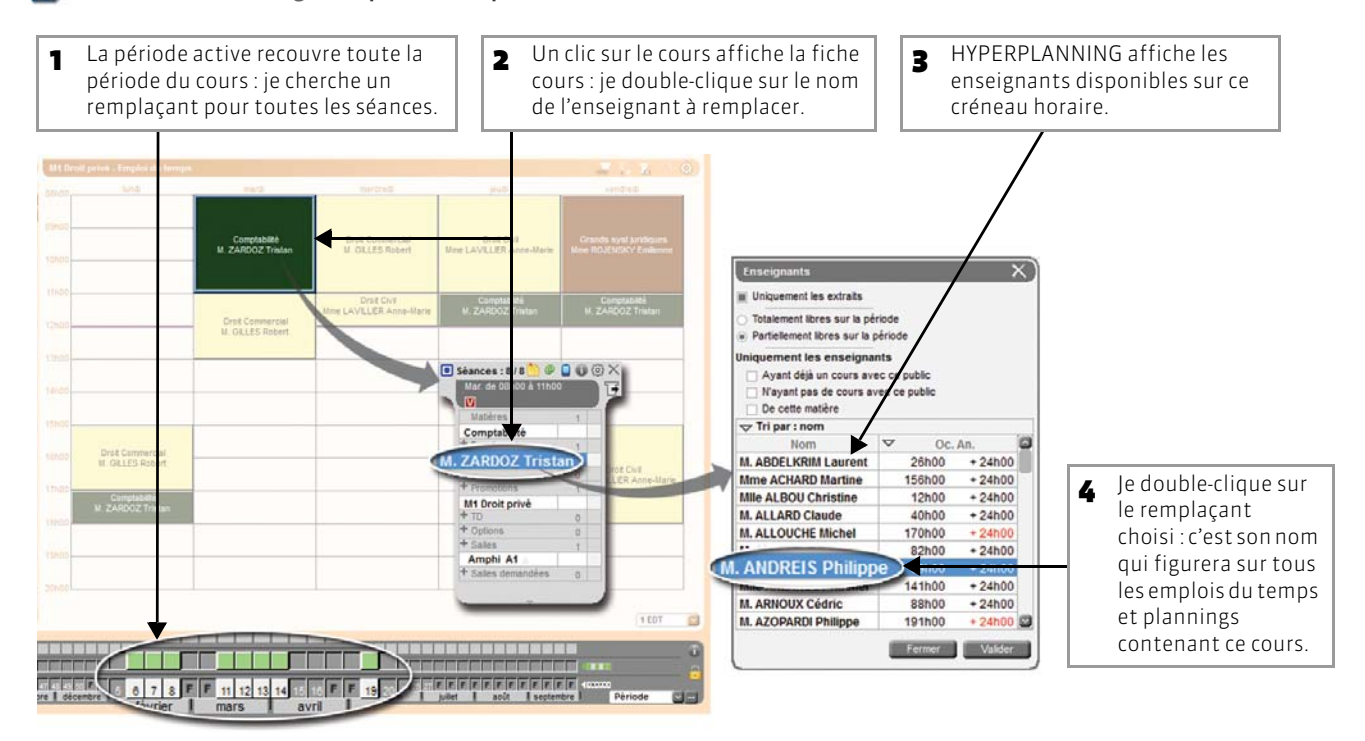

### >> Pour choisir le remplaçant en fonction de certains critères

🐼 Dans la fenêtre de sélection des enseignants

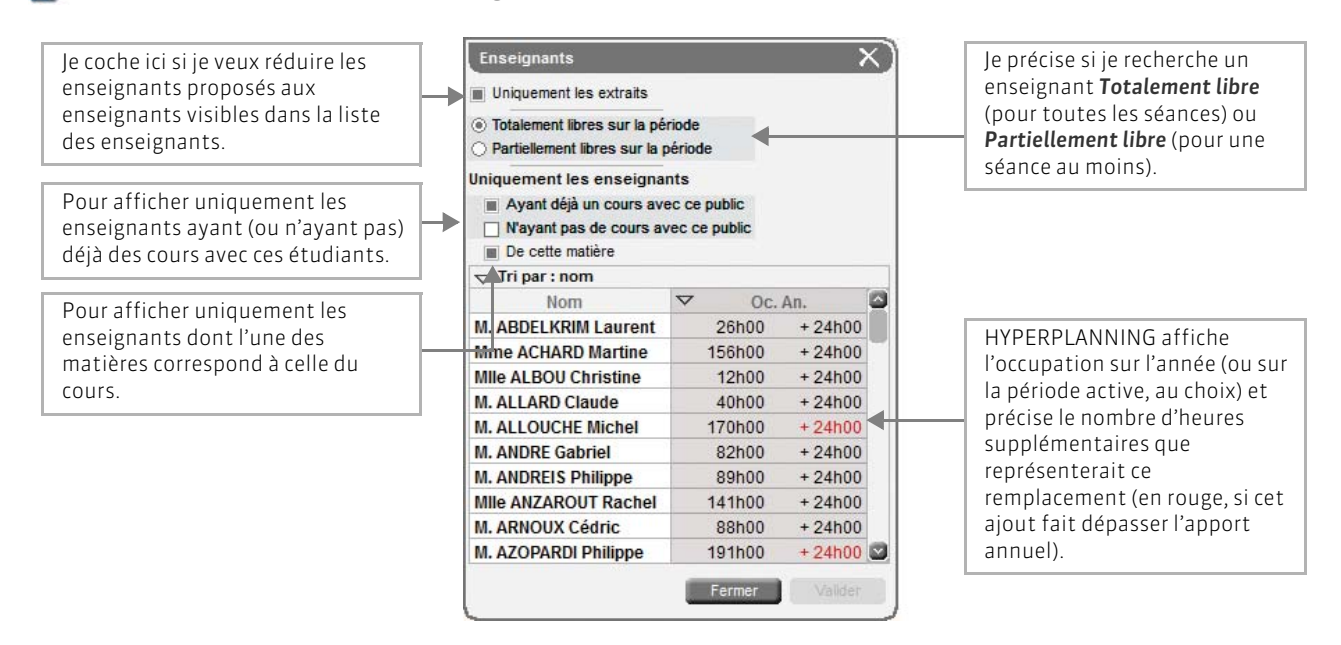

### >> Comment chercher un remplaçant pour cinq séances seulement ?

### 🐼 Sur les affichages Emploi du temps

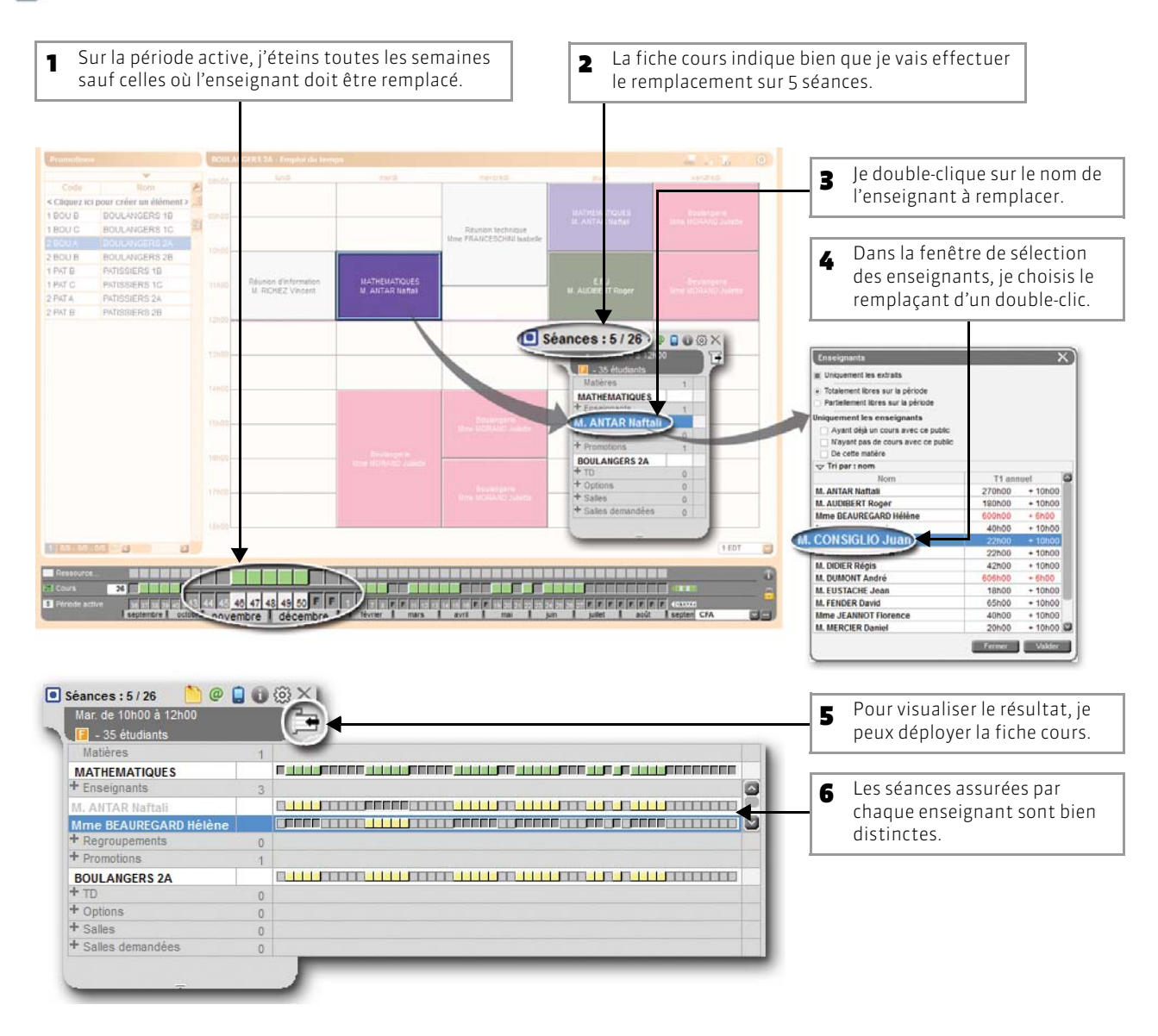

>> Pour retirer une ressource du cours

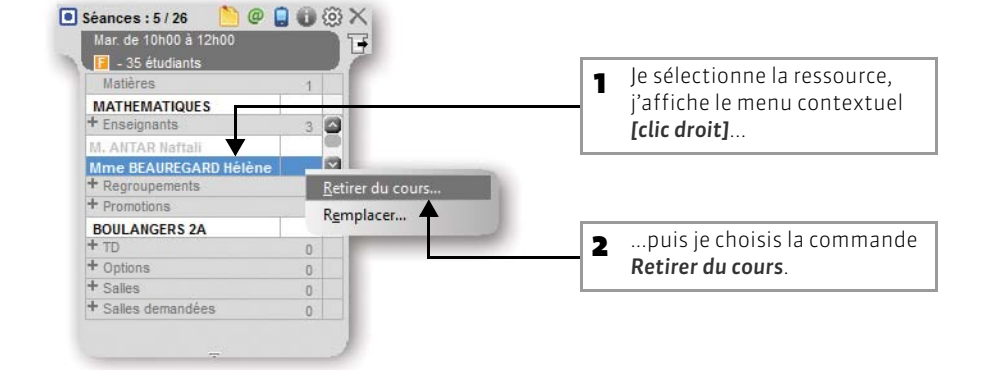

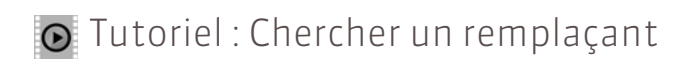

# Chercher un remplaçant

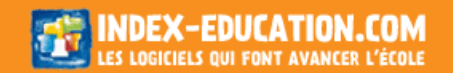

# Fiche 90 - Voir les cours modifiés dans la liste

À SAVOIR : dès qu'un cours est modifié sur une partie de sa période seulement, il se fractionne en plusieurs lignes dans la liste des cours.

#### 🐼 Dans la liste des cours

|                    | 0                 | igne correspond au<br>ne : le « cours père ». |     |     |      | séa   | inces forment un « | cours fils ». |           |          |  |
|--------------------|-------------------|-----------------------------------------------|-----|-----|------|-------|--------------------|---------------|-----------|----------|--|
| Cours              |                   |                                               |     |     |      |       |                    |               |           |          |  |
|                    |                   | 🔻 Tri1                                        |     |     |      |       |                    |               | 🕶 Tri2    |          |  |
| Durée Nb.Séz D/ann | Du <u>-Au</u> /An | Place                                         | SP. | Mb. | État | Туре  | Matière            | Enseignant    | Promotion | Salle    |  |
| 2h00 6 12h00       |                   |                                               | F   |     |      | Cours | Informatique       | Mme CAUDOUX E | 1GM1      | 158 info |  |
| 2 4h00             | 08 au 15 nov.     | un. 08h00                                     |     |     | •    |       | Informatique       | Mme CAUDOUX   | 1GM1      | 158 info |  |
| 4 8h00             | 06 au 20 déc.     | un. 08h00                                     |     |     |      |       | Gestion Production | Mme CAUDOUX   | 1GM1      | 158 info |  |

caractéristiques sont restées identiques à celles du « cours père ».

>> À quoi correspond la couleur du maillon qui lie « cours père » et « cours fils » ?

La couleur du maillon indique la nature des différences entre les « cours fils » et leur influence sur le placement de ces cours.

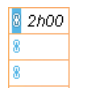

Un maillon bleu indique que seules les places des « cours fils » diffèrent. Si les « cours fils » sont dépositionnés, ils ne forment à nouveau qu'un seul cours. Une seule ligne apparaît dans la liste.

Un maillon orange indique que seules des caractéristiques n'influant pas sur la place (mémo, type, etc.) diffèrent. Si les cours sont tous dépositionnés, plusieurs lignes subsistent dans la liste mais vous pouvez cherchez une place commune pour tous les « cours fils » en sélectionnant le « cours père ».

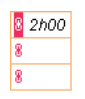

Un maillon rose indique que les caractéristiques qui diffèrent (matière, enseignant, etc.) empêchent de chercher une place commune pour tous les « cours fils » en utilisant le « cours père » : une place peut convenir pour l'un des « cours fils » et pas pour l'autre. Chaque « cours fils » doit être sélectionné et placé indépendamment ; rien ne garantit que l'on puisse trouver une même place pour tous. LE GUIDE PRATIQUE Utilisation

# GÉNÉRER AUTOMATIQUEMENT L'EMPLOI DU TEMPS

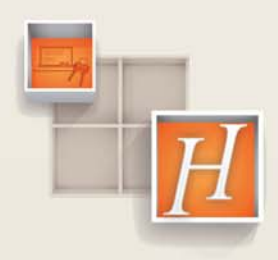

# Fiche 91 - Utiliser le placement automatique

À SAVOIR : lors d'un placement automatique, HYPERPLANNING respecte toutes les contraintes qui ont été définies : indisponibilités et maxima horaires des ressources, trajets entre les sites, pause déjeuner, etc.

### 1 - Préciser si besoin les propriétés de placement des cours

Par défaut, un cours a une place fixe, c'est-à-dire qu'HYPERPLANNING placera une séance par semaine, le même jour à la même heure, sur toute sa période. Selon vos besoins et vos possibilités, vous pouvez imposer ou permettre à HYPERPLANNING certaines variantes.

🐼 Affichage Plannings > Cours > 🧮

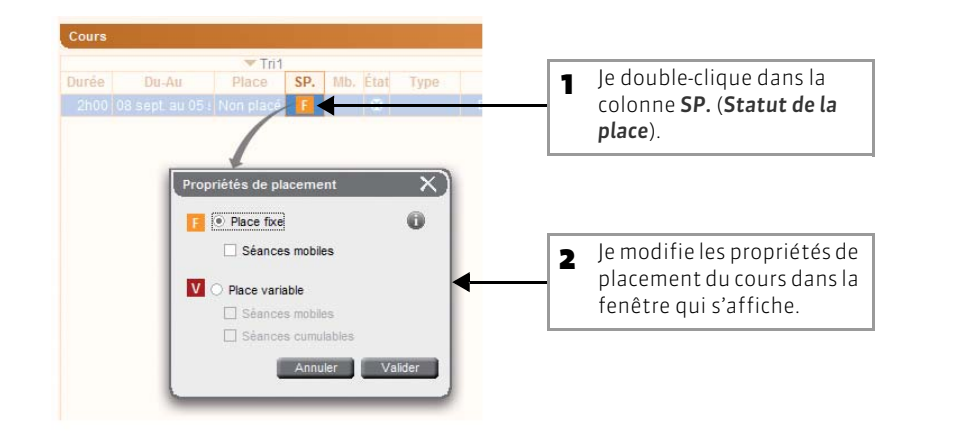

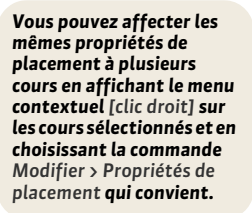

>> Si le cours peut changer de place d'une semaine à l'autre

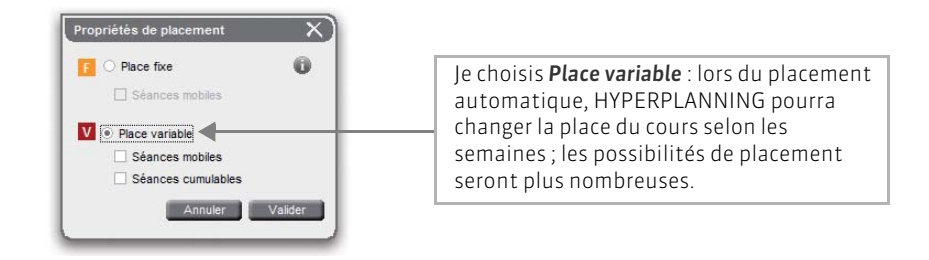

>> Si le cours doit avoir lieu 5 semaines sur 7 possibles

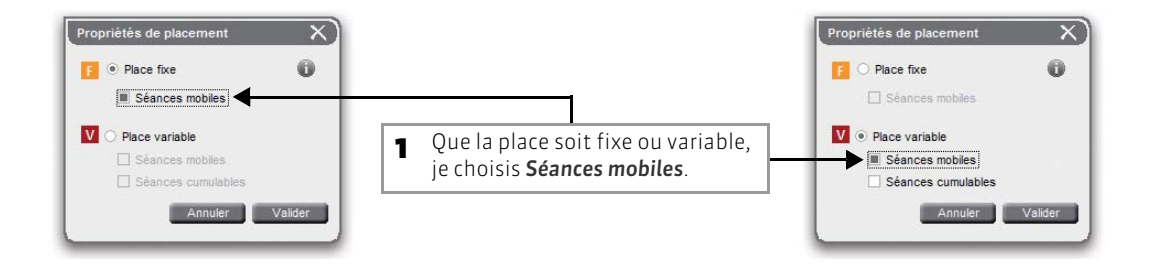

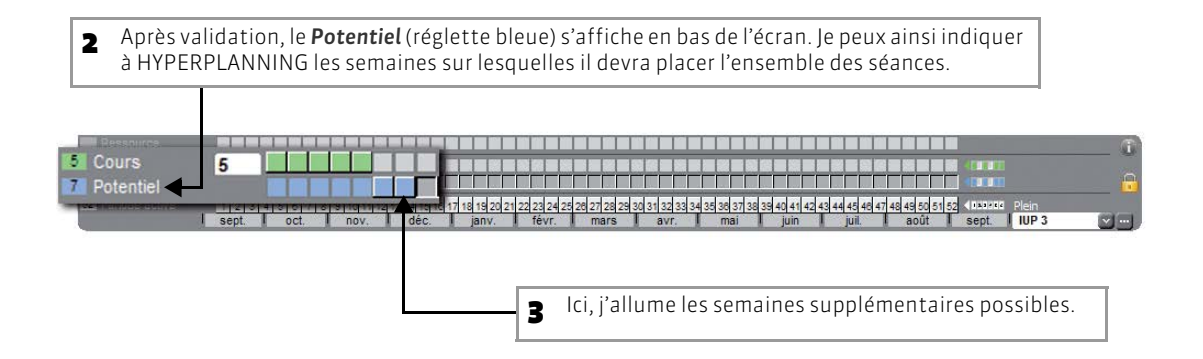

### >> Si le cours doit se répéter plusieurs fois par semaine

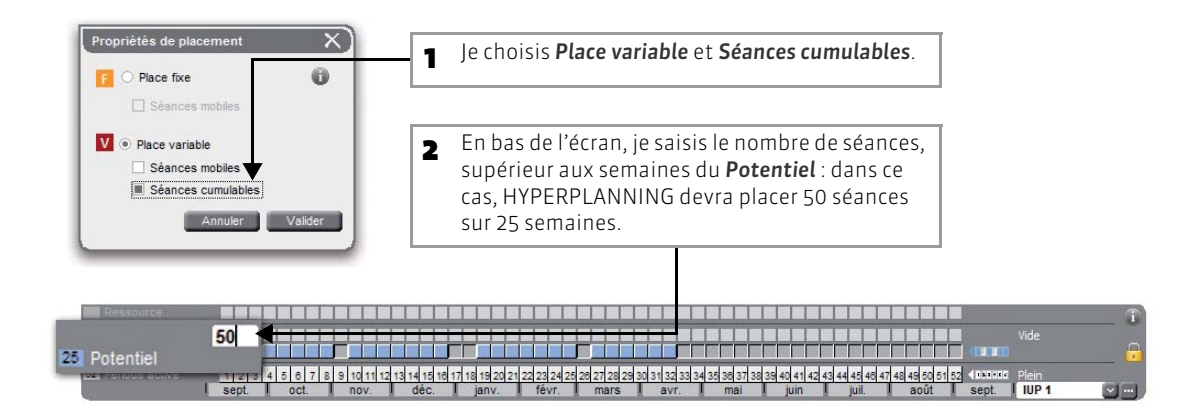

## 2 - Choisir les cours qui doivent respecter les pauses (si des pauses ont été définies)

Si l'administrateur a défini des pauses (voir page 94), vous pouvez désigner les cours qui doivent respecter ces pauses, c'est-à-dire ne pas les chevaucher.

### 区 Affichage Plannings > Cours > 🧮

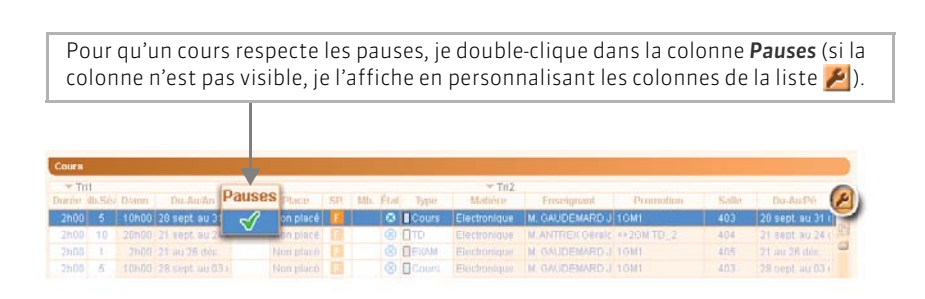

Vous pouvez modifier le respect des pauses pour plusieurs cours en même temps en affichant le menu contextuel [clic droit] sur les cours sélectionnés et en choisissant la commande Modifier > Respect des pauses > Respectre la pause.

## 3 - Extraire les cours à placer

HYPERPLANNING place uniquement les cours affichés dans la liste des cours : ainsi, vous pouvez utiliser le placement automatique sur tout ou partie des cours. Avant de lancer un placement automatique, faites, si nécessaire, une extraction des cours à placer.

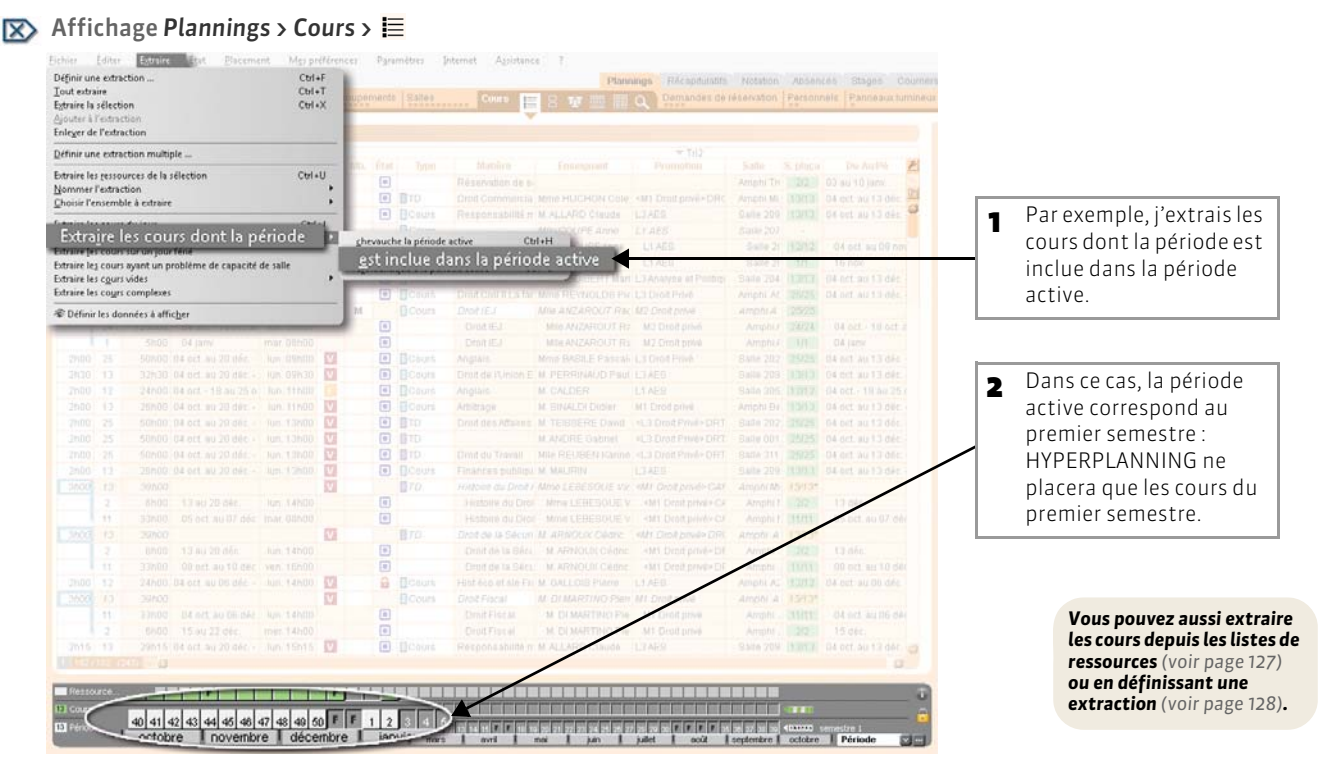

## 4 - Choisir les préférences de placement

😰 Menu Placement > Lancer un placement automatique ou Mes Préférences > PLACEMENT

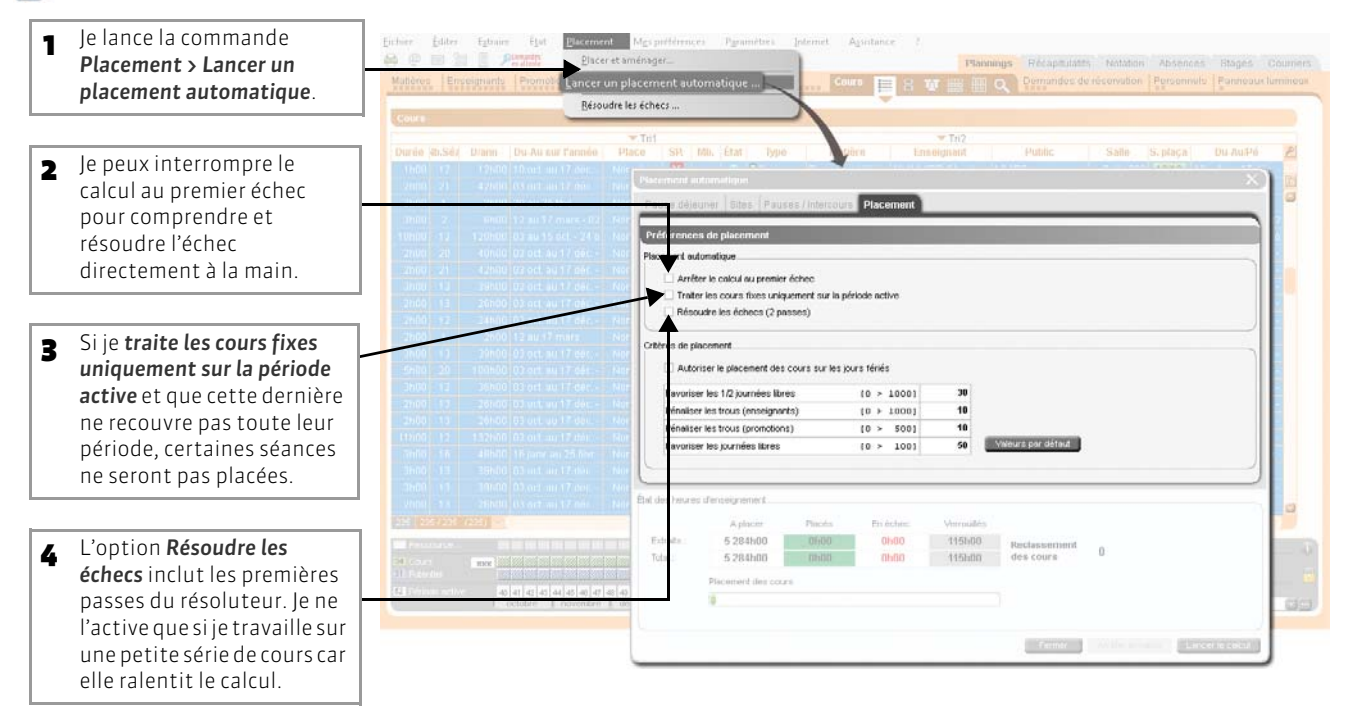

## 5 - Modifier si nécessaire les critères de placement

Les valeurs par défaut conviennent aux utilisateurs qui ne souhaitent pas faire passer l'un des critères en priorité. Vous pouvez les retrouver à tout moment en cliquant sur le bouton Valeurs par défaut.

😰 Menu Placement > Lancer un placement automatique ou Mes préférences > PLACEMENT

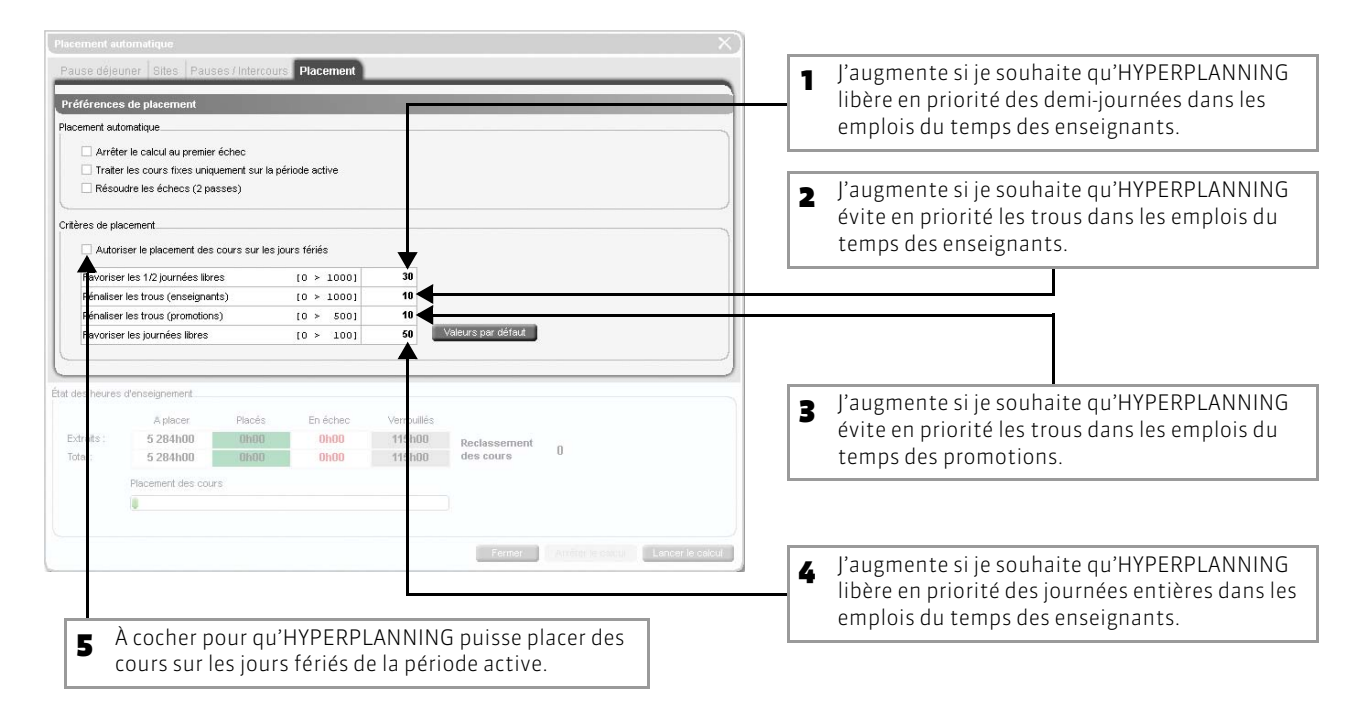

## 6 - Lancer le calcul

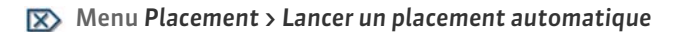

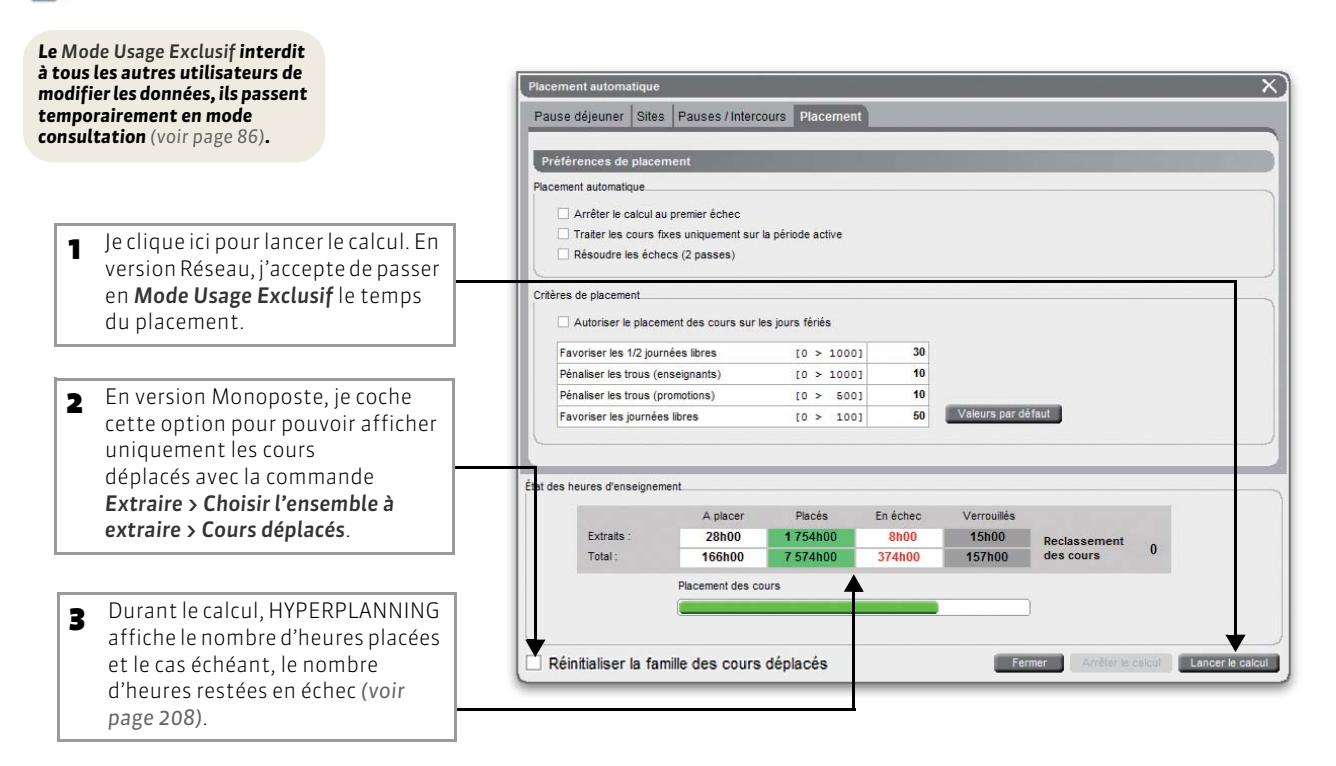

## 7 - Résultat du placement

### 🔯 Affichage Plannings > Cours > 🧮

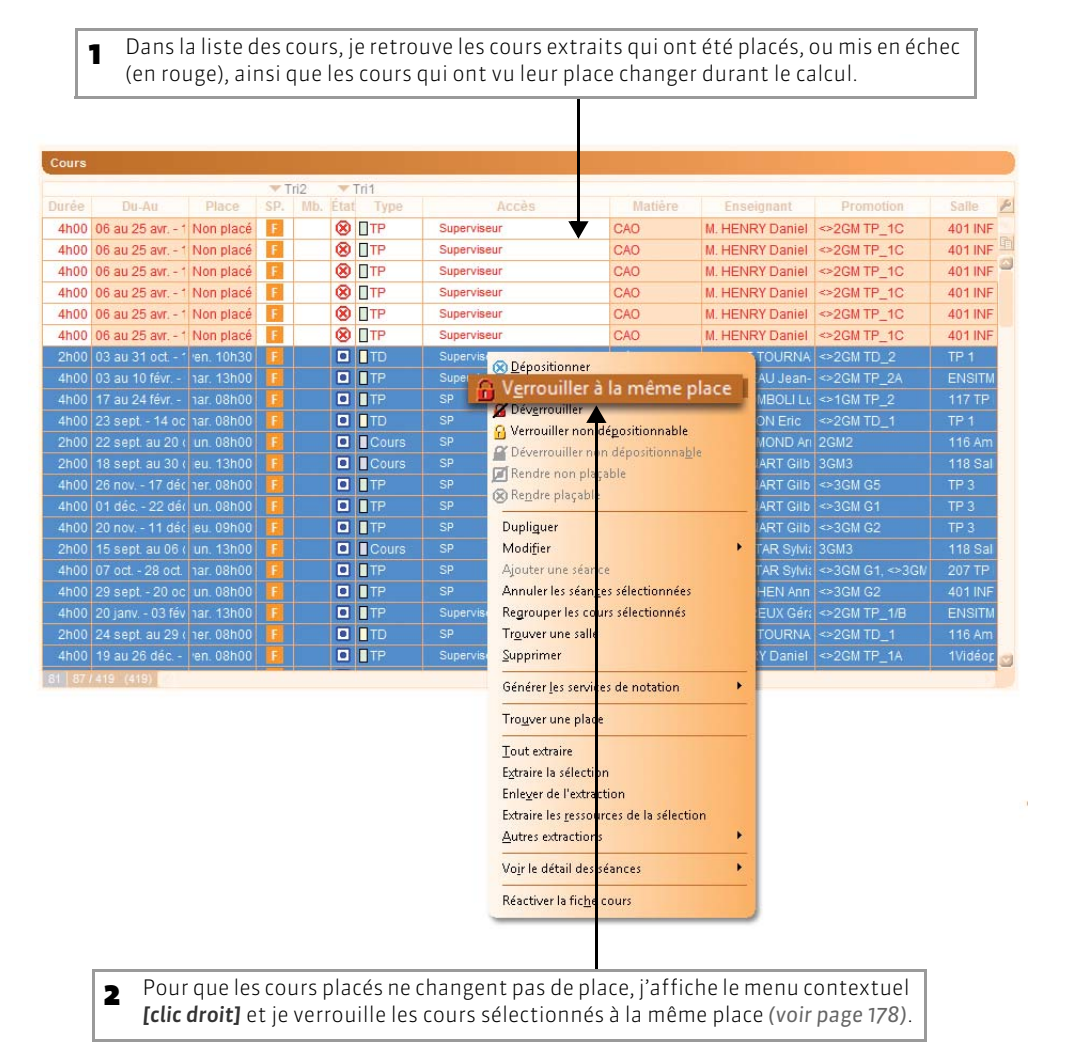

## Fiche 92 - Trouver des solutions pour les cours en échec

À SAVOIR : à l'issue du placement automatique, vous pouvez lancer une recherche de solutions aux échecs. Cette fonctionnalité essaye des combinaisons que le calculateur n'a pas pris le temps d'explorer.

#### 🔊 Menu Placement > Résoudre les échecs...

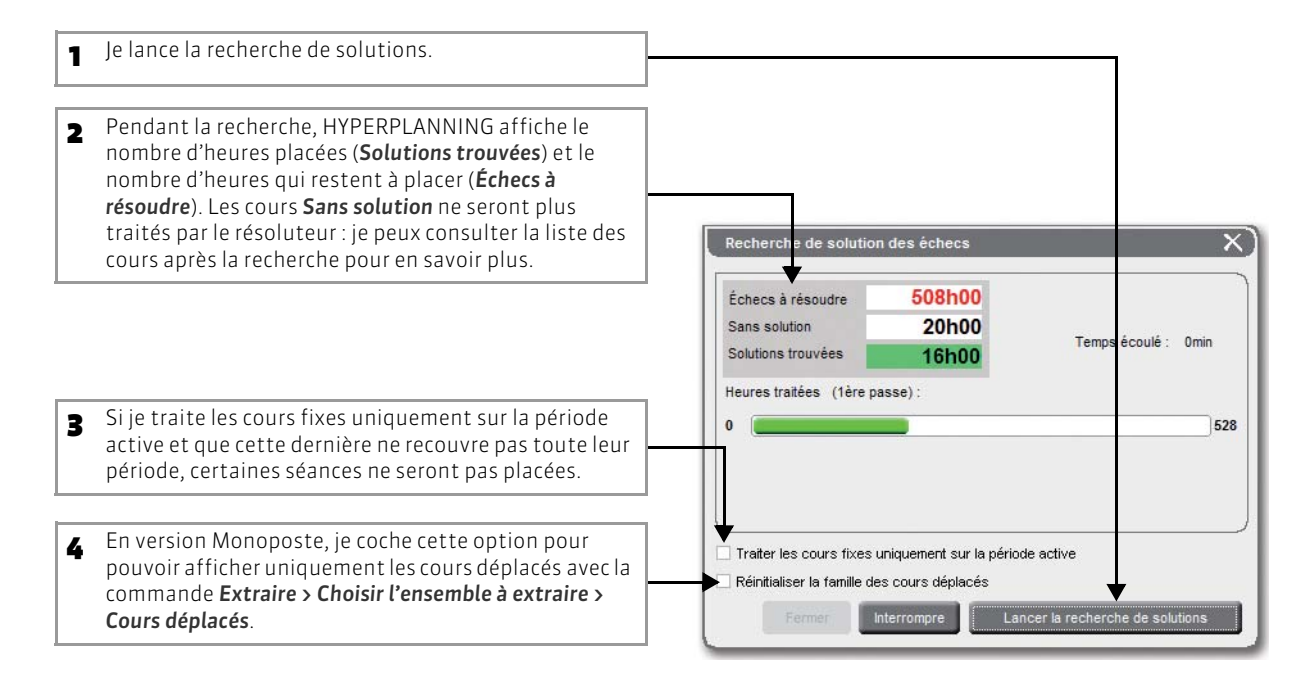

#### 🐼 Affichage Plannings > Cours > 🧮

| Les cours sans solution s'afficher | t en rouge ave | ec un i+ dans la         | a colon | ne <b>État</b> . |             |                 |                  |                 |         |
|------------------------------------|----------------|--------------------------|---------|------------------|-------------|-----------------|------------------|-----------------|---------|
|                                    |                |                          |         |                  |             |                 |                  |                 |         |
|                                    | Cours          |                          |         |                  |             |                 |                  |                 |         |
|                                    |                |                          | Tri2    | Tri1             |             |                 |                  |                 |         |
| Sile i. est vert, je positionne le | Durée          | Du-Au Place              | SP. Mb. | tat Type         | Accès       | Matière         | Enseignant       | Promotion       | Salle 1 |
| curseur au-dessus nour afficher    | 4h00 06 a      | au 25 avr 1 Non placé    | F       | 🖉 🚛 🗍 ТР         | Superviseur | CAO             | M. HENRY Daniel  | <>2GM TP_1C     | 401 INF |
|                                    | 4h00 06 a      | au 25 avr 1 Non placé    | E 6     | TP               | Superviseur | CAO             | M. HENRY Daniel  | <>2GM TP_1C     | 401 INF |
| la raison pour laquelle aucune     | 4h00 06 a      | iu 25 avr 1 Non placé    |         | 2+ TP            | Superviseur | CAO             | M. HENRY Daniel  | <>2GM TP_1C     | 401 INF |
| place n'a été trouvée pour ce      | 4h00 06 a      | iu 25 avr 1 Non placé    | E       | TP.              | Superviseur | CAO             | M. HENRY Daniel  | <>2GM TP_1C     | 401 INF |
| cours par exemple le               | 4h00 06 a      | iu 25 avr 1 Non placé    | • Q     | 2+ TP            | Superviseur | CAO             | M. HENRY Daniel  | <>2GM TP_1C     | 401 INF |
| dénaccoment du maximum             | 4h00 06 a      | iu 25 avr 1 Non place    |         | TP               | Superviseur | CAO             | M. HENRY Daniel  | <>2GM TP_1C     | 401 INF |
| depassement du maximum             | 2h00 03 a      | au 31 oct 1 'en. 10h30   |         | E UTD            | Superviseur | Méca Milleux Ir | Mme LE TOURNA    | <>2GM TD_2      | TP 1    |
| horaire journalier de              | 4h00 03 a      | iu 10 févr har. 13h00    |         | L [] TP          | Superviseur | Automatisme     | M. ROSEAU Jean-  | <>2GM TP_2A     | ENSITM  |
| l'enseignant                       | 4h00 17 a      | iu 24 févr har. 08h00    |         | D TP             | SP          | Méca Milieux Ir | M. STROMBOLI LL  | <>1GM TP_2      | 117 TP  |
| i enseignanti                      | 4h00 23 s      | sept 14 oc har. 08h00    |         |                  | SP          | Eléments Maci   | M. FAUCON Eric   | <>2GM TD_1      | TP 1    |
|                                    | 2h00 22 s      | sept. au 20 ( un. 08h00  |         | Cours            | SP          | Economie        | M. GARAMOND An   | 2GM2            | 116 Am  |
|                                    | 2h00 18 s      | sept. au 30 ( eu. 13h00  |         | Cours            | SP          | Electrotechniq  | M. BONNART GIIb  | 3GM3            | 118 Sal |
| Ci L . t                           | 4h00 26 n      | 10v 17 déc her. 08h00    |         | D TP             | SP          | Electrotechniq  | M. BONNART GIIb  | <>3GM G5        | TP 3    |
| Si le 🐉 est rouge,                 | 4h00 01 d      | téc 22 déc un. 08h00     |         | D DTP            | SP          | Electrotechniq  | M. BONNART GIIb  | <>3GM G1        | TP 3    |
| HYPERPLANNING ne peut pas          | 4h00 20 n      | 10v 11 déc eu. 09h00     |         | D TP             | SP          | Electrotechniq  | M. BONNART GIIb  | <>3GM G2        | TP 3    |
| donner de raison · il neut s'agir  | 2h00 15 s      | sept. au 06 ( un. 13h00  |         | Cours            | SP          | Calcul Elém. F  | Mme ANTAR Sylvi: | 3GM3            | 118 Sal |
| donner de raison, in pedes agin    | 4h00 07 o      | oct 28 oct. har. 08h00   |         | D TP             | SP          | Prototypage R:  | Mme ANTAR Sylvi: | <>3GM G1, <>3GN | 207 TP  |
| a un probleme de combinatoire      | 4h00 29 s      | sept 20 oc un. 08h00     | E       | D TP             | SP          | Prototypage R:  | Mme COHEN Ann    | <>3GM G2        | 401 INF |
| que le calculateur ne sait pas     | 4h00 20 ja     | anv 03 fév har. 13h00    |         | TP               | Superviseur | Automatisme     | M. ANDREUX Géra  | <>2GM TP_1/B    | ENSITM  |
| résoudre                           | 2h00 24 s      | sept. au 29 ( her. 08h00 |         | DTD              | SP          | Méca Milieux Ir | Mme LE TOURNA    | <>2GM TD_1      | 116 Am  |
| 10500010.                          | 4h00 19 a      | au 26 déc l'en. 08h00    |         | TP               | Superviseur | CAO             | M. HENRY Daniel  | <>2GM TP_1A     | 1Vidéor |

LE GUIDE PRATIQUE Utilisation

# GÉRER LES SALLES

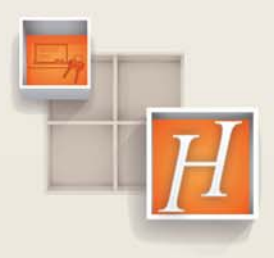

209

# Fiche 93 - Chercher une salle libre pour un cours

À SAVOIR : depuis la fiche cours, vous affichez toutes les salles disponibles pour un créneau donné.

🔀 Dès qu'un cours est sélectionné

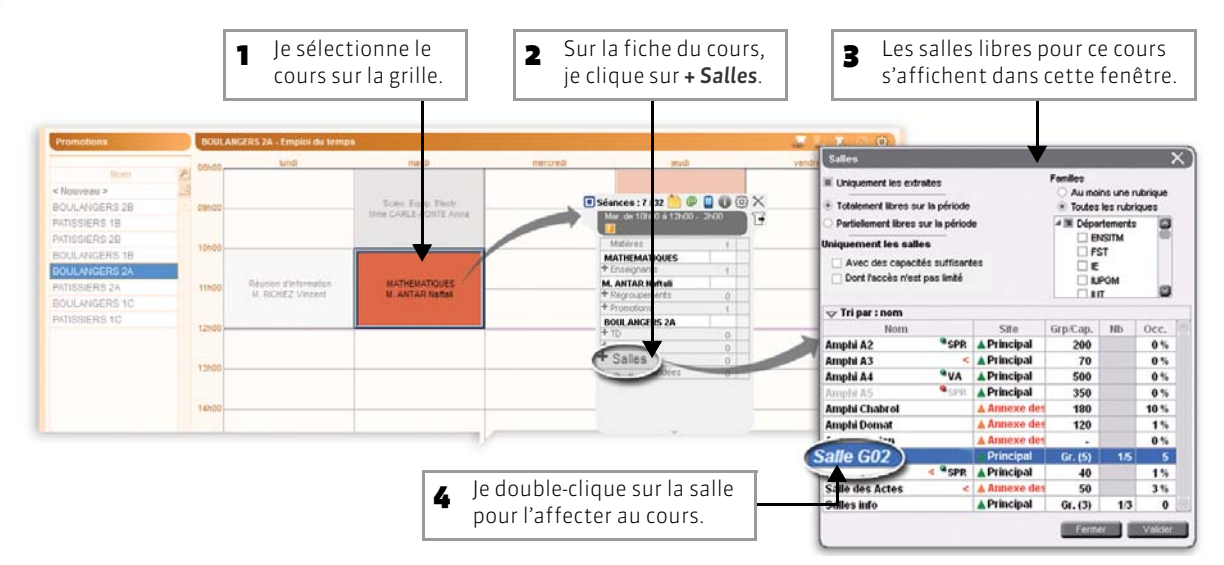

>> Pour choisir la salle en fonction de certains critères

😰 Dans la fenêtre de sélection des salles

|                                                                                                    | Salles                                                                                                    |                        |                                   |                         |                    |
|----------------------------------------------------------------------------------------------------|----------------------------------------------------------------------------------------------------|------------------------|-----------------------------------|-------------------------|--------------------|
| Je réduis la recherche aux salles extraites.                                                                                                    | <ul> <li>Uniquement les extraites</li> <li>Totalement libres sur la période</li> </ul>                                          |                        | Familles<br>O Au moi<br>O Toutes  | ins une i<br>les rubi   | rubrique<br>riques |
| sur toutes les semaines allumées de la période<br>active) ou partiellement libre (disponible sur au<br>moins une semaine de la période active). | Partiellement libres sur la périod     Uniquement les salles     Avec des capacités suffisant     Dont l'accès plast pas limité | e                      | ▲ ■ Dépai<br>□ EN<br>□ FS<br>□ IE | rtements<br>ISITM<br>ST | 5                  |
| Les salles auxquelles je n'ai pas accès s'affichent en<br>gris avec un point rouge et le code utilisateur de leur                               | Tri par : nom                                                                                                    | _                      |                                   | PGM<br>T                |                    |
| propriétaire. Si je souhaite les réserver, je dois faire une demande de réservation (voir page 219).                                            | Nom<br>Amphi A2                                                                                                    | Site<br>A Principal    | Grp/Cap.<br>200                   | Nb                      | Occ.               |
|                                                                                                    | Amph A3                                                                                                    | Principal<br>Principal | 70<br>500                         |                         | 0%                 |
| Je repère les salles dont la capacité est insuffisante par rapport à l'effectif du cours                                                        | Amphi AS SPR<br>Amphi Chabrol<br>Amphi Domat                                                                                    | Annexe des             | 350<br>180<br>120                 |                         | 10 9               |
|                                                                                                    | Amphi Marion<br>Salle G02                                                                                                    | Annexe des             | Gr. (5)                           | 1/5                     | 0 %                |
| ainsi que les salles dont le site n'est pas le même que celui du cours (leur site s'affiche en rouge).                                          | Salle 404 < <sup>®</sup> SPR<br>Salle des Actes                                                                                 | A Principal            | 40                                |                         | 1%                 |
| Nombre de salles du groupe, ici du groupe <b>Salles</b>                                                                                         | Salles info                                                                                                    | A Principal            | Gr. ())                           | 1/3                     |                    |

Pourcentage d'occupation des salles.

8

## >> Pour changer la salle d'un cours

### 🐼 Depuis la fiche cours

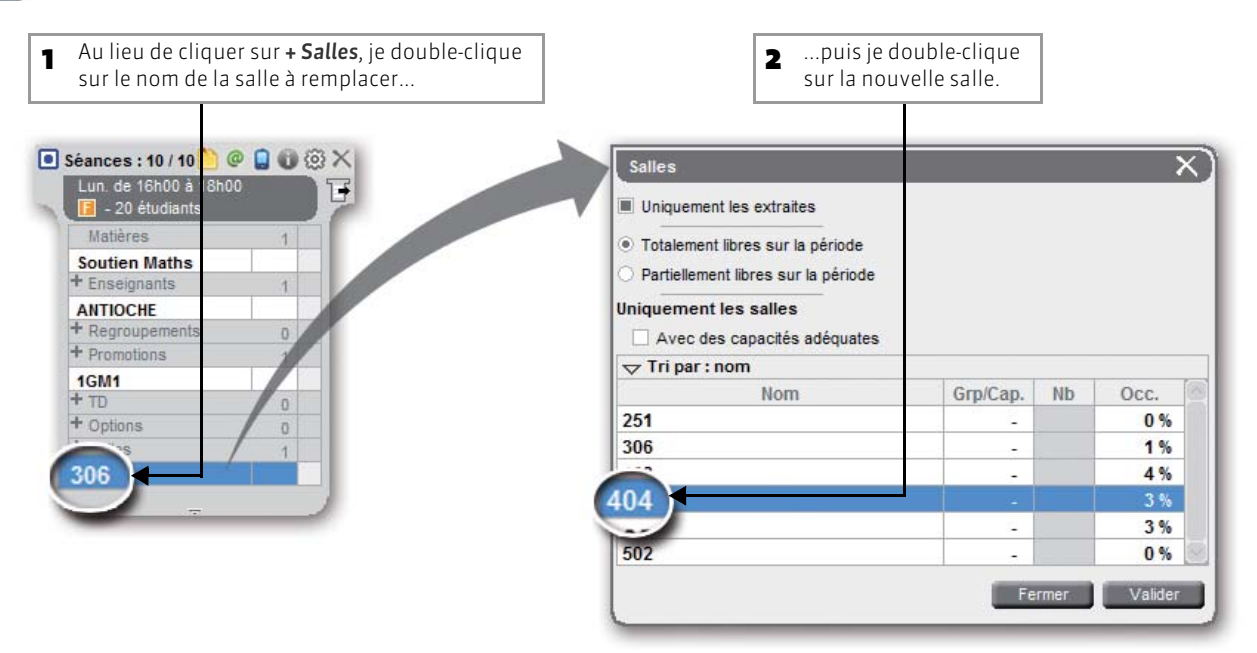

>> Pour affecter ou remplacer la salle sur une séance seulement

区 Sur la période active en bas de l'écran

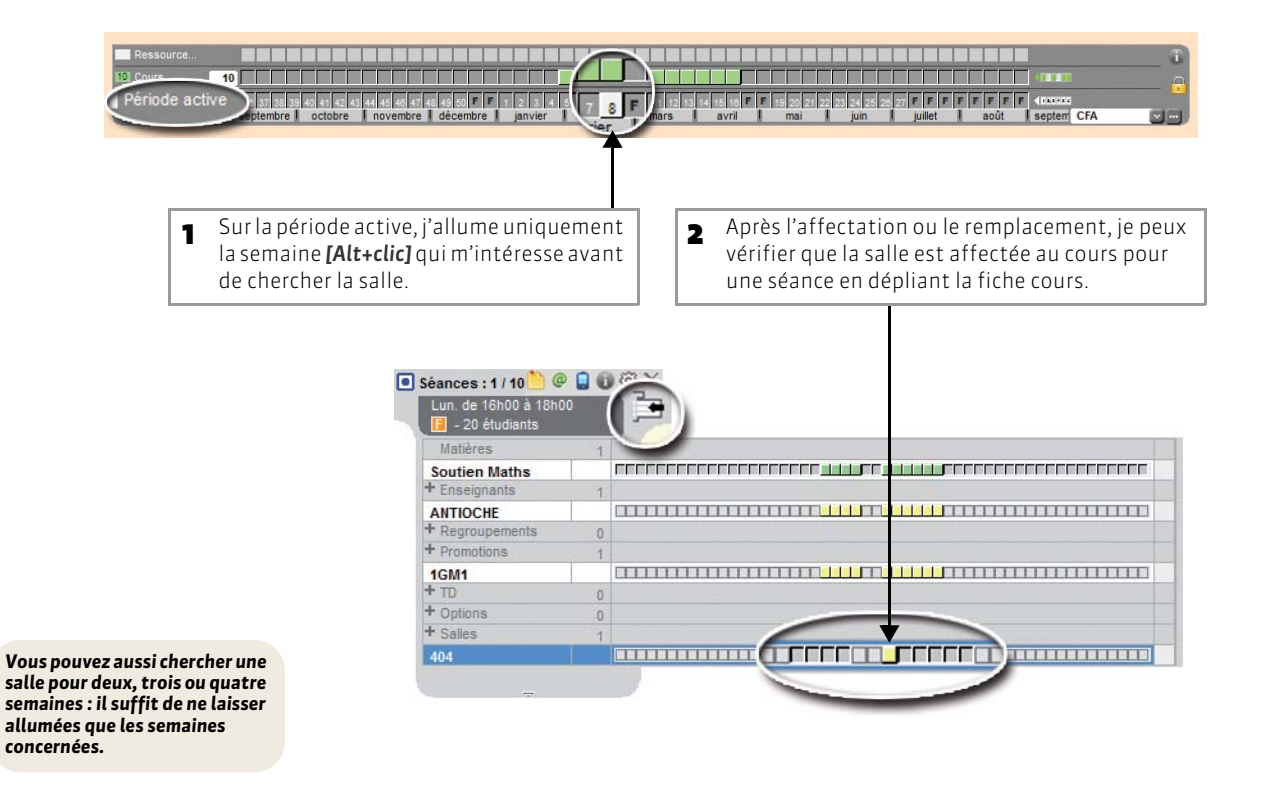

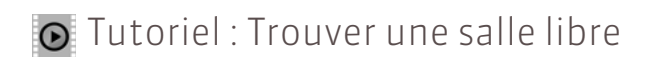

# Trouver une salle libre

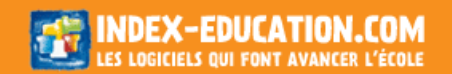

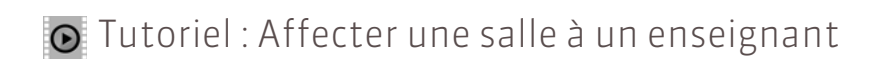

# Affecter une salle à un enseignant

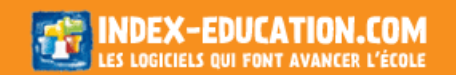

## Fiche 94 - Chercher une salle libre et un créneau

À SAVOIR : vous pouvez chercher en même temps une salle libre et un créneau pour un cours.

#### 🔯 Affichage Plannings > Cours > 🔍

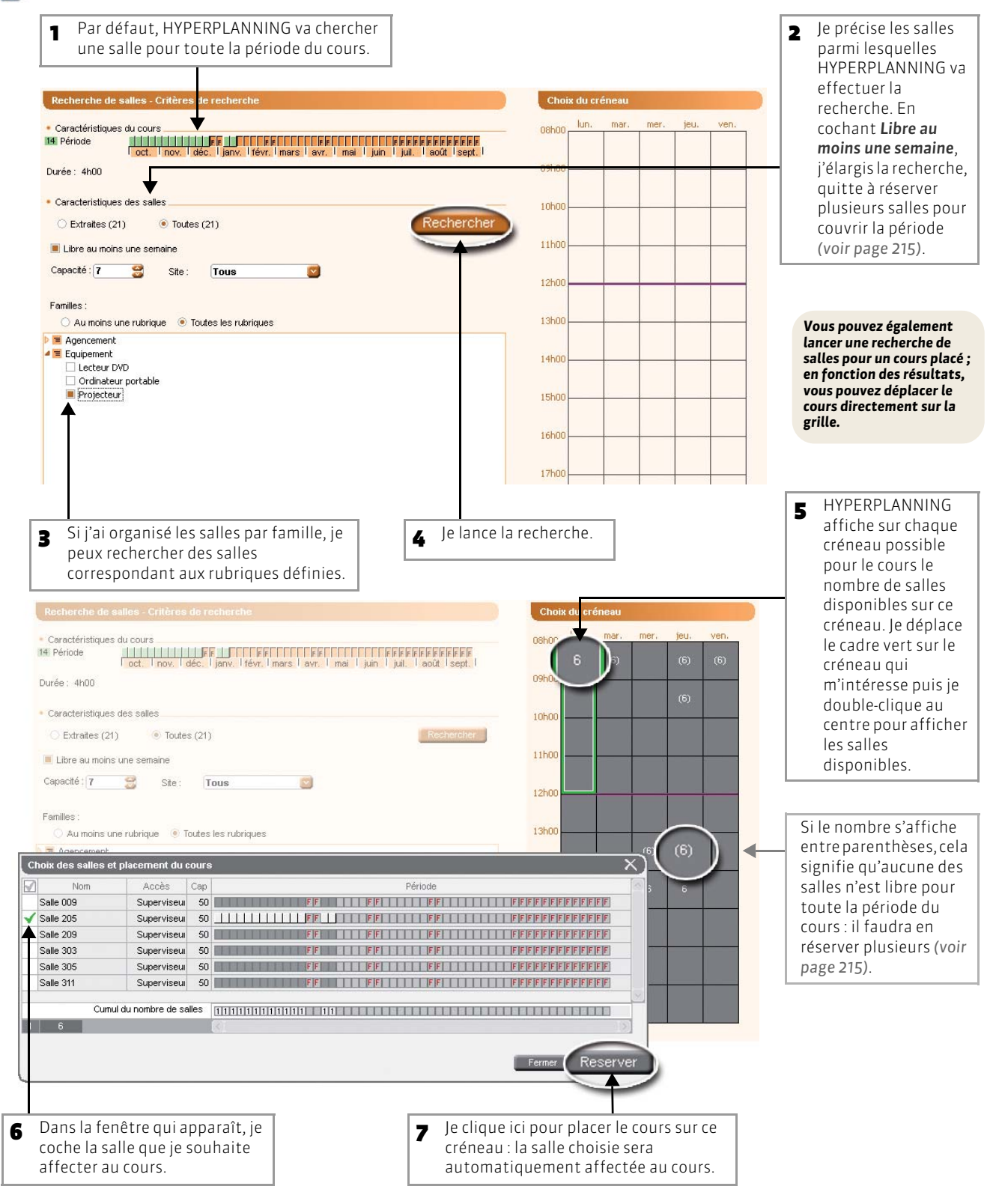

## >> Pour utiliser plusieurs salles et couvrir toutes les séances du cours

🐼 Dans la fenêtre où s'affichent les salles disponibles pour le créneau choisi

| all a | Nov      | liceòe          | Co. | Dáviado - |
|-------|----------|-----------------|-----|-----------|
| C.    |          | Supervice       | 50  |           |
| 50    |          | Supervise       | 50  |           |
| Sa    | alle 200 | Supervise       | 50  |           |
| Sa    | alle 303 | Supervise       | 50  |           |
| Sa    | alle 305 | Supervise       | 50  |           |
| Sa    | alle 311 | Supervise       | 50  |           |
|       |          |                 |     |           |
|       | Cumul di | u nombre de sal | les |           |
|       | 6        |                 |     |           |
| 2     | Cumul di | u nombre de sal | les |           |

Remarque : vous aurez coché Libre pour au moins une semaine avant de lancer la recherche.

# Fiche 95 - Réserver une salle

À SAVOIR : vous pouvez réserver le grand amphi toute la matinée du 4 février ou chercher une salle et un créneau la première semaine de décembre.

### 1 - Réserver une salle donnée sur un créneau donné

### 🐼 Affichage Plannings > Salles > ᠮ

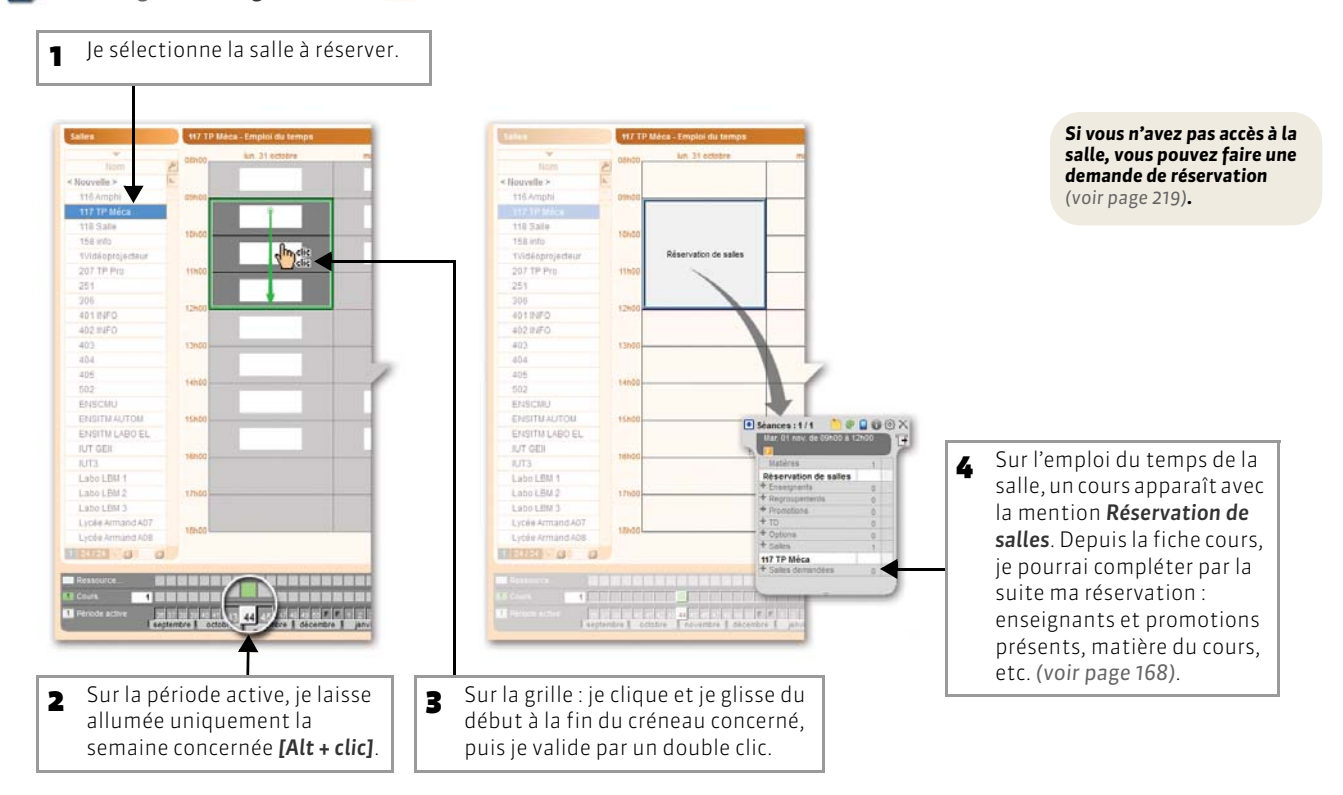

## 2 - Chercher un créneau pour réserver une salle

🔯 Affichage Plannings > Salles > 🔍

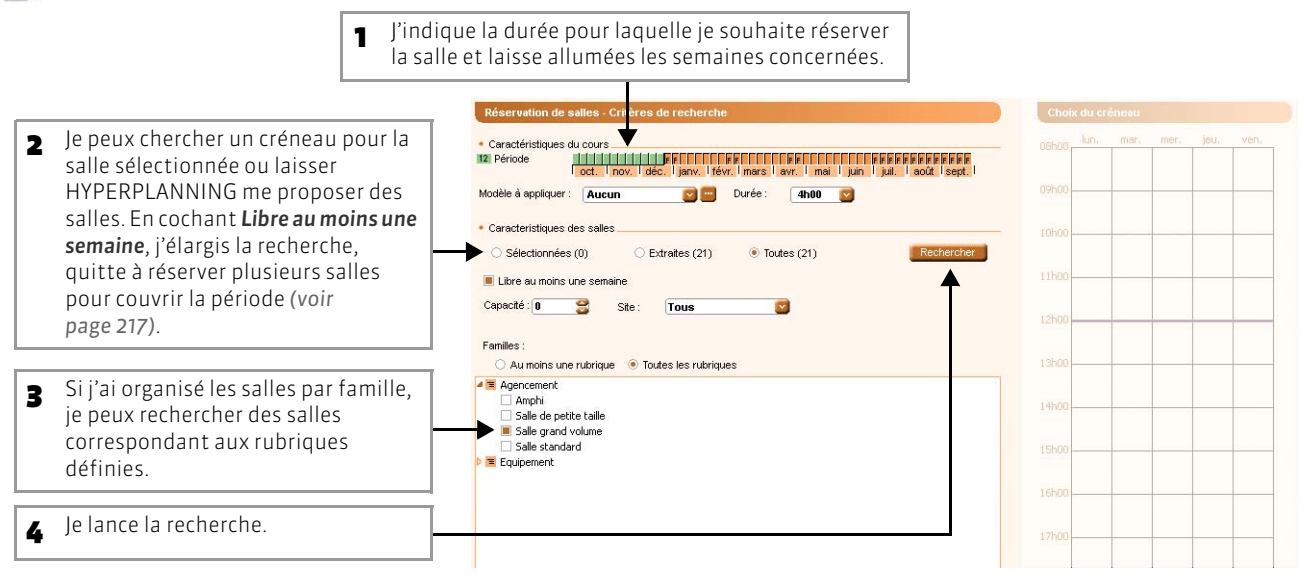
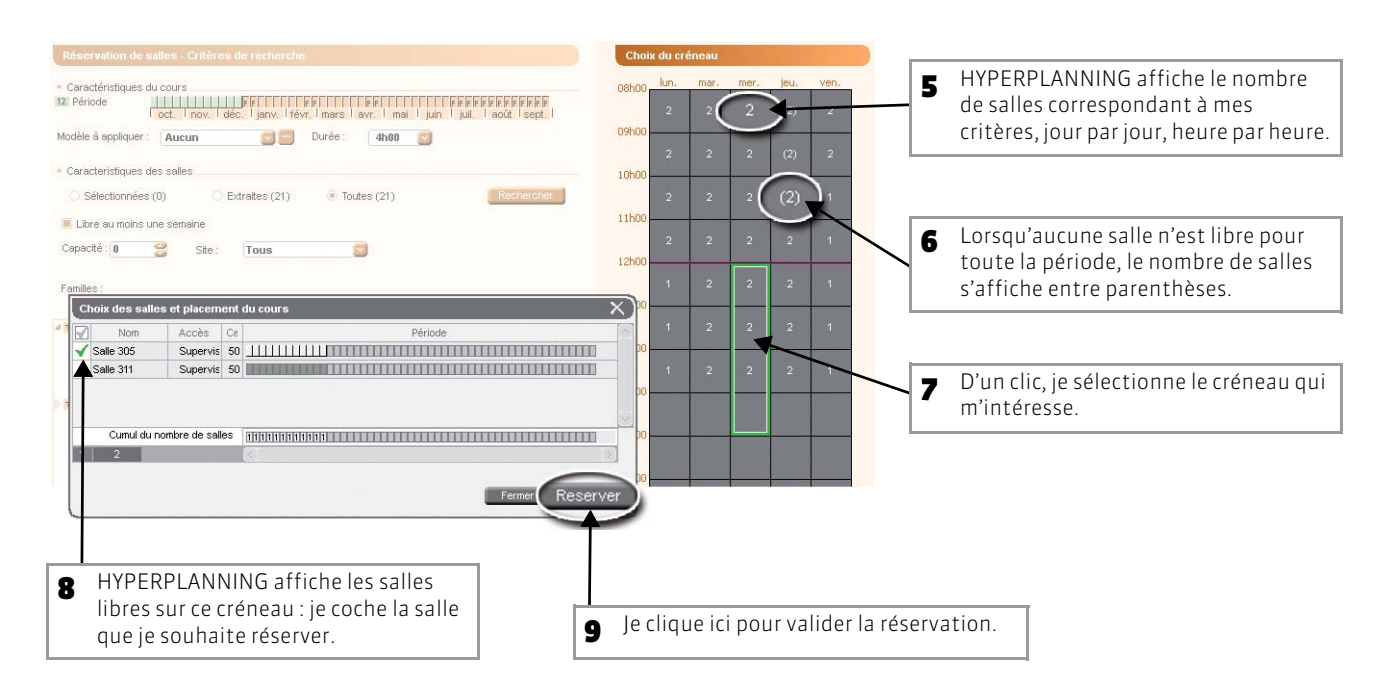

>> Pour réserver plusieurs salles et couvrir toute la période Vous pouvez cocher plusieurs salles pour couvrir toute la période (voir page 215).

>> Pour compléter la réservation (matière du cours, ressources présentes, etc.)

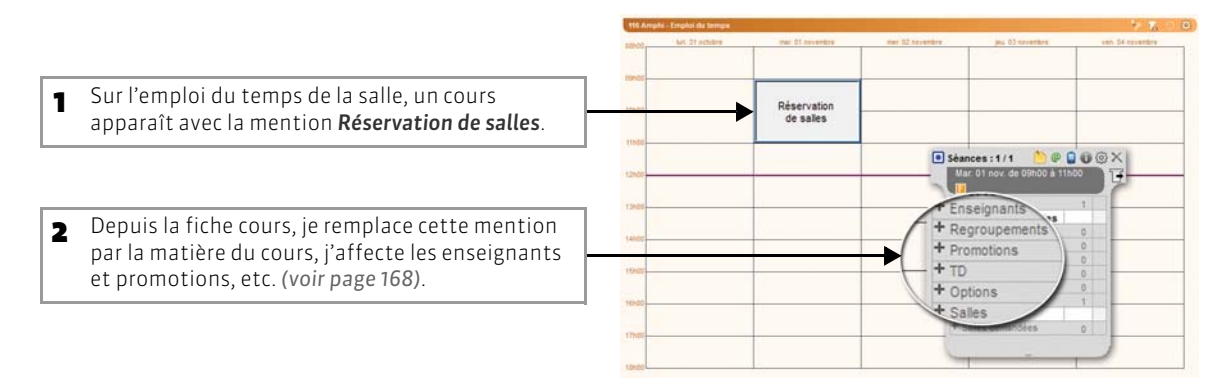

## Fiche 96 - Limiter l'accès aux salles

À SAVOIR : vous pouvez protéger les salles dont vous êtes propriétaire, c'est-à-dire celles que vous avez créées ou celles que l'administrateur vous a attribuées.

### 1 - Restreindre l'accès aux salles

En restreignant l'accès à mes salles, j'interdis à certains utilisateurs ou groupes d'utilisateurs de modifier leurs caractéristiques (nom, capacité, etc.) et de les affecter à un cours.

🔯 Affichage Plannings > Salles > 🧮

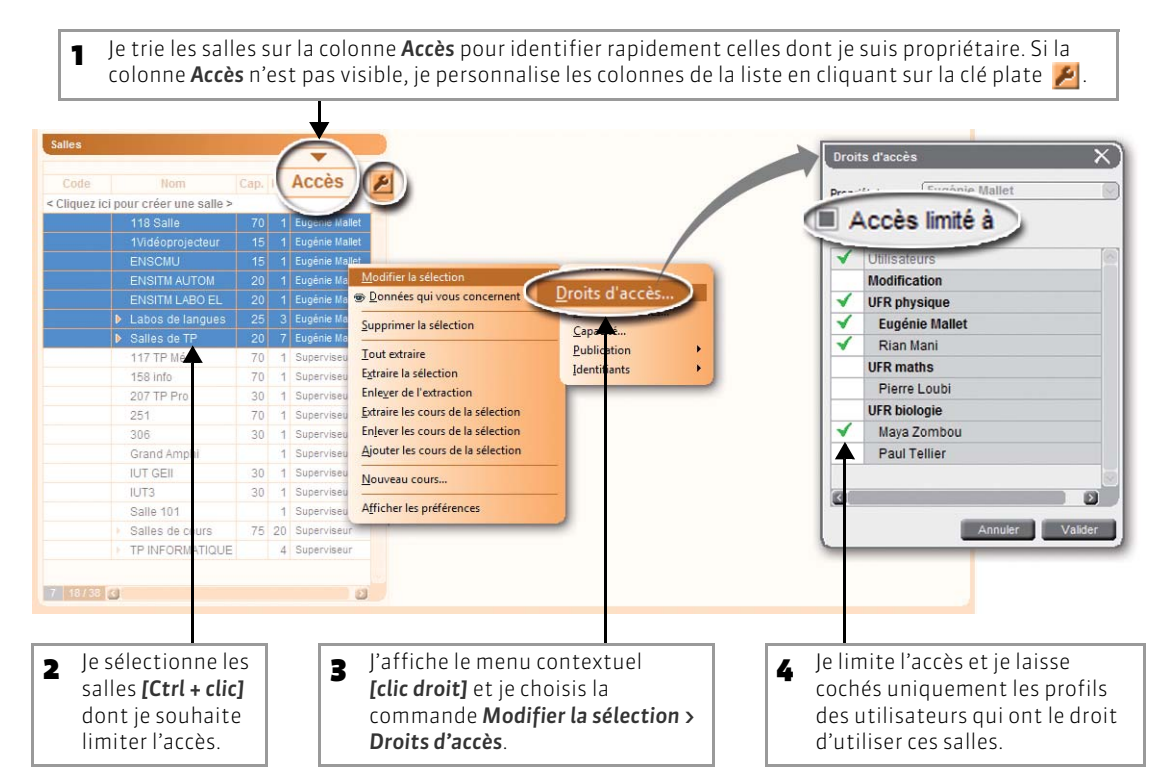

### 2 - Visualiser les salles auxquelles je n'ai pas accès

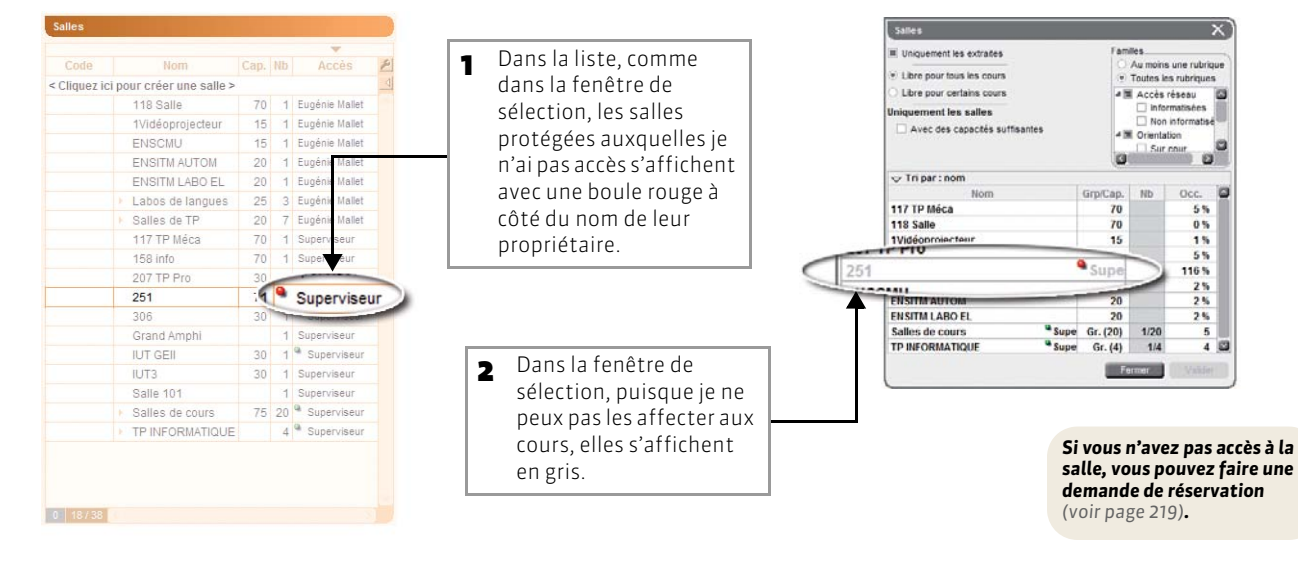

## Fiche 97 - Faire une demande de réservation de salle

À SAVOIR : si vous n'avez pas accès à une salle, vous pouvez faire une demande de réservation. Les réservations de salle ne sont possibles qu'en version Réseau.

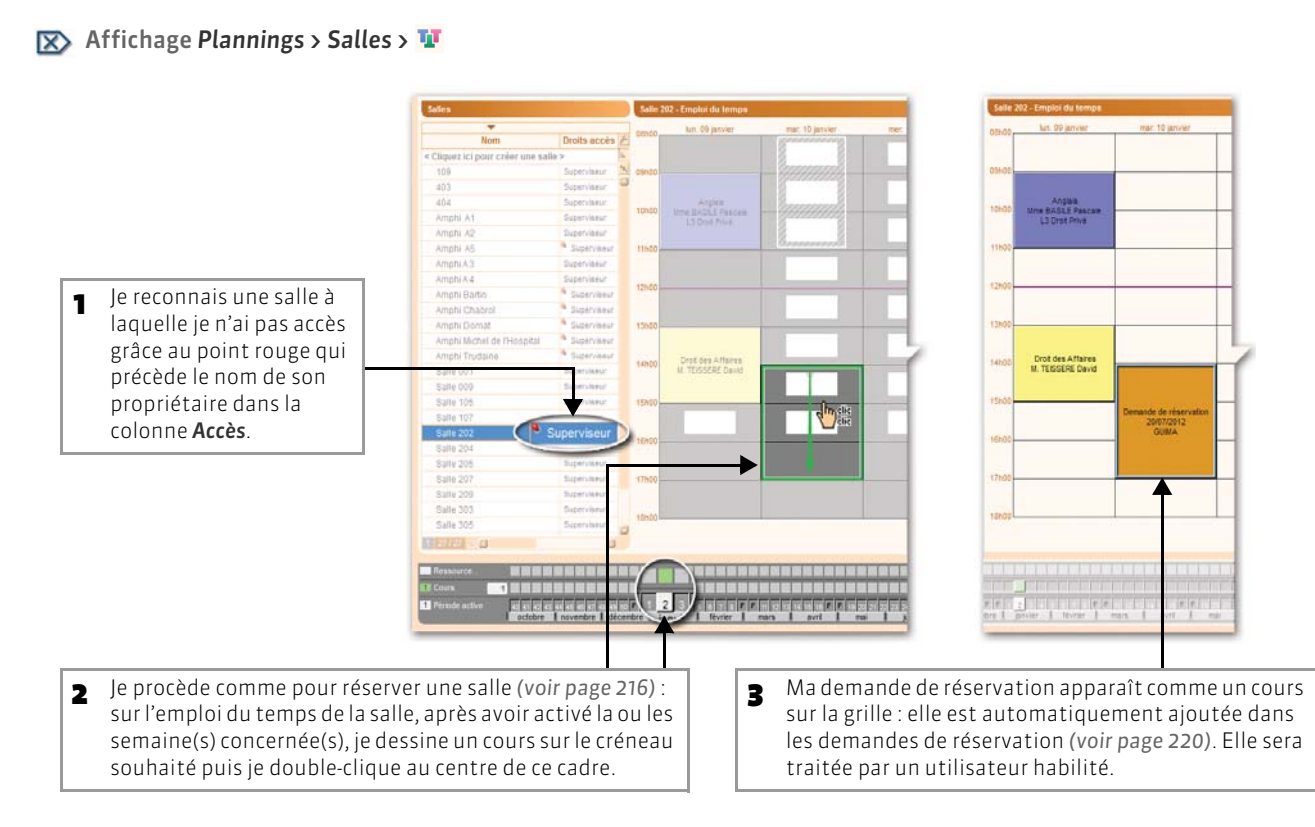

### >> Suivre mes demandes

### 😰 Affichage Plannings > Demandes de réservation > 📴

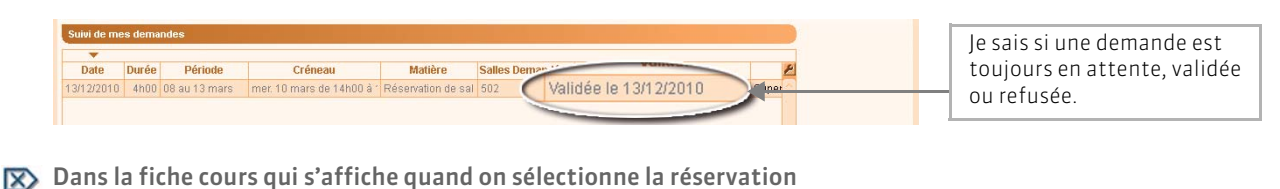

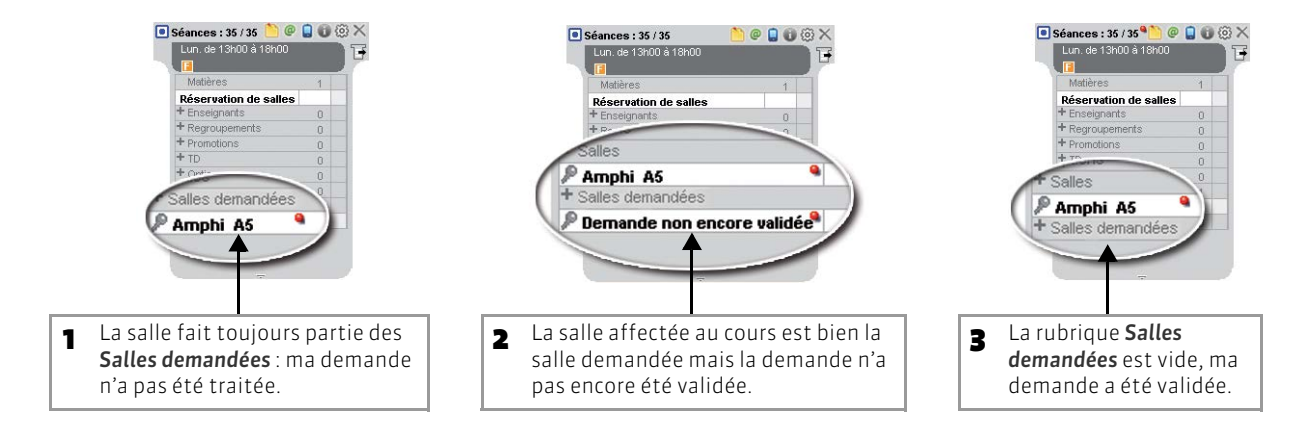

## Fiche 98 - Traiter les demandes de réservation de salles

À SAVOIR: les demandes de réservation sont faites, soit par les enseignants depuis l'espace Enseignants publié sur Internet (avec HYPERPLANNING.net), soit par des utilisateurs du client HYPERPLANNING qui n'ont pas accès à la salle concernée (voir page 219).

- 1 Je visualise les demandes de réservation à traiter
- 😰 Quel que soit l'affichage

| ) @ 🖂<br>Matières<br>Matières | Demandes<br>en attente       | nseignants Pro | mo | <ul> <li>Dès que j'ai des demandes de réservation à traiter, l'icône</li> <li>Demandes en attente s'allume lorsque je clique dessus, je basc automatiquement sur l'afficha</li> <li>Demandes de réservation &gt; Lisi</li> </ul> | :<br>:ule<br>age<br><b>te</b> |
|-------------------------------|------------------------------|----------------|----|----------------------------------------------------------------------------------------------------|-------------------------------|
|                               | ▼                            |                |    | des demandes.                                                                                                    |                               |
| Cod                           | e Libellé                    | ▼ Famille      | 1  |                                                                                                    |                               |
| < Cliquez ici p               | our créer une matière >      |                |    |                                                                                                    |                               |
|                               | Actualité                    |                |    |                                                                                                    |                               |
|                               | Aide à l'insertion prof.     |                |    |                                                                                                    |                               |
|                               | Aide et prot. sanit. et soc. |                |    |                                                                                                    |                               |
|                               | Allemand                     |                |    | L'icône Demandes et                                                                                                    | n attente                     |
|                               | Analyse éco de l'Etat        |                |    | s'éteint que lorsque<br>traité et validé (ou                                                                                                    | vous avez                     |
|                               | Analyse éco de la croissance |                |    | toutes les demande                                                                                                    | s en atten                    |
|                               | Analyse éco du Droit         |                |    |                                                                                                    |                               |

### 🔊 Affichage Plannings > Demandes de réservation > 🧮

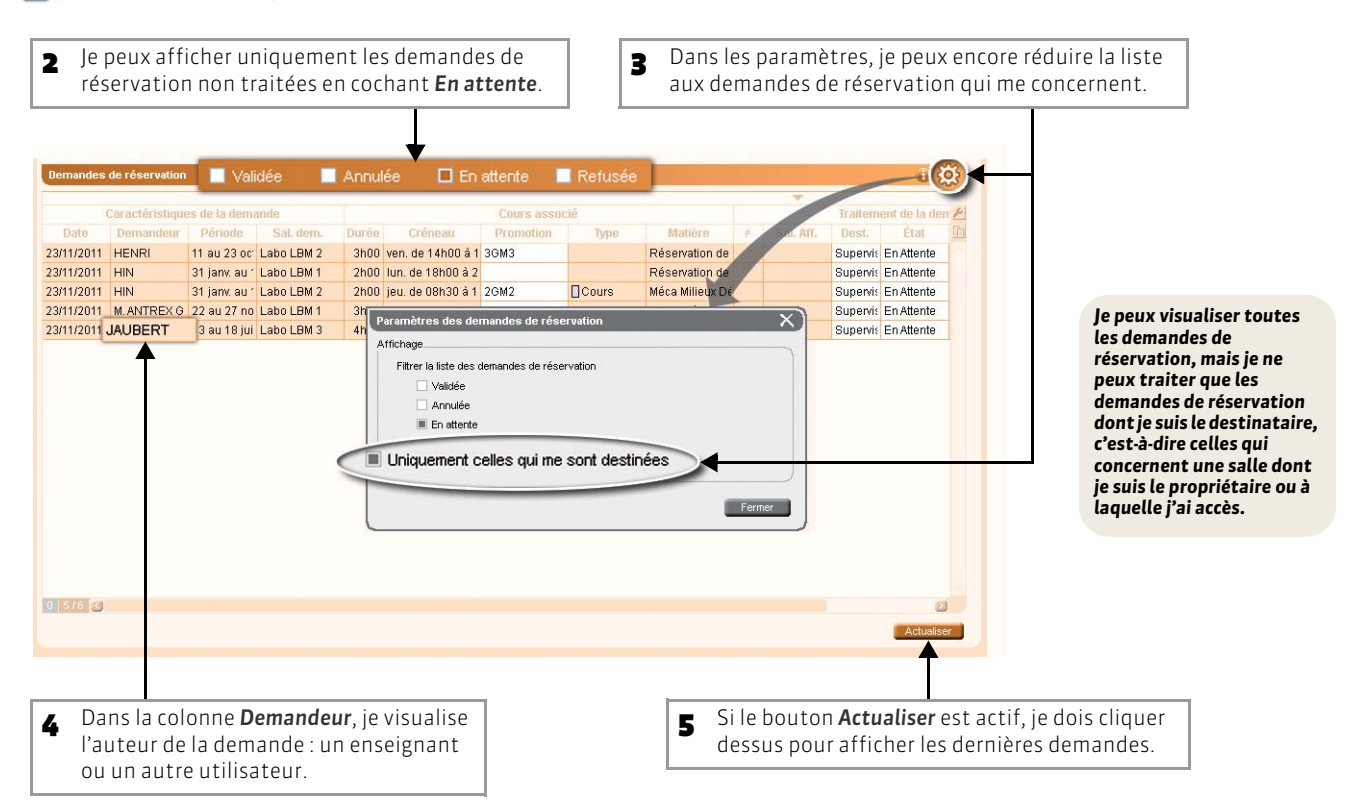

### 2 - J'accepte la demande...

Vous pouvez traiter la demande en affectant la salle demandée, ou en affectant une autre salle, ou encore, en affectant une autre salle sur un autre créneau que le créneau demandé. Dans tous les cas, pour que la demande ne soit plus « en attente », vous devez la valider après l'affectation de la salle.

>> Première étape : affecter une salle

Affecter la salle demandée

🔊 Affichage Plannings > Demandes de réservation > 🧮

| <ul> <li>Je sélectionne la demande.</li> </ul>                                                                           | Demandes                                             | e de réservation                                                               | n 🗌 Valid                                                                                                    | ée 🔲 Annu  | lée 🔲 E                      | n attente 🔲 Re                                                            | ifusée                     |     |                                                                                                    |                     |             |                                              | <b>i</b> ()                                          |
|----------------------------------------------------------------------------------------------------|------------------------------------------------------|--------------------------------------------------------------------------------|----------------------------------------------------------------------------------------------------|------------|------------------------------|---------------------------------------------------------------------------|----------------------------|-----|----------------------------------------------------------------------------------------------------|---------------------|-------------|----------------------------------------------|------------------------------------------------------|
| • '                                                                                                    | Caractéristiques de la demande                       |                                                                                |                                                                                                    |            | Cours associé                |                                                                           |                            |     |                                                                                                    | Traitement de la de |             |                                              |                                                      |
|                                                                                                    | Date                                                 | Demandeu                                                                       | Période                                                                                                    | Sal. dem.  | Durée                        | Créneau                                                                   | Promotion                  | B   | /pe Matière                                                                                                    | ¥                   | Sal. Aff.   | Dest.                                        | État                                                 |
|                                                                                                    | 23/11/2011                                           | HENRI                                                                          | 11 au 23 oc                                                                                                    | Labo LBM   | 3h00                         | /en. de 14h00 à                                                           | 1 3GM3                     |     | Réservation de                                                                                                    |                     |             | Supervit En                                  | En Attente                                           |
|                                                                                                    | 23/11/2011<br>23/11/2011<br>23/11/2011<br>23/11/2011 | HIN<br>Séances :<br>Lun de 1<br>Matières<br>Réservat<br>+ Enseign<br>+ Regroup | 31 Janv. au<br>21 Janv. au<br>2 / 2<br>2 / 2<br>/ 2 | Labo LBM 1 | 2h00<br>2h00<br>3h00<br>4h00 | un, de 18h00 à<br>eu, de 08h30 à<br>un, 22 nov, de 1<br>ieu, 16 juin de 0 | 2<br>1 2GM2<br>5<br>8 3GM3 | ]Ci | Supprimer la sélection<br>Tout extraire<br>Egtraire la sélection<br>Enleyer de l'extraction<br>Modifier les destinataire<br>fecter la salle de | s<br>Ia de          | emande      | Supervis<br>Supervis<br>Supervis<br>Supervis | En Attente<br>En Attente<br>En Attente<br>En Attente |
| Sur la sélection, j'affiche le<br>menu contextuel <b>[clic droit]</b> et<br>ie choisis la commande                       |                                                      | + Promotic<br>+ TD<br>+ Options<br>+ Salles<br>+ Salles d<br>P Labo L          | ns<br>smandées<br>BM 1                                                                                                    |            |                              |                                                                           |                            | Ţ   | Affecter une sall elon<br>Valider<br>Refuser<br>Envoyer un mail aux der                                                                        | es crit<br>nande    | ères<br>urs | Γ                                            |                                                      |
| Affecter les salles de la<br>demande : l'affectation n'aura<br>lieu que si la salle est libre sur<br>le créneau demandé. | 1 5/6 🔇                                              |                                                                                |                                                                                                    |            |                              |                                                                           |                            |     |                                                                                                    |                     |             |                                              | Actualise                                            |

Affecter une salle correspondant aux critères demandés (demande faite depuis l'Espace Enseignants)

### 😰 Affichage Plannings > Demandes de réservation > 🧮

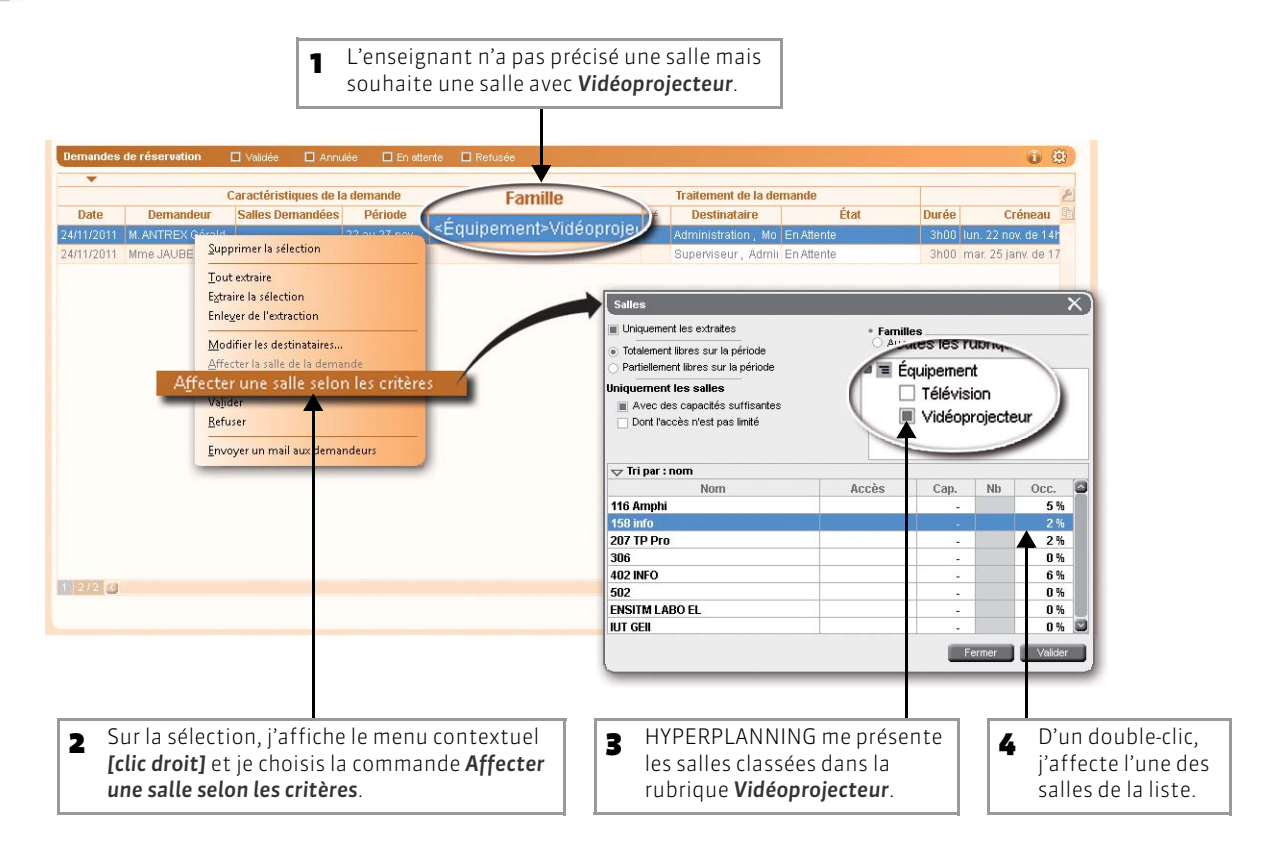

### Affecter une autre salle que la salle demandée

Affichage Plannings > Demandes de réservation > 🧮

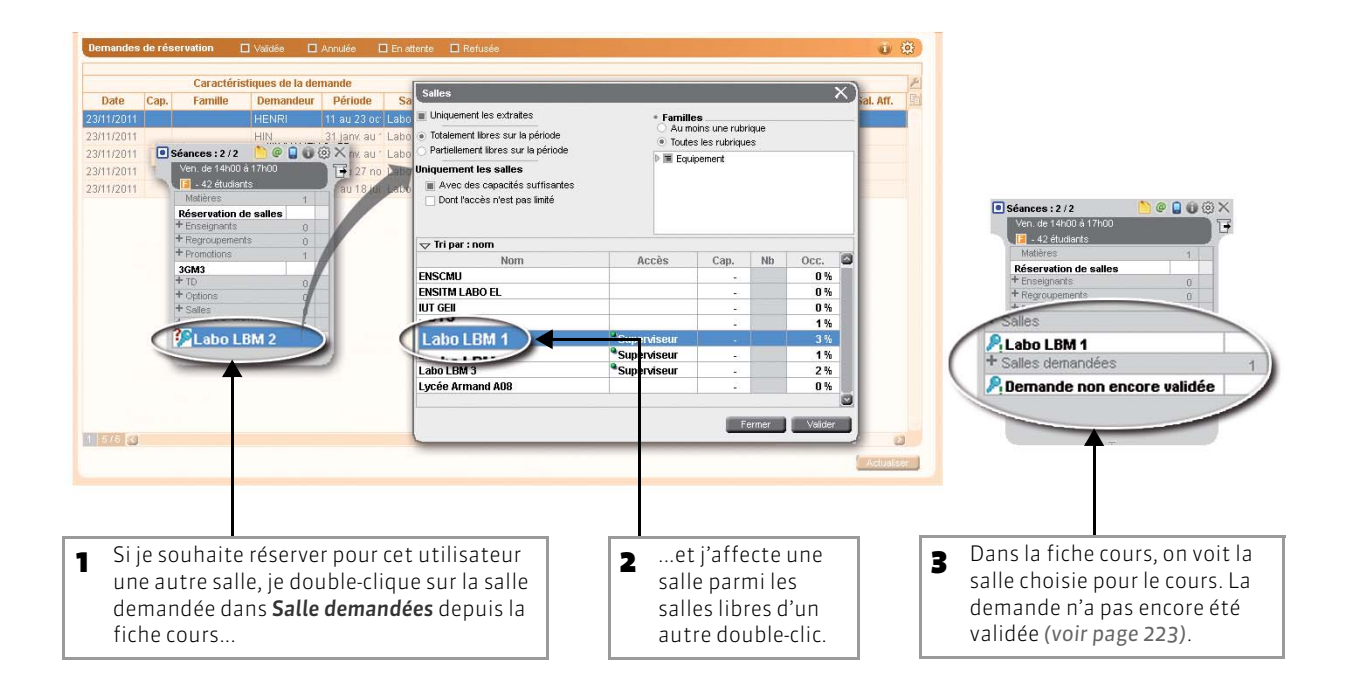

### Affecter une autre salle que la salle demandée et changer de créneau horaire

### 👿 Affichage Plannings > Demandes de réservation > 🔍

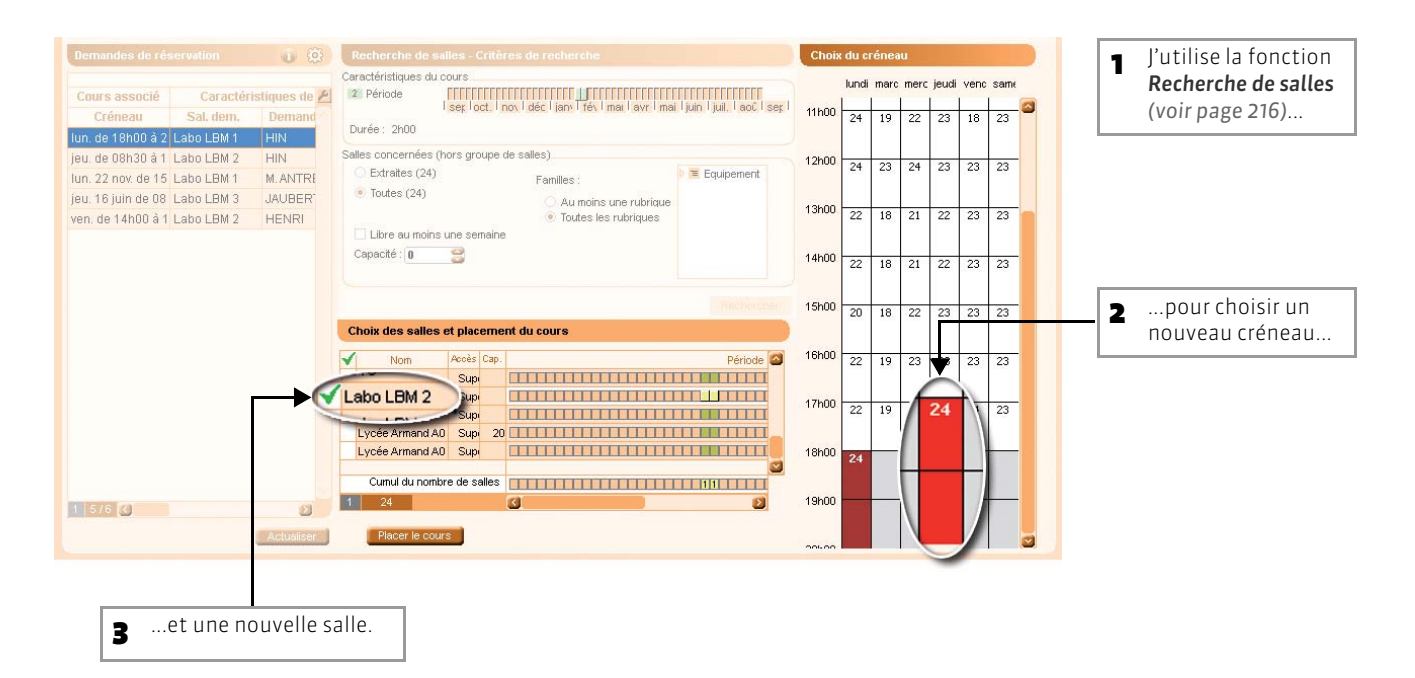

### >> Seconde étape : valider la demande

### 🔝 Affichage Plannings > Demandes de réservation > 🧮

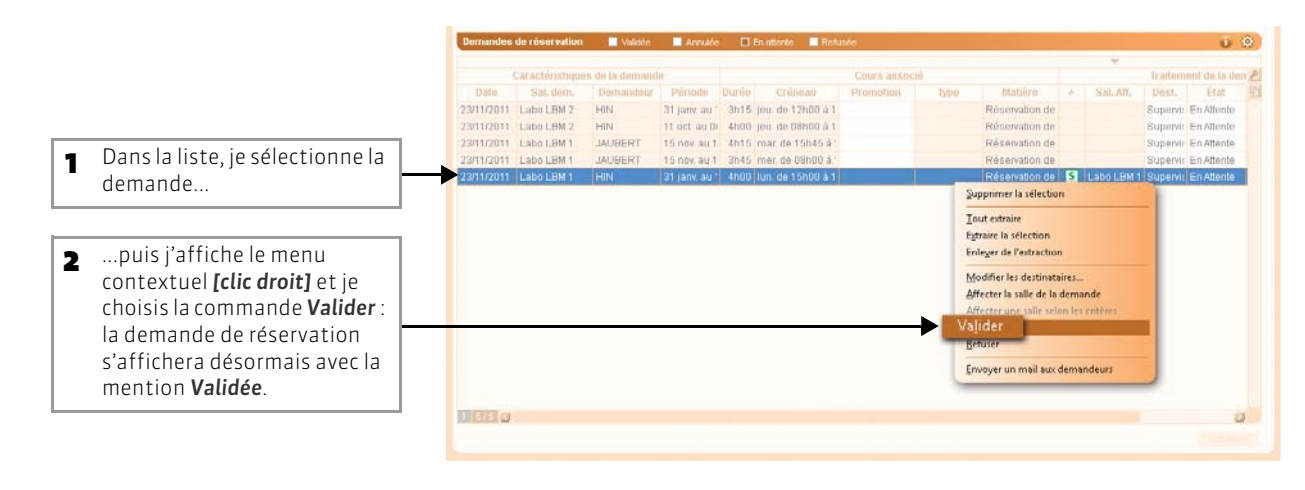

### 3 - ...ou je refuse la demande

### 😰 Affichage Plannings > Demandes de réservation > 🧮

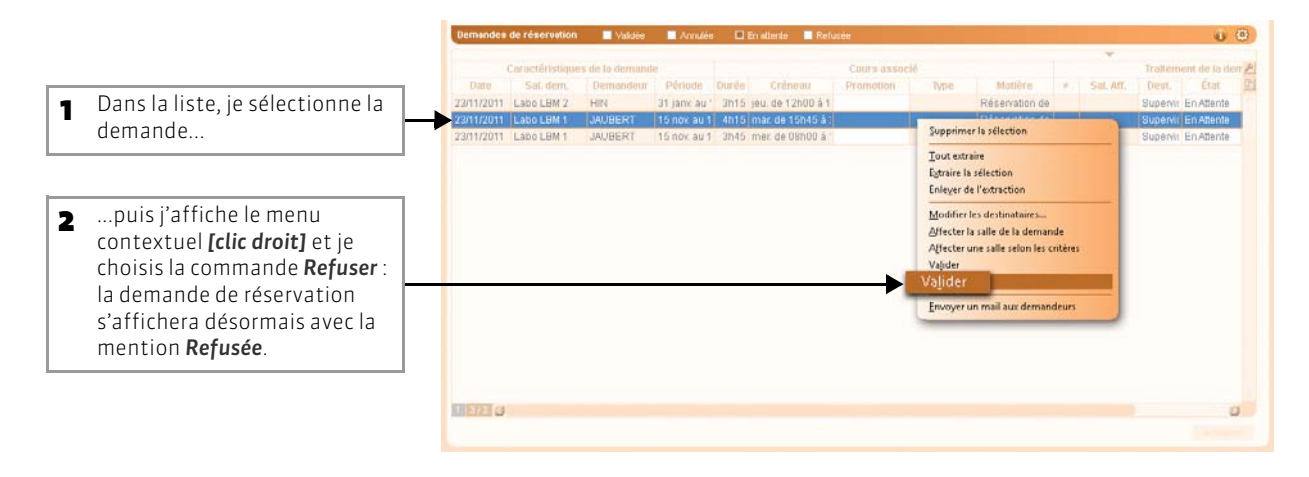

### 4 - Je préviens les demandeurs par e-mail

Pour envoyer un e-mail aux demandeurs, vous devez avoir au préalable renseigné leur adresse e-mail.

### 🐼 Affichage Plannings > Demandes de réservation > 🧮

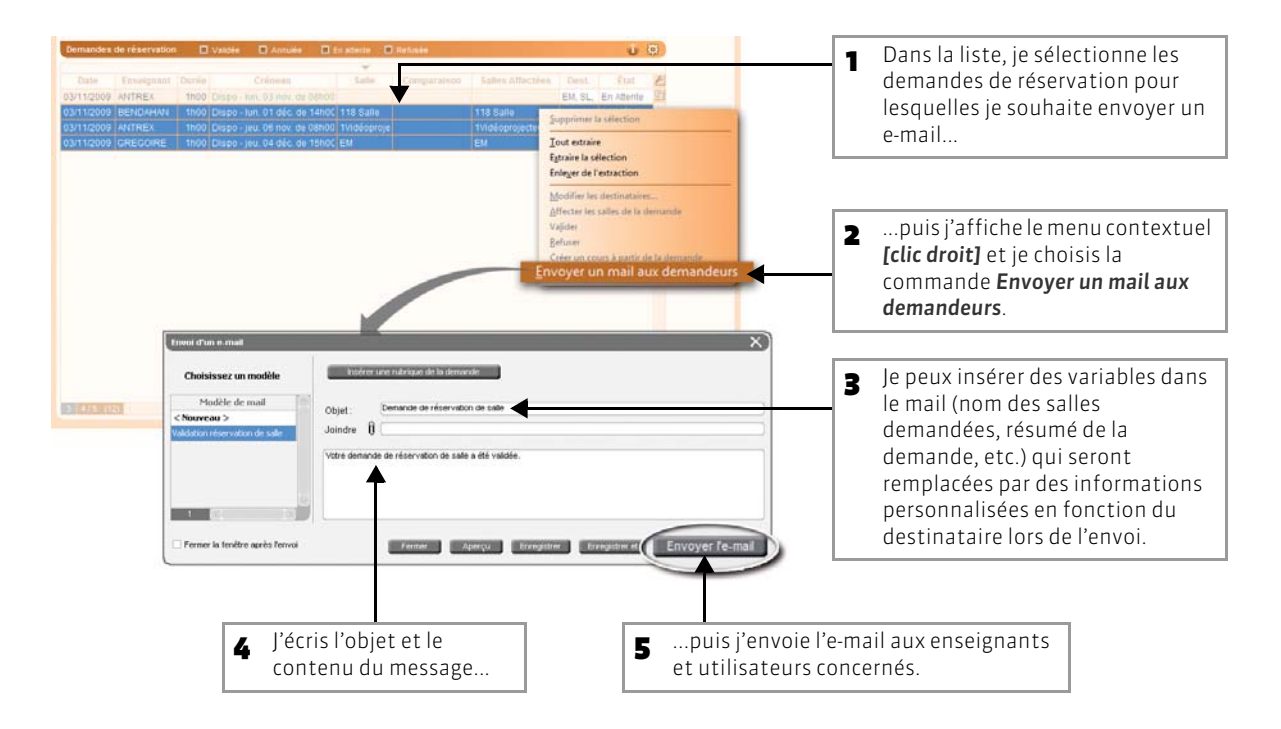

### 5 - Je transmets la demande à un autre utilisateur

Vous pouvez transmettre une demande de réservation à un autre utilisateur d'HYPERPLANNING d'un double-clic dans la colonne **Destinataire**. Dans ce cas, vous précisez la tâche à exécuter : informer l'enseignant, changer la place du cours, etc.

| 1 Je coche le destir | lataire.                                     |                                              |
|----------------------|----------------------------------------------|----------------------------------------------|
| Destinataires        |                                              | ×                                            |
| Administration       | Motif                                        |                                              |
| Superviseur          | Merci de bien vouloir traiter cette demande. | <b>2</b> Je precise le motif                 |
| Modification         |                                              |                                              |
| 🗹 MARTIN Pierre      |                                              |                                              |
| DUPONT Jacques       |                                              |                                              |
|                      |                                              |                                              |
|                      |                                              |                                              |
|                      | Annuler                                      | <b>B</b> puis je clique sur <b>Valider</b> . |

## Fiche 99 - Joindre des documents aux salles

À SAVOIR : vous pouvez enregistrer dans la base de données des documents relatifs à chaque salle (plan, fiche descriptive, etc.). Ces documents pourront être consultés par les utilisateurs ayant accès à la salle.

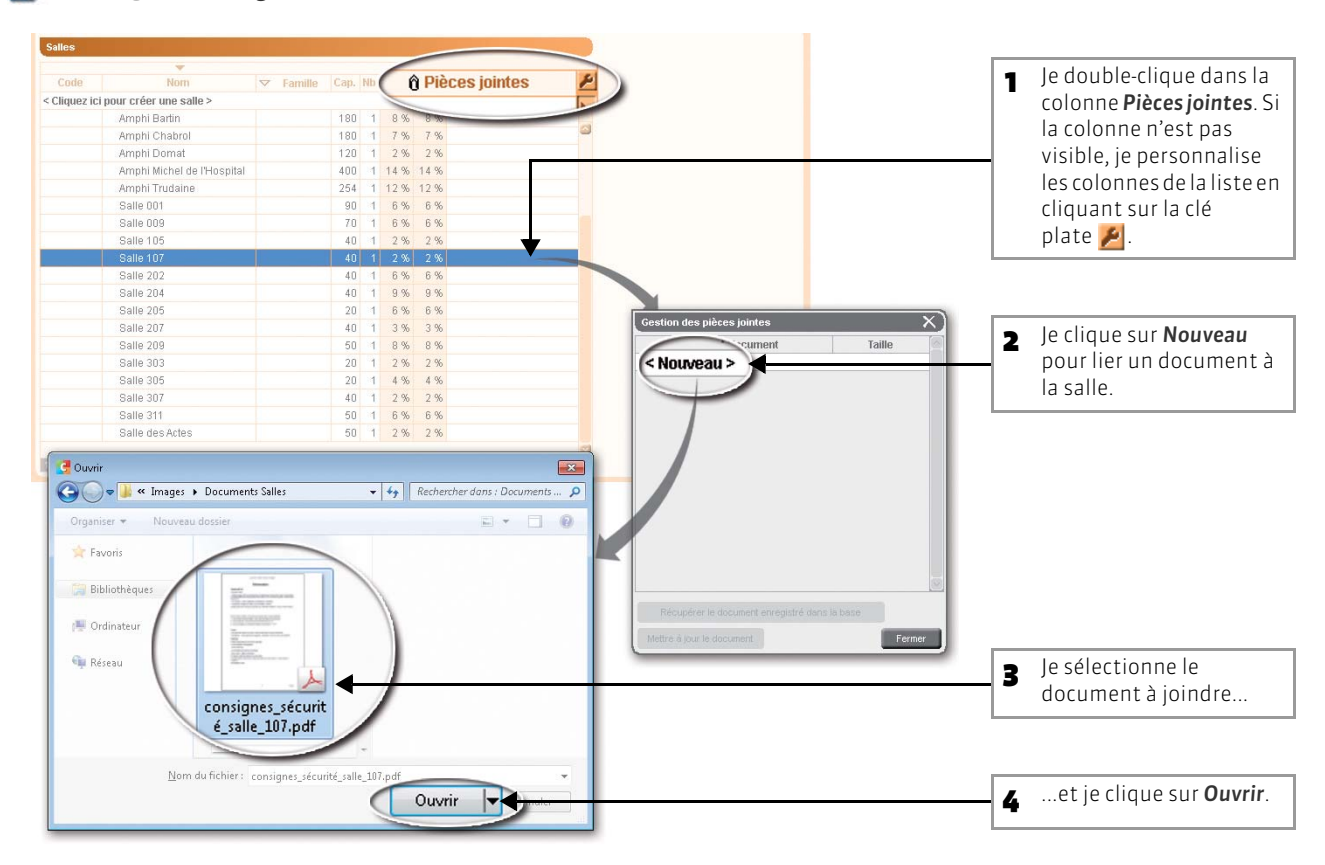

### IN Affichage Plannings > Salles > I≣

>> Pour télécharger, modifier ou supprimer une pièce jointe

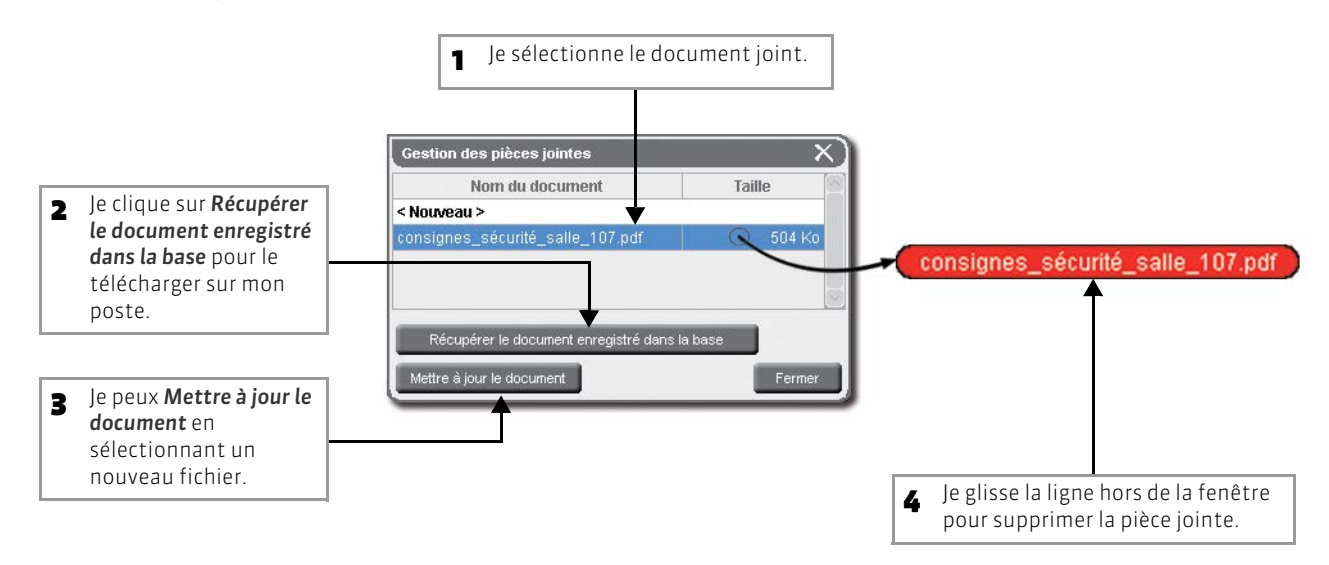

## Fiche 100 - Gérer les salles à ouvrir/fermer

À SAVOIR : cette fonctionnalité permet entre autres aux personnels de consulter les salles à ouvrir/fermer depuis l'Espace Appariteur publié sur Internet avec HYPERPLANNING.net.

### 1 - Saisir les appariteurs

👿 Affichage Plannings > Salles > 🍰

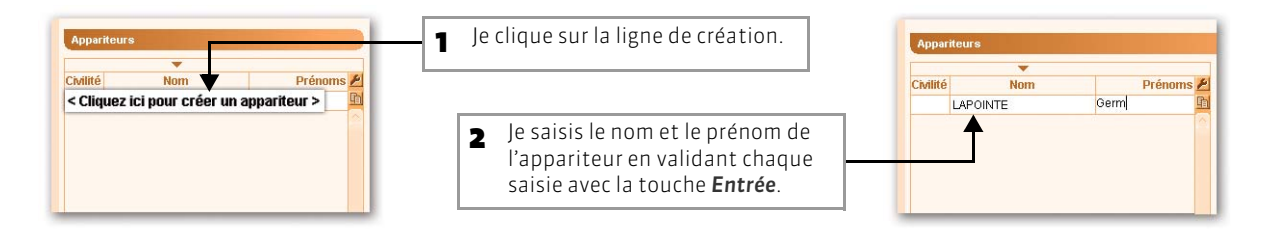

>> Identifiant et mot de passe des appariteurs (connexion à l'Espace Appariteur)

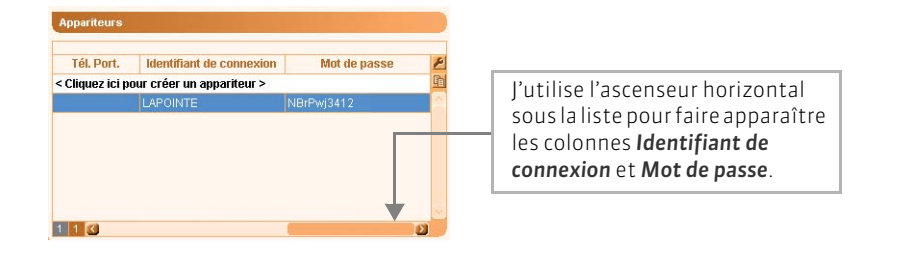

Pour que les appariteurs puissent se connecter à l'Espace Appariteur, la rubrique Esp.Net doit être cochée pour ces appariteurs dans Personnels > Liste (voir page 75).

### 2 - Affecter les salles aux appariteurs

Affichage Plannings > Salles > 🔝

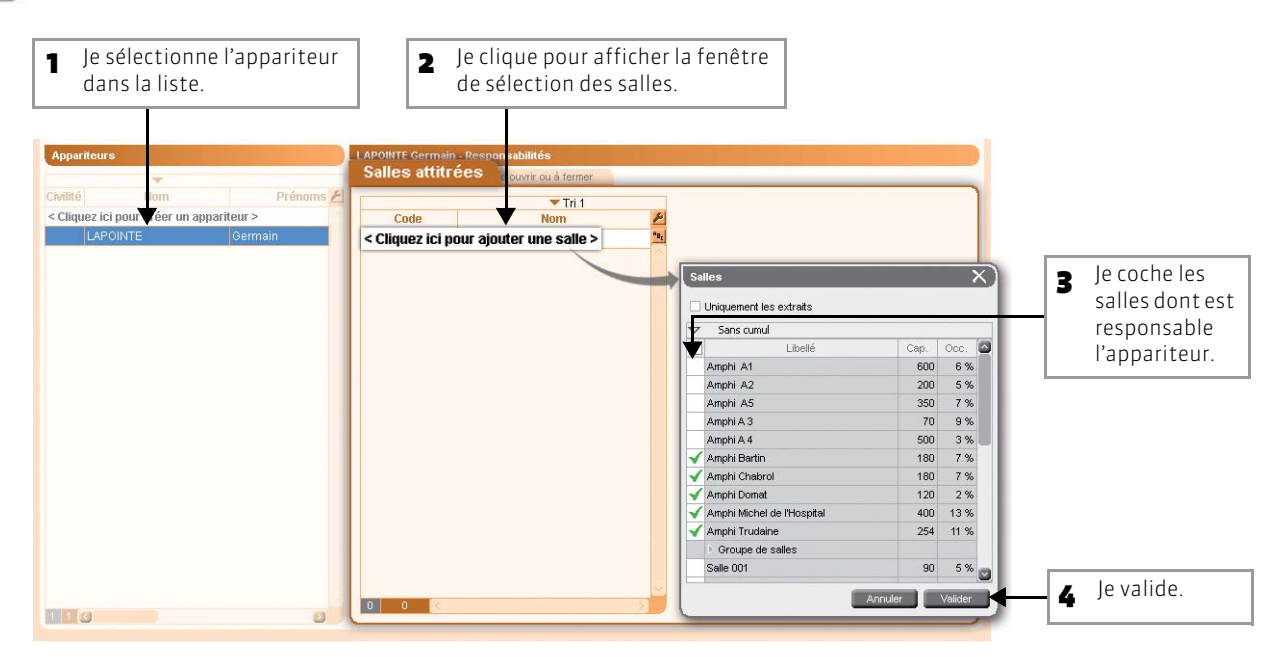

### 3 - Afficher les salles à ouvrir / fermer

### 区 Affichage Plannings > Salles > 🍰

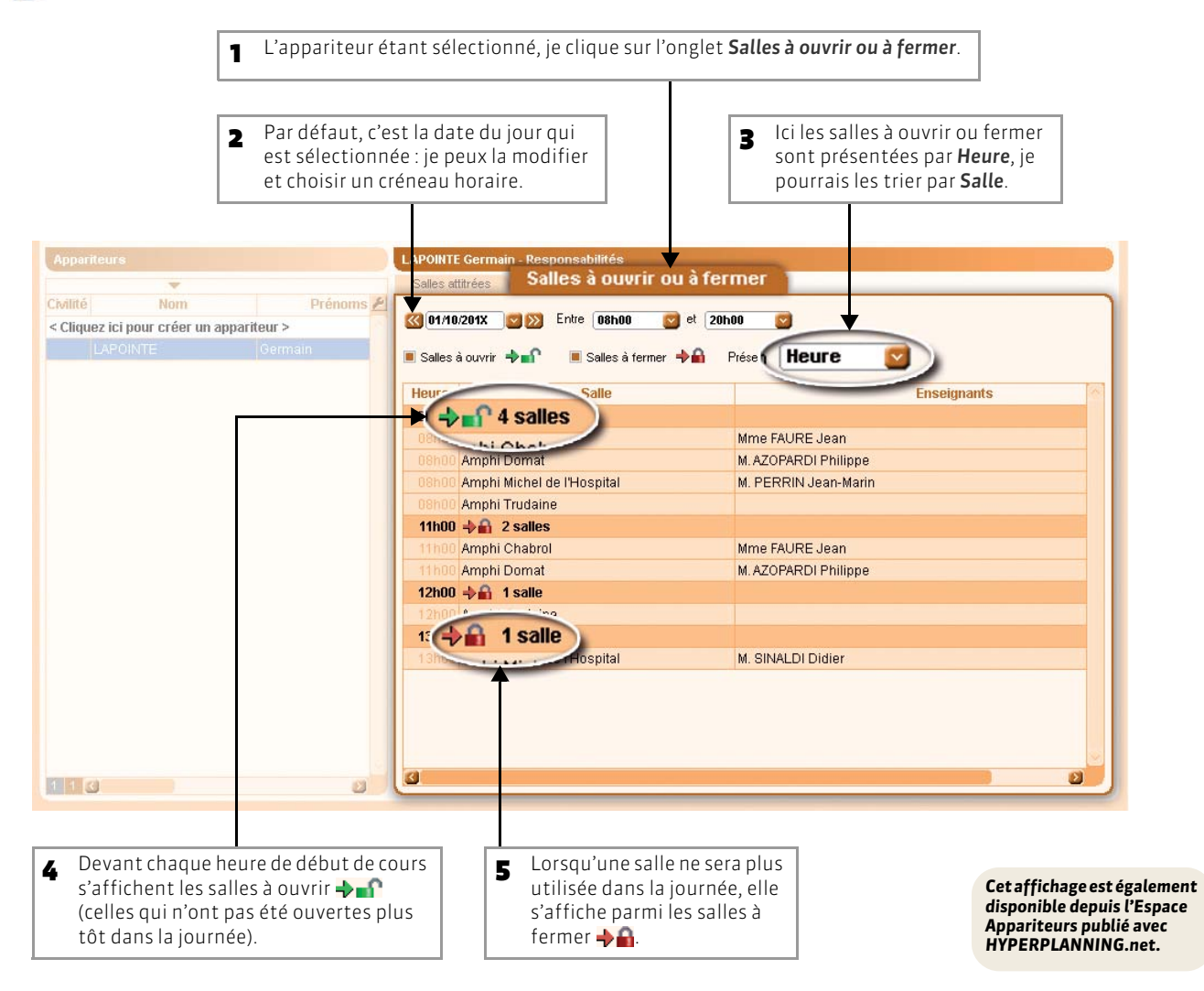

LE GUIDE PRATIQUE Utilisation

## OPTIMISER L'OCCUPATION DES LOCAUX

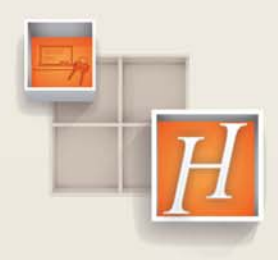

## Fiche 101 - Créer un groupe de salles

À SAVOIR : un groupe de salles désigne sous un nom générique un ensemble de salles qui répondent aux mêmes besoins et sont interchangeables (amphis, labos, salles spécialisées, salles de même capacité, etc.).

### 1 - Saisir un groupe de salles

### 🐼 Affichage Plannings > Salles > 🧮

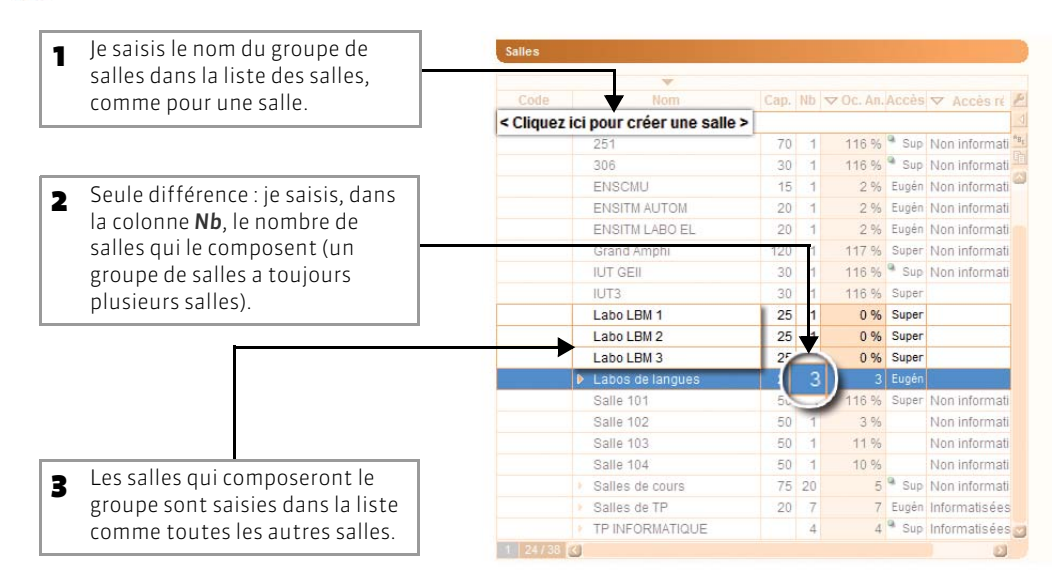

### 2 - Lier les salles au groupe

Pour qu'une salle puisse être liée au groupe, elle doit :

- avoir une capacité au moins égale à celle du groupe ;
- avoir des indisponibilités comprises dans celles du groupe;
- ne pas être liée à un autre groupe ;
- être sur le même site que le groupe, si la gestion des sites est activée.
- 🐼 Affichage Plannings > Salles > 🖶

Vous pouvez lier au groupe des salles auxquelles vous n'avez pas accès ; en revanche, seul un utilisateur ayant accès à ces salles peut les répartir dans les cours (voir page 233).

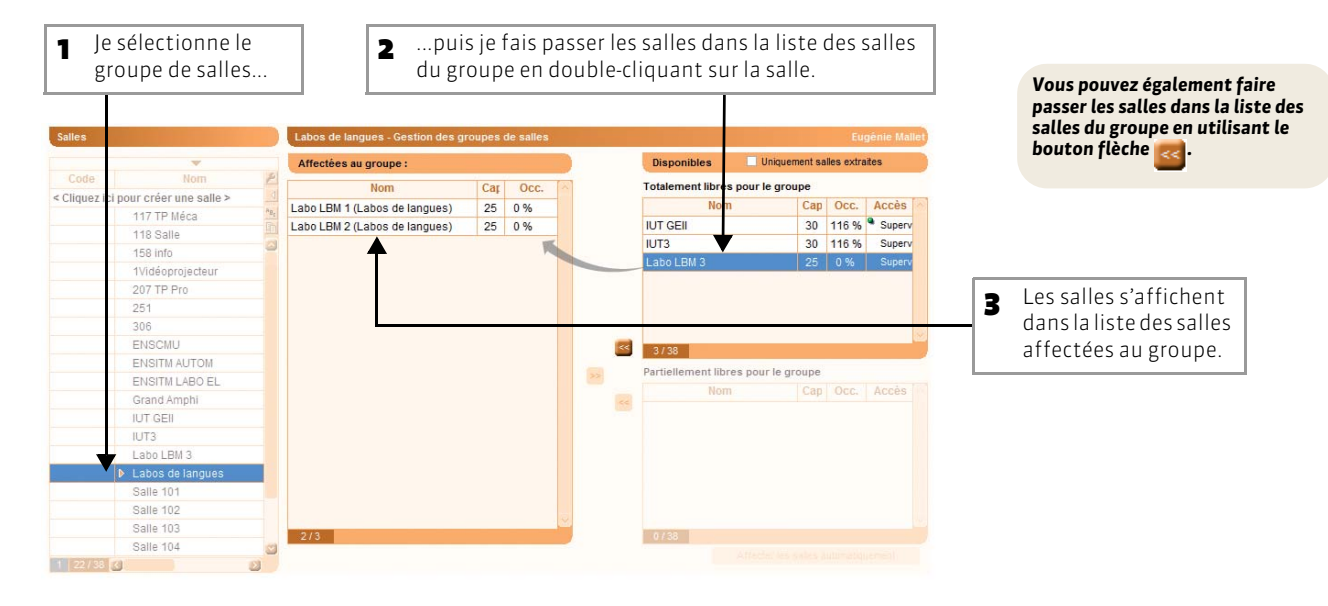

229

### 🐼 Affichage Plannings > Salles > 🧮

| Salles   |                                     |      |    |          |       |                |           |                             |
|----------|-------------------------------------|------|----|----------|-------|----------------|-----------|-----------------------------|
|          | ~                                   |      |    |          |       |                |           |                             |
|          | Nom                                 | Cap. | Nb | ⊽Oc. An. | Accès | ▼ Accès ré:    | ▼ Oc. Pé. | p                           |
| < Clique | z ici pour créer une salle >        |      |    |          |       |                |           | 1                           |
|          | ENSCHIL                             | 15   | 1  | 0.%      | Eugén | Non informatic | 0.96      | <sup>n</sup> B <sub>2</sub> |
|          | ENSITM AUTOM 20                     |      |    | 0 %      | Eugén | Non informatis | 0 %       | 里                           |
|          | ENSITM LABO EL                      | 20   | 1  | 2 %      | Eugén | Non informatis | 5 %       | 8                           |
|          | Grand Amphi                         | 120  | 1  | 0 %      | Super | Non informatis | 0 %       |                             |
|          | IUT GEII                            | 30   | 1  | 0 %      | Sup   | Non informatis | 0 %       |                             |
| 1        | Labos de langues                    |      | 1  | 0 %      | Super |                | 0 %       |                             |
|          |                                     |      | 3  |          | Eugén |                |           |                             |
|          | Labo LBM 1                          |      | 1  | 0 %      | Super |                | 0 %       |                             |
|          | Labo LBM 2                          |      | 1  | 0 %      | Super |                | 0 %       |                             |
|          |                                     |      | 1  | 0 %      | Super |                | 0 %       |                             |
|          | Labo LBM 3                          |      | 1  | 0 %      | Super | Non informatis | 0 %       |                             |
| _        | Salle 102                           | 50   | 1  | 0 %      |       | Non informatis | 0 %       |                             |
|          | Salle 103                           | 50   | 1  | 0 %      |       | Non informatis | 0 %       |                             |
|          | Salle 104                           | 50   | 1  | 0 %      |       | Non informatis | 0 %       |                             |
|          | <ul> <li>Salles de cours</li> </ul> | 75   | 20 | 5        | Sup   | Non informatis | 5         |                             |
|          | Salle 110                           | 75   | 1  | 0 %      | Super | Non informatis | 2 %       |                             |
|          | Salle 115                           | 75   | 1  | 0 %      | Super | Non informatis | 0 %       |                             |
|          | Salle 120                           | 75   | 1  | 0 %      | Super | Non informatis | 0 %       |                             |
|          | <ul> <li>Salles de TP</li> </ul>    | 20   | 7  | 7        | Eugén | Informatisées, | 7         | 3                           |

### >> Lier les salles après le placement des cours

Si vous liez les salles au groupe après le placement des cours, HYPERPLANNING calcule le nombre de salles nécessaires pour répondre aux besoins du groupe.

区 Affichage Plannings > Salles > 🖶

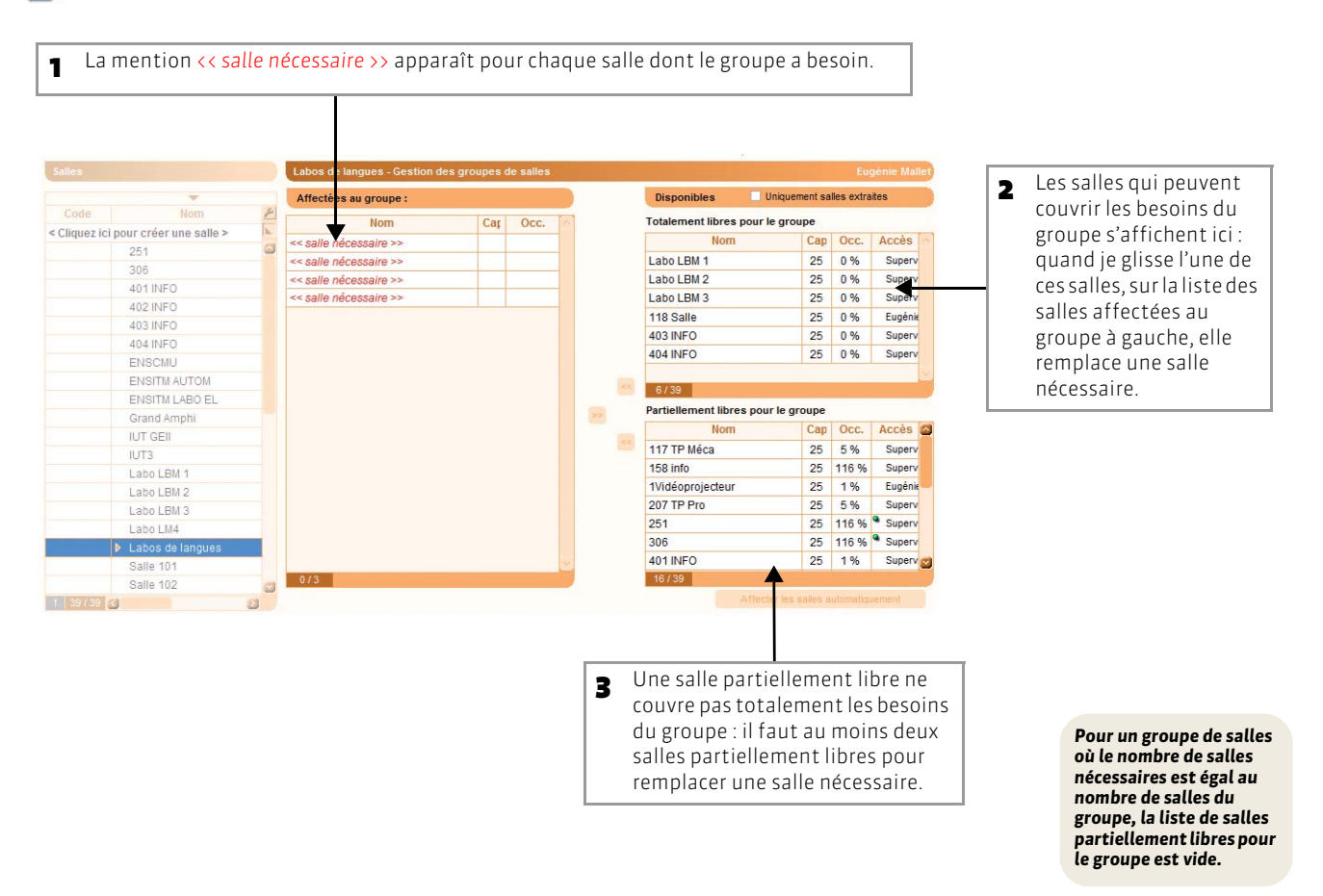

HYPERPLANNING 2013 > Utilisation > Optimiser l'occupation des locaux Fiche 101 - Créer un groupe de salles

## 3 - Consulter l'occupation du groupe de salles

### 区 Affichage Plannings > Salles > 📒

| Salles       | Salles                   |      |    |           |          |                        |               | ndisponibilité |                   |                            |          | <u>ی</u> ا |  |
|--------------|--------------------------|------|----|-----------|----------|------------------------|---------------|----------------|-------------------|----------------------------|----------|------------|--|
| <i>a</i>     |                          |      |    |           |          | Pour la période active |               |                | 🔏 Indisponibilité | 🖓 Indisponibilités 🦽 Voeux |          |            |  |
| Code         | Nom                      | Cap. | Nb | ✓ Oc. An. | Accè 🛃   | Touriap                | criede detire |                | <b>W</b>          |                            |          |            |  |
| < Cliquez io | i pour créer une salle > |      |    |           | h.       | 1000000                | lundi         | mardi          | mercredi          | jeudi                      | vendredi | samedi     |  |
|              | Labo LBM 1               | 25   | 1  | 0 %       | Supe "Br | 08000                  |               | 3              | 2                 | 1                          |          |            |  |
|              | Labo LBM 2               | 25   | 1  | 0 %       | Supe     | 09h00                  |               |                | -                 |                            |          |            |  |
|              | Labo LBM 3               | 25   | 1  | 0 %       | Supe     |                        |               | 3              | 2                 |                            |          |            |  |
|              | Labo LM4                 |      | 1  | 0 %       | Supe     | 10h00                  |               |                | -                 |                            | 1        |            |  |
|              | Labos de langues         | 25   | 3  | 3         | Eugé     | 11600                  |               |                | 2                 | 2                          |          |            |  |
|              | Salle 101                | 50   | 1  | 116 %     | Supe     | THIOU                  |               |                | 2                 | 2                          | 1        |            |  |
|              | Salle 102                | 50   | 1  | 3 %       |          | 12h00 -                |               |                |                   |                            | -        |            |  |
|              | Salle 103                | 50   | 1  | 11 %      |          | 220223                 |               |                |                   |                            |          |            |  |
|              | Salle 104                | 50   | 1  | 10 %      |          | 13h00                  |               |                |                   |                            |          |            |  |
|              | Salle 110                | 75   | 1  | 0 %       | Supe     | 14h00                  |               |                |                   |                            |          |            |  |
|              | Salle 115                | 75   | 1  | 0 %       | Supe     |                        | 2             | 1              |                   | 2                          |          |            |  |
|              | Salle 120                | 75   | 1  | 0 %       | Supe     | 15h00                  |               |                | -                 |                            |          |            |  |
|              | Salles de cours          | 75   | 20 | 5         | Su Su    | 40500                  | 2             | 1              |                   | 2                          |          |            |  |
|              | Salles de TP             | 20   | 7  | 0         | Eugé     | TOTIOU                 |               | 1              |                   |                            | -        |            |  |
|              | TP 1                     | 20   | 1  | 18 %      |          | 17h00                  |               |                | -                 |                            |          |            |  |
|              | TP 2                     | 20   | 1  | 20 %      |          | 10000000               |               | 1              |                   |                            |          |            |  |
|              | TP 3                     | 20   | 1  | 19 %      |          | 18h00                  |               |                | -                 |                            |          |            |  |
|              | TP 4                     | 20   | 1  | 21 %      |          | 19600                  |               |                |                   |                            |          |            |  |

HYPERPLANNING affiche heure par heure le nombre maximum de salles du groupe qui sont occupées sur la période active.

L'affichage États récapitulatifs > Salles > Taux d'occupation donne semaine par semaine le pic d'occupation du groupe de salles.

## Fiche 102 - Réserver la salle d'un groupe pour un cours

À SAVOIR : lorsque vous affectez une occurrence d'un groupe à un cours, vous réservez pour ce cours une salle du groupe sans décider à l'avance laquelle.

### 区 Affichage Plannings > Cours > 🧮

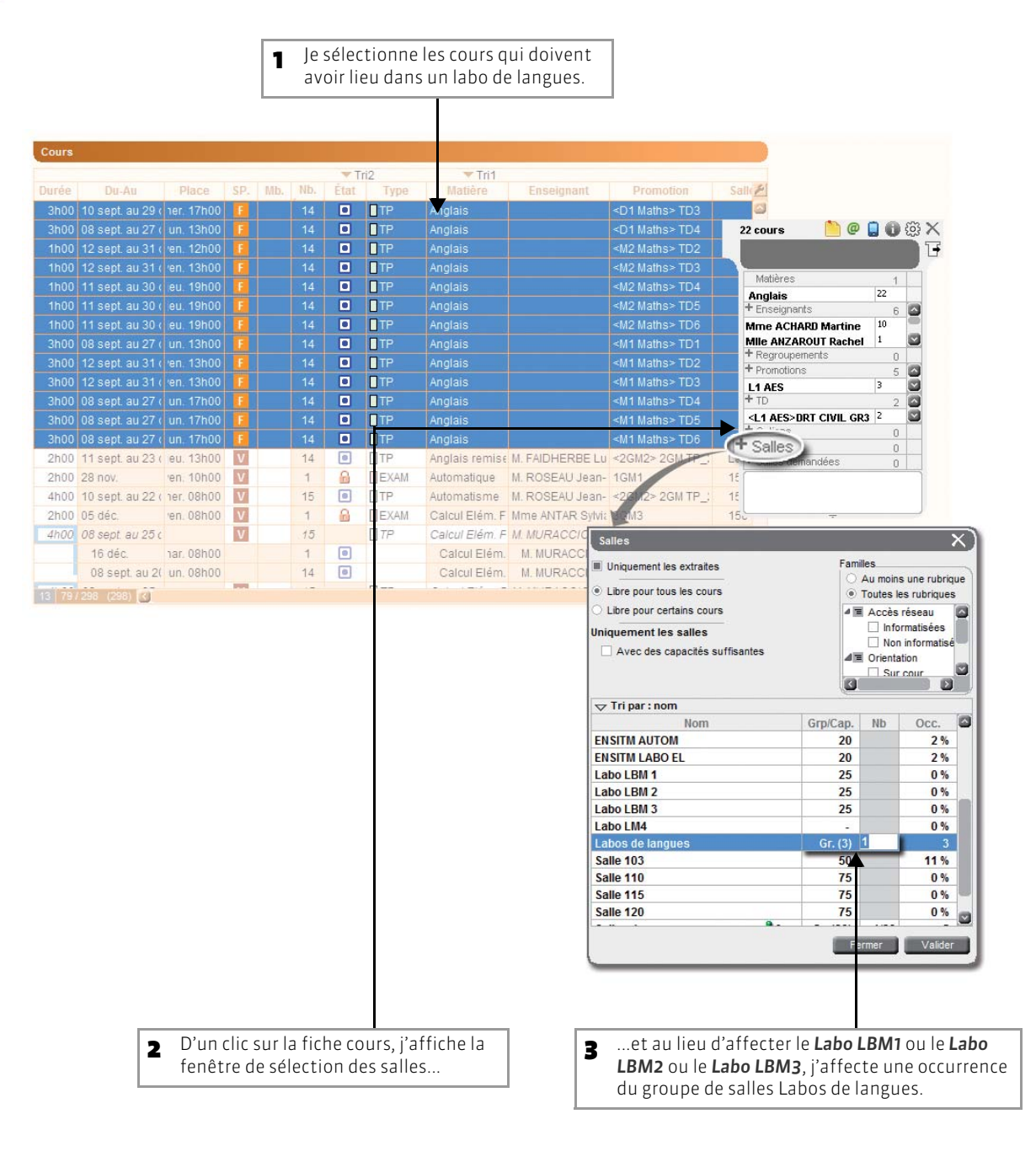

## Fiche 103 - Affecter les salles aux cours automatiquement

À SAVOIR : une fois les cours placés, vous laissez HYPERPLANNING répartir les salles du groupe dans les cours pour lesquels vous avez réservé une salle de ce groupe.

### 🐼 Affichage Plannings > Salles > 🖶

| _         |                                                                              |    |                                   |       |           |    |                      |               |           |          |            |
|-----------|------------------------------------------------------------------------------|----|-----------------------------------|-------|-----------|----|----------------------|---------------|-----------|----------|------------|
| Salles    |                                                                              |    | Labos de langues - Gestion des gr | oupes | de salles |    |                      |               |           | Eu       | génie Mali |
|           | •                                                                            |    | Affectées au groupe :             |       |           | 0  | Disponibles          | Uniquen       | ent salle | es extra | aites      |
| Code      | Nom                                                                          | P  | Nom                               | Car   | Occ.      | ~  | Totalement libres p  | our le grou   | pe        |          |            |
| liquez ic | ci pour créer une salle >                                                    | b. | Labo LBM 1 (Labos de langues)     | 25    | 0%        |    | Nom                  |               | Cap       |          | Accès      |
|           | 251                                                                          |    | Labo LBM 3 (Labos de langues)     | 25    | 0 %       | -  |                      |               |           |          |            |
|           | 306                                                                          | -  | Labo LBM 2 (Labos de langues)     | 25    | 0 %       |    |                      |               |           |          |            |
|           | 401 INFO                                                                     |    | 1                                 |       |           |    |                      |               |           |          |            |
|           | 402 INFO                                                                     |    |                                   |       |           |    |                      |               |           |          |            |
|           | 404 INFO                                                                     |    |                                   |       |           |    |                      |               |           |          |            |
|           | ENSCMU                                                                       |    |                                   |       |           |    |                      |               |           |          |            |
|           | ENSITM AUTOM                                                                 |    |                                   |       |           |    |                      |               |           |          |            |
|           | ENSITM LABO EL                                                               |    |                                   |       |           |    | 0739                 |               |           |          |            |
|           | Grand Amphi                                                                  |    |                                   |       |           |    | Partiellement libres | s pour le gro | oupe      |          |            |
|           | IUT GEII                                                                     |    |                                   |       |           |    | Nom                  |               | Cap       |          | Accès      |
|           | IUT3                                                                         |    |                                   |       |           |    | IUT GEII             |               | 30        | 16 %     | * Superv   |
|           |                                                                              |    |                                   |       |           |    | IUT3                 |               | 30        | 16 %     | Superv     |
|           | Labo LM4                                                                     |    |                                   |       |           |    |                      |               |           |          |            |
|           | Labo LM4<br>Labos de langues                                                 |    |                                   |       |           |    |                      |               |           |          |            |
|           | Labo LM4  Labos de langues Salle 101                                         |    |                                   |       |           |    |                      |               |           |          |            |
|           | Labo LM4  Labos de langues Salle 101 Salle 102                               |    |                                   |       |           |    |                      |               |           |          |            |
|           | Labo LM4  Labos de langues Salle 101 Salle 102 Salle 103                     |    |                                   |       |           |    |                      |               |           |          |            |
|           | Labo LM4  Labos de langues Salle 101 Salle 102 Salle 103 Salle 103 Salle 104 |    |                                   |       |           | ×. |                      |               |           |          |            |

Si des salles auxquelles vous n'avez pas accès sont liées au groupe, elles ne seront pas affectées aux cours. Seul un utilisateur ayant accès à ces salles peut les affecter.

## Fiche 104 - Utiliser les groupes de salles à d'autres fins

À SAVOIR : en règle générale, vous utilisez les groupes pour gérer un nombre limité de salles spécifiques. Avec un peu d'imagination, les groupes de salles vous permettent de gérer d'autres situations. En voici quelques-unes...

### 1 - Gestion des vidéo-projecteurs

- 1. Je crée les 5 vidéo-projecteurs dans la liste des salles.
- 2. Je crée un groupe de salles VIDEO avec 5 pour nombre de salles.
- **3.** J'insère une occurrence du groupe dans tous les cours qui nécessitent un vidéo-projecteur.

### 2 - Gestion de salles à capacité variable

### Exemple : un laboratoire de chimie peut accueillir 2 TD de 2e année mais un seul TD de 1re année.

- 1. Pour symboliser cette salle à capacité variable, je crée un groupe de 2 salles (Chimie A et Chimie B), représentant chacune une moitié du laboratoire.
- J'insère 2 occurrences du groupe de salles dans les cours de 1<sup>ère</sup> année (car ils mobilisent tout le laboratoire, c'est-à-dire les deux moitiés qui le composent, Chimie A et Chimie B).
- J'insère 1 seule occurrence du groupe de salles dans les cours de 2<sup>ème</sup> année (car il n'ont besoin que d'une moitié du laboratoire, Chimie A ou Chimie B).

### 3 - Limitation du nombre de cours simultané d'une même matière

### Exemple : je souhaite empêcher le placement de plus de 2 cours de MONTAGE VIDEO en même temps.

- **1.** Je crée un groupe de salles MONTAGE2 avec 2 pour nombre de salles.
- **2.** J'insère une occurrence de MONTAGE2 dans tous les cours de MONTAGE VIDEO.
- 3. Une fois les cours placés, je supprime le groupe de tous les cours.

LE GUIDE PRATIQUE Utilisation

## CONSULTER LES ÉTATS RÉCAPITULATIFS

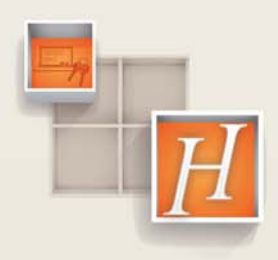

## Fiche 105 - Consulter les décomptes horaires

À SAVOIR : dans le groupe de travail États récapitulatifs, les décomptes horaires rendent compte du cumul des heures de cours par matière, par enseignant, par promotion et par salle. Ils sont calculés en temps réel à partir des cours créés.

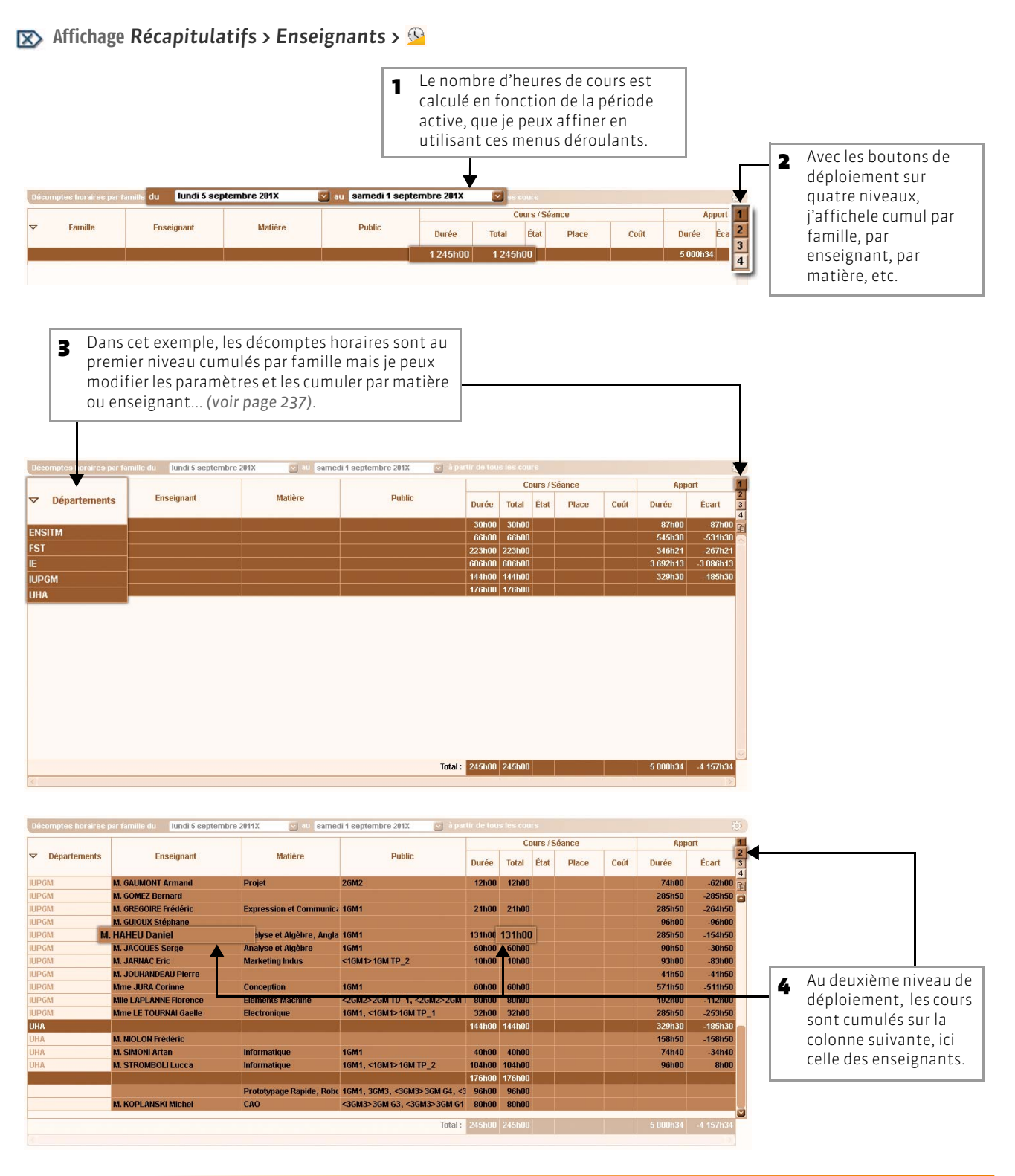

#### HYPERPLANNING 2013 > Utilisation > Consulter les états récapitulatifs Fiche 105 - Consulter les décomptes horaires

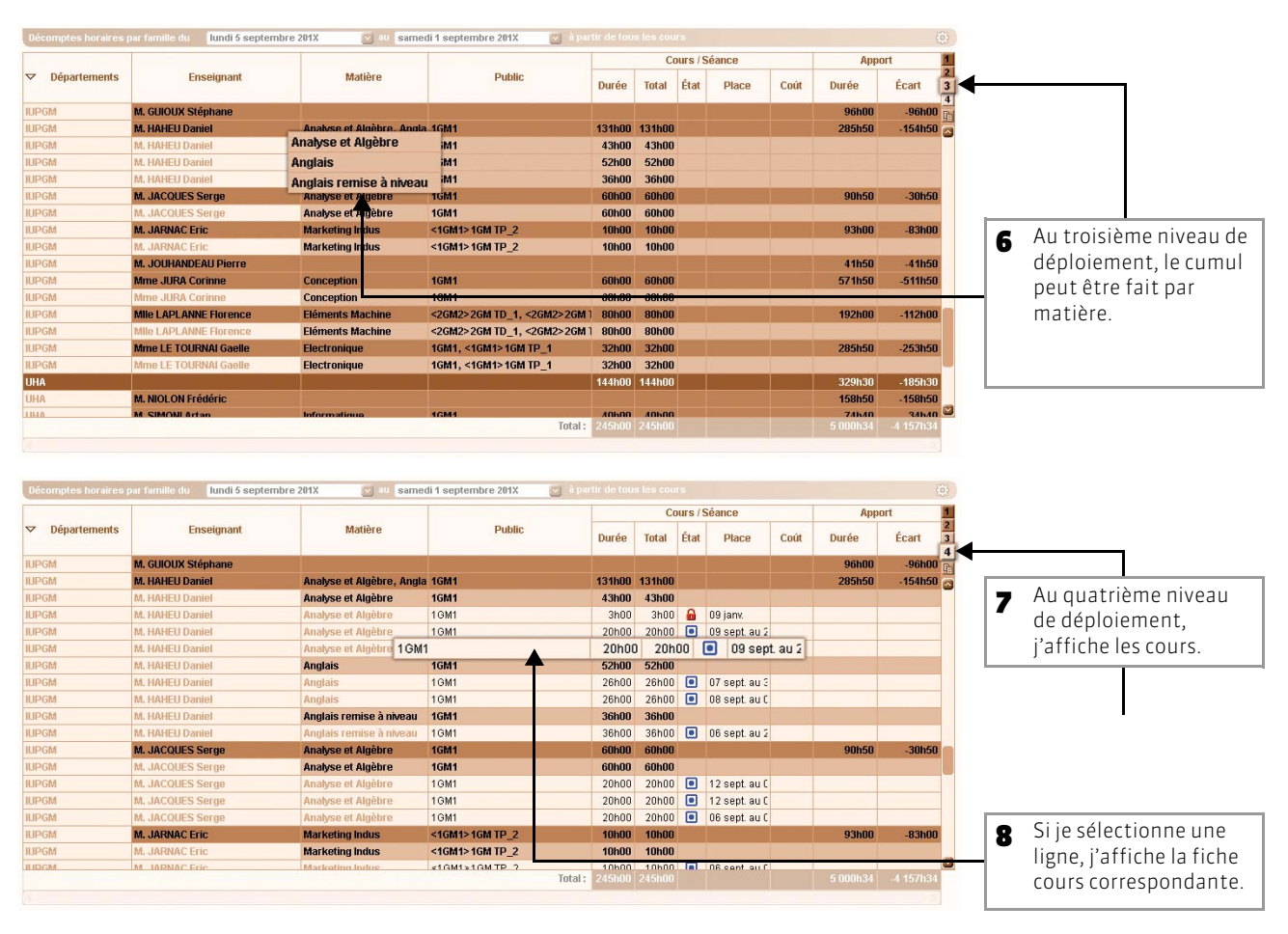

### >> Pour préciser les méthodes de calcul

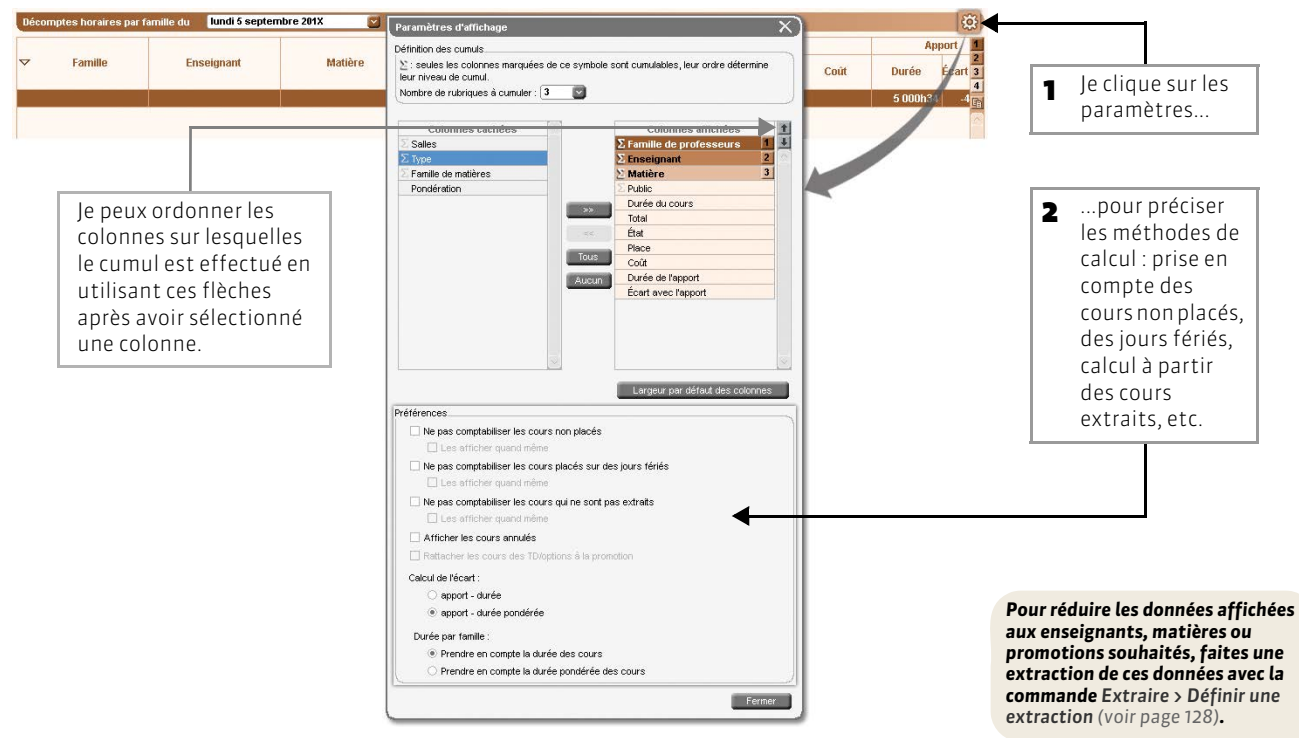

## Fiche 106 - Visualiser l'occupation des ressources

À SAVOIR : dans le groupe de travail États récapitulatifs, cet affichage rend compte du taux d'occupation et de l'occupation calculée en volume horaire pour chaque ressource et par semaine.

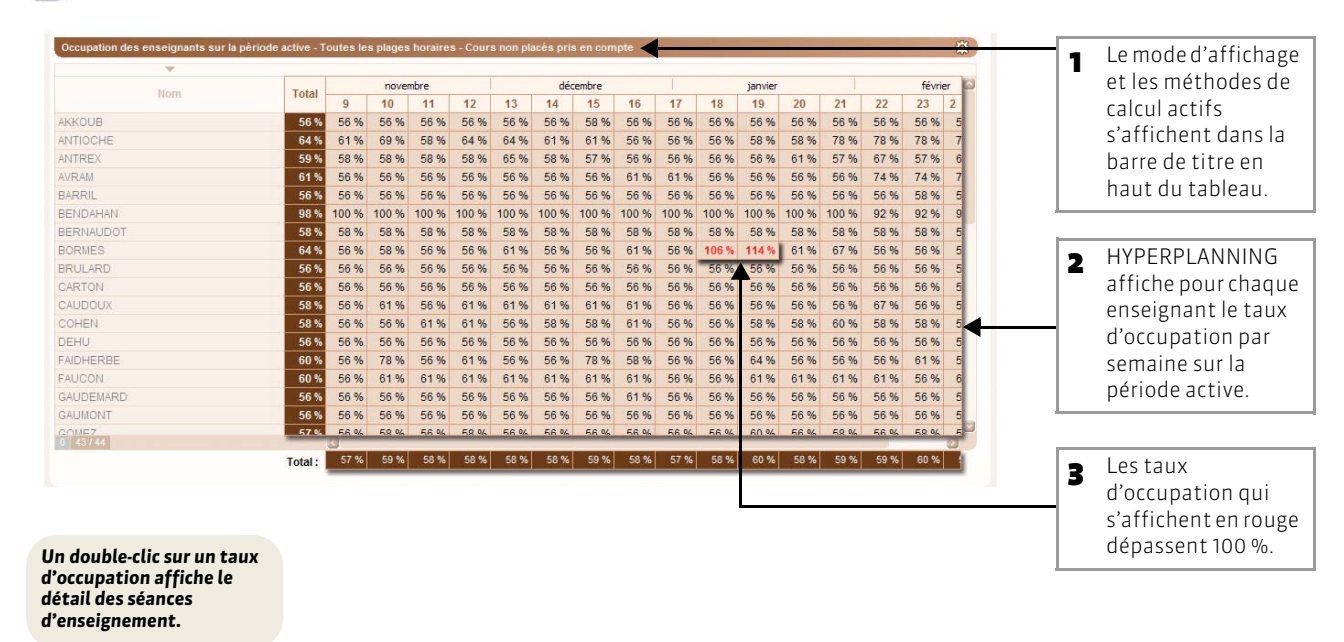

👿 Affichage Récapitulatifs > Enseignants > 🔀

#### >> Pour changer de mode de calcul

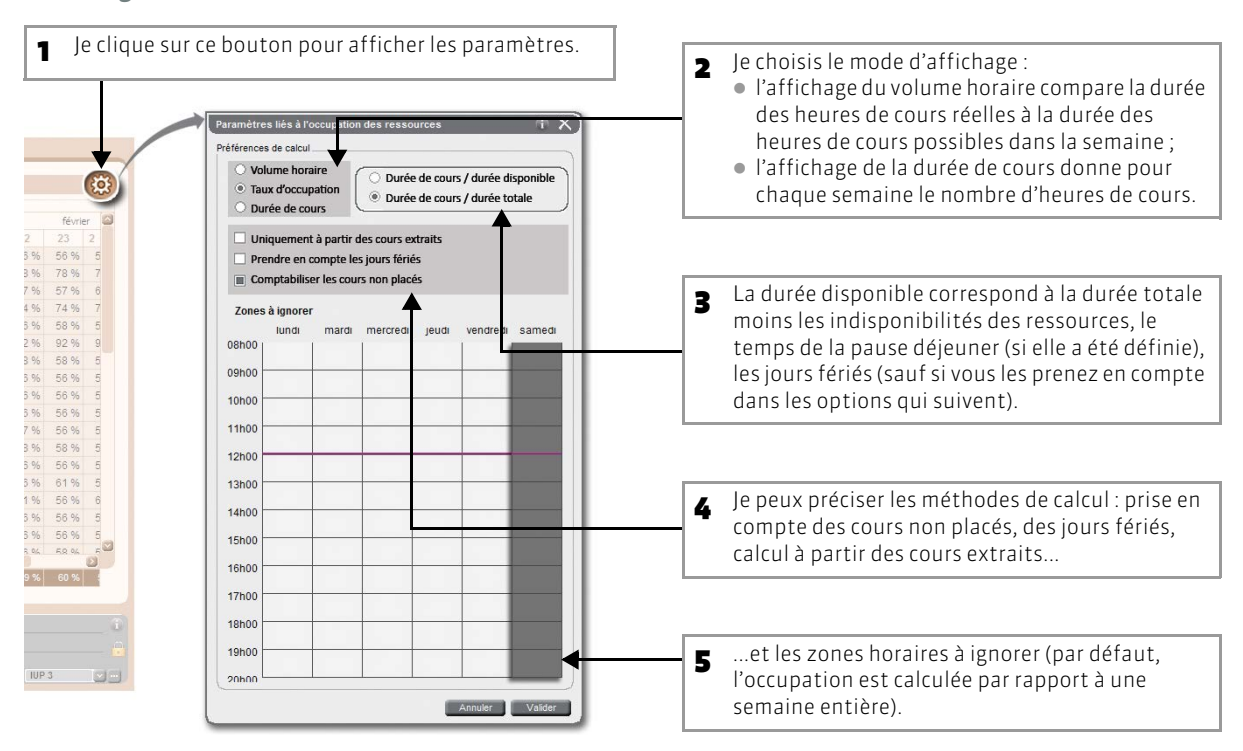

## Fiche 107 - Accéder au récapitulatif des cours d'une ressource

À SAVOIR : dans le groupe de travail États récapitulatifs, cet affichage présente le détail des cours d'une ou plusieurs ressources (enseignants, promotions, étudiants).

### 😰 Affichage Récapitulatifs > Enseignants > 🃷

| nsei | gnants      |     | M. LEMOINE Pierre - Services |                                                                                                    | du lu           | ndi 5 septemb                   | re 201X     | 10.02     | ど a     | u samedi 1    | septe | mbre 201X |       |
|------|-------------|-----|------------------------------|----------------------------------------------------------------------------------------------------|-----------------|---------------------------------|-------------|-----------|---------|---------------|-------|-----------|-------|
|      |             | 5   | Line and                     | in the second second                                                                                                    |                 |                                 |             | Co        | urs / S | éance         |       | Appo      | ort   |
| Mour | mon         | P8- | Enseignant                   | Matière                                                                                                    | p               | ublic                           | Durée       | Total     | État    | Place         | Coût  | Durée     | Écart |
| YUU  | IACOLIES    | -   |                              | Automotion                                                                                                    |                 |                                 | 221-00      | 221-00    |         |               |       | 101-00    | 401-2 |
|      | JARNAC      |     | M. LEMOINE PIErre            | Automatisme                                                                                                    | 20112 1001      | 2. 20M TD . 2                   | 23000       | 23n00     |         |               |       | 42n20     | -19h  |
|      |             |     | M. LEMOINE PIErre            | Automatisme                                                                                                    | 2GM2, <2GM      | 2>2GM TD_2                      | 23000       | 23000     |         |               | _     |           |       |
| na   |             |     | M. LEMOINE Pierre            | Automatisme                                                                                                    | ZGMZ            |                                 | anou        | JUUIC     | 0       |               | _     |           |       |
| 100  |             |     | M. LEMOINE Pierre            | Automatisme                                                                                                    | 20M2            | Séances:1/1                     | <u> </u>    | P 🗋 🛈     | £ 63    | 11. 14/05/08  | _     | -         |       |
|      | KURKOVIC    |     | M. LEMOINE Pierre            | Automatisme                                                                                                    | ~2011/2~21      | Lun. 14 mai de 09               | 9h00 à 12hC | )0 - 3h00 | Đ       | 2 10/00 10    |       |           |       |
| 18   | LANZMANN    |     | M. LEMOINE PIERE             | Automatismo                                                                                                    | COMIZA ZON      | 🚺 🖬 - 43 étudia                 | nts         |           |         | lup 10/00 10  | _     |           |       |
| e    | LAPLANNE    |     | M. LEWOINE Pierre            | Automatismo                                                                                                    | <20M2>20M       | Automatieme                     |             | 1         |         | lun 26/00.10  |       |           |       |
| 18   |             |     | M LEMOINE Pierro             | Automatiemo                                                                                                    | <20M2>20M       | + Enseignants                   |             | 1         | -       | lun 02/10.10  | _     |           |       |
|      | LEMOINE     |     | M LEMOINE Pierre             | Automatismo                                                                                                    | <2GM2>2GM       | M. LEMOINE Pier                 | rre         |           |         | lun. 10/10 10 |       |           |       |
|      | MOUSSON     |     | M 1 EMOINE Pierre            | Automatisme                                                                                                    | <2GM2>2GM       | + Regroupements<br>+ Promotions |             | 0         |         | lun 17/10.10  |       |           |       |
| ne   | MULLER      |     | M. LEMOINE Pierre            | Automatisme                                                                                                    | <2GM2>2GM       | 2GM2                            |             |           |         | lun 24/10.10  | _     | -         |       |
|      | MURACCIOLLE |     | M. LEMOINE Pierre            | Automatisme                                                                                                    | <2GM2>2GM       | + TD                            |             | 0         |         | lun 31/10.10  |       |           |       |
|      | NIOLON      |     | M. I EMOINE Pierre           | Automatisme                                                                                                    | <2GM2>2GM       | + Options                       |             | 0         |         | lun 07/11 10  | _     |           |       |
|      | NIZAN       |     | M. LEMOINE Pierre            | Automatisme                                                                                                    | <2GM2>2GM       | T Salles                        |             | 1         |         | lun. 14/11 10 |       |           |       |
| ne   | RODRIGUEZ   |     |                              | The second second secon | Pre-sue service | + Salles demandé                | ies         | 0         | 0       |               | _     |           |       |
|      | ROSEMARY    |     |                              |                                                                                                    |                 | 1                               |             |           |         |               |       |           |       |
|      | SIMONI      |     |                              |                                                                                                    |                 |                                 |             |           |         |               |       |           |       |
|      | STROMBOLI   |     |                              |                                                                                                    |                 | 1                               | Ŧ           |           | -       |               |       |           |       |
| ne   | WISSOU      |     |                              |                                                                                                    |                 |                                 |             |           |         |               |       |           |       |
| 41   | 41 9 3      |     | 0 11 <                       |                                                                                                    |                 |                                 |             |           |         |               |       |           |       |
|      |             |     |                              |                                                                                                    |                 |                                 |             |           |         |               |       |           |       |

### >> Pour personnaliser cet affichage

|                                  | Parametres d'attichage                                                                                                    | le clique sur ce bouton pour afficher                                                                                                    |
|----------------------------------|----------------------------------------------------------------------------------------------------|----------------------------------------------------------------------------------------------------|
|                                  | Définition des cursuls<br>S : seules les colonnes marquées de ce symbole sont cursulables, leur ordre détermine                                                                                                    | les paramètres.                                                                                                    |
| <b>–</b>                         | Nombre de rubriques à cumuler : 3                                                                                                    |                                                                                                    |
| (pport<br>Ccart 2<br>20 -19h20 ∰ | Colonnes activies         Colonnes afficibies           Type         Celonnes afficibies           Celonnes afficibies         1           Celonnes afficibies         2           Celonnes afficibies         2           Celonnes afficibies         2           Celonnes afficibies         2           Celonnes afficibies         2           Pande de mobires         2           Pande de professors         2           Pundersion         2           Cotel         6           Ente         5 | 2 Je choisis ici le nombre de niveaux<br>de cumul déployables sur la liste (4<br>au maximum).                                                                                         |
|                                  | Cold<br>Outlet do Tapport<br>Ruccus<br>Coart evec Tapport                                                                                                    | J'ajoute les colonnes que je<br>souhaite afficher et je retire celles<br>que je veux masquer. Par défaut, les<br>colonnes sont toutes affichées.                                      |
|                                  | Larges par défaut des colonies<br>Préférences                                                                                                    |                                                                                                    |
| 2<br>7 Res                       | He pas comptabilitier les cours non placés     Les sificient auxient internet     He pas comptabilitier les cours placés sur des jours térés     Les afficher quand nême     He pas comptabilitier les cours guint sort pas entrats     Les stificient quand nême     Atticher les cours annués     Atticher les cours annués     Calcul de Récent :                                                                                                    | Je peux préciser les méthodes de<br>calcul (prise en compte des cours<br>non placés, des jours fériés, calcul à<br>partir des cours extraits, etc.) et<br>l'affichage de ces données. |
|                                  | apport - durée pondérée     wisport - durée pondérée Durée par tenille:     Prendre en compte la durée pondérée des cours     Prendre en compte la durée pondérée des cours     Prendre en compte la durée pondérée des cours                                                                                                    | Pour envoyer les états de service<br>par e-mail, vous cliquez sur le<br>bouton Imprimer, puis choisisser<br>E-mail comme type de sortie.                                              |

## Fiche 108 - Visualiser les semaines de présence des ressources

À SAVOIR : dans le groupe de travail États récapitulatifs, cet affichage permet de repérer en un coup d'oeil, pour une ressource, les semaines de présence sur l'année et le nombre de jours de présence sur la période choisie de cette ressource.

### 🗙 Affichage Récapitulatifs > Enseignants > 🇮

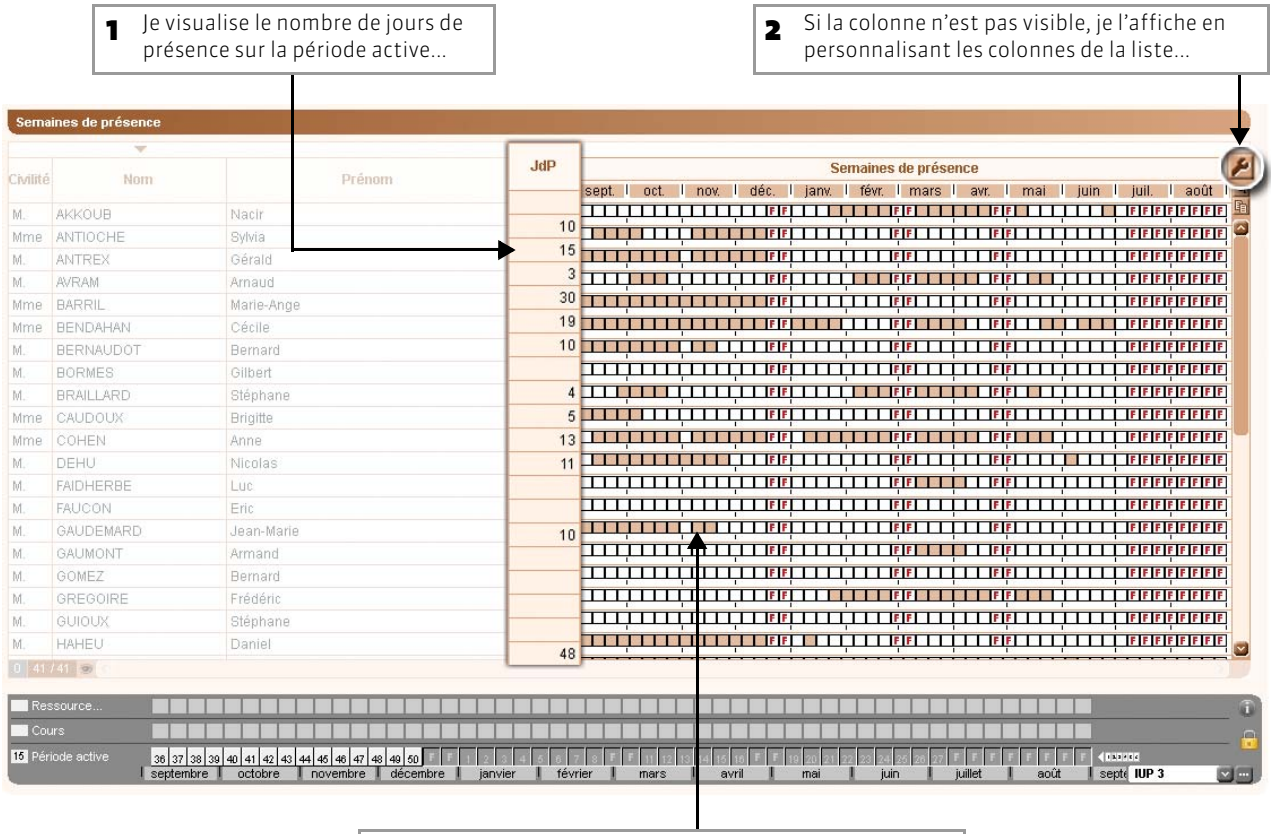

**3** ...et je sais quand un enseignant est présent (au moins pour un cours dans la semaine) dans l'établissement.

#### >> Impression d'un calendrier

Depuis cet affichage, vous pouvez entre autres imprimer [Ctrl + I] un calendrier où sont mis en évidence les jours de présence des ressources sélectionnées.

LE GUIDE PRATIQUE Utilisation

# GÉRER LES STAGES

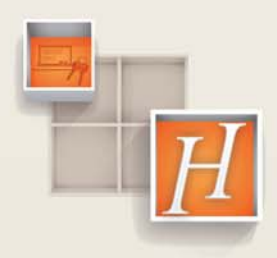

241

## Fiche 109 - Saisir les stages des étudiants

À SAVOIR : si la gestion des étudiants et des stages est active (voir page 99), vous pouvez saisir les stages des étudiants dans le groupe de travail Stages.

### 1 - Créer une entreprise

### 🐼 Affichage Stages > Entreprises > 🧮

| 1 Je saisis ici le nom de l'entreprise,                                                                              | puis je sélectionne la ligne créée. | le double-clique sur ce                                                                                                    |
|----------------------------------------------------------------------------------------------------|-------------------------------------|----------------------------------------------------------------------------------------------------|
| Entreprises  Tri 1 Tri 2  Raison Sociale Adressed Adressed  Cliquez Icl poor créer une entreprise >  Index Education |                                     | <ul> <li>Symbole pour ouvrir la fiche de renseignements de l'entreprise.</li> <li>J'indique sur la fiche toutes les informations (activité, coordonnées, responsable, etc.) relatives à l'entreprise.</li> </ul> |
|                                                                                                    | E-mai Annuler Valider               | Vous pouvez consulter la liste des stages par entreprise dans l'affichage Entreprises > 🚂.                                                                                                    |

### 2 - Saisir un maître de stage

🐼 Affichage Stages > Maîtres de stage > 🧮

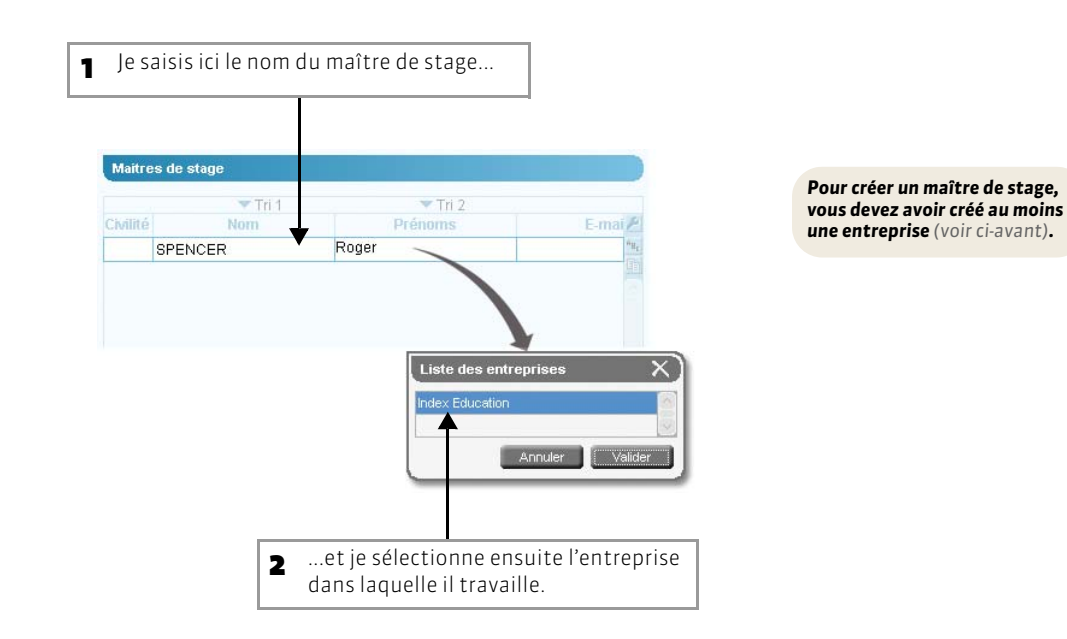

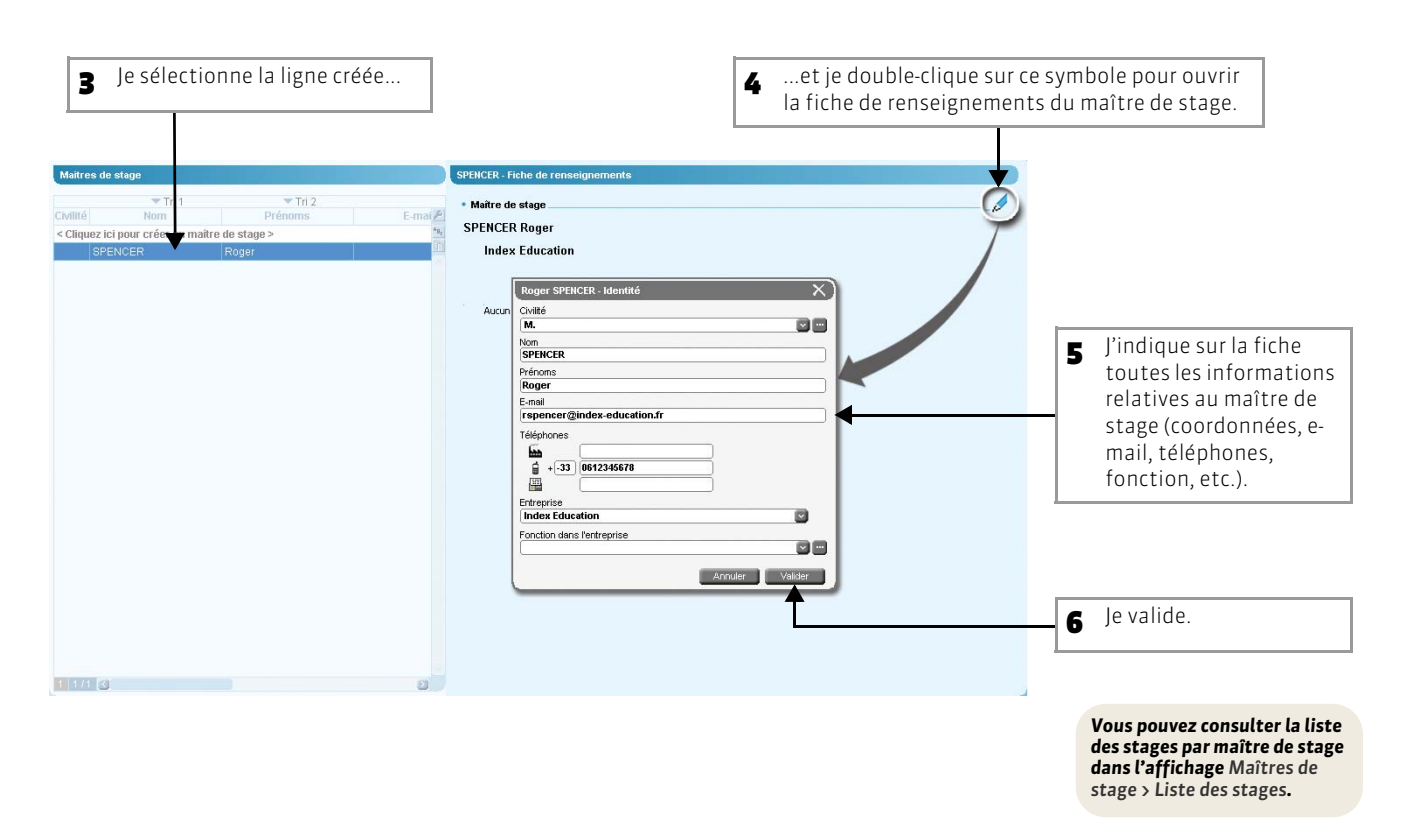

### 3 - Créer un stage

### 区 Affichage Stages > Stages > 🧮

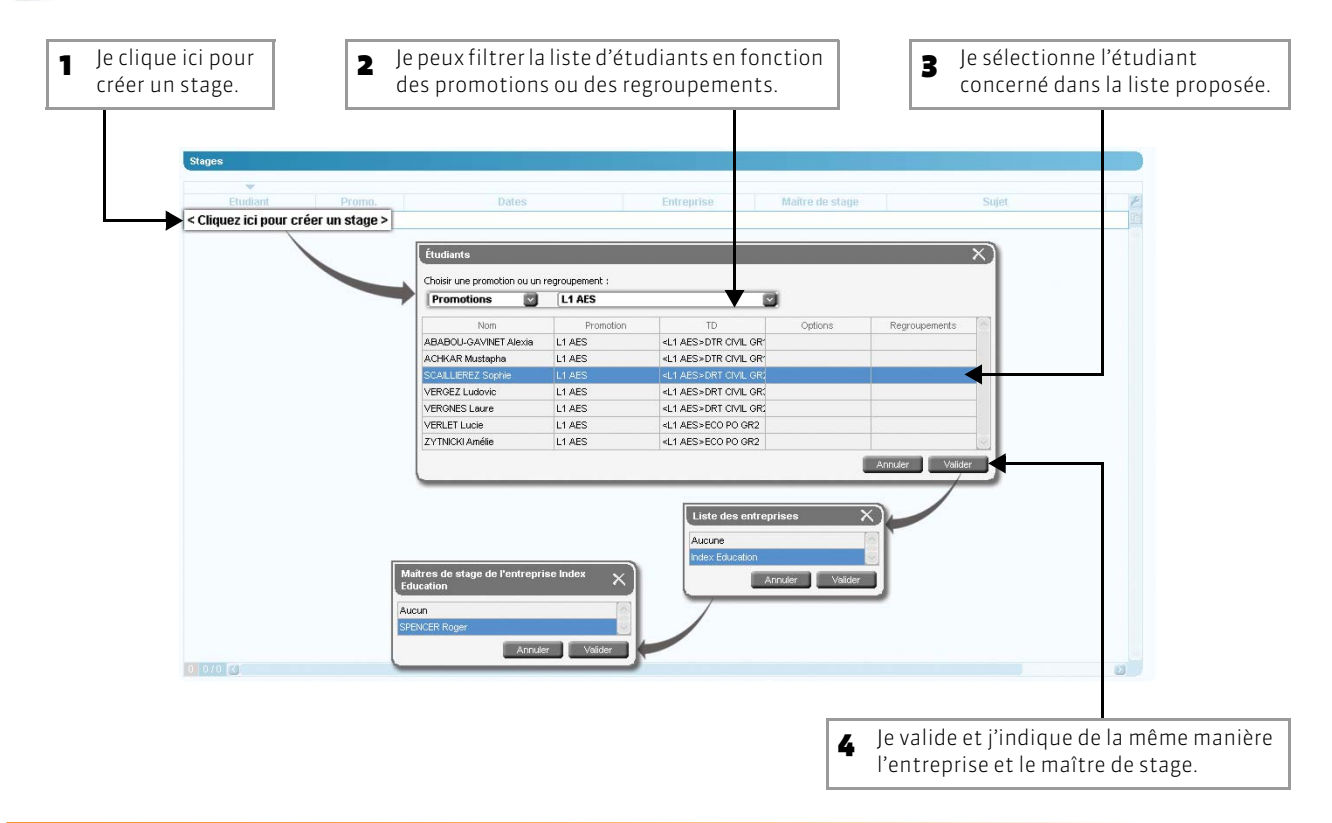

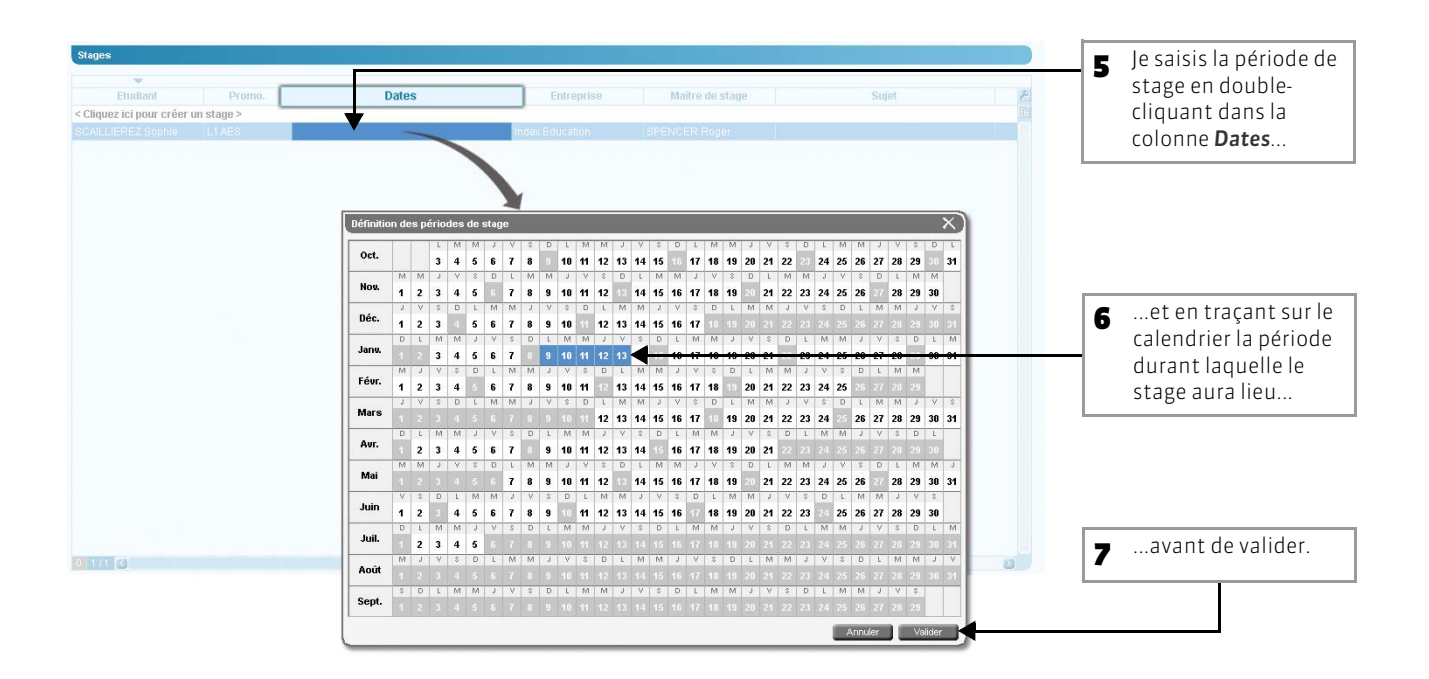

### >> Joindre des documents au stage

Vous pouvez joindre des documents (convention, rapport de stage, évaluation, etc) au stage en double-cliquant dans la colonne Pièce jointe.

### >> Envoyer un e-mail aux intervenants des stages

Vous pouvez envoyer des e-mails aux intervenants des stages en sélectionnant les stages dans la liste [Ctrl + clic] et en choisissant le type de destinataire concerné (stagiaire, responsable d'entreprise et/ou maître de stage) dans la fenêtre d'envoi des mails @.

LE GUIDE PRATIQUE Utilisation

# GÉRER LES ABSENCES

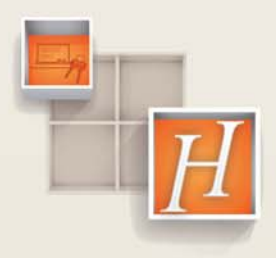

245

RDV administratit

Sans excuses

RDV médical extérieur

Justifiée

Justifiée

Injustifiée

•

4

## Fiche 110 - Saisir l'absence d'un étudiant

À SAVOIR : dans le groupe de travail Absences, vous saisissez les absences d'un étudiant directement sur la grille. Un geste suffit pour enregistrer la date et la durée de l'absence, le cours manqué, etc.

Affichage Absences > Saisie des absences > 🖥

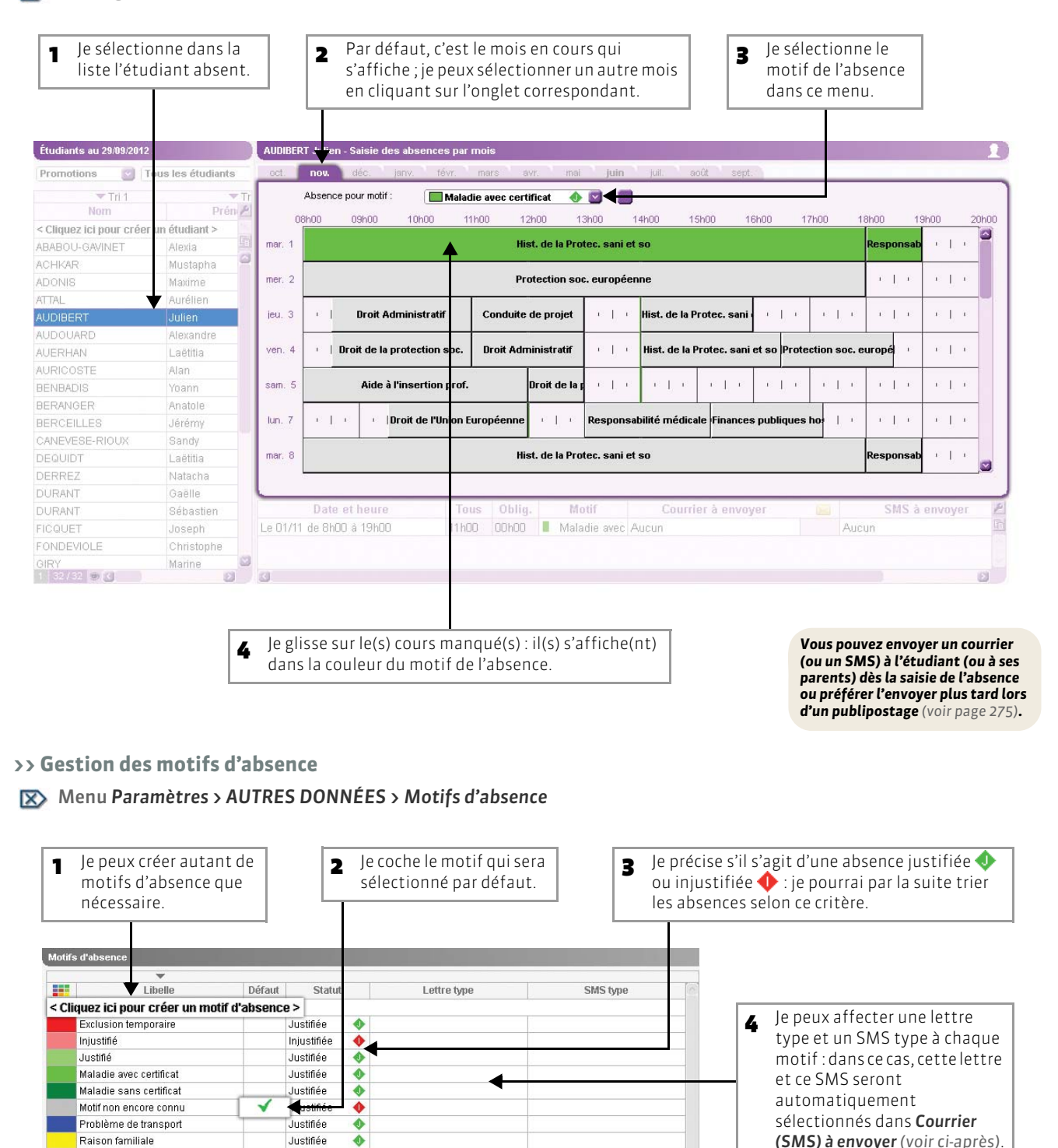

### >> Envoi d'un courrier dès la saisie d'une absence

 Je sélectionne dans la liste l'étudiant absent.

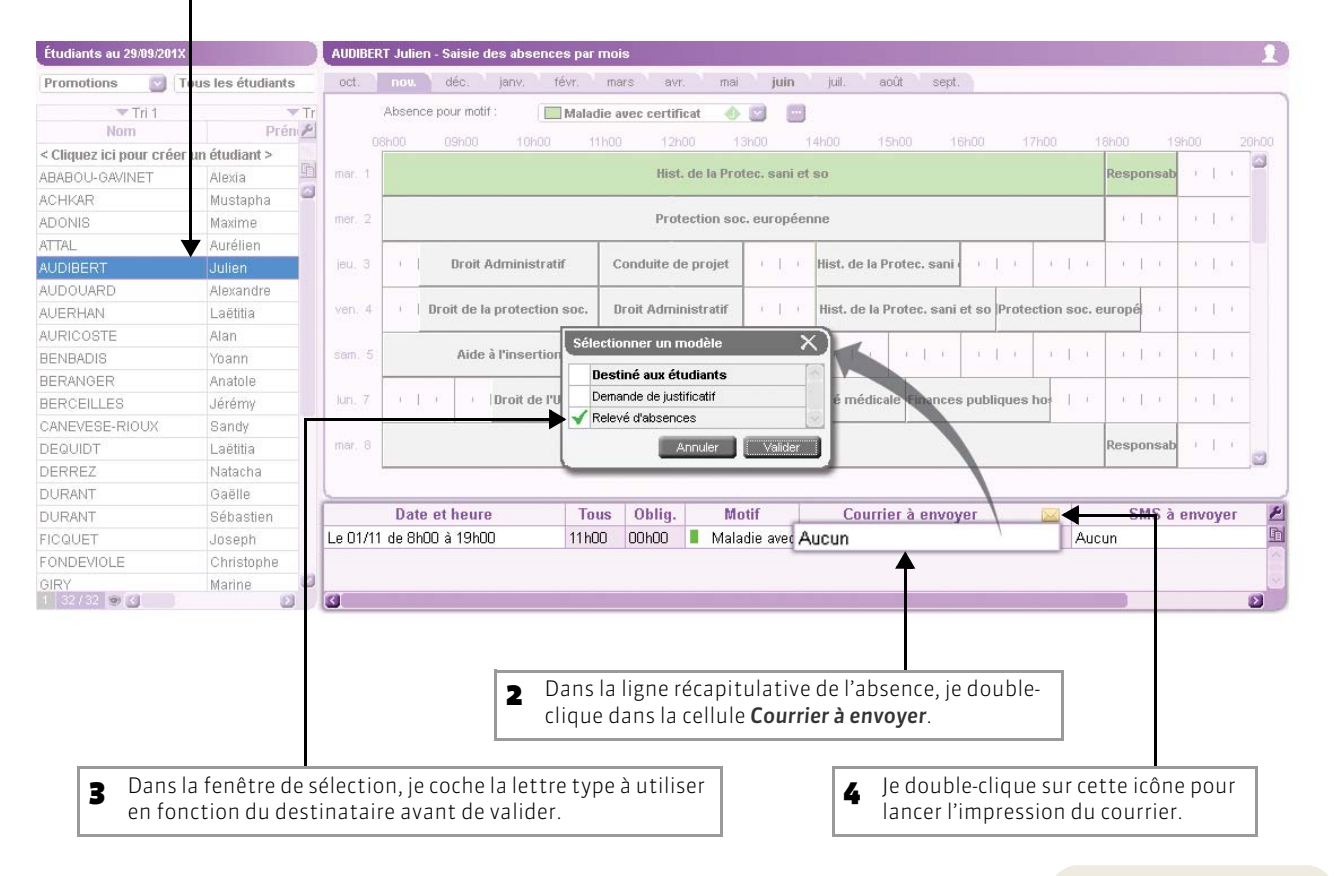

Vous procédez de la même manière pour envoyer un SMS.

## Fiche 111 - Gérer les feuilles d'appel

À SAVOIR : à partir de l'Espace Enseignants, publié par HYPERPLANNING.net, les enseignants peuvent saisir la feuille d'appel directement depuis la salle de cours. Les affichages sont aussi disponibles dans le groupe de travail Absences.

### 1 - Désigner les cours pour lesquels la présence est obligatoire

Si vous désignez les cours pour lesquels la présence est obligatoire, vous pourrez distinguer les absences des étudiants selon ce critère (voir page 250). Si le type du cours a été précisé, le cours a par défaut les caractéristiques définies pour ce type de cours (présence obligatoire ou non).

### 👿 Affichage Absences > Gestion des appels > 🌆

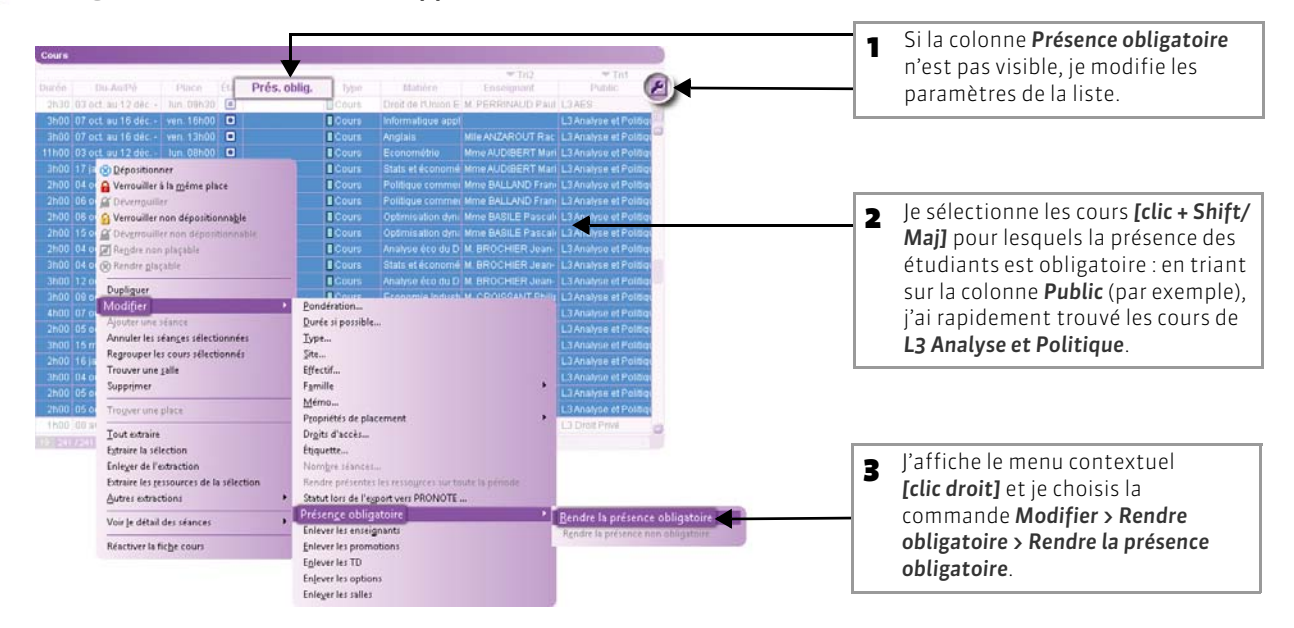

### 2 - Comment se saisit la feuille d'appel ?

😰 Affichage Absences > Saisie des absences > 🧮

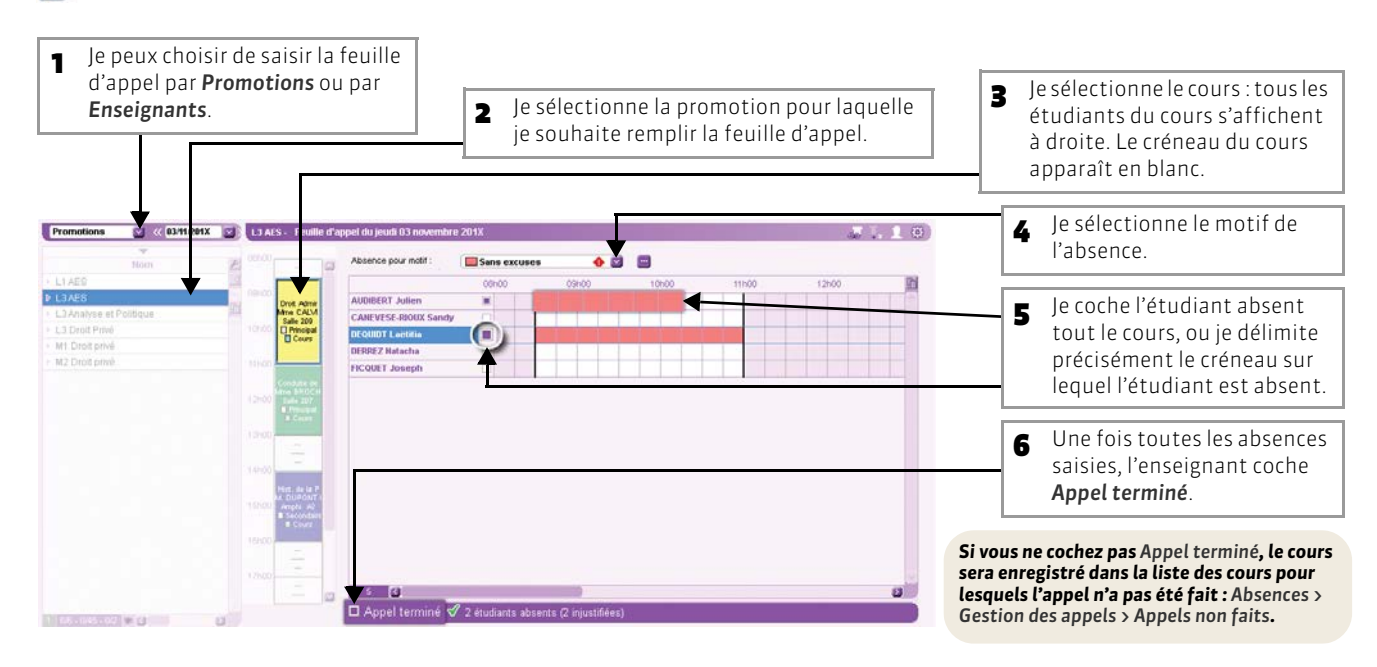

## 3 - Imprimer une feuille de présence

### >> Feuille de présence du cours

La feuille de présence du cours est destinée à être émargée par tous les étudiants.

### 👿 Affichage Absences > Saisie des absences > 🧮

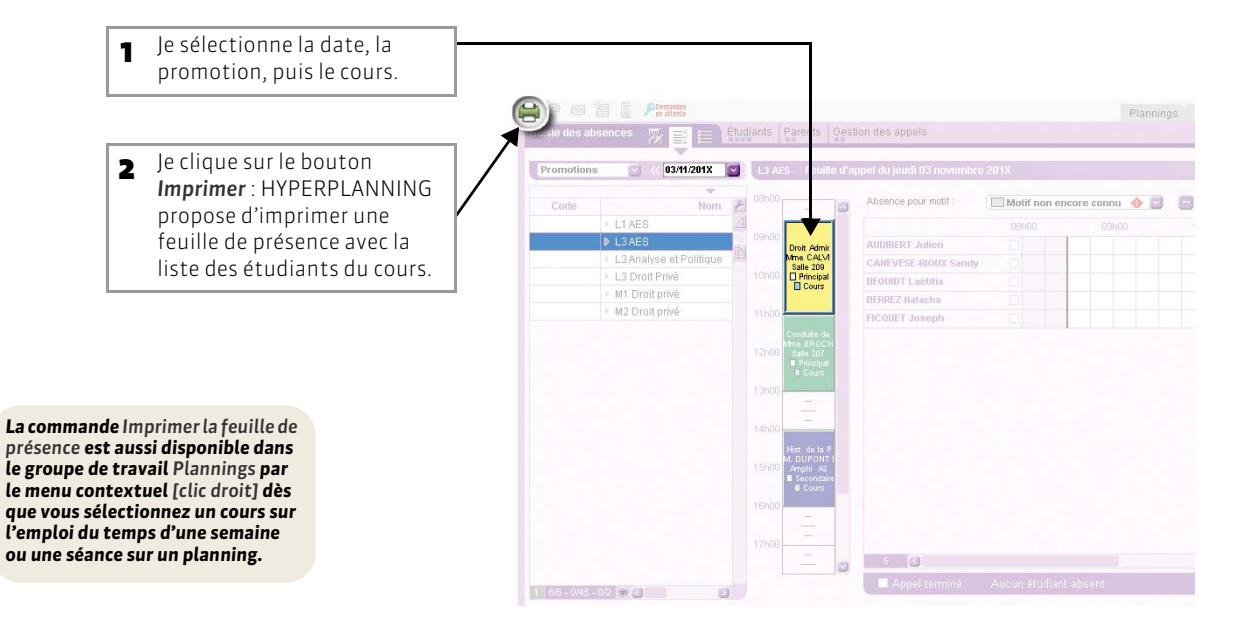

### >> Feuille de présence de l'étudiant

La feuille de présence de l'étudiant est destinée à être émargée par ses enseignants.

### 😰 Affichage Absences > Saisie des absences > 🛀

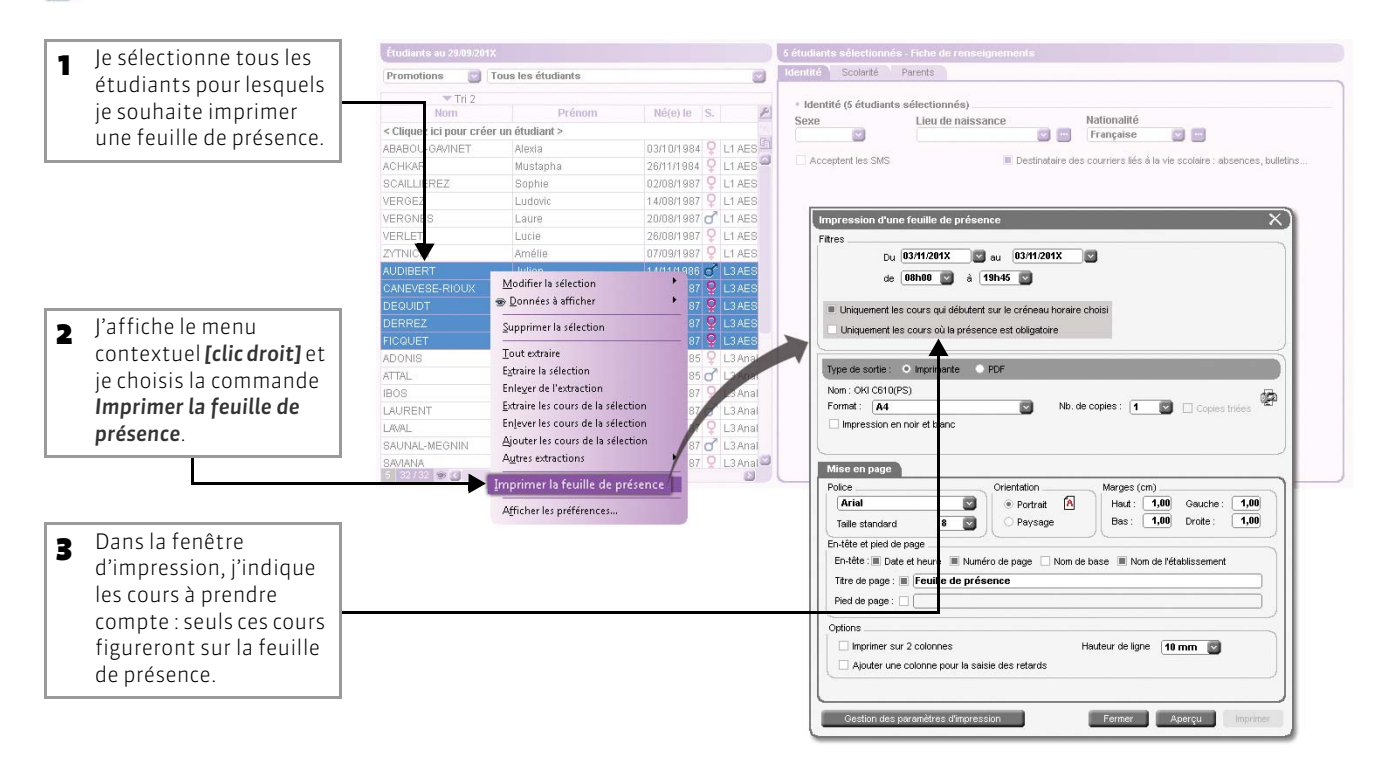

## Fiche 112 - Comptabilisation des absences

À SAVOIR : HYPERPLANNING offre une vue détaillée des absences d'un étudiant mais aussi une vision plus large de l'absentéisme dans l'établissement.

### 1 - Le relevé d'absences par étudiant

😰 Affichage Absences > Étudiants > 谮

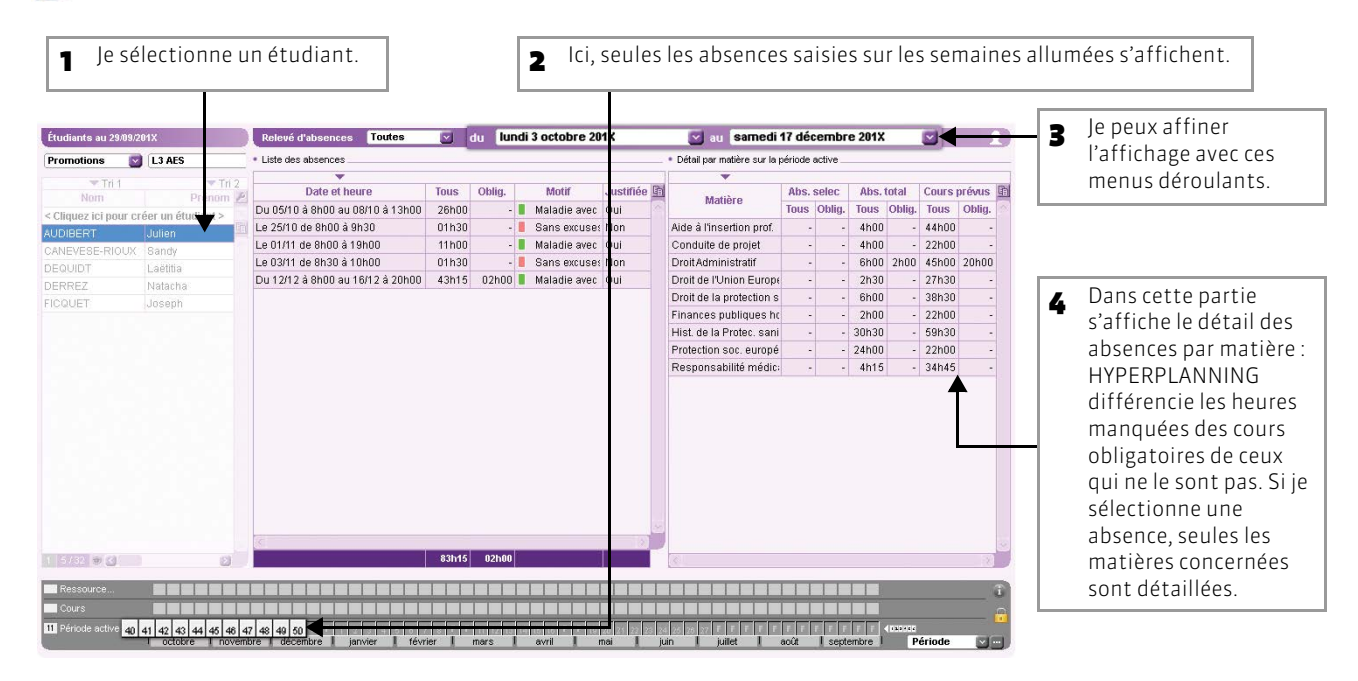

### 2 - La liste des cours manqués

😰 Affichage Absences > Étudiants > 者

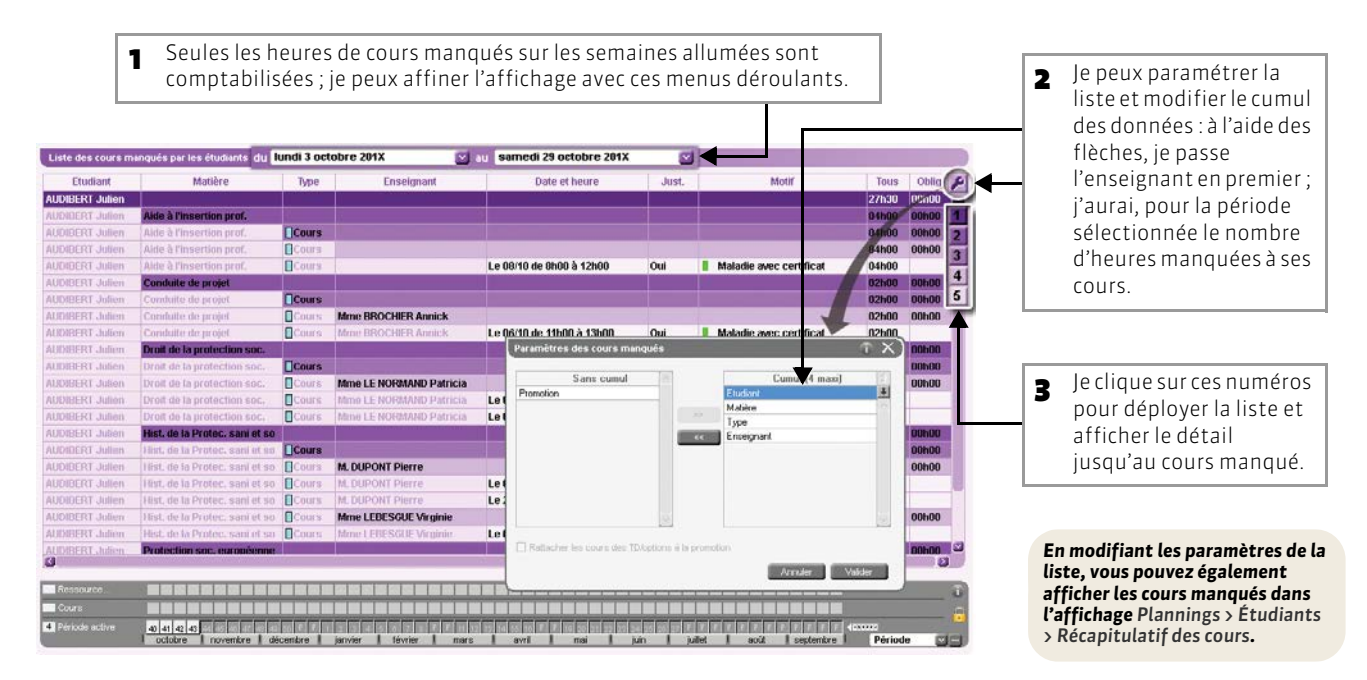

### 3 - Le suivi de l'absentéisme

seuil de déclenchement.

### 📧 Affichage Absences > Étudiants > 🚱

Je précise si le suivi doit prendre en compte toutes les Je filtre les résultats en définissant un seuil 1 2 absences ou uniquement celles aux cours obligatoires. de déclenchement annuel : c'est-à-dire, le nombre d'heures d'absence ou le taux d'absence aux cours de la même matière à partir duquel les absences d'un étudiant doivent être comptabilisées dans le suivi. O Tous les cours 🛛 🌢 Uniquement les cours obligatoires Seuil de déclenchement annuel Afficher les étudiants ayant un nombre d'heures d'absence supérieur à : 10500 Afficher les étudiants ayant un pourcentage d'heures d'absence pour une matière supérieur à : 25 % Etudiant Promotions Options H. Abs. TD 40h30 ABABOU-GAVINET Alexia L1AES <L1 AES>DTR CIVIL GR1, <L1 AES>DR AUDIBERT Julien L3 AES <L3AES>DROITADM, <L3AES>ANGL1 91h15 AUERHAN Laëtitia M1 Droit privé 82h00 **BERANGER** Anatole M1 Droit privé 20h00 CANEVESE-RIOUX Sandy L3 AES 27h45 DURANT Sébastien L3 Droit Privé <L3 Droit Privé>DRT TRAVAIL GR1 , <L3 12h00 **GIRY** Marine M2 Droit privé 35h30 HUMEAU Mélissa 25h30 M2 Droit privé IBOS Adrien L3 Analyse et Politique 10h00 SCAILLIEREZ Sophie <L1 AES>DRT CIVIL GR2, <L1 AES>DRT L1 AES 23h30 0 10/32 HYPERPLANNING affiche 3 tous les étudiants dont les absences franchissent le

LE GUIDE PRATIQUE Utilisation

## NOTES

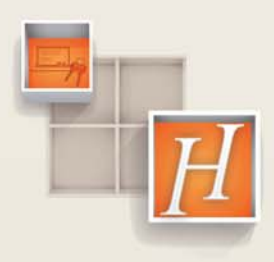

252
## Fiche 113 - Création d'un service de notation

À SAVOIR : avant de saisir des notes, il faut au préalable indiquer le calendrier de notation suivi par la promotion, puis créer le service de notation (promotion - matière - enseignant).

#### 1 - Créer ou modifier les calendriers de notation

🐼 Affichage Notation > Périodes de notation > 🗾

| Date de débu   | t Date de fin 🎤                                                                                                    | Je peux creer un nouveau<br>calendrier de notation en                                                                                                    |
|----------------|----------------------------------------------------------------------------------------------------|----------------------------------------------------------------------------------------------------|
| n calendrier c | une période hors calendrier ><br><u>C</u> réer un calendrier<br><u>C</u> réer une période hors calendrier<br>19/02/201                                                                    | cliquant sur la ligne de<br>création                                                                                                    |
| 20/02/2013     | 01/07/2013                                                                                                    |                                                                                                    |
| 20/02/2017(    | 0110112011                                                                                                    |                                                                                                    |
| 03/10/201X     | 19/02/2013                                                                                                    |                                                                                                    |
| 20/02/2018     | 01/07/201X                                                                                                    | 2ou modifier les dates                                                                                                    |
|                |                                                                                                    | d'un calendrier déià                                                                                                    |
| 03/10/201X     | 19/02/201X                                                                                                    | evistant Dans co sas io                                                                                                    |
| 20/02/201X     | 01/07/201X                                                                                                    | existant. Dans te tas, je                                                                                                    |
|                |                                                                                                    | double-clique dans les                                                                                                    |
| 03/10/201X     | 19/02/201X                                                                                                    | cellules des dates                                                                                                    |
| 20/02/201X     | 01/07/201                                                                                                    |                                                                                                    |
|                | Nouvelle période                                                                                                    | proposees et je ies mourne                                                                                                    |
| 03/10/201X     | 01/01/201 Semestriel 3ème année                                                                                                    | dans la fenêtre <b>Nouvelle</b>                                                                                                    |
| 02/01/201X     | 01/04/201 Nom :                                                                                                    | nériode                                                                                                    |
| 02/04/201X     | 01/07/20 Semestre 5                                                                                                    | penode.                                                                                                    |
|                | Début : Fin :                                                                                                    |                                                                                                    |
|                | U3/10/201X U 19/02/201X                                                                                                    |                                                                                                    |
|                |                                                                                                    |                                                                                                    |
|                | Annuler Valider                                                                                                    |                                                                                                    |
|                | Date de début<br>n Calendrier o<br>03/10/201X<br>20/02/201X<br>03/10/201X<br>20/02/201X<br>03/10/201X<br>20/02/201X<br>03/10/201X<br>20/02/201X<br>03/10/201X<br>03/10/201X<br>03/10/201X | Date de idébut         Date de fin           A Calendrier ou une période hors calendrier           Créer un calendrier           03/10/201X           19/02/201X           03/10/201X           03/10/201X     < |

2 - Préciser les promotions qui vont suivre ce calendrier de notation

|                          | 110       |                                                                   | calendrier de notation          |
|--------------------------|-----------|-------------------------------------------------------------------|---------------------------------|
| Calendriers de notation  |           | Semestriel 1ere année - Dates par promotion et clôture            |                                 |
| *                        |           | · · · · · · · · · · · · · · · · · · ·                             |                                 |
| Nom                      | Date de 🎤 | Semestre 1 Semestre 2                                             |                                 |
| < Nouveau >              | <u> </u>  | Publication aux étudiants Publication aux étudiants               | and the alternation and the     |
| Calendrier de notation   | PA        | Promotion Début Fin 🛱 Relevé Bulletin Début Fin 🛱 Relevé Bulletin | <b>2</b> et je clique sur cette |
| a Semestriel 1ere année  | <u>41</u> | < Cliquez ici pour ajouter une promotion >                        | l ligne                         |
| 3emestre 1               | 03/10/20  |                                                                   | ingine.                         |
| 3emestre 2               | 20/02/20  |                                                                   | e                               |
| Semestriel 2ème année    |           |                                                                   |                                 |
| Semestre 3               | 03/10/20  |                                                                   |                                 |
| Semestre 4               | 20/02/20  |                                                                   |                                 |
| Semestriel 3ème année    |           |                                                                   |                                 |
| Bemestre 5               | 03/10/20  |                                                                   |                                 |
| Semestre 6               | 20/02/20  | Promotions X                                                      |                                 |
| Semestriel 4ème année    |           | Uniquement les extraites                                          |                                 |
| Semestre 7               | 03/10/20  | Uniquement les promotions sans calendrier                         |                                 |
| Semestre 8               | 20/02/20  | Cumuler par Nom                                                   |                                 |
| ⊿ Trimestriel            |           | Promotions                                                        |                                 |
| Frimestre 1              | 03/10/20  |                                                                   |                                 |
| Frimestre 2              | 02/01/20  | LI AES                                                            |                                 |
| Frimestre 3              | 02/04/20  | LIAES                                                             |                                 |
| Périodes hors calendrier |           | L3 Analyse et Poltique                                            | - la adlactionna (-()           |
| Examens                  |           | L 3 Droit Privé                                                   | <b>3</b> Je selectionne la(es)  |
| Partiel 1                |           | м                                                                 | promotion(s) liée(s) au         |
| Partiel 2                |           | M1 Droit privé                                                    |                                 |
| 1 5/5-3/3 @14            | 2         | M2 Drot privé                                                     | puis je valide.                 |

### 3 - Créer ou générer les services de notation

Un service de notation se compose d'une promotion, d'une matière et d'un enseignant.

#### Image Notation > Services de notation > Image Notation > Image Notation > <p

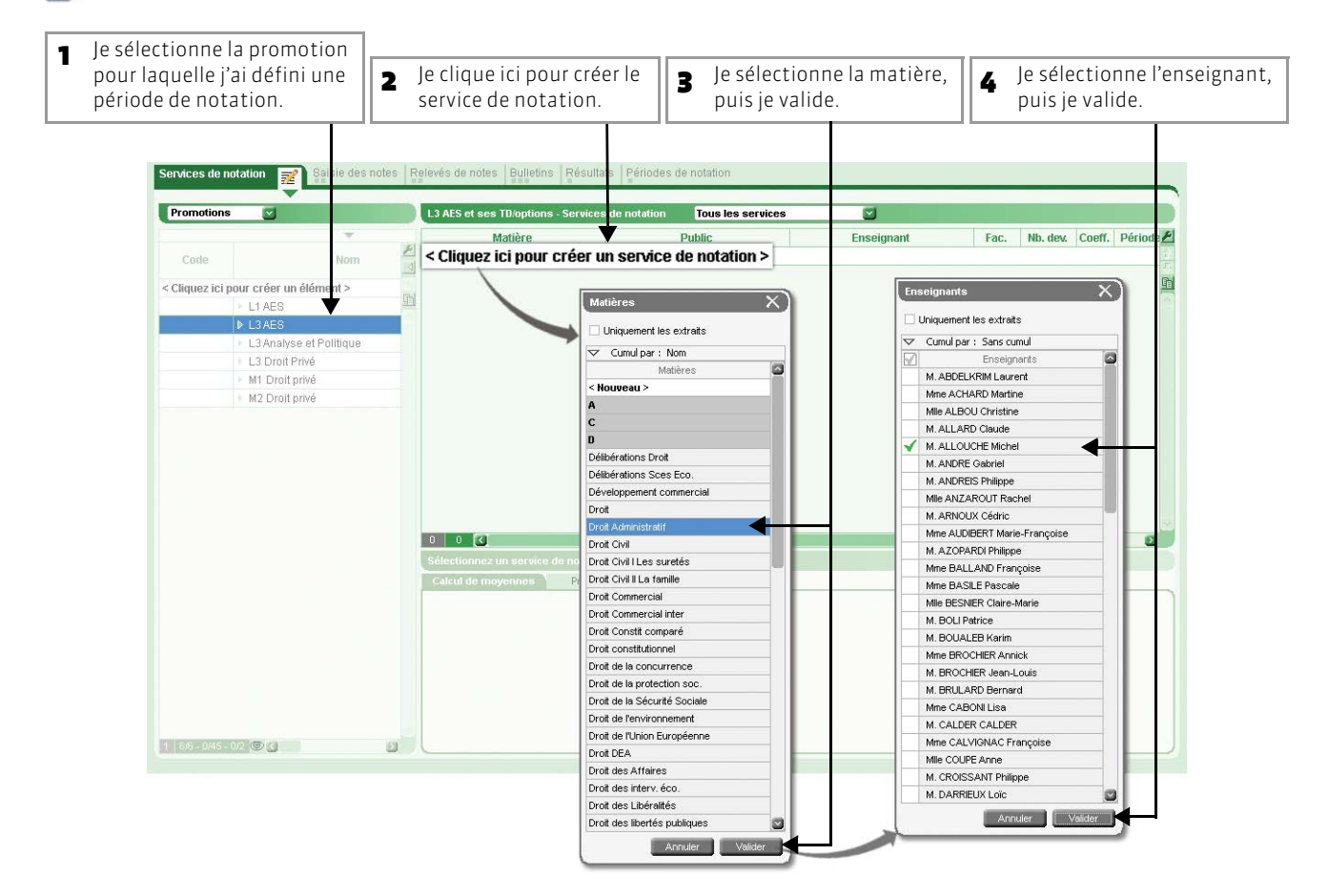

- >> Générer les services de notation à partir des cours existants
- Je sélectionne les cours 1 pour lesquels je vais créer 🛞 Dépositionne des services de notation. 🔒 Verrouiller à la même place 21/21 A Verrouiller non dépositionnable Contraction deposition de la contraction de la contraction de la c 🖉 Rendre non plaçable 2 J'affiche le menu Rendre plaçable contextuel [clic droit] et je Dupliquer Modifier choisis la commande 8/8 Générer les services de Annuler les séan<u>c</u>es sélectionnées Regrouper les cours sélectionné notation > de la sélection. 20/20 Trouver une salle Supprimer 8/8 Générer les services de r Trouver une place de l'extraction X Tout extraire Géné Extraire la sélection Les cours avant le statut de notation "Générer le service Enlever de l'extraction Tous les cours, quel que soit le statut de notation Extraire les ressources de la sélection 41) ...... Ne pas créer le service en TD si le service en promotion existe déjá Autres extractions Aucun service ne sera généré si toutes ses périodes sont clôturées Voir le détail des séances Je valide. 3 Annuler Valider Réactiver la fiche cours
- 🔯 Affichage Plannings > Cours > 🧮

## Fiche 114 - Saisie des notes

À SAVOIR: selon vos besoins, pour saisir vos notes, vous choisirez l'entrée par promotions/matières/enseignants/ regroupements.

#### 1 - Créer un devoir

#### Image Notation > Saisie des notes > Image Notation > Saisie des notes > Image Notation > Image Notation > Imag

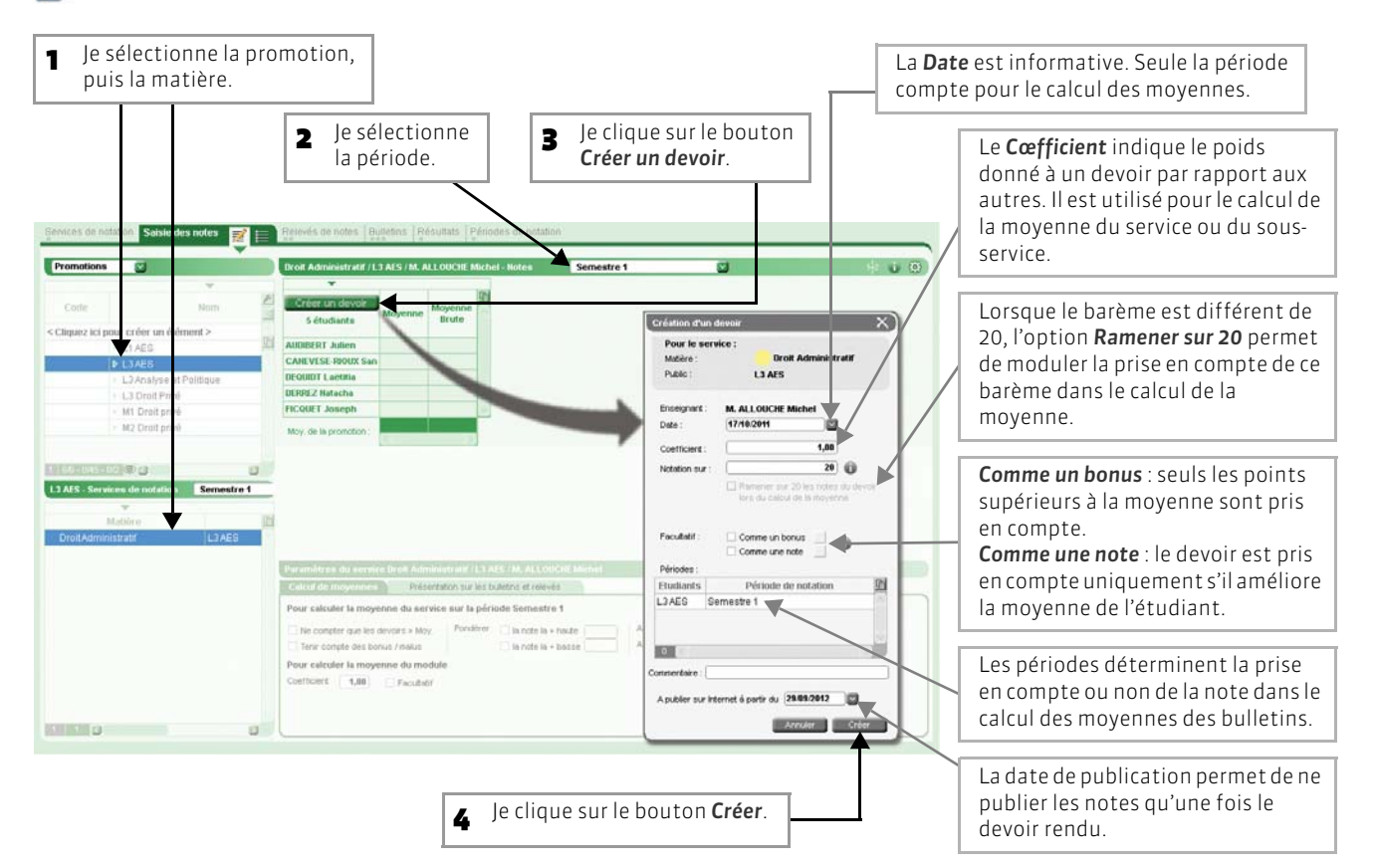

#### 2 - Modifier ou supprimer un devoir

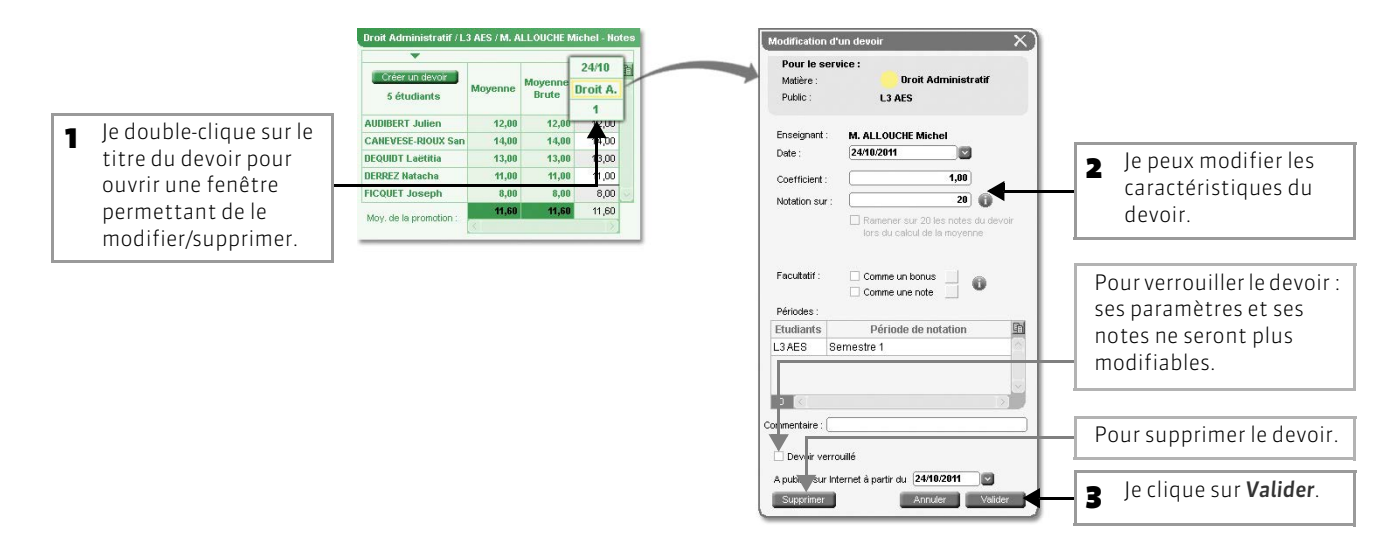

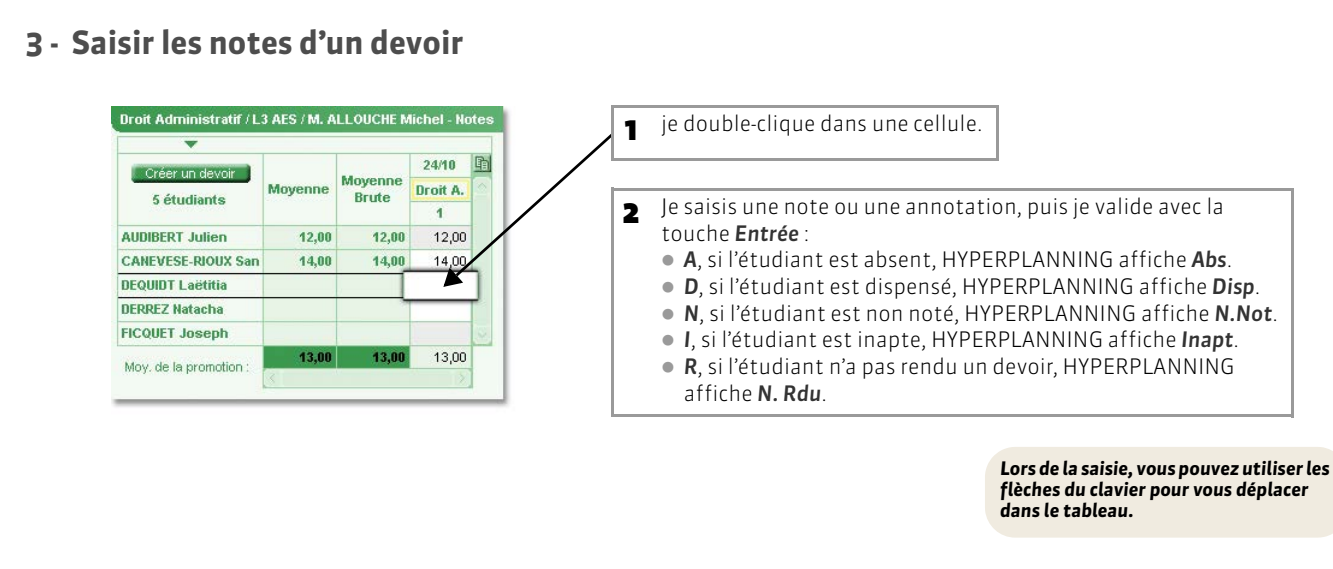

#### 4 - Personnaliser l'affichage des devoirs

|                              |                                    |          |                                                |               | F<br>C            | Pour choisir l'ordre d'affichage des devoirs : par ordre chronologique ou chronologique inversé. |                   |            |    | Ce bouton affiche les paramètre<br>permettant de personnaliser<br>l'affichage du tableau de notes. |
|------------------------------|------------------------------------|----------|------------------------------------------------|---------------|-------------------|--------------------------------------------------------------------------------------------------|-------------------|------------|----|----------------------------------------------------------------------------------------------------|
| ervicés de hat<br>Promotions | Saisie des notes                   | <b>2</b> | Relevés de notes Bi<br>Droit Administratif / L | ulletins   Ri | ésultats P        | friddes d<br>Nichel - No                                                                         | e notation<br>Kes | Semestre 1 | 8  |                                                                                                    |
| Code                         | Num                                | E II     | s étudiente                                    | Moyener       | Moyancia<br>Brute | 2418<br>Dean A.                                                                                  | 21/18<br>Droit A. | 1471 E     |    |                                                                                                    |
| Cliquez ici po               | sur créer un élément >             | D.       |                                                | 13.57         | 13.57             | 12.00                                                                                            | 14.00             | 15.00      | Pa | iramètres du tableau de notes 🛛 💦 🔪                                                                |
|                              | B LAKES                            | 1        | CAREVESE FROM Ser                              | 31,87         | 11,37             | 14,00                                                                                            | 11,00             | 10,00      |    |                                                                                                    |
|                              | L3 Analyse et Politique            |          | DEQUIDT Lastinia                               | (11,33        | 11,22             | 13,00                                                                                            | 9,00              | 12,00      |    | Afficher la movenne brute                                                                          |
|                              | <ul> <li>L3 Droit Privé</li> </ul> |          | DERUEZ Hatacha                                 | 11.33         | 31,33             | 11,00                                                                                            | 12,00             | 11,00      |    |                                                                                                    |
|                              | <ul> <li>M1 Droit privé</li> </ul> |          | INCOURT Joseph                                 | 0,67          | 1.67              | 0,00                                                                                             | 7,00              | 11,00      |    | Afficher le classement                                                                             |
|                              | <ul> <li>M2 Oroll privé</li> </ul> |          | Moy, de la promotion :                         |               | 11.33             | 11,60                                                                                            | 10,80             | 11,00      | E  | Afficher le nombre de devoirs où l'étudiant a eu une note                                          |
| 1.1 - 2.45 - 5               | 1000                               | a        |                                                |               |                   |                                                                                                  |                   |            |    | O supérieure ou égale à la moyenne                                                                 |
|                              |                                    |          |                                                |               |                   |                                                                                                  |                   |            |    | O supérieure ou égale à la movenne de la classe                                                    |
|                              |                                    |          |                                                |               |                   |                                                                                                  |                   |            | (  | Afficher les colonnes moyennes par sous services                                                   |

#### 5 - Personnaliser le calcul des moyennes

Il existe plusieurs paramètres à votre disposition pour personnaliser le calcul des moyennes des devoirs. Ceux-ci se définissent dans l'affichage de saisie des devoirs.

#### >> Moyenne semestrielle ou trimestrielle d'un service

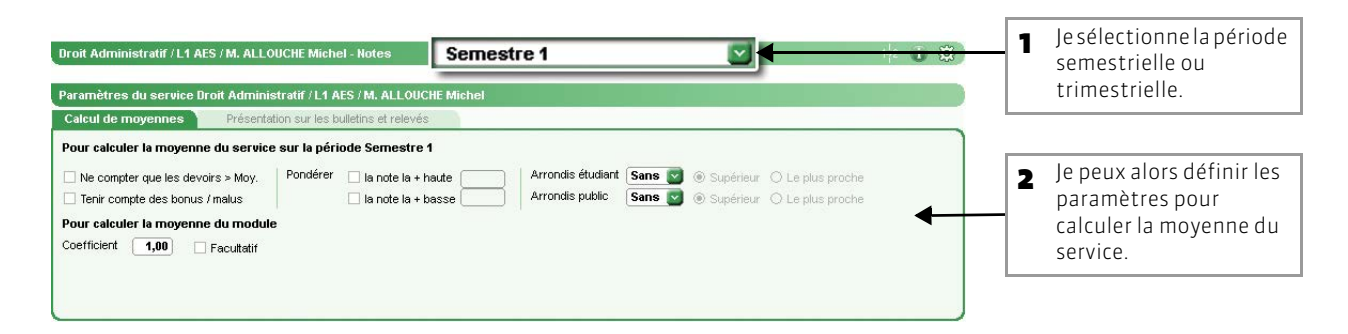

#### Tenir compte des bonus / malus :

Il permet d'ajouter (valeur positive = bonus) ou retrancher (valeur négative = malus) des points à la moyenne.

#### **Pondérer :**

Il permet d'accorder plus ou moins d'importance à la note la plus haute et/ou la plus basse.

Pondération de la note la plus haute :

- si vous pondérez par plus de 1, la moyenne augmente.
- si vous pondérez par moins de 1, la moyenne diminue.

Pondération de la note la plus basse :

- si vous pondérez par plus de 1, la moyenne diminue.
- si vous pondérez par moins de 1, la moyenne augmente.

#### **Arrondis:**

6 modes d'arrondis différents peuvent s'appliquer aux moyennes des étudiants et/ou du public.

#### Cœfficient du module de notation :

Le module peut être le regroupement de plusieurs services. Le cœfficient et le caractère facultatif servent à calculer la moyenne générale du module :

- **Cœfficient :** indique le poids donné à un module par rapport aux autres. Il est identique pour toutes les périodes de l'année.
- Facultatif: lorsqu'il est facultatif (pour toutes les périodes de l'année), seuls les points supérieurs à la moyenne sont pris en compte dans le calcul de la moyenne générale.

#### >> Moyenne annuelle d'un service

Il s'agit de la moyenne générale calculée lorsque la période choisie concerne l'année.

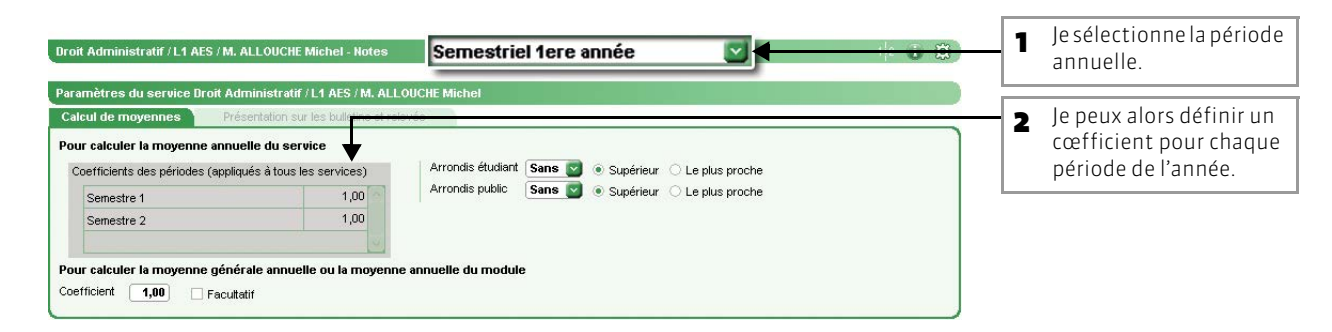

#### Cœfficient des périodes :

Il indique le poids donné à une période (semestre, trimestre) par rapport aux autres. Il est identique pour tous les services d'une promotion.

#### Arrondis:

6 modes d'arrondis différents peuvent s'appliquer aux moyennes des étudiants et/ou du public.

## Fiche 115 - Maquettes des bulletins et des relevés de notes

À SAVOIR : la définition des maquettes de bulletins est similaire à celle des relevés de notes (en-tête et pied).

#### 1 - Définition de la maquette

🕅 🕅 🕅 🔊 🕅 🔊 🕅 🔊 🕅 🔊 🕅 🔊

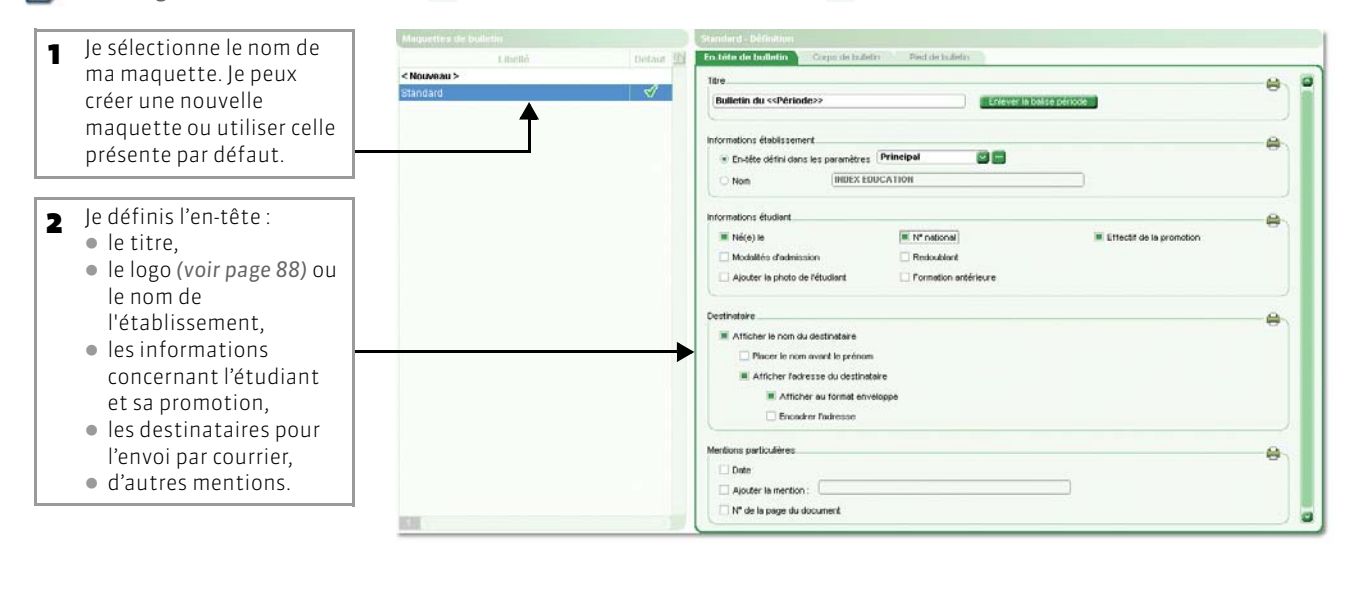

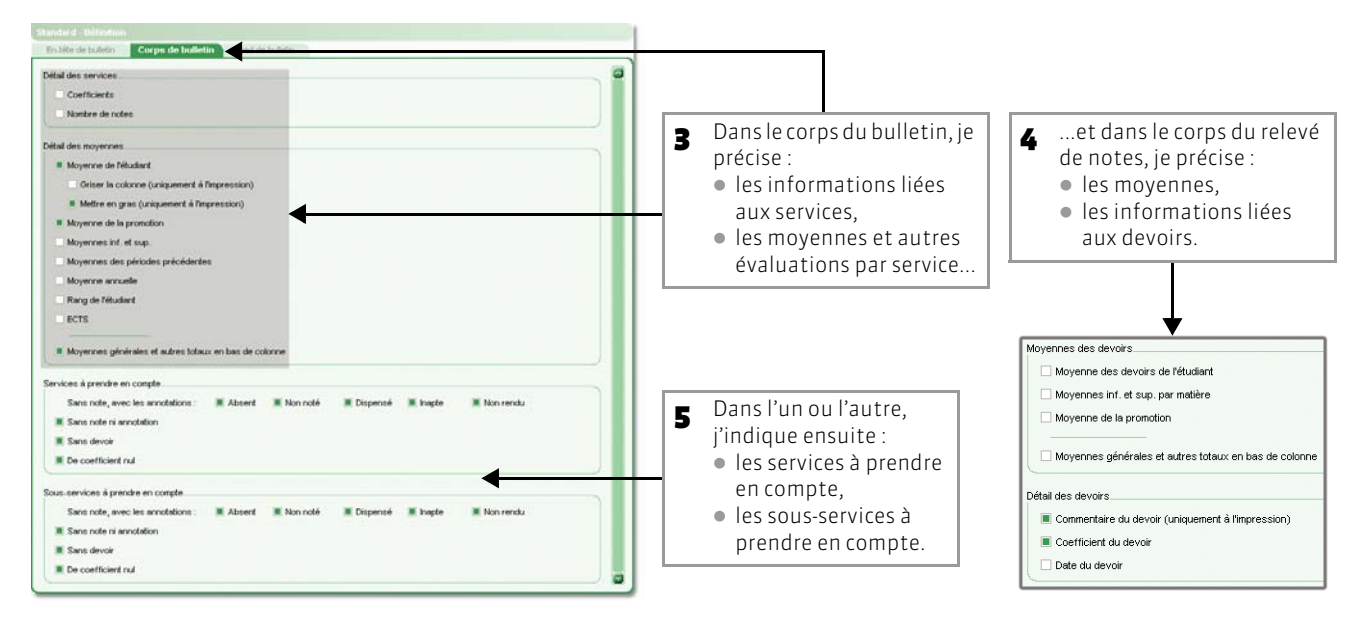

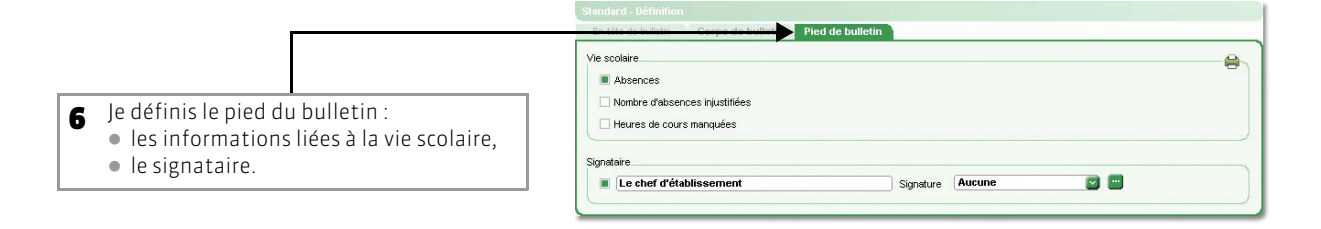

#### 2 - Affecter une maquette à une promotion

😰 Affichage Notation > Bulletins > 🛅 ou Notation > Relevés de notes > 🛅

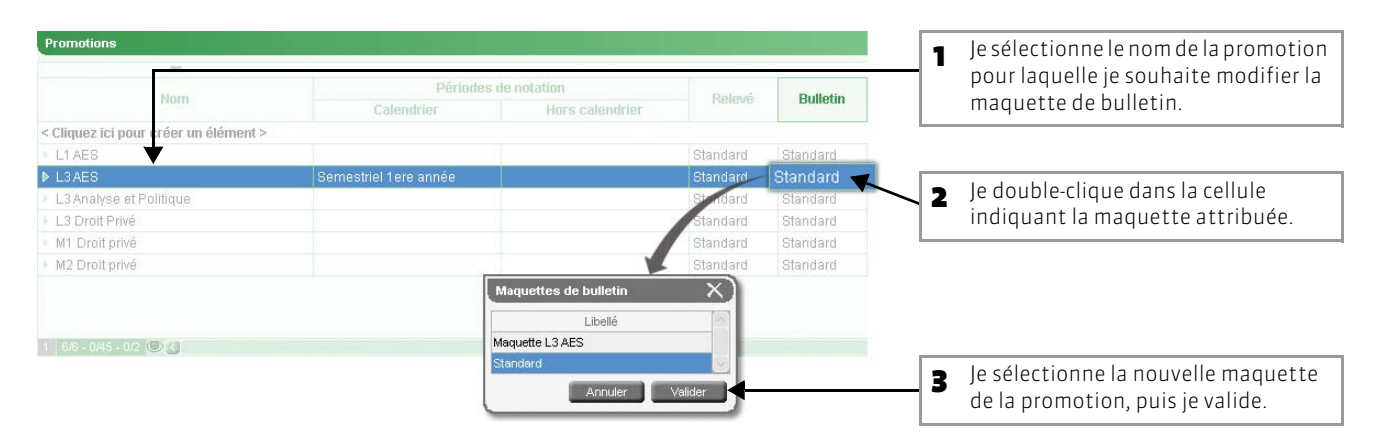

## Fiche 116 - Saisie des appréciations

À SAVOIR : l'affichage de consultation des bulletins permet de saisir les appréciations des enseignants.

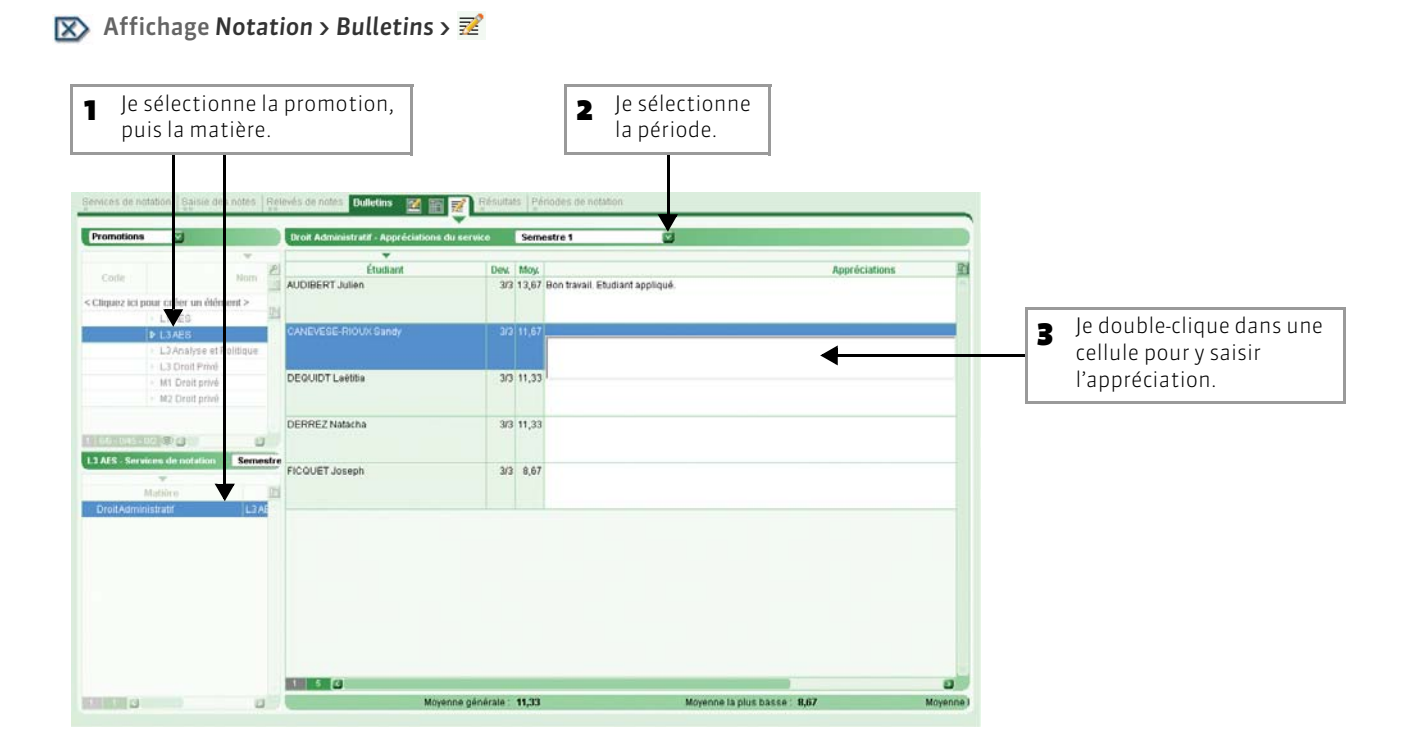

## Fiche 117 - Clôturer des périodes

À SAVOIR : la clôture d'une période permet d'empêcher la modification des données qui dépendent de la période de notation.

#### Image Notation > Périodes de notations > Image Notations > Image Notations > Ima

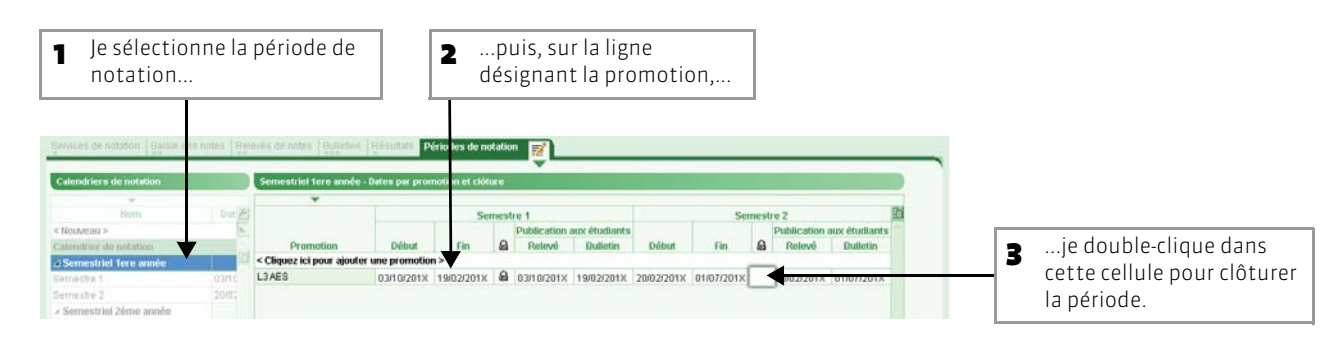

Clôturer la période interdit de :

- créer, modifier et supprimer des notes rattachées à la période ;
- créer, modifier et supprimer toutes les appréciations des bulletins ;
- créer, modifier et supprimer des devoirs rattachés à la période.
- >> En multisélection

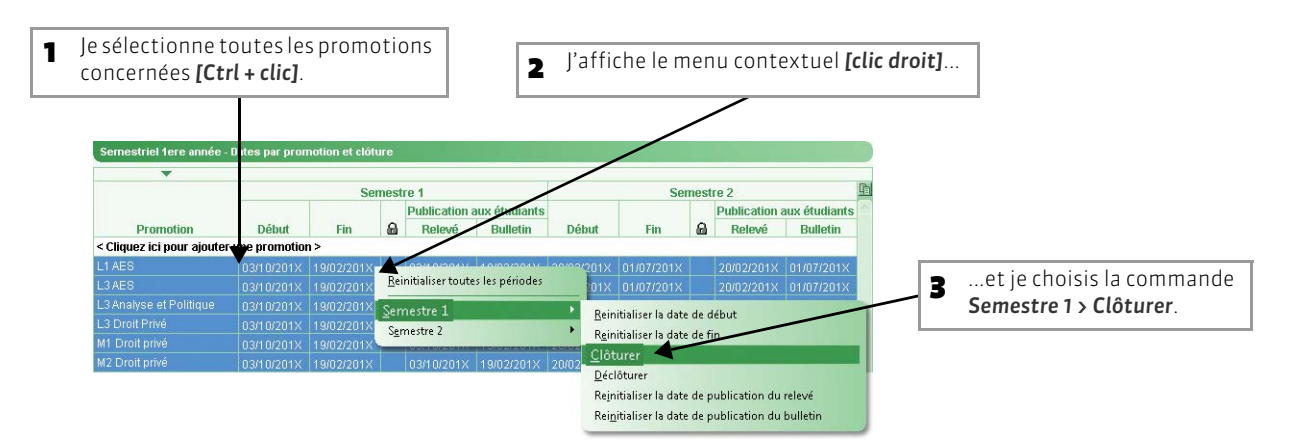

LE GUIDE PRATIQUE Utilisation

## COMMUNIQUER

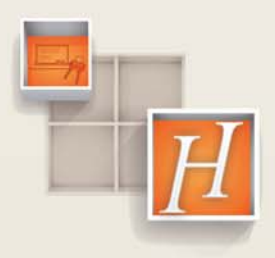

262

## Fiche 118 - Imprimer une liste

À SAVOIR : vous imprimez la liste présente à l'écran.

#### 🐼 Menu Fichier > Imprimer [Ctrl + I]

1 Je choisis les données de la liste à imprimer : les données sélectionnées, les données extraites (affichées) ou toutes les données de la base.

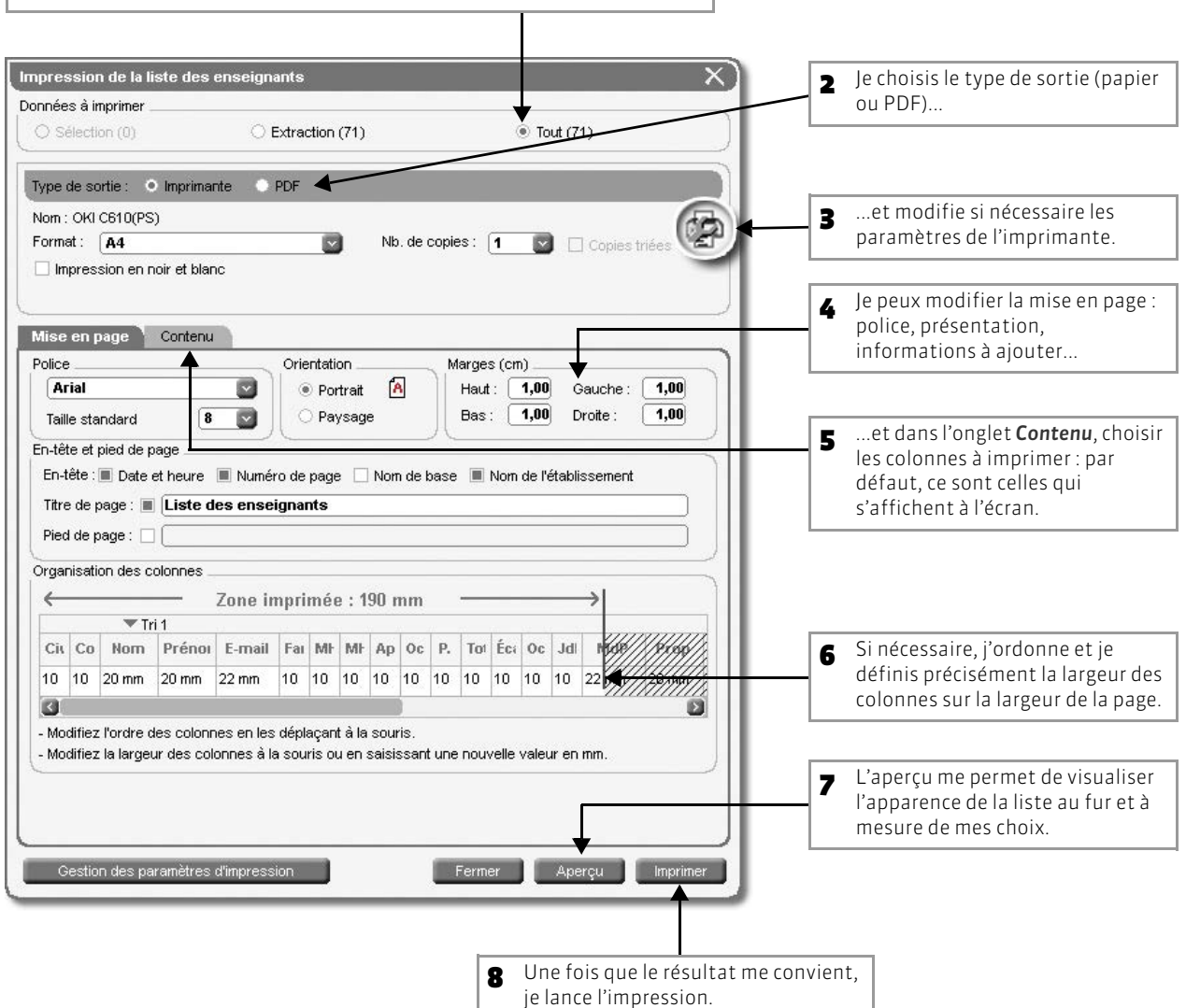

## Fiche 119 - Imprimer les emplois du temps

À SAVOIR : vous pouvez imprimer les emplois du temps des enseignants, des promotions, des regroupements, des groupes de TD ou de chaque étudiant. Vous pouvez également imprimer l'emploi du temps de chaque salle.

#### Sur tous les affichages Emploi du temps

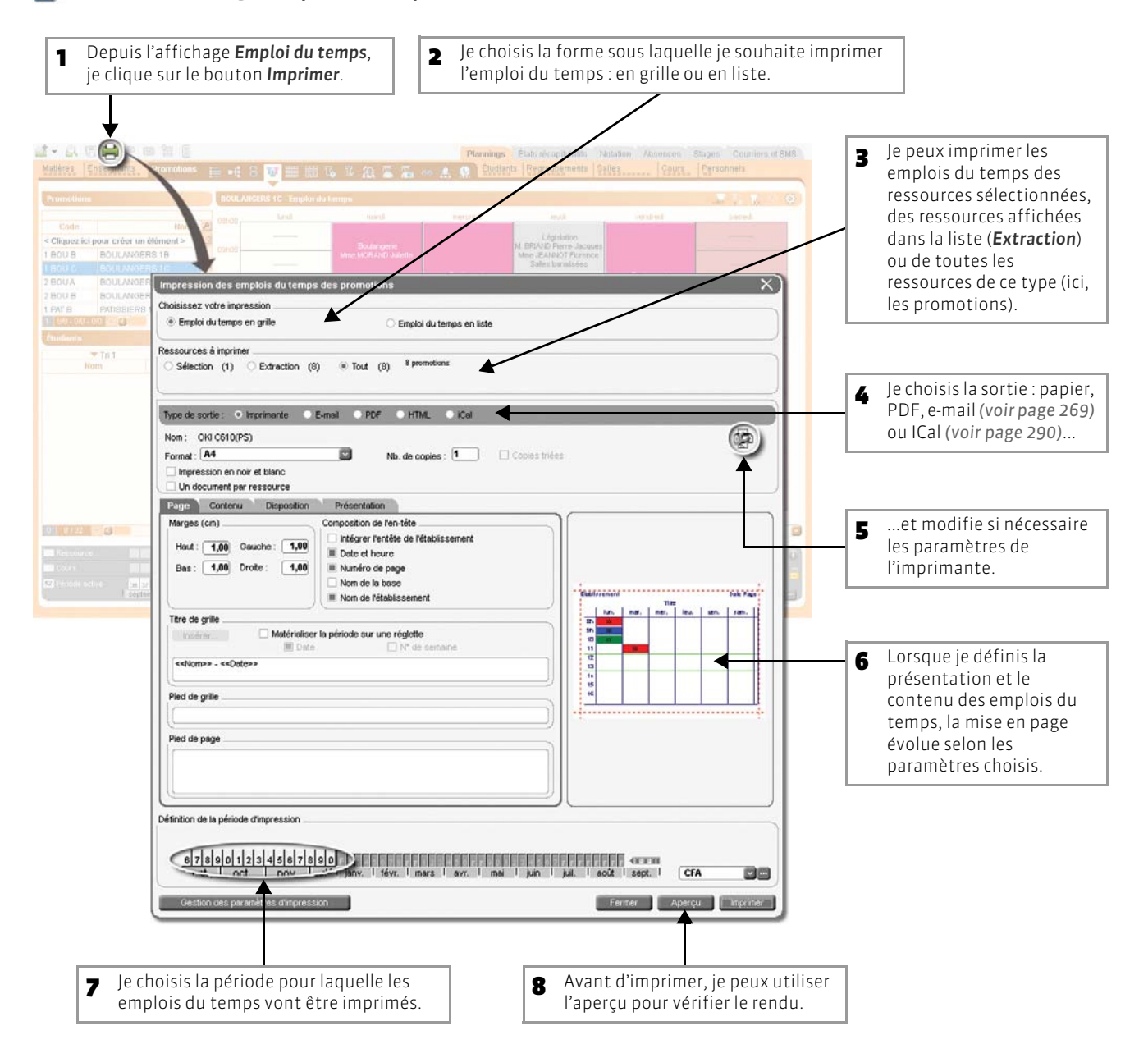

## Fiche 120 - Imprimer le planning des salles

À SAVOIR : les options d'impression vous permettent d'imprimer sur un minimum de pages le planning de plusieurs salles. L'impression du planning est aussi disponible pour les enseignants et les promotions.

#### 🐼 Affichage Plannings > Salles > 💷

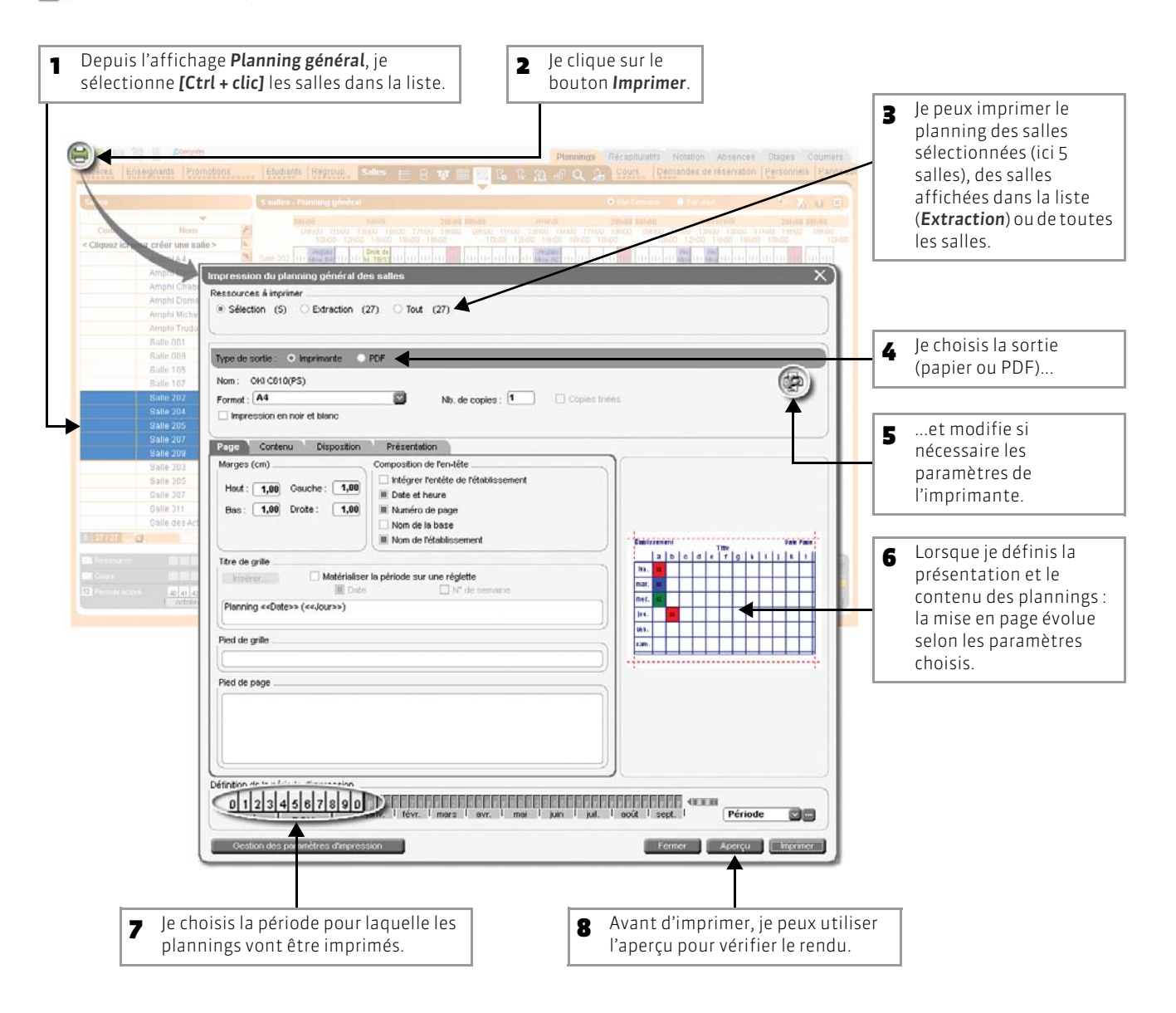

## Fiche 121 - Imprimer un courrier

À SAVOIR : vous imprimez des lettres types (voir page 272) qui sont personnalisées en fonction des destinataires.

#### 😰 Affichage Plannings > Enseignants > 🧮

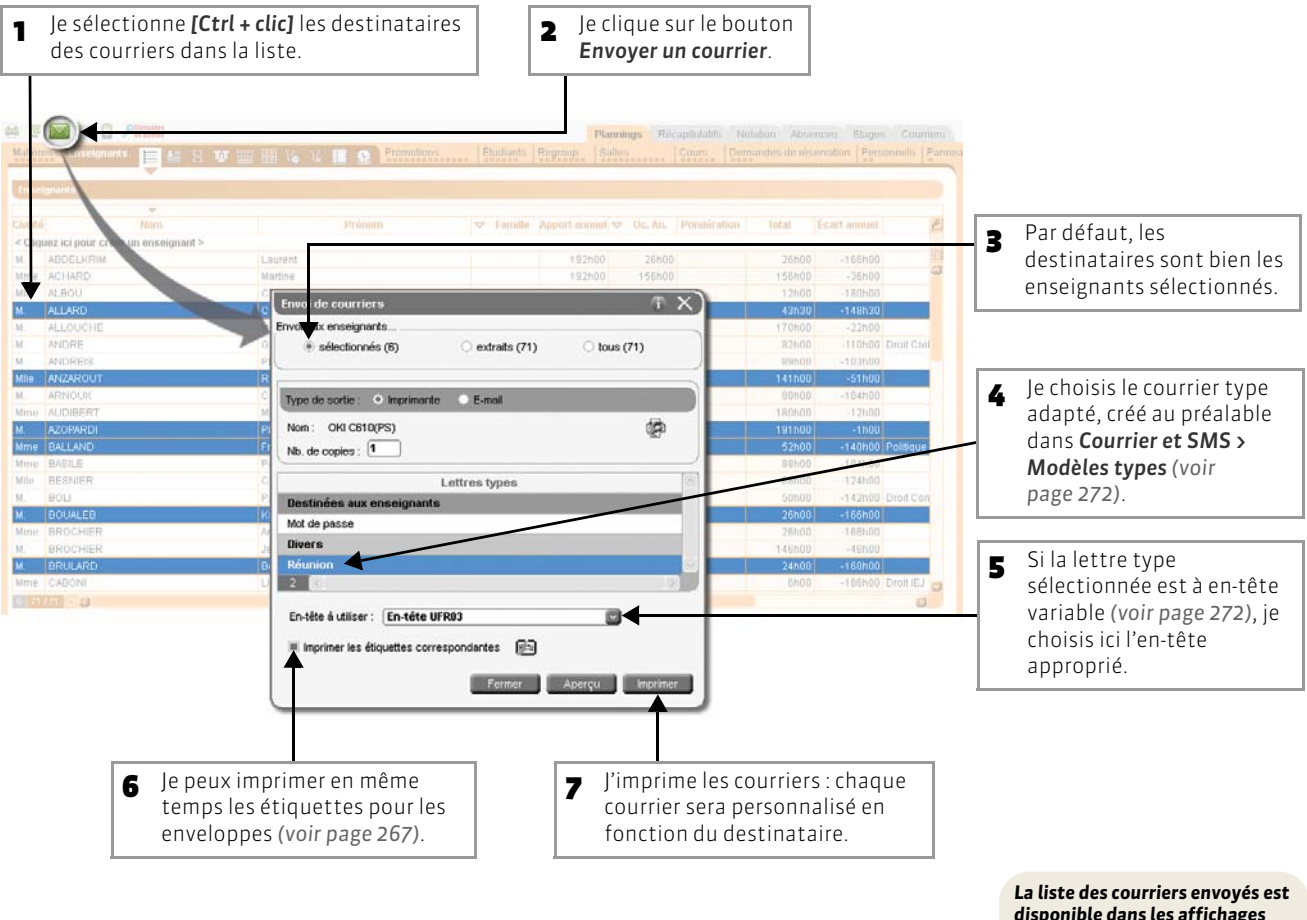

disponible dans les affichages Courriers et SMS > Enseignants/ Étudiants/Parents > Liste des courriers envoyés.

## Fiche 122 - Imprimer les étiquettes avec les adresses

À SAVOIR : vous pouvez imprimer les étiquettes en même temps que les courriers ou de manière indépendante, quand vous le souhaitez.

#### 1 - Imprimer uniquement les étiquettes

#### Depuis les onglets Enseignants, Étudiants et Personnels

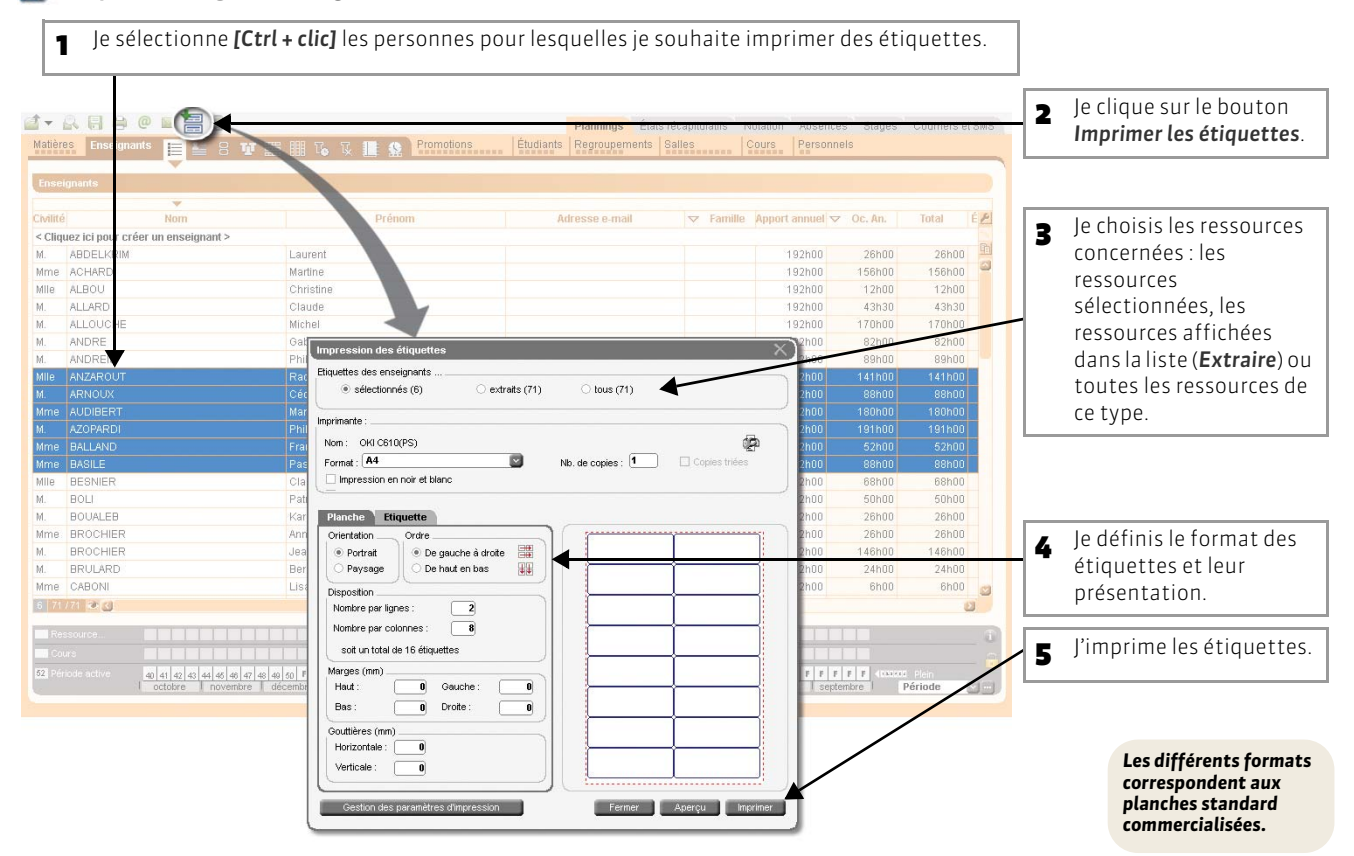

#### 2 - Imprimer les étiquettes avec les courriers

🐼 Dans la fenêtre d'impression des courriers

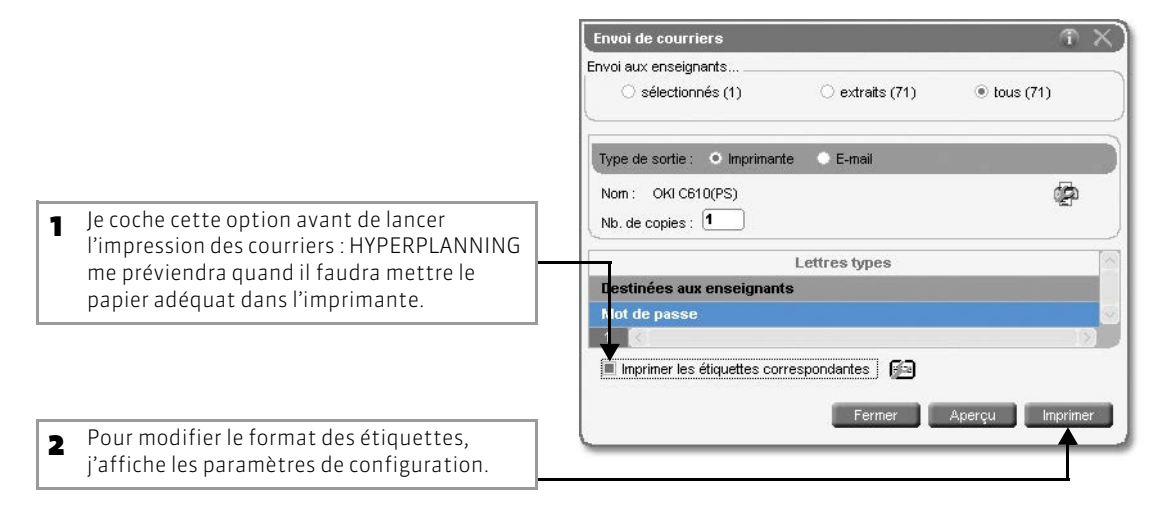

## Fiche 123 - Paramétrer la messagerie électronique

À SAVOIR : HYPERPLANNING reporte automatiquement les caractéristiques du compte e-mail configuré dans Outlook Express. En revanche, si vous utilisez un autre logiciel de messagerie, cette étape est nécessaire pour saisir les paramètres du compte afin d'envoyer des e-mails depuis HYPERPLANNING.

#### Menu Internet > Messagerie électronique

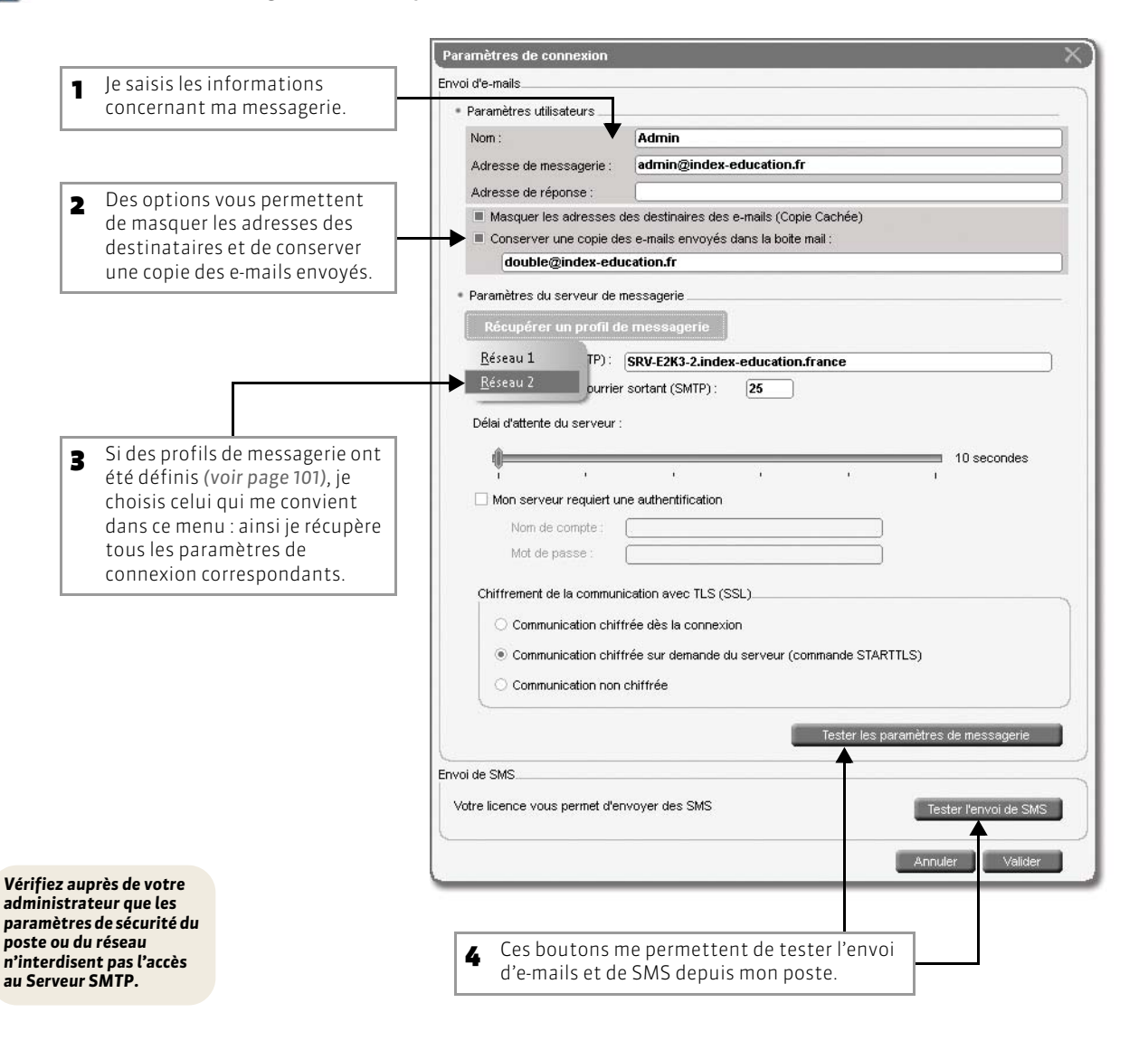

## Fiche 124 - Envoyer un document par e-mail

À SAVOIR : pour pouvoir envoyer des documents par e-mail, vous devez avoir renseigné au préalable la colonne E-mail dans la liste des enseignants/étudiants. Vous pouvez envoyer un emploi du temps, comme dans notre exemple, mais vous pouvez aussi choisir d'envoyer un bulletin, un relevé d'absences, un courrier, etc.

#### 😰 Affichage Plannings > Enseignants > ᠮ

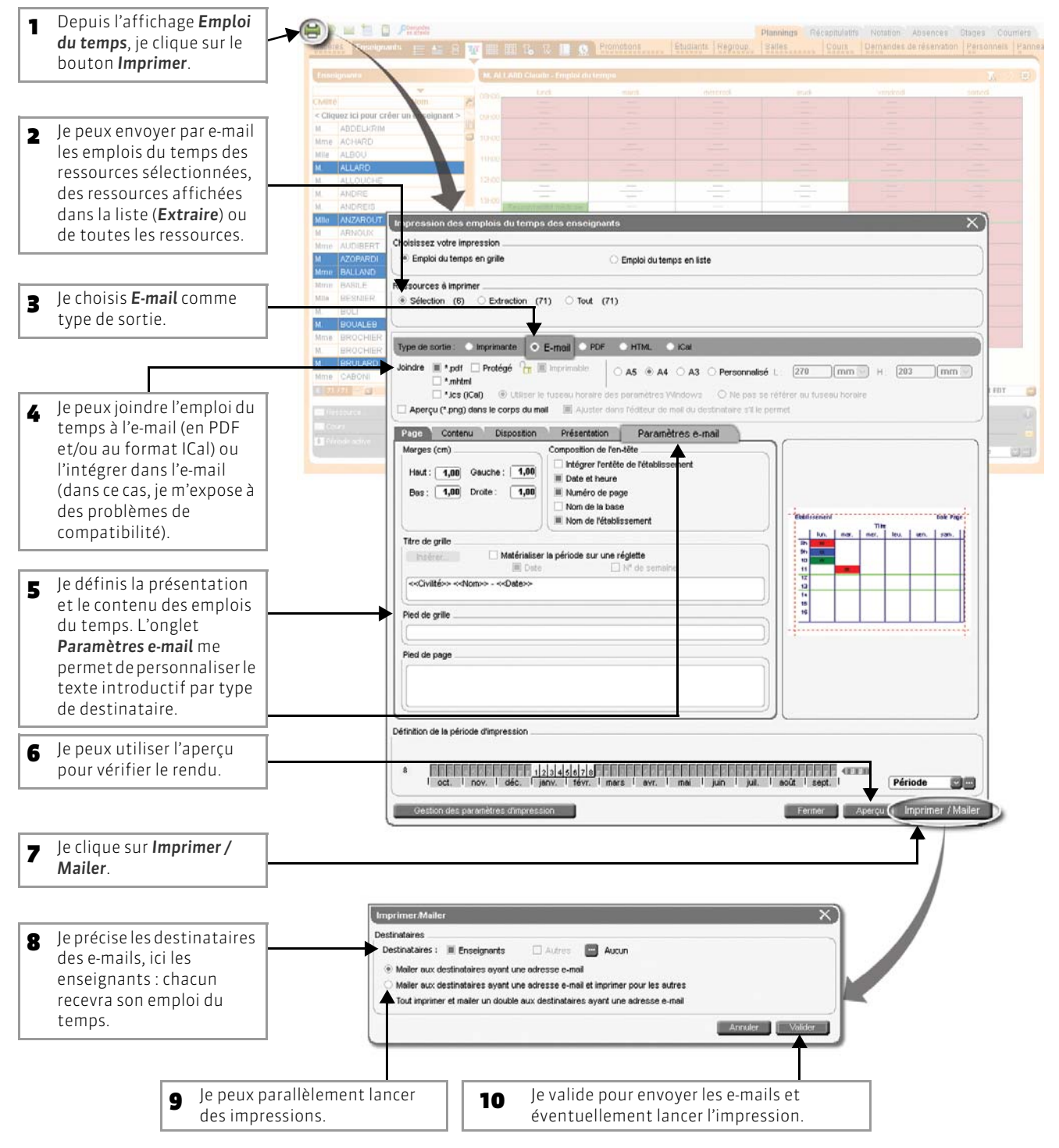

#### >> Pour envoyer les emplois du temps à d'autres destinataires

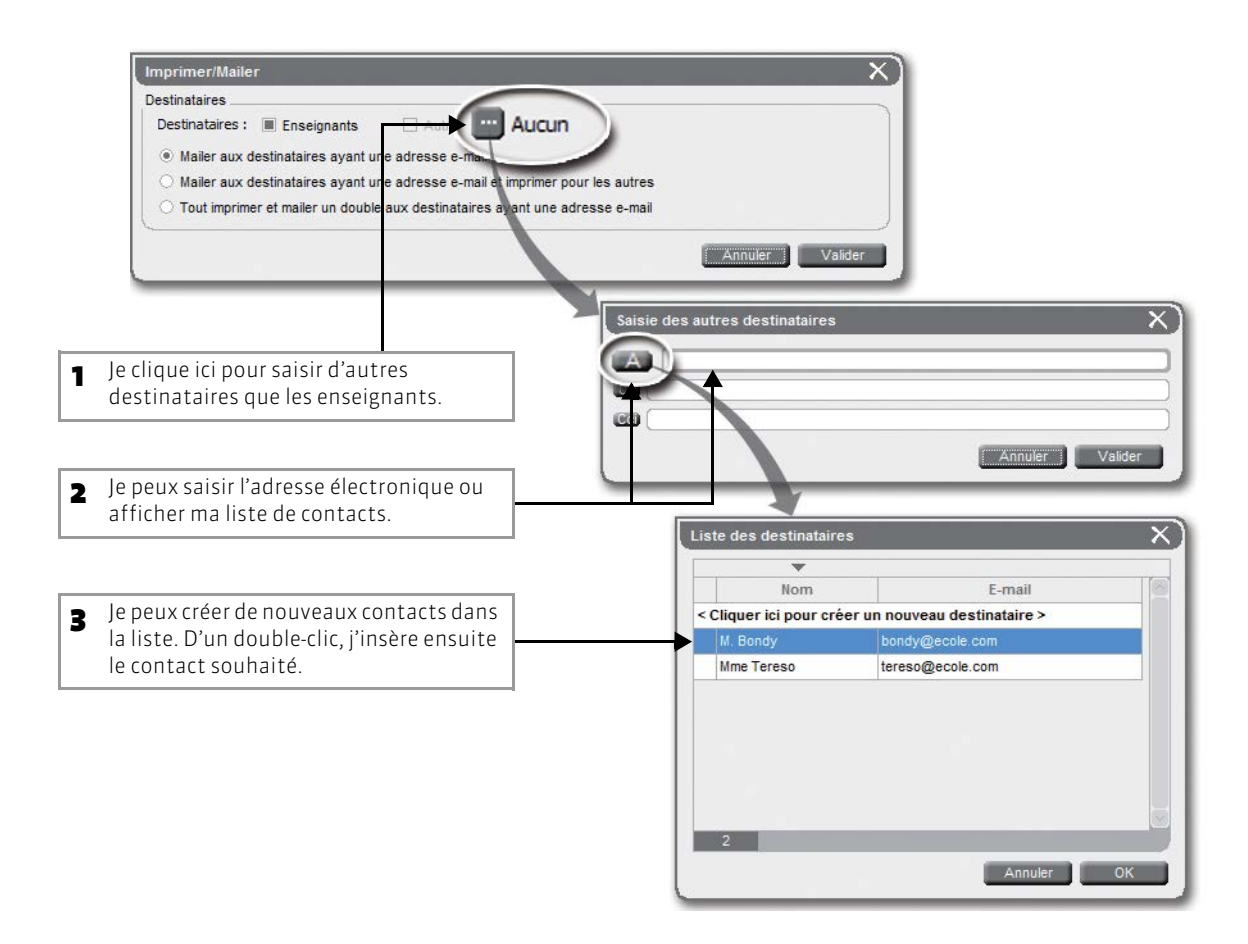

HYPERPLANNING 2013 > Utilisation > Communiquer Fiche 124 - Envoyer un document par e-mail

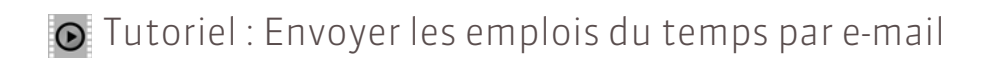

## Envoyer les emplois du temps par e-mail

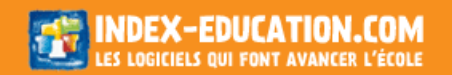

## Fiche 125 - Préparer des courriers ou des SMS types

À SAVOIR : dans le groupe de travail Courriers et SMS, vous pouvez créer des lettres et des SMS types avec des variables qu'HYPERPLANNING remplace par les informations appropriées lors de l'édition.

#### 1 - Créer une lettre type

Affichage Courriers et SMS > Modèles types > 🗹

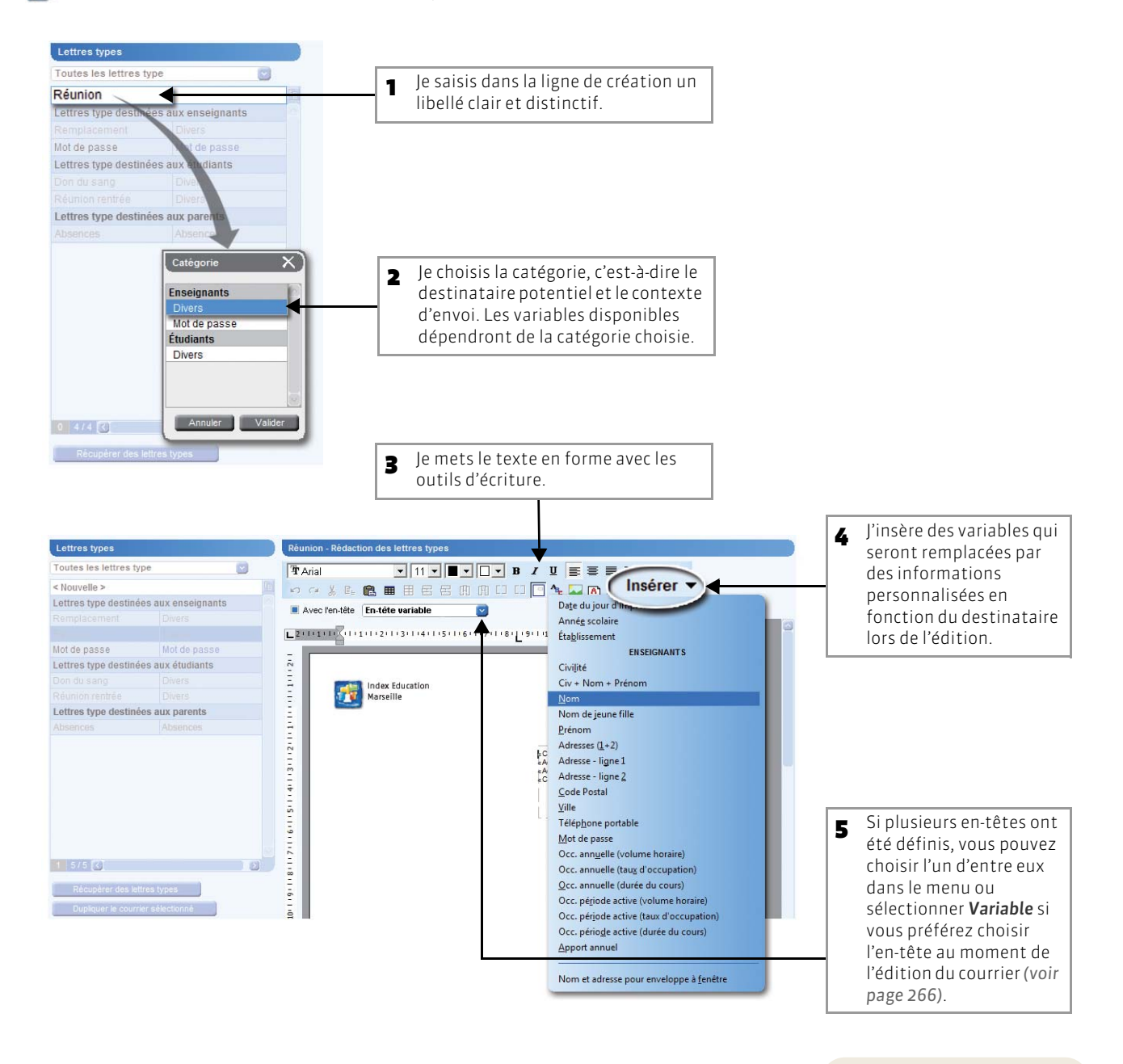

Les en-têtes sont définis par les administrateurs dans Paramètres > ÉTABLISSEMENTS > En-tête.

### 2 - Créer un SMS type

#### 😰 Affichage Courriers et SMS > Modèles types > 🔐

| 1 Je saisis dans la ligne de création<br>un libellé clair et distinctif. |                                                                   |
|--------------------------------------------------------------------------|-------------------------------------------------------------------|
|                                                                          |                                                                   |
| SMS types Vacci                                                          | nation grippe - Redaction des SMS types                           |
| Tous les swis tres                                                       | sérer                                                             |
| Vaccination grippe                                                       | co caractères                                                     |
| Bonne rentrée Enseignants («CivPre                                       | nomNomEtu.», le de vaccination sera ouvert aux étudiants de M1 le |
| SMS type destinés aux étudiants                                          |                                                                   |
| Don du sang Étudianu                                                     | <b>A</b>                                                          |
| Grève Étudiants                                                          |                                                                   |
| SMS type destinées aux parents                                           |                                                                   |
| Absences Absences                                                        |                                                                   |
|                                                                          |                                                                   |
| Catégorie X                                                              |                                                                   |
| Enseignants                                                              |                                                                   |
| Étudiants                                                                |                                                                   |
| <b>▲</b>                                                                 |                                                                   |
|                                                                          |                                                                   |
|                                                                          |                                                                   |
|                                                                          |                                                                   |
|                                                                          |                                                                   |
| Annuler Valider                                                          |                                                                   |
|                                                                          |                                                                   |
| 0 3/3 (                                                                  |                                                                   |
|                                                                          |                                                                   |
|                                                                          |                                                                   |
| 2 Je choisis la catégorie,                                               | Je saisis le message. Je peux insérer des variables comme         |
| c'est-à-dire le                                                          | par exemple «CivPrenomNomEtu.» : cette variable sera              |
| destinataire potentiel.                                                  | automatiquement remplacée par la civilité, le prénom et 🛛         |
|                                                                          | le nom du destinataire lors de l'envoi.                           |

Cette fonctionnalité est disponible après l'inscription au service et la mise à jour de la licence.

## Fiche 126 - Envoyer des courriers / des SMS liés aux absences

À SAVOIR : les lettres types liées aux absences sont gérées dans le groupe de travail Courriers et SMS, mais les courriers s'envoient depuis le groupe de travail Absences.

#### 1 - Désigner les destinataires des courriers

Les destinataires des courriers relatifs aux absences peuvent être les étudiants et/ou leurs parents. Pour désigner les destinataires, cochez l'option **Destinataire des courriers**... dans la fiche de l'étudiant (voir page 241) et/ou de ses parents (voir page 242).

#### 2 - Envoyer un courrier, un e-mail ou un SMS après la saisie d'une absence

#### >> Pour envoyer un courrier ou un e-mail

#### 🐼 Affichage Absences > Saisie des absences > 🖉

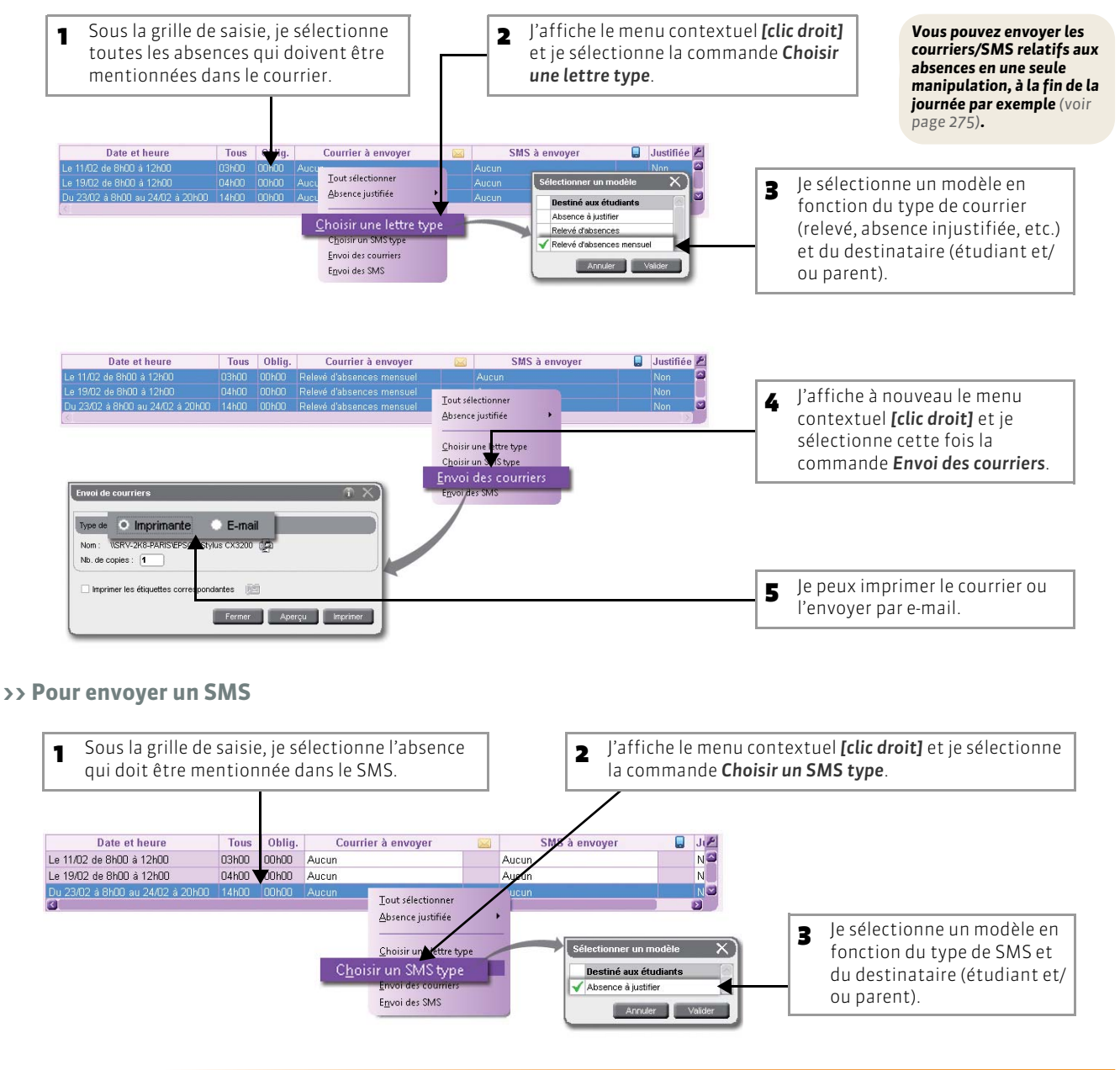

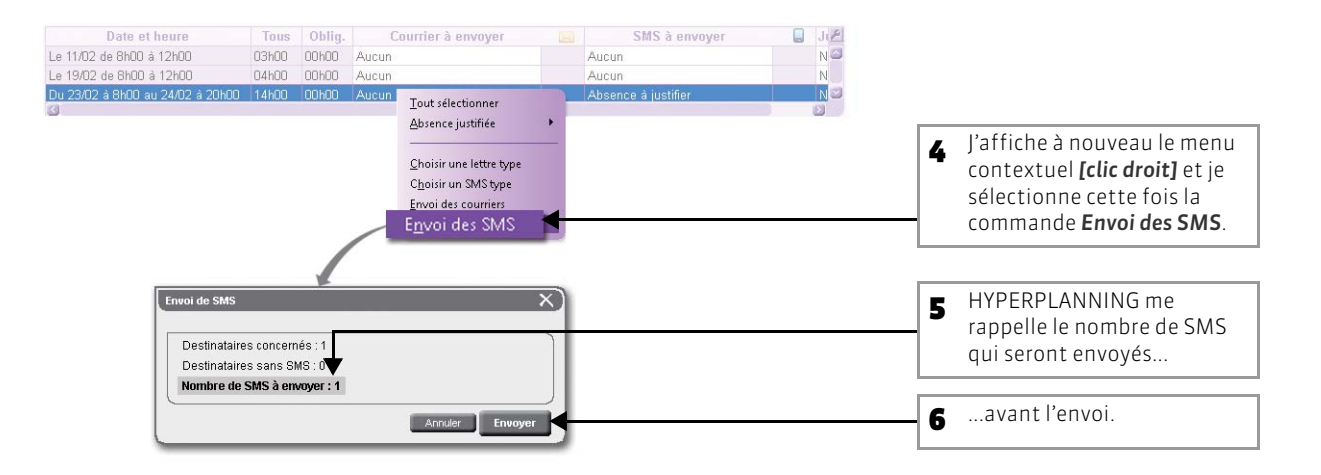

#### 3 - Faire un publipostage

#### >> Afficher les absences et choisir un courrier type

#### 😰 Affichage Absences > Saisie des absences > 🧮

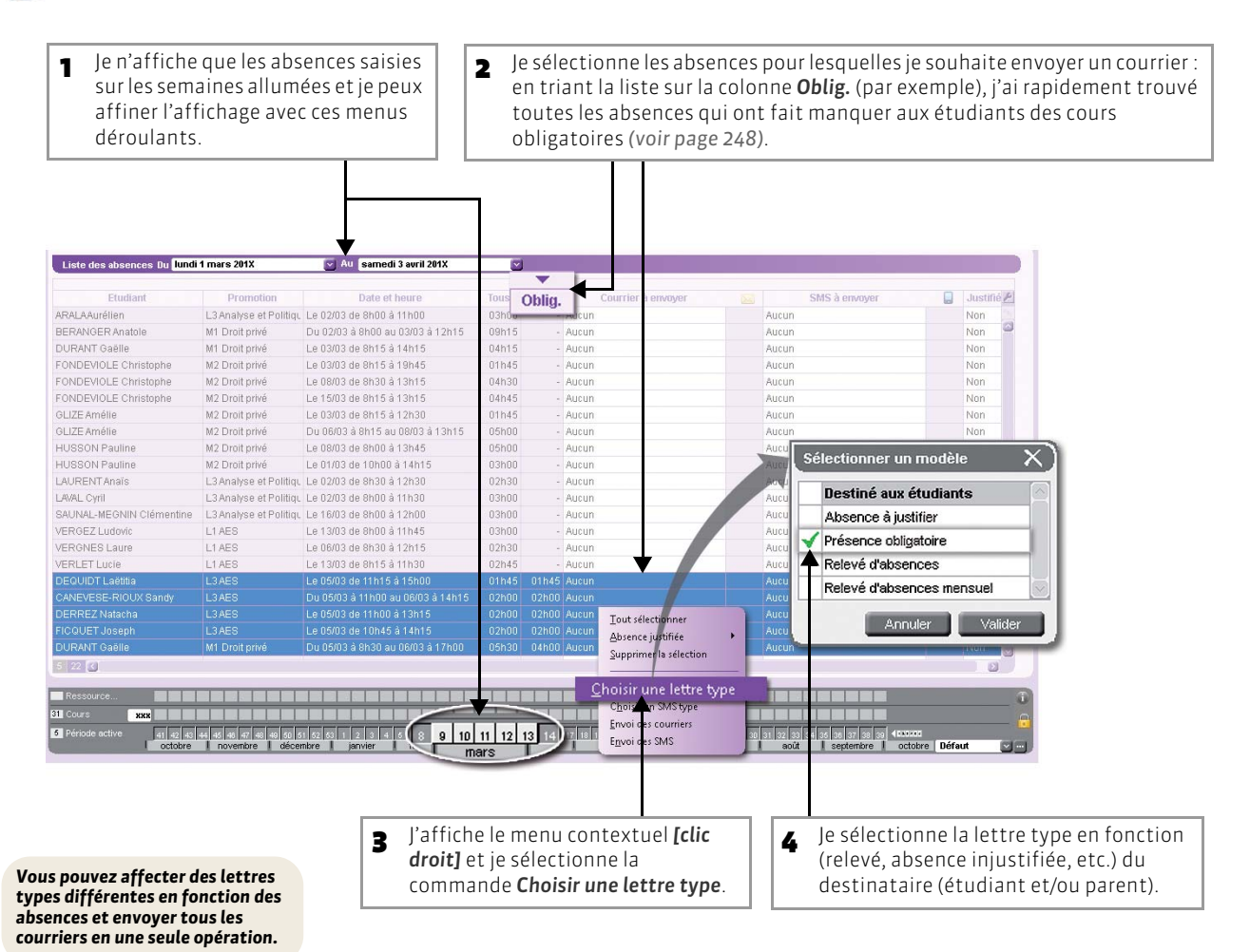

#### >> Envoyer les courriers à tous les destinataires

#### 😰 Affichage Absences > Saisie des absences > 🧮

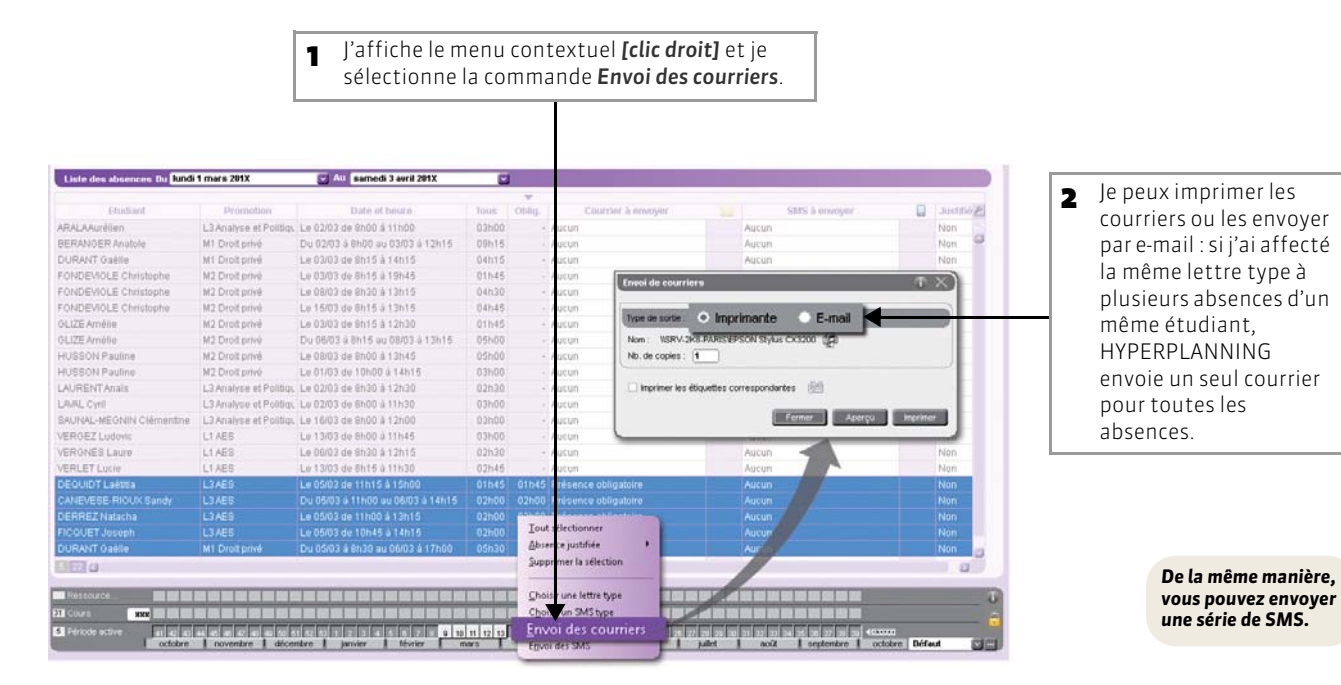

## Fiche 127 - Envoyer des e-mails

À SAVOIR : vous pouvez envoyer un e-mail à toutes les ressources (enseignants, étudiants, personnels, maîtres de stage) pour lesquelles une adresse électronique a été saisie.

#### 🔯 Affichage Plannings > Enseignants > 🧮

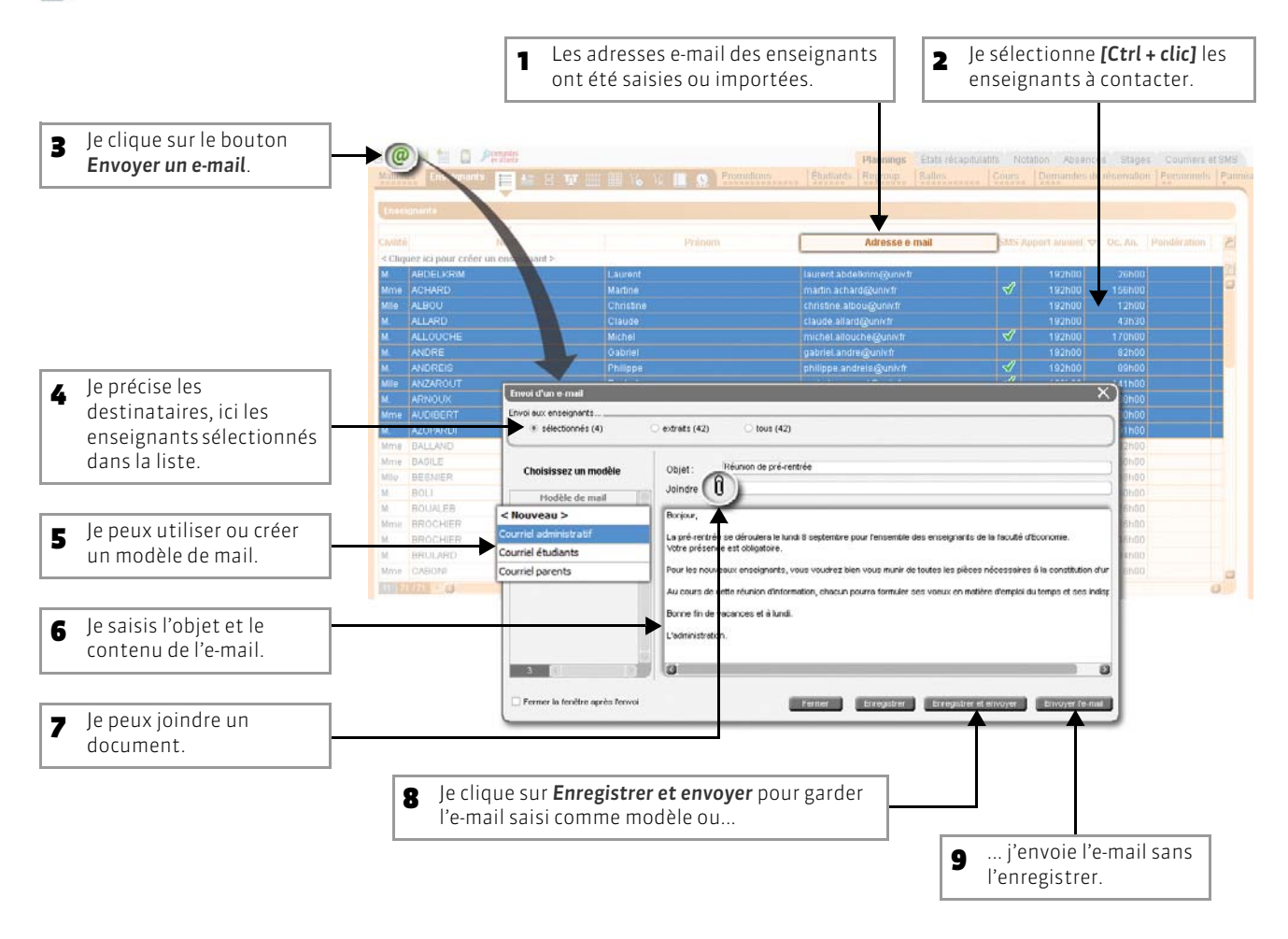

Vous pouvez envoyer un email à tous les participants d'un cours depuis la fiche cours (voir page 280).

## Fiche 128 - Envoyer des SMS

À SAVOIR : cette fonctionnalité est disponible après l'inscription au service (Fichier > Imprimer le bulletin d'inscription pour l'envoi de SMS) et la mise à jour de la licence. Pour pouvoir l'utiliser, il faut impérativement avoir renseigné le numéro de téléphone de l'établissement dans Paramètres > ÉTABLISSEMENT > Identité. Seules les ressources pour lesquelles un numéro de téléphone portable et une autorisation de réception de SMS ont été saisis peuvent recevoir des SMS.

#### 1 - Préciser les ressources qui acceptent de recevoir des SMS

#### 区 Affichage Plannings > Enseignants > 📒

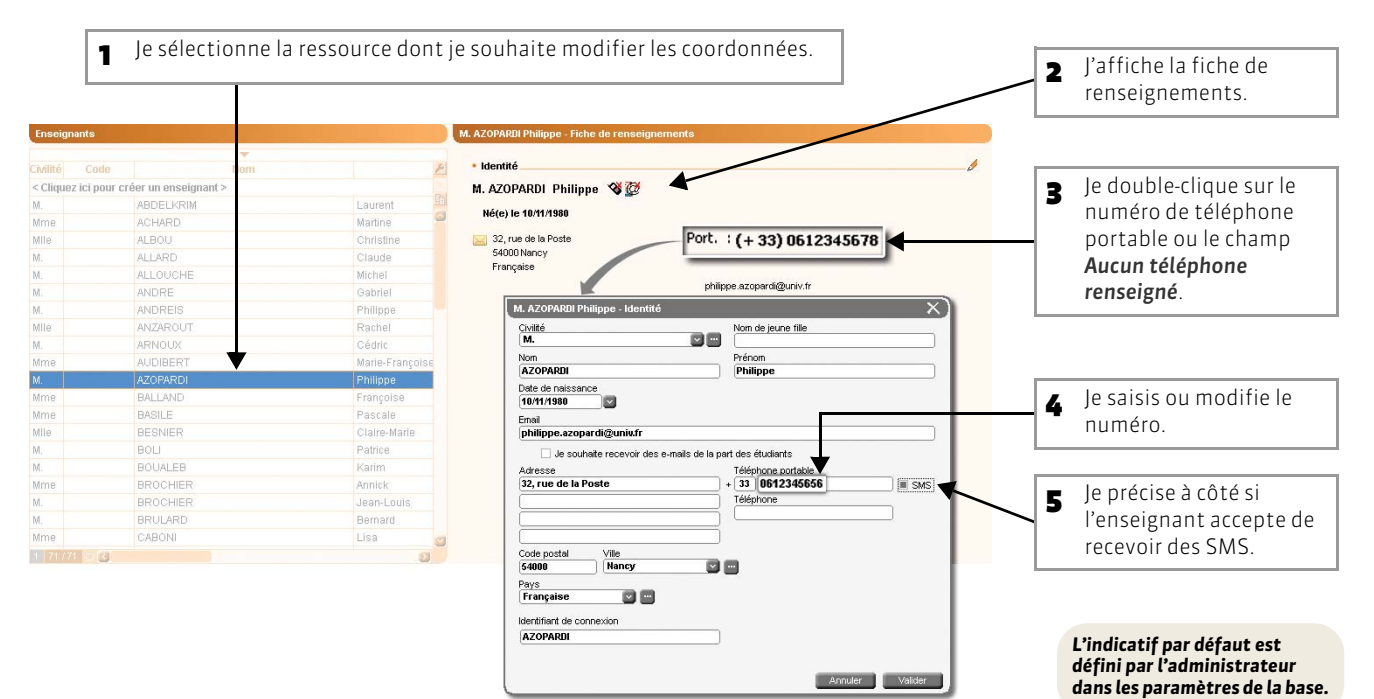

>> Pour préciser rapidement que plusieurs ressources acceptent/n'acceptent pas les SMS

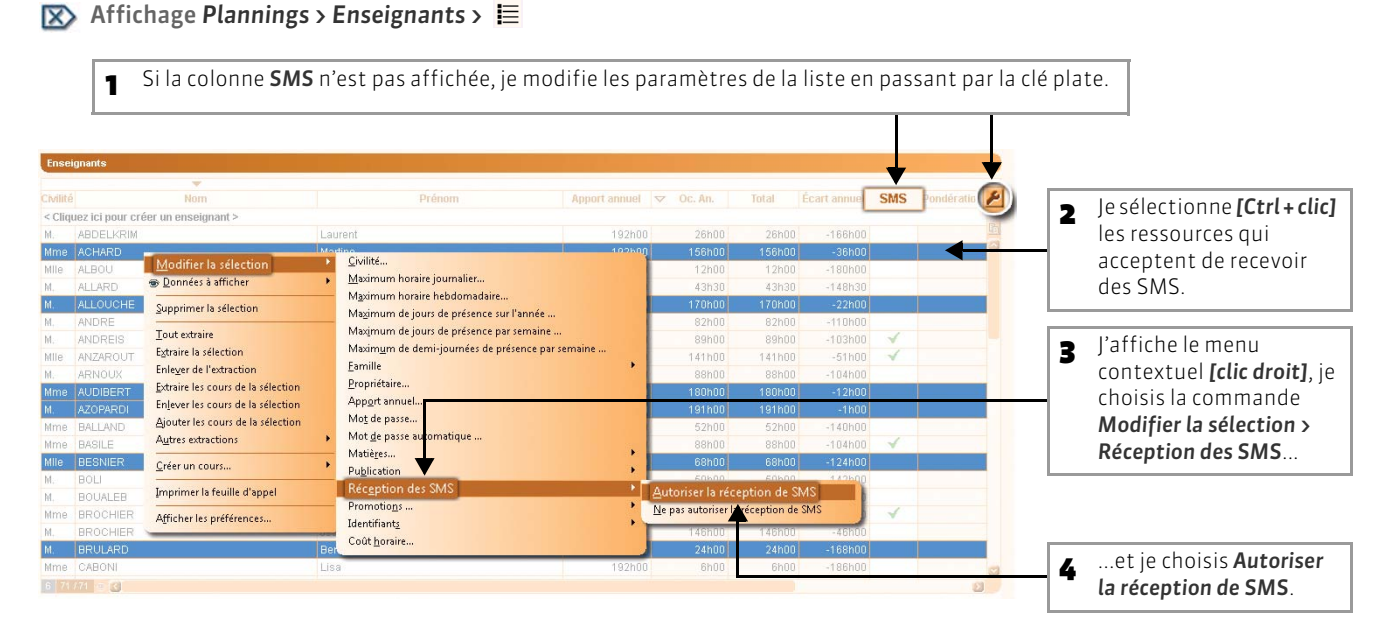

### 2 - Envoyer un SMS à plusieurs destinataires

#### 🐼 Affichage Plannings > Enseignants > 🧮

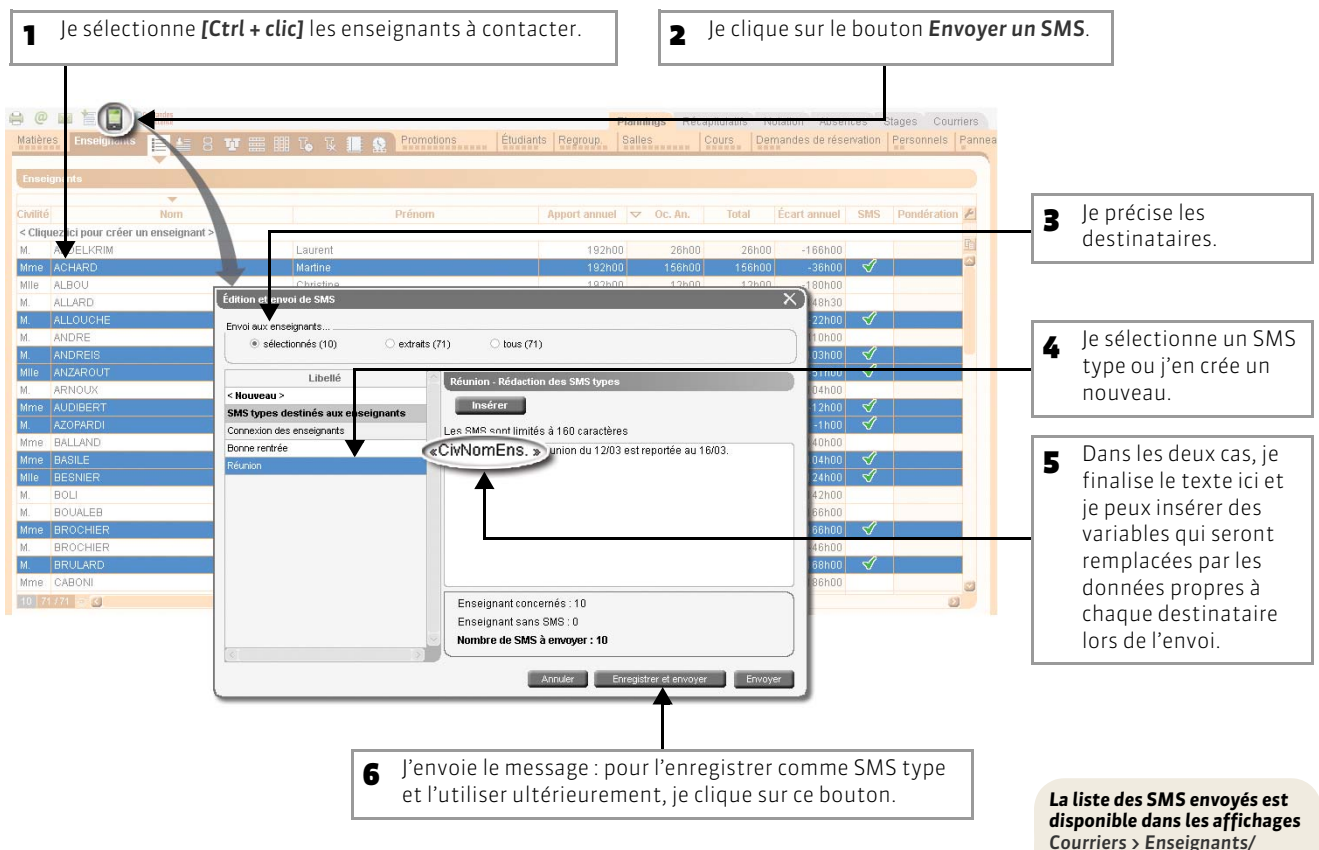

disponible dans les affichages Courriers > Enseignants/ Étudiants/Parents > Liste des SMS envoyés.

## Fiche 129 - Alerte changement/annulation

À SAVOIR : changement de salle de dernière minute, cours annulé, etc., vous avez besoin de joindre rapidement tous les participants d'un cours ? Depuis la fiche cours, vous pouvez envoyer à tous le même message.

#### 🔀 Depuis la fiche cours

Je clique ici pour envoyer un e-mail : l'enseignant et les étudiants pour lesquels une adresse électronique a été saisie, ainsi que l'appariteur seront prévenus. Je peux différencier le message envoyé aux enseignants, aux responsables de la salle et aux étudiants.

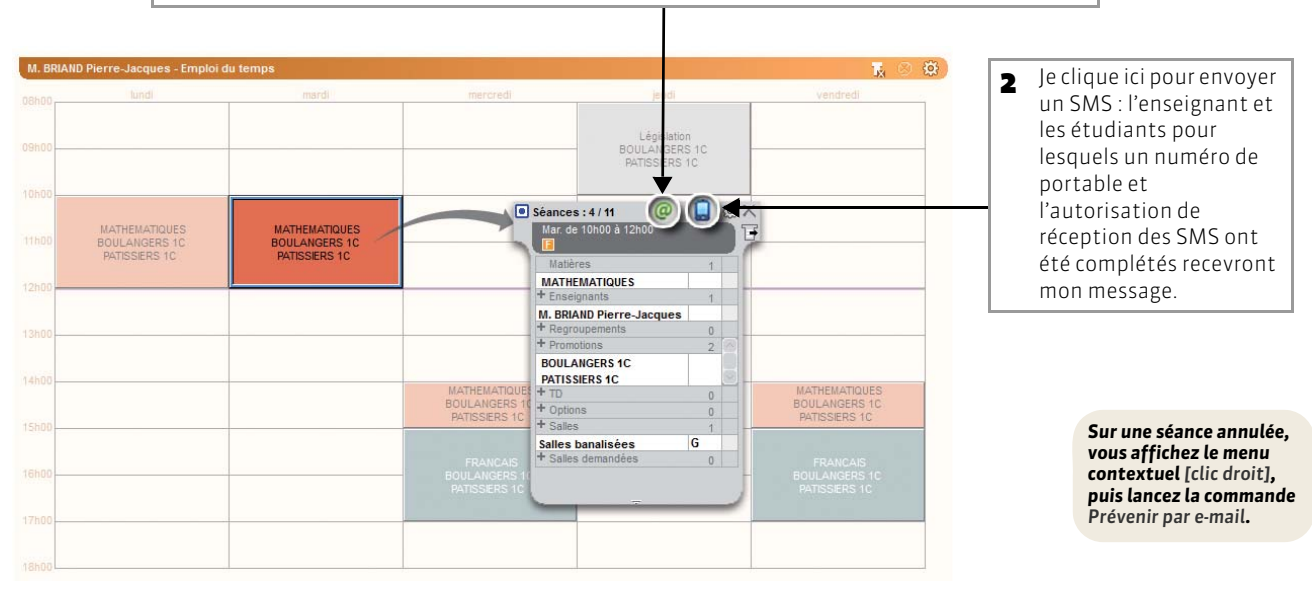

• Tutoriel : Informer les enseignants et les étudiants d'une modification

# Informer les enseignants et les étudiants d'une modification du planning

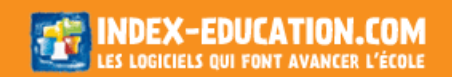

## Fiche 130 - Joindre le service d'assistance par e-mail

À SAVOIR : directement depuis le logiciel, vous pouvez poser une question au service d'assistance et leur faire parvenir la base pour laquelle vous rencontrez des difficultés.

Menu Assistance > Poser une question au service d'assistance de INDEX EDUCATION

|                                                                                           | Poser une question au service d'assistance           |                        | 7                          |
|-------------------------------------------------------------------------------------------|------------------------------------------------------|------------------------|----------------------------|
| Je saisis toutes les informations<br>obligatoires (*) concernant                          | *E-Mail du destinataire :<br>sav@hyperplanning.tm.fr | Nom de votre contact : |                            |
| l'établissement.                                                                          | * Nom de l'expéditeur (Réf. client : 99999) :        | * Téléphone :          | <ul> <li>Direct</li> </ul> |
| Je coche cette case pour joindre                                                          | Nom de l'établissement :                             |                        | ⊖ Standard                 |
| la base de données concernée :<br>par défaut, c'est la base ouverte                       | ■ Joindre une base de données<br>Base_20XX.hyp       |                        |                            |
|                                                                                           | *Description du problème :                           |                        |                            |
|                                                                                           |                                                      |                        |                            |
| Je décris ici les difficultés<br>rencontrées de la manière la plus<br>détaillée possible. |                                                      |                        |                            |
|                                                                                           |                                                      |                        |                            |
|                                                                                           |                                                      |                        |                            |
|                                                                                           |                                                      |                        |                            |

## Fiche 131 - Publier les emplois du temps en HTML

À SAVOIR : vous pouvez publier les emplois du temps au format HTML, pour les intégrer à un site Internet par exemple ; si des emplois du temps sont modifiés, vous regénérez uniquement les pages correspondantes. Pour une mise à jour en temps réel des emplois du temps sur Internet, vous utiliserez HYPERPLANNING.net (voir page 42).

#### 1 - Créer une première fois les pages HTML

#### 🐼 Affichage Plannings > Enseignants > ᠮ

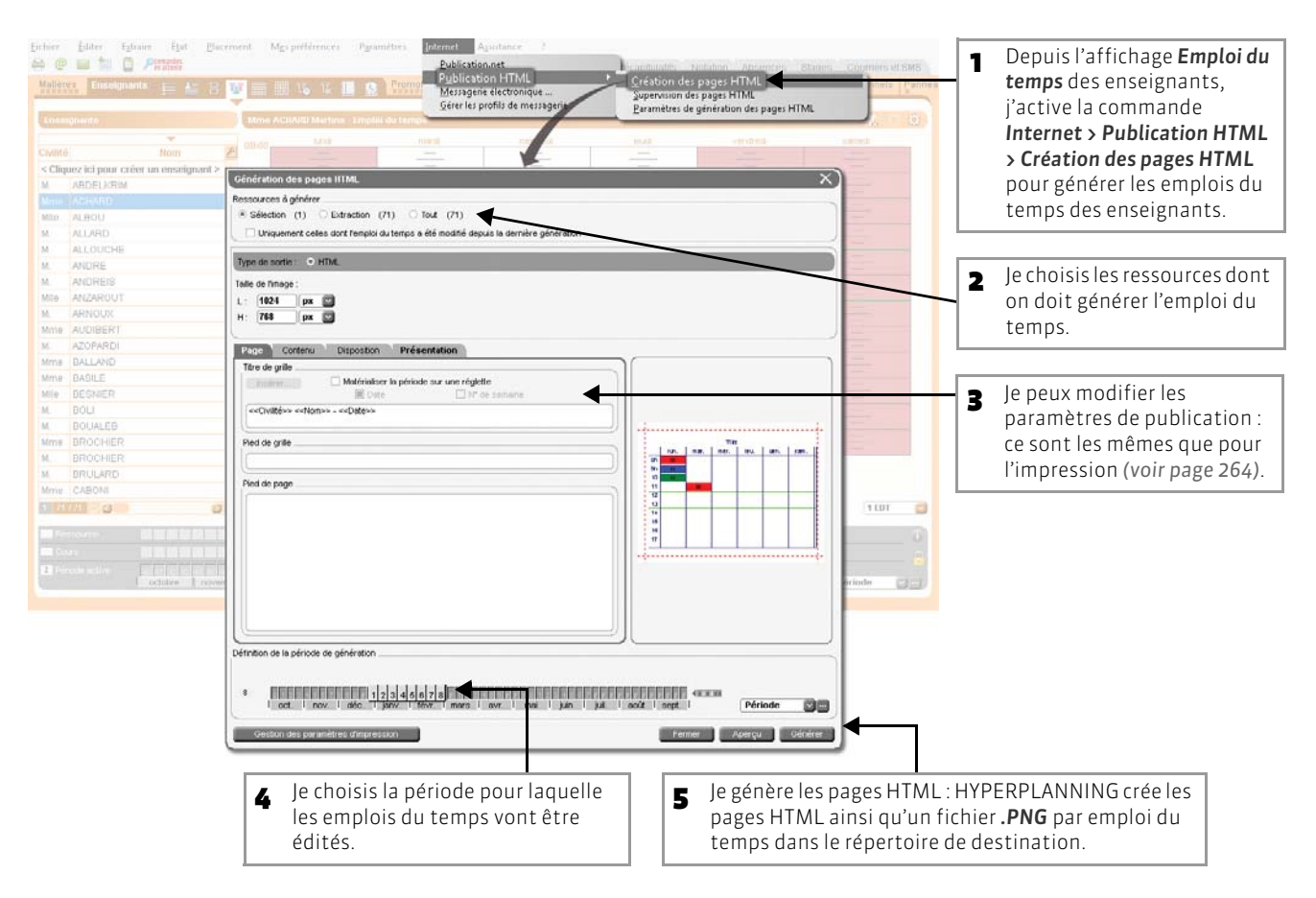

>> Où sont générées les pages HTML?

#### 🔊 Menu Internet > Publication HTML > Paramètres de génération des pages HTML

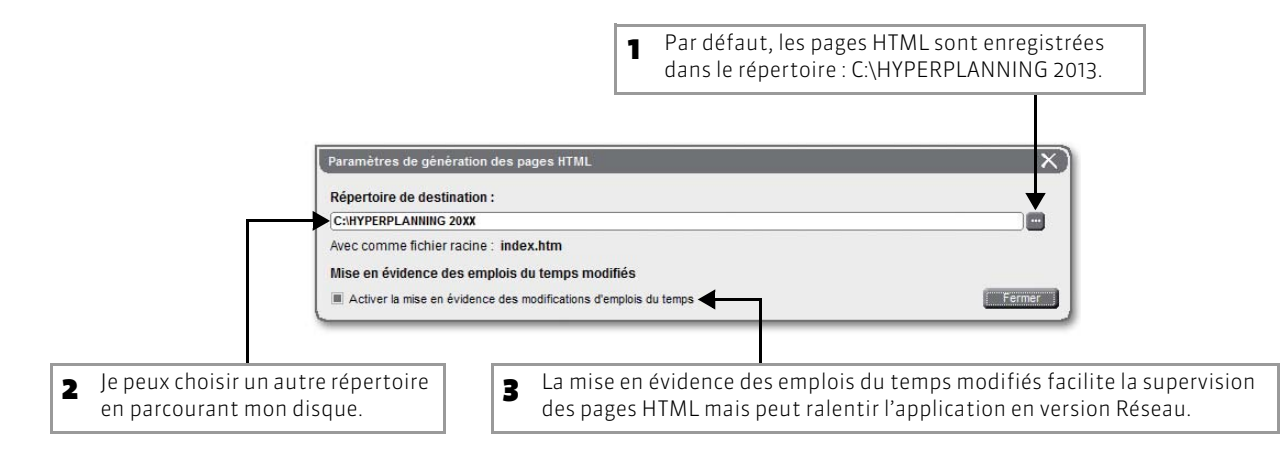

#### 2 - Superviser les pages HTML

IN Menu Internet > Publication HTML > Supervision des pages HTML

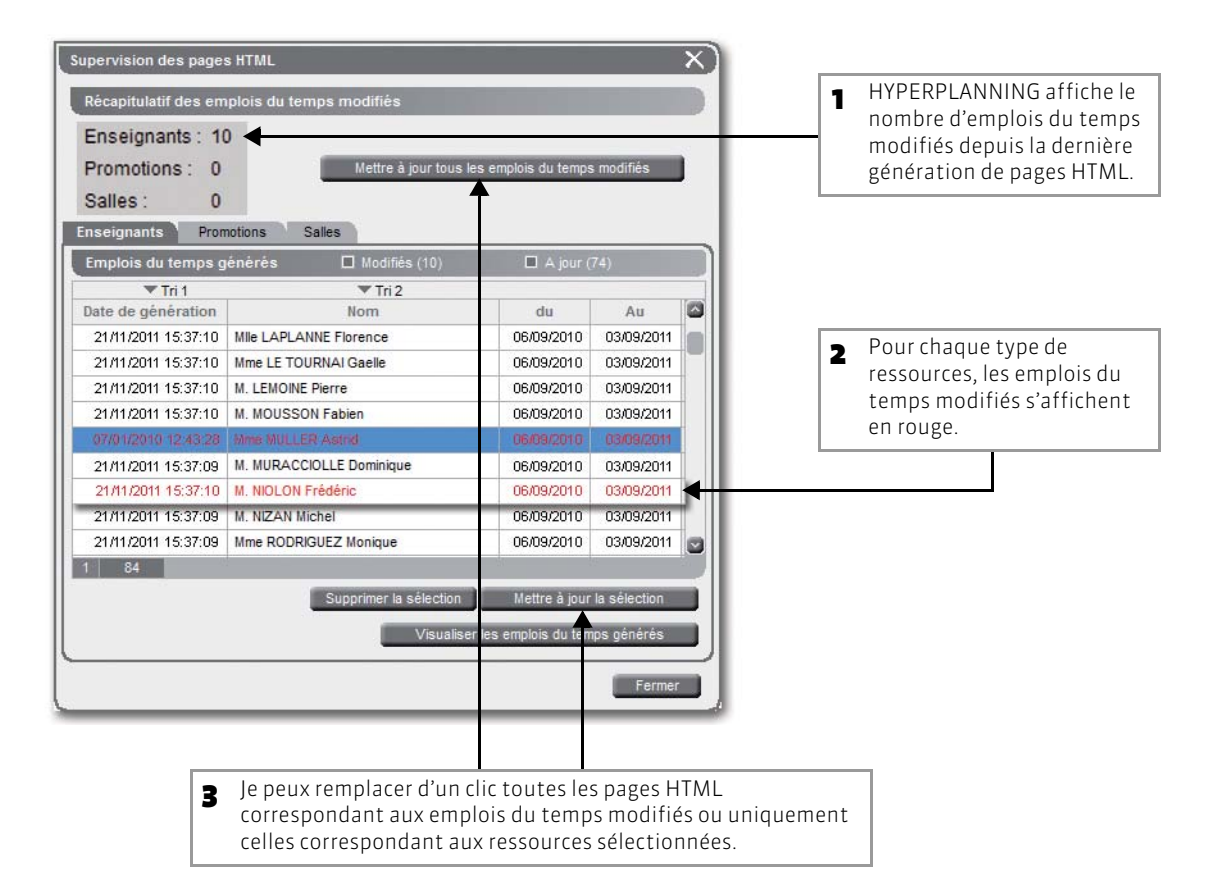

LE GUIDE PRATIQUE Utilisation

## EXPORTS

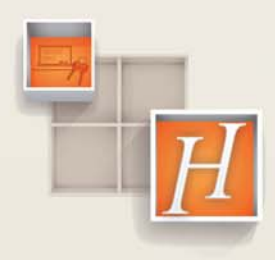

### Fiche 132 - Exporter les données vers un fichier texte

À SAVOIR : vous pouvez exporter toutes les données vers un fichier texte (Word, Excel, etc.) ou DBASE. Vous pouvez facilement exporter les données d'une liste en copiant son contenu par la commande [Ctrl + C], puis en le collant [Ctrl + V] dans le logiciel de votre choix.

| Export des do                                         | nnées                                                                                       |                                                                            |                                      | -                                              |                                                        | τ×)                 | 1 | Je choisis le type de données à<br>exporter : HYPERPLANNING crée<br>un fichier par type de données. |
|-------------------------------------------------------|---------------------------------------------------------------------------------------------|----------------------------------------------------------------------------|--------------------------------------|------------------------------------------------|--------------------------------------------------------|---------------------|---|----------------------------------------------------------------------------------------------------|
| Type de donn                                          | nées à exporter                                                                             | nseignants                                                                 |                                      | Formet d'export :<br>DefeutExport              | Ouver                                                  | Drespitter          |   |                                                                                                    |
| Choix du form                                         | nat de fichier                                                                              |                                                                            |                                      | Choix du type d'encoder                        |                                                        |                     |   |                                                                                                    |
| DBase<br>Texte i<br>• Texte i<br>Texte i<br>• Texte i | e (*.DBF)<br>(*.bid) avec champs d<br>(*.bid) avec le séparal<br>abulation<br>cirit virgule | Format XML (*<br>le longueur fixe<br>leur sulvart :<br>Virgule A<br>Espace | 'ami)<br>utre :                      | UTF-8<br>• UTF-16<br>ANSI                      | ←                                                      |                     | 2 | Je précise le format du fichier à<br>générer, le séparateur à utiliser et<br>le type d'encodage.    |
| Visualisation :                                       |                                                                                             |                                                                            |                                      | Visualiser tout                                | is les données                                         |                     |   |                                                                                                    |
| N° d'enseig                                           | gnant Civili                                                                                | té Nom                                                                     | Prénom                               | UID-Identifiant Id                             | entifiant CAS Code                                     | ider 🖉              |   |                                                                                                    |
| 1                                                     | M                                                                                           | ABOELKRM                                                                   | Lourent                              | Inbdelkrim                                     |                                                        | ABOELKh             |   |                                                                                                    |
| 3                                                     | Min                                                                                         | ALBOU                                                                      | Colleges and the second              | machard                                        |                                                        | ALBOU               |   |                                                                                                    |
| 4                                                     | м.                                                                                          | ALLARD                                                                     | C Sélection des                      | s champs à exporter                            | ~                                                      | ALLAD               | - | le choisis les informations à                                                                       |
| 5                                                     | м.                                                                                          | ALLOUCHE                                                                   | Mi 🗹                                 | Champs à exporter                              |                                                        | 4000                | 5 | je enoisis les informations a                                                                       |
| 6                                                     | м.                                                                                          | ANDRE                                                                      | Or 🗸 N° d'enseign                    | inter                                          |                                                        | ALCRE               |   | exporter.                                                                                           |
| 7                                                     | М.                                                                                          | ANDREIS                                                                    | Ph V Civité                          |                                                | Ĩ.                                                     | ANDREIS             | L |                                                                                                    |
| 9                                                     | Mile                                                                                        | AREAROUT                                                                   | Nom                                  |                                                |                                                        | ARNOLIX             |   |                                                                                                    |
| 10                                                    | Mne                                                                                         | ALDEERT                                                                    | M Prénom                             |                                                |                                                        | ALDEERT             |   |                                                                                                    |
| 0                                                     |                                                                                             |                                                                            | ✓ UD-kientifier                      | nt                                             |                                                        | 8                   |   |                                                                                                    |
| Options                                               |                                                                                             |                                                                            | Videntifiant CA                      | AS                                             |                                                        |                     |   |                                                                                                    |
| III Non des ch                                        | amos sur la nosmière                                                                        | lone                                                                       | ✓ Code                               |                                                |                                                        |                     |   |                                                                                                    |
|                                                       |                                                                                             | -                                                                          | Videntifiant de                      | e connexion                                    |                                                        |                     |   |                                                                                                    |
| Séparateur de                                         | ressources multiples                                                                        |                                                                            | Vion de jeun                         | e tile                                         |                                                        |                     |   |                                                                                                    |
| Exporter tou                                          | utes les familles                                                                           |                                                                            | Vié(e) le                            |                                                |                                                        |                     |   |                                                                                                    |
| 0 60                                                  | tant de ligne que de f                                                                      | amile                                                                      | Coordonnée                           | s - Adresse 1                                  |                                                        |                     |   |                                                                                                    |
| Oun                                                   | e colonne par familie                                                                       |                                                                            | Coordonnée                           | s - Adresse 2                                  |                                                        |                     |   |                                                                                                    |
| ÷ 100                                                 | utes les familles dans                                                                      | la meme colonne                                                            | ✓ Coordonnée                         | s - Adresse 3                                  |                                                        |                     |   |                                                                                                    |
|                                                       |                                                                                             |                                                                            | Coordonnée                           | s - Adresse 4                                  |                                                        |                     |   |                                                                                                    |
| - Ferner ad                                           | tomatiquement cette fr                                                                      | enêtre une fois l'export t                                                 | erniné                               | s - Code postal                                | D Fremer Aperqu                                        | Esporter            | 4 | Je clique sur <b>Exporter</b> pour generer<br>le fichier.                                           |
|                                                       |                                                                                             | E                                                                          | Exporter dans :<br>negister dans :   | ichiers Export                                 | <br>+ @ d 0                                            | -                   |   |                                                                                                    |
|                                                       |                                                                                             | 6                                                                          | Nom<br>sécents                       | Aucun élément ne e                             | Modifié le<br>orrespon <del>e E vette reskurste.</del> | Туре                | 5 | Je choisis le répertoire de destination                                                             |
|                                                       |                                                                                             |                                                                            | Bureau<br>Ibliothèques               |                                                |                                                        |                     | 6 | et modifie éventuellement le<br>nom du fichier                                                      |
|                                                       |                                                                                             |                                                                            | Didnoteur<br>Réseau Nom du<br>Lype : | r fichier : DP_ENSEIGNA<br>Fichier texte ("bit | ат <u>•</u>                                            | Esporter<br>Annuler | 7 | avant de l'exporter.                                                                                |
|                                                       |                                                                                             |                                                                            |                                      | 12.07                                          |                                                        | al l                |   |                                                                                                    |

Menu Fichier > Import/Export > Exporter un fichier texte

>> Comment enregistrer ces paramètres pour un export ultérieur ?

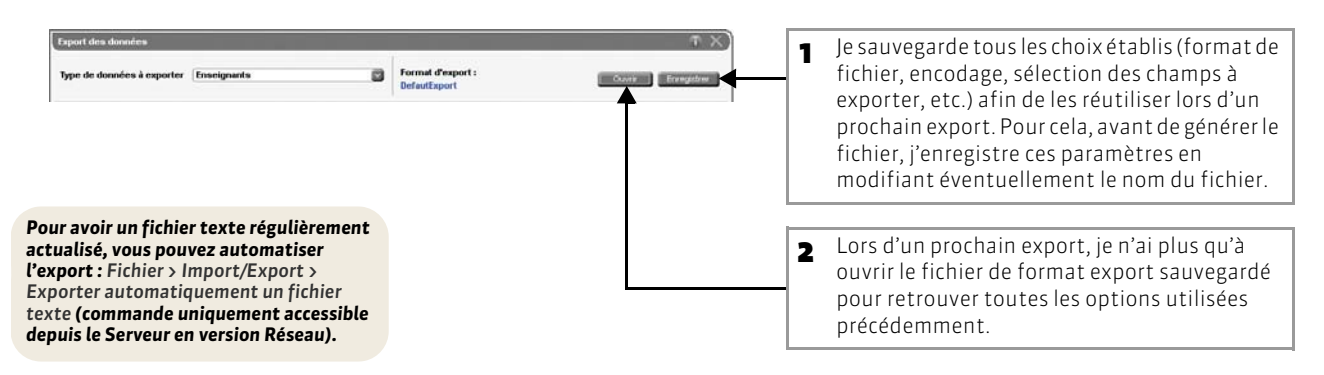

## Fiche 133 - Exporter vers PRONOTE

À SAVOIR : si vous utilisez le logiciel de vie scolaire PRONOTE, vous pouvez exporter vos données HYPERPLANNING pour gagner du temps en saisie (ressources, services de notation) et profiter des fonctionnalités qui utilisent l'emploi du temps (saisie des absences, cahier de textes, etc.).

#### 1 - Paramétrer l'export des données vers PRONOTE

Vous pouvez choisir les cours à exporter et préciser si vous souhaitez que le service de notation correspondant soit créé.

#### Menu Fichier > PRONOTE > Export manuel

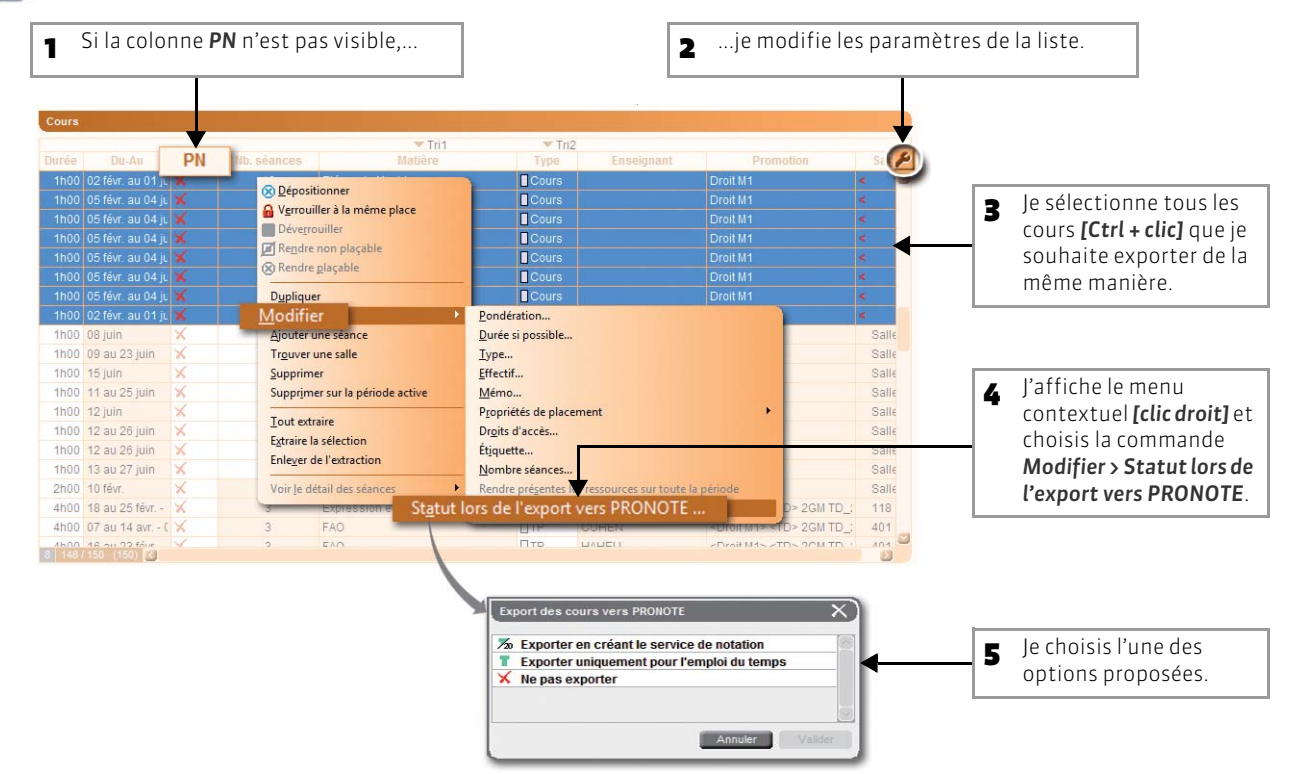

#### 2 - Exporter manuellement

#### 😰 Menu Fichier > PRONOTE > Export manuel ou Fichier > PRONOTE hébergé > Export manuel

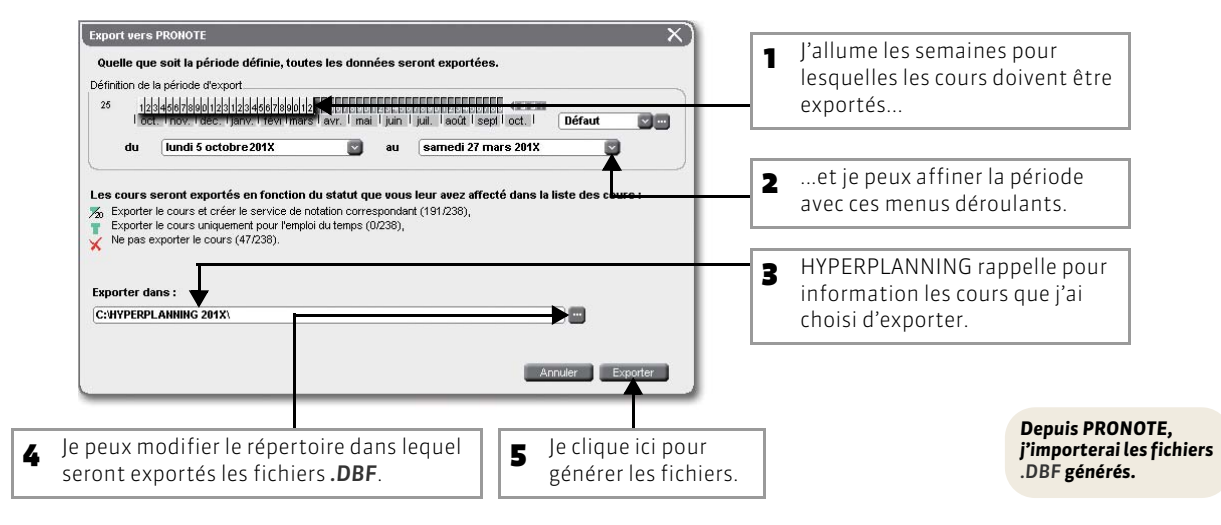

### 3 - Automatiser l'export vers PRONOTE

En automatisant l'export, vous êtes assuré d'avoir un planning toujours actualisé dans PRONOTE. En version Réseau, cette commande n'est accessible qu'à partir du Serveur (réservé aux administrateurs). Menu Fichier > PRONOTE > Export automatique ou Fichier > PRONOTE hébergé > Export automatique

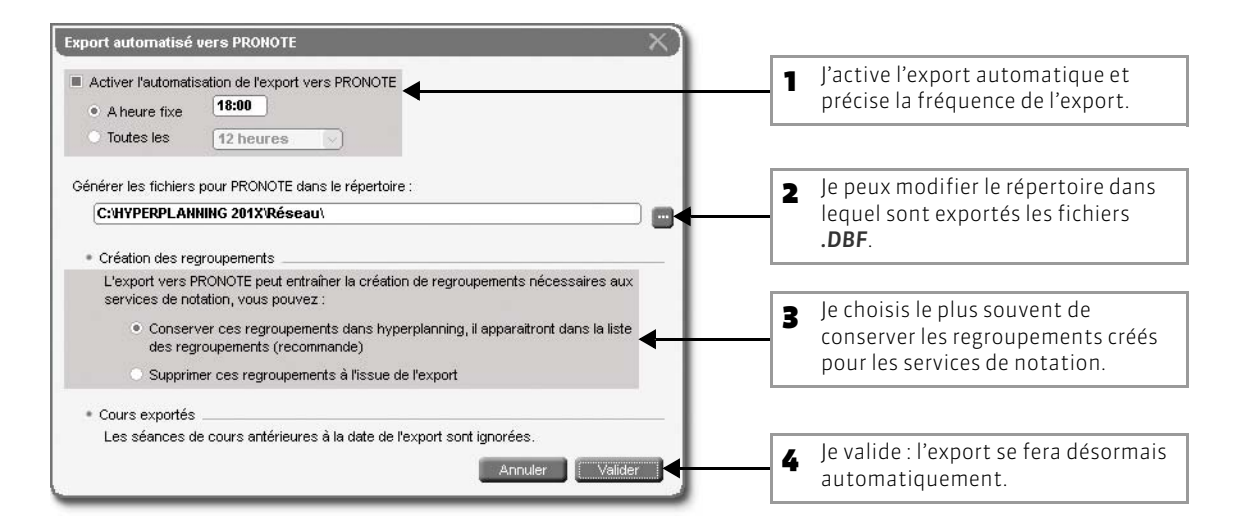

Si vous avez PRONOTE hébergé, il vous faudra également saisir votre numéro d'hébergement.
# Fiche 134 - Exporter la base au format SQL

À SAVOIR : l'export de la base au format SQL se fait de manière automatique, à la fréquence choisie.

En version Réseau, cette commande n'est accessible qu'à partir du Serveur (réservé aux administrateurs).

🐼 Menu Fichier > Import/Export > Export automatisé au format SQL

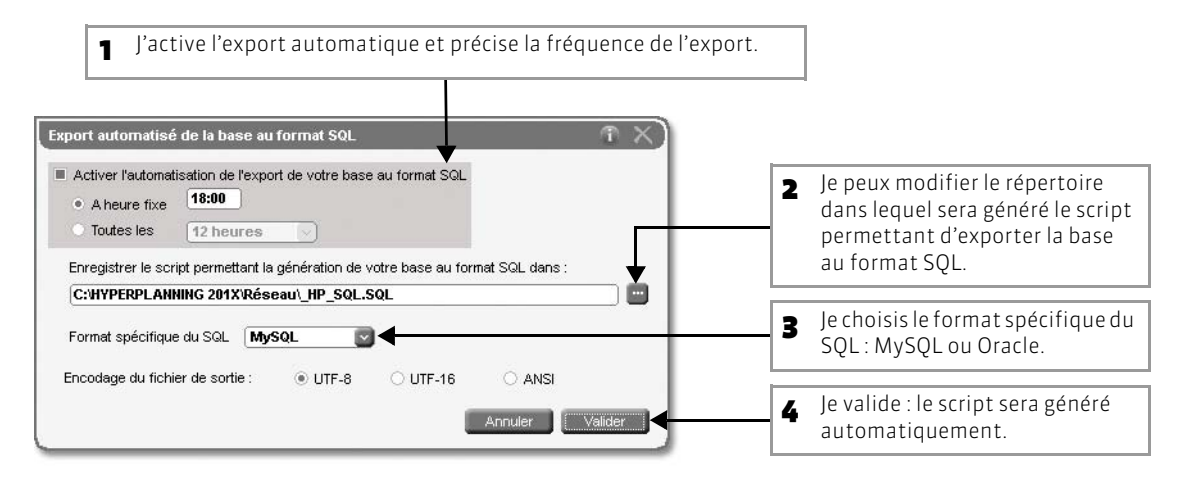

# Fiche 135 - Exporter au format iCal

À SAVOIR : les fichiers \*.ics générés par HYPERPLANNING peuvent être lus par la plupart des agendas personnels et ordinateurs de poche de type PDA ou PALM ainsi que par les applications gérant les calendriers de type Microsoft Outlook ou Google Calendar. Les données iCal peuvent également être publiées sur Internet via un serveur Web.

### 1 - Export manuel

🐼 Menu Fichier > Imprimer [Ctrl + I] ou menu Fichier > Import/Export > Export au format iCal

| Type de sortie : Imprimante E-mail PDF HTML CICel                 | 1 Je choisis la cible <b>iCal</b> .                                                                                                    |
|-------------------------------------------------------------------|----------------------------------------------------------------------------------------------------|
|                                                                   | 2 Je coche les informations<br>qui constitueront le nom<br>du fichier et je choisis<br>d'utiliser, ou pas, le fuseau<br>horaire transmis par<br>l'ordinateur. |
| Les detais                                                        | Cette option permet de ne pas générer les emplois du temps sans cours.                                                                                        |
| B Je coche les informations<br>qui apparaîtront sur les<br>cours. |                                                                                                    |

### 2 - Export automatisé

En version Réseau, cette commande n'est accessible qu'à partir du Serveur (réservé aux administrateurs).

🐼 Menu Fichier > Import/Export > Export automatisé au format iCal

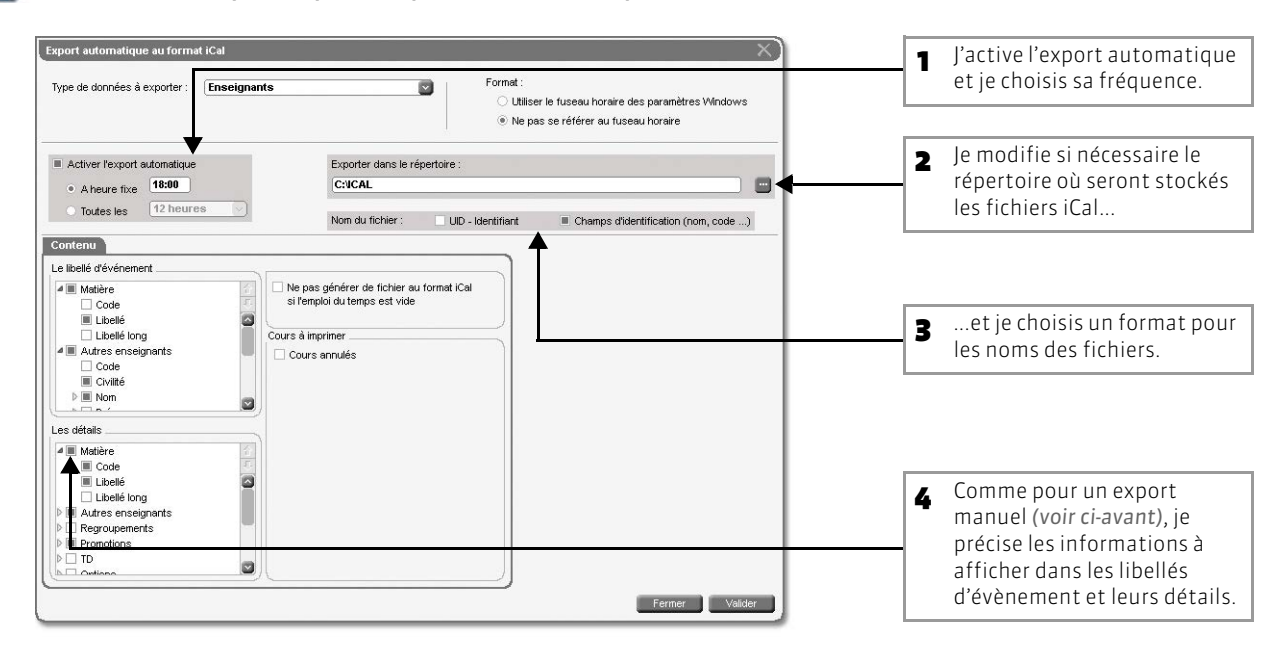

LE GUIDE PRATIQUE Utilisation

# FONCTIONNALITÉS CFA

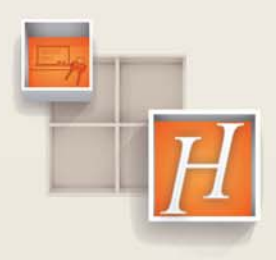

291

# Fiche 136 - Paramétrages préliminaires

À SAVOIR : par défaut, les fonctionnalités spécifiques à la gestion des CFA ne sont pas activées.

### 1 - Activer le module CFA

#### IN Menu Paramètres > MODULES OPTIONNELS > CFA

| que j'affecterai aux<br>enseignants (voir | CFA Active                           | er les fonctionr         | nalités CF       | A          |               |           |         |          |         |  |
|-------------------------------------------|--------------------------------------|--------------------------|------------------|------------|---------------|-----------|---------|----------|---------|--|
| page 295) : un                            | Nombre de semaines par cycle :       | 3                        |                  |            |               |           |         |          |         |  |
| enseignant héritera                       | Statuts des enseignants              |                          |                  |            |               |           |         |          | 0       |  |
|                                           | Statut par défaut : PEG              |                          |                  |            |               |           |         |          |         |  |
| amsi des données                          | Nom                                  | Apport                   | T1 Annuel        | T2 Forf    | T3 annuel     | Coeff.    | App.h   | T1Max/s  | T1Max/c |  |
| définies pour son                         | < Cliquez ici pour créer un sta      | tut >                    |                  |            |               |           |         |          |         |  |
| Statut. Je peux                           | Educateur sportif                    | 1435h00                  | 924h00           | 0h00       | 184h30        | 35,34     | 35h00   | 0h00     | 0h00    |  |
| utiliser les statuts                      | Formateur EPS                        | 1435600                  | 924h00<br>840600 | 0600       | 184h30        | 48.87     | 35000   | 0600     | 0600    |  |
|                                           | PEPTP autre                          | 1435h00                  | 924h00           | 0600       | 184h30        | 35.34     | 35h00   | 0h00     | 0600    |  |
| predefinis ou en                          | PEPTP électricité                    | 1435h00                  | 882h00           | 0h00       | 184h30        | 41,78     | 3\$h00  | 0h00     | 0h00    |  |
| créer de nouveaux.                        | PETT                                 | 1435h00                  | 840h00           | 0h00       | 184h30        | 48,87     | 3\$h00  | 0h00     | 0h00 🗸  |  |
|                                           | 1 6                                  |                          |                  |            |               |           |         |          |         |  |
| L'apport                                  | Semaines travaillées pour le statut  | sélectionné (concernée   | s par l'apport h | ebdomadaii | re):          |           |         |          |         |  |
|                                           | 41 semaines 6 7 8 9 0 1 2 1          | 2345678901               | 234567           | 89012      | 3 4 5 6 7 8 8 | 901234    |         | 101234   | 3       |  |
| nebdomadaire est                          | i nov. i dec. i                      | janv, i tevr, i ma       | ars i a∨r.       | i mai i    | jun ju        | ii. iaour | r sept. | i oct. i |         |  |
| saisi pour les                            | Heures supplémentaires               |                          |                  |            |               |           |         |          | U       |  |
| semaines actives                          | Seuil de declenchement des heures    | s supplementaires pa     | r annee (HS/A    | ): [       | 1435h00       |           |         |          |         |  |
| Semanes detries.                          |                                      | pa                       | r semaine (HS    | s): [      | 35h00         |           |         |          |         |  |
|                                           | Nombre de HS/A conseillées :         | 130h00 Nomb              | ore maximum d    | eHS/S:     | 3h00          |           |         |          |         |  |
|                                           | T3 min. (temps plein) pris en compte | e pour le calcul des HS/ | A et des HC/A    | (          | 184h50        |           |         |          |         |  |
|                                           |                                      | -                        |                  |            |               |           |         |          |         |  |
|                                           |                                      |                          |                  |            |               |           |         |          |         |  |

### 2 - Affecter un type d'activité aux matières

Les heures effectuées sont comptabilisées en fonction du type d'activité des cours. Le type d'activité d'un cours étant celui de sa matière, vous devez affecter à chaque matière un type d'activité. Pour cela, vous utilisez la Famille prédéfinie **CFA** (plus de détails sur le fonctionnement des familles, voir page 129).

### >> Afficher la colonne CFA

### 区 Affichage Plannings > Matières > 🧮

| 1      | avec i      | une flèche          |         | 2pui<br>des f | amille  | s disp       | onibles.            | ste      |     |
|--------|-------------|---------------------|---------|---------------|---------|--------------|---------------------|----------|-----|
| Matièr | res         |                     |         |               | Matiè   | res          |                     |          |     |
|        | Code        | Libellé             | CFA P   |               |         | Code         | Libellé             | $\nabla$ | CFA |
| Cliqu  | ez ici pour | créer une matière > | Nouveau |               | < Cliqu | iez ici pour | créer une matière > | _        | UTT |
|        |             |                     | CEA     |               |         |              | Boulangerie         |          |     |
|        |             | Congés légaux       | EAE     |               |         |              | Congés légaux       |          |     |
|        |             | Déplacement         | T       |               |         |              | Déplacement         |          |     |
|        |             | Dessin d'art        | oui     |               |         |              | Dessin d'art        |          |     |
|        |             | E.E.J               | oui     |               |         |              | E.E.J               |          |     |
|        |             | Elections           | non     |               |         |              | Elections           |          |     |
|        |             | Enfant malade       | non     |               |         |              | Enfant malade       |          |     |
|        |             | EPS                 | oui     |               | 1       |              | EPS                 |          |     |
|        |             | Formation           | non     |               |         |              | Formation           |          |     |
|        |             | FRANCAIS            | oui     |               |         |              | FRANCAIS            |          |     |

>> Affecter à chaque matière un type d'activité

| Matièn | es                       |                          |                    |     |          |      |              |                |        |   |                |               |                  |     |
|--------|--------------------------|--------------------------|--------------------|-----|----------|------|--------------|----------------|--------|---|----------------|---------------|------------------|-----|
|        |                          | *                        |                    |     |          |      |              |                |        |   |                |               |                  |     |
|        | Code                     | Libellé                  | $\bigtriangledown$ | CFA | P        |      |              |                |        |   |                |               |                  |     |
| Cliqu  | ez ici pour ci           | réer une matière >       |                    | -   | *B1      |      |              |                |        | _ |                |               |                  | _   |
|        |                          | Boulanger <mark>e</mark> |                    |     |          | Fa   | milles de la | matière Boular | ngerie |   |                |               | >                | X)  |
|        |                          | Congés légaux            |                    |     |          | 1    | 2            | CFA            |        | 1 |                | FAF           | -                |     |
|        |                          | Déplacement              |                    |     |          |      | A1           |                |        |   | non            |               |                  |     |
|        |                          | Dessin d'art             |                    |     |          |      | A2           |                |        | 1 | oui            |               |                  |     |
|        |                          | E.E.J                    |                    |     |          | 17   | T1           |                |        |   |                |               |                  |     |
|        |                          | Elections                |                    |     |          |      | T2           |                |        |   |                |               |                  |     |
|        |                          | Enfant ma ade            |                    |     |          |      | Т3           |                |        |   |                |               |                  |     |
|        |                          | EPS                      |                    |     |          |      |              |                |        |   |                |               | (8)              |     |
|        |                          | Formation                |                    |     |          |      |              |                |        | é | ditar las fami | illes Appuler | Validar          | - I |
|        |                          | FRANCAIS                 |                    |     |          | 5    |              |                |        |   |                | Armaler       | valider          |     |
|        |                          | Grève                    |                    |     |          |      |              |                |        |   |                |               | T                | _   |
|        |                          | Législation              |                    |     |          |      |              |                |        |   |                |               |                  |     |
|        |                          | Maladie                  |                    |     |          |      |              |                |        |   |                |               |                  |     |
|        |                          | MATHEMATIQUES            |                    |     |          |      |              |                |        |   |                |               |                  |     |
|        |                          |                          |                    |     |          |      |              |                |        |   |                |               |                  |     |
|        | <ul> <li>D'ui</li> </ul> | n double-clic dar        | ıs la              | 2   | puis i   | e co | che le t     | type           |        | ſ | ∍ Er           | n cliquant :  | sur <b>Valid</b> | ler |
|        |                          | nne CFA i'affich         | ne la              |     | d'activi | tér  | le la ma     | atière         |        |   | )<br>na        | asse autom    | natiquen         | nei |
|        | fond                     | atro doc <b>Famillo</b>  |                    |     | concorr  |      |              |                |        |   | 10             | ligno cuiur   | natiquen         | c   |
|        | Tene                     | ette des Familles        | S                  |     | concerr  | iee. |              |                |        |   | ld             | lighe sulva   | ante.            |     |

### >> Types d'activités prédéfinis

La famille CFA regroupe 5 activités prédéfinies :

- T1 : activités de face à face pédagogique.
- T2 : activités de préparation du face à face.
- T3 : autres activités liées à l'enseignement.
- A1 : temps non travaillé assimilé à du travail effectif pour le calcul des heures supplémentaires.
- A2 : temps non travaillé non assimilé à du travail effectif pour le calcul des heures supplémentaires.

### >> Créer un nouveau type d'activités

Si les 5 activités prédéfinies ne vous suffisent pas, vous pouvez en créer d'autres.

### 😰 Menu Paramètres > AUTRES DONNÉES > Familles

| Familles utilisées par 🛛 | latières 🕑   |                    |             |                 |
|--------------------------|--------------|--------------------|-------------|-----------------|
| Libellé                  | Utilisée par | Pub. 🐵 Propriétair | re Profil 🖻 | Rubriques       |
| Nouvelle famille >       |              |                    | < Nouv      | elle rubrique > |
| CFA                      | Matières     | 🦉 🧐 Superviseur    | A1          |                 |
|                          |              |                    | A2          |                 |
|                          |              |                    | T2          |                 |
|                          |              |                    | T3          |                 |
|                          |              |                    |             |                 |
|                          |              |                    |             |                 |
|                          |              |                    |             |                 |
|                          |              |                    |             |                 |
|                          |              |                    |             |                 |
|                          |              |                    |             |                 |
|                          |              |                    |             |                 |
|                          |              |                    |             |                 |
|                          |              |                    |             |                 |

### 3 - Définir un cœfficient par matière

Il est possible de définir un **Cœfficient** par matière qui se substituera, s'il lui est supérieur, au cœfficient du **Statut** de l'enseignant pour le calcul des heures de **T2**.

#### Affichage Plannings > Matières > 🧮

|       |              | <b>1</b> Si la colonne <b>Co</b> | <b>eff.</b> n'apparait pas, je | l'affiche en pe |
|-------|--------------|----------------------------------|--------------------------------|-----------------|
|       |              | 1                                |                                |                 |
|       |              |                                  |                                |                 |
| atiè  | res          |                                  |                                |                 |
|       |              | *                                |                                |                 |
|       | Code         | Libellé                          | Coeff.                         | CFA 🌔 🌽         |
| Cliqu | iez ici pour | créer une matière >              |                                | $\sim$          |
|       |              |                                  | 0,00 11                        | 2               |
|       |              | Congés légaux                    | - A2                           |                 |
|       |              | Déplacement                      | - A1                           |                 |
|       |              | Dessin d'art                     | - T1                           |                 |
|       |              | EEJ                              | - T1                           |                 |

### 4 - Pondérer les cours

Vous pouvez pondérer deux fois les cours.

区 Affichage Plannings > Cours > 🧮

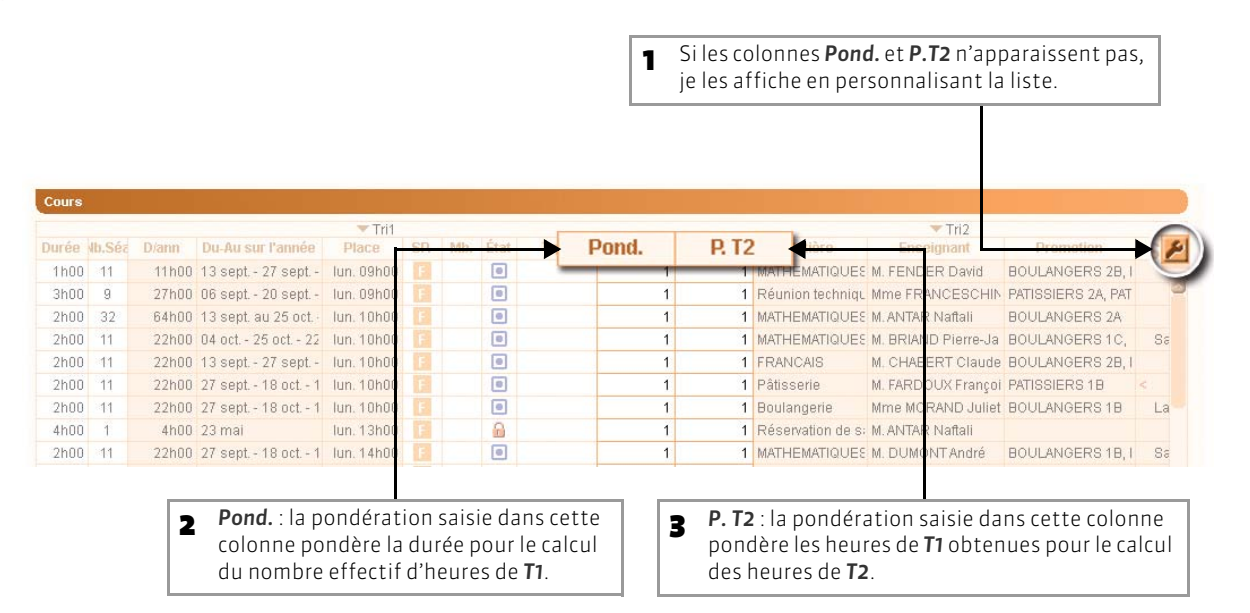

Exemple : un cours de 2h00 avec une pondération (**Pond**.) de 2 sera comptée comme 4h00 de **T**1. Si ce cours a aussi une pondération **T**2 (**P**.**T**2) de 1,5, le cœfficient permettant le calcul des heures de **T**2 sera multiplié par 1,5. Ainsi, pour un cœfficient **T**2 de 0,5, ce cours de 4h00 de **T**1 induit 3h00 de **T**2.

# Fiche 137 - Saisie des heures dues par chaque enseignant

À SAVOIR : pour qu'HYPERPLANNING puisse calculer les heures supplémentaires (HS/A) et les heures complémentaires (HC/A) sur l'année en application du dernier accord sur la réduction du temps de travail, vous devez compléter pour chaque enseignant la base annuelle statutaire.

### 1 - Base annuelle statutaire : présentation des rubriques

🐼 Affichage Plannings > Enseignants > 🚟

Les rubriques Coeff. et T2 sont calculées par HYPERPLANNING, elles ne sont pas modifiables.

| Rubrique | Définition                                                                                                    | Caractéristiques                                                                                                    |
|----------|----------------------------------------------------------------------------------------------------|----------------------------------------------------------------------------------------------------|
| Total    | Nombre d'heures dues par l'enseignant dans<br>l'année (T1+T2+T3)                                                                    | Par défaut, il correspond à l'apport défini pour le <b>Statut</b> de<br>l'enseignant. Vous pouvez le modifier.                                                                                                    |
| Nb mois  | Nombre de mois où l'enseignant travaille<br>dans l'établissement (pour les enseignants<br>qui entrent ou sortent en cours d'année). | Par défaut égal à 12. Vous pouvez le modifier.                                                                                                    |
| Q. Mens  | Nombre d'heures par mois dues par un<br>enseignant.                                                                                 | Par défaut, OhOO. A saisir uniquement pour les enseignants ayant un contrat mensuel.                                                                                                    |
| Mode     | Mode selon lequel les heures<br>supplémentaires sont calculées. Selon le<br>mode, le T3 pris en compte n'est pas le<br>même.        | Mode T3 min (par défaut) : le T3 pris en compte est celui qui<br>a le plus important volume horaire entre T3 min et T3 réel.<br>Mode T3 réel : le T3 pris en compte dans le calcul des heures<br>supplémentaires est le T3 réel, que son volume soit<br>supérieur ou inférieur. |
| T1       | Nombre d'heures d'activité T1 dues par<br>l'enseignant dans l'année.                                                                | Par défaut, il correspond au T1 défini pour le Statut de l'enseignant. Vous pouvez le modifier.                                                                                                    |
| Statut   | Statut de l'enseignant. A choisir parmi les statuts prédéfinis.                                                                     |                                                                                                    |
| Coeff.   | Cœfficient permettant de calculer le volume horaire de T2.                                                                          | ll est calculé par HYPERPLANNING.<br>Cœff. = [(Apport - T1 - T3) / T1] x 100                                                                                                    |
| T2       | Nombre d'heures d'activité T2 dues par l'enseignant dans l'année.                                                                   | ll est calculé en fonction du volume horaire de T1 et du<br>Cœfficient.                                                                                                    |
| Т3       | Nombre d'heures d'activité T3 dues par<br>l'enseignant dans l'année.                                                                | Par défaut, il correspond au T3 défini pour le Statut de l'enseignant. Vous pouvez le modifier.                                                                                                    |
| T1Mx/s   | Nombre maximum d'heures de T1 que<br>l'enseignant peut effectuer dans une semaine.                                                  | Par défaut, il correspond au maximum défini pour le Statut<br>de l'enseignant. Vous pouvez le modifier.                                                                                                    |
| T1Mx/c   | Nombre maximum d'heures de T1 que<br>l'enseignant peut effectuer dans un cycle.                                                     | Par défaut, il correspond au maximum défini pour le Statut de l'enseignant. Vous pouvez le modifier.                                                                                                    |

### 2 - Gagner du temps en affectant un statut à chaque enseignant

| -      |                                    |                |                          |         |         |        |        |                   |     |  |  |  |  |  |
|--------|------------------------------------|----------------|--------------------------|---------|---------|--------|--------|-------------------|-----|--|--|--|--|--|
|        |                                    |                | Base annuelle statutaire |         |         |        |        |                   |     |  |  |  |  |  |
| Civ.   | Nom                                | Prènom         | Total                    | Nb mois | Q. Mens | Mode   | T1     | Statut            | Coe |  |  |  |  |  |
| < Cliq | uez ici pour créer un enseignant > |                |                          |         |         | 1      |        |                   |     |  |  |  |  |  |
| М.     | ANTAR                              | Naffali        | 932h00                   | 12      |         | T3 min | 545h34 | PEG               | 48, |  |  |  |  |  |
| М.     | AUDIBERT                           | Roger          | 1435h00                  | 12      |         | T3 min | 882h00 | PEPTP électricité | 41, |  |  |  |  |  |
| Mme    | BEAUREGARD                         | Hélène         | 1435h00                  | 12      |         | T3 min | 840h00 | PETT              | 48, |  |  |  |  |  |
| М.     | BRIAND                             | Pierre-Jacques | 1435h00                  | 12      |         | T3 min | 840h00 | PEG               | 48, |  |  |  |  |  |
| Mme    | CARLE-PONTE                        | Anna           | 932h00                   | 12      |         | T3 min | 545h34 | PEG               | 48, |  |  |  |  |  |

En affectant un **Statut** à l'enseignant, vous récupérez les données définies (**Total, T1, T3, T1Mx/s, T1Mx/c**) pour chaque statut dans **Paramètres > Modules optionnels > CFA** (voir page 292).

# Fiche 138 - Outils de supervision

À SAVOIR : vous disposez de plusieurs affichages pour comparer le nombre d'heures prévues et le nombre d'heures réellement effectuées.

### 1 - Affichage du réalisé par semaine

Dans le groupe de travail États récapitulatifs, cet affichage permet une supervision de la charge des enseignants, semaine par semaine. Il présente pour l'enseignant sélectionné, l'apport hebdomadaire prévu (à saisir), le nombre d'heures effectuées pour chaque activité (en fonction des cours créés) et le nombre d'heures supplémentaires par semaine.

### 👿 Affichage États récapitulatifs > Enseignants > 🐻

|                                           | Enseignants      | M. CONSI  | GLIO Juan - I | Réalisé p | ar semain | e                 |          |       |             |    | (j)    |
|-------------------------------------------|------------------|-----------|---------------|-----------|-----------|-------------------|----------|-------|-------------|----|--------|
| <ul> <li>Les semaines sur fond</li> </ul> |                  | Sem.      | Apport        | T1        | T2 conv.  | T2 prog. T2 réal. | Écart T2 | T3 A1 | Total1 HS/S | A2 | Total2 |
| foncé sont les semaines                   | Civ. Nom         | 52        | 35h00         |           |           | 35h00             | 35h00    |       | 35h00       |    | 35h0 🗳 |
| déià écoulées en                          |                  | 1         | 35h00         |           |           | 35h00             | 35h00    |       | 35h00       |    | 35h0   |
| fonction de la date du                    | < Nouveau >      | 2         | 35h00         |           |           | 35h00             | 35h00    |       | 35h00       |    | 35h0   |
|                                           | M. ANTAR         | 3         | 35h00         | 2h00      | 0h42      | 33h00             | 32h18    |       | 35h00       |    | 35h0   |
| jour.                                     | M. AUDIBERT      | 4         | 35h00         |           |           | 35h00             | 35h00    |       | 35h00       |    | 35h0   |
|                                           | Mme BEAUREGARD   | 5         | 35h00         |           |           | 35h00             | 35h00    |       | 35h00       |    | 35h0   |
|                                           | M. BRIAND        | 6         | 35h00         |           |           | 35h00             | 35h00    |       | 35h00       |    | 35h0   |
|                                           | Mme CARLE-PONTE  | 7         | 35h00         |           |           | 35h00             | 35h00    |       | 35h00       |    | 35h0   |
|                                           | M. CHABERT       | 8         | 35h00         | _         | _         | 35h00             | 35h00    |       | 35h00       | _  | 35h0   |
| Les semaines sur fond                     | M. CONSIGLIO     | 9         | 35h00         |           |           | 35h00             | 35h00    |       | 35h00       |    | 35h0   |
|                                           | M. CRASSIER      | 10        | 35h00         |           |           | 35h00             | 35h00    |       | 35h00       |    | 35h0   |
| ciali sonicies semanes a                  | M. DIDIER        | 11        | 35h00         | 2h00      | 0h42      | 33h00             | 32h18    |       | 35h00       |    | 35h0   |
| venir par rapport à la                    | M. DUMONT        | 12        | 35h00         |           |           | 35h00             | 35h00    |       | 35h00       |    | 35h0   |
| date du jour.                             | M. EUSTACHE      | 13        | 35h00         |           |           | 35h00             | 35h00    |       | 35h00       |    | 35h0   |
| ,                                         | M. FARDOUX       | 14        | 35h00         |           |           | 35h00             | 35h00    |       | 35h00       |    | 35h0   |
|                                           | M. FENDER        | 15        | 35h00         |           |           | 35h00             | 35h00    |       | 35h00       |    | 35h0   |
|                                           | Mme FRANCESCHINI | 16        | 35h00         |           |           | 35h00             | 35h00    |       | 35h00       |    | 35h0   |
|                                           | Mme JEANNOT      | 17        | 35h00         |           |           | 35h00             | 35h00    |       | 35h00       |    | 35h0   |
|                                           | M. MERCIER       | 18        | 35h00         |           |           | 35h00             | 35h00    |       | 35h00       |    | 35h0   |
|                                           | Mme MORAND       | 19        | 35h00         | 2h00      | 0h42      | 33h00             | 32h18    |       | 35h00       |    | 35h0   |
|                                           | MME PECUCHET     | 20        | 35h00         |           |           | 35h00             | 35h00    |       | 35h00       | _  | 35h0   |
| <ul> <li>Ces lignes de cumul</li> </ul>   | M. RICHIEZ       | Réalisé   | 875h00        | 10h00     | 3h30      | 865h00            | 861h30   |       | 875h00      |    | 875h0  |
|                                           |                  | Sélection | 35h00         |           |           |                   | 35h00    |       | 35h00       |    | 35h0   |
| peavent ette masquees.                    |                  | Total     | 1435h00       | 18h00     | 6h18      | 1419h00           | 1412h42  |       | 1437h00     |    | 1437h0 |
|                                           | 1 19/19 3 3      | 3         |               |           |           |                   |          |       |             |    | 0      |

### >> Paramètres d'affichage

Cliquez sur 🔯 en haut à droite du tableau pour afficher les Paramètres du réalisé par semaine.

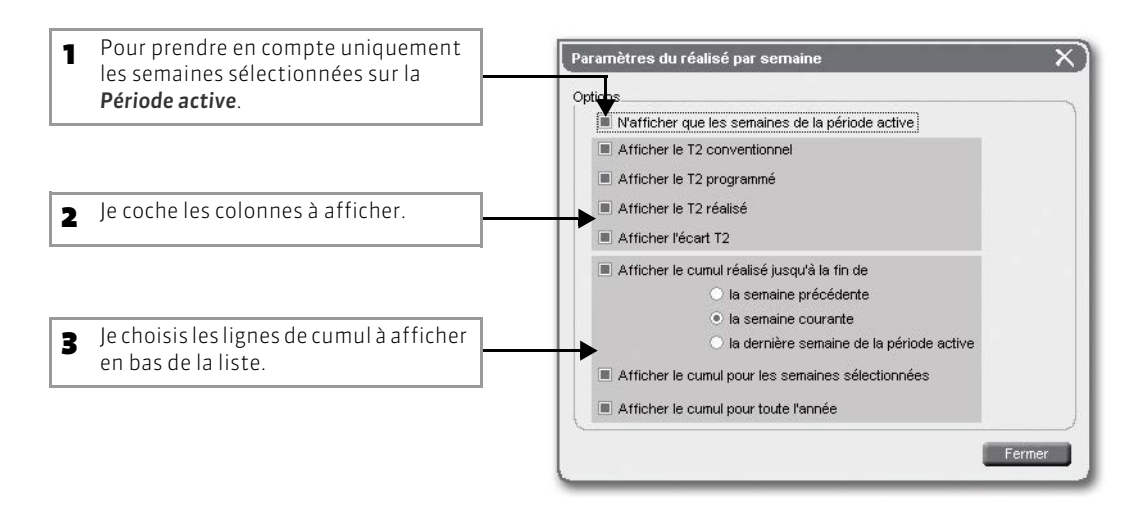

#### >> Cohérence avec la base annuelle statutaire

Dans les lignes de cumul, HYPERPLANNING met en évidence tous les dépassements du plan de charge en affichant les valeurs qui sont supérieures à celles saisies dans la base annuelle statutaire. Les écarts se compensant sur l'année, il est plus intéressant de stabiliser cet écart sur plusieurs semaines que semaine par semaine.

#### >> Heures complémentaires mensuelles

Les enseignants ayant un contrat mensuel ont une colonne supplémentaire **HC/M** qui affiche les heures complémentaires mensuelles. Celles-ci sont calculées au jour près, c'est-à-dire du 1<sup>er</sup> au 30 (ou 31) de chaque mois et non en fonction des semaines.

### 2 - Visualisation du temps non utilisé

Dans le groupe de travail États récapitulatifs, cet affichage met en parallèle les heures réalisées et les heures restant à faire.

#### 👿 Affichage État récapitulatifs > Enseignants > 强

|                                 |                |        | Résline à la fin de cette semaine T2 rést T2 |       |          |     |         |        |          | Plen de charge statutaire restant |    |   |  |
|---------------------------------|----------------|--------|----------------------------------------------|-------|----------|-----|---------|--------|----------|-----------------------------------|----|---|--|
| Hom                             | Prinom         | 71     | T2 réal.                                     | 13    | A1 Total | A2  | 0008    | T1     | T2 conv. | T3                                | A1 | R |  |
| iquez ici pour créer un enseign | sant >         |        |                                              |       |          |     |         |        |          |                                   |    |   |  |
| DAR                             | Natial         | 150h00 | 297h55                                       |       | 447      | h55 | 224h10  | 395h34 | 192h52   | 119h50                            |    |   |  |
|                                 |                |        |                                              |       |          |     | 75201   | 796h00 |          |                                   |    |   |  |
| WREGARD                         | Heléne         | 26h00  | 450h40                                       |       | 475      | h40 | 437h53  | 814h00 | 397h43   | 184h30                            |    |   |  |
| AND                             | Pierre-Jacques | 60h00  | 307h55                                       |       | 447      | h55 | 350h30  | 780h00 | 301h05   | 104h30                            |    |   |  |
| RLE-PONTE                       | Anna           |        | 447h55                                       |       | 447      | h55 | 447h55  | 545h34 | 266h37   | 119h50                            |    |   |  |
| ABERT                           | Claude         | 28500  | 33h00                                        |       | 61       | h00 | 19514   | 20h12  | 13h42    | 12h20                             |    |   |  |
| NSIGLIO                         | Juan           | 10h00  | 865h00                                       |       | 075      | h00 | 061110  | 914h00 | 323h00   | 194h30                            |    |   |  |
| ASSIER                          | Michel         |        | 117h05                                       |       | 117      | h05 | 117/105 | 142h50 | 69h48    | 31h22                             |    |   |  |
| IER                             | Régis          | 24h00  | 93h05                                        |       | .917     | h05 | Bih17   | 118h50 | 58h00    | 31h22                             |    |   |  |
| MONT                            | André          | 36h00  | 440h40                                       |       | 476      | h40 | 423h04  | 544h41 | 266h10   | 127h33                            |    |   |  |
| STACHE                          | Jean           | 12h00  | 435h55                                       |       | 447      | h55 | 430h01  | 533h34 | 260h43   | 119h50                            |    |   |  |
| DONK                            | François       | 342h00 | 154h25                                       |       | 496      | h25 | - 12h56 | 203h34 | 99h16    | 119h50                            |    |   |  |
| IDER                            | David          | 122h00 | 69h12                                        |       | 191      | h12 | 9h44    | 82h53  | 40h39    | 45h00                             |    |   |  |
| INCESCHINI                      | Isabelle       | 14h00  | 273h55                                       | 60h00 | 447      | h55 | 367h02  | 531h34 | 259h44   | 59h50                             |    |   |  |
| NNOT                            | Florence       | 22h00  | 293h25                                       |       | 415      | h25 | 392226  | 483h45 | 236h21   | 111h05                            |    |   |  |
| ROIER                           | Daniel         | 14h00  | 433h55                                       |       | 447      | h55 | 427h02  | 531h34 | 259h44   | 119h50                            |    |   |  |
| RAND                            | Juliette       | 384h00 | 148h25                                       |       | 533      | h25 | - 39h35 | 161h34 | 78h37    | 119h50                            |    |   |  |
| DUCHET                          | Pierette       | 48h00  | 426h40                                       |       | 476      | 540 | 405h04  | 532h41 | 260h10   | 127h33                            |    |   |  |

En fonction de ce qui est défini dans les paramètres, j'affiche ici au choix :

- le Plan de charge statutaire restant ;
- le Volume horaire restant déjà programmé ;
- le Volume horaire restant non encore programmé.

#### >> Paramètres d'affichage

Cliquez sur 🔯 en haut à droite du tableau pour afficher les Paramètres de la visualisation du temps non réalisé.

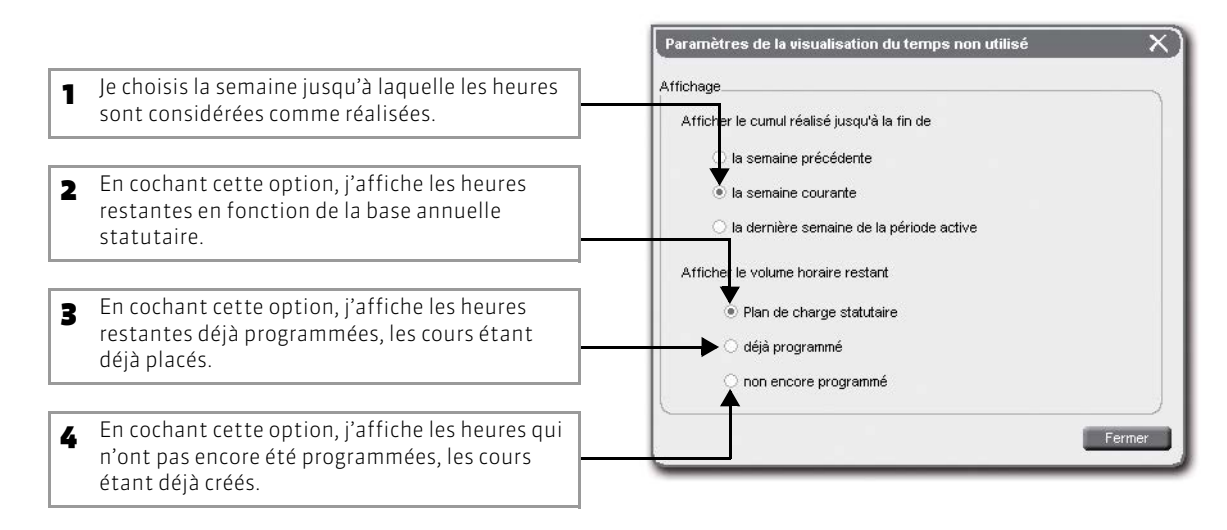

### 3 - Affichage du récapitulatif annuel

🔞 Affichage États récapitulatifs > Enseignants > 📃

Dans le groupe de travail États récapitulatifs, cet affichage met en parallèle la base annuelle (les heures prévues) et le récapitulatif annuel (les heures réellement effectuées). Il permet de calculer et de vérifier les heures supplémentaires et complémentaires des enseignants.

Base appuelle statutaire Récapitulatif annue Nom T2 conv. **T**3 T1 Dispo. T3 dispo. HSA T1 A1 Base annuelle statutaire < Cliquez ici pour créer un enseignant > Base annuelle actualisée à l'instant "t 305h34 ANTAR offeli 40h00 118h00 119h50 AUDIBER 1435h00 882h00 368h30 184h30 140h00 58h20 742h00 184h30 bder BEAUREGARD 1435h00 184h30 élène 840h00 410h30 44h00 21h38 796h00 184h30 BRIAND 1435h00 840h00 410h30 184h30 108b00 52h57 732h00 184h30 erre-Jacques CARLE-PONTE 932h00 545h34 266h37 119h50 146h00 545h34 119h50 CHABERT 96h00 56h12 27h28 12h20 44b00 21h38 12h12 12h20 Jan 1435h00 924h00 326h30 184h30 18h00 6h18 906500 184h30 69h48 244h00 142h50 31h22 18h00 142h50 31h22 Régis 244h00 142h50 69h48 31h22 40h00 19h40 102h50 31h22 DUMONT 992h00 580h41 283h46 127h33 64h00 31h17 516h41 127h33 EUSTACHE ean 932h00 545h34 266h37 119h50 22h00 10h49 523h34 119h50 FARDOUX 545h34 932h00 266h37 119h50 278h55 119h50 rançois 350h00 204h53 45h00 176600 20652 100h07 85h48 45h00 abelle 932h00 545h34 266h37 119h50 22h00 10h49 96h00 523h34 23h50 JEANNOT 864h00 505h45 247h10 111h05 40h00 19h40 465h45 111h05 MERCIER 932h00 545h24 266h37 119h50 22h00 10h49 523h34 119h50 MORAND uliette 932600 545h34 266h37 119h50 313620 119h50 PECUCHE: erette 992600 580h41 283h46 127h33 43h16 49244 127h33 RICHIEZ 350h00 204h53 100h07 45h00 44h00 21h38 12h00 160h53 33h00 Les plans de charge dépassés s'affichent en rouge. 2 1

Je clique sur cette flèche pour choisir la base à prendre en compte :

- **Base annuelle statutaire** (valeurs que j'ai choisies);
- Base annuelle actualisée à l'instant « t » (base actualisée en fonction des heures de A2 et de A1 de chaque enseignant).

### >> Paramètres d'affichage

Cliquez sur le bouton 🔯 en haut à droite de l'écran pour afficher les Paramètres du récapitulatif annuel : vous pouvez choisir d'afficher ou non les heures supplémentaires et/ou complémentaires.

### >> Contrôle des heures effectuées

Vous pouvez contrôler rapidement les heures effectuées, par chaque enseignant, dans chaque activité, et les comparer avec les heures prévues dans la base annuelle. L'affichage de la Base annuelle actualisée à

l'instant « t » permet de comparer les heures effectuées en tenant compte des activités hors enseignement de type A1 ou A2 qui sont venues perturber les volumes horaires initialement prévus. HYPERPLANNING met en évidence, pour chaque enseignant, tous les dépassements du plan de charge en affichant en rouge les valeurs qui sont supérieures à la base annuelle actualisée

### >> Contrôle des heures supplémentaires année (HS/A)

L'affichage du Récapitulatif annuel permet aussi de connaître rapidement le nombre d'heures supplémentaires et complémentaires annuelles de chaque enseignant.

• Pour les enseignants ayant un contrat annuel (temps complet ou partiel) : les heures supplémentaires année d'un enseignant (HS/A) sont toutes les heures de travail effectif (activités de type T1, T2 Conv., T3 et A1) effectuées dans l'année qui dépassent le seuil de déclenchement des heures supplémentaires.

Exemple : un enseignant avant fait 1440 heures dans l'année (toutes activités considérées comme du travail effectif confondues) alors qu'il devait faire 1435 heures aura 5h00 supplémentaires (1440 - 1435). Attention, la valeur de T3 dépend du mode de calcul choisi (T3 réel ou T3 min).

 Pour les enseignants ayant un contrat mensuel : il n'existe pas d'heures supplémentaires pour les enseignants ayant un contrat mensuel.

Paramètres du récapitulatif annuel X Affichage Afficher les heures supplémentaires semaine (HS/S) Afficher les heures supplémentaires année (HS/A) Afficher les heures complémentaires (HC) Fermer

- >> Contrôle des heures complémentaires année (HC/A)
- Pour les enseignants ayant un contrat annuel (temps complet ou partiel) : les heures complémentaires sur l'année d'un enseignant sont toutes les heures de travail effectif (activités de type T1, T2 Conv., T3 et A1) effectuées dans l'année qui dépassent le seuil de déclenchement des heures complémentaires (seuil des heures supplémentaires volume horaire de A2).

Exemple : un enseignant ayant fait 1400 heures dans l'année (toutes activités considérées comme du travail effectif confondues), alors qu'il devait faire 1435 heures et qu'il a 40h00 d'activité de type A2, aura 5h00 complémentaires, 1400 - (1435 - 40). Attention, la valeur de T3 dépend du mode de calcul choisi (T3 réel ou T3 min).

• Pour les enseignants ayant un contrat mensuel : il n'existe pas d'heures complémentaires année pour les enseignants ayant un contrat mensuel. En revanche, HYPERPLANNING calcule les heures complémentaires mensuelles (HC/M) et affiche dans la colonne HC du récapitulatif annuel un cumul de ces heures. Les heures complémentaires mensuelles d'un enseignant sont toutes les heures de travail effectif (activités de type T1, T2 Conv., T3 et A1) effectuées dans le mois qui dépassent le seuil mensuel de l'enseignant auquel on a enlevé les heures de A2.

### 4 - Détail des cours

Dans les affichages :

- Liste 🗮 du groupe de travail Plannings
- 🔹 Réalisé par semaine 搅 et Récapitulatif annuel 📰 du groupe de travail États récapitulatifs

vous pouvez afficher le détail des cours correspondant à un type d'activité. Il suffit de double-cliquer directement dans la cellule qui vous intéresse pour afficher la liste des cours correspondant.

### 5 - Dépassement de T1

Dans tous les affichages décrits précédemment, HYPERPLANNING indique en base de l'écran, lorsqu'un enseignant est sélectionné, les dépassements de T1 par semaine (> T1 mx/s) et par cycle (> T1 mx/c) en fonction des maximums définis dans la Base annuelle statutaire (voir page 295).

Les commandes Extraire > Extraire les enseignants ayant un dépassement de T1 > Par cycle/Par semaine permet d'afficher dans la liste uniquement les enseignants dont la charge de T1 est trop élevée sur au moins un cycle/une semaine.

#### >> Dépassement par semaine

Les semaines dont la charge de T1 est supérieure à T1max/s s'affichent en violet dans une barre spécifique.

### >> Dépassement par cycle

Les semaines dont la charge de T1 est supérieure à T1max/c s'affichent en orange dans une barre spécifique.

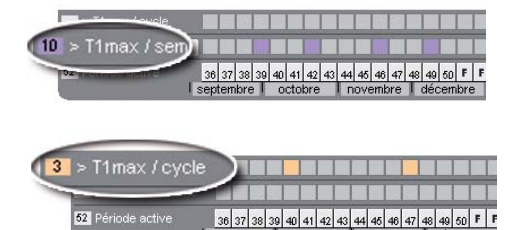

# Fiche 139 - Impression des emplois du temps CFA

À SAVOIR : une fois les fonctionnalités CFA activées, vous pouvez ajouter, au bas de chaque emploi du temps imprimé, un récapitulatif du plan de charge passé.

### 1 - Lancer l'impression

#### 🐼 Affichage Plannings > Enseignants > ᠮ

| <b>1</b> Je sélectionne les |                 |                                  |            |                            |                                                                                                    |                 |                                                     |                   |                                       |
|-----------------------------|-----------------|----------------------------------|------------|----------------------------|----------------------------------------------------------------------------------------------------|-----------------|-----------------------------------------------------|-------------------|---------------------------------------|
| coubaito imprimor           |                 |                                  |            |                            |                                                                                                    |                 |                                                     |                   |                                       |
| sounaite iniprinier         |                 |                                  |            |                            |                                                                                                    | Plannings       | États récapitulatifs                                | Notation Absences | Stages Courriers et SMS               |
| l'emploi du temps.          | viatieres       | Enseignants 🔡 🕍 🖯                | V 📟        | III To Ta 🔳 🛲              | Promotions                                                                                                    | Étudiants Regro | up. Salles                                          | Cours Demandes de | e réservation Personnels P            |
|                             |                 |                                  |            |                            | and the second second second second second second second second second second second second second second second |                 |                                                     |                   |                                       |
|                             | Enseigi         | hants                            | M. U       | IDIER Regis - Emploi du te | mps                                                                                                    |                 |                                                     |                   | 14 V 193                              |
|                             | AND DESCRIPTION | A.4.                             | 08h00      | lundi                      | mardi                                                                                                    | mercredi        | jeudi                                               | vendredi          | samedi                                |
|                             | < Clique        | z ici pour créer un enseignant > | at control |                            |                                                                                                    |                 |                                                     | E.E.J             |                                       |
|                             | M.              | ANTAR                            | a ushuu    |                            |                                                                                                    |                 |                                                     | PATISSIERS 2B     |                                       |
|                             | Mme             | BEAUREGARD                       | 10h00      |                            |                                                                                                    |                 |                                                     |                   | · · · · · · · · · · · · · · · · · · · |
|                             | Mme             | CARLE-PONTE                      | 11h00      |                            |                                                                                                    |                 |                                                     |                   |                                       |
|                             | M               | CHABERT                          |            |                            |                                                                                                    |                 |                                                     |                   |                                       |
|                             | M               | CONSIGLIO                        | 12h00      | )                          |                                                                                                    |                 |                                                     |                   |                                       |
|                             | M.              | CRASSIER                         | 13600      |                            |                                                                                                    |                 |                                                     |                   |                                       |
| Puis, je clique sur le      | М.              | DUMONT                           | Tonoc      |                            | <u> </u>                                                                                                    |                 |                                                     |                   | a <u></u> a                           |
| bouton Imprimer.            | M.              | FARDOUX                          | 14h00      |                            |                                                                                                    |                 | VSP                                                 |                   |                                       |
| <u> </u>                    | M.<br>Mme       | FENDER                           | 15h00      | )                          |                                                                                                    |                 | BOULANGERS 1C<br>PATISSIERS 1C<br>Salles banalisées |                   |                                       |
|                             | Mme             | JEANNOT                          | 16h00      |                            |                                                                                                    |                 |                                                     |                   |                                       |
|                             | Mme             | MORAND                           | 17h00      |                            |                                                                                                    |                 |                                                     |                   |                                       |
|                             | Mme<br>M.       | PECUCHET<br>RICHIEZ              | 18600      |                            |                                                                                                    |                 | 1 <u></u>                                           | <u></u>           |                                       |
|                             | 5 19/1          | 9 0 0                            | - Child    |                            |                                                                                                    |                 |                                                     |                   | 1 EDT 😒                               |

### 2 - Paramètres d'impression spécifiques

😰 Dans la fenêtre Impression des emplois du temps des enseignants

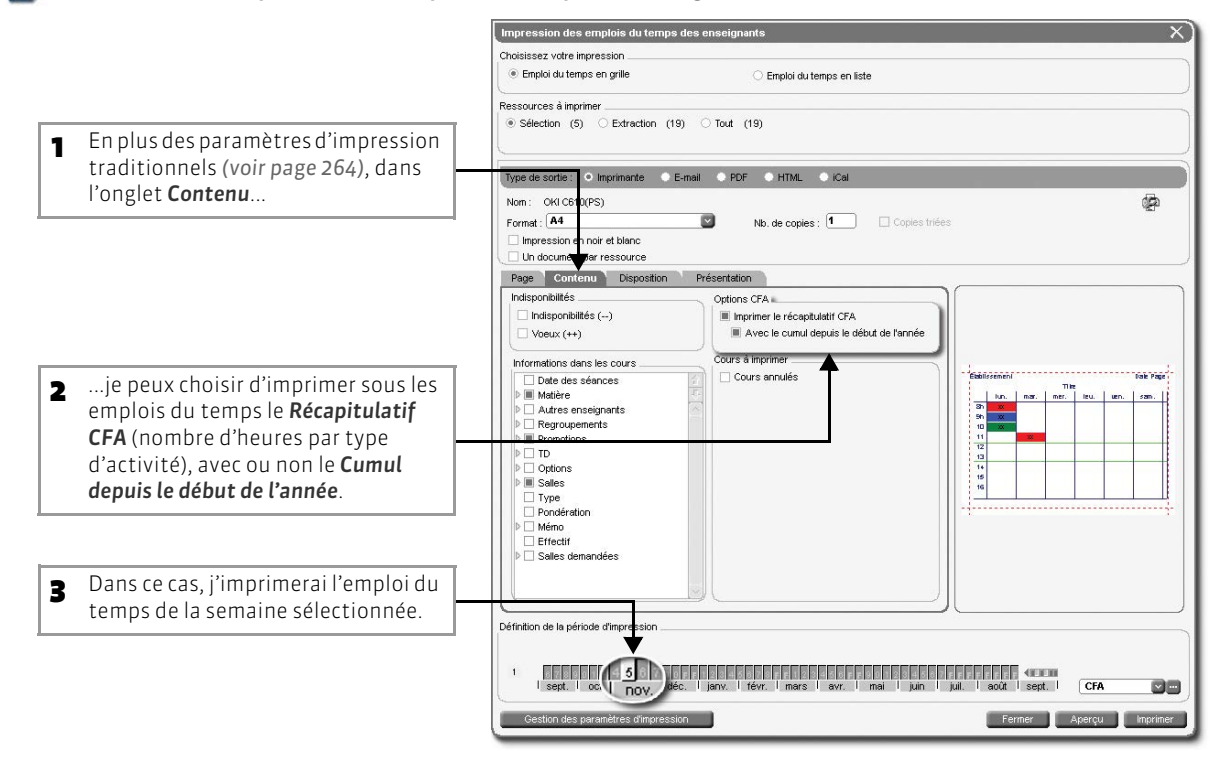

LE GUIDE PRATIQUE

# Annexes

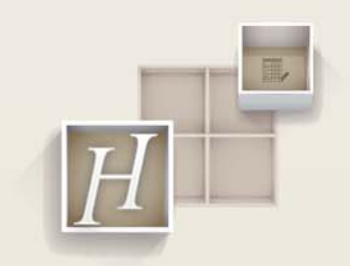

### Index

# A

A1 (CFA) 293 A2 (CFA) 293 Absences Appel 248 Autoriser la saisie depuis l'Espace Enseignants 53 Comptabilisation 250 Feuille d'appel 248 Injustifiées 246 Justifiées 246 Liste des cours manqués 250 Motifs 246 Présence obligatoire 248 Publipostage 275 Relevé d'absences Consulter 250 Envoyer 274 Publiposter 275 Saisir 246 Seuil de déclenchement 251 Suivi de l'absentéisme 251 Accès Cours 179 Salles 218 Activer Contrôleur 25 Gestion des cursus et modules 99 Gestion des étudiants 99 Gestion des stages 99 Module CFA 100 ADMIN (type de profil d'utilisation) 71 Administrateur De planning 29 Mot de passe 69 Potentiel 69 Profil 71 Adresse IP Connexion des internautes au .net 45 Contrôle (sécurité) 20 Adresses (imprimer sur les étiquettes) 267 Afficher Colonne 123 Cours manqués 250 Cours qui peuvent permuter 194 Étudiants 99 Famille 129 Places possibles (pour déplacer un cours) 183 Relevé d'absences 250 TD/options dans la liste des promotions 124 Toute la liste 126 Ajouter une séance 181 Allonger la durée d'un cours 190 Année scolaire 92 Annuler une séance 189 Appariteur

Affecter des salles 226 Identifiant 226 Mot de passe 226 Saisir 226 Voir aussi Espace Appariteurs Application Monoposte Mettre à jour 14 Télécharger/Installer 5 Réseau Client 18 Contrôleur 18 HYPERPLANNING.net 43 Mettre à jour 41 Serveur 18 Service Web HYPERPLANNING 61 Appréciations Clôturer 261 Saisir 260 Archivage Automatique (Réseau) 82 Manuel 83 Arrêter la mise en service d'un planning 35 Arrondir la moyenne 257 **Autorisations** Enseignants (Espace Enseignants) 52 Utilisateurs (Espace Secrétariat + Client) 72 Autoriser le placement sur les jours fériés 206

### B

Base Convertir (modifier la grille horaire) 84 Envoyer au service d'assistance 282 Monoposte Archiver 83 Créer 7 Créer une copie 80 Enregistrer 79 **Ouvrir 10** Recherche automatique 11 Récupérer une ancienne base 8 Récupérer une base compactée **11** Sauvegarde automatique 80 Publier sur Internet (HYPERPLANNING.net) 44 Réseau Archiver 81 Associer au planning 32 Créer 32 Créer une copie 81 Enregistrer 81 Ouvrir (depuis le Client HYPERPLANNING) 38 Recherche automatique 33 Récupérer une base compactée 34 Récupérer une base existante 33 Sauvegarde automatique 81 Base annuelle statutaire (CFA) 295 Bonus (lors du calcul de la moyenne) 257 Boucher un trou 196 Boule rouge ou verte

Cours 179 Salles 218 Bulletin Appréciations des enseignants 260 Maquette Affecter à une promotion 259 Définition 258

# C

Cadenas Gris (sur la réglette en bas de l'écran) 96 Jaune (sur les cours) 178 Jaune (verrouillage des applications) 20 Rouge (salles à fermer) 227 Rouge (sur les cours) 178 Vert (salles à ouvrir) 227 **Cadre vert** Confirmer la place du cours 160 Déplacer 183 Modifier la durée d'un cours 190 Calcul de l'emploi du temps 206 Calcul des movennes 256 Calendrier 1er jour de l'année 92 Affecter à une promotion 135 Afficher la période 136 Définir 135 Importer depuis un fichier texte 103 Jours fériés 92 Masquer 113 Vacances 92 CAS (intégration dans un ENT) 46 CFA Activer le module 100 Base annuelle statutaire 295 Heures complémentaires 299 Heures supplémentaires 298 Impression des emplois du temps 300 Paramétrage 292 Pondérer les cours 294 Réalisé par semaine 296 Récapitulatif annuel 298 Temps non utilisé 297 Changer Base associée au planning (Réseau) 34 De site entre deux cours 98 Planning 31 Chercher Remplaçant 198 Salle 210 Un créneau et une salle pour un cours 214 Chercher une salle 210 Client Connecter au Contrôleur 36 Connecter au Serveur 37 Déconnexion automatique 72 Installer 18 Mise à jour 41

Nombre de licences 40 Raccourci vers le planning 38 Se connecter au planning 38 Verrouiller 20 Clôturer Appréciations 261 Notes 261 Clôturer une période 96 Code d'enregistrement Monoposte 12 Réseau 40 Code matière (rendre la saisie facultative) 116 Colonne Afficher 123 Famille 130 Masquer 123 Ordonner 123 Trier sur 124 Compacter une base 83 Composantes d'un regroupement 145 **Configuration matérielle** Monoposte 5 Réseau 16 Connexions Consulter la liste depuis le Contrôleur 22 UDP ou TCP/IP 23 Utilisateurs connectés 77 Conserver une copie des e-mails envoyés 268 CONSULT (type de profil d'utilisation) 71 **Contraintes pédagogiques** Diagnostic 184 Incompatibilités matières 152 Indisponibilités 148 Maxima horaires 151 Contrôleur Activer 25 Désactiver 25 Installer 18 Mise à jour 41 Paramètres de sécurité 20 Service Windows 18 Verrouiller 20 Convertir une base 84 Coordonnées Appariteurs 75 Maître de stage 242 **Copier la liste 125** Couleur Espaces .net Aspect des pages 54 Page d'accueil 49 Interfaces 115 Courriers Absences 274 Fn-tête Choisir lors de l'impression 266 Créer 88 Insérer dans une lettre type 272 Étiquettes avec les adresses 267

Imprimer/Envoyer 266 Liste des courriers envoyés 266 Types (modèles) 272 Cours Affecter aux sites 98 Chercher un créneau et une salle 214 Créer à partir des cursus 157 Créer un regroupement à partir de 145 Cumulables (séances) 204 Déplacer 183 Dupliquer Dans une liste 173 Sur une grille 160 En échec 208 Enseignant (depuis la fiche cours) 169 Exporter Fichier texte 286 PRONOTE 287 Feuille de présence 249 Fiche 168 Fils 201 Fractionné 201 Importer Fichier texte 104 SOL 109 Incompatibilités matières 152 Limiter l'accès 179 Mangués par un étudiant 250 Matière (depuis la fiche cours) 168 Mobiles (séances) 203 Modèle 176 Modifier Aiouter une séance 181 Durée **190** Enseignant 198 Nombre de séances plaçables 173 Numérotation des séances 117 Pauses entre 94 Père 201 Permuter 194 Place variable 203 Pondération (à la création) 173 Préférences d'affichage 117 Présence obligatoire 248 Promotion, TD, option (depuis la fiche cours) 169 Propriétaire 179 Protéger 179 Récapitulatif 239 Regrouper autour de la mi-journée 95 Remplacant 198 Répartition automatique des salles d'un groupe 233 Retirer une ressource 199 Saisir Cours dont les séances changent de place 164 Cours fixe composé de plusieurs séances 161 Cours réduit à une seule séance 159 Sans le(s) placer 171 Salle (depuis la fiche cours) 170 Salle d'un groupe 232 Salle libre 210 Sans solution 208 Type de cours

Création 172 Présence obigatoire 248 Verrouiller 178 Coefficient Devoir 255 Module 257 Créer Base Monoposte 7 Réseau 32 Copie de la base Monoposte 80 Réseau 81 Courrier type 272 Cursus 155 Devoirs 255 Donnée dans une liste 121 Entreprise (pour les stages) 242 Famille 129 Groupe Option 139 TD 139 Groupe de salles 229 Lettre type 272 Modèle de cours 176 Modules 154 Nouvel utilisateur 69 Pages HTML 283 Planning À partir du Contrôleur 27 À partir du Serveur 27 Profil d'autorisation 71 Profil de messagerie 101 Regroupement 145 Service Windows Contrôleur 18 HYPERPLANNING.net 43 Serveur 18 Service Web 61 SMS type 272 Stage 243 Cursus Activer/désactiver la gestion 99 Affecter à une promotion **156** Créer les cours à partir de 157 Modules 154 Saisir 154

### D

Décomptes horaires 236 Déconnexion automatique par profil 72 Définition des horaires 89 Délai à respecter Entre deux cours 95 Entre deux cours sur des sites différents 98 Demande de réservation de salle Effectuer 219 En attente 220 Suivi 219

Traiter 220 Demi-journée 93 Déplacer Colonne 123 IIn cours 183 Une séance 187 Désactiver Contrôleur 25 Gestion des cursus et modules 99 Gestion des étudiants 99 Gestion des stages 99 Module CFA 100 Dessiner un cours sur la grille 159, 161 Destinataires des courriers (étudiants ou parents) 274 Devoirs Créer 255 Modifier 255 Ordre d'affichage 256 Supprimer 255 Verrouiller 255 **Document WSDL 64** Documents joints à une salle 225 Données Créer 121 Cumuler par famille 131 Exporter Fichier texte 286 PRONOTE 287 Extraire 126 Importer Fichier texte 103 LDAP 110 SOL 109 Imprimer une liste 263 Interdire leur modification (clôturer une période) 96 Masquer 113 Modifier plusieurs en même temps 121 Personnaliser les libellés des données principales 97 Publier sur Internet (HYPERPLANNING.net) 44 Supprimer 122 Droits d'accès Cours 179 Salles 218 Dupliquer Base 80 Cours dans une liste 173 Cours sur une grille 160 Durée d'un cours Modifier sur la grille 190 Par défaut (en fonction du type) 172

### E

Échec (cours) 208 Éditeur de temps Calendrier Affecter à une promotion 135 Définir 135 Croix rouge 181

Diagnostic 181 Numérotation des semaines 115 Période active 159, 161, 164 Potentiel du cours 204 Présentation des réglettes 133 E-mail Envoi de l'emploi du temps 269 Envoyer 277 Envoyer une guestion au service d'assistance 282 Paramétrer la messagerie 268 Réservation de salle 224 Emploi du temps 1er jour 92 Ajouter une séance 181 Annuler une séance 189 Déplacer un cours 183 Envoi par e-mail 269 Éviter les trous (placement automatique) 206 Exporter vers PRONOTE 287 Générer automatiquement 203 Horaires Affichés 118 Définition 89 Imprimer 264 Indisponibilités 148 Interdire sa modification 96 Modifier la durée d'un cours 190 Organiser une séance de rattrapage 191 Paramétrage pour la publication sur Internet 55 Permuter deux cours 194 Préférences de la grille **117** Publier en HTML 283 Vœux 148 Enregistrer Monoposte Base sous un autre nom 79 Copie de la base 80 Données au fur et à mesure 79 Licence 12 Réseau Base sous un autre nom 81 En mode Usage exclusif 86 Licence 40 Enseignant Ajouter dans un cours depuis la fiche cours 169 Décomptes horaires 236 Envover Courrier 266 E-mail 277 Emploi du temps par e-mail 269 SMS 278 Éviter les trous (placement automatique) 206 Exporter Fichier texte 286 PRONOTE 287 Importer Fichier texte 103 LDAP 110 SOL 109 Imprimer Emploi du temps 264 Étiquettes avec les adresses 267

Publier 50

Liste 263 Planning 265 Indisponibilités 148 Libérer des demi-journées (placement automatique) 206 Libérer des journées (placement automatique) 206 Maximum horaire 151 Mot de passe pour accéder à l'Espace Enseignants 50 Partiellement libre 198 Remplaçant 198 Saisie de la feuille d'appel 248 Semaines de présence 240 Statut CFA 295 Taux d'occupation 238 Totalement libre 198 Voir aussi Espace Enseignants Vœux 148 ENT (intégration dans un) 46 Entreprise (pour les stages) 242 Envover Base au service d'assistance 282 Courrier 266 E-mail 277 Emploi du temps par e-mail 269 SMS 278 **Espace Appariteurs** Aspect des pages 54 Autoriser l'accès à 75 Contenu 51 Identifiant et mot de passe 50 Présentation 48 Publier 50 Salles à ouvrir/fermer 227 Espace de travail 112 **Espace Enseignants** Aspect des pages 54 Autorisations 52 Contenu 51 Identifiant et mot de passe 50 Présentation 48 Publier 50 Espace Étudiants Aspect des pages 54 Autorisations 52 Contenu 51 Identifiant et mot de passe 50 Présentation 48 Publier 50 Espace Invités Aspect des pages 54 Autorisations 52 Contenu 51 Identifiant et mot de passe 50 Présentation 48 Publier 50 Espace Secrétariat Aspect des pages 54 Autoriser l'accès à 75 Contenu 51 Identifiant et mot de passe 50 Présentation 48

Établissement En-têtes 88 Identité 88 États récapitulatifs Cours d'une ressource 239 Décomptes horaires 236 Semaines de présence 240 Taux d'occupation des ressources 238 Étiquettes avec les adresses 267 Étudiant Absences 246 Activer/désactiver la gestion 99 Envover Courrier 266 E-mail 277 Emploi du temps par e-mail 269 SMS 278 Exporter Fichier texte 286 PRONOTE 287 Feuille de présence 249 Importer Fichier texte 105 LDAP 110 SQL 109 Imprimer Emploi du temps 264 Étiquettes avec les adresses 267 Liste 263 Mot de passe pour accéder à l'Espace Étudiants 50 Présence obligatoire aux cours 248 Récapitulatif des cours 239 Relevé d'absences 250 Saisir un stage 242 Semaines de présence 240 Voir aussi Espace Étudiants Évaluation. Voir Mode d'évaluation Exporter Fichier texte 286 iCal 290 PRONOTE 287 SOL 289 Extraire des données 126

### F

Famille Afficher 129 Créer 129 Cumuler les données 131 Décomptes horaires 236 Férié. Voir Jours fériés Feuille d'appel 248 Feuille de présence 249 Fiche cours Ajouter des enseignants 169 Ajouter des promotions, TD, options 169 Ajouter des salles 170, 210 Déployer 199 Diagnostic 184 Préciser la matière 168 Regroupement 146 Remplacer un enseignant 198 Renseigner 168 Réserver la salle d'un groupe 232 Retirer une ressource 199 Fichier texte Exporter 286 Importer 103 Récupérer les utilisateurs 68 Fils (cours) 201 Fixe (statut de la place) 203

Fractionnement des cours 201

# G

Génération des pages HTML 283 Grille horaire Libellés le long des grilles 89 Modifier (Convertir une base) 84 Paramétrer Monoposte 7 Réseau 32 Grille. Voir Emploi du temps Groupe de salles Affecter automatiquement aux cours 233 Affecter une salle du 232 Lier les salles 229 Occupation 231 Saisir 229 Groupes de TD/option 139

# H

Heures complémentaires (CFA) 299 Heures supplémentaires (CFA) 298 Horaires (libellés) Définition (en tant qu'administrateur) 89 Préférences (en tant qu'utilisateur) 118 HTML (publication des emplois du temps) 283 HYPERPLANNING.net Connexion au Contrôleur ou au Serveur 43 Installer 43 Longueur des mots de passe 50 Mise à jour 41 Panneau lumineux 58 Paramétrage des Espaces publiés Accès aux Espaces 50 Aspect des pages 54 Autorisations des enseignants 52 Définition du contenu publié 51 Page d'accueil 49 Plannings 55 Paramètres de publication 45 Paramètres de sécurité 47 Présentation des espaces publiés 48 Publier la base 44 Service Windows 43

Verrouiller 20 Voir aussi Espace Appariteurs Voir aussi Espace Enseignants Voir aussi Espace Étudiants Voir aussi Espace Invités Voir aussi Espace Secrétariat

ICal Autoriser l'export depuis les Espaces sur Internet 55 Export depuis le Client 290 Identification Espaces .net 50 Monoposte 10 Réseau 39 Identité Établissement 88 Importer Fichier texte 103 LDAP 110 SOL 109 Imprimer Calendrier des semaines de présence 240 CFA (spécificités) 300 Courrier 266 Emploi du temps 264 Étiquettes 267 Feuille de présence 249 Liste 263 Planning 265 Incompatibilités matières 152 Indisponibilités Autoriser la saisie depuis l'Espace Enseignants 53 Enlever 148 Pour une période donnée 148 Saisir 148 Semaine par semaine 149 Installer les applications Monoposte 5 Réseau Client 18 Contrôleur 18 HYPERPLANNING.net 43 Serveur 18 Service Web 61 Intégration dans un ENT 46 **Intercours 94** 

### J

Joindre Documents à une salle 225 Documents relatifs aux stages 244 Service d'assistance 282

Jours fériés Autoriser le placement sur 206 Définir 92

### L

Langue du logiciel 115 LDAP Importer des données 110 Récupérer les utilisateurs 67 Lettre type 272 Libellés Données principales 97 Horaires Définition (en tant qu'administrateur) 89 Préférences (en tant qu'utilisateur) 118 Libérer des demi-journées 206 Licence Monoposte Enregistrer 12 Mettre à jour 14 Réseau Enregistrer 40 Mettre à jour 41 Nombre 40 Réserver par type d'utilisateur 29 **Liens TD/options** Ajouter manuellement 143 Ajouter/supprimer 142 Avec étudiants 143 Par défaut 142 Supprimer des liens non obligatoires 142 Linux (compatiblité) Monoposte 5 Réseau 16 Liste Compteur 126 Copier 125 Courriers envoyés 266 Cours mangués 250 Créer une donnée 121 Déployer 124 Extraire des données 126 Imprimer 263 Modifier plusieurs données en même temps 121 Ordonner les colonnes 123 Personnaliser 123 Personnels 75 Séances annulées 189 Supprimer une donnée **122** Trier Par famille 131 Sur une colonne 124 Utilisateurs connectés 77 Logo de l'établissement Importer 88 Page d'accueil (Espaces sur .net) 49 Longueur des mots de passe (Espaces .net) 50

### Μ

Mac (compatibilité) Monoposte 5

Réseau 16 Maître de stage 242 Malus (lors du calcul de la moyenne) 257 Masquer Colonne 123 Durablement des données 113 Temporairement des données 126 Matière Code (rendre facultatif) 116 Cursus 155 Décomptes horaires 236 Importer depuis un fichier texte 103 Incompatibilités 152 Limiter le nombre de cours d'une même matière 234 Modules 154 Préciser depuis la fiche cours 168 Préférences d'affichage des données 116 Maximum horaire 151 Messagerie Paramètres 268 Profils 101 Mettre à jour Monoposte Application 14 Licence 14 Réseau Application 41 Licence 41 Mettre en service un planning (Réseau) 35 Mi-journée Définir 93 Regrouper les cours autour 95 Mode d'évaluation Monoposte 5 Réseau 18 Mode Usage exclusif 86 Modèle de courrier 272 Modèle de cours Appliquer 177 (réer 176 MODIF (type de profil d'utilisation) 71 Modifier Administrateur de planning 29 Autorisations du profil 72 Devoirs 255 Durée d'un cours 190 Grille horaire 84 Langue du logiciel 115 Libellés des données principales 97 Mot de passe utilisateur 119 Plusieurs données en même temps 121 Salle d'un cours 211 Modules Activer/désactiver la gestion 99 Affecter à un cursus 155 Saisir 154 Modules optionnels CFA 100 Cursus et modules 99

Étudiants 99

SMS 100 Stages 99 Monoposte Configuration matérielle 5 Créer une base 7 Créer une copie de la base 80 Enregistrer Base sous un autre nom 79 Données au fur et à mesure 79 La licence 12 Installer l'application 5 Mettre à jour L'application 14 La licence 14 Ouvrir la base de données 10 Paramétrer la grille horaire 7 Sauvegarde automatique 80 Mot de passe Internautes (Espaces .net) 50 SPR 66 Utilisateur Modifier 119 Verrouiller (administrateur) 69 Motifs d'absence 246 Movenne d'un service Annuelle 257 Trimestrielle ou semestrielle 256 Moyennes des devoirs 256

### N

Nombre Licences (Réseau) 40 Maximal d'heures travaillées 151 Maximal de jours travaillés 151 Salles d'un groupe 229 Séances plaçables 173 Notes Clôturer 261 Pondération 257 Saisie 255 Nouvelle base Monoposte 7 Réseau 32 Numérotation Séances 117 Semaines (dans le logiciel) 115 Semaines (Internet) 55

# 0

Occupation Groupe de salles 231 Ressources (enseignants, promotions) Choix du mode de calcul 116 Visualiser 238

**Option** 

Afficher dans la liste des promotions **124** Ajouter dans un cours depuis la fiche cours **169**  Composantes d'un regroupement 145 Création automatique 140 Saisir 139 Ordre Colonnes 123 Devoirs 256 Ouvrir Base 33 Monoposte Base 10 Base compactée 11 Planning (Réseau) 30

### Ρ

Page d'accueil (Espaces sur Internet) 49 Pages HTML 283 Panneau lumineux 58 Paramètres de connexion Client 36 Contrôleur 25 HYPERPLANNING.net 43 Serveur 26 Service Web HYPERPLANNING 62 UDP ou TCP/IP 23 Paramètres de l'établissement En-têtes 88 Identité 88 Paramètres de publication HYPERPLANNING.net 45 Service Web HYPERPLANNING 64 Paramètres généraux 1er iour et iours fériés 92 Clôturer une période 96 Libellés horaires 89 Modules optionnels CFA 100 Cursus et modules 99 Étudiants 99 SMS 100 Pause déjeuner 93 Pauses entre les cours 94 Personnaliser les libellés des données principales 97 Sites distants 98 Partiellement libre Enseignant 198 Promotion 169 Pause déjeuner 93 Pauses entre les cours Définir 94 Faire respecter 204 Père (cours) 201 Période Clôturer 96 De consultation des plannings sur Internet 57 De notation 253 Permuter deux cours 194 Personnaliser Affichage des devoirs 256

Calcul des moyennes 256 Couleurs de l'interface 115 Langue du logiciel 115 Libellés des données principales 97 Listes 123 Mot de passe utilisateur 119 Personnels Liste 75 Voir aussi Espace Appariteurs Voir aussi Espace Secrétariat Pinceau rouge (indisponibilités et vœux) 148 Pinceau vert (indisponibilités et vœux) 148 Place Fixe ou variable 203 Possible pour un cours 183 Statut 203 Placement automatique 203 Planning (Emploi du temps) Déplacer des séances 187 Horaires Affichés 118 Définition 89 Imprimer 265 Paramétrage pour publier sur Internet 55 Préférences de la grille 117 Planning (Réseau) Administrateur 29 Administrateur potentiel 69 Affecter des utilisateurs par profil 74 Associer une base 32 Changer 31 Créer 27 Fermer 31 Mettre en service 35 Ouvrir 30 Raccourci 35 Réserver des licences 29 Se connecter à un 38 Supprimer 31 Pondérer les cours À la création 171 CFA 294 Format (préférences d'affichage) 117 Préférences utilisateur Définir 115 Réinitialiser 77 Présence obligatoire 248 Profil d'autorisation Administration 71 Affecter un utilisateur 74 Afficher les personnels triés par 75 Consultation 71 Enlever un utilisateur 75 Modification 71 Supprimer 73 Profils de messagerie Créer 101 Récupérer 268 Promotion Affecter des cursus 156

Affecter un calendrier 135 Ajouter dans un cours depuis la fiche cours 169 Décomptes horaires 236 Découpage 139 Déployer la liste 124 Exporter Fichier texte 286 PRONOTE 287 Importer Fichier texte 104 SOL 109 Imprimer Emploi du temps 264 Liste 263 Planning 265 Indisponibilités 148 Maximum horaire 151 Partiellement libre 169 Récapitulatif des cours 239 Semaines de présence 240 Taux d'occupation 238 Totalement libre 169 PRONOTE (exporter vers) 287 Propriétaire Ancien utilisateur 76 Cours 179 Salle 218 Protéger Cours 179 Salle 218 Protocole UDP ou TCP/IP 23 Publier la base avec HYPERPLANNING.net 44 Publier les emplois du temps en HTML 283

# Q

Quel cours peut permuter avec ce cours ? 194 Quels cours pour cette place ? 196

### R

Raccourci vers un planning 35 **Raccourcis clavier 112** Rattrapage (séance) 191 Récapitulatif Absences 250 Courriers envoyés 266 Cours d'une promotion 239 Décomptes horaires 236 Semaines de présence des ressources 240 Services d'un enseignant 239 SMS envoyés 279 Taux d'occupation des ressources 238 Utilisateurs 76 Recherche automatique de base Monoposte 11 Réseau 33 **Récréation. Voir Pauses entre les cours** 

Récupérer Données d'un autre utilisateur 76 Monoposte Ancienne base 8 Base compactée 11 Réseau Base compactée 34 Base existante 33 Utilisateurs 66 Réduire la durée d'un cours 190 Réglette Allumer plusieurs semaines 133 Allumer une seule semaine 133 Cours 133 Éteindre des semaines 133 Période active 133 Potentiel 134 Ressource 134 Regroupement À partir d'un cours 145 Désigner les composantes 145 Nommer 145 Saisir 145 Utiliser 146 Regrouper les cours autour de la mi-journée 95 Relevé d'absences Consulter 250 Envoyer 274 Publiposter 275 Relevé de notes Maguette Affecter à une promotion 259 Définition 258 Remplacer un enseignant (ou une ressource) 198 Réseau Associer une base au planning 32 Changer de planning 31 Configuration matérielle 16 Connexion entre les applications 23 Créer un planning 27 Créer une base 32 Créer une copie de la base 81 Enregistrer Base sous un autre nom 81 La licence 40 Fermer un planning 31 Mettre à iour La licence 41 Les applications 41 Mettre en service un planning 35 Mode Usage exclusif 86 Ouvrir un planning 30 Présentation de la version 16 Sauvegarde automatique 81 Sécurité 20 Supprimer un planning 31 Réserver Licences par type d'utilisateur 29 Salle 216 Salle à laquelle on n'a pas accès 219 Résoudre les cours en échec 208

Ressources du cours Ajouter 168 Renseigner 168 Retirer 199 Retirer une ressource du cours 199 Rubrique. Voir Famille

### S

Saisir Absences 246 Année scolaire 92 Appréciations 260 Cours Dont les séances changent de place 164 Fixe composé de plusieurs séances 161 Réduit à une seule séance 159 Sans le(s) placer 171 Cursus 154 Donnée 121 Feuille d'appel 248 Groupe de salles 229 Indisponibilités 148 Modules 154 Notes 255 Option (groupe) 139 Regroupement 145 TD (groupe) 139 Vœux 148 Salle À ouvrir/fermer 226 Affecter aux appariteurs 226 Affecter aux cours automatiquement 233 Affecter aux sites 98 Ajouter dans un cours depuis la fiche cours 170 Boule rouge ou verte 218 Capacité Adéquate 210 Variable (exemples des groupes de salle) 234 Chercher 210 Chercher en même temps qu'un créneau 214 D'un groupe pour un cours 232 Demande de réservation 219 Document joint 225 Exporter Fichier texte 286 PRONOTE 287 Groupe de salles Créer 229 Lier 229 Importer Fichier texte 103 SOL 109 Imprimer Emploi du temps 264 Liste 263 Planning 265 Libre pour un cours 210 Limiter l'accès 218 Propriétaire 218 Réserver 216

Rouge (dans la fiche cours) 184 Suivi d'une demande de réservation 219 Taux d'occupation 238 Traitement d'une demande de réservation 220 Sauvegarde automatique Monoposte 80 Réseau 81 Se connecter au planning (Réseau) 38 Séances Aiouter à un cours 181 Annuler 189 Cours fixe composé de plusieurs séances 161 Cumulables 204 Déplacer 187 Mobiles 203 Numérotées 117 Placables 173 Place différente en fonction des semaines Placement automatique 203 Placement manuel 164 Rattrapage 191 Saisir une seule 159 Secrétariat. Voir Espace Secrétariat Sécurité Conseils généraux 20 Longueur des mots de passe pour les Espaces 50 Paramètres d'HYPERPLANNING net 47 Paramètres du Contrôleur 20 Paramètres du Serveur 22 Verrouillage des applications 20 Semaines de présence 240 Semestres (calendriers) 135 Serveur Adresses IP pouvant se connecter au 22 Connexion au Contrôleur 26 Installer 18 Mise à iour 41 Nombre 26 Nombre de licences 40 Ouvrir Base 33 Planning 30 Paramètres de sécurité 22 Planning Administrateur 29 Associer une base 32 Changer 31 Créer 27 Fermer 31 Mettre en service 35 Ouvrir 30 Raccourci 35 Supprimer 31 Service Windows 18 Verrouiller 20 Service d'assistance 282 Service de notation 253 Service Web Compétences requises 61 Connecter au Contrôleur ou au Serveur 62 Installer 61

Mise à jour 41 Paramètres de publication 64 Service Windows 61 Verrouiller 20 WSDL 64 Services Windows Contrôleur 18 HYPERPLANNING.net 43 Préconisations 20 Serveur 18 Service Web 61 Seuil de déclenchement (suivi des absences) 251 Sites distants Affecter les salles ou les cours 98 Paramétrer les trajets entre 98 SMS À plusieurs destinataires 279 Absences 274 Bulletin d'inscription 100 Créer un SMS type 273 Envoyer 278 Indicatif par défaut 100 Liste (SMS envoyés) 279 SPR Mot de passe 66 Utilisateur par défaut 66 SOL Exporter 289 Importer 109 Stage Activer/désactiver la gestion 99 Créer 243 Entreprise 242 Maître de stage 242 Suivi de l'absentéisme 251 Supervision des pages HTML 284 Supprimer Ancien utilisateur 77 Devoir 255 Document joint à une salle 225 Donnée 122 Incompatiblités matières 152 Planning (Réseau) 31 Profil d'autorisation 73 Service Windows Contrôleur 19 HYPERPLANNING.net 43 Serveur 19 Service Web 61 Utilisateur 70

### T

T1 (CFA) 293 T2 (CFA) 293 T3 (CFA) 293 Taux d'occupation des ressources Mode de calcul 116 Visualiser 238

#### **TCP** 23

#### TD (groupe)

Afficher dans la liste des promotions 124 Ajouter dans un cours depuis la fiche cours 169 Composantes d'un regroupement 145 Création automatique 140 Importer depuis un fichier texte 104

### **Totalement libre**

Enseignant **198** Promotion **169** 

Tout extraire 126

Transférer les données d'un utilisateur à un autre 76 Trier Colonne 124

Extraction 126 Famille 129

### Trimestres (calendriers) 135

Trou

Boucher **196** Éviter **206** 

#### Туре

Activité (CFA) 292 Cours 172 Lettre 272 Profil d'utilisation 71 SMS 273

### U

UDP 23 **Usage exclusif 86** Utilisateur Administrateur de planning 29 Administrateur potentiel de planning 69 Affecter à un profil d'utilisation 74 Créer 69 Limiter l'accès aux salles 218 Liste des connectés 77 Mot de passe Définir (administrateur) 69 Modifier 119 Verrouiller (administrateur) 69 Profil d'autorisation 71 Récapitulatif 76 Récupérer D'un annuaire LDAP 67 D'un fichier texte 68 D'une ancienne version d'HYPERPLANNING 66 Réinitialiser les préférences 77 Réserver des licences par type 29 SPR 66 Supprimer 70 Transférer les données entre 76

### V

Variable (statut de la place) 203 Verrou. Voir Cadenas Verrouillage automatique 178 Verrouiller Applications 20 Cours 178 Devoir 255 Emploi du temps 96 Mot de passe d'un utilisateur 69 Semaine 96

#### Vidéo-projecteurs 234 Vœux

Enlever 148 Saisir 148

## W

WSDL 64

# Z

Zone de travail 112

### Glossaire

Administrateur (d'un planning) : utilisateur autorisé à gérer le planning et ses utilisateurs.

Administrateur potentiel : utilisateur pouvant être désigné comme administrateur d'un planning.

**Apport annuel :** nombre d'heures dues par un enseignant pour l'année.

**Calcul (des emplois du temps) :** recherche automatique d'une place pour tous les cours extraits dans le respect de toutes les contraintes.

**Calendrier :** ensemble de périodes (5 maximum) qui, associé à une promotion, permet de définir rapidement les périodes de l'année sur lesquelles on souhaite définir ses cours.

**Client (application) :** application de la version Réseau à partir de laquelle les utilisateurs travaillent et envoient ces requêtes au serveur.

**Cliquer-glisser :** sélectionner et glisser un objet à l'aide de la souris en maintenant le bouton gauche appuyé.

**Clôturer une période :** interdire toute modification des données de la base sur cette période.

**Commande :** instruction donnée par l'utilisateur permettant de faire exécuter une action à un ordinateur.

**Composantes (d'un regroupement) :** ensemble des promotion(s) et/ou TD/options qui composent un regroupement.

**Contraintes :** caractéristiques des données ou de l'établissement pesant sur le placement d'un cours : indisponibilités et maxima horaires des ressources, incompatibilités matières, pause déjeuner, intercours. Les contraintes sont systématiquement respectées lors d'un placement automatique et signalées lors d'un placement manuel.

**Contrôleur (application) :** application de la version Réseau qui contrôle les connexions aux différentes applications et gère toutes les licences acquises.

**Cours :** activité d'une matière donnée pour laquelle un ensemble de ressources (au moins une) se réunissent pendant une durée déterminée sur un nombre défini de semaines.

**Cours fils :** ensemble de séances d'un cours pour lesquelles une caractéristique du cours initial a été modifiée.

**Cours père :** ligne de cumul des informations relatives aux cours fils issus d'un même cours initial.

**Cumulables (séances) :** séances dont le nombre est supérieur au nombre de semaines où le cours peut avoir lieu. HYPERPLANNING doit alors cumuler plusieurs séances sur une même semaine.

**Cursus :** ensemble de modules et de matières hors modules définissant les volumes horaires à réaliser par matière.

**Décomptes horaires :** cumuls des heures de cours triées en fonction des différents types de données.

**Déployer (une liste) :** afficher dans certaines listes le niveau de détail souhaité.

**Dépositionner (un cours) :** enlever un cours de sa place dans un emploi du temps.

**Diagnostiquer (un cours) :** afficher les places possibles pour un cours ainsi que les contraintes qui pèsent sur une place donnée.

**Donnée :** élément fondamental d'information qui constitue la base (exemple : une matière).

**Éditeur de temps :** objet graphique composé de 3 ou 4 réglettes de 52 semaines. Permet de définir la période active (réglette blanche) et renseigne sur les semaines potentielles du cours (réglette bleue), les semaines où le cours a lieu (réglette verte) et les semaines de présence d'une des ressources du cours (réglette jaune).

**Enseignant :** intervenant (professeur, consultant, responsable administratif...) dans un cours.

**Extraire (des données) :** afficher dans une liste uniquement les données correspondant aux critères définis. Tout extraire permet d'afficher toutes les données d'un même type.

**Famille :** notion permettant de regrouper des données d'un même type en fonction de caractéristiques qui vous sont propres.

**Filtrer (les cours) :** afficher dans la liste les cours extraits dont au moins une séance est placée sur la période active.

**Fiche cours :** représentation graphique d'un ou plusieurs cours à partir de laquelle les ressources peuvent être consultées et modifiées. Lors du diagnostic, elle affiche toutes les contraintes pesant sur le cours à une place donnée.

**Fixe (cours) :** cours qui a toujours lieu le même jour, à la même heure, toutes les semaines où il a lieu.

**Fractionnement (d'un cours) :** division d'un cours en plusieurs ensembles de séances appelés cours fils. Ceux-ci se distinguent par au moins une caractéristique et se partagent la période du cours d'origine.

**Groupe de salles :** ensemble de salles interchangeables ou autres données matérielles (laboratoires, rétro-projecteurs, etc.) réunies sous un même nom. Permet de réserver pour un cours une salle du groupe sans définir précisément laquelle. La répartition des cours dans les salles est effectuée par HYPERPLANNING après le placement des cours pour augmenter les possibilités de placement.

**Incompatibilité matière :** contrainte qui empêche le placement de 2 cours de matières incompatibles pour une même promotion dans une journée. Par défaut, une matière est incompatible avec elle-même.

**Indisponibilité (du cours) :** plage horaire (en rouge) sur laquelle HYPERPLANNING ne placera jamais de cours.

Indisponibilité (d'une ressource) : plage horaire (marquée en rouge) sur laquelle les cours de cette ressource ne doivent pas être placées. **Intercours :** espacement minimum entre 2 cours respecté par HYPERPLANNING lors du placement automatique. Se définit indépendamment pour les enseignants et les promotions.

Liens entre TD/options : liens, au sein d'une même promotion ou entre deux promotions, interdisant la mobilisation simultanée de TD, options et promotions. Ils permettent de garantir ainsi qu'un étudiant n'aura pas plusieurs cours au même moment.

Lier (les salles au groupe) : affecter les salles à leur groupe.

Matière : objet du cours, raison pour laquelle les ressources sont utilisées.

**Maximum horaire (d'une matière) :** maximum d'heures d'une matière que peut suivre une même promotion. Peut être journalier ou hebdomadaire.

**Maximum horaire (d'une ressource) :** maximum d'heures de cours que peut suivre une promotion ou dispenser un enseignant. Peut être journalier ou hebdomadaire.

**Mobiles (séances) :** séances dont le nombre est inférieur au nombre de semaines où il peut avoir lieu. HYPERPLANNING choisit alors parmi les semaines potentielles, les semaines où le cours a lieu.

Mode diagnostic : (voir diagnostiquer un cours)

**Mode usage exclusif :** mode de connexion, réservé à certains utilisateurs, qui interdit à tous les autres utilisateurs connectés de modifier la base (il sont temporairement mis en consultation). Le placement automatique des cours et la répartition des cours dans les salles nécessitent ce mode.

**Multisélection :** action de sélectionner plusieurs données simultanément pour les modifier.

**Occupation :** nombre d'heures de cours, placées ou non, d'une ressource.

**Option :** sous-ensemble d'étudiants parmi les étudiants de la promotion.

Partition d'une promotion : nom donné au découpage d'une promotion en TD.

**Période active (réglette blanche) :** semaines de l'éditeur de temps. L'occupation des ressources, les modifications que vous faites sur un cours, etc. dépendent de la période active.

Période d'un cours (réglette verte) : semaines où le cours a lieu. Le nombre de semaines du cours correspond au nombre de séances du cours.

**Placement automatique :** outil permettant de placer les cours extraits dans le respect de toutes les contraintes.

**Placement manuel :** manipulation permettant de placer un cours à l'aide du diagnostic d'HYPERPLANNING qui vous informe des places possibles et des contraintes pesant à la place choisie.

**Placer et aménager :** placer un cours sur une plage déjà occupée en garantissant le replacement des cours

gênants dans le respect de toutes les contraintes.

**Planning (affichage) :** interface permettant d'afficher et d'imprimer les emplois du temps de plusieurs ressources sur une même grille horaire ou plusieurs semaines d'une même ressource.

**Planning (d'une base) :** en version réseau, label qui permet aux utilisateurs d'accéder à la base associée.

**Pondération :** cœfficient par lequel est multiplié la durée d'un cours dans le décompte horaire des enseignants.

**Potentiel d'un cours (réglette bleue) :** semaines où le cours peut avoir lieu. Si le potentiel est supérieur au nombre de séances, le cours est mobile. S'il est inférieur au nombre de séances, le cours est cumulable.

**Promotion :** ensemble d'étudiants regroupés sous un nom administratif (classe, promotion, filière, etc.) et suivant des cours en commun. Peut être découpé en sousensembles (TD et Options).

**Regroupement :** nom qui désigne un ensemble de promotions et/ou TD/options et facilite la mobilisation simultanée de ces ressources.

**Répartir (les cours dans les salles) :** affecter les salles du groupe aux cours utilisant au moins une occurrence du groupe de salle.

**Ressources :** données humaines et matérielles (enseignants, promotions, TD, options, regroupements et salles) utilisées dans un cours.

Salle : ressource matérielle (salle de classe, rétroprojecteur...) utilisée dans un cours.

Séance : occurrence d'un cours.

**Serveur (application) :** application de la version Réseau qui exécute les requêtes des clients sur la base.

**Service Web (application) :** application de la version Réseau qui permet d'échanger des données avec d'autres logiciels quels que soient la plate-forme et le langage utilisés.

**SPR :** superviseur de l'ensemble des bases. C'est le seul utilisateur qui peut accéder aux fonctions du Contrôleur et autoriser des utilisateurs à administrer des plannings.

**TD :** sous-ensemble d'étudiants formés lors d'une partition d'une promotion.

Usage exclusif: (voir Mode Usage exclusif)

**Variable (cours) :** cours qui peut avoir lieu à des places différentes en fonction des semaines du cours. Cette propriété permet de placer plus facilement le cours.

Verrouiller un cours : empêcher les modifications sur un cours.

**Vœu (d'un cours) :** plage horaire (en vert) sur laquelle le placement du cours sera favorisé.

### Contrat de licence de l'utilisateur final

Le présent contrat de licence d'utilisation est conclu entre vous, personne physique ou morale, « l'utilisateur final », et INDEX EDUCATION S.A. inscrite au RCS de Marseille n° B 384 351 599 dont le siège est situé Rue Marc Donadille– Zone la Baronne – 13013 Marseille – France - créateur, développeur et éditeur du Logiciel.

Les termes du présent contrat s'appliquent à l'installation l'utilisation du Logiciel et de sa Documentation quelle que soit la formule d'acquisition de la licence y compris à des fins d'essai gratuit.

Le présent contrat définit les droits et/ou restrictions que vous acceptez en cochant la proposition « J'accepte les termes du contrat de licence »

Si vous êtes en désaccord avec les clauses et conditions de ce contrat, vous n'avez pas le droit d'installer ou d'utiliser ce Logiciel.

#### Définitions

Par le terme Logiciel, INDEX EDUCATION entend toutes les applications Logicielles en version exécutable dont vous avez acquis la licence ainsi que leurs documentations respectives.

Par le terme Documentation, INDEX EDUCATION entend tous les

documents d'exploitation, quelle qu'en soit la forme, concernant le Logiciel. Par le terme Licencié, on entend la personne physique ou morale qui a légalement acquis la licence d'utilisation du Logiciel.

A condition d'accepter les clauses et termes suivants, INDEX EDUCATION vous accorde, en tant que licencié ou utilisateur de la version d'essai, une licence non-exclusive pour utiliser le Logiciel et la documentation conformément à ce qui est indiqué dans le présent contrat.

# En tant que licencié ou utilisateur de la version d'essai, vous n'êtes pas autorisé à :

- Modifier, traduire, reproduire, démonter, désassembler, ni dériver d'une façon ou d'une autre le code source du Logiciel ou de la documentation qui l'accompagne.
- Utiliser le Logiciel comme base de préparation pour d'autres programmes informatiques ou travaux connexes.
- Vendre, offrir en sous-licence, distribuer, octroyer des droits, rendre disponible en vue d'une utilisation par des tiers la totalité ou une partie du Logiciel.
- -Mettre la totalité ou une partie des fichiers du Logiciel à la disposition d'utilisateurs sur une page Internet sous la forme d'un fichier séparé, réutilisable ou transférable.

#### **Conformité aux spécifications**

INDEX EDUCATION garantit que le Logiciel fourni fonctionne conformément aux spécifications du produit. Les concepteurs et programmeurs y ont apporté tous leurs soins. Cela ne saurait exclure que le Logiciel, en raison de sa technicité puisse éventuellement contenir des erreurs de nature à mettre en cause son parfait état de fonctionnement. INDEX EDUCATION s'efforcera de corriger toute erreur qui lui aura été communiquée et qui serait révélatrice d'un défaut de conformité de la version courante et non modifiée du Logiciel aux spécifications annoncées. INDEX EDUCATION se réserve le droit de facturer le Client pour toute prestation accomplie par INDEX EDUCATION suite à la communication d'une erreur par le Client qui se révélerait par la suite imputable à l'équipement, à un Logiciel non fourni par INDEX EDUCATION, ou à une modification du Logiciel.

#### Limitations de responsabilité

A l'exception des actions pour dommages corporels dans la mesure où elles sont fondées sur une faute ou une négligence d'INDEX EDUCATION, la responsabilité d'INDEX EDUCATION envers le Client pour dommages directs aux termes du présent contrat (quelle que soit la forme de l'action intentée, contractuelle ou délictueuse) ne saurait en aucun cas excéder le montant de la redevance payée par le Client à INDEX EDUCATION pour le Logiciel ou les services donnant lieu à l'action intentée. Certaines juridictions et régions n'autorisant pas l'exclusion ou la limitation de dommages accessoires ou indirects, les restrictions incluses dans le présent contrat ne sont pas nécessairement applicables à certains clients.

EN AUCUN CAS INDEX EDUCATION NE SAURAIT ETRE TENUE RESPONSABLE DE QUELQUE DOMMAGE INDIRECT QUE CE SOIT, EN PARTICULIER, SANS QUE CETTE LISTE SOIT LIMITATIVE, POUR PERTE DE DONNEES, PERTES DE PROFITS OU AUTRES PERTES SIMILAIRES, QUELLE QU'EN SOIT L'ORIGINE ET CE MEME SI INDEX EDUCATION AVAIT ETE AVISE DE L'EVENTUALITE DE TELS DOMMAGES.

#### Responsabilité de l'utilisateur

L'utilisateur est seul responsable de la préservation de ses données. INDEX EDUCATION décline toute responsabilité quant à la perte ou le vol du Logiciel, de ces composants ou des données de l'utilisateur.

#### Non respect des obligations

En cas de manquement du respect des obligations du présent contrat ou de non paiement s'il existe un dù, la partie non défaillante pourra, après mise en demeure écrite préalable, sans préjudice de ses autres droits, soit suspendre immédiatement l'exécution de ses propres obligations aux termes des présentes, soit résilier le présent contrat, 15 jours après la mise en demeure non suivie d'effet.

INDEX EDUCATION pourra par ailleurs résilier le présent contrat sans préavis en cas de redressement judiciaire ou liquidation du Client, ainsi que dans tous les cas où le Client viendrait à cesser son activité ou faire l'objet d'une quelconque procédure collective.

#### Résiliation du contrat par le Client

 Dans le cas d'une licence à redevance unique (Acquisition ou Mise à jour), le Client ne pourra exiger d'INDEX EDUCATION aucun remboursement, quelle que soit la durée d'utilisation du Logiciel.

 Dans le cas d'une licence à redevance périodique (Redevance annuelle, Abonnement), la résiliation ne sera possible qu'à la fin de chaque période annuelle. Les seules redevances exigibles sont celles qui resteront dues, sous réserve des éventuels intérêts de retard au titre du retard de règlement, à l'expiration de la période annuelle en cours. La redevance initiale ne fera l'objet d'aucun remboursement et restera acquise à INDEX EDUCATION à titre de clause pénale.

#### Transfert

Le Logiciel ainsi que sa documentation sont non-cessibles et nontransmissibles à toute personne physique ou morale.

#### Propriété du Logiciel

Le Logiciel reste la propriété exclusive d'INDEX EDUCATION avec tous les droits qui s'y rattachent.

Toutes les copies du Logiciel fournies par INDEX EDUCATION ou effectuées par le Client ou utilisateur de la version d'essai (que ce soit sous forme lisible par machine ou sous forme imprimée et y compris la documentation, les traductions, les compilations, ainsi que les mises à jour) sont et restent la propriété exclusive d'INDEX EDUCATION. Le Client ou utilisateur de la version d'essai reconnaît que le Logiciel contient des informations confidentielles et des secrets de fabrique d'INDEX EDUCATION et s'engage en conséquence à n'utiliser le Logiciel autrement qu'à des fins de sauvegarde, à prendre toutes les mesures appropriées à l'égard des personnes y ayant accès, que ce soit par voie d'instructions ou autrement, afin de respecter ses obligations aux termes du présent contrat.

#### Protection de l'utilisateur

Afin d'assurer la protection des utilisateurs en cas de liquidation judiciaire d'INDEX EDUCATION sans reprise d'activité, les sources des versions majeures du Logiciel sont régulièrement déposées à l'agence pour la protection des programmes à Paris.

#### Litiges

A l'exception de l'obligation du client de payer INDEX EDUCATION, aucune des parties ne sera responsable de quelque manquement que ce soit dans l'exécution de ses obligations trouvant son origine dans des causes en dehors de son contrôle.

Si une disposition quelconque de ce contrat est déclarée invalide pour quelque raison que ce soit par le tribunal d'une juridiction compétente, les autres dispositions n'en demeurent pas moins valides.

Aucune action, quelle qu'en soit la forme, trouvant son origine dans le présent contrat, ne pourra être intentée par l'une ou l'autre des parties plus de deux (2) ans après la survenance de l'évènement en constituant le fondement.

#### Pour les versions françaises :

Le Logiciel peut contenir plusieurs versions du présent contrat de licence d'utilisation, sur différents supports notamment la documentation de l'utilisateur et les mises à jour. En cas d'ambiguïté ou de contradiction, il faut considérer la version électronique en langue française du contrat de licence d'utilisation incluse dans la dernière version du Logiciel comme la version de référence faisant foi et prévalant sur toute autre version.

#### Pour les versions étrangères :

Les contrats en langues étrangères sont des traductions : en cas de litige, le contrat qui prévaut est le contrat en langue française.

CE CONTRAT DE LICENCE UTILISATEUR EST SOUMIS AU DROIT FRANCAIS. TOUT LITIGE RELATIF A L'EXECUTION OU A L'INTERPRETATION DU PRESENT CONTRAT DEVRA ETRE SOUMIS A LA COMPETENCE EXCLUSIVE DU TRIBUNAL DE COMMERCE DE MARSEILLE.

Tous les coûts subis par INDEX EDUCATION dans ou en dehors des cours de justice, dans l'éventualité où INDEX EDUCATION serait impliqué dans une procédure ou un différent judiciaire avec l'utilisateur, seront à la charge de l'utilisateur.

# **Conditions de vente**

#### Essai gratuit du Logiciel

La version d'essai, nommée version d'évaluation, téléchargeable sur notre site est concédée gratuitement. L'utilisateur dispose d'un nombre de semaines limité, à compter de la création d'une base de données pour essayer les principales fonctionnalités du Logiciel. A l'issue de ce délai, sur envoi de sa commande, il recevra les codes d'enregistrement lui permettant d'utiliser des fonctions supplémentaires (impression, export...); les données saisies en phase d'essai seront utilisables.

A défaut de commande, la version d'essai ne sera plus utilisable et les données saisies ne seront plus accessibles.

#### Acquisition

L'acquisition de la licence du Logiciel prend effet à la date de son installation par client et demeure en vigueur pour une durée indéterminée sauf résiliation conformément aux dispositions décrites dans le contrat de licence.

En revanche, l'assistance gratuite fournie par le service assistance d'INDEX EDUCATION, quelle que soit sa forme (téléphonique, électronique ou par fax) est valable uniquement durant l'année qui suit la date d'acquisition de la licence durant les heures ouvrables (9h00-12h00 & 14h00-17h00) du lundi au vendredi.

#### Abonnement annuel mise à jour et assistance

En cas d'acquisition de la licence, le client peut bénéficier d'un service d'Abonnement annuel mise à jour et assistance. Ce service permet, lorsqu'il a été souscrit et payé par le client, de bénéficier automatiquement de toutes les mises à jour du Logiciel ainsi que de l'assistance pour chaque année où cet abonnement est souscrit.

Dans le cas où le client ne désire plus souscrire cet abonnement annuel, il lui suffit de renvoyer la demande de renouvellement d'INDEX EDUCATION en mentionnant l'annulation. L'abonnement annulé ne pourra en aucun cas être repris, le client voulant acquérir une nouvelle version du Logiciel devra souscrire au service Mise à jour décrit ci-dessous.

#### Service mise à jour

L'acquisition de la licence permet de bénéficier du service Mise à jour. Ce service comprend la mise à jour du produit et de sa documentation ainsi que l'assistance pendant un an. Le tarif de mise à jour dépend de la version d'origine acquise du Logiciel.

#### Licence annuelle

La licence annuelle est une formule qui permet au client l'utilisation de la licence du Logiciel et de sa documentation pour une année. Elle donne accès à l'assistance et à la fourniture de toute mise à jour éditée durant l'année de validité de la licence payée.

#### Livraison

Les frais de livraison sont à la charge du client. INDEX EDUCATION s'engage à remplacer tout produit qui aurait pu être détérioré durant le transport, notamment la documentation. Le client dispose de cinq (5) jours pour retourner tout produit détérioré. Au-delà de ce délai, les retours ne seront plus acceptés.

#### Tarifs

Les prix de Licence et de Services ainsi que les frais à payer par le client seront ceux en vigueur à la date d'exigibilité du paiement ainsi qu'ils apparaîtront dans le tarif INDEX EDUCATION en vigueur. Toute augmentation de tarif après la date de signature sera notifiée au Client par INDEX EDUCATION avec au moins trente (30) jours de préavis. S'il n'accepte pas l'augmentation proposée, le Client aura la possibilité de mettre fin au Service, objet de l'augmentation, à l'expiration de la période annuelle en cours.

#### Paiement et agios de retard

Toutes les sommes dues seront exigibles et devront être payées à réception de la facture dès la livraison du Logiciel ou dès la fourniture des Services. Toute somme impayée, en tout ou en partie, à son échéance portera de plein droit intérêts au taux d'escompte de la Banque de France.

## Crédits

INDEX EDUCATION utilise les composants suivants : - ABBREVIA (licence Mozilla Public License 1.1)

- TinyMCE (licence GNU LESSER GENERAL PUBLIC LICENSE 2.1)
- Delphi Chromium Embedded (licence Mozilla Public License 1.1)
- Chromium Embedded Framework (licence BSD 2)

### Avertissement

Cette documentation n'est pas contractuelle. Les informations contenues dans ce document pourront faire l'objet de modifications sans préavis, et ne sauraient en aucune manière engager la société INDEX EDUCATION. Le logiciel (qui comprend tous les fichiers livrés avec) décrit dans ce manuel est soumis à l'octroi d'un contrat de licence d'utilisation exclusivement délivré par la société INDEX EDUCATION. Le logiciel ou les bases de données ne peuvent être utilisés, copiés ou reproduits sur quelque support que ce soit que dans le respect des termes de la licence d'utilisation. Aucune partie du manuel, du logiciel et des bases de données ne peut être transmise par quelque moyen que ce soit, électronique ou mécanique, y compris par photocopie ou enregistrement, sans l'autorisation expresse et écrite de la société INDEX EDUCATION.

INDEX EDUCATION, PRONOTE, PRONOTE.net, ProfNOTE, HYPERPLANNING, EDT, EDTVS sont des marques déposées de la société INDEX EDUCATION.

Tous droits de reproduction réservés pour tous les pays, y compris les Etats-Unis d'Amérique, ainsi que les pays issus de l'ancienne Union des Républiques Soviétiques.

MS-DOS, Windows, Windows 95, Windows 98, Windows 2000, Windows XP, Windows Vista, Windows 7, Windows 8, Windows NT 4, Microsoft Word, Microsoft Excel, Outlook et Outlook Express sont des marques déposées de Microsoft Corporation.

Achevé d'imprimer en Janvier 2013.